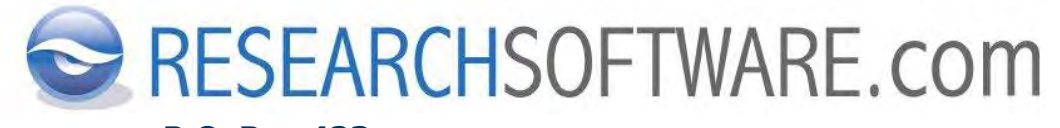

P.O. Box 423 2100 AK HEEMSTEDE THE NETHERLANDS

# EndNote X7 & EndNote<sup>Web</sup> 3.5 Kullanma Kılavuzu

Kadir Diren

TEL.+90 312 476 54 00FAKS+90 312 476 55 10E-MAILINFOTR@RESEARCHSOFTWARE.COMWEBWWW.RESEARCHSOFTWARE.COM<br/>SHOP.ESDNOW.COM

## Telif Hakkı © Ocak 2013 DISC BV

Bu dokümanın hiçbir bölümü DISC B.V.'nin yazılı izni olmaksızın yazdırılarak, photoprint, mikrofilm, veri depolama araçları veya diğer herhangi bir yöntemle çoğaltılamaz.

# İçindekiler

| 1 | Giriş |                                                                     | 9  |
|---|-------|---------------------------------------------------------------------|----|
|   | 1.1   | EndNote X7 ile Gelen Yenilikler                                     | 10 |
|   |       | 1.1.1 Otomatik PDF Import                                           | 10 |
|   |       | 1.1.2 Geliştirilmiş PDF Adlandırma                                  | 10 |
|   |       | 1.1.3 PDF Klasörleri Import için Otomatik Gruplar                   | 10 |
|   |       | 1.1.4 Powerpoint'de Atıf Yapma                                      | 11 |
|   |       | 1.1.5 CWYW Kategori Bibliyografyası                                 | 11 |
|   |       | 1.1.6 Diğer Yenilikler                                              | 11 |
|   | 1.2   | Terimler Sözlüğü                                                    | 11 |
|   |       | 1.2.1 Connection Files (Bağlantı Dosyaları)                         | 11 |
|   |       | 1.2.2 Field (Alanlar)                                               | 12 |
|   |       | 1.2.3 Reference Type (Referans Tipi)                                | 12 |
|   |       | 1.2.4 Styles (Stiller)                                              | 12 |
|   |       | 1.2.5 Z39.50                                                        | 13 |
|   |       | 1.2.6 Web of Science                                                | 13 |
|   | 1.3   | EndNote'u Başlatmak                                                 | 13 |
|   |       | 1.3.1 Microsoft Word ile Başlatmak                                  | 13 |
|   |       | 1.3.2 Başlat (Start) Menüsünü Kullanarak Başlatmak                  | 14 |
|   | 1.4   | Araç Çubukları                                                      | 15 |
|   |       | 1.4.1 Main Araç Çubuğu                                              | 15 |
|   |       | 1.4.2 Text Style Araç Çubuğu                                        | 16 |
|   |       | 1.4.3 Cite While You Write Tab                                      | 17 |
|   |       | 1.4.4 PDF Araç Çubuğu                                               | 18 |
|   | 1.5   | Pencereler                                                          | 20 |
|   |       | 1.5.1 Kütüphane (Library) Penceresi                                 | 20 |
|   |       | 1.5.2 Referans Penceresi                                            | 21 |
|   | 1.6   | Sağ-Tuş Menüleri                                                    | 23 |
|   | 1.7   | Kısayol Tuş Komutları                                               | 23 |
| 2 | Kütü  | phane (Library) Oluşturma, Açma, Kapatma                            | 26 |
|   | 2.1   | Kütüphane Oluşturma                                                 | 26 |
|   | 2.2   | Kütüphane Kapatma                                                   | 27 |
|   | 2.3   | Kütüphane Açma                                                      | 27 |
|   |       | 2.3.1 EndNote Kütüphaneleri Açma                                    | 27 |
|   |       | 2.3.2 Eski Versiyonlar ile Oluşturulan EndNote Kütüphanelerini Açma | 27 |
|   |       | 2.3.3 Üst Versiyonlar ile Oluşturulan Endnote Kütüphanelerini Açma  | 28 |
|   |       | 2.3.4 ProCite veya Reference Manager Veri Tabanlarını Açma          | 28 |
| 3 | Yede  | ekleme (Backing up), Silme (Deleting), Kurtarma (Recovering),       |    |
|   | Sıkış | stirma (Compressing)                                                | 30 |
|   | 3.1   | Yedekleme (Backing Up)                                              | 30 |
|   | 3.2   | Silme (Deleting)                                                    | 30 |
|   | 3.3   | Kurtarma (Recovering)                                               | 31 |
|   | 3.4   | Sıkıştırma (Compressing)                                            | 33 |
|   |       | 3.4.1 Sıkıştırılmış Kütüphane Oluşturma (Compressing a Library)     | 33 |
|   |       |                                                                     |    |

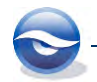

|   |       | 3.4.2    | Sıkıştırılmış Bir EndNote Kütüphanesini Geri Yükleme        | 34             |
|---|-------|----------|-------------------------------------------------------------|----------------|
| 4 | Refe  | erans Ka | ydı Girme                                                   | 35             |
|   | 4.1   | Manuel   | Referans Ekleme                                             | 35             |
|   |       | 4.1.1    | Farklı Bibliyografya Formatlarının Oluşturulabilmesi İçin M | inimum         |
|   |       |          | Girilmesi Gerekli Alanlar                                   | 35             |
|   |       | 4.1.2    | Manuel Olarak Referans Girişi ile İlgili Püf Noktalar       | 35             |
|   |       | 4.1.3    | Manuel Referans Kaydı Giriş İşlemi                          | 36             |
|   | 4.2   | Online   | Veri Tabanlarından Bibliyografik Veri Import İşlemi         | 46             |
|   |       | 4.2.1    | Direct Export                                               | 47             |
|   |       | 4.2.2    | EndNote ve Google Scholar Kullanımı                         | 54             |
|   |       | 4.2.3    | Bir Filtre Kullanarak Import İşlemi Gerçekleştirme          | 56             |
|   | 4.3   | Tekst D  | osyası Import İşlemi                                        | 58             |
|   |       | 4.3.1    | PubMed Filtresi ile Import İşlemi                           | 59             |
|   |       | 4.3.2    | RIS Filtresi ile Import İşlemi                              | 61             |
|   | 4.4   | PDF Im   | port                                                        | 62             |
|   |       | 4.4.1    | PDF Manuel Import                                           | 62             |
|   |       | 4.4.2    | PDF Otomatik Import                                         | 66             |
|   | 4.5   | Connec   | tion Files (Bağlantı Dosyaları)                             | 69             |
| 5 | Bir ł | Kütüpha  | ne ile Çalışma                                              | 70             |
|   | 5.1   | Referar  | ns Kavdı Secimi (Selecting in the library window)           | 70             |
|   | 5.2   | Fkranla  | rda Gezinti (Navigating)                                    | 70             |
|   |       | 5.2.1    | Library (Kütüphane) Penceresinde Gezinti                    | 70             |
|   |       | 5.2.2    | Referans Penceresinde Gezinti                               | 71             |
|   |       | 5.2.3    | Ekran Görüntü Seceneklerinin Kullanılması                   | 71             |
|   |       | 5.2.4    | PDF Görüntü Seceneklerinin Kullanılması                     | 71             |
|   | 5.3   | Sıralam  | a (Sorting)                                                 | 72             |
|   |       | 5.3.1    | Mouse Kullanarak Sıralama                                   | 72             |
|   |       | 5.3.2    | Sort Library' Menüsünü Kullanarak Sıralama                  | 73             |
|   | 5.4   | Groups   | Paneli                                                      | 73             |
|   | 511   | 541      | Groups Panelini Görüntüleme veva Gizleme                    | 75             |
|   |       | 542      | Group Set Olusturma, Yeniden Adlandırma ve Silme            | 75             |
|   |       | 543      | Custom (Kisisel) Grup Olusturma, Yeniden Adlandırma ve      | Silme77        |
|   |       | 544      | Smart (Akıllı) Grup Oluşturma, Yeniden Adlandırma, Düze     | nleme          |
|   |       | 0.1.1    | ve Silme                                                    | 80             |
|   |       | 545      | Combination (Kombinasyon) Grubu Olusturma, Yeniden          | 00             |
|   |       | 0.1.0    | Adlandırma Düzenleme ve Silme                               | 82             |
|   | 55    | Referar  | s Görüntüleme/Gizleme                                       | 86             |
|   | 5.5   | 5 5 1    | Tüm Referansları Görüntüleme (Show All References)          | 87             |
|   |       | 552      | Secilen Referanslari Görüntüleme (Show Selected Referer     | 07<br>(CAS) 87 |
|   |       | 552      | Secilen Referanciari Cizle (Hide Selected References)       |                |
|   | 56    | EndNot   | e Kütünhanelerinde Arama                                    | 88             |
|   | 5.0   | 561      | Kelimelerin İlk Hərfini Yəzərək Arama                       | 80             |
|   |       | 5.6.2    | Hizle Arama (Quick Sparch)                                  | 07             |
|   |       | 5.6.2    | EndNoto Kütünhanolorinde Arama (Searching EndNote lib       | 09             |
|   |       | 5.0.3    | DDE Arama                                                   | 01<br>01       |
|   |       | 5.0.4    | Connection Files (Bağlantı Docuaları) Kullanarak Ericilehik | 94<br>an Vori  |
|   |       | 5.0.5    | Tabanlarında Arama Vanma                                    |                |
|   |       | 566      | Duplicato (Cift) Poforano Kavitlarini Bulma                 | ۶/<br>۱۰۸      |
|   |       | 0.0.0    | Duplicate (Citt) Reletatis Rayitiatiti Dullia               | 104            |

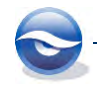

|   | 5.7   | Yazdırma (Printing)                                            | 106        |
|---|-------|----------------------------------------------------------------|------------|
|   |       | 5.7.1 EndNote File Menüsünden Yazdırma                         | 106        |
|   |       | 5.7.2 Subject Bibliography (Konu Bibliyografyası) Yazdırılması | 108        |
|   |       | 5.7.3 Copy Formatted (Biçimlendirilmiş Kopya) Komutu ile Wor   | ďte        |
|   |       | Yazdırma                                                       | 112        |
| 6 | Refe  | eransları Düzenleme (Editing References)                       | 114        |
|   | 6.1   | Tek Bir Referansı Düzenleme                                    | 114        |
|   |       | 6.1.1 Referans Kaydına Çift Tıklayarak Düzenleme               | 114        |
|   |       | 6.1.2 Reference ve PDF Tabını Kullanarak Düzenleme             | 114        |
|   |       | 6.1.3 Otomatik Referans Güncelleme                             | 116        |
|   | 6.2   | Birden Fazla Referans Kaydı Düzenleme                          | 117        |
|   |       | 6.2.1 Find and Replace (Bul ve Değiştir)                       | 117        |
|   |       | 6.2.2 Change Field (Alan Değişikliği)                          | 119        |
|   |       | 6.2.3 Move Fields (Alanları Taşıma)                            | 121        |
|   | 6.3   | Referansları Silme                                             | 122        |
|   | 6.4   | Kütüphanelere Referans Kopyalama                               | 123        |
|   | 6.5   | Term Lists (Terimler Listesi)                                  | 123        |
|   |       | 6.5.1 Tanımlama                                                | 123        |
|   |       | 6.5.2 Terim Listelerini Kullanma                               | 124        |
|   |       | 6.5.3 Terim Listelerini Düzenleme                              | 126        |
|   | 6.6   | 6.5.4 Journal Term (Dergi Terim) Listesi                       | 128        |
|   | 6.6   | Referans Export Ișiemi                                         | 129        |
|   |       | 6.6.1 Işlem Sırası (Export için)                               | 129        |
| 7 | Prefe | erences (Tercihler)                                            | 133        |
|   | 7.1   | Change Case (Harf Değişikliği)                                 | 133        |
|   | 7.2   | Display Fields (Alanların Görüntülenmesi)                      | 133        |
|   | 7.3   | Display Fonts (Görüntülenen Yazı Tipleri)                      | 134        |
|   | 7.4   | Duplicates (Çift) Kayıtlar                                     | 135        |
|   | 7.5   | Find Full Text                                                 | 136        |
|   | 7.6   | Folder Locations (Dosya Yerleri)                               | 138        |
|   | 7.7   | Formatting (Biçimlendirme)                                     | 138        |
|   | 7.8   | Libraries (Kutuphaneler)                                       | 139        |
|   | 7.9   | PDF Handling                                                   | 139        |
|   | 7.10  | Okundu/Okunmadi (Read/Unread)                                  | 140        |
|   | 7.11  | Reference Types (Referans Tipleri)                             | 140        |
|   | 7.12  | Sorting (Siraiama)                                             | 141        |
|   | 7.13  | Spell Check (Sozcuk Kontrolu)                                  | 142        |
|   | 7.14  | Sync<br>Tomporany Citations (Casici Atelan)                    | 142        |
|   | 7.15  | Temporary Citations (Geçici Atinar)                            | 143        |
|   | 7.10  | IPII LISIS (IPIIII LISIPIPI)                                   | 144<br>177 |
|   | 7.17  | URLS & LITIKS (URLS & Dagiantilar)                             | 144        |
| 8 | Refe  | rans Tiplerinin Düzenlenmesi (Customizing Reference Types)     | ) 146      |
|   | 8.1   | Default Referans Tip Ayarı                                     | 147        |
|   | 8.2   | Referans Tiplerini Gizleme                                     | 147        |
|   | 8.3   | Referans Tiplerini Düzenleme                                   | 148        |
| 9 | Outp  | out Styles (Çıktı Stilleri)                                    | 150        |

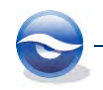

|    | 9.1   | Output Style'ları Açma                                              | 150 |
|----|-------|---------------------------------------------------------------------|-----|
|    |       | 9.1.1 General Options (Genel Seçenekler)                            | 151 |
|    |       | 9.1.2 Citations (Atıflar)                                           | 154 |
|    |       | 9.1.3 Bibliography (Bibliyografya)                                  | 157 |
|    |       | 9.1.4 Footnotes (Dipnotlar)                                         | 162 |
|    |       | 9.1.5 Figures & Tables (Şekiller & Tablolar)                        | 166 |
|    | 9.2   | Output Styles (Çıktı Stilleri) Oluşturma                            | 168 |
|    |       | 9.2.1 Stil Şablonlarıyla Çalışma Kuralları                          | 168 |
|    |       | 9.2.2 Yeni Bir Output Style Oluşturma (Newspaper Article)           | 170 |
|    |       | 9.2.3 Footnotes (Dipnotlar) İçin Stil Şablonunu Düzenleme           | 172 |
| 10 | Cite  | While You Write Özelliği                                            | 175 |
|    | 10.1  | Troubleshooting Cite While You Write                                | 175 |
|    | (Cite | While You Write Sorun Giderme)                                      | 175 |
|    | 10.2  | Atıflar & Şekiller Ekleme                                           | 176 |
|    |       | 10.2.1 'Find Citation(s)' Özelliğinin Kullanımı                     | 177 |
|    |       | 10.2.2 'Insert Selected Citation(s)' Özelliğinin Kullanımı          | 179 |
|    |       | 10.2.3 'Find Figures' Özelliğinin Kullanımı                         | 180 |
|    |       | 10.2.4 Dipnotlarda ya da Sonnotlarda Atıf Yapma                     | 181 |
|    |       | 10.2.5 Manuel Olarak Atıf Yapma                                     | 182 |
|    |       | 10.2.6 Referanslar Listesine Not Ekleme                             | 185 |
|    | 10.3  | Editing (Düzenleme)                                                 | 186 |
|    |       | 10.3.1 Atıfları Düzenleme                                           | 186 |
|    |       | 10.3.2 Kütüphane Referanslarını Düzenleme                           | 190 |
|    | 10.4  | Atıf ve Bibliyografyaları Biçimlendirme                             | 191 |
|    |       | 10.4.1 Bibliyografyayı Biçimlendirme                                | 191 |
|    |       | 10.4.2 Remove Field Codes (Alan Kodlarını Kaldırmak)                | 192 |
|    | 10.5  | Hyperlink ve Atıf Raporu Özelliği                                   | 192 |
|    | 10.6  | Categorize References                                               | 195 |
|    | 10.7  | EndNote Hazır Makale Şablonlarının (Manuscript Templates) Kullanımı | 196 |
|    | 10.8  | Traveling Library (Gezici Kütüphane) Ozelliği                       | 202 |
| 11 | End   | lote Web                                                            | 206 |
|    | 11.1  | EndNote Web'e Giriş                                                 | 206 |
|    | 11.2  | EndNote Web Menüleri                                                | 208 |
|    |       | 11.2.1 My References Menüsü                                         | 209 |
|    |       | 11.2.2 Collect Menüsü                                               | 209 |
|    |       | 11.2.3 Organize Menüsü                                              | 210 |
|    |       | 11.2.4 Format Menüsü                                                | 211 |
|    |       | 11.2.5 Options Menüsü                                               | 211 |
|    | 11.3  | EndNote Web Arama Ozelliği                                          | 211 |
|    |       | 11.3.1 EndNote Web Quick Search Özelliği                            | 212 |
|    |       | 11.3.2 EndNote Web Online Search Ozelliği                           | 212 |
|    | 11.4  | Referans Transferi                                                  | 214 |
| 12 | Ekle  | r                                                                   | 217 |
|    | 12.1  | Online Veri Tabanları                                               | 217 |
|    | 12.2  | EndNote                                                             | 217 |

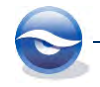

EndNote kişisel bilgi veri tabanlarınızı oluşturarak, bibliyografik bilgileri (örneğin; kitaplar, dergiler, kataloglar, görsel veriler vb.) saklamanıza, düzenlemenize, taramanıza ve paylaşmanıza olanak sağlayan özel bir veri tabanı uygulamasıdır.

- EndNote bir online arama aracıdır—size online bibliyografik veri tabanlarında arama yapma ve referansları doğrudan yeniden düzenleme konusunda en kolay yolları sunar. (*Ayrıca EndNote online servislerden, CD'lerden ve veri tabanı* kütüphanelerinden veri dosyaları import işlemi için birçok seçenek sunar.)
- EndNote bir referans ve imaj veri tabanıdır—özel kütüphanelerinizde bibliyografik referanslar depolama, yönetme ve tarama işlemlerinde uzmandır. Grafik, tablo, şekil ve formül içeriklerini her biri için kendi '*caption'* (*altyazı*) ve keywords (*anahtar kelimeler*) ile düzenleyebilirsiniz.
- EndNote ile makaleler ve bibliyografyalar oluşturun— Cite While You Write özelliği ile Microsoft Word'de atıf, şekil ve tablolar dizini oluşturabilirsiniz. Siz makalenize referans, şekil ve tablo eklediğinizde listeleri otomatik olarak oluşturulur. Microsoft Word şablonları ile yayımcılar tarafından istenen makale formatları konusunda size kolaylık sunacaktır.

EndNote dünya çapında akademik enstitülerde ve araştırma kuruluşlarında çalışan araştırmacılar, kütüphaneciler ve öğrenciler tarafından kullanılmaktadır.

#### Amaç

- 'Author' (yazar), 'keyword' (anahtar kelime), 'journal' (dergi), 'book' (kitap), 'year of publication' (yayınlanma yılı) vb. bilgiler ile ilgili hızlı bir şekilde arama, erişim ve depolama;
- Farklı kaynaklardan veri import; (örneğin Internet, veri diski vb.)
- Referansları kolaylıkla düzenleme ve biçimlendirme;
- Makaleleriniz için anında bibliyograyalar oluşturma ve yazdırma;
- Cite while You Write.

#### Araçlar

- Menü çubuğu komutları;
- Araç çubuğu komutları;
- Klavye komutları (menülerde yer alan kısayol tuş komutları);
- Sağ-tuş menüleri.

EndNote Microsoft Word'ün Windows ve Mac OS X sürümleri ile uyumludur ve EndNote kütüphaneleri her iki platform arasında kolaylıkla paylaşılabilir.

Birden fazla sayıda kullanıcı için EndNote **network edition (network sürümü)** mevcuttur. Aynı anda kullanım için network'te EndNote'u paylaşımlı bir şekilde kurabilir veya her bir kullanıcı için lokal kurulum yapabilirsiniz. Her iki konfigürasyonda da kullanıcılar '*server*' üzerindeki ortak kütüphanelere ve kendi kişisel kütüphanelerine erişebilir. Ayrıca kendi stillerini, filtrelerini, bağlantı dosyalarını ve EndNote seçeneklerini gereksinimleri doğrultusunda düzenleyebilir. EndNote '*Network Edition*' aynı anda birden fazla kullanıcının EndNote uygulaması, kütüphaneleri veya referanslarını kullandığı laboratuvar ve departmanlar için uygun bir bibliyografik lisans paketidir. EndNote network paketi kullanıcılarının dikkat etmesi gereken bazı hususlar:

- Bir EndNote kütüphanesinde aynı anda birden fazla kullanıcı herhangi bir düzenleme işlemi yaparken '*Record Locking'* (*kayıt kilitleme*) fonksiyonu mevcut değildir. Kullanıcı EndNote kütüphanelerini (*veri tabanlarını*) aynı anda kullanım için '*read-only'* (*salt-okunur*) veya '*locked'* (*kilitli*) durumda paylaşıma açabilir. Birden fazla kullanıcı aynı EndNote kütüphanesinde arama yapabilir, dokümanlarına referans kopyalayabilir ve bibliyografyalarını biçimlendirebilir. (*referans düzenleme yalnızca read-write* (*okuma-yazma*) hakkı olması durumunda mümkündür).
- Ortak kullanılan bir EndNote kütüphanesinin bakım ve güncelleme işlemleri farklı bir lokasyondan yapılıyor ise yalnızca bir kişi tarafından gerçekleştirilmelidir; ve bu kullanıcının kütüphanenin bulunduğu klasöre '*full access'* (*sınırsız erişim*) olmalıdır. Kütüphaneye network üzerinden '*read-only'* (*salt okunur*) olarak erişen diğer tüm kullanıcılar için güncellenen kütüphane periyodik olarak gönderilir.
- Kullanıcılar kişisel '*Preferences' (Seçenekler)* dosyalarını lokal olarak kendi sürücülerinde tutabilir.
- EndNote kütüphaneleri Windows ve Macintosh network platformları ile uyumludur. Bu sayede Macintosh ve Windows kullanıcıları network üzerinden aynı anda bir EndNote veri tabanına erişebilir. Herhangi bir dönüşüme ihtiyaç yoktur!

EndNote kurulumu ile gelen birkaç önemli bileşen:

- *Styles* (*Stiller*): atıf yaparken ve bibliyografyalar oluştururken kullanılan formatlar
- *Filters (Filtreler*): referans verileri içeren tekst-dosyalarını import ederken kullanılan dosyalar
- *Connection Files (Bağlantı Dosyaları*): online referans veri tabanlarındaki referanslara doğrudan erişim için kullanılan dosyalar
- *Kelime İşlemci Dosyaları*: Word veya WordPerfect için '*EndNote Manuscript Şablon Dosyaları*'.
- Spelling Dictionaries: imla (spelling) kontrolü için sözlükler mevcuttur.

# 1.1 EndNote X7 ile Gelen Yenilikler

# 1.1.1 Otomatik PDF Import

EndNote X7 ile genellikle PDF'lerinizi downlo**ad ettiğiniz klasörü seçin**; **bu klasör içerisine eklenen PDF'leriniz**i **EndNote kütüphanenize otomatik olarak import** edebilirsiniz.

# 1.1.2 Geliştirilmiş PDF Adlandırma

EndNote X7, araştırmacıların PDF dosyalarına EndNote içerisinde olduğu gibi EndNote dışı kullanımlarda da kolay erişebilmeleri için yeniden adlandırma imkanı sunuyor.

# 1.1.3 PDF Klasörleri Import için Otomatik Gruplar

EndNote X7 ile alt klasörleri bulunan PDF klasörlerinizdeki PDF dosyalarınızı import ederken, alt klasör adları baz alınarak otomatik gruplar oluşturabilir ve kayıtları bu grupların altına ekleyebilirsiniz.

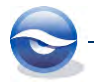

#### 1.1.4 Powerpoint'de Atıf Yapma

EndNote X7 ile PowerPoint'e atıflar ekleyebilir, düzenleyebilir ve bibliyografya oluşturabilirsiniz.

## 1.1.5 CWYW Kategori Bibliyografyası

EndNote X7 ile CWYW yeni kategori seçenekleri kullanılarak bibliyografya biçim ayarları yapabilir. CWYW güncellendiğinde, bibliyografya seçilen ayarlara göre biçimlendirilir. Aynı zamanda kişisel kategoriler için kullanıcı seçeneklerini kullanabilirsiniz.

## 1.1.6 Diğer Yenilikler ...

- Geliştirilen arka plan senkronizasyon.
- Bir grubun web paylaşımı ile ilgili paylaşılan grup göstergeleri (Shared Group Indicators).
- Geliştirilen hızlı arama "Quick Search" özelliği.
- Rating ve read/unread özellikleri için daha fazla esneklik.
- Referans tipi güncellemeleri; Podcast, Press Release, Interview ve diğer alan güncellemeleri.
- Online Hızlı Başlangıç Kılavuzu ve Başvuru Kartlarına bağlantıları olan gelişmiş Yardım menüsü.
- Change/Move/Copy listesine "Record Number" kayıt numarası eklendi.
- PDF'ler import edilirken, yeni kayıtlar oluşturulmadan önce varsa mevcut kayıtlara eklenecekler.
- Kütüphane ekranını kolanları sürükle-bırak ile düzenleme.
- Birden fazla istemci kurulumu bulunan kullanıcılar için, X7 senkronizasyonunda, GUID (Group Unique Identifiers) eşleşmesi olan ve çift olan grup setlerini birleştirerek daha önceki versiyonlar ile oluşturulan grup setlerinin artması önlenmektedir.

# **1.2 Terimler Sözlüğü**

## 1.2.1 Connection Files (Bağlantı Dosyaları)

EndNote **'***Connection Files'* online veri **tabanlarında arama yapmak ve bağlantı için gerekli bilgileri saklamak için kullanılan dosyalardır.** Kurulum ile gelen **bağlantı dosyaları**;

`C:\Program Files\EndNote X7\Connections' `C:\Program Files (x86)\EndNote X7\Connections (64-bit Windows versiyonları için)'

klasöründe bulunmaktadır. Bunun dışında düzenlediğiniz ya da yeni oluşturduğunuz bağlantı dosyaları kendi kişisel klasörünüzde tutulacaktır (Bkz. Bölüm 7.6 Folder Locations (Dosya Yerleri)).

*Windows XP: C:\Documents and Settings\[UserName]\My Documents\EndNote\Connections* 

Windows Vista: C:\Users\[UserName]\Documents\EndNote\Connections

Windows 7: C:\Users\UserName\Documents\EndNote\Connections

Windows 8: C:\Users\UserName\Documents\EndNote\Connections

Online veri tabanlarına bağlanmak için EndNote içerisinden;

'Edit>Connection Files>Open Connection Manager...' menüsü

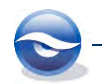

- *`Tools>Online Search...'* menüsü
- 'Groups Paneli'nde yeralan 'Online Search>more...'

kullanılarak açılan '*Connection File Manager'* ekranından bağlanmak istenen veri tabanı seçilerek eklenebilir. Online veri tabanlarına erişim için Internet bağlantısı gereklidir.

## 🗵 Not

EndNote X7 kurulumu en çok kullanılan '443 Connection Files' ile birlikte gerçekleşmektedir. Tüm 'Connection Files'ları ya da tek tek ihtiyaç duyduğunuz dosyaları <u>http://endnote.com/downloads/connections</u> adresinden download edebilirsiniz. Ayrıca bu sayfaya EndNote içerisinde '*Edit>Connection Files>Open Connection Manager...*' menüsünü kullandığınızda açılan '*Connection File Manager*' ekranında '*Get More on the Web...*' butonuna basarak ulaşabilirsiniz.

# 1.2.2 Field (Alanlar)

*`Field'*lar bir EndNote referansını oluşturan *`author'*, *`year'* veya *`title'* gibi bilgilerin tutulduğu bölümlerdir. EndNote Referans penceresinde, *`author name'* (*yazar adı*) veya *`keywords'* gibi her bir alana ait bilgiler ayrı bölümlerde görüntülenir. Alanlarda bulunan bilgilerin nasıl görüntüleneceği EndNote stillerine göre belirlenir. Veriler import edilirken kullanılan EndNote import filtreleri hangi bilginin hangi alana yerleştirileceğini bu alan adlarına veya kodlarına göre belirler.

# 1.2.3 Reference Type (Referans Tipi)

EndNote kütüphaneleri '*books'* (*kitaplar*), '*journal articles'* (*dergi makaleleri*) ve '*newspaper articles'* (*gazete makaleleri*) gibi farklı kaynaklardan referanslar içerebilir. Bu farklı kaynaklara '*Reference Types'* diyoruz. EndNote '*Reference Type'* listesinde '*book, journal article, newspaper article'* ve daha birçok yaygın referans tipleri yer almaktadır.

# 1.2.4 Styles (Stiller)

EndNote bibliyografya stilleri, bir makalede yer alan referans ve atıfların formatlarını belirlemek için kullanılır. Stiller bir referans ve atıf için gerekli olan, tekst stili, noktalama işaretleri, atıf ve referansların sıralanması için gerekli bilgiler ve referans listesinde görüntülenmesi gereken alanlar hakkında bilgileri içerir. EndNote ile 5000'in üzerinde yeniden biçimlendirilebilir stil bulunmaktadır. Kurulum ile gelen stiller;

`C:\Program Files\EndNote X7\Styles' `C:\Program Files (x86)\EndNote X7\Styles (64-bit Windows versiyonları için)'

klasöründe bulunmaktadır. Bunun dışında düzenlediğiniz ya da yeni oluşturduğunuz stiller kendi kişisel klasörünüzde tutulacaktır (Bkz. Bölüm 7.6 Folder Locations (Dosya Yerleri)).

Windows XP: C:\Documents and Settings\[UserName]\My Documents\EndNote\Styles

Windows Vista: C:\Users\[UserName]\Documents\EndNote\Styles

Windows 7: C:\Users\UserName\Documents\EndNote\Styles

Windows 8: C:\Users\UserName\Documents\EndNote\Styles

EndNote içerisinde referans kaydını seçtikten sonra araç çubuğunda bulunan '*Bibliographic Output Style*' listesinden stil belirleyebilir ve belirlediğiniz '*Layout*' seçeneğine bağlı olarak tab panelinde '*Preview*' (*Önizleme*) tabında '*Print, Export*,

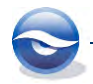

*Format Bibliography ve Copy Formatted'* komutlarını kullandığınızda referans kayıtlarının nasıl görüntüleneceğini görebilirsiniz. Bu stiller 'Output Styles' olarak da adlandırılır.

## 1.2.5 Z39.50

*Z39.50* uzak veri tabanlarında arama yapma ve bilgiye erişmek için kullanılan bir '*NISO'* (*National Information Standards Organization*) protokolüdür. Bibliyografik veri tabanlarından verilere erişmek için kullanılır.

# 1.2.6 Web of Science

'*ISI's Web of Science*' 12,000'in üzerinde fen bilimleri, sosyal bilimler, sanat ve beşeri bilimler alanında uluslararası dergi içeriği bulunan '*ISI Citation Database*' (*ISI Atıf Veri Tabanı*) lerine erişim için kullanılan bir '*Web*' arayüzüdür. '*ISI Web of Science*' ile tam metin dergi makalelerine, genetik bilgilerine, kimya ve patent veri tabanlarına erişmenize olanak sağlar.

# 1.3 EndNote'u Başlatmak

Aşağıdaki örneklerle ilgili 'Sample\_Library\_X7.enl' kütüphanesini kullanmak için;

Windows XP işletim sistemine sahipseniz; `C:\Documents and Settings\All Users\Shared Documents\EndNote\Examples'

Windows Vista işletim sistemine sahipseniz; `C:\Users\Public\Public Documents\EndNote\Examples'

Windows 7 işletim sistemine sahipseniz;

`C:\Users\Public\Public Documents\EndNote\Examples'

Windows 8 isletim sistemine sahipseniz; `C:\Users\Public\Public Documents\EndNote\Examples'

klasörünün altında 'Sample\_Library\_X7.enlx' sıkıştırılmış kütüphanesine çift tıklarayarak ya da EndNote'u çalıştırdıktan sonra 'File/Open/Open Library...' menüsünü kullanarak 'Sample\_Library\_X7.enlx' dosyasının yerini göstererek örnek kütüphaneyi açabilirsiniz.

# 1.3.1 Microsoft Word ile Başlatmak

- 1. Microsoft Word'ü açın.
- EndNote tabında Son to EndNote butonununa basın. En son kullanılan EndNote kütüphanesi default olarak açılacak ve aşağıdaki 'Kütüphane (Library) Penceresi' görüntülenecektir.

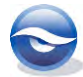

| EndNote X7 - [Sample_Library_X7.en                                 | 0                                      |                                                                                  |                                                                                                    |                                                                |
|--------------------------------------------------------------------|----------------------------------------|----------------------------------------------------------------------------------|----------------------------------------------------------------------------------------------------|----------------------------------------------------------------|
| File Edit References Groups                                        | Tools Window                           | Help                                                                             |                                                                                                    | - 8                                                            |
| 💕 🌒 🚯 Author-Date                                                  | • 👘                                    | 00119                                                                            | 🖉 🐚 🔡 😂 🚱 🔞 Quick Search                                                                                                    | 🔎 🔹 🛨 Hide Search Pan                                          |
| My Library                                                         |                                        | Search Options                                                                   | Kütüphane Penceresi                                                                                                    | ← Match Case Match Word                                        |
| All References                                                     | (59)                                   | Author                                                                           | - contains                                                                                                    |                                                                |
| Trash                                                              | (0) Ar                                 | nd 👻 Year                                                                        | - Contains -                                                                                                    | *                                                              |
| Avian Intelligence                                                 | (27) Ar                                | id 👻 Title                                                                       | ← Contains                                                                                                    | ± (                                                            |
| Bats Groups                                                        | Paneli<br>(6)                          | or Year<br>, Glover M. 2004<br>Antchiu, C.; Xian, 2008<br>Avila-Flores, R.; 2004 | Title Rating<br>Bats: biology, behavior, and folklore<br>Flying in silence: Echolocating bats cea<br>Ecological, taxonomic, and physiologi | Journal<br>Proceedings of the National<br>Journal of Mammalogy |
| Sonar<br>My Groups                                                 | (7)<br>(5)<br>(33)                     | Tab Paneli                                                                       | Bat Conservation International<br>At PLoS ONE we're batty about bats<br>Insightful problem solving and creativ **                          | PLoS: Public Library of Scien<br>Proceedings of the National   |
| - Online Search Q PubMed (NLM) Q Web of Science (TS) more End Full | (0)<br>(0)<br>(0)<br>(0)<br>(0)<br>(0) | ence Preview Attached PC                                                         | DFx 0<br>axior, and folklors. Mineola, N.Y., Dover Publications.                                                                           | Layout Paneli                                                  |

#### 1.3.2 Başlat (Start) Menüsünü Kullanarak Başlatmak

- 1. 'Başlat' menüsüne tıklayın.
- 2. Menüden '*Programlar/EndNote/EndNote Program'*a tıkladığınızda en son kullanılan EndNote kütüphanesi varsayılan olarak açılacak ve aşağıdaki '*Kütüphane Penceresi'* görüntülenecektir.

| EndNote X7 - [Sample_Library_X7.e | eni)            |                                 |                              |                             |                        | • ×        |
|-----------------------------------|-----------------|---------------------------------|------------------------------|-----------------------------|------------------------|------------|
| File Edit References Groups       | Tools Window He | elp                             |                              |                             |                        | - 8        |
| 🖇 🌒 🕵 Author-Date                 | • 👘 🧿           | Q() ()                          | ð 🐚 🖹 🗟 💐                    | 🖗 🔕 🕜 Quick Search          | 🔎 🔹 🛨 Hide S           | earch Pan  |
| Ay Library                        | Sear            | ch Options +                    |                              | Search Whole Library        | Match Case             | latch Word |
| All References                    | (59)            | Audia                           | - Contribut                  | Kütüphane Pe                | nceresi                | - 🗐        |
| Unfiled                           | (0)             | Addior                          | • Contains                   |                             |                        |            |
| Trash                             | (0) And         | <ul> <li>Year</li> </ul>        | <ul> <li>Contains</li> </ul> | •                           |                        |            |
| - Avian Intelligence              | (37) And •      | • Title                         | ✓ Contains                   | ÷ .                         |                        | ±.         |
| Bats                              | 0               | thor Year                       | Title                        | Rating                      | Journal                |            |
| Groups                            | Paneli          | en, Glover M. 2004              | Bats: biology, behavio       | or, and folklore            |                        |            |
| Echolocation                      | (6)             | Chiu                            | n silence: Echo              | locating bats cea           | Proceedings of the N   | ational    |
| Echolocation OR Sonar             | (7)             | Avila-F Tab Pan                 | eli cal, taxonom             | ;, and physiologi           | Journal of Mammalo     | 9Y         |
| Sonar                             | (5)             | Binfield Peter 2008             | At PLoS ONE we're ba         | itty about bats             | PLoS: Public Library o | of Scien   |
| N.C.                              | 0               | Bird, C. D.; Emery 2009         | Insightful problem so        | lving and creativ 🔺 🖈       | Proceedings of the N   | ational    |
| My Groups                         | (33) +          |                                 | m                            |                             |                        |            |
| Online Search                     | Referen         |                                 | DEs D                        |                             |                        | ] ,        |
| Q PubMed (NLM)                    | (0)             |                                 | 0                            | Lay                         | out Panell             |            |
| Q Web of Science (TS)             | (0) Allen, G    | . M. (2004). Bats: biology, ber | havior, and folklore. Mine   | ola, N.Y., Dover Publicatio |                        |            |
| 2011 Contemport                   |                 |                                 |                              |                             |                        |            |

Eğer EndNote programını ilk kez kullanıyorsanız bu ekran yerine aşağıdaki '*Getting Started with EndNote'* ekranı görüntülenecektir. Bu ekran EndNote programını ilk kez açtığınızda görüntülenecektir.

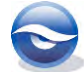

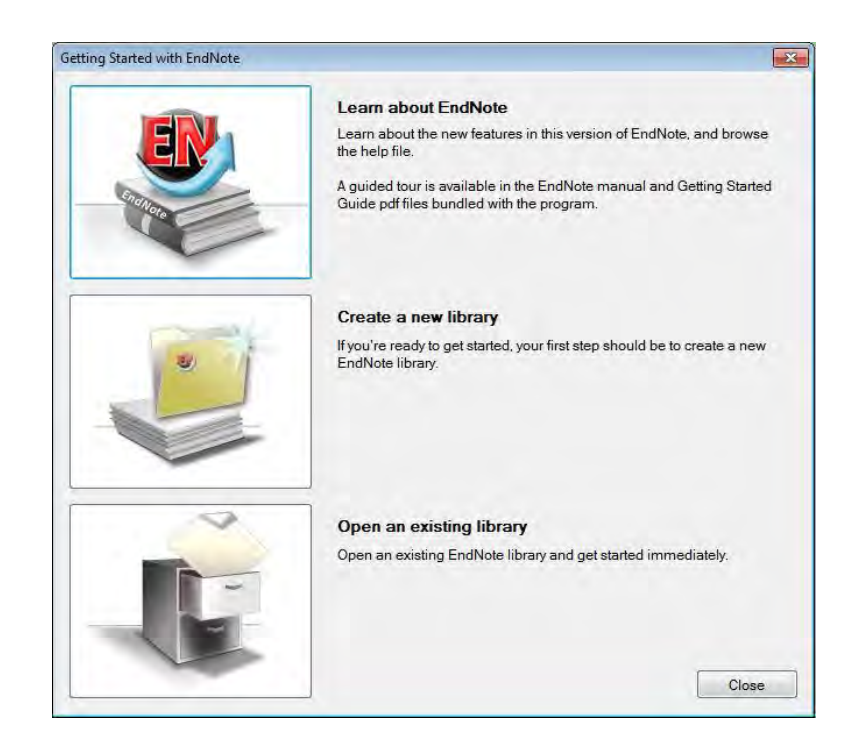

Bu ekranda EndNote programınızı başlatmak için üç farklı seçenek sunulmaktadır;

- *`Learn about EndNote'* seçeneğini kullanarak EndNote '*Help'* (*yardım*) penceresine ulaşabilirsiniz.
- *Create a new library'* seçeneği ile yeni bir kütüphane oluşturabilirsiniz.
- *`Open an existing library'* seçeneğini kullanarak daha önceden oluşturulmuş bir EndNote kütüphanesini açabilirsiniz.

#### 🗵 Not

- *`Registration Number' (Kayıt Numarası*) ve EndNote sürümünüzü *`Help/About EndNote X7'* menüsünü kullanarak öğrenebilirsiniz.
- *`Edit/Preferences/Libraries'* menüsününden *`When EndNote starts'* listesinde bulunan seçenekler kullanılarak EndNote programının başlatılma şekli belirlenebilir (Bkz. Bölüm 7.8 Libraries (Kütüphaneler)).
  - Open the most recently used library
  - Open the specified libraries
  - Prompt to select a library
  - Do nothing

# 1.4 Araç Çubukları

En çok kullanılan komutlara kolay erişim için EndNote araç çubuklarını kullanabilirsiniz. '*Main',* '*Text Style',* '*CWYW*' ve '*PDF*' olmak üzere dört farklı araç çubuğu bulunmaktadır. Araç çubuklarının içeriği aşağıda ayrıntılı olarak açıklanmaktadır.

## 1.4.1 Main Araç Çubuğu

候 🖲 🚱 Author-Date 🔹 🖄 🗐 🔍 🎸 🌶 🐑 🧐 🧶 🌠 🖉 🔛 🔅 🍪 🌚 😧 Quick Search 👂 🔹 Hide Search Panel

Online Search Mode
 onlin

Local Library Mode

online arama yapmak için kullanılır; lokal kütüphane işlemleri için kullanılır;

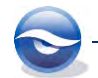

| ٠ | Integrated Library&        | lokal kütüphane ve online arama işlemlerinin birlikte   |
|---|----------------------------|---------------------------------------------------------|
|   | Online Search Mode         | görüntülenmesi için kullanılır;                         |
| ٠ | Bibliographic Output Style | Output Style seçmek için kullanılır;                    |
| • | Copy to Local Library      | online arama sonuçlarını Local Library'e eklemek için   |
|   |                            | kullanılır;                                             |
| • | New Reference              | yeni bir kayıt eklemek için 'New Reference' penceresini |
|   |                            | açmak için kullanılır;                                  |
| • | Online Search              | online arama işlemleri için bağlantı seçim ekranına     |
|   |                            | ulaşmak için kullanılan butondur;                       |
| • | Import                     | referans import penceresine ulaşmak için kullanılır;    |
| • | Export                     | referansları RTF, HTML, XML ve TXT formatlarında        |
|   |                            | export etmek <b>için kullanılır;</b>                    |
| • | Find Full Text             | tam metinleri download etmek için kullanılır;           |
| • | Open Link                  | referans kaydına ait URL adresine ulaşmak için          |
|   |                            | kullanılan butondur;                                    |
| • | Open File                  | referans kay <b>dına eklenen dosyalara ulaşmak için</b> |
|   |                            | kullanılan butondur;                                    |
| • | Insert Citation            | atıf eklemek için kullanılan butondur;                  |
| • | Format Bibliography        | atıf ve referans formatı belirlemek için kullanılır;    |
| • | Return To Word Processor   | Word dokümanına dönmek için kullanılır;                 |
| • | Sync with EndNote Web      | Desktop ve Web kütüphanelerizin senkronizasyonu için    |
|   |                            | kullanılır;                                             |
| • | Help                       | 'Help' menüsüne ulaşmak için kullanılır;                |
| • | Quick Search               | hızlı arama yapmak için kullanılır;                     |
|   |                            |                                                         |

# 1.4.2 Text Style Araç Çubuğu

| 👍 🏟 Reference 🔯 Attached PDFs 🛛 | ,                                                                                                    |
|---------------------------------|----------------------------------------------------------------------------------------------------|
| 2 2 4 2                         | Plain Font - Plain Size - $\mathbf{B} I \mathbf{U} \mathbf{P} \mathbf{A}^{1} \mathbf{A}_{1} \mathbf{\Sigma}$ . Aa |

| ٠ | Previous Reference      | önceki referans kaydına gitmek için kullanılır;                                              |
|---|-------------------------|----------------------------------------------------------------------------------------------|
| ٠ | Next Reference          | sonraki referans kaydına gitmek için kullanılır;                                             |
| ٠ | Reference               | referans kaydının içeriğini görüntülemek için<br>kullanılır;                                 |
| ٠ | Attached PDFs           | ekli PDF'i görüntülemek için kullanılır;                                                     |
| ٠ | Attached File           | dosya eklemek için kullanılır;                                                               |
| ٠ | Find References Updates | referans kaydına ait güncellemelerin bulunup<br>bulunmadığını kontrol etmek için kullanılır; |
| ٠ | Open Link               | referans kaydına ait URL adresine ulaşmak için<br>kullanılan butondur;                       |
| ٠ | Open File               | referans kaydına eklenen dosyalara ulaşmak için<br>kullanılan butondur;                      |
| ٠ | Spell Check             | 'Spell Check' penceresine ulaşmak için kullanılır;                                           |
| ٠ | Mark as Unread          | referans kaydını okunmadı olarak işaretlemek için<br>kullanılır;                             |
| ٠ | Attach Figure           | referans kaydına resim veya şekil eklemek için<br>kullanılan butondur;                       |
| • | Format Bibliography     | atıf ve referans formatı belirlemek çin kullanılır;                                          |
| ٠ | Return To WordProcessor | word dokümanına dönmek için kullanılır;                                                      |
| ٠ | Font                    | yazı tipini belirlemek için kullanıllır;                                                     |
| ٠ | Size                    | yazı tipi boyutunu belirlemek için kullanıllır;                                              |
|   |                         |                                                                                              |

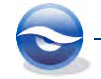

16

- Bold
- Italics
- Underline
- Plain
- Superscript
- Subscript
- Symbol Font
- Change Case

#### 1.4.3 Cite While You Write Tab

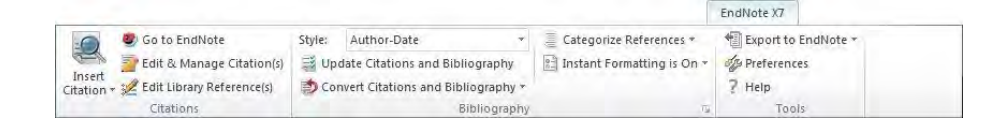

teksti kalın yapmak için kullanılır;

teksti italik yapmak için kullanılır;

tekstin altını çizmek için kullanılır;

teksti düz yapmak için kullanılır

üst simge yapmak için kullanılır;

alt simge yapmak için kullanılır;

sembol eklemek için kullanılır;

harf değişimi için kullanılır.

#### Citations Grubu

| •   | Find Citation                                | veri tabanınızdan bir veya birden fazla referans<br>kaydını seçmek ve atıf yapmak için, arama kriter<br>girilen ekrana erişim için kullanılır;  |  |  |
|-----|----------------------------------------------|----------------------------------------------------------------------------------------------------|--|--|
| •   | Insert Citation                              |                                                                                                    |  |  |
|     | - Insert Citation                            | veri tabanınızdan bir veya birden fazla referans<br>kaydını seçmek ve atıf yapmak için, arama kriteri<br>girilen ekrana erişim için kullanılır; |  |  |
|     | - Insert Selected Citation(s)                | EndNote ekranında seçilen referans(ları) eklemek<br>için kullanılır;                                                                            |  |  |
|     | - Insert Note                                | yeni bir not eklemek için kullanılır;                                                                                                    |  |  |
|     | - Insert Figure                              | EndNote 'Figure' alanında bulunan bir imaj/grafik dosyasını eklemek için kullanılır;                                                            |  |  |
| •   | Go to EndNote                                | EndNote programına Word içerisinden erişmek<br>için kullanılır;                                                                                 |  |  |
| •   | Edit & Manage Citation(s)                    | seçilen atıf(ları) düzenlemek için kullanılır;                                                                                                  |  |  |
| •   | Edit Library Reference(s)                    | seçilen atıfa ait referans kaydında yapılacak bir<br>düzenleme işlemi için kullanılır;                                                          |  |  |
| Bib | liography Grubu                              |                                                                                                    |  |  |
| •   | Style                                        | atıf ve bibliyografya stilini seçmek için kullanılır;                                                                                           |  |  |
| ٠   | <i>Update Citations<br/>and Bibliography</i> | yapılan stil değişikliklerini güncellemek için<br>kullanılır;                                                                                   |  |  |
| ٠   | Convert Citations and Bibliograp             | hy                                                                                                    |  |  |
|     | - Convert to Unformatted<br>Citations        | biçimlendirilmiş atıfları, 'geçici atıflara',<br>dönüştürmek için kullanılır;                                                                   |  |  |
|     | - Convert to Plain Text                      | dokümandan EndNote kodunu kaldırarak<br>düz yazıya dönüştürmek için kullanılır;                                                                 |  |  |

Convert Reference Manager Reference Manager ile oluşturulmuş atıfları
 Citations to EndNote EndNote formatına dönüştürmek için kullanılır;

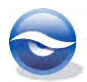

|     | - Convert Word<br>Citations to EndNote     | Word özellikleri ile oluşturulmuş atıfları EndNote<br>formatına dönüştürmek için kullanılır;                       |
|-----|--------------------------------------------|----------------------------------------------------------------------------------------------------|
| ٠   | Categorize References                      |                                                                                                    |
|     | - Group References by<br>Custom Categories | Bibliyografyadaki r <b>eferansların oluşturulan kişisel</b><br>kategorilere göre gösterilmesi için kullanılır;     |
|     | - Configure Categories                     | Bibliyografyadaki referansların kategorilere<br>ayrılması için kullanılır;                                         |
| ٠   | Instant Formatting is On/Off               |                                                                                                    |
|     | - Turn Instant Formatting<br>On/Off        | Metin için referanslarda anında biçimlendirme<br>özelliğinin açılıp/kapatılması için kullanılır;                   |
|     | - Configure Instant<br>Formatting          | Anında biçimlendirme özelliğinin yapılandırılması<br>için kullanılır;                                              |
| ٠   | Bibliography Preferences (💷)               | atıf ve bibliyografya biçim ayarları için kullanılır;                                                              |
| Тос | ols Grubu                                  |                                                                                                    |
| ٠   | Export to EndNote                          |                                                                                                    |
|     | - Export Travelling Library                | bir Word <b>dokümanında bulunan referansları<br/>EndNote kütüphanesine export</b> etmek <b>için</b><br>kullanılır; |
|     | - Export Word<br>Citations                 | Word özellikleri ile oluşturulmuş atıfları export<br>etmek için kullanılır;                                        |
|     | - Export Word<br>Master List               | Word özellikleri ile oluşturulmuş atıfları Master<br>List olarak export etmek için kullanılır;                     |
| ٠   | Preferences                                | <i>Cite While You Write'</i> seçeneklerini düzenlemek için kullanılır;                                             |
| •   | EndNote Help                               | <i>`Cite While You Write'</i> yardımı görüntülemek için<br>kullanılır.                                             |

#### 1.4.4 Power Point Araç Çubuğu

|                                   |                                      |                  | E       | EndNote X7  |  |
|-----------------------------------|--------------------------------------|------------------|---------|-------------|--|
| 0                                 |                                      | Style: Vancouver |         | 2           |  |
| Insert Insert Selected            | Insert Insert Selected               |                  | Go to   | EndNote     |  |
| Citation Citation(s)<br>Citations | Reference Reference(s)<br>References | Formatting       | EndNote | Help<br>ols |  |

#### Citations Grubu

| •  | Insert Citation             | veri tabanınızdan bir veya birden fazla referans<br>kaydını seçmek ve atıf yapmak için arama kriteri<br>girilen ekrana erişim için kullanılır; |
|----|-----------------------------|----------------------------------------------------------------------------------------------------|
| ٠  | Insert Selected Citation(s) | EndNote ekranında seçilen referans(ları)<br>eklemek için kullanılır;                                                                           |
| Re | ferences Grubu              |                                                                                                    |
| ٠  | Insert Reference            | veri tabanınızdan bir veya birden fazla referans                                                                                               |

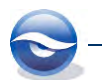

veri tabanınızdan bir veya birden fazla referans kaydını seçmek ve referans listesini oluşturmak için kullanılır;

Insert Selected Reference(s) EndNote ekranında seçilen referans(lar) için referans listesini oluşturmak için kullanılır;
 Formatting Grubu
 Style atıf ve bibliyografya stilini seçmek için kullanılır;
 Go to EndNote EndNote EndNote programına Power Point içerisinden erişmek için kullanılır;
 EndNote Help Atıf ve referans yardımı görüntülemek için kullanılır;

#### 1.4.5 PDF Araç Çubuğu

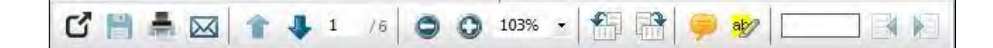

- Open/Close PDF
- Save PDF
- E-mail PDF
- Print
- Previous Page / Next Page
- Go to
- Zoom Out / Zoom in
- Rotate Counterclockwise /
   Rotate Clockwise
- Sticky Note
- Highlight Text
- Find
- Find Previous / Find Next

PDF'i referans penceresinde açıp kapatmak için kullanılır;

PDF'i kaydetmek için kullanılır;

PDF'i e-mail ile göndermek için kullanılır;

PDF'i yazdırmak için kullanılır;

önceki / sonraki sayfaya ulaşmak için kullanılır; belirli bir sayfaya gitmek için kullanılır;

sayfayı yakınlaştırmak / uzaklaştırmak için kullanılır;

sayfayı saat yönü tersine / saat yönüne döndürmek için kullanılır;

belirlenen yere not girmek için kullanılır;

belirlenen metni vurgulamak için kullanılır;

PDF içinde arama yapmak için kullanılır; önceki / sonraki arama kaydını bulmak için

kullanılır.

# 1.5 Pencereler

# 1.5.1 Kütüphane (Library) Penceresi

EndNote *Sample\_Library\_X7.enl'* kütüphanesini açtığınızda kütüphane içeriğinde bulunan tüm referanslar liste halinde *Kütüphane Penceresi*'nde görüntülenecektir.

| EndNote X7 - [Sample_Library_X7.en | ŋ          |                                                     |                                        |              |                                  |                                   |
|------------------------------------|------------|-----------------------------------------------------|----------------------------------------|--------------|----------------------------------|-----------------------------------|
| File Edit References Groups        | Tools Wind | low Help                                            | 8 8 8 8 0                              | Quick Search | Search                           | (Arama) tal                       |
| My Library                         |            | Search Options                                      | Kolon başlıkl                          | arı 🔻        | ← 🕅 Match Case                   | e 🔲 Match Words                   |
| All References                     | (59)       | Author                                              | Contains 👻                             |              |                                  | +                                 |
| Trash Bibliy                       | ografi     | k Output Stili                                      | Contains -                             |              |                                  | * =                               |
| - Avian Intelligence               | (37)       |                                                     | Contains 👻                             |              |                                  | * -                               |
| Bats                               |            | Author Year Ti                                      | tle                                    | Rating       | Journal                          | <u>14</u>                         |
| Chiroptera                         | (22)       | Allen, Glover M. 2004 B                             | ts: biology, behavior, and folklore    |              |                                  |                                   |
| E                                  |            | Avila-filor                                         | Önizleme) tabı                         |              | Proceedings o<br>Journal of Mai  | f the National<br>mmalogy         |
| Groups pane                        | eli 🛛      | Bat Conservation 2000 Bi                            | ic conservation international          |              |                                  |                                   |
| R Sd                               |            | Binfield, Peter 2008 A<br>Bird C. D.: Emery 2009 In | PLoS ONE we're batty about bats        | **           | PLoS: Public L<br>Proceedings of | ibrary of Scien<br>f the National |
| My Groups                          | (33)       | ·                                                   |                                        |              |                                  | F                                 |
| Reference tabı                     |            | Reference Preview Mattached PDF                     | PDF tabi                               |              |                                  | +                                 |
| Web of Science (TS)                | (0)        | Allen, G. M. (2004). Bats: biology, behavior        | and folkiore. Wineora, W.T., Dover Pub | lica         |                                  |                                   |
| more Tob more -!!                  | (0)        |                                                     |                                        | Layou        | t paneli                         |                                   |
| Tab paneli                         | -          |                                                     |                                        |              |                                  |                                   |

#### 🗵 Not

- Referanslar kolon başlığına tıklanarak kolaylıkla sıralanabilir. Ayrıca sıralama düzeni '*Tools/Sort Library*' menüsü kullanılarak değiştirilebilir (Bkz. Bölüm 7.12 Sorting (Sıralama)).
- Kolon genişlikleri kolon ayraçları kaydırılarak belirlenebilir.
- Bu pencerede default olarak dokuz kolon/alan görüntülenmektedir. Bunlar: 'Read/Unread Status, File Attachments ( ), Author, Year, Title, Rating, Journal Title, Last Updated ve RefType'dır. 'Edit/Preferences/Display Fields' menüsü kullanarak görüntülenecek kolonlar belirlenebilir. Kolon sıralamasını bu ekrandan değiştirilebilir ya da kolonları sürükle bırak ile düzenleyebilirsiniz.
- *`Edit/Preferences/Display Fonts'* menüsü kullanılarak default yazı tipi ayarları değiştirilebilir (Bkz. Bölüm 7.3 *Display Fonts (Görüntülenen Yazı Tipleri)*).
- Bir referansı seçerek '*Kütüphane Penceresi*'de bulunan '*Reference*' tabını seçerek seçilen referansa ait detayları kolaylıkla görüntüleyebilirsiniz.
- EndNote kütüphanenizde herhangi bir referans kaydı arama işlemi için 'Search' alanında aşağıdaki ekranda arama işlemini gerçekleştirebilirsiniz.

| Search | Options + |   | Se       | arch Whole Library | ▼ 🦳 Match Case | Match Words |
|--------|-----------|---|----------|--------------------|----------------|-------------|
|        | Author    | • | Contains | -                  |                | +-          |
| And 👻  | Year      | • | Contains | •                  |                | + -         |
| And 🔻  | Title     | • | Contains | -                  |                | + -         |

• Seçtiğiniz herhangi bir referans kaydı üzerinde hızlı bir şekilde değişiklik yapmak için *`Reference'* tabını kullanabilirsiniz.

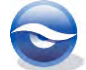

| Reference Preview                                            |              |                     |   | Thu-2008-Flying in silence_ E.pdf                                                                                                    | -                                                                  |
|--------------------------------------------------------------|--------------|---------------------|---|----------------------------------------------------------------------------------------------------|--------------------------------------------------------------------|
| Reference Type: Conference Proceedings                       |              | A Hide Empty Fields | * | 🚹 🖸 🛗 🏯 😭 🛊 4 1 76 🥥 🔾 84% 🔹 🐔 📑 🥊                                                                                                    | 807 ×                                                              |
| Rating                                                       |              |                     | 0 |                                                                                                    | -                                                                  |
| Author<br>Chiu, C.<br>Xian, W.<br>Moss, C. F.                |              |                     |   | Flying in silence: Echolocating bats cease vocalizing to avoid sonar jamming                                                                                                    |                                                                    |
| Year of Conference<br>2008                                   |              |                     |   | A strategi statutogi manoputa lanariti, gi taat, da una goorgene aan ku da taroosta na mano tade k. and taroosta na strategi statutogi taat see an an an an an an an an an an an an an                                                                                                    | of nlinoonic<br>idistance (7),<br>rference leavel<br>nar radiation |
| Title<br>Flying in silence: Echolocating ba<br>sonar jamming | its cease v  | ocalizing to avoid  |   | turbing mer triting und hy beit kondt nemmen, senett<br>tissen be gemeinter stod of there includences of their<br>construction from the store of the store includences of their<br>construction from the store and store of the store of the store of the store of the store of the<br>bestering of the store of the store of the sto |                                                                    |
| Editor                                                       |              | -                   | * | heading direction, and similarity is call design of pared bets were sound recordings, we quantified the relation between flight pare<br>estands to the prevalence of this stem behavior. Our data suggest that and vecall behavior, and uncontrartly, admitted which her produce                                                                                                    | -                                                                  |
| Showing 7 of 7 references in Group. (All Refe                | erences: 57) |                     |   |                                                                                                    | Layout 🔻                                                           |

Online veri tabanlarında arama yapmak için arama yapılmak istenen veri tabanı *Kütüphane Penceresi/Groups Paneli/Online Search'* grubunun altında bulunan listede yer alıyorsa listeden seçilebilir. Eğer listede bulunmayan bir veri tabanında arama yapılacaksa *'more...'* seçeneği ya da menülerden *'Tools/Online Search...'* komutu kullanılabilir. Açılan *'Choose a Connections'* ekranında arama yapılmak istenen veri tabanı seçildiğinde veri tabanı bağlantısı kurulur ve *'Tab Paneli'*nde yeralan *'Search'* tabı otomatik olarak aktif duruma gelir. *'Search'* tabı aktif hale geldikten sonra arama kriterleri girilerek arama işlemi gerçekleştirilebilir (Bkz. Bölüm *5.2.1 Library (Kütüphane) Penceresinde Gezinti*).

| Auth                                     | Tools Window Hel | vanilan             | vorit       | abanlar  | listos  | Quick Search   | Search       | paneli     |
|------------------------------------------|------------------|---------------------|-------------|----------|---------|----------------|--------------|------------|
| My Library                               | nice araina      | yapılalı            | vent        | avaman   | instesi | Remote Library | ✓ Match Case | Match Word |
| All References                           | (59)             | Author (Smith, A.   | B.) 👻       | Contains | •       |                |              |            |
| Trash                                    | (0) And -        | Year (limiter only) | -           | Contains | •       | 1.1            |              | *          |
| - Avian Intelligence                     | (37) And -       | Title               | +           | Contains | +       | 1              |              | •          |
| -Bats                                    |                  | Author              | Year        | litle    |         | Rating         | Journal      |            |
| Chiroptera                               | (22)             |                     |             |          |         |                |              |            |
| Echolocation                             | (6)              |                     |             |          |         |                |              |            |
| Scholocation OR Sonar                    | (7)              |                     |             |          |         |                |              |            |
| 😪 Sonar                                  | (5)              |                     |             |          |         |                |              |            |
| • My Groups                              | (33)             |                     |             |          |         |                |              |            |
| - Online Search                          |                  | les                 |             |          |         |                |              |            |
| PubMed (NLM)                             | (0) Reference    | e Preview 🔯 At      | tached PDFs | y        |         |                |              |            |
| (& Web of Science (TS)                   | (0) No Refe      | erences Selecte     | :d          |          |         |                |              |            |
| more                                     |                  |                     |             |          |         |                |              |            |
| ⊡- Find Full Text                        |                  |                     |             |          |         |                |              |            |
| Showing 0 of 0 references in Group. (All | References: 59)  |                     |             |          |         |                |              | Layout     |

## 1.5.2 Referans Penceresi

Açılan referansın başlık çubuğunda '*Author'*, '*year'* ve '*record number*' görüntülenir, örnek: [Yovel, 2008 #59].

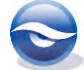

| EndNote X7 - [Yovel, 2008 #59]                                                                                                    |                                                                                                    |                                                                                                    |                                     |
|----------------------------------------------------------------------------------------------------|----------------------------------------------------------------------------------------------------|----------------------------------------------------------------------------------------------------|-------------------------------------|
| File Edit References Grou                                                                                                    | ups Tools Window Help                                                                                                    |                                                                                                    | _ 8 ×                               |
| 🖨 🔿 Reference 🔕 🖉                                                                                                    | forena Tiluii                                                                                                    |                                                                                                    | +                                   |
| đ 🥘 🦢 🖌 🔽                                                                                                    | ont                                                                                                    | • Plain Size • $\mathbf{B}  I  \underline{\mathbf{U}}  \mathbf{P}  \mathbf{A}$                                                               | $^{1}$ A <sub>1</sub> $\Sigma$ Aa * |
| Reference Type: Journal Article                                                                                                    | *                                                                                                    |                                                                                                    | 00 -                                |
| Author                                                                                                    |                                                                                                    |                                                                                                    | Show Emp                            |
| Yovel, <sup>T</sup><br>Franz, <b>İleri/Geri buto</b><br>Year                                                                                                    | onları                                                                                                    | Rating alanı<br>görüntüle/gizle                                                                                                    | Show Rati                           |
| 2008                                                                                                    |                                                                                                    |                                                                                                    |                                     |
| Title<br>Plant classification from bat-like e                                                                                                    | cholocation signals                                                                                                    | Bos alar                                                                                                    | ları                                |
| Journal                                                                                                    |                                                                                                    | görüntü                                                                                                    | le/gizle                            |
| PLoS Computational Biology                                                                                                    |                                                                                                    |                                                                                                    |                                     |
| Volume<br>4                                                                                                    |                                                                                                    |                                                                                                    |                                     |
| Issue                                                                                                    |                                                                                                    |                                                                                                    |                                     |
| 3 👞 Ver                                                                                                    | ri alanı                                                                                                    |                                                                                                    |                                     |
| Pages                                                                                                    |                                                                                                    |                                                                                                    |                                     |
| A1000037                                                                                                    |                                                                                                    |                                                                                                    |                                     |
| Date                                                                                                    |                                                                                                    |                                                                                                    |                                     |
| Date<br>Mar                                                                                                    |                                                                                                    |                                                                                                    |                                     |
| Date<br>Mar<br>Alternate Journal                                                                                                    |                                                                                                    |                                                                                                    |                                     |
| Date<br>Mar<br>Alternate Journal<br>PLoS Comput. Biol.                                                                                                    | Alan adları kalı                                                                                                    | n olarak görüntülenir                                                                                                    |                                     |
| Date<br>Mar<br>Alternate Journal<br>PLoS Comput. Biol.<br>ISSN                                                                                                    | Alan adları kalı                                                                                                    | n olarak görüntülenir                                                                                                    |                                     |
| Alternate Journal<br>Mar<br>PLoS Comput. Biol.<br>ISSN<br>DOI                                                                                                    | Alan adları kalı                                                                                                    | n olarak görüntülenir                                                                                                    |                                     |
| Atternate Journal<br>Mar<br>PLoS Comput. Biol.<br>ISSN<br>DOI 10.1371/journal.pcbi.1000032<br>Accession Number                                                                                                    | Alan adları kalı                                                                                                    | <mark>n olarak görüntülenir</mark>                                                                                                    |                                     |
| Alternate Journal<br>Mar<br>PLoS Comput. Biol.<br>ISSN<br>DOI 10.1371/journal.pcbi.1000032<br>Accession Number<br>ISI-000255410100015                                                                                                    | Alan adları kalı                                                                                                    | n olarak görüntülenir                                                                                                    |                                     |
| Alternate Journal<br>Mar<br>Alternate Journal<br>PLoS Comput. Biol.<br>ISSN<br>DOI<br>10.1371/journal.pcbi.1000032<br>Accession Number<br>ISE000255410100015<br>Keywords<br>sopar                                                                                                    | Alan adları kalı                                                                                                    | n olarak görüntülenir                                                                                                    |                                     |
| Alternate Journal<br>PLoS Comput. Biol.<br>ISSN                                                                                                    | Alan adları kalı                                                                                                    | n olarak görüntülenir                                                                                                    |                                     |
| Alternate Journal PLoS Comput. Biol. ISSN Comput. Biol. ISSN DOI 10.1371/journal.pcbi.1000032 Accession Number ISb000255410100015 Keywords sonar object recognition Auttort                                                                                                    | Alan adları kalı                                                                                                    | n olarak görüntülenir                                                                                                    |                                     |
| Alternate Journal<br>Mar<br>Alternate Journal<br>PLoS Comput. Biol.<br>ISSN<br>SISN<br>DOI 10.1371/journal.pcbi.1000032<br>Accession Number<br>ISD000255410100015<br>Keywords<br>Sonar<br>Object<br>Teccognition<br>Abstract<br>Classification of plants according 1<br>orientation and food acquisition.                                                                                                    | <b>Alan adları kalı</b>                                                                                                    | <mark>n olarak görüntülenir</mark><br>onent of bat behavior that plays an important rol                                                      | e în spatial                        |
| Alternate Journal<br>Mar<br>Alternate Journal<br>PLoS Comput. Biol.<br>ISSN<br>Coll<br>ISSN<br>Coll<br>DOI 10.1371/journal.pcbi.1000032<br>Accession Number<br>ISS000255410100015<br>Keywords<br>Sonar<br>Object<br>Teccognition<br>Abstract<br>Classification of plants according 1<br>orientation and food acquisition.<br>URL<br>http://www.ploscompbiol.org/arti                                                                                                    | to their echoes is an elementary comp                                                                                      | n olarak görüntülenir<br>onent of bat behavior that plays an important rol                                                                   | e în spațial                        |
| Alternate Journal<br>Mar<br>Alternate Journal<br>PLoS Comput. Biol.<br>ISSN<br>Construction<br>ISSN<br>DOI<br>10.1371/journal.pcbi.1000032<br>Accession Number<br>ISS000255410100015<br>Keywords<br>Sonar<br>object<br>recognition<br>Abstract<br>Classification of plants according 1<br>orientation and food acquisition.<br>URL<br>http://www.plascompbiol.org/arti<br>File Attachments                                                                                                    | to their echoes is an elementary comp                                                                                      | n olarak görüntülenir<br>onent of bat behavior that plays an important rol<br>oi%2F10.1371%2Fjournal.pcbi.1000032&trepresen                  | e în spatial<br>ation=PDF           |
| Atternate Journal<br>Mar<br>Alternate Journal<br>PLoS Comput. Biol.<br>1553-734X<br>DOI<br>DOI 10.1371/journal.pcbi.1000032<br>Accession Number<br>ISL000255410100015<br>Keywords<br>sonar<br>object<br>recognition<br>Abstract<br>Classification of plants according 1<br>orientation and food acquisition.<br>URL<br>Http://www.ploscompbiol.org/arti                                                                                                    | to their echoes is an elementary comp<br>icle/fetchObject.action7uri=info%3Ad                                              | n olarak görüntülenir<br>onent of bat behavior that plays an important rol<br>oi%2F10.1371%2Fjournal.pcbi.10000328represen<br>t) Pdf Dosyası | e in spatial<br>ation=PDF           |
| Alternate Journal<br>Mar<br>Alternate Journal<br>PLoS Comput. Biol.<br>ISSN<br>Style="background-color: blue;">Style="background-color: blue;"/>Style="background-color: blue;"/>Style="background-color: blue;"//>Style="background-color: blue;"/>St | to their echoes is an elementary comp<br>icle/fetchObject.action?uni=info%3Ad                                              | n olarak görüntülenir<br>onent of bat behavior that plays an important rol<br>oi%2F10.1371%2Fjournal.pcbi.1000032&represen<br>t) Pdf Dosyası | e in spatial<br>ation=PDF           |
| Alternate Journal<br>Mar<br>Mars Journal<br>PLoS Comput. Biol.<br>ISSN                                                                                                    | — Alan adları kalı<br>to their echoes is an elementary comp<br>icle/(tetchObject.action?uri=info%3Ad<br>Tam Metin (Fulltex | n olarak görüntülenir<br>onent of bat behavior that plays an important rol<br>oi%2F101371%2Fjournal pcbi.1000032&represen<br>t) Pdf Dosyası  | e in spatial<br>ation=PDF           |

#### 🗵 Not

- *`Kütüphane Penceresi'*nde bir referans kaydının üzerine çift tıklayarak referans detaylarının görüntülendiği *`Referans Penceresi'*ne erişilebilir, bu pencerede referansa ait alan bilgileri düzenlenebilir. Ayrıca referansa ait alan bilgileri *`Tab Paneli'*nde bulunan *`Reference'* tabı kullanılarak da düzenlenebilir.
- Referans penceresinde bulunan 'Options' butonunu altında bulunan
   Show Empty Fields komutu ile veri içermeyen alanları görüntüleyebilir/gizleyebilirsiniz.
   Show Rating Field komutu ile 'Rating' alanını görüntüleyebilir/gizleyebilirsiniz. Default olarak referanslardaki tüm alanlar görüntülenir.
- PDF dosyası ve URL adresi örnek olması için sonradan eklenmiştir.
- Referans kayıtları arasında gezinti hakkında ayrıntılı bilgi için `*5.2.2 Referans Penceresinde Gezinti'*ye gözatın.

22

# 1.6 Sağ-Tuş Menüleri

#### Tıklama Yeri Alanı

# Sağ-tuş menüsü

Library (Kütüphane) Listesi

| Record Summary             |     |
|----------------------------|-----|
| New Reference              |     |
| Edit References            |     |
| Move References to Trash   |     |
| Add References To          |     |
| Copy References To         |     |
| E-mail Reference           |     |
| Remove References From Gri | oup |
| Cut                        |     |
| Сору                       |     |
| Copy Formatted             |     |
| Paste                      |     |
| Mark as Read               |     |
| Mark as Unread             |     |
| Rating                     | •   |
| Show All References        |     |
| Show Selected References   |     |
| Hide Selected References   |     |
| File Attachments           |     |
| PDF Viewer                 |     |
| Find Full Text             |     |
| Find Reference Updates     |     |
| URL                        | •   |
| Restore to Library         |     |
| Resolve Sync Conflicts     |     |

## Edit (Düzen) Listesi

| Cut                    |   |
|------------------------|---|
| Сору                   |   |
| Paste                  |   |
| Paste With Text Styles |   |
| Clear                  |   |
| Select All             |   |
| Go To                  |   |
| Open Term Lists        | + |
| Spell Check            |   |
| File Attachments       |   |
| Find Full Text         |   |
| Find Reference Updates |   |
| URL                    |   |
| Figure                 |   |

# 1.7 Kısayol Tuş Komutları

| Komutlar | Eylem                   |
|----------|-------------------------|
| Ctrl + O | Kütüphane Aç            |
| Ctrl + W | Kütüphane Kapat (aktif) |
| Ctrl + S | Kaydet                  |
|          |                         |

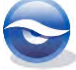

| Ctrl + P | Yazdır                                                                                                    |
|----------|----------------------------------------------------------------------------------------------------|
| Ctrl + Q | Çıkış                                                                                                    |
| Ctrl + Z | Geri Al (yalnızca en son yapılan eylem)                                                                                                  |
| Ctrl + X | Kes                                                                                                    |
| Ctrl + C | Kopyala                                                                                                    |
| Ctrl + V | Yapıştır                                                                                                    |
| Ctrl + A | Tümünü Seç / Tümünü Seç İptal                                                                                                    |
| Ctrl + K | Copy Formatted                                                                                                    |
| Ctrl + R | Change Text                                                                                                    |
| Ctrl + N | New Reference (Yeni Referans)                                                                                                    |
| Ctrl + E | Edit Reference (Referans Düzenle)                                                                                                    |
| Ctrl + D | Delete Reference (Referans Sil)                                                                                                    |
| Ctrl + M | Show All References (Tüm Referansları Göster)                                                                                            |
| Ctrl + Y | Spell Check (Sözcük Kontrolü)                                                                                                    |
| Ctrl + 1 | Açılan referans kaydında seçilen alana ait terimler listesini<br>(Term List) açmak için kullanılır (alana ait terimler listesi<br>varsa) |

# İleri/Geri komutları Eylem

| Ctrl + Page Down | Sonraki Referans (Edit penceresinde) |
|------------------|--------------------------------------|
| Ctrl + Page Up   | Önceki Referans (Edit penceresinde)  |
| Home             | İlk referansa git                    |
| End              | Son referansa git                    |
| Ctrl + F         | Referans Ara (Referans Listesinde)   |
| Ctrl + J         | Go To (Edit penceresinde)            |

# Biçim komutları Eylem

| Ctrl + T                                                    | Seçilen metnin düz yazı (plain size) boyutuna getirir |
|-------------------------------------------------------------|-------------------------------------------------------|
| Ctrl + LSeçilen metnin düz yazı (plain font) tipine getirir |                                                       |
| Ctrl + B                                                    | Kalın                                                 |
| Ctrl + I                                                    | İtalik                                                |
| Ctrl + U                                                    | Altını Çiz                                            |
| Ctrl + +                                                    | Üst Karakter                                          |
| Ctrl + =                                                    | Alt Karakter                                          |
| Ctrl + 2; Ctrl + 5                                          | Çift satır aralığı; 1.5 satır aralığı                 |

| CWYW komutları | Eylem                                                          |
|----------------|----------------------------------------------------------------|
| Alt + 0        | Insert Note (Not Ekle)                                         |
| Alt + 1        | Return to Word / Go to EndNote (Word'e Dön / EndNote'a<br>Git) |

| Alt + 2 | Insert Selected Citation(s) (Seçilen atıf(lar)ı ekle)               |
|---------|---------------------------------------------------------------------|
| Alt + 3 | Format Bibliography (Bibliyografya Biçimi)                          |
| Alt + 4 | Unformat Citations                                                  |
| Alt + 5 | Edit Library References (Kütüphanedeki referansları<br>düzenle)     |
| Alt + 6 | Edit Citation(s) (Atıf(lar)ı Düzenle)                               |
| Alt + 7 | Find Citation(s) (Atıf(lar)ı Bul)                                   |
| Alt + 8 | Export Traveling Library                                            |
| Alt + 9 | Cite While You Write Preferences (Cite While You Write Seçenekleri) |

# 2 Kütüphane (Library) Oluşturma, Açma, Kapatma

Kütüphaneler referans kayıtlarını, her bir referans kaydıda, 52 alana kadar bilgi içerebilir.

# 2.1 Kütüphane Oluşturma

Referans kayıtları daha sonra eklenecek boş bir kütüphane oluşturmak için aşağıdaki işlem sırası izlenmelidir (Bkz. Bölüm 4.2 Online Veri Tabanlarından Bibliyografik Veri Import İşlemi ve 6.4 Kütüphanelere Referans Kopyalama).

1. *`File/New'* menüsünü seçin.

'New Reference Library' penceresi görüntülenecektir.

- 2. '*Dosya adı'* alanına yeni kütüphane adını girin ve kütüphanenizi kaydetmek istediğiniz yeri belirleyin.
- 3. 'Kaydet' butonuna basın.

Artık EndNote kütüphanenize referanslar ekleyebilirsiniz (Bkz. Bölüm 4 *Referans Kaydı Girme*).

| File Edit References          | Groups<br>e | Tools Window He    | lp<br>]Q{}}∳       | i 🕤 🖻 🗞 | 2 Quick Search       | ρ.      | ± Hide Search Pan   |
|-------------------------------|-------------|--------------------|--------------------|---------|----------------------|---------|---------------------|
| Ay Library                    |             | Search Option      | 15                 |         | Search Whole Library | ✓ Match | h Case 🕅 Match Word |
| All References                | (0)         | Author             | - Contains         | •       |                      |         | •                   |
| Trash                         | (0)         | Author             | Year Title         |         | Rating               | Journal | Last Updated        |
| My Groups                     |             |                    |                    |         |                      |         |                     |
| Online Search                 |             |                    |                    |         |                      |         |                     |
| Q PubMed (NLM)                | (0)         |                    |                    |         |                      |         |                     |
| Q Web of Science (TS)<br>more | (0)         |                    |                    |         |                      |         |                     |
| Find Full Text                |             |                    |                    |         |                      |         |                     |
|                               |             |                    |                    |         |                      |         |                     |
|                               |             | Deference Draview  | Attached PDEr 8    |         |                      |         |                     |
|                               |             | la Defense Preview | Addition (D) S   0 |         |                      |         |                     |
|                               |             | IN REIETERCES SER  | 50180              |         |                      |         |                     |
|                               |             |                    |                    |         |                      |         |                     |
|                               |             |                    |                    |         |                      |         |                     |
|                               |             |                    |                    |         |                      |         |                     |

#### 🗵 Not

- Veri tabanı adı 255 karakterden uzun olmamalıdır. Boşluk kullanılabilir. Fakat veri tabanları server üzerinde saklanıyor ise bu karakter sayısında uzun dosya adları kullanılamamaktadır. DOS standartlarına göre maksimum karakter sayısı 8, dosya uzantısı olarak da 3 karaktere izin verilmektedir.
- Oluşturulacak kütüphane sayısında bir sınır yoktur. Kütüphanelerinizin boyut limiti onları depolayacağınız disk alanı ile sınırlıdır. Aynı anda birden fazla kütüphane ile çalışılabilmektedir ancak kullanılmayanların kapatılması önerilir.
- Birden fazla küçük kütüphane yerine, çalışmanız için atıf işlemi gerçekleştireceğiniz referansların bulunacağı birincil bir kütüphane ile çalışın.
- Veri tabanlarında çok sayıda referans bulunabilir, veri tabanları için boyut limiti yoktur. Veri tabanı performası için 50.000 referans kaydının aşılmaması önerilmektedir.

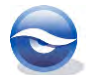

# 2.2 Kütüphane Kapatma

EndNote kütüphanelerini kapatmak için aşağıdaki seçenekleri kullanabilirsiniz:

- 🛛 🗵 butonu kullanılabilir;
- `File/Close Library' menüsü kullanılabilir;
- `Ctrl+W' tuş kombinasyonu kullanılabilir;
- *`Başlat'* (*Start*) çubuğunda sağ-tuş yaparak açılan menüden *`Close'* (*Kapat*) seçilebilir.

# 2.3 Kütüphane Açma

# 2.3.1 EndNote Kütüphaneleri Açma

## 2.3.1.1 'Başlat' menüsünü kullanarak

- 1. 'Başlat (Start)'a tıklayın
- 2. '*EndNote Program'* menüsünü seçin (Windows en son açılan 15 dosyayı bu listede tutar).
- 3. Açmak istediğiniz kütüphaneyi seçin (dosya EndNote ikonu 🗟 ile listede yer alacaktır).

## 2.3.1.2 Menü Çubuğu / Kısayol Tuşları ile açma

- 1. EndNote'u başlattıktan sonra '*File/Open/Open Library...*' menüsünü seçin veya '*Ctrl-O*' kısayol tuş kombinasyonunu kullanın.
- 2. Görüntülenen ekrandan:
  - veri tabanı (kütüphanelerinizin bulunduğu) klasörünü belirleyin.
  - açmak istediğiniz kütüphane adını seçin;
    - (birden fazla dosyayı aynı anda açmak için 'Ctrl' tuşunu kullanın).
- 3. 'Aç' (Open) butonuna basın.

## 🗵 Not

- Eğer kütüphaneyi açamıyorsanız dosya zarar görmüş olabilir, sorunu gidermek için *`Tools/Recover Library'* menüsünden veri tabanını onarmayı deneyin (Bkz. Bölüm *3.3 Kurtarma (Recovering)*)
- EndNote son kullanılanlar listesinde son on dosyayı tutar. Son kullanılan dosyalardan birini açmak istediğinizde '*File/Open'* menüsünü kullanabilirsiniz.
- EndNote ile aynı anda birden fazla kütüphane ile çalışabilirsiniz. Açık olan kütüphane listesine 'Window' menüsünden ulaşabilirsiniz.
- EndNote default olarak en son kullanılan EndNote kütüphanesini otomatik olarak açacaktır. Bu seçenek '*Edit/Preferences/Libraries*' menüsü kullanılarak değiştirilebilir (Bkz. Bölüm 7.8 Libraries (Kütüphaneler)).

## 2.3.2 Eski Versiyonlar ile Oluşturulan EndNote Kütüphanelerini Açma

EndNote X7, EndNote'un Macintosh veya Windows sürümü 5 ve daha üst versiyonları ile oluşturulmuş kütüphaneleri açabilir. EndNote 8/9/X/X1/X2/X3/X4/X5/X6 ile oluşturulmuş kütüphaneleri herhangi bir işlem yapmadan doğrudan açabilirsiniz. Ancak EndNote 8 ve öncesi versiyonlar için aşağıdaki işlem sırasını takip edebilirsiniz:

- 1. *'File/Open/Open Library...'* menüsünü seçin.
- 2. Açılan ekranda EndNote 8 versiyonu öncesi hazırlanmış kütüphaneyi bulun. 'Aç'

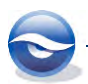

butonuna basın.

- 3. EndNote seçilen kütüphanenin eski bir versiyonla hazırlandığı bu kütüphaneyi dönüştürülmesini isteyip istemediğinizi belirten bir uyarı mesajı alacaksınız. *`Tamam'* butonuna basın.
- 4. Yeni oluşturulan kütüphanenin adını girdikten sonra '*Kaydet'* butonuna bastığınızda eski versiyonla oluşturulmuş kütüphane yeni versiyona dönüştürülecektir.

## 2.3.3 Üst Versiyonlar ile Oluşturulan Endnote Kütüphanelerini Açma

EndNote 8 ve 9 kütüphaneleri EndNote X7 ile uyumludur. Yani EndNote X7 kütüphaneleri EndNote 8 veya 9 ile ve EndNote 8 veya 9 kütüphaneleri de EndNote X7 ile açılabilir. EndNote X7 kütüphaneleri EndNote 8 öncesi versiyonlar ile uyumlu değildir. Eğer EndNote 8/9/X/X1/X2/X3/X4/X5/X6 öncesi bir versiyonda EndNote X7 ile oluşturulmuş bir kütüphaneyi açmak istiyorsanız iki farklı seçenek bulunmaktadır:

- RIS-filtresi kullanılarak, EndNote'un yeni versiyonlarından eski versiyonlarına kütüphane export işlemi gerçekleştirilebilir (Bkz. Bölüm *4.3 Tekst Dosyası Import İşlemi*).
- EndNote 8/9/X/X1/X2/X3/X4/X6 kütüphanelerini eski versiyonlarda yeniden oluşturmak için '*Recover' (Kurtarma*) özelliğini kullanın (Bkz. Bölüm 3.3 *Kurtarma (Recovering)*).

## 2.3.4 ProCite veya Reference Manager Veri Tabanlarını Açma

#### 2.3.4.1 ProCite Veri Tabanlarını Dönüştürme

EndNote ile ProCite veri tabanlarınızı kolaylıkla EndNote kütüphanelerine dönüştürün. Orjinal ProCite veri tabanlarınız eksiksiz EndNote kütüphanelerine dönüştürülür ve kopyalanır.

ProCite veri tabanlarınızı dönüştürmek için aşağıdaki işlem sırasını izleyin:

- 1. 'File/Open/Open Library...' menüsünü seçin.
- Açılan ekranda 'Dosya türü' listesinden ProCite database (\*pdt) dosya türünü seçin.
- 3. Dönüştürmek istediğiniz ProCite veri tabanını seçin ve 'Aç' butonuna basın. Aşağıdaki mesaj ekranı görüntülenecektir.

| Convert ProCite Database                                      |                                             |             |
|---------------------------------------------------------------|---------------------------------------------|-------------|
| Click "Convert" to open thi<br>affect your original ProCite f | s ProCite® database. Conversio<br>iles.     | on will not |
| Click "Customize" to modify<br>EndNote fields prior to conve  | r the default mapping of ProCite<br>ersion. | fields to   |
| Customize                                                     | Convert                                     | Cancel      |

- 4. Bu ekrandan:
  - *Convert'* butonuna basarak dönüştürme işlemini gerçekleştirebilir veya *Customize'* butonuna basarak ProCite çalışma formlarında ve EndNote-ProCite alan eşleştirmelerinde değişiklik yapabilirsiniz.
- 'Convert' butonuna bastığınızda 'Save Converted Library as' penceresi görüntülenecektir, 'Dosya adı' alanına yeni bir kütüphane adı girin veya ProCite adını doğrudan kullanılarak 'Kaydet' butonuna basın.

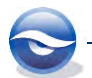

Dönüştürme işlemi tamamlanacak ve sonrasında kütüphane EndNote ile açılacaktır.

2.3.4.2 Reference Manager Veri Tabanlarından (Database) Export İşlemi

Reference Manager ile export için aşağıdaki işlem sırasını izleyin:

- 1. EndNote veri tabanına dönüştürmek istediğiniz Reference Manager veri tabanını açın.
- 2. 'File/Export' menüsünü seçin.
- 3. 'Export References' penceresi açılacaktır
  - 📃 butonuna basarak dosya adını girin ve kayıt yerini belirleyin.
  - Export formatı olarak RIS'i seçin ve
  - 'All references in list'i seçin
- 4. 'Export' butonuna basın.

|                        | File name:                                   | Export   |                      |
|------------------------|----------------------------------------------|----------|----------------------|
|                        | ers\Disc\Documents\rm-sample-export          | Close    | Kayıt yerini seçin v |
|                        | Output format                                | Close    | bir dosya adı girin  |
| <mark>S'i Seçin</mark> | ► 🕫 BIS                                      | Help     |                      |
|                        | C MEDLARS                                    | -        |                      |
|                        | C Comma Delimited                            |          |                      |
|                        | C Tab Delimited                              |          |                      |
|                        | ⊂ XML                                        |          |                      |
|                        | References options                           |          |                      |
|                        | <ul> <li>Highlighted reference(s)</li> </ul> | Bir seçe | enek belirleyin      |
|                        | C Marked reterience(s)                       |          |                      |
|                        | C Unmarked reference(s)                      |          |                      |
|                        | C All references in list                     |          |                      |
|                        | Fregress                                     |          |                      |
|                        |                                              |          |                      |
|                        |                                              |          |                      |

EndNote ile tekst dosyası import işleminin ayrıntılı açıklamasını '*4.3 Tekst Dosyası Import İşlemi'* bölümünde bulabilirsiniz.

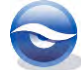

# 3 Yedekleme (Backing up), Silme (Deleting), Kurtarma (Recovering), Sıkıştırma (Compressing)

# 3.1 Yedekleme (Backing Up)

Birçok nedenle dosyalarınız zarar görebilir: CD'ler veya hard diskler bozulabilir, virüsler nedeniyle dosyalarınız silinebilir veya bozulabilir, tabiki çoğunlukla insan hatalarından kaynaklanır. Her ne olursa olsun bu durum teziniz veya çalışmalarınız ile ilgili sürenin uzamasına neden olacaktır. Eğer dokümanlarınız herhangi bir şekilde zarar görmüş ise (bu büyük veya küçük bir zarar olabilir); yedek kopyalarınız size saatler belki günler kazandırabilir.

EndNote kütüphanenize referanslar eklendikçe kütüphanenizin değeri ve önemi artacaktır. Bu nedenle, diğer önemli dokümanlarınız ile birlikte EndNote kütüphanenizin de yedeğini almanız önerilmektedir. Ayrıca kütüphane yedeğiniz ile birlikte filtrelerin, output stillerinin ve kütüphanenizde bulunan grafikleri, imajları, tabloları vb. bilgileri içeren .**DATA klasörü**'nün de yedeğini almayı unutmayın. Yedeklerinizi veri tabanınızın default lokasyonundan farklı bir lokasyonda saklayın.

- 1. *'File/Save a Copy'* menüsünü seçin.
- 2. 'Save a Copy' ekranı görüntülenecektir.
- 'Konum' (Save in) listesinden kayıt yerini seçin (default lokasyondan farklı bir lokasyon seçin). 'Dosya adı' (File name) kutusunda kütüphane adı önceden girilmiş olacaktır (orjinal adına Copy eklenmiş şekilde), isterseniz yeni bir dosya adı girebilirsiniz.

|                          | ranes    | Documents F                                | · ···································· | coments           |
|--------------------------|----------|--------------------------------------------|----------------------------------------|-------------------|
| Organize 🕶 Nev           | v folder |                                            |                                        | HE • (            |
| 🚖 Favorites<br>💻 Desktop | -        | Documents library<br>Includes: 2 locations | Arr                                    | ange by: Folder 🔻 |
| Downloads                |          | Name                                       | Date modified                          | Туре              |
| Recent Places            | =        | EndNote                                    | 04.02.2013 13:36                       | File folder       |
| Libraries                |          |                                            |                                        |                   |
| Documents                |          |                                            |                                        |                   |
| 🕫 🌒 Music                |          |                                            |                                        |                   |
| P E Pictures             |          |                                            |                                        |                   |
| videos                   |          |                                            |                                        |                   |
| 📜 Computer               |          | ( <u> </u>                                 | u.                                     |                   |
| File <u>n</u> ame:       | Sample   | e_Library_X7 Copy.enl                      |                                        |                   |
|                          |          |                                            |                                        |                   |

4. '*Kaydet' (Save)* butonuna bastığınızda yedeklediğiniz EndNote kütüphaneniz oluşturulacaktır.

# 3.2 Silme (Deleting)

EndNote istenmeyen bir kütüphane silme işlevi içermemektedir. Silmek istediğiniz kütüphaneyi kapattıktan sonra kütüphane dosyasını ve ilişkili *.DATA* klasörünü '*Delete'* butonunu kullanarak silebilirsiniz.

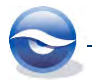

- 1. Silmek istediğiniz veri tabanının kapalı olduğundan emin olun.
- 2. Kütüphanenin bulunduğu klasörü açın ve kütüphaneyi seçin (*.DATA* klasörünü silmeyi unutmayın).
- 3. 'Delete' butonuna basın.
- 4. 'Dosya Silinmesini Onayla' (Confirm File Delete) ekranındaki uyarı mesajını kabul etmek için 'Evet' (Yes) butonuna basın.

Eğer bir kütüphaneyi yanlışlıkla sildiyseniz ve *.DATA* klasörünüz hala duruyorsa aşağıda bulunan işlem sırasını uygulayarak kütüphanenizi *.DATA* klasörü ile aynı yerde yeniden oluşturabilirsiniz:

- 1. Bir tekst-editör açın, örneğin 'Not Defteri' (NotePad).
- 2. 'Dosya/Farklı Kaydet...' (File/Save as...) menüsünü kullanarak boş bir doküman olarak kaydedin.
- 3. Yanlışlıkla silinen orjinal kütüphane ile aynı yerde ve aynı dosya adını kullanın (*dosya uzantısı .enl olarak değiştirilmelidir*).
- 4. EndNote programını açın.
- 5. 'Dosya/Aç' (File/Open) menüsünden 'Not Defteri' ile oluşturduğunuz dosyayı seçin. Kütüphane anında oluşturulacaktır.

#### 🗵 Not

- Eğer açık bir kütüphaneyi silmeye çalışırsanız, hata mesajı görüntülenecektir. '*Tamam'* (*OK*) butonuna basın ve kütüphaneyi kapatıktan sonra silme işlemini gerçekleştirin.
- Bir Word dokümanında bibliyografya oluşturmak için kullanacağınız EndNote kütüphanesini silmeyin.

# 3.3 Kurtarma (Recovering)

Bazen bilgisayarınızdaki dosyalar zarar görebilir. Eğer EndNote kütüphaneleriniz zarar görmüşse açmaya çalıştığınızda veya referanslarla çalışırken hata mesajı alabilirsiniz. Böyle bir durumda çalışmalarınızın aksamaması için önemli dokümanlarınızı düzenli olarak yedekleyin. Şayet zarar gören EndNote kütüphanelerinizin yedeği yoksa, kütüphanelerinizi onarmak için '*Recover Library'* komutunu kullanabilirsiniz.

Zarar gören EndNote kütüphanelerinizi onarmak için aşağıdaki işlemleri takip edin:

- 1. Halen açık ise EndNote kütüphanenizi kapatın.
- 2. 'Tools/Recover Library...' menüsünü seçin.
- 3. Uyarı mesajını kabul etmek için 'Tamam' (OK) butonuna basın.

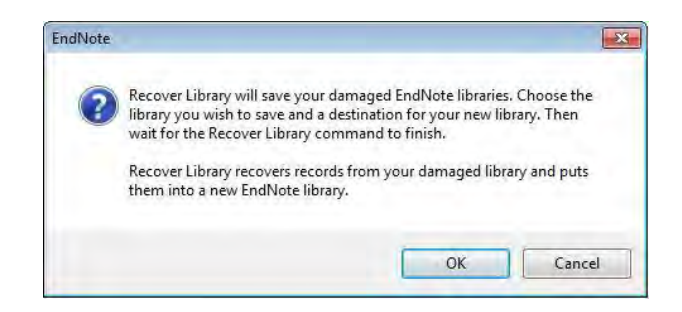

4. 'Select Library to Recover' penceresi görüntülenecektir, onarmak istediğiniz EndNote kütüphanenizi seçin ve 'Aç' (Open) butonuna basın.

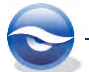

|                                | older |                               |       |              |                 |
|--------------------------------|-------|-------------------------------|-------|--------------|-----------------|
| Favorites                      | Â     | Documents library<br>Examples |       | Arran        | ge by: Folder 🔻 |
| Downloads                      | 1     | Name                          | Date  | modified     | Туре            |
| Recent Places                  | E.    | Sample_Library_X7.Data        | 12.08 | 3.2013 10:34 | File folder     |
| libraries                      |       | Sample_Library_X7.enl         | 12:08 | 3.2013 18:03 | EndNote Library |
| Documents                      |       |                               |       |              |                 |
| J Music                        |       |                               |       |              |                 |
| Videos                         |       |                               |       |              |                 |
| Pictures<br>Videos<br>Computer |       |                               |       |              |                 |

Save Recovered Library as' penceresi görüntülenecektir.
 Dosya adı (File name)' alanında onarılan kütüphane adı olarak dosya adına –
 Saved eklenmiş olarak görüntülenir.

| Organize 🔻 New           | folder |                                   |                  | )III 🕶 🌘       |
|--------------------------|--------|-----------------------------------|------------------|----------------|
| 🚖 Favorites<br>💻 Desktop | Ê      | Documents library<br>Examples     | Arrang           | e by: Folder 🔻 |
| Downloads                | ш      | Name                              | Date modified    | Туре           |
| Recent Places            |        | Sample_Library_X7.Data            | 12.08.2013 10:34 | File folder    |
| libraries                |        | Sample_Library_X7.enl             | 12.08.2013 18:03 | EndNote Librar |
| Documents                |        |                                   |                  |                |
| J Music                  |        |                                   |                  |                |
| Pictures                 |        |                                   |                  |                |
| Videos                   | +      | <m< td=""><td></td><td></td></m<> |                  |                |
| File name:               | Sample | Library_X7-Saved.enl              |                  |                |
| Save as type: E          | ndNot  | e Library (*.enl)                 |                  |                |

6. *'Kaydet' (Save*) butonuna **basıldığında kaç tane referans kaydının onarıldığına dair** bilgi mesaj**ı görüntülen**ecektir.

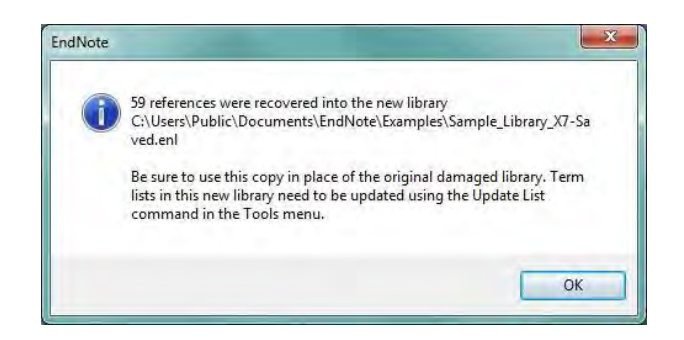

7. 'Tamam' (OK) butonuna basılarak işlem tamamlanır.

#### 🗵 Not

- Onarma işlemini yapmadan önce kütüphanenizin yedeğini alın.
- Kurtarılan kütüphanenin bir yedeğini alın.
- Açık kütüphaneler onarılamaz.
- Büyük kütüphanelerin onarım işlemi daha uzun sürmektedir.
- *`Term Lists' (Terimler Listeleri*) kütüphane ile birlikte onarılmaz. Bu nedenle,her terim listesini yeniden oluşturmak için *`Tools/Define Term Lists...'* menüsünü

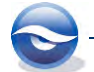

kullanın, listeyi seçin ve kullanılan kütüphanedeki terim listesini doldurmak için `Update List...' butonuna basın. Ayrıntılı bilgi için Bkz. Bölüm □

- Term Lists (Terimler Listesi).
- 'Recover Library...' menüsü aynı zamanda üst versiyonlar kullanılarak oluşturulmuş EndNote kütüphanelerini alt versiyonlar ile açmak içinde kullanılabilir.

# 3.4 Sıkıştırma (Compressing)

Bir EndNote kütüphanesi; dosyaadı.**enl** dosyası ve dosyaadı.**DATA** klasörü olmak üzere iki dosyadan oluşur. Kütüphane dosyalarınızın (dosyaadı.**enl** ve ilişkili dosyaadı.**DATA** klasörünün) tamamını sıkıştırarak dosyaadı.**enlx** şeklinde kaydedebilirsiniz. Bu işlem sayesinde kolaylıkla kütüphanenizi yedekleyebilir veya meslektaşlarınıza bir kopyasını gönderebilirsiniz. Daha sonra kütüphanenizi EndNote ile kolaylıkla geri yükleyebilirsiniz (unzip). Kütüphane sıkıştırma işlemi için aşağıdaki işlem sırasını izleyin:

# 3.4.1 Sıkıştırılmış Kütüphane Oluşturma (Compressing a Library)

- 1. EndNote kütüphanenizi açın.
- 2. *`File/Compressed Library (.enlx)...'*i seçin. *`Compressed Library (.enlx)'* ekranı görüntülenecektir.

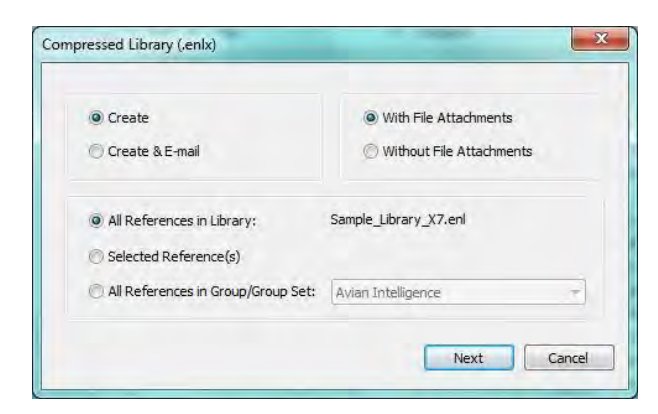

- 3. Bu ekranda '*Create'* seçeneği ile belirleyeceğiniz kriterlere bağlı olarak tüm kütüphaneyi, bir grup setini, bir grubu ya da kütüphanenizde seçili hale getirdiğiniz referans kayıtlarını dosya ekleriyle veya ekli dosyaları olmaksızın sıkıştırabilir ve '*Create & Email'* seçeneği ile sıkıştırılmış kütüphanenizi e-mail olarak gönderebilirsiniz.
- 4. Kütüphanenizi sıkıştırmak için '*Next'* butonuna basın.
- 5. '*Save Compressed Library (.enlx)*' ekranında dosya adını (dosyaadı.**enlx**) girdikten sonra '*Kaydet*' butonuna basarak sıkıştırılmış kütüphanenizi oluşturabilirsiniz.

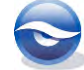

| Contraine                                                                                            | s v pocuments v Endivote v       | · · · · · · · · · · · · · · · · · · · | pre             |
|----------------------------------------------------------------------------------------------------|----------------------------------|---------------------------------------|-----------------|
| Organize 🔻 New fol                                                                                   | der                              |                                       | ş= • 6          |
| 🖫 Recent Places                                                                                      | Documents library                | Arran                                 | ge by: Folder 🔻 |
| Documents                                                                                            | Name                             | Date modified                         | Туре            |
| <ul> <li>Music</li> <li>Pictures</li> <li>Videos</li> </ul>                                          | E 👪 Examples                     | 14.08.2013 10:18                      | File folder     |
| <ul> <li>Computer</li> <li>Local Disk (C:)</li> <li>HP_RECOVERY (D</li> <li>HD_TOOLS (F.)</li> </ul> | ÷ *                              | W                                     |                 |
| File <u>n</u> ame: San                                                                               | nple_Library_X7.enlx             |                                       |                 |
| Save as type: End                                                                                    | Note Compressed Library (*.enlx) |                                       |                 |

# 3.4.2 Sıkıştırılmış Bir EndNote Kütüphanesini Geri Yükleme

- 1. Sıkıştırılmış.**enix** dosyasının üzerine gelin mouse ile çift tıklayın ya da EndNote X7'yi açın ve '*File/Open/Open Library...*' menüsünü kullanarak sıkıştrılmış **.enix** dosyasını açın.
- enlx uzantılı dosyanızı açtığınızda .enlx uzantılı dosyanızın bulunduğu dizinde .enl uzantılı EndNote kütüphaneniz ve .DATA uzantılı veri klasörünüz oluşturulacaktır.

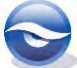

# 4 Referans Kaydı Girme

EndNote kütüphanelerinize birkaç farklı veri (yeni kayıt) girme seçeneğiniz mevcuttur:

- manuel giriş.
   Bkz. Bölüm 4.1 Manuel Referans Ekleme.
- CD-ROM veya internette bulunan veri tabanlarından *import etme*.
   Bkz. Bölüm 4.2 Online Veri Tabanlarından Bibliyografik Veri Import İşlemi.
   Bkz. Bölüm 4.3 Tekst Dosyası Import İşlemi.
- Bağlantı Dosyalarını (Connection Files) kullanarak online kaynaklardan referans kaydı aktarma.
   Bkz. Bölüm 5.6.5 Connection Files (Bağlantı Dosyaları) Kullanarak Erişilebilen Veri Tabanlarında Arama Yapma.
- Diğer kütüphanelerden referans kaydı kopyalama.
   Bkz. Bölüm 6.4 Kütüphanelere Referans Kopyalama.

# 4.1 Manuel Referans Ekleme

# 4.1.1 Farklı Bibliyografya Formatlarının Oluşturulabilmesi İçin Minimum Girilmesi Gerekli Alanlar

Her bir EndNote referansında bibliyografik bilgiler farklı alanlara girilir. Bibliyografik verilerin bu şekilde saklanması sayesinde, EndNote daha sonra bu verileri birbirinden farklı bibliyografya formatlarına dönüştürebilmek için kullanır. Eğer bu bilgileri uygun formatlarda atıf yapmak için kullanmak istiyorsanız, referans tipine göre minimum bilgiler ilgili alanlara girilmelidir. Referans tipine göre minimum girilmesi gerekli alanlar listesi aşağıda yer almaktadır:

- Journal Article: Author, Year, Title, Journal, Volume, Issue, Pages.
- Book: Author , Year , Title , City, Publisher.
- **Book Section**: Author, Year, Title, Edition, Book Title, City, Publisher, Volume, Pages, Series Editor, Series Title, Edition.
- *Edited Book*: Editor, Year, Title, Series Edition, Series Title, City, Publisher, Volume, Number of Volumes, Edition.
- Magazine Article: Author, Year, Title, Magazine, Volume, Issue Number, Pages, Date.
- Newspaper Article: Reporter, Year, Title, Newspaper, City, Pages, Issue Date.
- *Conference Proceedings*: Author, Year of Conference, Title, Editor, Conference Name, Conference Location, Publisher, Volume, Number of Volumes, Pages, Series Editor, Series Title, Edition Date.
- *Electronic Source*: Author, Year, Title, Access Year, Access Date, Edition, Last Update Date, Type of Medium, Label, URL.

# 4.1.2 Manuel Olarak Referans Girişi ile İlgili Püf Noktalar

Manuel veri girişi yaparken, aşağıdaki püf noktalar işinizi kolaylaştıracaktır:

- Bir EndNote kütüphanesine herhangi bir yeni kayıt eklendiğinde, eklenen kayıt için yeni bir kayıt numarası oluşturulur. Bu kayıt numarası '*unique'* (*eşsiz*) bir numaradır ve kullanıcı tarafından değiştirilemez.
- Bilgileri *doğru olarak* girin.
  - Referans kaydınız ile belirlediğiniz 'keyword'ler birbiriyle tutarlı olmalı.

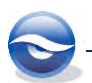

- EndNote referans verilerinizi girerken özel bibliyografik format ve noktalama işaretleri *kullanılmamalıdır*. Örneğin, başlıklar için çift tırnak kullanmaya, dergi adlarını italik yapmaya veya kısaltmalar (volume number "Vol.") kullanmaya gerek yoktur. Yalnızca ham veri girmeniz yeterlidir, format oluşturma işini EndNote'a bırakın.
- Alanlara veri girişi yaparken *alan ayraçlarına (field separator)* ihtiyaç yoktur (default olarak '*Enter'* kullanılır).
- Bir alan içinde gezinmek için *yön tuşlarını* kullanın.
- Sonraki alana geçmek için Tab butonunu kullanabilirsiniz.
- Bir önceki alana geçmek için *Shift+Tab* tuş kombinasyonunu kullanabilirsiniz.
  Manuel olarak çok fazla referans kaydı girecekseniz, publisher (yayıncı), city
- names (şehir adları) gibi alanlar için yeni **Term Lists** oluşturmak veri girişinizi hızlandırmanızda oldukça faydalı olacaktır. (Bkz. Bölüm □
- Term Lists (Terimler Listesi)).
- Referans penceresini kapattığınızda, tüm veriler otomatik olarak kaydedilir.

## 4.1.3 Manuel Referans Kaydı Giriş İşlemi

Bu alıştırmada '*Sample\_Library\_X7.enl'* kütüphanesine yeni bir referans kaydı girişi yapacağız. '*Sample\_Library\_X7.enl'* kütüphanesini kullanmak için:

Windows XP işletim sistemine sahipseniz; `C:\Documents and Settings\All Users\Shared Documents\EndNote\Examples'

Windows Vista işletim sistemine sahipseniz; `C:\Users\Public\Public Documents\EndNote\Examples'

Windows 7 işletim sistemine sahipseniz; `C:\Users\Public\Public Documents\EndNote\Examples'

Windows 8 isletim sistemine sahipseniz; `C:\Users\Public\Public Documents\EndNote\Examples'

klasörünün altında '*Sample\_Library\_X7.enlx'* sıkıştırılmış kütüphanesine çift tıklarayarak ya da EndNote'u çalıştırdıktan sonra '*File/Open/Open Library...'* menüsünü kullanarak '*Sample\_Library\_X7.enlx'* dosyasının yerini göstererek ulaşabilirsiniz.

 'New Reference' ekranına 'Main' araç çubuğunda 'New Reference !!' butonunu, menülerden 'References/New Reference' komutunu veya klavyeden 'Ctrl+N' tuş kombinasyonu seçeneklerinden birisini kullanarak ulaşabilirsiniz.

| The can nereferes on                                                   | oups Tools Window Help            | <u>V* E</u>     |     |                   |   |           | - 5              |
|------------------------------------------------------------------------|-----------------------------------|-----------------|-----|-------------------|---|-----------|------------------|
| 🔶 Reference 🐼 Attache                                                  | d PDFs 0                          |                 |     |                   |   |           |                  |
| 🕑 🕑 🐂 😼                                                                | 🔰 📑 🐲 Plain For                   | nt 🔹 Plain Size | - B | <i>Ι</i> <u>U</u> | Р | $A^1 A_1$ | Σ Aa ·           |
| Reference Type: Journal Article                                        |                                   |                 |     |                   |   |           | 0 <sup>0</sup> - |
| Author                                                                 |                                   |                 |     |                   |   |           |                  |
| Year                                                                   | Referans T                        | vne secin       |     |                   |   |           |                  |
| S                                                                      | Referans r                        | ,pe seçin       |     |                   |   |           |                  |
| Title                                                                  |                                   |                 |     |                   |   |           |                  |
| Title<br>Isuras Önceki & Son                                           | raki Referans                     |                 |     |                   |   |           |                  |
| Title<br>Journa Önceki & Son                                           | raki Referans                     |                 |     |                   |   |           |                  |
| Title<br>Journa <mark>Önceki &amp; Son</mark> i<br>Volume              | raki Referans                     |                 |     |                   |   |           |                  |
| Title<br>Journa Önceki & Son<br>Volume<br>Issue                        | raki Referans<br>Alan Adı (Fieldn | name)           |     |                   |   |           |                  |
| Title<br>Journa Önceki & Son<br>Volume<br>Issue                        | raki Referans<br>Alan Adı (Fieldn | name)           |     |                   |   |           |                  |
| Title<br>Journa Önceki & Son.<br>Volume<br>Issue                       | raki Referans<br>Alan Adı (Fieldn | name)           |     |                   |   |           |                  |
| Title<br>Journa Önceki & Son<br>Volume<br>Issue<br>Pages<br>Start Page | raki Referans<br>Alan Adı (Fieldn | name)           |     |                   |   |           |                  |

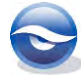

- 2. '*Reference Type'* alanında **Journal Article** default seçili olarak gelmektedir. Gerekli ise pencerenin üst tarafında yer alan '*Reference Type'* listesinden farklı bir referans tipi seçilebilir ('*Reference Type'* listesi alfabetik olarak sıralanmaktadır).
- 3. Referansda bulunan her bir alana bibliyografik verileri girin. Veri girişi ile ilgili olarak yardım ve detaylı bilgi için aşağıda bulunan tabloda yer alan açıklamalara gözatın.
  - Girmeniz gereken zorunlu veriler 'Alıştırmalar' kolonunda yer almaktadır.
- Veri girişini bitirdiğinizde, ≤ butonunu, menülerden 'File/Close Reference' komutunu ya da klavyeden 'Ctrl+W' tuş kombinasyonu seçeneklerinden birisini kullanın.
- 5. Girmiş oldunuz referans bilgilerini kaydetmek isteyip istemediğinizi soran EndNote uyarı mesajı ekranında 'Yes' butonuna basın (Eğer uyarı mesaj ekranının her kayıt değişikliğinde açılmasını istemiyorsanız 'Do not display message again' onay kutusunu işaretleyin. Ancak, kütüphanenizdeki referans kayıtları üzerinde hatalı bir değişiklik yapılmaması için bu onay kutusunun işaretlenmemesi önerilmektedir).

| 4 | Do you want to save the changes you made to the reference? |
|---|------------------------------------------------------------|
| 4 | Your changes will be lost if you don't save them.          |
|   |                                                            |
|   |                                                            |
|   | Do not display this message again.                         |
|   |                                                            |
|   | Yes No Cancel                                              |

6. Girmiş olduğunuz referans kaydı kütüphanenize eklenecektir.

| Alanlar (Fields)                     | Bilgi                                                                                                    | Alıştırmalar                                             |
|--------------------------------------|----------------------------------------------------------------------------------------------------|----------------------------------------------------------|
| Author (Yazar)<br><i>(Term List)</i> | <ul> <li>İki farklı yazım şekli mümkündür         <ol> <li>Soyadı,İlk Adı İkinci Adı             </li> <li>EndNote virgül işareti sayesinde ad ve soyad ayrımını yapmaktadır. Yazarın birden             fazla ismi varsa hepsini girmek mümkündür. İlk adının baş harfini girdikten nokta             koyup ikinci adının baş harfini girebilir veya ilk adını girdikten sonra bir boşluk bırakıp             sonra ikinci adını girebilirsiniz.</li> </ol> </li> </ul>                                                                                                    | Ruben, Jan Antoon<br>Jones, Tony<br>Geist, Norbert Roger |
|                                      | Soyadı virgül İlk Ad İkinci Ad veya İlk<br>adının baş harfi nokta ikinci<br>adının baş harfi nokta                                                                                                    |                                                          |
|                                      | <ul> <li>2) İlk ad İkinci ad Soyad (virgül yok)<br/>Örnek</li> <li>Volckaert, Mariël veya Volckaert, M.G. veya Mariël Volckaert<br/>De Gelder, Mieke veya The Gelder, M. veya Mieke De Gelder<br/>Auwera, Van der Jozef</li> <li>İsimleri doğru bir şekilde ve aynı formatta girmeye dikkat edin.</li> <li>EndNote ilk ve ikinci adları kısaltabilir, bu nedenle maksimum esneklik için yazarlara ait<br/>tüm isimleri girin.</li> <li>Kütüphanenizde bulunan yazar adlarının bulunduğu terimler listesinde bulunmayan<br/>yeni bir yazar adı girdiğinizde kelime kırmızı olarak görünecektir. Referans penceresini<br/>kapatıldığında yeni yazar adı yazar adlarının bulunduğu 'Term List'e (Terimler Listesi)<br/>eklenecektir. Aynı yazar adı daha sonra kullanılmak istendiğinde artık kırmızı olarak<br/>görünmeyecek ve ilk birkaç harfi yazıldığında terimler listesi kayıtlarından otomatik<br/>olarak getirilecektri. Default olarak her bir EndNote kütüphanesinde Authors (Yazarlar).<br/>Journals (Dergiler) ve Keywords (Anahtar Kelimeler) için terimler listesi bulunmaktadır.<br/>Yazar adı girerken, 'Auto Suggest' (otomatik öneri) özelliğini kapatmak ve açmak için<br/>'Edit/Preferences/Term Lists'i kullanın.</li> <li>Eğer birden fazla yazar adı varsa, aynı işlem sırasını izleyin.</li> <li>Yazar ve editör adlarını her zaman her bir satıra bir isim gelecek şekilde girin.</li> </ul> |                                                          |
| Alanlar (Fields)                                     | Bilgi                                                                                                    | Alıştırmalar                                                                       |
|------------------------------------------------------|----------------------------------------------------------------------------------------------------|------------------------------------------------------------------------------------|
|                                                      | <ul> <li>Birden fazla yazar adını girerken yazar adlarını ayırmak için <i>Enter</i> tuşunu kullanın.</li> <li>Firma adları yazar adından sonra virgül kullanılarak girilir.</li> <li>Örnek</li> <li>Ministerie van Financiën,</li> <li>DISC B.V.,</li> </ul>                                                                                                    |                                                                                    |
| Year (Yıl)                                           | • ' <i>in press'</i> ( <i>basım</i> ) veya ' <i>in prepatation'</i> ( <i>hazırlanma</i> ) tarihine ait bilgiyi dört hane olarak girmelisiniz, <i>örneğin; 2008</i> .                                                                                                    | 2008                                                                               |
| Title (Başlık)                                       | <ul> <li>Alan 64 KB ile sınırlıdır.</li> <li>Başlık bilgisini girerken sonuna <i>nokta</i> veya başka herhangi bir <i>noktalama işareti</i> kullanmayın.</li> <li>EndNote da başlık girerken <i>Enter</i> tuşunu kullanmayın; uzun başlıklarda cümle otomatik olarak alt satırdan devam edecektir.</li> </ul>                                                                                                    | Respiratory and<br>reproductive<br>paleophysiology of<br>dinosaurs and early birds |
| Journal (Dergi)<br>[Term List (Terimler<br>Listesi)] | <ul> <li>'Journal' alanı 'Journals Term List' ile doğrudan bağlantılı olarak çalışmaktadır. 'Journal' adının ilk harfini girdiğinizde o harf ile başlayan kayıt gelecektir, eğer sizin ulaşmak istediğiniz kayıt alfabetik olarak ilk sırada değilse klavyeden aşağı, yukarı yön tuşlarını kullanarak aradığınız 'journal'ı bulabilir veya sonraki harflerini girerek aradığınız kayda doğrudan ulaşabilirsiniz. Eğer girmek istediğiniz 'journal adı' listede yoksa tekst kırmızı olarak görünecektir, referans penceresini kapattığınızda terimler listesine otomatik olarak eklenecektir ve sonraki kayıtlar için yeni referans kaydı eklerken 'suggest in journal name' (önerilen dergi adı) listesi olarak görüntülenecektir.</li> <li>'Journal'in tam adını girin veya girmek istediğiniz 'journal adı' otomatik olarak gelmiş ise 'Enter' tuşuna basın.</li> <li>Terim listesinde bulunmayan yeni bir 'journal adı' giriyorsanız tekst kırmızı olarak görüntülenecektir.</li> <li>Dergi adları, kullanılan stillere göre farklı formlarda girilebilir (uzun olarak veya kısaltılmış olarak). 'Tools/Open Term Lists/Journals Term List' menüsünü kullanarak terimler listesine yeni bir kayıt ekleyebilir, silebilir veya var olan bir kaydı düzenlevebilirsiniz.</li> </ul> |                                                                                    |

| Alanlar (Fields)                       | Bilgi                                                                                                    | Alıştırmalar |
|----------------------------------------|----------------------------------------------------------------------------------------------------|--------------|
|                                        | <ul> <li>EndNote medikal, kimya ve beşeri bilimler dergileri için daha önceden tanımlanmış<br/>terimler listeleri içermektedir.</li> <li>'Journal' alanı 64 KB ile sınırlıdır.</li> </ul>                                                                                                    |              |
| Publisher (Yayımcı)                    | <ul> <li>Publisher adını girin.</li> <li>'Publisher' alanı 64 KB ile sınırlıdır.</li> </ul>                                                                                                    |              |
| Volume (Cilt)                          | <ul> <li>Derginin volume sayısını girin.</li> <li>'Volume' alanı 64 KB ile sınırlıdır.</li> </ul>                                                                                                    | 76           |
| Issue (Baskı Sayısı)                   | <ul> <li>Issue sayısını girin (köşeli parantez yok).</li> <li>'Issue' alanı 64 KB ile sınırlıdır.</li> </ul>                                                                                                    | 2            |
| Pages (Sayfa)                          | <ul> <li>Sayfa aralığı tam olarak girilebilir, örnek 241-249 (virgül yok).</li> <li>Sayfa aralığı kısaltılarak girilebilir, örnek: 241-9.</li> <li>Sayfa numaralarının stili değiştirilebilir.</li> </ul>                                                                                                    | 141-164      |
| Date (Tarih)                           | <ul> <li>Tarih bilgisini, referans kaydınızda nasıl görüntülenmesini istiyorsanız o şekilde girin.</li> <li>EndNote tarihleri yeniden biçimlendirmez.</li> <li>Daha sonra referans kayıtlarınızı tarih bilgisine göre sıralamak ve belirli bir tarih aralığı için arama yapabilmek için tarih bilgisini numerik olarak girin (örneğin; 2006/11/15)</li> </ul> |              |
| ISBN/ISSN                              | <ul> <li>Yayınlanma numarasının girildiği alandır (dergi veya kitap).</li> <li>Bu alan '<i>Report Number'</i> ve '<i>Patent Number'</i> içinde kullanılmaktadır.</li> </ul>                                                                                                    |              |
| DOI (Digital Object<br>Identification) | • Bu alan bir dokümanın dijital olarak PDF veya imaj şeklinde yerini belirlemek için kullanılır. Referans verilerini online veri tabanalarından doğrudan import ederken etkin olarak kullanılmaktadır.                                                                                                    |              |
| Reprint Edition                        | <ul> <li><i>Reprint Edition'</i> alanı bir referans kaydının orjinal olarak farklı bir başlık altında<br/>yayınlandığında kullanılır.</li> <li>Önceki baskının yeniden yayınlandığını belirtmek için orjinal başlığı ve yılı girin.</li> </ul>                                                                                                    |              |

| Alanlar (Fields)                                                     | Bilgi                                                                                                    | Alıştırmalar                                                                                                    |
|----------------------------------------------------------------------|----------------------------------------------------------------------------------------------------|----------------------------------------------------------------------------------------------------|
| Custom 1<br>Custom 2<br>Custom 3<br>Custom 4<br>Custom 5<br>Custom 6 | <ul> <li>EndNote içerisinde default olarak tanımlı olmayan alanlar ve bilgiler için kullanılabilen<br/>alanlardır.</li> <li><i>`Field Name' (Alan Adı) `Edit/Preferences/Reference Types/Modify Reference Types'</i><br/>kullanılarak düzenlenebilir.</li> </ul>                                                                                                    |                                                                                                    |
| Call Number (Raf<br>Numarası)                                        | <ul> <li>Bu alan 'library call numbers' (kütüphane raf numaralarını) saklamak için kullanılır.</li> <li>'Call Number' kaynağın kütüphanede nerede (hangi rafta) bulunduğu bilgisi için kullanılır.</li> </ul>                                                                                                    |                                                                                                    |
| Label (Etiket)                                                       | • Bu alan birçok amaç için kullanılabilmektedir, örneğin özel <i>metin içi</i> ( <i>in-text</i> ) atıflar veya reprint numarası gibi.                                                                                                    |                                                                                                    |
| Keywords (Anahtar<br>Kelimeler)<br><i>(Term List)</i>                | <ul> <li>'Keywords' alanındaki kelimeler bir terimler listesinde saklanmaktadır.</li> <li>Referans kaydınız ile ilgili anahtar kelimeleri girmek için kullanılan alandır.</li> <li>Spesifik anahtar kelimelerinizi girin ya da EndNote tarafından önerilen anahtar kelimeleri girmek istediğinizde 'Enter' butonuna basın.</li> <li>Noktalı virgül (;), ters slash (\) ve satır başı (Enter) ile anahtar kelime girişi yaparken kelimelerinizi birbirinden ayırabilirsiniz.</li> <li>Kütüphanenizde terimler listesinde bulunmayan yeni bir anahtar kelime girdiğinizde kelime kırmızı olarak görünecektir.</li> </ul> | theropod dinosaur<br>temperature regulation<br>pelvic aspiration                                                                                          |
| Abstract (Öz)                                                        | <ul> <li>Bu alanı çalışmanın içeriği hakkında kısa bir açıklama için kullanın.</li> <li>Alan limiti 64 KB'tır (16 sayfalık düz yazı).</li> </ul>                                                                                                    | In terms of their<br>diversity and longevity,<br>dinosaurs and birds<br>were/are surely among<br>the most successful of<br>terrestrial vertebrates.<br>() |

| Alanlar (Fields)                  | Bilgi                                                                                                    | Alıştırmalar |
|-----------------------------------|----------------------------------------------------------------------------------------------------|--------------|
| Notlar<br>Araştırma Notları       | <ul> <li>'Notes'(Notlar) ve 'Research Notes' (Araştırma Notları) alanı kişisel hatırlatma<br/>bilgilerini saklamak için kullanılır, örneğin alıntı yapılan yer veya alıntının kendisi gibi.</li> <li>Alan limiti 64 KB'tır (16 sayfalık düz yazı).<br/>Bu alan kitap bölümlerini girmek amacı ile kullanılmaz (girilebilecek bilgi limitlidir!!).</li> </ul>                                                                                                    |              |
| URL (Uniform Resource<br>Locator) | <ul> <li>Bu alan referans kaydına ait bilgilerin bulunduğu internet sayfasına ulaşmak için kullanılan web adresinin girildiği alandır.</li> <li>Örnek         <ul> <li><u>http://www.researchsoftware.com</u></li> </ul> </li> <li>Ayrıca lokal bir dosyaya da link (bağlantı) oluşturabilirsiniz. Örneğin Word, Excel dosyası veya PowerPoint sunumu olabilir.</li> <li>Referans kaydına ait web adresini açmak için  butonunu kullanın.</li> <li>Referans kaydına birden fazla link (bağlantı) girmek isterseniz <i>Enter</i> tuşunu kullanarak her bir satıra bir URL adresi girebilirsiniz.</li> <li>EndNote da <i>herhangi bir</i> alanda <i>http://</i> veya <i>ftp://</i> kullanıldığında bu bilgiyi URL olarak tanıyacaktır. Bu bilgi tanındığında tekst mavi, altı çizili ve tıklanabilecek web bağlantısı olarak görüntülenecektir.</li> </ul> |              |

| Alanlar (Fields)                    | Bilgi                                                                                                    | Alıştırmalar                                 |
|-------------------------------------|----------------------------------------------------------------------------------------------------|----------------------------------------------|
| File Attachments (Ekli<br>Dosyalar) | <ul> <li>Bu alan dosya eklerini saklamak için kullanılmaktadır (max. 45 dosya eklenebilir).</li> <li>Menülerden '<i>References/File Attachments/Attach File</i>' veya<br/>Sağ tuş menüsünden '<i>File Attachments/Attach File</i>' menüsünü kullanın.</li> <li>'Select a file to link to the reference' ekranında 'Copy this file to the default file<br/>attachment folder and create a relative link' onay kutusu default olarak seçilidir. Bu<br/>onay kutusu seçildiğinde eklenen dosyanın bir kopyası EndNote kütüphanesinin bir<br/>parçası olan DATA\PDF klasörüne eklenir ve referans kaydı ile bağlantısı oluşturulur.<br/>(EndNote kütüphanenizi taşımanız durumunda yalnızca .enl uzantılı kütüphane<br/>dosyanızı ve .DATA klasörünü taşımanız yeterlidir)<br/>Eğer onay kutusu seçili değilse, referans kaydı doğrudan eklenen dosya ile<br/>ilişkilendirilir. Bu durumda EndNote kütüphanenizi taşımanız durumunda .enl uzantılı<br/>kütüphane dosyanız ilgili .DATA klasörü dışında referans kayıtlarınıza eklediğiniz<br/>dosyaları da tek tek taşımanız ve referans kayıtlarınızla tekrar ilişkilendirmeniz<br/>gerekecektir.</li> </ul> |                                              |
| Author Address (Yazar               | <ul> <li>Yazar veya yayımcı adresini girin.</li> </ul>                                                                                                    | Ruben JA, Oregon State                       |
| Adresi)                             |                                                                                                    | Univ, Dept Zool,<br>Corvallis, OR 97331 USA. |
|                                     |                                                                                                    | rubenj@science.oregonst<br>ate.edu           |

| Alanlar (Fields)                  | Bilgi                                                                                                    | Alıştırmalar                                                               |
|-----------------------------------|----------------------------------------------------------------------------------------------------|----------------------------------------------------------------------------|
| Figure (Şekil)                    | <ul> <li>Referans kaydına şekil veya grafik eklemek için '<i>Attach Figure</i> ' butonunu kullanın.</li> <li>Figure alanına yalnızca bir grafik veya şekil eklenebilir. Eğer bu alana ikinci bir şekil eklemek isterseniz bir önceki ile yer değiştirilecektir.</li> <li>Eklenen şekil veya grafiğin bir kopyası verilerin tutulduğu <b>.DATA</b> klasörüne kopyalanır ve bu kopya ile referans kaydı arasında bağlantı oluşturulur.</li> <li>'<i>Cite While You Write</i>' özelliği ile word dokümanınıza resim ve resim yazısı otomatik olarak eklenebilecektir.</li> <li>Eğer şekil içeren bir kayıttan daha sonra Microsoft Word'e şekil eklediğinizde tablo olarak görüntülenmesini istiyorsanız '<i>Reference Type</i>' olarak '<i>Chart or Table</i>' kullanın.</li> </ul> |                                                                            |
| Caption                           | <ul> <li>Bu alan şekil veya dosyaya ait kısa bir açıklama girmek için kullanılır.</li> <li>Word dokümanında şekil listesi oluşturulduğunda bu açıklama şeklin altında veya<br/>üstünde görüntülenecektir. ('<i>Output Style</i>'a bağlı olarak).</li> </ul>                                                                                                    | Lung structure and<br>ventilation in Therapod<br>dinosaurs and early birds |
| Access Date<br>Last Modified Date | <ul> <li>Bu alanlar sizin kayıt oluşturma bilginizi sakalamak için kullanılır.</li> <li>Tarih bilgisini <i>numerik olarak</i> girin. Bu sayede referans kayıtlarını bu tarih bilgisine göre sıralayabilir veya belirli bir tarih aralığı için arama yapabiliriz.</li> </ul>                                                                                                    |                                                                            |

#### Sonuç

| File Edit References G                                                                                                    | 2540]                                                                                                    |                                                                                                    |                                                                                                    |                                                                                   |                                                                                          |                                                                            |                                                                                 |
|----------------------------------------------------------------------------------------------------|----------------------------------------------------------------------------------------------------|----------------------------------------------------------------------------------------------------|----------------------------------------------------------------------------------------------------|-----------------------------------------------------------------------------------|------------------------------------------------------------------------------------------|----------------------------------------------------------------------------|---------------------------------------------------------------------------------|
| The Part Mercicices of                                                                                                    | roups <u>T</u> ools <u>W</u> ind                                                                                                    | low <u>H</u> elp                                                                                                    |                                                                                                    |                                                                                   |                                                                                          |                                                                            | - 5                                                                             |
| Reference 🚳 Ruben                                                                                                    | -2008-Respiratory and                                                                                                    | d reproductive paleop.                                                                                                    | odf 0                                                                                                    |                                                                                   |                                                                                          |                                                                            |                                                                                 |
| A 100 100 100 100                                                                                                    | 5 3                                                                                                    | Plain Font                                                                                                    | Plain Size +                                                                                                    | B /                                                                               | UP                                                                                       | A <sup>1</sup> A.                                                          | Σ Aa -                                                                          |
|                                                                                                    |                                                                                                    | 1.000.000                                                                                                    |                                                                                                    |                                                                                   |                                                                                          | <i>m m</i>                                                                 |                                                                                 |
| eference Type: Journal Article                                                                                                    |                                                                                                    |                                                                                                    |                                                                                                    |                                                                                   |                                                                                          |                                                                            | Ø0 -                                                                            |
| uthor                                                                                                    |                                                                                                    |                                                                                                    |                                                                                                    |                                                                                   |                                                                                          |                                                                            |                                                                                 |
| Bir önceki & S                                                                                                    | Sonraki Refe                                                                                                    | erans                                                                                                    |                                                                                                    |                                                                                   |                                                                                          |                                                                            |                                                                                 |
| eist,                                                                                                    |                                                                                                    |                                                                                                    |                                                                                                    |                                                                                   |                                                                                          |                                                                            |                                                                                 |
| ear<br>108                                                                                                    |                                                                                                    |                                                                                                    |                                                                                                    |                                                                                   |                                                                                          |                                                                            |                                                                                 |
| tle                                                                                                    |                                                                                                    |                                                                                                    |                                                                                                    |                                                                                   |                                                                                          |                                                                            |                                                                                 |
| espiratory and reproductive pa                                                                                                    | leophysiology of din                                                                                                    | osaurs and early birds                                                                                                    |                                                                                                    |                                                                                   |                                                                                          |                                                                            |                                                                                 |
| ournal<br>Avrial Piachem Zool                                                                                                    |                                                                                                    |                                                                                                    |                                                                                                    |                                                                                   |                                                                                          |                                                                            |                                                                                 |
| olume                                                                                                    |                                                                                                    |                                                                                                    |                                                                                                    |                                                                                   |                                                                                          |                                                                            |                                                                                 |
| 5                                                                                                    |                                                                                                    |                                                                                                    |                                                                                                    |                                                                                   |                                                                                          |                                                                            |                                                                                 |
| sue                                                                                                    |                                                                                                    |                                                                                                    |                                                                                                    |                                                                                   |                                                                                          |                                                                            |                                                                                 |
|                                                                                                    |                                                                                                    |                                                                                                    |                                                                                                    |                                                                                   |                                                                                          |                                                                            |                                                                                 |
| 1-164                                                                                                    |                                                                                                    |                                                                                                    |                                                                                                    |                                                                                   |                                                                                          |                                                                            |                                                                                 |
| ate                                                                                                    |                                                                                                    |                                                                                                    |                                                                                                    |                                                                                   |                                                                                          |                                                                            |                                                                                 |
| ar-Apr                                                                                                    |                                                                                                    |                                                                                                    |                                                                                                    |                                                                                   |                                                                                          |                                                                            |                                                                                 |
| SN<br>22-2151 (Print)                                                                                                    |                                                                                                    |                                                                                                    |                                                                                                    |                                                                                   |                                                                                          |                                                                            |                                                                                 |
| DI                                                                                                    |                                                                                                    |                                                                                                    |                                                                                                    |                                                                                   |                                                                                          |                                                                            |                                                                                 |
| 0.1086/375425                                                                                                    |                                                                                                    |                                                                                                    |                                                                                                    |                                                                                   |                                                                                          |                                                                            |                                                                                 |
| SZ020131 [pii]                                                                                                    |                                                                                                    |                                                                                                    |                                                                                                    |                                                                                   |                                                                                          |                                                                            |                                                                                 |
| 794669                                                                                                    |                                                                                                    |                                                                                                    |                                                                                                    |                                                                                   |                                                                                          | _                                                                          |                                                                                 |
| eywords                                                                                                    |                                                                                                    | Alan adı ka                                                                                                    | alın olarak                                                                                                    | görür                                                                             | tülenir                                                                                  |                                                                            |                                                                                 |
| eropod dinosaur<br>mperature regulation                                                                                                    |                                                                                                    |                                                                                                    |                                                                                                    |                                                                                   |                                                                                          |                                                                            |                                                                                 |
| elvic aspiration                                                                                                    |                                                                                                    |                                                                                                    |                                                                                                    |                                                                                   |                                                                                          |                                                                            |                                                                                 |
|                                                                                                    |                                                                                                    |                                                                                                    |                                                                                                    |                                                                                   |                                                                                          |                                                                            |                                                                                 |
| <b>bstract</b><br>1 terms of their diversity and lo                                                                                                    | ngevity, dinosaurs ar                                                                                                    | nd birds were/are sure                                                                                                    | y among the mos                                                                                                    | t successfu                                                                       | of terrestrial                                                                           | vertebrates.                                                               | Unfortunately,                                                                  |
| bstract<br>a terms of their diversity and lo<br>iterpreting many aspects of bi-<br>possils. Nevertheless, a variety or<br>ausally linked yo specialized fu<br>arly birds were likely to have bi-<br>naintained reptile-like (ectothe                                                                                                    | ngevity, dinosaurs ar<br>ology of dinosaurs ar<br>f attributes of these to<br>nctions in living rept<br>ten homeothermic, t<br>rmic) metabolic rates                                                                                             | nd birds were/are surel<br>id earliest of the birds<br>axa can be inferred by<br>iles, birds, and mamm<br>he absence of nasal re<br>s during periods of rest                                                  | y among the mos<br>presents formidat<br>identification of s<br>als. Studies such a<br>spiratory turbinate<br>or routine activit                                           | t successfu<br>ble chalenge<br>hared anato<br>is these der<br>es in these a<br>y. | of terrestrial<br>es because the<br>emical structu<br>nonstrate that<br>nimals indica    | vertebrates.<br>ware knowr<br>res whose p<br>although d<br>tes that wen    | Unfortunately,<br>n only from<br>resence is<br>inosaurs and<br>e likely to have |
| bstract<br>terms of their diversity and le<br>terpreting many aspects of bit<br>sosils. Nevertheless, a variety or<br>ausally linked yo specialized fu<br>arly birds were likely to have be<br>aintained reptile-like (ectothe<br>otes                                                                                                    | ngevity, dinosaurs ar<br>ology of dinosaurs ar<br>f attributes of these ta<br>nctions in living rept<br>een homeothermic, t<br>rmic) metabolic rates                                                                                             | nd birds were/are sure<br>d earliest of the birds<br>axa can be inferred by<br>lies, birds, and mamm<br>he absence of nasal re<br>s during periods of rest                                                    | y among the mos<br>presents formidat<br>identification of s<br>als. Studies such a<br>spiratory turbinat<br>or routine activit                                            | t successfu<br>ole chalenge<br>hared anato<br>as these der<br>es in these a<br>y. | of terrestrial<br>s because the<br>mical structu<br>nonstrate that<br>nimals indica      | vertebrates.<br>sy are knowr<br>res whose p<br>although d<br>tes that wer  | Unfortunately,<br>n only from<br>resence is<br>inosaurs and<br>e likely to have |
| bstract<br>terms of their diversity and le<br>terpreting many aspects of bit<br>sils. Nevertheless, a variety or<br>susally linked yo specialized<br>hy birds were likely to have b<br>haintained reptile-like (ectothe<br>otes<br>uben, Jan A                                                                                                    | ngevity, dinosaurs ar<br>ology of dinosaurs ar<br>f attributes of these ti<br>nctions in living rept<br>sen homeothermic, t<br>rmic) metabolic rates                                                                                             | nd birds were/are surel<br>d earliest of the birds<br>axa can be inferred by<br>iles, birds, and mamm<br>he absence of nasal re<br>during periods of rest                                                     | y among the mos<br>presents formidab<br>identification of s<br>als. Studies such a<br>spiratory turbinate<br>or routine activit                                           | t successfu<br>ole chalenge<br>hared anato<br>as these der<br>es in these a<br>y. | of terrestrial<br>tes because the<br>mical structu<br>nonstrate that<br>nimals indica    | vertebrates.<br>y are knowr<br>res whose p<br>although d<br>tes that wer   | Unfortunately,<br>n only from<br>resence is<br>inosaurs and<br>e likely to have |
| bstract<br>terms of their diversity and le<br>terpreting many aspects of bi<br>sosils. Nevertheless, a variety or<br>ausally linked yo specialized nave bi<br>haintained reptile-like (ectothe<br>totes<br>uben, Jan A<br>ones, T<br>eist, Norbert R                                                                                                    | ngevity, dinosaurs ar<br>ology of dinosaurs ar<br>f attributes of these t<br>nctions in living rept<br>sen homeothermic, t<br>rmic) metabolic rates                                                                                              | nd birds were/are surel<br>id earliest of the birds<br>axa can be inferred by<br>lles, birds, and mamm<br>he absence of nasal re<br>during periods of res                                                     | y among the mos<br>presents formidab<br>identification of s<br>als. Studies such a<br>spiratory turbinat<br>or routine activit                                            | t successfu<br>ble chaleng<br>hared anato<br>is these der<br>es in these a<br>y.  | of terrestrial<br>es because the<br>mical structu<br>nonstrate that<br>nimals indica     | vertebrates.<br>sy are knowr<br>res whose p<br>although d<br>tes that wer  | Unfortunately,<br>a only from<br>resence is<br>inosaurs and<br>e likely to have |
| bstract<br>terms of their diversity and lc<br>terpreting many aspects of bi<br>sssils. Nevertheless, a variety or<br>susally linked yo specialized have<br>haintained reptile-like (ectothe<br>otes<br>otes<br>to state<br>otes, T<br>eview<br>pited States                                                                                                    | ngevity, dinosaurs ar<br>ology of dinosaurs ar<br>f attributes of these t<br>nctions in living rept<br>een homeothermic, t<br>rmic) metabolic rates                                                                                              | nd birds were/are surel<br>id earliest of the birds<br>axa can be inferred by<br>lles, birds, and mamm<br>he absence of nasal re<br>during periods of rest                                                    | y among the mos<br>presents formidab<br>identification of s<br>als. Studies such a<br>spiratory turbinat<br>or routine activit                                            | t successfu<br>ble chalenge<br>hared anato<br>is these der<br>es in these a<br>y. | of terrestrial<br>es because the<br>omical structu<br>nonstrate that<br>nimals indica    | vertebrates.<br>y are knowr<br>res whose p<br>although d<br>tes that wer   | Unfortunately,<br>o only from<br>resence is<br>inosaurs and<br>e likely to have |
| bstract<br>terms of their diversity and lc<br>terpreting many aspects of bi<br>sssils. Nevertheless, a variety o<br>susally linked yo specialized<br>hy birds were likely to have bi<br>haintained reptile-like (ectothe<br>otes<br>otes<br>to set, T<br>site, Norbert R<br>eview<br>nited States<br>hysiological and biochemical :                                                                                                    | ngevity, dinosaurs ar<br>ology of dinosaurs ar<br>f attributes of these to<br>nctions in living rept<br>en homeothermic, t<br>rmic) metabolic rates<br>zoology, PBZ.                                                                             | nd birds were/are surel<br>id earliest of the birds<br>axa can be inferred by<br>lles, birds, and mamm<br>he absence of nasal re<br>iduring periods of rest                                                   | y among the mos<br>presents formidak<br>identification of s<br>als. Studies such a<br>spiratory turbinat<br>or routine activit                                            | t successfu<br>ble chaleng:<br>hared anato<br>is these der<br>es in these a<br>y. | of terrestrial<br>es because the<br>mical structu<br>nonstrate that<br>nimals indica     | vertebrates.<br>y are knowr<br>res whose p<br>although d<br>tes that wen   | Unfortunately,<br>n only from<br>resence is<br>inosaurs and<br>likely to have   |
| bstract<br>terms of their diversity and lc<br>terpreting many aspects of bi<br>sssils. Nevertheless, a variety o<br>susally linked yo specialized fu<br>haintained reptile-like (ectothe<br>otes<br>uben, Jan A<br>use, T<br>sist, Norbert R<br>eview<br>inited States<br>hysiological and biochemical :<br>hysiol Biochem Zool. 2003 Ma<br>Bi                                                                                                    | ngevity, dinosaurs ar<br>ology of dinosaurs ar<br>f attributes of these to<br>nctions in living rept<br>en homeothermic, t<br>rmic) metabolic rates<br>zoology. PBZ.<br>r-Apr, 76(2): 141-64                                                     | nd birds were/are surel<br>id earliest of the birds<br>axa can be inferred by<br>lles, birds, and mamm<br>he absence of nasal re<br>during periods of rest                                                    | y among the mos<br>presents formidat<br>identification of s<br>als. Studies such a<br>spiratory turbinat<br>or routine activit                                            | t successfu<br>le chaleng<br>hared anata<br>is these der<br>es in these a<br>y.   | of terrestrial<br>is because the<br>mical structu<br>nonstrate that<br>nimals indica     | vertebrates,<br>y are known<br>res whose p<br>although d<br>tes that wen   | Unfortunately,<br>n only from<br>resence is<br>inosaurs and<br>likely to have   |
| bstract<br>terms of their diversity and lc<br>terpreting many aspects of bi<br>sssils. Nevertheless, a variety o<br>susally linked yo specialized have<br>haintained reptile-like (ectothe<br>otes<br>uben, Jan A<br>unes, T<br>eist, Norbert R<br>eview<br>mited States<br>hysiological and biochemical :<br>hysiol Biochem Zool. 2003 Ma<br>RL<br>tp://www.journals.uchicago.et                                                                                                    | ngevity, dinosaurs ar<br>ology of dinosaurs ar<br>f attributes of these to<br>nctions in living rept<br>en homeothermic, t<br>rmic) metabolic rates<br>toology. PBZ.<br>r-Apr, 76(2): 141-64<br>stu/cgi-bin/resolve?i                            | nd birds were/are surel<br>Id earliest of the birds<br>axa can be inferred by<br>Iles, birds, and mamm<br>he absence of nasal re<br>a during periods of rest<br>d= doi10.1086/375425                          | y among the mos<br>presents formidat<br>identification of s<br>als. Studies such a<br>spiratory turbinat<br>or routine activit                                            | t successfu<br>le chaleng<br>hared anato<br>is these der<br>es in these a<br>y.   | of terrestrial of<br>es because the<br>omical structu<br>nonstrate that<br>nimals indica | vertebrates,<br>ny are knowr<br>res whose p<br>although d<br>les that were | Unfortunately,<br>n only from<br>resence is<br>inosaurs and<br>l likely to have |
| bstract<br>terms of their diversity and lc<br>terpreting many aspects of bi<br>sisils. Nevertheless, a variety o<br>usually linked yo specialized fi-<br>ney birds were likely to have bi<br>aintained reptile-like (ectothe<br>otes<br>ben, Jan A<br>nes, T<br>eist, Norbert R<br>sview<br>inited States<br>nysiological and biochemical :<br>nysiol Biochem Zool. 2003 Ma<br>RL<br>tp://www.journals.uchicago.e<br>e Attachments                                                                                                    | ngevity, dinosaurs ar<br>ology of dinosaurs ar<br>f attributes of these ti<br>nctions in living rept<br>ten homeothermic, t<br>rmic) metabolic rates<br>zoology, PBZ<br>r-Apr, 76(2): 141-64<br>edu/cgi-bin/resolve?i                            | nd birds were/are surel<br>Id earliest of the birds<br>axa can be inferred by<br>iles, birds, and mamm<br>he absence of nasal re<br>is during periods of rest<br>d=doi10.1086/375425                          | y among the mos<br>presents formidat<br>identification of s<br>als. Studies such a<br>piratory turbinat<br>: or routine activit                                           | t successfu<br>ole chaleng<br>hared anat<br>is these der<br>es in these a<br>y.   | of terrestrial is because the<br>mical structu<br>nonstrate that<br>nimals indica        | vertebrates.<br>y are known<br>res whose p<br>although d<br>tes that were  | Unfortunately,<br>n only from<br>resence is<br>inosaurs and<br>e likely to have |
| ostract<br>terms of their diversity and lc<br>terpreting many aspects of bi<br>ssils. Nevertheless, a variety o<br>usually linked yo specialized fu<br>haintained reptile-like (ectothe<br>baintained reptile-like (ectothe<br>botes<br>uben, Jan A<br>nes, T<br>eist, Norbert R<br>view<br>mited States<br>nysiological and biochemical :<br>nysiological and biochemical :<br>nysiological :<br>nysiological :<br>nysiological :<br>nysiological :<br>nysiological :<br>nysiological :<br>nysiological :<br>nysiological :<br>nysiological :<br>nysiological :<br>nysiological :<br>nysiolog                                                                  | ngevity, dinosaurs ar<br>ology of dinosaurs ar<br>f attributes of these ti<br>nctions in living rept<br>teen homeothermic, t<br>rmic) metabolic rates<br>zoology, PBZ<br>r-Apr, 76(2): 141-64<br>edu/cgi-bin/resolve?i                           | nd birds were/are surel<br>Id earliest of the birds<br>axa can be inferred by<br>iles, birds, and mamm<br>he absence of nasal re<br>is during periods of rest<br>d=doi10.1086/375425                          | y among the mos<br>presents formidat<br>identification of s<br>als. Studies such a<br>piratory turbinat<br>: or routine activit                                           | t successfu<br>ole chaleng<br>hared anat<br>is these der<br>es in these a<br>y.   | of terrestrial is because the<br>mical structur<br>nonstrate that<br>nimals indica       | vertebrates,<br>y are known<br>res whose p<br>although d<br>tes that were  | Unfortunately,<br>n only from<br>resence is<br>inosaurs and<br>e likely to have |
| estract<br>terms of their diversity and lc<br>terpreting many aspects of bi<br>ssils. Nevertheless, a variety o<br>usally linked yo specialized fe<br>inty birds were likely to have<br>aintained reptile-like (ectothe<br>bes<br>uben, Jan A<br>nes, T<br>eist, Norbert R<br>view<br>thied States<br>nysiological and biochemical :<br>nysiol Biochem Zool. 2003 Ma<br>8L<br>tp://www.journals.uchicago.e<br>e Attachments                                                                                                    | ngevity, dinosaurs ar<br>ology of dinosaurs ar<br>f attributes of these ti<br>nctions in living rept<br>teen homeothermic, t<br>rmic) metabolic rates<br>zoology, PBZ<br>r-Apr, 76(2): 141-64<br>edu/cgi-bin/resolve?i                           | nd birds were/are surel<br>Id earliest of the birds<br>axa can be inferred by<br>iles, birds, and mamm<br>he absence of nasal re<br>is during periods of rest<br>d=doi10.1086/375425                          | y among the mos<br>presents formidat<br>identification of s<br>als. Studies such a<br>piratory turbinat<br>: or routine activit                                           | t successfu<br>ole chaleng<br>hared anato<br>is these der<br>is in these a<br>y.  | of terrestrial is because the<br>mical structu<br>nonstrate that<br>nimals indica        | vertebrates.<br>y are known<br>res whose p<br>although d<br>tes that were  | Unfortunately,<br>n only from<br>resence is<br>inosaurs and<br>e likely to have |
| ostract<br>terms of their diversity and lc<br>terpreting many aspects of bi<br>ssils. Nevertheless, a variety o<br>usually linked yo specialized fu<br>baintained reptile-like (ectothe<br>baintained reptile-like (ectothe<br>reptile-like (ectothe<br>reptile-like (ectothe<br>reptile                                                                           | ngevity, dinosaurs ar<br>ology of dinosaurs ar<br>f attributes of these ti<br>nctions in living rept<br>ten homeothermic, t<br>rmic) metabolic rates<br>coology, PBZ<br>r-Apr, 76(2): 141-64<br>edu/cgi-bin/resolve?i                            | nd birds were/are surel<br>Id earliest of the birds<br>axa can be inferred by<br>iles, birds, and mamm<br>he absence of nasal re<br>is during periods of rest<br>d=doi10.1086/375425                          | y among the mos<br>presents formidat<br>identification of s<br>als. Studies such a<br>piratory turbinat<br>: or routine activit                                           | t successfu<br>ole chaleng<br>hared anato<br>is these der<br>is in these a<br>y.  | of terrestrial is because the<br>mical structur<br>nonstrate that<br>nimals indica       | vertebrates,<br>y are known<br>res whose p<br>although d<br>tes that were  | Unfortunately,<br>n only from<br>resence is<br>inosaurs and<br>e likely to have |
| sstract<br>terms of their diversity and lc<br>terpreting many aspects of bi<br>ssils. Nevertheless, a variety o<br>usally linked yo specialized fu<br>hybirds were likely to have<br>aintained reptile-like (ectothe<br>bites<br>uben, Jan A<br>nes, T<br>eist, Norbert R<br>view<br>thied States<br>hysiological and biochemical :<br>hysiol Biochem Zool. 2003 Ma<br>8L<br>tp://www.journals.uchicago.e<br>e Attachments<br>uben-200<br>dr eprod<br>thor Address                                                                                                    | ngevity, dinosaurs ar<br>ology of dinosaurs ar<br>f attributes of these ti<br>nctions in living rept<br>sen homeothermic, t<br>rmic) metabolic rates<br>zoology. PBZ<br>r-Apr, 76(2): 141-64<br>sedu/cgi-bin/resolve?i<br>ept Zool. Convallis O  | nd birds were/are surel<br>Id earliest of the birds<br>axa can be inferred by<br>iles, birds, and mamm<br>he absence of nasal re<br>is during periods of rest<br>d= doi10.1086/375425<br>R 97331 USA nuberi®  | y among the mos<br>presents formidal<br>identification of s<br>als. Studies such a<br>piratory turbinat<br>: or routine activit                                           | t successfu<br>ble chaleng<br>hared anato<br>is these der<br>is in these a<br>y.  | of terrestrial<br>es because the<br>mical structu<br>nonstrate that<br>nimals indica     | vertebrates.<br>y are known<br>res whose p<br>although d<br>tes that were  | Unfortunately,<br>n only from<br>resence is<br>inosaurs and<br>e likely to have |
| bstract<br>terms of their diversity and lc<br>terpreting many aspects of bi<br>ussils. Nevertheless, a variety o<br>usally linked yo specialized fi<br>haintained reptile-like (ectothe<br>baintained reptile-like (ectothe<br>baintained reptile-like (ectothe<br>base, T<br>eist, Norbert R<br>view<br>mited States<br>vysiol Biochem Zool. 2003 Ma<br>RL<br>tp://www.journals.uchicago.e<br>le Attachments<br>wiben-200<br>th cprod<br>thor Address<br>uben JA, Oregon State Univ, D<br>are                                                                                                    | ngevity, dinosaurs ar<br>ology of dinosaurs ar<br>f attributes of these ti<br>nctions in living rept<br>sen homeothermic, t<br>rmic) metabolic rates<br>zoology, PBZ<br>r-Apr, 76(2): 141-64<br>sedu/cgi-bin/resolve?i<br>ept Zool, Corvallis, O | nd birds were/are surel<br>Id earliest of the birds<br>axa can be inferred by<br>iles, birds, and mamm<br>he absence of nasal re<br>is during periods of rest<br>d= doi10.1086/375425<br>R 97331 USA. rubenj@ | y among the mos<br>presents formidal<br>identification of s<br>als. Studies such a<br>piratory turbinat<br>: or routine activit<br>: or routine activit                   | t successfu<br>ble chaleng<br>hared anato<br>is these der<br>is in these a<br>y.  | of terrestrial<br>es because the<br>mical structu<br>nonstrate that<br>nimals indica     | vertebrates,<br>y are known<br>res whose p<br>although d<br>tes that were  | Unfortunately,<br>n only from<br>resence is<br>inosaurs and<br>e likely to have |
| Astract<br>terms of their diversity and le<br>terpreting many aspects of bis<br>ssils. Nevertheless, a variety on<br>usally linked yo specialized fur<br>hyb birds were likely to have be<br>aintained reptile-like (ectothe<br>otes<br>been, Jan A<br>nes, T<br>sist, Norbert R<br>sview<br>mited States<br>nysiological and biochemical :<br>hysiological and biochemical :<br>hysiological and biochemical :<br>biochem Zool. 2003 Ma<br>RL<br>ter//www.journals.uchicago.et<br>le Attachments<br>biochem Zool<br>after Address<br>uben JA, Oregon State Univ, D<br>gue                                                                                                    | ngevity, dinosaurs ar<br>ology of dinosaurs ar<br>f attributes of these t<br>nections in living rept<br>sen homeothermic, t<br>rmic) metabolic rates<br>coology. PBZ<br>r-Apr, 76(2): 141-64<br>edu/cgi-bin/resolve?i<br>ept Zool, Corvallis, O  | nd birds were/are surel<br>de earliest of the birds<br>axa can be inferred by<br>lies, birds, and mamm<br>he absence of nasal re<br>during periods of rest<br>de doi10.1086/375425                            | y among the mos<br>presents formidat<br>identification of a<br>als. Studies such<br>als. Studies such<br>piratory turbinat<br>or routine activit<br>science.oregonsta     | t successfu<br>ble chalengi<br>hared anato<br>is these der<br>is in these a<br>y. | of terrestrial<br>es because the<br>mical structu<br>nonstrate that<br>nimals indica     | vertebrates.<br>y are known<br>res whose p<br>although d<br>tes that were  | Unfortunately,<br>i only from<br>resence is<br>inosaurs and<br>e likely to have |
| Astract<br>terms of their diversity and le<br>terpreting many aspects of bis<br>ssils. Nevertheless, a variety on<br>usally linked yo specialized tr<br>hyb birds were likely to have be<br>aintained reptile-like (ectothe<br>otes<br>uben, Jan A<br>nes, T<br>sist, Norbert R<br>sview<br>mited States<br>hysiological and biochemical :<br>hysiological and biochemical :<br>hysiological and biochemical :<br>bis<br>ther Atachments<br>bis<br>thor Address<br>uben-200<br>after Address<br>uben JA, Oregon State Univ, D<br>gure<br>State States<br>uben JA, Oregon State Univ, D<br>gure<br>State States<br>state Address<br>uben JA, Oregon State Univ, D<br>gure<br>State States<br>State States<br>States<br>States<br>S | ngevity, dinosaurs ar<br>ology of dinosaurs ar<br>f attributes of these t<br>nections in living rept<br>seen homeothermic, t<br>rmic) metabolic rates<br>zoology. PBZ<br>r-Apr, 76(2): 141-64<br>edu/cgi-bin/resolve?i<br>ept Zool, Corvallis, O | nd birds were/are surel<br>de earliest of the birds<br>axa can be inferred by<br>like, birds, and mamm<br>he absence of nasal re<br>during periods of rest<br>de doi10.1086/375425                            | y among the mos<br>presents formidat<br>identification of a<br>als. Studies such a<br>als. Studies such a<br>piratory turbinat<br>or routine activit<br>science.oregonsta | t successfu<br>ole chalengi<br>hared anato<br>is these der<br>is in these a<br>y. | of terrestrial<br>es because the<br>mical structu<br>nonstrate that<br>nimals indica     | vertebrates.<br>y are known<br>res whose p<br>although d<br>tes that were  | Unfortunately,<br>i only from<br>resence is<br>inosaurs and<br>e likely to have |
| Astract<br>terms of their diversity and le<br>terpreting many aspects of bis<br>ssils. Nevertheless, a variety on<br>usally linked yo specialized tr<br>hyb birds were likely to have be<br>aintained reptile-like (ectothe<br>otes<br>uben, Jan A<br>nes, T<br>sist, Norbert R<br>sview<br>mited States<br>hysiological and biochemical :<br>hysiological and biochemical :<br>hysiological and biochemical :<br>hyber Zool<br>after Address<br>uben-200<br>after Address<br>uben JA, Oregon State Univ, D<br>gure<br>State States<br>uben JA, Oregon State Univ, D<br>gure<br>State States<br>suben JA, Oregon State Univ, D<br>gure<br>State States<br>state Address<br>uben JA, Oregon State Univ, D<br>gure<br>State States<br>state States<br>state State                                     | ngevity, dinosaurs ar<br>ology of dinosaurs ar<br>f attributes of these t<br>nections in living rept<br>sen homeothermic, t<br>rmic) metabolic rates<br>200logy. PBZ<br>r-Apr, 76(2): 141-64<br>edu/cgi-bin/resolve?i<br>ept Zool, Corvallis, O  | nd birds were/are surel<br>de earliest of the birds<br>axa can be inferred by<br>like, birds, and mamm<br>he absence of nasal re<br>during periods of rest<br>de doi10.1086/375425<br>R 97331 USA. rubenj@    | y among the mos<br>presents formidat<br>identification of a<br>als. Studies such a<br>pirratory turbinat<br>or routine activit<br>science.oregonsta                       | t successfu<br>ble chaleng<br>hared anato<br>is these der<br>is in these a<br>y.  | of terrestrial<br>is because the<br>mical structu<br>nonstrate that<br>nimals indica     | vertebrates.<br>y are known<br>res whose p<br>although d<br>tes that were  | Unfortunately,<br>i only from<br>resence is<br>inosaurs and<br>e likely to have |
| bstract<br>terms of their diversity and le<br>terms of them any aspects of bi-<br>sosils. Nevertheless, a variety o<br>ausally linked yo specialized to<br>baintained reptile-like (ectothe<br>otes<br>uben, Jan A<br>mes, T<br>eist, Norbert R<br>wiew<br>nited States<br>hysiological and biochemical :<br>hysiological and biochemical :<br>hysiologica                                                                                                    | ngevity, dinosaurs ar<br>ology of dinosaurs ar<br>f attributes of these t<br>nections in living rept<br>seen homeothermic, t<br>rmic) metabolic rates<br>toology. PBZ<br>r-Apr, 76(2): 141-64<br>edu/cgi-bin/resolve?i<br>ept Zool, Corvallis, O | nd birds were/are surel<br>de earliest of the birds<br>axa can be inferred by<br>lies, birds, and mamm<br>he absence of nasal re<br>during periods of rest<br>de doi10.1086/375425<br>R 97331 USA. rubenj@    | y among the mos<br>presents formidat<br>identification of a<br>als. Studies such a<br>piratory turbinat<br>or routine activit<br>science.oregonsta                        | t successfu<br>ole chaleng<br>hared anato<br>is these der<br>is in these a<br>y.  | of terrestrial<br>es because the<br>mical structu<br>nonstrate that<br>nimals indica     | vertebrates.<br>y are known<br>res whose p<br>although d<br>tes that were  | Unfortunately,<br>i only from<br>resence is<br>inosaurs and<br>e likely to have |
| bstract<br>terms of their diversity and le<br>terms of them any aspects of bi-<br>sosils. Nevertheless, a variety o<br>ausally linked yo specialized fu<br>any birds were likely to have<br>baintained reptile-like (ectothe<br>otes<br>uben, Jan A<br>mes, T<br>eist, Norbert R<br>wiew<br>nited States<br>hysiological and biochemical :<br>ysiol Biochem Zool. 2003 Ma<br>RL<br>tp://www.journals.uchicago.el<br>le Attachments<br>uben-200<br>nd reprod<br>uthor Address<br>uben JA, Oregon State Univ, D<br>gure<br>ption<br>ing structure and ventilation i<br>:cess Date<br>io7.2001<br>mouage                                                                                                    | ngevity, dinosaurs ar<br>ology of dinosaurs ar<br>f attributes of these t<br>nections in living rept<br>seen homeothermic, t<br>rmic) metabolic rates<br>toology. PBZ<br>r-Apr, 76(2): 141-64<br>edu/cgi-bin/resolve?i<br>ept Zool, Corvallis, O | nd birds were/are surel<br>de earliest of the birds<br>axa can be inferred by<br>lies, birds, and mamm<br>he absence of nasal re<br>during periods of rest<br>de doi10.1086/375425<br>R 97331 USA. rubenj@    | y among the mos<br>presents formidat<br>identification of s<br>als. Studies such a<br>piratory turbinat<br>or routine activit<br>science.oregonsta                        | t successfu<br>sle chaleng<br>hared anato<br>is these der<br>is in these a<br>y.  | of terrestrial<br>es because the<br>micial structu<br>nonstrate that<br>nimals indica    | vertebrates.<br>y are known<br>res whose p<br>although d<br>tes that were  | Unfortunately,<br>i only from<br>resence is<br>inosaurs and<br>e likely to have |
| bstract<br>terms of their diversity and le<br>terms of their diversity and le<br>terpreting many aspects of bi<br>solits. Nevertheless, a variety o<br>ausally linked yo specialized fu<br>shy birds were likely to have<br>likely to avere likely to have<br>ness. T<br>eist, Norbert R<br>wiew<br>mitted States<br>hysiological and biochemical :<br>visiological and biochemical :<br>hysiological and biochemical :<br>hysiological and biochemical :<br>h                                                                                                    | ngevity, dinosaurs ar<br>ology of dinosaurs ar<br>f attributes of these t<br>netions in living rept<br>seen homeothermic, t<br>rmic) metabolic rates<br>toology. PBZ<br>r-Apr, 76(2): 141-64<br>edu/cgi-bin/resolve?i<br>ept Zool, Corvallis, O  | nd birds were/are surel<br>de earliest of the birds<br>axa can be inferred by<br>lies, birds, and mamm<br>he absence of nasal re<br>during periods of rest<br>d= doi10.1086/375425<br>R 97331 USA. rubenj@    | y among the mos<br>presents formidat<br>identification of s<br>als. Studies such a<br>piratory turbinat<br>or routine activit<br>science.oregonsta                        | t successfu<br>sle chaleng<br>hared anato<br>is these der<br>is in these a<br>y.  | of terrestrial<br>es because the<br>micial structu<br>nonstrate that<br>nimals indica    | vertebrates.<br>y are known<br>res whose p<br>although d<br>les that were  | Unfortunately,<br>i only from<br>resence is<br>inosaurs and<br>e likely to have |

#### 🗵 Not

- Kütüphanenizde bulunan '*Duplicate'* referansları bulmak için, '*References/Find Duplicates'* menüsünü kullanabilirsiniz (Bkz. Bölüm 5.6.6 Duplicate (Çift) Referans Kayıtlarını Bulma).
  - Bir referans kaydına şekil veya grafik eklediğinizde '*Caption'* alanına bilgi girmeyi

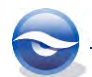

unutmayın.

- *'Figure'* alanında yalnızca bir imaj veya grafik saklanabilir.
- EndNote bibliyografyayı oluşturduğunda makalenizde yazı tipi ve boyut olarak
   *Plain Font'* ve '*Plain Size'* kullanır. Eğer kütüphanenize girilen default ayarlardan başka herhangi bir yazı tipi, boyut ya da stil oluşturulmuşsa; bu değişiklik makalenizin yazı tipi ayarlarına bakılmaksızın bibliyografyada görüntülenecektir.
- EndNote '*Spell Check'*i (sözcük kontrolü) başlatabilmek için, kontrolün gerçekleştirileceği referans kaydının açık olması gereklidir. Sözcük kontrolüne başlamak için '*Tools/Spell Check'*i seçin.
- Referans penceresinde çift üçgen ▲ ikonuna bastığınızda 'Hide Empty Fields' (Boş Alanları Gizle) ve 'Show Empty Fields' (Boş Alanları Göster) işlemlerini gerçekleştirebilirsiniz. Başlangıçta EndNote bütün referansları görüntülemektedir. Sadece veri içeren bütün alanları görüntülemek için 'Hide Empty Fields' (Boş Alanları Gizle) komutunu kullanın.
- `Record Numbers' (Kayıt Numaraları)

Kütüphanenize her referans kaydı eklediğinizde EndNote o kayda '*unique'* (*eşsiz*) bir '*record number*' atar. Bu kayıt numarası geçici atıfda (*Temporary Citations*) görüntülenir, sayfada format belirlendiğinde kütüphanedeki referans kaydı bu bilgi doğrultusunda eşleştirilir:

(Argus and Matthews 1991).

Ayrıca bu bilgi bir referans kaydına çift tıklanarak ulaşılan '*Referans Penceresi*'nde başlık çubuğunda görüntülenir. Kayıt numarası ile ilgili dikkat edilmesi gerekli hususlar:

- Bir kütüphaneye referans kaydı eklenirken EndNote her kayıt için otomatik ve sıralı olarak kayıt numarası atar.
- Eğer aynı referans kaydı farklı iki kütüphanede bulunuyorsa, muhtemelen kayıt numaraları farklı olacaktır.
- Kayıt numaraları bir kütüphanede *hiçbir zaman tekrar kullanılamaz* **veya yeniden atanamaz**. Bir referans kaydı silindiğinde, ilgili kayıt numarası o kütüphanede hiçbir zaman tekrar kullanılmaz.
- Kayıt numaralarını **değiştiremez veya yeniden atayamazsınız**.

# 4.2 Online Veri Tabanlarından Bibliyografik Veri Import İşlemi

EndNote kütüphaneleri oluşturmanın birçok yolu vardır:

- Eğer online bibliyografya veri tabanlarına, üniversite kataloglarına erişiminiz varsa referans kayıtlarını EndNote kütüphanenize eklerken veya bu kaynaklardan tekst formatında kaydedilmiş referansları EndNote kütüphanenize eklerken *EndNote import filtrelerini* kullanabilirsiniz. EndNote filtreleri ihtiyacınız olan referans kayıtlarını aktarmanızı kolaylaştırırken ihtiyacınız olmayanları ise elemenizde size yardımcı olacaktır. Download edilen referans kayıtlarını EndNote kütüphanesine import ederken önemli olan iki şey vardır:
  - Verilerin doğru output formatında download edilmesi.

- EndNote'a import ederken doğru import filtresinin kullanılması. Verilerin doğru alanlara yerleştirilebilmesi için doğru import filtresinin seçimi son derece önemlidir (Bkz. Bölüm 4.2.3 Bir Filtre Kullanarak Import İşlemi Gerçekleştirme ve Bölüm 4.3 Tekst Dosyası Import İşlemi)

 Belirli Web siteleri arama sonuçlarınızı doğrudan EndNote'a aktarmak için bir download butonu içerir, bu buton kullanılarak import işlemi otomatik olarak gerçekleştirilir. Yapmanız gereken tek şey belirlediğiniz referans kayıtlarının hangi

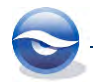

EndNote kütüphanenize import edilmesini istiyorsanız onu seçmek olacaktır. Bu yönteme **'direct export'** veya **'direct download'** yöntemi denilmektedir. Bu yöntemle daha önce bahsedilen adımlara gerek olmaksızın kusursuz bir şekilde import işlemi gerçekleştirilir. Ayrıntılı bilgi için Bkz. Bölüm *4.2.1 Direct Export*.

Eğer Z39.50 protokolünü destekleyen kütüphane katalogları veya bibliyografya veri tabanlarına erişiminiz varsa arama işlemlerinizi doğrudan EndNote içerisinden EndNote araçlarını kullanarak gerçekleştirebilirsiniz. Bu sayede import işlemlerine gerek kalmayacaktır. Yalnızca Connect komutunu kullanmanız yeterli olacaktır. Ayrıntılı bilgi için Bkz. Bölüm 5.6.5 Connection Files (Bağlantı Dosyaları) Kullanarak Erişilebilen Veri Tabanlarında Arama Yapma.

#### 4.2.1 Direct Export

Birçok bilgi sağlayıcının web sitesinde referans kayıtlarını doğrudan EndNote kütüphanelerinize kopyalamanız için direct export seçeneği mevcuttur. Direct export işlemi seçildiğinde EndNote import filtresi ve verilerin aktarımı için gerekli bilgiler otomatik olarak belirlenmektedir. İhtiyacınız olan yalnızca kayıtları aktarmak istediğiniz EndNote kütüphanesini belirlemek olacaktır.

Direct export özelliği bulunan birçok bilgi sağlayıcı aşağıdaki listede yer almaktadır. Yeni eklenen bilgi sağlayıcılar ve güncellemeler için lütfen aşağıdaki web sitesini ziyaret edin <u>http://www.endnote.com</u>!

| Bilgi Sağlayıcı                    | Veri/Erişim Türü                                                                                                    |
|------------------------------------|----------------------------------------------------------------------------------------------------|
| American Psychological Association | PsycInfo Online<br><u>http://www.apa.org</u><br>Üyelik gerekli                                                                                    |
| Bausch & Lomb                      | Vision Science Reference Database<br>http://www.bausch.com/us/resource/visioncare/reference.jsp<br>Ücretsiz erişim                                |
| Bibliotech.dk                      | Agricultural and Veterinary Information<br>http://biblioteck.dk/sogning.php                                                                       |
| BioMedCentral                      | All journals<br>http://www.biomedcentral.com                                                                                                    |
| BioOne                             | Biomedical<br><u>http://www.bione.org</u><br>Üyelik gerekli                                                                                       |
| Blackwell Synergy                  | All journals published by Blackwell that are online <u>http://www.blackwell-synergy.com</u>                                                       |
| ВМЈ                                | British Medical Journal<br>Tobacco Control Database<br><u>http://bmj.bmjjournals.com/cgi/citmgr</u><br>Ücretsiz erişim                            |
| Buffalo University                 | Library catalog<br><u>http://ublib.buffalo.edu/libraries/e-</u><br><u>resources/bison/off.html</u><br>Access for Buffalo University students only |
| Canadian Journal of Communication  | http://www.cjc-online.ca                                                                                                    |
| Delphion                           | Patent data<br>http://www.delphion.com                                                                                                    |
| EBSCO                              | All EBSCO databases<br>http://www.ebsco.com/                                                                                                    |
| Ei Engineering Village             | Elsevier Engineering Information database<br><u>http://www.ei.org</u><br>Üyelik gerekli                                                           |

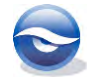

| Bilgi Sağlayıcı                | Veri/Erişim Türü                                                                                                    |
|--------------------------------|----------------------------------------------------------------------------------------------------|
| Elsevier                       | Science Direct<br><u>http://www.elsevier.com</u><br><b>Üyelik gerekli</b>                                                            |
| EMBASE                         | EMBASE database<br><u>http://www.embase.com</u><br>Üyelik gerekli                                                                    |
| ERIC                           | ERIC database<br><u>http://www.eric.ed.gov</u><br>Ücretsiz erişim                                                                    |
| Google Scholar                 | Broad literature search<br><u>http://scholar.google.com/</u><br>Ücretsiz erişim                                                      |
| IEEE                           | Institute of Electrical and Electronics Engineers, Inc.; All databases<br><u>http://ieeexplore.ieee.org/Xplore/</u><br>guesthome.jsp |
| JAMA and Archives              | Journal of the American Medical Association<br>http://pubs.ama-assn.org/<br>Ücretsiz erişim                                          |
| JSTOR                          | The Scholarly Journal Archive<br>http://www.jsgtor.org/help/export_help.html<br>Üyelik gerekli                                       |
| Karger Publishing              | Medical and scientific journals<br>http://www.karger.com/<br>Ücretsiz erişim                                                         |
| Los Alamos National Laboratory | Library without walls<br>http://www.lanl.gov/<br>Ücretsiz erişim                                                                     |
| MicroPatent                    | All articles<br><u>http://www.micropat.org</u><br><b>Üyelik gerekli</b>                                                              |
| Nature                         | Scientific data<br><u>http://www.nature.com</u><br><b>Üyelik gerekli</b>                                                             |
| Nerac                          | All articles<br><u>http://www.nerac.com</u><br>Üyelik gerekli                                                                        |
| NISC                           | All articles<br><u>http://www.nisc.com</u><br>Üyelik gerekli                                                                         |
| OCLC                           | All databases<br><u>http://www.oclc.com</u><br><b>Üyelik g</b> erekli                                                                |
| OhioLink                       | Multiple databases<br><u>http://www.ohiolink.edu</u><br><b>Üyelik gerekli</b>                                                        |
| OVID                           | All databases<br><u>http://www.ovid.com</u><br>Üyelik gerekli                                                                        |
| OVID SilverPlatter             | 400+ databases<br><u>http://www.ovid.com</u><br>Üyelik gerekli                                                                       |
| Oxford Press Journals          | Journal articles<br><u>http://www.oxfordjournals.org/</u><br>Ücretsiz erişim                                                         |
| Pacific Northwest Labs         | Internal veri <b>tabanları</b><br><u>http://www.pnl.gov</u><br>Yalnızca Internal (iç) kullanım mümkündür                             |

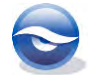

| Bilgi Sağlayıcı                      | Veri/Erişim Türü                                                                                                    |
|--------------------------------------|----------------------------------------------------------------------------------------------------|
| Patent Café                          | Patent data<br><u>http://www.patentcafe.com</u><br><b>Üyelik gerekli</b>                                                  |
| PILOTS                               | Medical PTS research<br><u>http://www.ncptsd.va.gov/publications/pilots/</u><br>Yalnızca Internal (iç) kullanım mümkündür |
| PNAS Online                          | Online science journal search tool at Boston University<br>http://cybele.bu.edu/biomass/ar/pnas/all.shtml.htm             |
| ProQuest                             | All databases<br><u>http://www.proquest.com</u><br><b>Üyelik gerekli</b>                                                  |
| RLG                                  | Historical and humanities<br><u>http://www.rlg.org</u><br><b>Üyelik gerekli</b>                                           |
| Science Magazine                     | Journals<br><u>http://www.sciencemag.org</u><br><b>Üyelik gerekli</b>                                                     |
| Scopus                               | Scopus<br><u>http://www.scopus.com</u><br><b>Üyelik</b> gerekli                                                           |
| St. John of God, Ireland             | Medical library<br>http://www.library.sjog.ie<br>Internal use only                                                        |
| Stanford University's HighWire Press | HighWire Press<br><u>http://highwire.stanford.edu/</u><br>Ücretsiz erişim                                                 |
| Telemed                              | Telemed<br><u>http://tie.telemed.org</u><br>Ücretsiz erişim                                                               |
| Thieme                               | Journal publications<br><u>http://www.fiz-karlsruhe.the</u><br><b>Üyelik</b> gerekli                                      |
| Web of Science                       | Thomson Scientific<br><b>Üyelik gerekli</b>                                                                               |
| WebFeat                              | Federated Search Engine<br>http://www.webfeat.org                                                                         |
| WilsonWeb                            | General science and social science journals<br>http://vnweb.hwwilsonweb.com/hww/login.jhtml<br>Required login             |

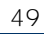

#### 4.2.1.1 ScienceDirect Veri Tabanından EndNote Kütüphanesine Referans Export İşlemi.

- 1. <u>http://www.sciencedirect.com</u> URL adresini açın. '*ScienceDirect'* veri tabanının ana sayfası görüntülenecektir.
- 2. 'Quick Search' (hızlı arama) kutusuna aramak istediğiniz kelimeleri girin. (Örneğin: 'All fields'da Variogram olan makaleleri aramak istiyoruz). 'Go' butonuna basın.

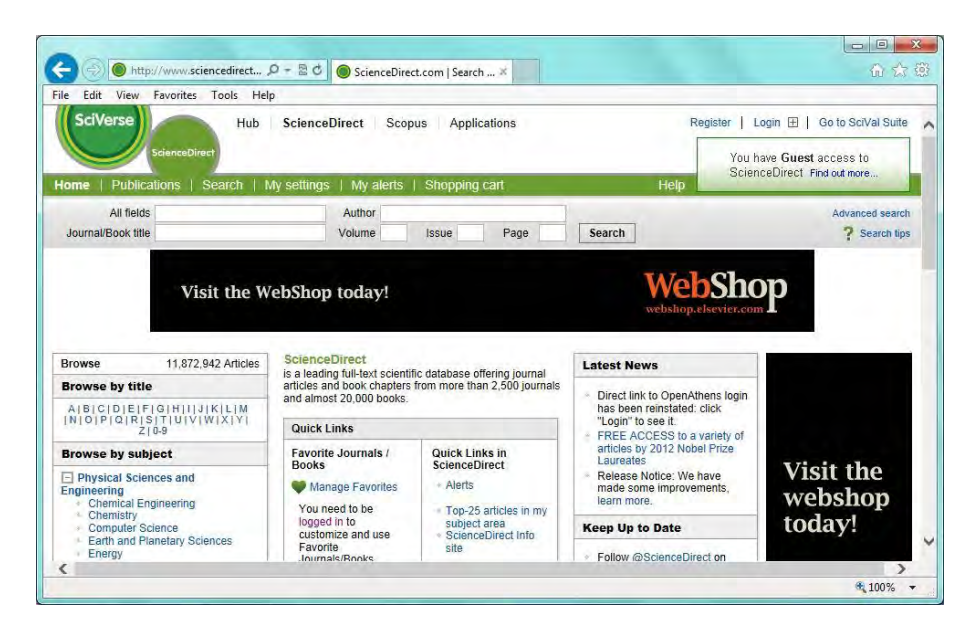

3. Arama sonucunda 4,833 makale bulunacaktır.

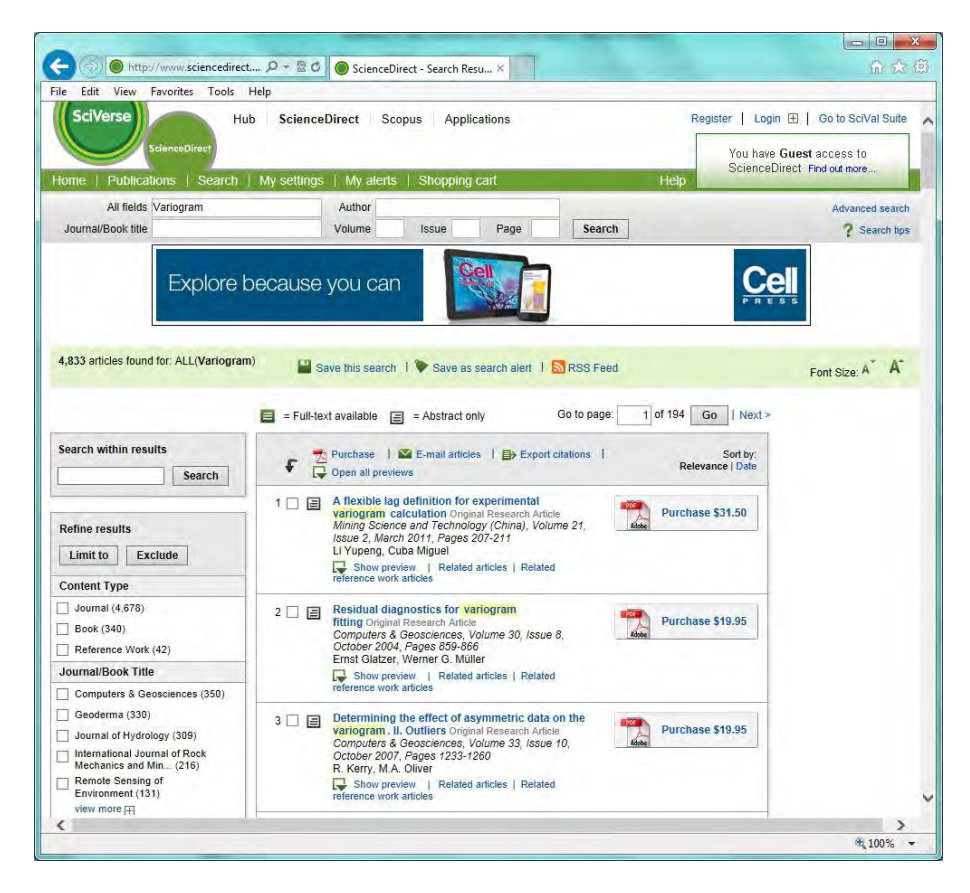

4. Arama sonuçlarını sınırlandırmak için farklı parametreler girilebilir (Örneğin: *Search Within Results'* alanına *Geostatistic'* girin).

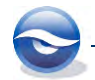

5. Arama sonucu olarak; 122 *articles found* (122 *makale bulundu*) mesajı görüntülenecektir.

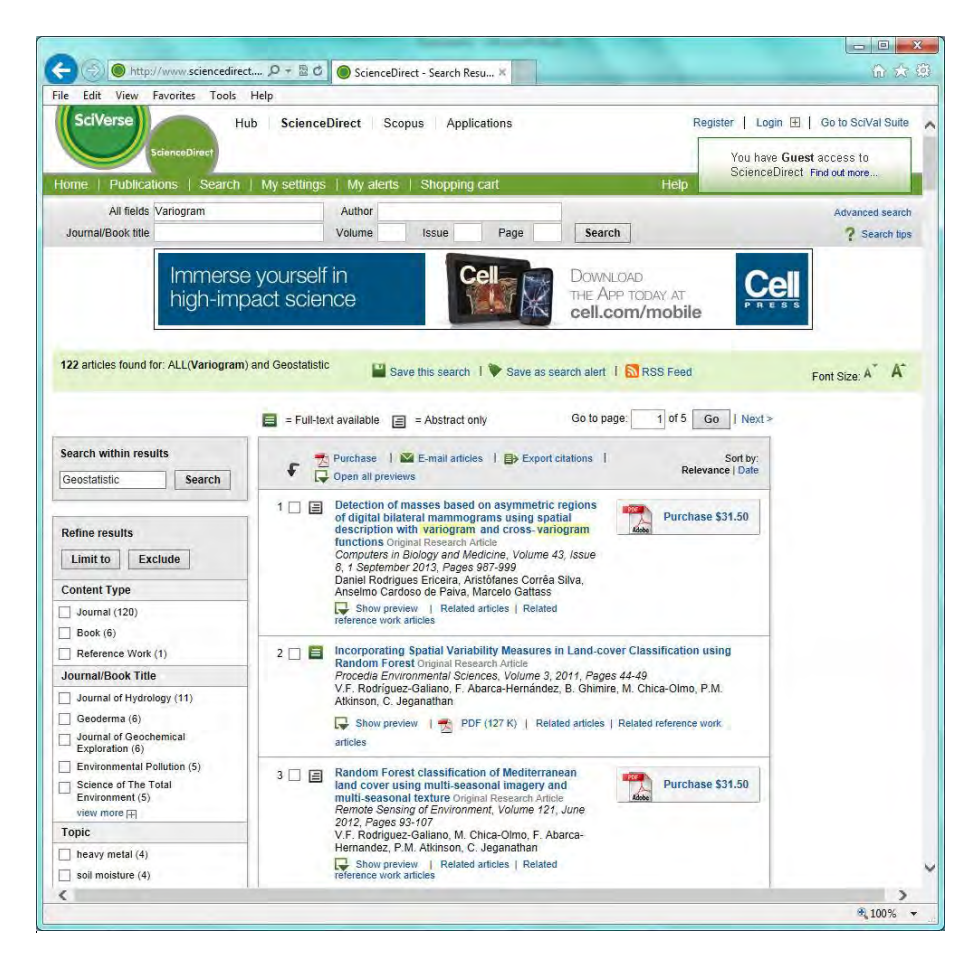

6. Kütüphanenize export etmek istediğiniz referans kayıtlarını işaretleyin ve 'Export Citations' butonuna basın.Export formatını RIS format (for Reference Manager, ProCite,EndNote) işaretleyerek 'Export' butonuna basın.

| SciVerse                                                                                                    | Hub Scienc                                                                                                    | eDirect S                                              | copus Appl                                              | ications |        | Register   Login 🖽   Go to SciVal Sui                          |
|----------------------------------------------------------------------------------------------------|----------------------------------------------------------------------------------------------------|--------------------------------------------------------|---------------------------------------------------------|----------|--------|----------------------------------------------------------------|
|                                                                                                    | nceDirect                                                                                                    | s   Mvaler                                             | ts   Shooping                                           | ı cart   |        | You have <b>Guest</b> access to<br>ScienceDirect Find out more |
| All fields Va                                                                                                | riogram                                                                                                    | Author                                                 |                                                         |          | 1      | Advanced sea                                                   |
|                                                                                                    |                                                                                                    |                                                        |                                                         |          |        |                                                                |
| Journal/Book title xport citation To export the 5 selecte                                                    | S<br>Id citation + links, select your pr                                                                                                    | Volume<br>eferred formats                              | Issue<br>and click Export.                              | Page     | Search | ? Search t                                                     |
| Journal/Book title<br><b>kport citation</b><br>To export the 5 selecter<br>Content format:                   | S<br>ed citation + links, select your pr                                                                                                    | Volume                                                 | Issue<br>and click Export.                              | Page     | Search | ? Search t                                                     |
| Journal/Book title<br><b>(port citation</b><br>To export the 5 selected<br>Content format:                   | S ad citation + links, select your pr Citations Only Citations and Abstracts                                                                                                | Volume                                                 | Issue                                                   | Page     | Search | ? Search 1                                                     |
| Journal/Book title<br><b>Content format:</b><br>Export format:                                               | S Citation + links, select your pr Citations Only Citations and Abstracts RIS format (for Reference                                                                         | Volume<br>eferred formats<br>Manager, Pro              | Issue<br>and click Export.<br>Cite, EndNote)            | Page     | Search | ? Search 1                                                     |
| Journal/Book title<br><b>cport citation</b><br>To export the 5 selecter<br>Content format:<br>Export format: | S Citation + links, select your pr Citations Only Citations and Abstracts RIS format (for Reference RefWorks Direct Export                                                  | Volume<br>eferred formats<br>Manager, Pro<br>? About R | Issue<br>and click Export.<br>Cite, EndNote)<br>efworks | Page     | Search | ? Search 1                                                     |
| Journal/Book title<br><b>xport citation</b><br>To export the 5 select<br>Content format:<br>Export format:   | S<br>ed citation + links. select your pr<br>© Citations Only<br>© Citations and Abstracts<br>© Ris format (for Reference<br>© RefWorks Direct Export<br>© Plain text format | Volume<br>eferred formats<br>Manager, Pro<br>? About R | Issue<br>and click Export.<br>Cite, EndNote)<br>efworks | Page     | Search | ? Search 1                                                     |
| Journal/Book title<br>xport citation<br>To export the 5 selectiv<br>Content format:<br>Export format:        | S ed citation + links. select your pr Citations Only Citations and Abstracts RIS format (for Reference RefWorks Direct Export Plain text format BibTeX format               | Volume<br>eferred formats<br>Manager, Pro<br>? About R | Issue<br>and click Export.<br>Cite, EndNote)<br>efworks | Page     | Search | ? Search t                                                     |

7. Belirlediğiniz referans kayıtları açık olan EndNote kütüphanenize eklenecektir.

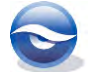

#### Sonuç

| 😻 File Edit References Group                                                                                                    | ps Tools                                        | Window Help<br>• 👘 👰 🔍 🎸 🌶 🐑 🧶 🦢 📔 🖹 🏷 🚱 🕢 variog                                                                                                    | 으 🖉 :<br>오 🔹 Hide Search Panel                                                                                                    |
|----------------------------------------------------------------------------------------------------|-------------------------------------------------|----------------------------------------------------------------------------------------------------|----------------------------------------------------------------------------------------------------|
| My Library                                                                                                    | (65)                                            | Search Doptions   Author   Contains                                                                                                    | Match Case Match Words   +                                                                                                    |
| Inflord Activity     Unflord     Unflord     Unflord     Trash     Avian Intelligence     Bats     Chicoptera     Cholocation     Echolocation     Cholocation OR Sonar     Sonar | (6)<br>(0)<br>(37)<br>(22)<br>(6)<br>(7)<br>(5) | Author Year Title Rating     Author, P. M.; 2007 Non-stationary variogram models for geostatis     Delcourt, Hans; 1996 The spatial variability of some aspects of topso     Ericeira, Daniel R., 2011 Detection of masses based on asymmetric regi     Rodriguez-Galia 2012 Random Forest classification of Mediterranean | Journal<br>Computers & Geosciences<br>Computers and Electronics<br>Computers in Biology and<br>Procedia Environmental Sc<br>Remote Sensing of Enviro |
| My Groups     Jonline Search     Q PubMed (NLM)     Q Web of Science (TS)     more     Find Full Text                                                                             | (33)<br>(0)<br>(0)                              | Reference Preview Attached PDFs 0                                                                                                    |                                                                                                    |

#### 4.2.1.2 PubMed Veri Tabanından EndNote Kütüphanesine Referans Export İşlemi

- 1. <u>http://www.ncbi.nlm.nih.gov/PubMed/</u> URL adresini açın
- 'PubMed' ana penceresi görüntülenecektir.
- 2. Aramak istediğiniz kelimeyi girin.

(Biz bu örnekte **Joniau M**. yazarına ait referans kayıtlarını aramak istiyoruz) ve 'Search' butonuna basın.

| 0.0                                                              |                                                                                                    |                                                                          |
|------------------------------------------------------------------|----------------------------------------------------------------------------------------------------|--------------------------------------------------------------------------|
| (=) (=) S http://www.ncbi &                                      | P - 🗟 C 🗧 Home - PubMed - NCBI 🛛 🗙                                                                                                    | <b>命</b> 余 {                                                             |
| File Edit View Favorites Tool                                    | s Help                                                                                                    |                                                                          |
| S NCBI Resources How                                             | To 🕑                                                                                                    | Sign in to NCBI                                                          |
| Publed.gov Publ                                                  | Med V                                                                                                    | Search                                                                   |
| US National Library of Medicine<br>National Institutes of Health | Advanced                                                                                                    | Help                                                                     |
| Pul                                                              | bMed                                                                                                    | PubReader                                                                |
| Publy<br>biomm<br>journ<br>to full<br>web s                      | Aed comprises more than 23 million citations for<br>edical liferature from MEDLINE, life science<br>als, and online books. Citations may include links<br>i-text content from PubMed Central and publisher<br>sites. | A whole new way<br>to read scientific<br>literature at<br>PubMed Central |
| Using PubMed                                                     | PubMed Tools                                                                                                    | More Resources                                                           |
| PubMed Quick Start Guide                                         | PubMed Mobile                                                                                                    | MeSH Database                                                            |
| Full Text Articles                                               | Single Citation Matcher                                                                                                    | Journals in NCBI Databases                                               |
| PubMed FAQs                                                      | Batch Citation Matcher                                                                                                    | Clinical Trials                                                          |
| PubMed Tutorials                                                 | Clinical Queries                                                                                                    | E-Utilities                                                              |
| New and Noteworthy                                               | Topic-Specific Queries                                                                                                    | LinkOut                                                                  |
|                                                                  |                                                                                                    |                                                                          |

Arama sonuçları liste halinde görüntülenecektir.
 EndNote kütüphanenize import etmek istediğiniz referans kayıtlarını işaretleyin.

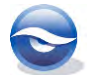

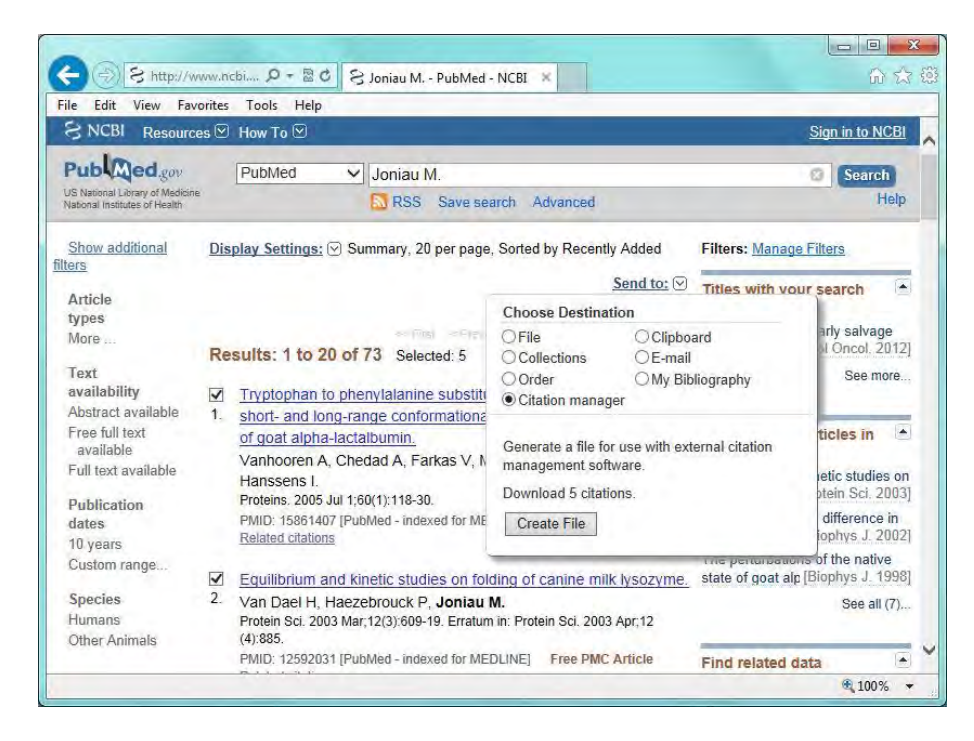

- 4. 'Send to' linkine tıklayın ve 'Citation Manager' radyo butonunu işaretleyin.
- 5. 'Create File' butonuna bastığınızda seçtiğiniz referanslar açık olan EndNote kütüphanenize import edilecektir.

#### Sonuç

| 😻 File Edit References Group                                                                                          | ps Tools                                                 | Window Help<br>                                                                                                    | p          | ← 라<br>Hide Search Pane                                                    |
|----------------------------------------------------------------------------------------------------|----------------------------------------------------------|----------------------------------------------------------------------------------------------------|------------|----------------------------------------------------------------------------|
| My Library                                                                                                    | (70)                                                     | Search Options  Search Whole Library Author  Contains                                                                                                    | ✓ Match Ci | ase Match Words                                                            |
| Unfiled Unfiled Tash Avian Intelligence Bats Chiroptera Chiroptera Echolocation Echolocation Scanar Scanar M Croops   | (11)<br>(0)<br>(37)<br>(22)<br>(6)<br>(7)<br>(5)<br>(33) | Author Year Title     Joniau, M.; Haezebrouck, P.; N 2001     Structural basis for the appearance of a molte     Noyelle, K.; Joniau, M.; Van Da 2001     Van boer, H.; Haezebrouck, P.; 2002     Vanhooren, A.; Chedad, A.; Far 2005     Vanhooren, A.; Vanhee, K.; No 2002     Structural basis for difference in heat capacity | Rating     | Journal<br>Proteins<br>J Mol Biol<br>Proteins Sci<br>Proteins<br>Biophys J |
| <ul> <li>Online Search</li> <li>PubMed (NLM)</li> <li>Web of Science (TS)<br/>more</li> <li>Find Full Text</li> </ul> | (0)<br>(0)                                               | Reference Preview Attached PDFs 0                                                                                                    |            |                                                                            |

#### 🗵 Not

• Eğer herhangi bir kayıt seçmezseniz '*Number to send'* listesinde EndNote'a aktarmak istediğiniz referans kayıt sayısını belirleyerek kayıtların import edilmesini sağlayabilirsiniz.

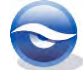

#### 4.2.2 EndNote ve Google Scholar Kullanımı

#### 4.2.2.1 EndNote ile Google Scholar Kullanımı için Gerekli Ayarlar

Google Scholar veri **tabanında gerçekleştirilen arama sonuçlarını EndNote kütüphanelerine aktarmak için aşağıdaki işlem sırasını** takip edebilirsiniz;

<u>http://scholar.google.com.tr/</u> URL adresini açın,
 'Google Scholar' veri tabanının arama sayfası görüntülenecektir.

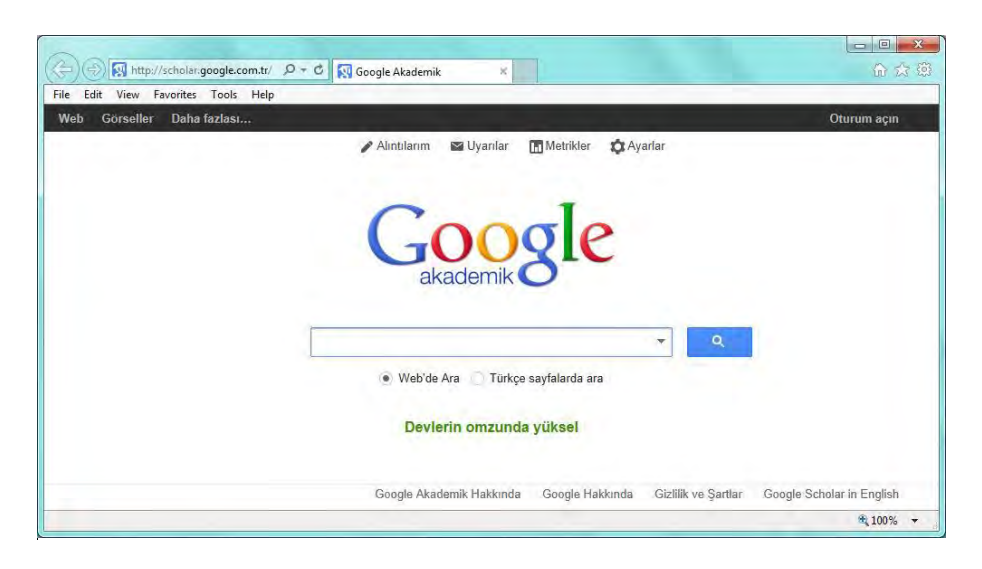

 'Kaynakça Yöneticisi' olarak EndNote'u belirlemek için, 'Ayarlar' linkine tıklayın ve açılan ekranın alt bölümünde yer alan 'Kaynakça Yöneticisi' bölümdeki 'Alıntıları EndNote konumuna aktarma bağlantılarını gösterin' şeçeneğinde bulunan listeden EndNote'u seçin.

| ile Edit View F           | avorites Tools Help                                                                                                    | Oturum soun |
|---------------------------|----------------------------------------------------------------------------------------------------|-------------|
| Gorseller                 | Dana taziasi                                                                                                    | Oturum açın |
| Google                    |                                                                                                    |             |
| Google Akaden             | nik Ayarları Kaydet İptal                                                                                                    |             |
| Arama sonuçları<br>Diller | Sayfa başına sonuç sayısı                                                                                                    |             |
| Kütüphane<br>bağlantıları | 10 💠 Google'ın varsayılan sonuç sayısı (10 sonuç) en hızlı sonuçları sağlar.                                                             |             |
|                           | Sonuçların açılacağı pencere                                                                                                    |             |
|                           | Seçilen her sonucu yeni bir tarayıcı penceresinde aç                                                                                     |             |
|                           | Kaynakça yöneticisi                                                                                                    |             |
|                           | <ul> <li>Alıntı içe aktarma bağlantılarını gösterme.</li> <li>Alıntıları EndNote \$ konumuna aktarma bağlantılarını gösterin.</li> </ul> |             |
|                           | Kaydet İptal                                                                                                    |             |
|                           | Ayarları korumak için çerezleri açmanız gerekir                                                                                          |             |
|                           |                                                                                                    |             |

3. Yapılan değişiklikleri kaydetmek için '*Kaydet'* butonuna basın. Kayıt işlemi tamamlandığında arama ekranına tekrar dönülecektir.

Yapılan bu ayarlar sonrasında Google Scholar veri tabanında arama işlemi sonucundaki referans kayıtları kolaylıkla EndNote kütüphanelerine eklenebilecektir.

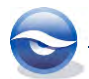

#### 4.2.2.2 Google Scholar Veri Tabanından EndNote Kütüphanelerine Kayıt Aktarma

EndNote ve Google Scholar kullanımı için yukarıda bahsedilen gerekli ayarlar yapıldıktan sonra arama ve EndNote kütüphanelerine kayıt aktarma işlemlerini aşağıdaki işlem sırasını izleyerek gerçekleştirebilirsiniz;

1. Basit veya gelişmiş arama ekranlarından herhangi birinde aramak istediğiniz kriterleri gerekli alanlara girin ve '*Arama'* butonuna basın. (Örneğin: *Variogram* olan makaleleri aramak istiyoruz).

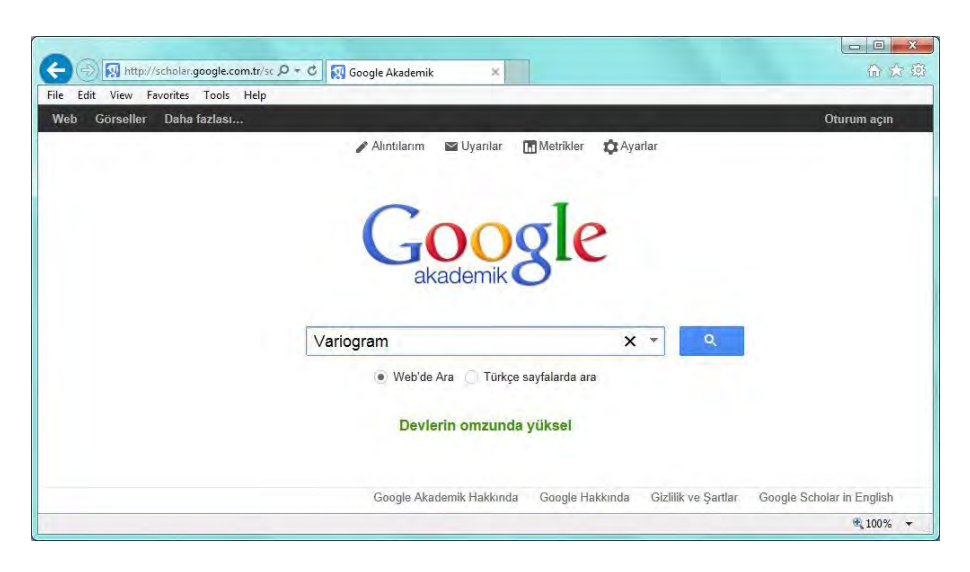

2. Arama sonucunda Variogram kelimesini içeren tüm kayıtlar listelenecektir.

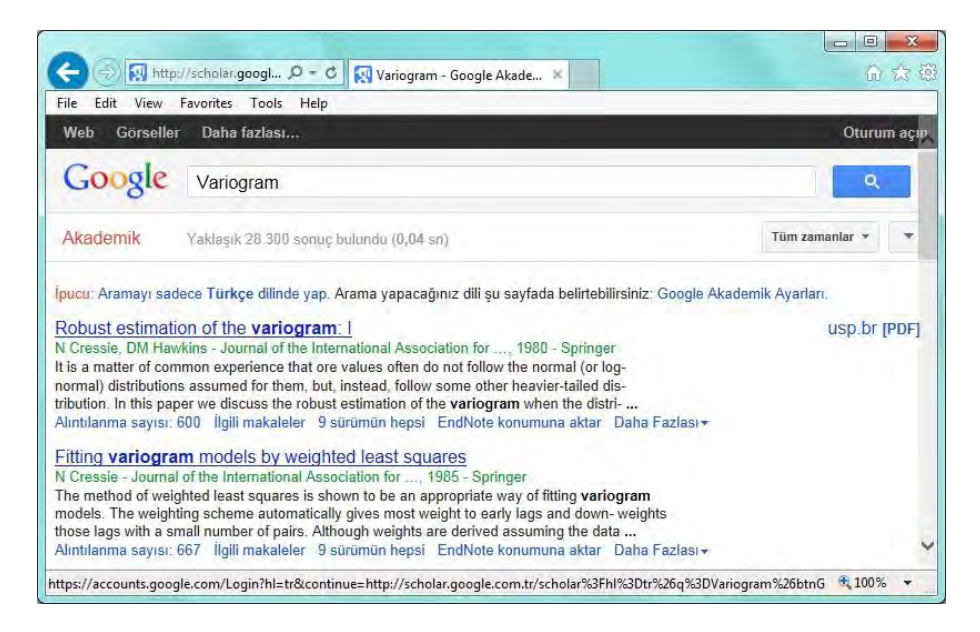

- 3. İstediğiniz referans kaydını EndNote kütüphanesine aktarmak için kaydın hemen altında bulunan '*EndNote konumuna aktar*' linkine tıklayın. (Örneğin: '*Fitting variogram models by weighted least squares*' kaydını aktaralım)
- 4. İlgili linke tıkladığınızda açılan ekrandan referans kaydını EndNote kütüphanenize iki farklı yöntemle ekleyebilirsiniz;
  - *`Dosya Yükleme' (File Download*) ekranında '*Aç' (Open*) butonuna bastığınızda referans kaydınız açık olan EndNote kütüphanenize eklenecektir.

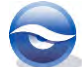

 `Dosya Yükleme' ekranında `Kaydet' (Save) butonuna basarak referans kaydınızı EndNote import dosyası olarak kaydedip daha sonra istediğiniz EndNote kütüphanenizi açtıktan sonra kaydedilen dosyanın üzerine çift tıklayarak import işlemini gerçekleştirilebilirsiniz.

| 💕 🌒 😱 Author-Date       |      | · · · · · · · · · · · · · · · · · · · | 4 2 5        | 👔 🗟 🎯 🙆 variog                        | p - ±            | Hide Search Pane   |
|-------------------------|------|---------------------------------------|--------------|---------------------------------------|------------------|--------------------|
| My Library              |      | Search Options +                      |              | Search Whole Libra                    | ry 👻 🥅 Match Cas | e 🔲 Match Words    |
| All References          | (71) | Authin                                | Cantaina     |                                       |                  |                    |
| 🖉 Imported References   | (1)  | Author                                | ← Contains   | 7                                     |                  |                    |
| 🔲 Unfiled               | (12) | Author                                | Year         | Title                                 | Rating Journal   |                    |
| 🗑 Trash                 | (0)  | Cressie, Noel; Hawkins                | , Dougl 1980 | Robust estimation of the variogram: I | Journal          | of the Internation |
| 🗄 - Avian Intelligence  | (37) |                                       |              |                                       |                  |                    |
| 🖃 - Bats                |      |                                       |              |                                       |                  |                    |
| Chiroptera              | (22) |                                       |              |                                       |                  |                    |
| Echolocation            | (6)  |                                       |              |                                       |                  |                    |
| 🛞 Echolocation OR Sonar | (7)  |                                       |              |                                       |                  |                    |
| 🖗 Sonar                 | (5)  |                                       |              |                                       |                  |                    |
| H My Groups             | (33) |                                       |              |                                       |                  |                    |
| - Online Search         |      | •                                     |              | 11                                    |                  |                    |
| Q PubMed (NLM)          | (0)  | Reference Preview Attach              | ed PDFs 0    |                                       |                  | -                  |
| Q Web of Science (TS)   | (0)  | No References Selected                |              |                                       |                  |                    |
| more                    |      | and the second second second          |              |                                       |                  |                    |
| - Find Full Text        |      |                                       |              |                                       |                  |                    |
|                         |      |                                       |              |                                       |                  |                    |

#### 🗵 Not

 Referans kaydı dosya olarak (.enw) kaydedildiğinde import işlemi sırasında açık bir EndNote kütüphanesi yoksa 'Select a Reference Library' ekranından import yapılacak kütüphane seçilebilir.

#### 4.2.3 Bir Filtre Kullanarak Import İşlemi Gerçekleştirme

Bir üniversite kataloğundan, online veya CD de bulunan bir bibliyografya veri tabanından referans kayıtlarını EndNote kütüphanenize eklemek veya tekst (metin) dosyası olarak kaydetmek için EndNote import filtrelerini kullanabilirsiniz. Import filtreleri tekst dosyalarını bir EndNote kütüphanesine import ederken kullanılan dosyalardır. Filtreler import aşamasında tekstin nasıl biçimlendiği ve düzenlendiği konusunda bilgi verir.

Pubmed veri **tabanından referans kayıtlarını export** etme ve tekst belgesi olarak **kaydetme ile ilgili ayrıntılı bilgi için Bkz.** Bölüm 4.3 *Tekst Dosyası Import İşlemi*.

- <u>http://www.ncbi.nlm.nih.gov/PubMed/</u> URL adresini açın 'PubMed' ana penceresi görüntülenecektir.
- Aramak istediğiniz kelimeyi girin.
   (Biz bu örnekte Joniau M. yazarına ait referans kayıtlarını aramak istiyoruz) ve 'Search' butonuna basın.

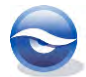

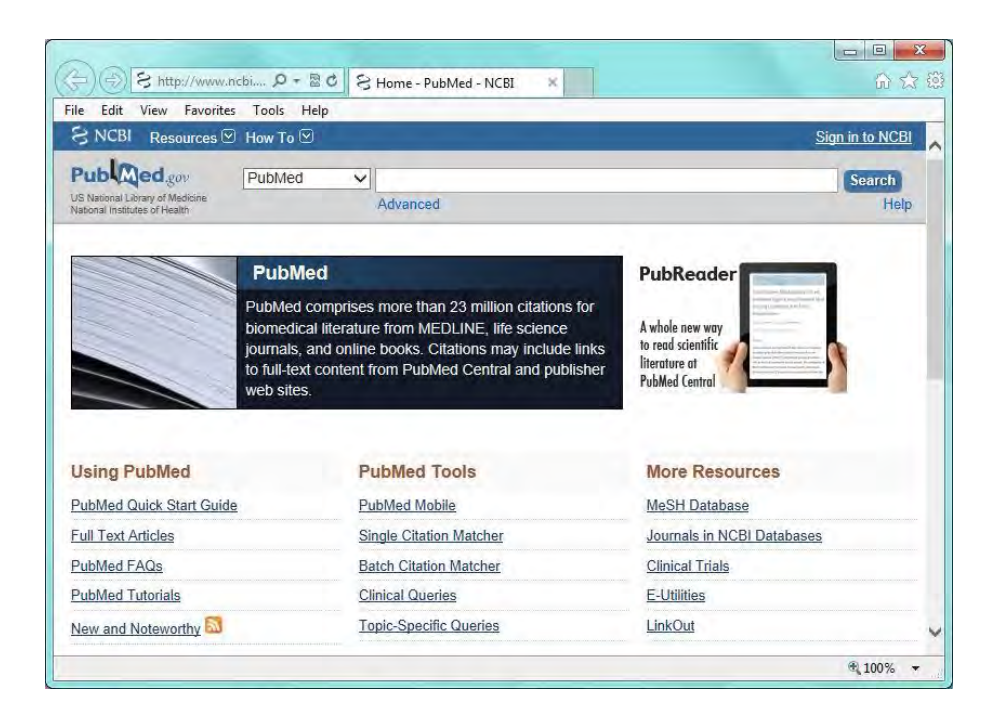

- 3. Arama sonuçları liste halinde görüntülenecektir.
- EndNote kütüphanenize import etmek istediğiniz referans kayıtlarını işaretleyin.
- 4. 'Send to' linkine tıklayın ve 'Choose Destination' alanında 'File'i seçin.
- 5. *'Format'* listesini açın ve listeden '*MEDLINE'*ı seçin. '*Sort by*' listesinde sıralama kriterinizi belirleyin ve '*Create File'* butonuna basın.

| ि ि http://w                                                     | ww.ncbi 🎗 - 🗟 C 🕞 Joniau M PubMed - NCBI 🗙                                                                                      | 命会                              |
|------------------------------------------------------------------|----------------------------------------------------------------------------------------------------|---------------------------------|
| ile Edit View Favo                                               | orites Tools Help                                                                                                    |                                 |
| S NCBI Resource                                                  | es ⊻ How To ⊻                                                                                                    | Sign in to NCBI                 |
| Pub Med.gov                                                      | PubMed V Joniau M.                                                                                                    | Search                          |
| US National Library of Medicine<br>National Institutes of Health | RSS Save search Advanced                                                                                                    | Help                            |
| Show additional ters                                             | Display Settings; ⊙ Summary, 20 per page, Sorted by Recently Added Filters: Manag                                               | <u>je Filters</u>               |
| Article                                                          | Send to:  Titles with vo<br>Choose Destination                                                                                  | our search                      |
| More                                                             | Results: 1 to 20 of 73 Selected: 5 Collections OF-mail                                                                          | arly salvage<br>I Oncol. 2012]  |
| Text<br>availability                                             | Tryptophan to phenylalanine substitt     Order     Order     Order     Order     Order                                          | See more                        |
| Abstract available<br>Free full text                             | short- and long-range conformations     of goat alpha-lactalbumin.     Download 5 items.                                        | icles in                        |
| Full text available                                              | Vanhooren A, Chedad A, Farkas V, N<br>Hanssens I.                                                                               | etic studies on                 |
| Publication<br>dates                                             | Proteins. 2005 Jul 1:60(1):118-30.<br>PMID: 15861407 [PubMed - indexed for ME<br>Related citations<br>Recently Added V          | difference in<br>ophys J. 2002] |
| Custom range                                                     | Equilibrium and kinetic studies on fo                                                                                           | f the native<br>ophys J. 1998]  |
| Species<br>Humans<br>Other Animals                               | 2. Van Dael H, Haezebrouck P, Joniau W.<br>Protein Sci. 2003 Mar;12(3):609-19. Erratum in: Protein Sci. 2003 Apr;12<br>(4):885. | See all (7)                     |
| <u>Clear all</u>                                                 | PMID: 12592031 [PubMed - indexed for MEDLINE] Free PMC Article Find related<br>Related citations Database:                      | data 🍝                          |

6. 'Dosya Yükleme' penceresi görüntülenecektir. 'Kaydet' (Save) listesininde 'Farklı Kaydet'i (Save as) seçin.

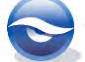

| Save                                                                                                    | -    |         |
|----------------------------------------------------------------------------------------------------|------|---------|
| and the second second s |      | Cance   |
| Sav                                                                                                    | e    |         |
| Sav                                                                                                    | e as |         |
|                                                                                                    | Sav  | Save as |

7. Açılan '*Farklı Kaydet'* ekranında '*Dosya adı*' alanına dosya adını '*pubmed\_joniau.txt'* olarak girin. '*Kayıt türü'* alanında '*Metin Belgesi'* default olarak gelecektir. '*Kaydet'* butonuna basın.

| 🕽 🔾 🗢 📕 🕨 Pu                                          | bMed     |                |   | *                | ++             | Search PubM          | led   |   |
|-------------------------------------------------------|----------|----------------|---|------------------|----------------|----------------------|-------|---|
| Organize 🔻 Ne                                         | w folder |                |   |                  |                |                      | 835 👻 | 6 |
| Favorites E Desktop Downloads E Recent Places         | 111      | Name           | * | No items match y | Dati<br>our se | e modified<br>earch. | Туре  |   |
| Libraries<br>Documents<br>Music<br>Pictures<br>Videos |          |                |   |                  |                |                      |       |   |
| 📜 Computer                                            | -        | •              |   | (III.)           | _              |                      |       |   |
| File name:                                            | pubme    | d_joniau.txt   |   |                  |                |                      |       |   |
| Save as type:                                         | Text Do  | cument (*.txt) |   |                  |                |                      |       |   |

Bundan sonra yapmanız gereken EndNote kütüphanenize bu metin belgesindeki referans kayıtlarını import etmek olacaktır.

EndNote kütüphanelerine bir text dosyasının nasıl import edildiği konusunda ayrıntılı bilgi için; Bkz. Bölüm 4.3 Tekst Dosyası Import İşlemi.

# 4.3 Tekst Dosyası Import İşlemi

Internet üzerinden online veri tabanı servislerinden tekst formatında indirilen veya bir CD'de bulunan tekst dosyalarındaki referans kayıtları import modülü kullanılarak EndNote kütüphanelerine eklenebilir. Bu metodu kullanarak manuel referans kaydı girişinden hem daha hızlı hemde daha kolay referans kaydı eklemek mümkündür. Tekst formatında kaydedilmiş referans kayıtlarını sorunsuz import edebilmeniz için EndNote'un hazır import filtrelerini kullanabilir, '*Edit/Import Filters/New Filter...'* menüsünden kendi import filtrenizi oluşturabilir veya '*Edit/Import Filters/Open Filter Manager...'* menüsünden kurulum ile gelen import filtrelerine ulaşabilir ve '*Edit'* butonunu kullanarak açacağınız ekrandan import işlemi için kullanacağınız filtreler üzerinde değişiklik ve düzenleme işlemleride yapabilirsiniz.

Kurulum ile gelen import filtreleri;

`C:\Program Files\EndNote X7\Filters' `C:\Program Files (x86)\EndNote X7\Filters (64-bit Windows versiyonları için)'

klasöründe bulunmaktadır. Bunun dışında düzenlediğiniz ya da yeni oluşturduğunuz filtreler kendi kişisel klasörünüzde tutulacaktır (Bkz. Bölüm 7.6 Folder Locations (Dosya Yerleri)).

Windows XP: C:\Documents and Settings\[UserName]\My Documents\EndNote\Filters Windows Vista: C:\Users\[UserName]\Documents\EndNote\Filters

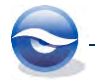

Windows 7: C:\Users\UserName\Documents\EndNote\Filters

Windows 8: C:\Users\UserName\Documents\EndNote\Filters

Referans import işlemini gerçekleştirmeden önce tekst dosyasındaki referans kayıtlarının formatının kullanılan import filtresinin okuyabileceği formatta olduğundan emin olun. Her bir alanda bulunan veriler belirli bir düzende birbirinden ayrılmalıdır. Bu sayede import işlemini gerçekleştirirken veriler doğru bir şekilde okunacak, ayrıştırılacak ve ilgili alanlara doğru şekilde yerleştirilerek EndNote kütüphanesine problemsiz bir şekilde import işlemi tamamlanacaktır.

Dosyada bulunan kayıtlara ait veriler içinde hangi bilginin hangi alana ait olduğu her bir bilginin başında yer alan farklı alan etiketleri (*tag*) ile karakterize edilir. Örneğin MEDLABS formatında her bir yazar adı farklı bir satırda, yazar adından önce 'AU -' ve başlık 'TI -' "etiketleri kullanılarak belirlenir.

#### Örnek:

TI - Levels of asymmetric dimethylarginine, nitric oxide and lipid peroxidation

markers in patients with end-stage renal disease having peritoneal dialysis

treatment.

- AU Gocmen AY
- AU Sahin E
- AU Kocak H
- AU Tuncer M
- AU Gumuslu S

Veri tabanlarındaki içerikler aynı olmasına rağmen, her servis kendi formatını kullanmaktadır. Örneğin; bazı servisler yazar adı ve soyadı arasında tire işareti kullanırken (*Kocak-H*) bir başkası virgül (*Kocak,H*) veya boşluk (*Kocak H*) kullanmaktadır. Bu nedenle referans import işlemi sırasında hangi veri tabanı ve hangi servisin kullanıldığını bilmek önemlidir. Her servis için import modülü özel çeviriciler içermektedir. Çeviriciler tekst dosyalarının import programı tarafından sorunsuz okunmasını sağlar.

Bir veri tabanı servisinden referans import işlemi sırasında aşağıdaki adımlar önemlidir:

- Hedef (= veri tabanından import işleminin gerçekleştirileceği) kütüphanenizi
   açın;
- 'Choose File' (Dosya Seç) butonunu kullanarak 'Import Data File' kutusuna tekst dosyasını girin;
- 'Import Option' listesinden filtreyi seçin;
- '*Text Translation'* listesinden **Unicode (UTF-8)** seçin.

Son seçenek Türkçe gibi özel karakterler içeren dillerdeki kayıtların import işleminin sorunsuz gerçekleştirilebilmesi için önemlidir.

#### 4.3.1 PubMed Filtresi ile Import İşlemi

Bu örnekte bir önceki örnekteki tekst dosyasını (*pubmed\_joniau.txt*) EndNote kütüphanemize import edeceğiz.

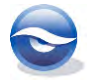

- 1. EndNote'u açın.
- 2. Menülerden '*File/Import/File...'* seçeneğine veya araç çubuğundan 🌠 (*Import*) butonuna basın. '*Import File'* ekranı görüntülenecektir.
- 3. 'Choose...' butonuna basın ve kaynak tekst dosyasını (pubmed\_joniau.txt) seçin.

| Organize 🔻 🛛 New 🕯                                                                                                    | folder |                   |   |                 | · ·       | 1 6  |
|----------------------------------------------------------------------------------------------------|--------|-------------------|---|-----------------|-----------|------|
| 🔆 Favorites                                                                                                    | *      | Name              | [ | Date modified   | Туре      |      |
| 📃 Desktop                                                                                                    |        | pubmed_joniau.txt | 1 | 5.08.2013 17:01 | Text Docu | ment |
| 🚆 Recent Places                                                                                                    |        |                   |   |                 |           |      |
| <ul> <li>Recent Places</li> <li>Libraries</li> <li>Documents</li> <li>Music</li> <li>Pictures</li> <li>Videos</li> </ul> |        |                   |   |                 |           |      |

- 4. 'Aç' butonuna basın. 'Import File' ekranına geri dönülecektir.
- 5. 'Import Option' listesinden 'Pubmed (NLM)' import filtresini seçin.
- 6. 'Duplicates' listesinden çift kayıt kriterini belirleyin.
  - Import All: Tüm referansları import etmek için kullanılır.
  - *Discard Duplicates*: Çift kayıtlar haricindeki tüm referansları import etmek için kullanılır.
  - *Import into Duplicates Library*: Çift kayıtları, import işlemini gerçekleştirdiğiniz *Kütüphane Adı-Dupl.enl'* olarak yeni bir kütüphane oluşturmak için kullanılır.
- 7. 'Text Translation' listesinden 'Unicode (UTF-8)'i seçin.
- 8. 'Import' butonuna basın.

| oort File         |                          |
|-------------------|--------------------------|
| Import File:      | pubmed_joniau.txt Choose |
| Import Option:    | PubMed (NLM)             |
| Duplicates:       | Import All               |
| Text Translation: | Unicode (UTF-8)          |
|                   | Import Cancel            |

#### Sonuç

Import edilen referans kayıtları '*Groups Paneli*'nde **Imported References** altında listelenecektir. Kütüphanenizdeki tüm referansları görüntülemek için **All References**'ı seçin.

| File Edit References Group          | ps Tools    | Window Help                                                                                                    | - 8 :     |
|-------------------------------------|-------------|----------------------------------------------------------------------------------------------------|-----------|
| My Library                          | -           | Search Dotions  Search Whole Library  Whatch Case Miles                                                                                                    | tch Words |
| All References                      | (76)        |                                                                                                    |           |
| Imported References                 | (5)         |                                                                                                    |           |
| Dufiled                             | (17)        | Author Year Title Rating Journal                                                                                                    |           |
| 🗃 Trash                             | (0)         | Joniau, M.; Haezebrouck, P.; N 2001 Structural basis for the appearance of Proteins                                                                                                    |           |
| ∃- Avian Intelligence               | (37)        | Noyelle, K.; Joniau, M.; Van Da         2001         The fast folding pathway in human lys         J Mol Biol           Van Dael, H.; Haezebrouck, P.;         2003         Equilibrium and kinetic studies on fold         Protein Sci |           |
| ⊒- Bats                             |             | Vanhooren, A.; Chedad, A.; Far 2005 Tryptophan to phenylalanine substitut Proteins                                                                                                    |           |
| 🛅 Chiroptera                        | (22)        | Vanhooren, A.; Vanhee, K.; No 2002 Structural basis for difference in heat Biophys J                                                                                                    |           |
| Echolocation                        | (6)         |                                                                                                    |           |
| Echolocation OR Sonar               | (7)         |                                                                                                    |           |
| 🙀 Sonar                             | (5)         |                                                                                                    |           |
| ⊞ My Groups                         | (33)        |                                                                                                    |           |
| - Online Search                     |             | ۲ m                                                                                                    |           |
| Q PubMed (NLM)                      | (0)         | Reference Preview Attached PDFs 0                                                                                                    | -         |
| Q Web of Science (TS)               | (0)         | No References Selected                                                                                                    |           |
| more                                |             |                                                                                                    |           |
| ∃ Find Full Text                    |             |                                                                                                    |           |
|                                     |             |                                                                                                    | _         |
| Showing 5 of 5 references in Group. | (All Refere | nces: 76)                                                                                                    | Layout    |

#### 4.3.2 RIS Filtresi ile Import İşlemi

RIS filtresi *Reference Manager*, *ProCite* veya internet üzerindeki bir veri tabanından RIS formatında export edilmiş tekst dosyalarını import edebilmek için kullanılır. Bu örnekte *ProCite* veri tabanından RIS formatında export edilmiş tekst dosyasındaki referans kayıtlarını EndNote kütüphanemize import edeceğiz. Referans kayıtlarının sorunsuz import edildiğini kontrol amacı ile geçici olarak yeni bir EndNote kütüphanesine import etmeniz önerilir.

- 1. EndNote'u açın.
- 2. Menülerden '*File/Import/File...'* seçeneğine veya araç çubuğundan **(***Import*) butonuna basın. '*Import File'* ekranı görüntülenecektir.
- 3. 'Choose...' butonuna basın ve ProCite tekst dosyasını seçin.
- 4. 'Aç' butonuna basın. 'Import File' ekranına geri dönülecektir.
- 5. 'Import Option' listesinden 'Reference Manager (RIS)' import filtresini seçin.
- 6. 'Duplicates' listesinden çift kayıt kriterini belirleyin.
  - Import All: Tüm referansları import etmek için kullanılır.
  - *Discard Duplicates*: Çift kayıtlar haricindeki tüm referansları import etmek için kullanılır.
  - *Import into Duplicates Library*: Çift kayıtları, import işlemini gerçekleştirdiğiniz *Kütüphane Adı-Dupl.enl'* olarak yeni bir kütüphane oluşturmak için kullanılır.
- 7. 'Text Translation' listesinden 'Unicode (UTF-8)'i seçin.
- 8. 'Import' butonuna basın.

| Import File:      | ConvProcite-EndNote.txt | Choose |
|-------------------|-------------------------|--------|
| Import Option:    | Reference Manager (RIS) |        |
| Duplicates:       | Import All              |        |
| Text Translation: | Unicode (UTF-8)         | -      |

#### 🗵 Not

 Bir tekst dosyasındaki referans kayıtlarını import ederken doğru import filtresini seçebilmek için tekst dosyasının oluşturulduğu kaynak (provider veya service) bilgisi önemlidir.

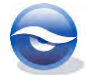

- *Reference Manager, EndNote* ve *ProCite* tarafından tanınan *.RIS* uzantılı bir dosyaya çift tıkladığınızda kayıtlar doğrudan veri tabanına import edilir.
- EndNote Web sitesinden <a href="http://www.endnote.com">http://www.endnote.com</a> veri import ile ilgili teknik desteğe, ipuçlarına ve EndNote'un en son versiyonuna ait faydalı bilgilere erişebilirsiniz. Ayrıca güncellenmiş stil, filtre ve bağlantı dosyalarını web sitesinde `Downloads' altında bulabilirsiniz.

# 4.4 PDF Import

EndNote X7, bir PDF dosyasının ya da bir klasörde bulunan birden fazla PDF dosyasının doğrudan EndNote kütüphanesine import edilmesine olanak sağlamaktadır. Bu import işlemiyle PDF'lerdeki temel bibliyografik bilgileri kütüphanenize aktararak PDF dosyasının ilişkilendirildiği referans kayıtları oluşturabilir ve sonrasında PDF dosyalarının içeriğinde arama işlemleri gerçekleştirebilirsiniz.

#### 4.4.1 PDF Manuel Import

PDF manuel import işlemi ile daha önceden yapmış olduğunuz çalışmalarınızda kayıt altına aldığınız PDF dosyalarınızı tek tek ya da bir klasör altında bulunan PDF dosyalarınızın tümünü import ederek temel bibliyografik bilgileri EndNote kütüphanenize ekleyebilir ve yazacağınız makalelerde kullanabilirsiniz.

Tek bir PDF dosyası import etmek için;

- 1. PDF'i import etmek istediğiniz EndNote kütüphanenizi açın.
- 2. 'File/Import/File...' menüsünü seçin. 'Import File' ekranı açılacaktır.
- 3. *Choose...'* butonuna basın ve kütüphanenize import etmek istediğiniz PDF dosyasını seçin.

| Organize 🔻 🛛 New f   | older |                                    |  | ***<br>***<br>*** | F |  |
|----------------------|-------|------------------------------------|--|-------------------|---|--|
| 🙀 Favorites          | Â     | Brinklov-2009-Intense echolocation |  |                   |   |  |
| Desktop<br>Downloads | E     |                                    |  |                   |   |  |
| 🔒 Libraries          |       |                                    |  |                   |   |  |
| Music                |       |                                    |  |                   |   |  |
| Videos               |       |                                    |  |                   |   |  |
|                      |       |                                    |  |                   |   |  |

- 4. 'Aç' (Open) butonuna basın. 'Import File' ekranına geri dönülecektir.
- 5. 'Import Option' listesinde 'PDF'i seçin.
- 6. 'Duplicates' listesinden çift kayıt kriterini belirleyin.
  - Import All: Tüm referansları import etmek için kullanılır.
  - *Discard Duplicates*: Çift kayıtlar haricindeki tüm referansları import etmek için kullanılır.

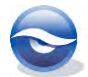

- *Import into Duplicates Library*: Çift kayıtları, import işlemini gerçekleştirdiğiniz 'K*ütüphane Adı-Dupl.enl'* olarak yeni bir kütüphane oluşturmak için kullanılır.
- 7. '*Text Translation'* listesinde '*No Translation'* i seçin.

| Import File:      | Brinklov-2009-Intense echolocation.pc Choose |
|-------------------|----------------------------------------------|
| Import Option:    | PDF                                          |
| Duplicates:       | Import All                                   |
| Text Translation: | No Translation                               |

8. *`Import'* butonuna basın. PDF dosyanız temel bibliyografik bilgilerle kütüphanenize eklenecek ve '*Grup Panel'*inde '*Imported References'* geçici grubunda görüntülenecektir.

| Elle Edit References Grou                                                                                                    | ps <u>T</u> ools                                | Window                                                                | Help                                                                                            |                                                                                          |                                             |                                          | ~ 8                             |
|----------------------------------------------------------------------------------------------------|-------------------------------------------------|-----------------------------------------------------------------------|-------------------------------------------------------------------------------------------------|------------------------------------------------------------------------------------------|---------------------------------------------|------------------------------------------|---------------------------------|
| 💕 🌒 🕵 Author-Date                                                                                                    |                                                 | • B                                                                   | 00119                                                                                           | 🧶 🐚 💼 🕷                                                                                  | 0 3 9                                       | Quick Search                             | 🔎 🔹 🛔 Hide Search Pane          |
| My Library                                                                                                    |                                                 | Search                                                                | Options +                                                                                       |                                                                                          | Search                                      | Whole Library                            | ✓ Match Case Match Words        |
| All References                                                                                                    | (76)                                            |                                                                       | A abia                                                                                          | -                                                                                        |                                             |                                          |                                 |
| C Imported References                                                                                                    | (1)                                             |                                                                       | Author                                                                                          | Contains                                                                                 | -                                           |                                          |                                 |
| Dufiled                                                                                                    | (17)                                            | And 👻                                                                 | Year 👻                                                                                          | Contains                                                                                 | -                                           |                                          | (±) (±                          |
| 🗃 Trash                                                                                                    | (0)                                             | And 👻                                                                 | Title 👻                                                                                         | Contains                                                                                 | +                                           |                                          | (*) [-                          |
| E- Avian Intelligence                                                                                                    | (37)                                            |                                                                       | uthor                                                                                           | Year Title                                                                               |                                             | Rating                                   | Journal                         |
| Bats                                                                                                    |                                                 | 0 Ø B                                                                 | rinklov, S.; Kalko, E. K. V.; Surly.                                                            | . 2009 Intense echo                                                                      | location calls from                         | m two 'wh                                | • • Journal of Experimental Bio |
|                                                                                                    | -0.04                                           |                                                                       |                                                                                                 |                                                                                          |                                             |                                          |                                 |
| Chiroptera                                                                                                    | (22)                                            |                                                                       |                                                                                                 |                                                                                          |                                             |                                          |                                 |
| Echolocation                                                                                                    | (22)                                            |                                                                       |                                                                                                 |                                                                                          |                                             |                                          |                                 |
| Echolocation                                                                                                    | (22)<br>(6)<br>(7)                              |                                                                       |                                                                                                 |                                                                                          |                                             |                                          |                                 |
| Echolocation                                                                                                    | (22)<br>(6)<br>(7)<br>(5)                       |                                                                       |                                                                                                 |                                                                                          |                                             |                                          |                                 |
| Chrispera<br>Echolocation<br>Echolocation OR Sonar<br>Sonar<br>My Groups                                                                                                    | (22)<br>(6)<br>(7)<br>(5)<br>(33)               |                                                                       |                                                                                                 |                                                                                          |                                             |                                          |                                 |
| Chroptera Chroptera Chrop | (22)<br>(6)<br>(7)<br>(5)<br>(33)               |                                                                       |                                                                                                 |                                                                                          |                                             |                                          |                                 |
| Chroptera Chroptera Chroptera Cholocation Cholocation OR Sonar ON Sonar  My Groups Online Search Q PubMed (NLM)                                                                                                    | (22)<br>(6)<br>(7)<br>(5)<br>(33)<br>(0)        | < Reference                                                           | Preview Srinklov-2009-Ir                                                                        | Tff                                                                                      | 0                                           |                                          | -                               |
| Currepters Currepters | (22)<br>(6)<br>(7)<br>(5)<br>(33)<br>(0)<br>(0) | ≮ Reference Brinklov, S Macrophylic                                   | Preview Strinklow-2009 JF<br>5, E. K. V. Kalko and A. Surlykke<br>Jum macrophyllum (Phyllaster) | u<br>tense echolocation.pdf<br>(2009), "Intense echolocat<br>idae)," Journal of Experim  | ion calls from tw<br>ental Biology 212      | o 'whispering' bats, Art<br>?(1): 11-20. | tibeus jamaicensis and          |
| Cunrepters Control Control Co | (22)<br>(6)<br>(7)<br>(5)<br>(33)<br>(0)<br>(0) | <ul> <li>Reference</li> <li>Brinklov, S</li> <li>Macrophyl</li> </ul> | Preview Strinklov-2009 Jr<br>5, E. K. V. Kalko and A. Surlykke<br>llum macrophyllum (Phylloston | m<br>tense echolocation.pdf<br>(2009). "Intense echolocat<br>didae)." Journal of Experim | 0<br>ion calls from tw<br>ental Biology 212 | o 'whispering' bats, Art<br>(1): 11-20.  | tibeus jamaicensis and          |

PDF dosyalarınızın bulunduğu klasörleri import etmek için;

- 1. PDF dosyalarınızı import etmek istediğiniz EndNote kütüphanenizi açın.
- 2. 'File/Import/Folder...' menüsünü seçin. 'Import Folder' ekranı açılacaktır.
- 3. *Choose...'* butonuna basın ve kütüphanenize import etmek istediğiniz PDF klasörünü seçin.

| Browse For Folder | X        |
|-------------------|----------|
| Import Folder     |          |
| D 🖳 Computer      | *        |
| 🛛 👰 Network       |          |
| DISC.             |          |
| PDF_Examples      |          |
| 0077388306        |          |
| 0310907535        | E        |
| 341589600         |          |
| 0755608124        |          |
|                   | *        |
| Make New Folder   | K Cancel |

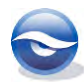

- 4. 'Tamam' butonuna basın. 'Import Folder' ekranına geri dönülecektir.
- 5. Seçmiş olduğunuz PDF klasörünüz alt klasörlere sahip ise '*Include files in subfolders*' onay kutusunu seçmeniz gerekmektedir.
- 6. 'Import Option' listesinde 'PDF'i seçin.
- 7. 'Duplicates' listesinden çift kayıt kriterini belirleyin.
  - Import All: Tüm referansları import etmek için kullanılır.
  - *Discard Duplicates*: Çift kayıtlar haricindeki tüm referansları import etmek için kullanılır.
  - *Import into Duplicates Library*: Çift kayıtları, import işlemini gerçekleştirdiğiniz *Kütüphane Adı-Dupl.enl'* olarak yeni bir kütüphane oluşturmak için kullanılır.

| Turning Foldow | C:\Users\Public\Documents\EndNote\E |
|----------------|-------------------------------------|
| Import Folder: |                                     |
|                | V Include files in subfolders       |
|                | Create a Group Set for this import  |
| Import Option: | PDF                                 |
| Import Option. |                                     |
| Duplicates:    | Import All                          |
|                |                                     |

8. '*Import'* butonuna basın. PDF klasörünüzün içindeki dosyalarınız temel bibliyografik bilgilerle kütüphanenize eklenecek ve '*Grup Panel'*inde '*Imported References'* geçici grubunda görüntülenecektir.

| S File Edit Kerefences Grou                                                                                                    | ps I ools                         | · Indow Help                                                                                                    | 2 <b>6</b> 1 1 1 1 1 1 1                                                                                         | 🔄 🔞 Quick Search                                                                                                | 으 · 술 Hide Search Panel                                                                                           |
|----------------------------------------------------------------------------------------------------|-----------------------------------|----------------------------------------------------------------------------------------------------|----------------------------------------------------------------------------------------------------|----------------------------------------------------------------------------------------------------|----------------------------------------------------------------------------------------------------|
| My Library                                                                                                    |                                   | Search Options >                                                                                                    |                                                                                                    | Search Whole Library 👻                                                                                          | Match Case Match Words                                                                                            |
| All References<br>Imported References<br>Unfiled<br>Track                                                                                    | (76)<br>(4)<br>(17)<br>(0)        | Author •<br>And • Year •                                                                                                    | Contains   Contains  Contains                                                                                    |                                                                                                    | •                                                                                                    |
| <ul> <li>Avian Intelligence</li> <li>Bats</li> <li>Chiroptera</li> <li>Echolocation</li> <li>Echolocation OR Sonar</li> <li>Sonar</li> </ul> | (37)<br>(22)<br>(6)<br>(7)<br>(5) | <ul> <li>Author</li> <li>Author</li> <li>Emery, N. J; Seed, A. M; von</li> <li>Rodríguez-Galiano, V. F; Abar</li> <li>Schloegl, C; Schmidt, J; Boec</li> <li>Van Dael, H; Haezebrouck, P;</li> </ul> | Year Title<br>2007 Cognitive adaptat<br>2011 Incorporating Sp<br>2012 Grey parrots use<br>2003 Equilibrium and k | Rating<br>tions of social bondin *<br>atial Variability Meas<br>inferential reasoning<br>inetic studies on fold | Journal<br>Philosophical Transactions<br>Procedia Environmental Sc<br>Proc. R. Soc. Lond. B. Biol.<br>Protein Sci |
| My Groups     Online Search     Q PubMed (NLM)     Web of Science (TS)     more     Find Full Text                                           | (33)<br>(0)<br>(0)                | Reference Preview Attached POFs No References Selected                                                                                                    | m<br>Q                                                                                                    |                                                                                                    | Ŧ                                                                                                    |

PDF dosyalarınızın bulunduğu klasörleri grup set ve gruplar halinde import etmek için;

- 1. PDF dosyalarınızı import etmek istediğiniz EndNote kütüphanenizi açın.
- 2. 'File/Import/Folder...' menüsünü seçin. 'Import Folder' ekranı açılacaktır.
- 3. *Choose...'* butonuna basın ve kütüphanenize import etmek istediğiniz PDF klasörünü seçin.

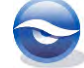

| mport Folder |   |
|--------------|---|
| D 🖳 Computer | - |
| 🛛 📬 Network  |   |
| DISC         |   |
| PDF_Examples |   |
| 0077388306   |   |
| 0310907535   | E |
| 0341589600   |   |
| 0755608124   |   |
|              |   |

- 4. 'Tamam' butonuna basın. 'Import Folder' ekranına geri dönülecektir.
- 5. Seçmiş olduğunuz PDF klasörünüz alt klasörlere sahip ise '*Include files in subfolders*' onay kutusunu, grup set ve gruplar halinde import edilmesi için '*Create a Group Set for this Import*' onay kutusunu işaretlemeniz gerekmektedir.
- 6. '*Import Option'* listesinde '*PDF'*i seçin.
- 7. 'Duplicates' listesinden çift kayıt kriterini belirleyin.
  - Import All: Tüm referansları import etmek için kullanılır.
  - *Discard Duplicates*: Çift kayıtlar haricindeki tüm referansları import etmek için kullanılır.
  - *Import into Duplicates Library*: Çift kayıtları, import işlemini gerçekleştirdiğiniz *Kütüphane Adı-Dupl.enl'* olarak yeni bir kütüphane oluşturmak için kullanılır.

| ~    |                     |                | ort Folder     |
|------|---------------------|----------------|----------------|
| se   | cuments\EndNote\E   | C:\Users\Pub   | Import Folder: |
|      | ubfolders           | V Include file |                |
|      | Set for this import | Create a G     |                |
| •    |                     | PDF            | Import Option: |
| •    |                     | Import All     | Duplicates:    |
| icel | Import C            |                |                |
| 10   | Import C            | Import All     | Duplicates:    |

 'Import' butonuna basın. PDF klasörünüzde bulunan alt klasörlerin içindeki PDF dosyalarınız temel bibliyografik bilgilerle kütüphanenize eklenecektir. Eklenen kayıtlar 'Grup Panel'inde 'Imported References' geçici grubunda ve bu klasör adı ile oluşturulan grup set altındaki gruplarda görüntülenecektir.

| EndNote X7 - [Sample_Library_ | X7.enl]           |                                                   |                                                       |
|-------------------------------|-------------------|---------------------------------------------------|-------------------------------------------------------|
| Eile Edit References Gro      | oups <u>I</u> ool | Window Help                                       | - 6                                                   |
| 💕 🌑 🕵 Author-Date             |                   | 그 🕾 현 🍳 🖌 🕽 원 🧶 🐂 🖹 🕸 💆                           | 🖗 🔄 🔞 Quick Search 🖉 🔹 🛧 Hide Search Pa               |
| My Library                    | *                 | Search Options •                                  | Search Whole Group Set - Match Case Match Wor         |
| All References                | (76)              | Author Constant                                   |                                                       |
| Imported References           | (4)               | Addition                                          |                                                       |
| 🔁 Unfiled                     | (15)              | And Vear Contains                                 | • U                                                   |
| 🗑 Trash                       | (0)               | And - Title - Contains                            | •                                                     |
| PDF_Examples                  |                   | Author     Year Title                             | Rating Journal                                        |
| 0077388306                    | (1)               | Seed, A. M.; von 2007 Cognitive ad                | aptations of social bondin ★ Philosophical Transactio |
| 0310907535                    | (1)               | Rodríguez-Galiano, V. F.; Abar 2011 Incorporating | g Spatial Variability Meas Procedia Environmental     |
| 0341589600                    | (1)               | Schloegl, C.; Schmidt, J.; Boec 2012 Grey parrots | s use inferential reasoning Proc. R. Soc. Lond. B. Bi |
| 0755608124                    | (1)               | Van Dael, H.; Haezebrouck, P.; 2003 Equilibrium a | and kinetic studies on fold Protein Sci               |
| Avian Intelligence            | (37)              |                                                   |                                                       |
| + Bats                        | (22)              |                                                   |                                                       |
|                               | ()                | Reference Preview Attached PDFs                   |                                                       |
| My Groups                     | (33)              | No References Selected                            |                                                       |
| - Online Search               |                   |                                                   |                                                       |
| Q PubMed (NLM)                | (0)               |                                                   |                                                       |
| Q Web of Science (TS)         | (0)               |                                                   |                                                       |
| more                          |                   |                                                   |                                                       |
| Find Full Text                |                   |                                                   |                                                       |
|                               |                   |                                                   |                                                       |

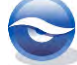

#### 4.4.2 PDF Otomatik Import

PDF dosyalarınızı otomatik olarak import etmek için;

- 1. PDF dosyalarınızı import etmek istediğiniz EndNote kütüphanenizi açın.
- 2. Bilgisayarınızda PDF'lerin otomatik olarak import edileceği bir klasör oluşturun.
- 3. 'Edit/Preferences/PDF Handling' menüsünü seçin.

| Change Case<br>Display Fields | PDF Auto Renaming Options                        |
|-------------------------------|--------------------------------------------------|
|                               | Ont Rename                                       |
| Find Full Text                | Author + Year + Title                            |
| - Folder Locations            | O Author + Title                                 |
| Formatting                    | O Author + Year                                  |
| Libraries                     | ⑦ Title                                          |
| Read / Upread                 | () Custom                                        |
| Reference Types               |                                                  |
| Sorting                       |                                                  |
| Spell Check                   |                                                  |
| Sync                          | Note: Filenames may be up to 50 characters long. |
| Term Lists                    |                                                  |
| URLs & Links                  | - PDF Auto Import Folder                         |
|                               | Enable automatic importing                       |
|                               | Calua Caldar                                     |
|                               | Select Polder                                    |
|                               |                                                  |
|                               |                                                  |
|                               |                                                  |

4. *PDF Auto Import Folder'* alanında *Enable automatic importing'* onay kutusunu işaretleyin ve otomatik import için oluşturduğunuz klasörü seçin.

| Paulaan       |  |
|---------------|--|
| Desktop       |  |
| 🖻 🧱 Libraries |  |
| D 🧟 Kadir     |  |
| 🖻 📲 Computer  |  |
| 🗅 👽 Network   |  |
| DISC 🖉        |  |
| PDF_Examples  |  |

5. 'Preferences' ekranı aşağıdaki gibi görüntülenecektir.

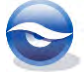

| Change Case         |                                                  |
|---------------------|--------------------------------------------------|
| Display Fields      | PDF Auto Renaming Options                        |
| Display Fonts       | Ont Rename                                       |
| Duplicates          | Author + Year + Title                            |
| Folder Locations    | At those Title                                   |
| Formatting          | Autor + Title                                    |
| Libraries           | O Author + Tear                                  |
| PDF Handling        | © litte                                          |
| Read / Unread       | Custom                                           |
| Reference Types     |                                                  |
| Sorting             |                                                  |
| Spell Check         |                                                  |
| Sync.               | Note: Filenames may be up to 50 characters long. |
| Temporary Citations |                                                  |
| URLs & Links        | PDF Auto Import Folder                           |
|                     | P Dr. Allo Import Folder                         |
|                     | Enable automatic importing                       |
|                     | Cilleers\Kadir\Deskton\PDF Examples              |
|                     | C. Ideals index boardop in Dr _Examples          |
|                     |                                                  |
|                     |                                                  |
|                     |                                                  |

6. PDF klasörüne eklediğiniz PDF'ler EndNote'u bir sonraki açtığınızda otomatik olarak import edilecek ve '*Grup Panel*'inde '*Imported References*' geçici grubunda görüntülenecektir.

| S File Edit References Grou                    | ps Tools                          |                                                                                                    |                                                                              | Quick Search                                                           | P                                                                        |
|------------------------------------------------|-----------------------------------|----------------------------------------------------------------------------------------------------|------------------------------------------------------------------------------|------------------------------------------------------------------------|--------------------------------------------------------------------------|
| My Library                                     |                                   | Search Options +                                                                                                    |                                                                              | Search Whole Library 👻                                                 | Match Case Match Words                                                   |
| All References                                 | (76)                              | Author                                                                                                    | Contains                                                                     |                                                                        |                                                                          |
| Imported References                            | (4)                               | -                                                                                                    | containe :                                                                   |                                                                        |                                                                          |
| C Unfiled                                      | (17)                              | And Vear V                                                                                                    | • •                                                                          |                                                                        |                                                                          |
| 🗑 Trash                                        | (0)                               | And 🕶 Title 👻                                                                                                    | Contains 👻                                                                   |                                                                        | (±) (=                                                                   |
| 🗷 - Avian Intelligence                         | (37)                              | Author                                                                                                    | Year Title                                                                   | Rating                                                                 | Journal                                                                  |
|                                                | (22)<br>(6)<br>(7)<br>(5)<br>(33) | <ul> <li>&amp; Rodríguez-Galiano, V. F.; Abar</li> <li>&amp; Schloegl, C.; Schmidt, J.; Boec</li> <li>&amp; Van Dael, H.; Haezebrouck, P.;</li> </ul> | 2011 Incorporating Spa<br>2012 Grey parrots use i<br>2003 Equilibrium and ki | tial Variability Meas<br>nferential reasoning<br>netic studies on fold | Procedia Environmental Sc<br>Proc. R. Soc. Lond. B. Biol.<br>Protein Sci |
|                                                | ()                                | 4                                                                                                    | m                                                                            |                                                                        |                                                                          |
| PubMed (NLM)                                   | (0)                               | Reference Preview Attached PDFs                                                                                                    | 0                                                                            |                                                                        | Ŧ                                                                        |
| Q Web of Science (TS) more      Find Full Text | (0)                               | No References Selected                                                                                                    |                                                                              |                                                                        |                                                                          |

7. PDF klasörünüze eklediğiniz PDF'ler çift kayıt oluşmaması için otomatik olarak oluşturulan '*Imported*' klasörüne aktarılacaktır.

| 🗿 🔵 🗢 📕 🕨 PDF_Examp                               | les 🕨                | + + Search PDF  | Examples | 1 |
|---------------------------------------------------|----------------------|-----------------|----------|---|
| File Edit View Tools H                            | lelp                 |                 |          |   |
| Organize 💌 Include in li                          | orary 💌 Share with 💌 | Burn New folder | ** - 🗔   | 0 |
| ★ Favorites ■ Desktop ● Downloads ● Recent Places | Umported             |                 |          |   |

#### 🗵 Not

Bazen download edilen PDF'lerin isimleri makale içeriğini gösterecek şekilde olmamaktadır (Numaralarla vb. gösterilmektedir). Bu gibi durumlarda

٠

*`Edit/Preferences/PDF Handling'* ekranında *`PDF Auto Renaming Options'* alanında import edilecek PDF'lerinizi size sunulan seçenekler ya da *`Custom'* seçeneğini kullanarak **sizin belirleyeceğiniz alan sıralaması** ile yeniden isimlendirebilirsiniz.

1. 'Edit/Preferences/PDF Handling' menüsünde isimlendirme kriterinizi belirleyin.

| Change Case                                                                                                    | PDE Auto Ronamino Ontiona                                                                                                    |
|----------------------------------------------------------------------------------------------------|----------------------------------------------------------------------------------------------------|
| Display Fields<br>Display Fonts<br>Duplicates<br>Find Full Text<br>Folder Locations<br>Formatting<br>Libraries<br><b>FOP Handling</b><br>Read / Unread<br>Reference Types<br>Sorting<br>Spell Check<br>Sync<br>Temporary Citations | PDF Auto Renaming Options<br>© Don't Rename<br>Author + Year + Title<br>Author + Title<br>@ Author + Year<br>© Title<br>© Custom<br>Note: Filenames may be up to 50 characters long. |
| URLs & Links                                                                                                    | PDF Auto Import Folder          Import Folder         Import Examples         C:\Users\Kadir\Desktop\PDF_Examples    Select Folder                                                   |

2. Import etmek istediğiniz PDF dosyanızı PDF klasörünüze ekleyin.

| ♥ ● PDF_Examples        | •              |      | ← ← Search P | DF_Examples | 1 |
|-------------------------|----------------|------|--------------|-------------|---|
| le Edit View Tools Help |                |      |              |             |   |
| Organize 👻 🚫 Open 👻     | Share with 💌   | Burn | New folder   | # • 🗖       | 0 |
| 🖈 Favorites             | Imported       |      |              |             |   |
| E Desktop               | 0654156351.pdf |      |              |             |   |
| L Downloads             |                |      |              |             |   |
| 🔛 Recent Places         |                |      |              |             |   |
| -                       |                |      |              |             |   |

3. EndNote'u başlattığınızda eklemiş olduğunuz PDF belirlediğiniz yeniden isimlendirme kriterine bağlı olarak isimlendirilecektir (Örnekte kriter olarak Author+Year seçilmiştir).

|                                                                                                    | ne Toole                                        | Mindow                        | Hala                                                        |                                                                                                    |                        |                                           | 10                                            |
|----------------------------------------------------------------------------------------------------|-------------------------------------------------|-------------------------------|-------------------------------------------------------------|----------------------------------------------------------------------------------------------------|------------------------|-------------------------------------------|-----------------------------------------------|
| Elle gait Aererences orou                                                                                                    | ps Tools                                        | <u>window</u>                 |                                                             |                                                                                                    |                        | de Canada                                 | - 0                                           |
| Mauthor-Date                                                                                                    |                                                 |                               | eut re                                                      | 🧶 🔛 🗉 🖉 🕷 I                                                                                                    |                        | ck Search                                 | P T Hide Search Par                           |
| My Library                                                                                                    |                                                 | Search                        | Options                                                     |                                                                                                    | Search Whole Li        | ibrary 👻                                  | Match Case Match Wor                          |
| 🞽 All References                                                                                                    | (76)                                            |                               | Author                                                      | Contains                                                                                                    | 1                      |                                           |                                               |
| 🕼 Imported References                                                                                                    | (1)                                             |                               | -                                                           | Contains                                                                                                    | -                      |                                           |                                               |
| Dufiled                                                                                                    | (17)                                            | And 👻                         | Year 👻                                                      | Contains -                                                                                                    |                        |                                           | (t)                                           |
| Trash                                                                                                    | (0)                                             | And 👻                         | Title 👻                                                     | Contains -                                                                                                    |                        |                                           | ±.                                            |
|                                                                                                    | (37)                                            | O A A                         | kuthor                                                      | Year Title                                                                                                    |                        | Rating                                    | Journal                                       |
|                                                                                                    |                                                 |                               |                                                             |                                                                                                    |                        |                                           |                                               |
| - Bats                                                                                                    |                                                 | 🜒 🖉 E                         | mery, N. J.; Seed, A. M.; von                               | 2007 Cognitive adapta                                                                                                    | itions of social boni  | din 🛣 · · · ·                             | <ul> <li>Philosophical Transaction</li> </ul> |
| - Bats  Chiroptera                                                                                                    | (22)                                            | 🧶 🖉 E                         | mery, N. J.; Seed, A. M.; von                               | 2007 Cognitive adapta                                                                                                    | itions of social boni  | din 🖈 • • • •                             | <ul> <li>Philosophical Transaction</li> </ul> |
| Bats     Chiroptera     Chiroptera     Chiroptera                                                                                                    | (22)<br>(6)                                     | 9 <i>6</i> E                  | mery, N. J.; Seed, A. M.; von                               | 2007 Cognitive adapta                                                                                                    | itions of social boni  | din ★ · · · ·                             | Philosophical Transaction                     |
| Bats  Chiroptera  Chiolocation  Cholocation  Cholocation OR Sonar                                                                                                    | (22)<br>(6)<br>(7)                              | 9 🖉 E                         | mery, N. J.; Seed, A. M.; von                               | 2007 Cognitive adapta                                                                                                    | itions of social boni  | din 🖈                                     | Philosophical Transaction                     |
| <ul> <li>Bats</li> <li>Chiroptera</li> <li>Echolocation</li> <li>Echolocation OR Sonar</li> <li>Sonar</li> </ul>                                                                                                    | (22)<br>(6)<br>(7)<br>(5)                       | 9 & E                         | mery, N. J.; Seed, A. M.; von                               | 2007 Cognitive adapta                                                                                                    | itions of social boni  | din 🖈 · · ·                               | Philosophical Transaction                     |
| <ul> <li>Bats</li> <li>Chiroptera</li> <li>Echolocation</li> <li></li></ul>                                                                                                    | (22)<br>(6)<br>(7)<br>(5)<br>(33)               | <                             | mery, N. J.; Seed. A. M.; von                               | 2007 Cognitive adapta                                                                                                    | tions of social bon    | din <sub>er</sub> 🖈 · · · ·               | Philosophical Transaction                     |
| <ul> <li>Bats</li> <li>Chiroptera</li> <li>Echolocation</li> <li>€ Echolocation OR Sonar</li> <li>♀ Sonar</li> <li>↔ My Groups</li> <li>Online Search</li> </ul>                                                                                                    | (22)<br>(6)<br>(7)<br>(5)<br>(33)               | <ul> <li>Reference</li> </ul> | mery, N. J.; Seed, A. M.; von                               | 2007 Cognitive adapta                                                                                                    | itions of social bon   | din ★ · · · ·                             | <ul> <li>Philosophical Transaction</li> </ul> |
| Bats  Chiroptera  Chiroptera  Chilocation  Cholocation OR Sonar  Sonar  More Groups  Chiloc Search  Dubbled (DIMM)                                                                                                    | (22)<br>(6)<br>(7)<br>(5)<br>(33)               | Reference                     | Preview CEmery-2007.pdf                                     | 2007 Cognitive adapts<br>III<br>0<br>/18 0 124% <u>*</u>                                                                                                    | itions of social bon   | din ★ • • • •                             | Philosophical Transaction                     |
| Bats  Chropetra  Chropetra  Chrolocation  Chrolocation OR Sonar  M Sonar  M Groups  Online Search  DubMed (NLM)  W the Science (TS)                                                                                                    | (22)<br>(6)<br>(7)<br>(5)<br>(33)<br>(0)        | Reference                     | Proview CEmery-2007.pdf                                     |                                                                                                    | Itions of social bon   | din ★ • • • • •                           | Philosophical Transaction                     |
| Bats  Chiroptera  Cholocation  Cholocation OR Sonar  My Groups  Choline Search  ChubMed (NLM)  Web of Science (TS)  more                                                                                                    | (22)<br>(6)<br>(7)<br>(5)<br>(33)<br>(0)<br>(0) | Reference                     | mery, N. J.; Seed, A. M.; von<br>Proview CEmery-2007.pdf    | Cognitive adapts     In     In | tions of social bon    | eina★ • • • • • • • • • • • • • • • • • • | Philosophical Transactio                      |
| Bats Chiroptera Chiroptera Chiroptera Chiroptera Cholocation Cholocation OR Sonar No Groups Chine Search Q PubMed (NLM) Q Web of Science (TS) more Chiroptera                                                                                                    | (22)<br>(6)<br>(7)<br>(5)<br>(33)<br>(0)<br>(0) | C C C                         | nnery, N. J.; Seed, A. M.; von .<br>Praview CEmery-2007.pdf | Cognitive adapt     Tr     O     Ta     O     Ta     O     Ta     O     Ta     O     Ta     Ta     O     Ta     Ta     Ta     O     Ta     Ta  | tions of social bon    | dina. ★ • • •                             | Philosophical Transactio                      |
| Bats Cholocation Cholocation | (22)<br>(6)<br>(7)<br>(5)<br>(33)<br>(0)<br>(0) | Reference                     | Proview CEmery-2007.pdf                                     | 2007         Cognifive adapt           III         III           III         IIII           IIII         IIIIIIIIIIIIIIIIIIIIIIIIIIIIIIIIIIII                                                                                                    | ettions of social bone | ₩<br>15. 2013                             | Philosophical Transactio                      |

# 4.5 Connection Files (Bağlantı Dosyaları)

Bağlantı dosyaları ile online bibliyografya veri tabanlarında sanki kendi bilgisayarınızdaki bir EndNote kütüphanesinde arama yapar gibi kolay bir şekilde arama yapabilirsiniz. Ayrıca arama sonuçlarınızı EndNote içindeki referanslarınız gibi görüntüleyebilir ve kolaylıkla EndNote kütüphanenize ekleyebilirsiniz.

EndNote, bu uzak kaynakların kullanımı için, **Z39.50** olarak adlandırılan bilgi alma protokolü ile kaynaklara erişmenizi sağlamaktadır. **Z39.50** tüm dünyada kütüphane kataloglarına ve referans veri tabanlarına erişim için kütüphaneler ve bilgi sağlayıcılar tarafından yaygın olarak kullanılan bir yöntemdir. EndNote bu online kaynaklara bağlantı ve arama için gerekli bilgileri kişisel **Connection Files**'larda saklar (**Z39.50** hakkında ayrıntılı bilgi için Bkz. Bölüm *1.2.5 Z39.50* ve bağlantı dosyaları kullanılanılarak online veri tabanlarında arama yapma ile ilgili ayrıntılı bilgi için Bkz. Bölüm *5.6.5 Connection Files (Bağlantı Dosyaları) Kullanarak Erişilebilen Veri Tabanlarında Arama Yapma.* 

Bazı online veri tabanı sağlayıcıları verilerin bu şekilde kullanımı için ekstra bir ücret talep etmektedir. Ayrıca bu veri tabanlarına erişim için bir kullanıcı hesabı gerekmektedir:

- California Digital Library (Melvyl)
- DIMDI
- EBSCO
- Mimas
- OCLC FirstSearch
- Ovid
- Research Libraries Group
- SilverPlatter
- Stanford

Bunun yanında birçok veri tabanı herhangi bir ücret ödemeden veya kullanıcı hesabınız olmadan erişiminize izin vermektedir. İki büyük veri tabanına bu şekilde erişim mümkündür. Bunlar '*National Library of Medicine*'dan **PubMed** ve **Library of Congress**. Ayrıca birçok genel **kütüphane kataloğuna (library catalogs)** herhangi

bir kısıtlama olmaksızın erişebilirsiniz.

# 5 Bir Kütüphane ile Çalışma

Bir EndNote kütüphanesinde kişisel referanslar ile çalışırken (örneğin; kopyalama, açma, export etme ve düzenleme işlemleri gerçekleştirirken) referans kayıtlarının seçimi, sıralaması ve kütüphane içerisinde nasıl gezinti yapılacağını bilmek önemlidir.

# 5.1 Referans Kaydı Seçimi (Selecting in the library window)

| Tek klik               | Tek bir referans kaydını seçmek için<br>Aynı zamanda referans kaydına ait bir alanda bulunan<br>bilginin birkaç harfini tuşlayarak o kaydı seçebilirsiniz.                                     |
|------------------------|----------------------------------------------------------------------------------------------------|
| <ctrl> + klik</ctrl>   | <ctrl> tuşunu basılı tutup referans kayıtlarının üzerine<br/>tıklayarak birden fazla referans kaydını seçebilirsiniz.</ctrl>                                                                   |
| <shift> + klik</shift> | Bir aralıktaki referans kaydını seçmek için<br>1 İlk referans kaydına tıklayın<br>2 <shift> tuşunu basılı tutun<br/>3 Seçmek istediğiniz aralıktaki son referans kaydına<br/>tıklayın.</shift> |
| <ctrl+a></ctrl+a>      | Tüm referans kayıtlarını seçmek için.<br>Seçim ve seçimi tekrar iptal etmek için <ctrl+a><br/>tuşlarını kullanın</ctrl+a>                                                                      |
| <home></home>          | Kütüphanedeki ilk referans kaydını seçmek için                                                                                                    |
| <end></end>            | Kütüphanedeki son referans kaydını seçmek için                                                                                                    |
| Yukarı yön tuşu        | Bir önceki referans kaydını seçmek için                                                                                                    |
| Aşağı yön tuşu         | Bir sonraki referans kaydını seçmek için                                                                                                    |

# 5.2 Ekranlarda Gezinti (Navigating)

#### 5.2.1 Library (Kütüphane) Penceresinde Gezinti

| Dikey kaydırma<br>çubuğu | Referans listesini dikey olarak aşağı ve yukarı<br>kaydırmak için kullanılır |
|--------------------------|------------------------------------------------------------------------------|
|                          | Seçilen referans kaydından aşağı inmek için                                  |
|                          | Seçilen referans kaydından yukarı çıkmak için                                |
| <page up=""></page>      | Bir ekran boyutu kadar yukarı çıkmak için                                    |
| <page down=""></page>    | Bir ekran boyutu kadar aşağı inmek için                                      |
| <home></home>            | Kütüphanedeki ilk kayda gitmek için                                          |
| <end></end>              | Kütüphanedeki son kayda gitmek için                                          |
| Yukarı yön tuşu          | Seçili referans kaydından bir önceki kayda gitmek<br>için                    |

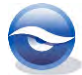

| Aşağı yön tuşu | Seçili referans kaydından bir sonraki kayda gitmek |
|----------------|----------------------------------------------------|
|                | için                                               |

#### 5.2.2 Referans Penceresinde Gezinti

| 4                                                     | Previous reference (Önceki referans)                                    |
|-------------------------------------------------------|-------------------------------------------------------------------------|
| -                                                     | Next reference (Sonraki referans)                                       |
| <tab></tab>                                           | Next field (Sonraki alan)                                               |
| <shift+tab></shift+tab>                               | Previous field (Önceki alan)                                            |
| <ctrl +="" j=""> veya<br/>References/Go<br/>to</ctrl> | Bu komut bir referanstaki spesifik bir metne erişmek<br>için kullanılır |

#### 5.2.3 Ekran Görüntü Seçeneklerinin Kullanılması

*Layout'* seçeneği ile EndNote kütüphane pencerenizin görüntü özelliklerinden faydalanabilirsiniz.

| 🕡 📵 😱 Author-Date                                                         | is Tools                     | ·                                    | Q ( ) E                                                                                                    | 3                                    |                                                                                                    | 00                                                                                | Quick Search                                            | р• ± н                                                | de Search Panel                                                         |
|---------------------------------------------------------------------------|------------------------------|--------------------------------------|----------------------------------------------------------------------------------------------------|--------------------------------------|----------------------------------------------------------------------------------------------------|-----------------------------------------------------------------------------------|---------------------------------------------------------|-------------------------------------------------------|-------------------------------------------------------------------------|
| My Library                                                                |                              | Search                               | Options •                                                                                                    |                                      |                                                                                                    | Search W                                                                          | hole Library -                                          | Match Case                                            | Match Words                                                             |
| All References<br>Unfilled<br>Trash<br>Avian Intelligence                 | (7.5)<br>(17)<br>(0)<br>(37) | And •<br>And •                       | Author •<br>Year •<br>Title •                                                                                                    | Contains<br>Contains<br>Contains     | •                                                                                                    |                                                                                   |                                                         |                                                       | •••                                                                     |
| Bats Chroptera Chroptera Cholocation Chroptera Cholocation OR Sonar Sonar | (ZZ)<br>(6)<br>(7)<br>(5)    | A<br>A<br>A<br>A<br>A<br>A<br>A<br>A | uthor<br>Ilen, Glover M.<br>nChiu, C.; Xian, W.; Moss, C. F<br>Ikinson, P. M.; Lloyd, C. D.<br>ville-Flores, R.; Medellin, R. A.<br>at Conservation International, | 2004<br>2008<br>2007<br>2004<br>2008 | Title<br>Bats: biology, beh<br>Flying in silence: I<br>Non-stationary vi<br>Ecological, taxono<br>Bat Conservation | navior, and fol<br>Echolocating<br>arrogram mod<br>omic, and phy<br>International | Rating<br>klore<br>bats ceas<br>lels for g<br>isiologic | Journal<br>Proceedings<br>Computers I<br>Journal of M | of the Nation<br>& Geoscience:<br>Jammalogy                             |
| <ul> <li>My Groups</li> <li>Online Search</li> </ul>                      | (33)                         | Reference<br>No Refer                | Preview<br>rences Selected                                                                                                    |                                      |                                                                                                    | Attached                                                                          | PDFs 0                                                  | mle                                                   | Groups Panel                                                            |
| PubMed (NLM)  Web of Science (TS) more  Find Full Text                    | (0)                          |                                      |                                                                                                    |                                      |                                                                                                    | There are n                                                                       | o PDFs attached to th                                   | s reference.                                          | Coff<br>Reference Panel<br>Right<br>Right - Spi<br>Bottom<br>Sottom - 1 |

- Grup Panel
  - Left
  - Off
- Reference Panel
  - Right
  - Righth Split
  - Bottom
  - Bottom Split
  - Off

#### 5.2.4 PDF Görüntü Seçeneklerinin Kullanılması

Mevcut PDF'lerinizi PDF araç çubuğu üzerindeki 'Open PDF' butonu ile kütüphane

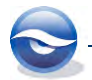

penceresinden ayrı görüntülenmesini sağlayabilirsiniz.

| Sample_Library_X7.enl                                                                                                    | oois window Help                                                                                                    | Van Dael, 2003 #2353                                                                                                    |  |
|----------------------------------------------------------------------------------------------------|----------------------------------------------------------------------------------------------------|----------------------------------------------------------------------------------------------------|--|
| My Library (12)<br>My Library (12)<br>My Library (12)<br>My Library (12)<br>My Library (12)<br>All References (12)<br>Trash (12)<br>Avian Intelligence (13)<br>Avian Intelligence (13)<br>Echolocation (6)<br>Echolocation (6)<br>Echolocation (7)<br>Echolocation (7)<br>Echolo | Author Author Author And • Year And • Year And • Title  Author Vanhooren, A; Chedad, Vanhoe, H; Haezehor The Alex Foundation, Teeling, E. C; Springer, Taylor, A, H; Miller, R; S Smith, T; Rana, R. S; M Smitnova, A. A. Smitnova, A. A. Smitnova, A. A. Shettleworth, S. J. Shanahan, M. Seftel, Joshua Schloegl, C; Schmidt, J. Salwiczek, L. H.; Emery, Ruben, Jan Antoor, Yon | Petererere: Var Dece-2003-Equilibrium and kinep.df Var Dece-2003-Equilibrium and kinep.df Var Dece-2003-Equilibrium and kinep.df Equilibrium and kineptic studies on folding of canine milk lysozyme ERMIN KINEP, KINEP, KINEP |  |

### 5.3 Sıralama (Sorting)

*`Sort Library'* komutu EndNote kütüphanelerinde tüm referans kayıtlarının görüntülendiği *`Kütüphane Penceresi'*nde referansları gözden geçirirken, export ederken, yazdırırken ya da kopyalarken aranan kayıtlara daha kolay ulaşabilmenizi sağlar. EndNote kütüphaneleri genel olarak *ilk yazarın soyadına* ve *ilk adına* göre, *yıla* göre ve *kayıt numarasına* göre sıralanır. Sıralama işlemi birkaç farklı şekilde yapılabilir:

- Kütüphane listesinde kolon başlığına tıklayarak;
- `Tools/Sort Library...' menüsünü kullanarak;

#### 5.3.1 Mouse Kullanarak Sıralama

Sıralama yapılmak istenilen alana ait kolon başlığına tıklayarak sıralama işlemi gerçekleştirilebilir.

| File Edit References Groups I                                                                                                    | loois Window He                   | elp                                                                                                  |                                                              | -1-1                        | ~ 8                                                                                                    |
|----------------------------------------------------------------------------------------------------|-----------------------------------|----------------------------------------------------------------------------------------------------|--------------------------------------------------------------|-----------------------------|----------------------------------------------------------------------------------------------------|
| 💕 🏐 🚱 Author-Date                                                                                                    | • • •                             | Q f ) 🗧 🦉                                                                                            | 🐚 🖻 🗟 🐲                                                      | 2 Quick Search              | 🔎 🔹 🛣 Hide Search Pane                                                                                              |
| My Library                                                                                                    | Sear                              | rch Options                                                                                          |                                                              | Search Whole Library        | ← Match Case Match Words                                                                                            |
| All References                                                                                                    | (59)                              | Author                                                                                               | Contains                                                     |                             | + -                                                                                                    |
| Unfiled<br>Trash                                                                                                    | (0) And                           | ▼ Year                                                                                               | Contains                                                     | •                           | *                                                                                                    |
| Avian Intelligence                                                                                                    | (37) And                          | - Title                                                                                              | Contains                                                     | •                           |                                                                                                    |
| Bats                                                                                                    | 0 B                               | Author Year                                                                                          | Title                                                        | Rating                      | Journal                                                                                                    |
| Chiroptera Chiroptera | (22)<br>(6)<br>(7)<br>(5)<br>(33) | Anchiu, C.; Xian, 2004<br>Anchiu, C.; Xian, 2008<br>Avila Flo<br>Bat Cons<br>Binfield,<br>Bird, C. D | Flying in silence: Echoloca<br>Ina göre sıra<br>kolon başlığ | alamak için<br>ina tıklayın | Proceedings of the National<br>Journal of Mammalogy<br>PLoS: Public Library of Scien<br>Proceedings of the National |
| Online Search                                                                                                    | Referen                           | ice Preview 🔯 Attached PDF                                                                           |                                                              |                             | •                                                                                                    |
| PubMed (NLM)     Web of Science (TS)     more      Find Full Text                                                                                                    | (0)<br>(0) Allen, G               | , M. (2004). <u>Bats: biology, behav</u>                                                             | ior, and folklore. Mineola,                                  | N.Y., Dover Publications.   |                                                                                                    |

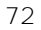

#### 5.3.2 'Sort Library' Menüsünü Kullanarak Sıralama

- 1. 'Tools/Sort Library...' menüsünü seçin.
- 'Sort Options' ekranı görüntülenecektir. Ekranda bulunan listelerden bir veya birden fazla alan adını seçin. (öncelik sırasına göre alan adlarını belirleyin)
- Ekranın sağında bulunan sıralama butonunu kullanarak sıralama işlemini artan veya azalan şeklinde yapabilirsiniz. Sıralama kriterleri belirledikten sonra 'OK' butonuna tıklanarak sıralama işlemi gerçekleştirilebilir.

| or custom sorting.  | nouse up to 5 helds as criteria  |
|---------------------|----------------------------------|
| Sort First by this: |                                  |
| Author              | - Z                              |
| Then by this:       |                                  |
| Year                | • Z4                             |
| Then by this:       |                                  |
| Record Number       | - Z                              |
| Then by this:       |                                  |
| None                | - 21                             |
| Then by this:       |                                  |
| None                | <ul> <li>✓</li> <li>✓</li> </ul> |
| Sort Language:      |                                  |
| English             | ¥                                |
|                     |                                  |

## 5.4 Groups Paneli

Groups Paneli büyük EndNote kütüphanelerini alt gruplara ayırarak daha kolay yönetebilmenizi ve aradığınız kayıtlara daha kolay erişebilmenizi sağlayacaktır.

Groups panelinde 8 farklı grup türü bulunmaktadır.

**1.** *Permanent Groups (Kalıcı Gruplar)*: '*All References', 'Unfiled'* ve '*Trash'* gruplarını içerir, bu gruplar silinemez ve yeniden adlandırılamaz.

| All References | (72) |
|----------------|------|
| 🔲 Unfiled      | (13) |
| 🗑 Trash        | (0)  |

- All References (Tüm Referanslar): Tüm referans kayıtlarının bulunduğu gruptur.

- Unfiled (Dosyalanmamış): Custom gruba (opsiyonel olarak Smart gruba) dahil edilmemiş tüm referansların görüntülendiği gruptur. 'Unfiled' grubunda sağ tuş yapıldığında 'Exclude Smart Group/Include Smart Group' seçeneği ile Smart grubu 'Unfiled' grubuna dahil edebilir ya da çıkartabilirsiniz.

- **Trash (Geri Dönüşüm)**: Referans kayıtları silindiğinde kütüphaneden tamamen silinmeden önce '*Trash'* grubunun altına atılır. Yanlışlıkla silinen bir kayıt bu grup altından tekrar kurtarılabilir (Kütüphane kapatılırken bu grup altındaki referansların hepsi birden silinebilir veya saklanabilir).

 Temporary Groups (Geçici Gruplar): Otomatik ve geçici olarak oluşturulur, kütüphane kapatıldığında bu gruplar kendiliğinden silinir ancak bu gruplarda görüntülenen referans kayıtları kütüphaneden silinmez.

| All References       | (76) |
|----------------------|------|
| Document1            | (4)  |
| Copied References    | (2)  |
| Duplicate References | (4)  |
| Imported References  | (1)  |
| Search Results       | (4)  |
| C Unfiled            | (17) |
| 🗑 Trash              | (0)  |

- Citation Report (Atıf Raporu): Dokümanınızın adı ile birlikte bu doküman içerisine yapmış olduğunuz atıfların referans kayıtlarının listelendiği gruptur.

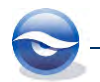

- Copied References: Online arama modunda arama sonucunda bulunan referans kayıtlarınızın lokal kütüphanenize aktarımı sırasında kullanılan gruptur.

- Duplicate References (Çift Kayıt Referanslar): Kütüphanede bulunan çift referans kayıtlarının listelendiği gruptur. '*References/Find Duplicates'* menüsü kullanılarak kütüphanedeki çift kayıtlar bu grup altında listelenebilir.

- Imported References (Import Edilen Referanslar): Import edilen referans kayıtlarının listelendiği gruptur.

- Search Results (Arama Sonuçları): En son yapılan arama sonuçlarının listelendiği gruptur.

#### 3. Custom Groups (Kişisel Gruplar)

EndNote kütüphanenizde bulunan referans kayıtlarınızı daha kolay yönetmek ve görüntülemek için kişisel gruplar oluşturabilir ve referanslarınızı sürükle bırak ile gruplara ekleyebilirsiniz.

#### 4. Smart Groups (Akıllı Gruplar)

Belirleyeceğiniz kriterlere uyan referans kayıtlarını dinamik olarak (EndNote kütüphanenize yeni referans kayıtları eklendiğinde '*Smart'* gruplar için belirlediğiniz kriterler yeni eklenen referans kayıtları içinde otomatik olarak uygulanacaktır.) bir grup altında toplamanızı sağlayan gruptur.

#### 5. Combination Groups (Kombinasyon Grupları)

Yeni grup kombinasyonları ile referanslarınızı daha etkin bir şekilde düzenleyebilirsiniz. '*And, Or ve Not*' bağlaçları ile mevcut '*Custom*' ve '*Smart*' gruplarınızda yer alan ortak, farklı veya tüm kayıtları tek bir grup altında toplayabilirsiniz.

#### 6. Online Search (Online Arama)

Online arama yapılan veri tabanları ve bu veri tabanlarında en son yapılan arama sonuçlarının listelendiği gruptur.

#### 7. EndNote Web

EndNote Web uygulamasından transfer edilen grupların listelendiği gruptur.

8. *Full Text (Tam Metin) Grubu*: `*Find Full Text'* komutu kullanıldığında sonuçlar `*Full Text'* grup setinin altında `*Searching'*, `*Found PDF'*, `*Found URL'* ve `*Not Found'* geçici grupları görüntülenmektedir.

Groups panelinde yer alan grup türleri:

| Eile Edit References G<br>Solution G<br>Author-Date                                                                                                    | ups Iools Window Help                                                                                                    | arch 🔎 🔹 🛧 Hide Search Panel                                                                                                    |
|----------------------------------------------------------------------------------------------------|----------------------------------------------------------------------------------------------------|----------------------------------------------------------------------------------------------------|
| My Library<br>All References<br>Document1<br>Copied References<br>Duplicate References<br>Imported References                                                                                                    | Author Contains     Author Contains     Author Contains     Author Contains     Ant View Gecici Gruplar     Ant View Gecici Gruplar     Var Title Estima                                                                                                    | lendiği tatıc Case Match Words                                                                                                    |
| <ul> <li>Back Results</li> <li>Unfiled</li> <li>Trash</li> <li>Avian Intelligence</li> <li>Bats</li> <li>Chiroptera</li> <li>Echolocation</li> <li>Echolocation OR Sonar</li> <li>Sonar</li> <li>My Groups</li> <li>Online Search</li> </ul> | <ul> <li>(4)</li> <li>Cree Unfiled</li> <li>Dela Construction of the support of the support of t</li></ul> | Journal of the International Asso<br>Computers and Electronics in A<br>Journal of the Acoustical Society<br>Philosophical Transactions of th<br>Current Opinion in Neurobiology<br>Philosophical Transactions of the<br>Sissel Gruplar<br>PLoS ONE<br>Animal Cognition<br>Animal Cognition |
| Onnie Search (MLM)     Quebof Science (TS)     more     Find Full Text     Searching     Found PDF     U Found URL     X Not found                                                                                                    | O) Reference Type: Journal Atticle Attached PDFs O Reference Type: Journal Atticle Hassard, D. Hassard, D. Hassar            | ed to this reference.                                                                                                    |
# 🗵 Önemli

- Bir EndNote kütüphanesinde maximum 500 '*Custom Grup'* ve '*Smart Grup'* oluşturabilirsiniz.
- Bir referans kaydı birden fazla gruba eklenebilir.
- Bir referans kaydı bir grupta yalnızca bir kayıt olarak görüntülenebilir. Birden fazla görüntülenemez.
- 'Custom Grup'larda görüntülünen referans kayıtları aslında kütüphanede bulunan asıl kaydın bir kısa yoludur. Yani bir kişisel grupta listelenen referans kaydı silindiğinde yalnızca gruptan kısayolu silinmiş olur. Kütüphanedeki asıl referans kaydı silinmez.
- Diğer taraftan, referans kaydı kütüphaneden silindiğinde aynı zamanda gruplardan da silinecektir.

# 5.4.1 Groups Panelini Görüntüleme veya Gizleme

'Groups Paneli' 'Kütüphane Penceresi'nin sol tarafında yer almaktadır. Bu paneli gizlemek veya görüntülemek için:

'Groups' menüsünden 'Hide/Show Groups' seçeneğini kullanabilirsiniz.

| Eile Edit References                                                                                        | Groups <u>I</u> ools <u>W</u> indow <u>H</u> elp                                                                             | -          |                                                      |                                                                                                    |                                                                                                    | _ 8                                                                                                    |
|----------------------------------------------------------------------------------------------------|----------------------------------------------------------------------------------------------------|------------|------------------------------------------------------|----------------------------------------------------------------------------------------------------|----------------------------------------------------------------------------------------------------|----------------------------------------------------------------------------------------------------|
| K S Author-Da<br>My Library                                                                                 | Create Group<br>Create Smart Group<br>Create From Groups                                                                     |            | 1                                                    |                                                                                                    | Search Whole Library                                                                                         | <ul> <li>P → ★ Hide Search Pane</li> <li>Match Case Match Word</li> </ul>                                                        |
| All References                                                                                              | Rename Group<br>Edit Group<br>Delete Group                                                                                   |            | Contains<br>Contains<br>Contains                     | •                                                                                                    |                                                                                                    | *                                                                                                    |
| Avian Intelligence     Bats     Chiroptera     Echolocation     Echolocation OR Son     Sonar     My Groups | Add References To<br>Remove References From Group<br>Create Group Set<br>Delete Group Set<br>Rename Group Set<br>Hide Groups | ÷ E.       | Year<br>2004<br>2008<br>2007<br>2004<br>2008<br>2008 | Title<br>Bats: biology, behavior,<br>Flying in silence: Echole<br>Non-stationary variogra<br>Ecological, taxonomic,<br>Bat Conservation Intern<br>At PLoS ONE we're batt | Rating<br>and folklore<br>ocating bats ceas<br>am models for g<br>and physiologic<br>ational<br>y about bats | Journal<br>Proceedings of the National Aca<br>Computers & Geosciences<br>Journal of Mammalogy<br>PLoS: Public Library of Science |
| Online Search     Q PubMed (NLM)     Q Web of Science (TS)     more     Find Full Text                      | (0) Reference Preview (0) (2009) Leaf-nosed bat: Encyclopæ<br>Online.                                                        | edia Brita | mnic <b>G</b>                                        | "<br>roups meni<br>eya `Show                                                                                                    | <i>isünden 'Hide</i><br>Groups' u seçi                                                                       | Groups'                                                                                                    |

# 5.4.2 Group Set Oluşturma, Yeniden Adlandırma ve Silme

#### 5.4.2.1 Yeni Bir Grup Set Oluşturma

Yeni bir grup set oluşturmak için iki farklı yol kullanılabilir:

- Menülerden 'Groups/Create Group Set' seçeneğini kullanabilir veya;
- `Groups Paneli'nden sağ tuş menüsünden `Create Group Set' seçeneği kullanılabilir.

Birinci metod için aşağıdaki işlem sırası takip edilmelidir:

1. Menülerden 'Groups/Create Group Set' menüsünü seçin.

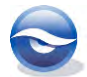

| Eile Edit References                                                                                                    | Groups <u>T</u> ools <u>W</u> indow <u>H</u> elp                                                                      |              |                                                                                                    |                                                                                                    | - 8                                                                                                    |
|----------------------------------------------------------------------------------------------------|----------------------------------------------------------------------------------------------------|--------------|----------------------------------------------------------------------------------------------------|----------------------------------------------------------------------------------------------------|----------------------------------------------------------------------------------------------------|
| W Library                                                                                                    | Create Group<br>Create Smart Group<br>Create From Groups                                                              | 4            |                                                                                                    | Search Whole Library                                                                                                    | <ul> <li>P → ★ Hide Search Panel</li> <li>Match Case Match Words</li> </ul>                                                      |
| All References                                                                                                    | Rename Group<br>Edit Group<br>Delete Group                                                                            | • Co<br>• Co | ontains +  <br>ontains +  <br>ontains +                                                                                                    |                                                                                                    | •                                                                                                    |
| Bats Chiroptera Chiroptera Chilocation Chilocation Chilocation OR S Chilocation OR S Chilocation OR | Add References From Group Remove References From Group Create Group Set Delete Group Set Rename Group Set Hide Groups | F.           | Year         Title           2004         Bats: biology, behav           2008         Flying in silence: Ect           2007         Non-stationary varii           2004         Ecological, taxonom           2008         Bat Conservation In           2008         At PLoS ONE we're I | Rating<br>nor, and folklore<br>nolocating bats ceas<br>ogram models for g<br>nor, and physiologic<br>ternational<br>aatty about bats | Journal<br>Proceedings of the National Aca<br>Computers & Geosciences<br>Journal of Mammalogy<br>PLoS: Public Library of Science |
| Online Search     Q PubMed (NLM)     Q Web of Science (TS)     more     Find Full Text                                                                                                    | (0)<br>Reference Preview<br>No References Selected                                                                    |              | III                                                                                                    | Attached PDFs 🕘                                                                                                    | /0 0 0 1                                                                                                    |

 'New Group Set' sol tarafda bulunan 'Groups Paneli'nde listelenecektir. Görüntülenen 'New Group Set' yerine bir grup set adı girin. 'Enter'a bastığınızda işlem tamamlanacaktır.

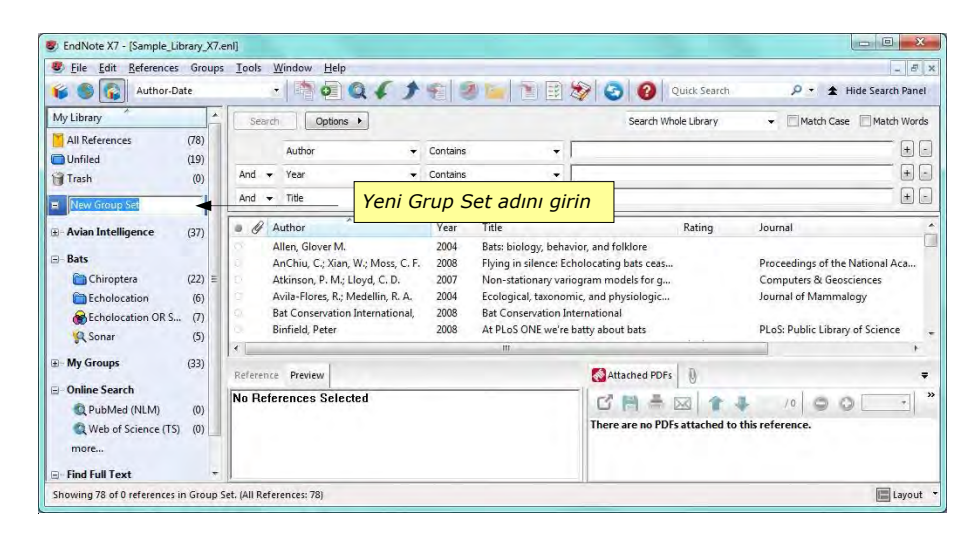

5.4.2.2 Grup Set Adını Değiştirme (Rename Group Set)

Bir 'Grup Set'i yeniden adlandırmanın üç farklı yolu vardır:

- Adı değiştirilmek istenen grup set adının üzerine sağ tuş ile tıklayarak açılan menüden '*Rename Group Set'* kullanılarak;
- 'Groups Paneli'nden grup set seçildikten sonra 'Groups/Rename Group Set' menüsü kullanılarak;
- Adı değiştirilmek istenen grubun üzerine çift tıklanarak grup adı seçili hale geldikten sonra yeni grup adı girilebilir.

# 5.4.2.3 Grup Set Silme

'Grup Set' silme işlemi için aşağıdaki iki farklı yol izlenebilir:

- '*Grup Set*' adının üzerine sağ tuş ile tıklayarak açılan menüden '*Delete Group Set*' seçilir veya;
- 'Groups Paneli'nden 'Grup Set' seçildikten sonra 'Groups/Delete Group Set' menüsü kullanılabilir.

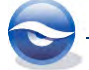

#### 🗵 Not

• Bir '*Group Set'* oluşturulduktan sonra bu grup setin altına yeni '*Custom'*, '*Smart'* ve '*Combination'* gruplar oluşturulabilir (Bkz. Bölüm *5.4.3 Custom (Kişisel) Grup Oluşturma, Yeniden Adlandırma ve Silme* ve *5.4.4 Smart (Akıllı) Grup Oluşturma, Yeniden Adlandırma, Düzenleme ve Silme*).

# 5.4.3 Custom (Kişisel) Grup Oluşturma, Yeniden Adlandırma ve Silme

# 5.4.3.1 Yeni Bir Custom Grup Oluşturma

Yeni bir grup oluşturmak için iki farklı yol kullanılabilir:

- Önce gruba eklenecek referanslar seçilir, daha sonra seçilen referanslar için yeni bir grup oluşturulur,
- Önce yeni bir grup oluşturulur, sonrasında referanslar bu gruba eklenir.

Birinci metod için aşağıdaki işlem sırası takip edilmelidir:

- 1. Yeni gruba eklemek i**stediğiniz referansları seçin ('***Shift'* **veya '***Ctrl'* **tuşlarını kullanarak).**
- 2. Seçilen referansların üzerinde sağ tuş menüsünü açın.
- 3. Açılan menüden '*Add References to'* ve '*Create Custom Group...'*u seçin.

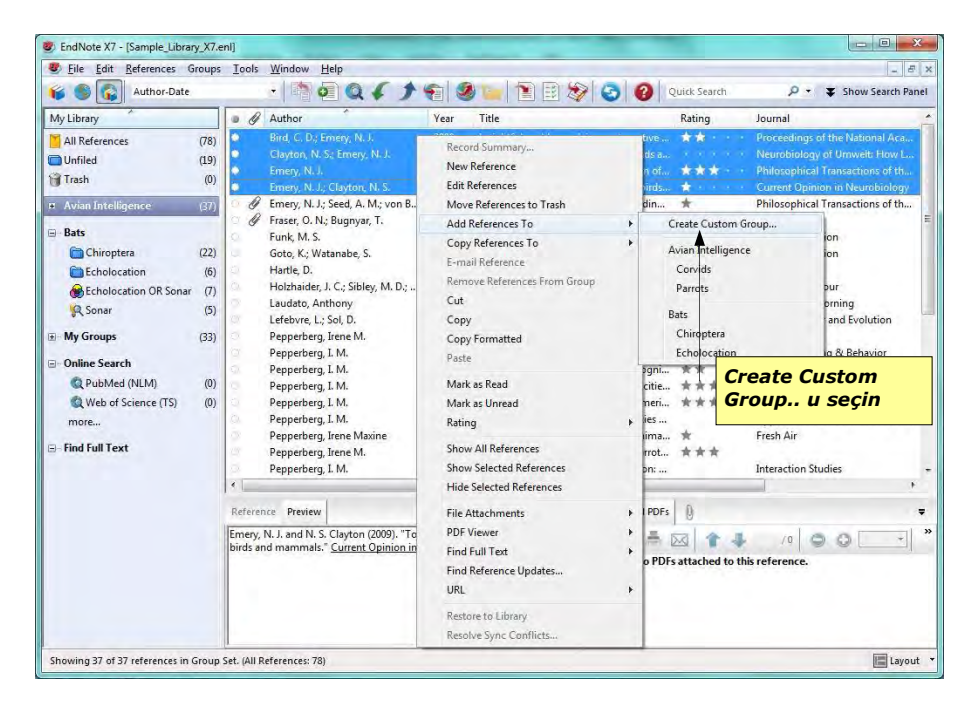

4. '*New Group'* sol tarafda bulunan '*Groups Paneli'*nde listelenecektir. Görüntülenen '*New Group'* yerine bir grup adı girin. 'Enter'a bastığınızda işlem tamamlanacaktır.

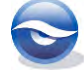

| Author-Date                                                                                                    | Icols Window Help                                                                                                    | * <b>= 3 = 1</b> = 2                                                                                                    | 😥 👩 🕢 Quick Search                                                                                 | 으 - 문 :<br>오 • 폭 Show Search Panel                                                                                                    |
|----------------------------------------------------------------------------------------------------|----------------------------------------------------------------------------------------------------|----------------------------------------------------------------------------------------------------|----------------------------------------------------------------------------------------------------|----------------------------------------------------------------------------------------------------|
| My Library                                                                                                    | Author                                                                                                    | Year Title                                                                                                    | Rating                                                                                             | Journal                                                                                                    |
| All References         (78)           Unfilid         (19)           Trash         (0)           Avian Intelligence         (31)           Corvids         (19)           Corvids & Parrots         (3)           Non Group         (4) | Bird, C. D; Emery, N. J.<br>Clayton, N. S; Ernery, N. J.<br>Emery, N. J.; Clayton, N. S.<br>Emery, N. J.; Clayton, N. S. | 2009 Insightful problem so<br>2009 What do jays know a<br>2006 Cognitive omitig<br>2009 Tool use and physics<br>arup adunu airin | olving and creative **<br>bout other minds e<br>y: The evolution of ***<br>al cognition in birds * | Proceedings of the National Acade<br>Neurobiology of Umwelt How Livi<br>Philosophical Transactions of the R.<br>Current Opinion in Neurobiology |
| Parrots (24)                                                                                                    |                                                                                                    |                                                                                                    | ]                                                                                                  |                                                                                                    |
| Parrots         (24)           B- Bats         (22)                                                                                                    |                                                                                                    |                                                                                                    | ]                                                                                                  |                                                                                                    |
| Parrots (24)     Bats (22)     Define Search                                                                                                    | 4<br>Reference Preview                                                                                                   | m.                                                                                                    | Attached PDFs                                                                                      |                                                                                                    |

# 🗵 Önemli

• Seçilen referansları daha önceden oluşturulmuş bir gruba sürükle bırak ile de ekleyebilirsiniz.

İkinci metod için aşağıdaki 2 farklı işlemden birini tercih edebilirsiniz;

Sağ tuş menüsü kullanılmak istenirse:

- 1. 'Groups' alanında sağ tuş tıklayın.
- 2. Açılan menüden 'Create Group'u seçin.

| <u>Eile Edit References Group</u>                                                                                                    | s <u>T</u> ools <u>W</u> indow <u>H</u> elp                                                                                                    |                                                                                                    |                                                                                                    | _ 8                                                                                                    |
|----------------------------------------------------------------------------------------------------|----------------------------------------------------------------------------------------------------|----------------------------------------------------------------------------------------------------|----------------------------------------------------------------------------------------------------|----------------------------------------------------------------------------------------------------|
| 💕 🌑 😱 Author-Date                                                                                                    | • • • • • • • •                                                                                                    | 운 🧶 🦢 🖹 🖹                                                                                                    | 💱 🔕 🔞 Quick Search                                                                                                    | 🔎 🔸 🐺 Show Search Pan                                                                                                    |
| My Library                                                                                                    | Author                                                                                                    | Year Title                                                                                                    | Rating                                                                                                    | Journal                                                                                                    |
| All References     (78)       Unfied     (19)       Trash     (0)       Avian Cognition     (10)       Corvids     (10)       Corvids & Parrots     (10)       Bats     (23) | Bird, C. D.; Emery, N. J.<br>Clayton, N. S.; Emery, N. J.<br>Emery, N. J.; Clayton, N. S.<br>Frace, N. J.; Clayton, N. S.<br>Create Group<br>Create Group<br>Create From Groups<br>Create Group Set<br>Delete Group Set<br>Delete Group Set<br>Pennemern trene M. | 2009     Insightful problem       2009     What do jays know       2006     Cognitive ornithol       2007     Tool use and physic       2007     Cogniti       2011     Raives       2020     Problem solving sk       2021     Large-billed crows       2020     Problem solving sk       2021     Large-billed crows       2030     Alex Mer How a       2011     The social structur       2030     Bird grooves to the       2080     Birds in, lifestyles an       1999     The Alex structure. | solving and creative * *<br>about other minds a<br>about other minds a<br>about other minds a<br>about a second about a second<br>test of the second about a second<br>test of the second about a second<br>about a second about a second<br>about a second about a second<br>test about a second about a second<br>test about a second about a second<br>test about a second about a second<br>test about a second about a second<br>test about a second about a second<br>test about a second about a second<br>test about a second about a second<br>test about a second about a second<br>test about a second about a second about a second<br>test about a second about a second about a second<br>test about a second about a second about a second<br>test about a second about a second about a second<br>test about a second about a second about a second<br>test about a second about a second about a second<br>test about a second about a second about a second about a second<br>test about a second about a second about a second about a second<br>test about a second about a second about a second about a second<br>test about a second about a second about a second about a second<br>test about a second about a second about a second about a second<br>test about a second about a second about a second about a second<br>test about a second about a second about a second about a second<br>test about a second about a second about a second about a second<br>test about a second about a second about a se | Proceedings of the National Acade<br>Neurobiology of Umwelt How Livb<br>Philosophical Transactions of the F<br>Current Opinion in Neurobiology<br>Philosophical Transactions of the F<br>PLoS ONE<br>Animal Cognition<br>Animal Cognition<br>Library Journal<br>Animal Behaviour<br>CBS Sunday Morning<br>Brain, Behavior and Evolution |
| Online Search  DubMed (All M)  (0)                                                                                                    | Reference Preview                                                                                                    |                                                                                                    | Attached PDFs                                                                                                    |                                                                                                    |
| Web of Science (TS) (0)<br>more                                                                                                    | No References Selected                                                                                                    |                                                                                                    | C 🗎 🏯 🖂 🕇                                                                                                    | this reference.                                                                                                    |

Yeni grup adını girin ve 'Enter' a basın.
 Yeni grup solda bulunan 'Groups' alanında alfabetik olarak listelenecektir.

Menüler kullanılmak istenirse:

1. 'Groups/Create Group' menüsünü seçin.

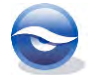

| Eile Edit References                                                                                                    | Groups Tools Window Help                                                                                                    | Create                                                                                                    | Group y secin                                                                                                    | 0 - 🗸 Shara Carata Danat                                                                                                    |
|----------------------------------------------------------------------------------------------------|----------------------------------------------------------------------------------------------------|----------------------------------------------------------------------------------------------------|----------------------------------------------------------------------------------------------------|----------------------------------------------------------------------------------------------------|
| My Library<br>All References<br>Unfiled<br>Trash<br>Avian Cognition<br>Corvids<br>Corvids & Parrots<br>Parrots<br>Bats<br>My Groups | Create Smart Group<br>Create From Groups<br>Rename Group<br>Edit Group<br>Detete Group<br>Add References To<br>Remove References From Group<br>Create Group Set<br>Detete Group Set<br>Rename Group Set<br>Hide Groups | Vear         Title           2009         Insightful problem s           2009         What do jays know           2006         Cognitive conitholog           2007         Cognitive adaptation           2011         Ravens reconcile aft           2022         Problem solving skil           2012         Large-billed crows ()           2018         Ravens reconcile aft           2020         Bird groovs to the L           2030         Birds groovs to the L           2030         Birds groovs to the L           2030         Birds groovs to the L           2030         Birds groovs to the L           2030         Head they studies Co | Rating<br>olving and creative **<br>boot other minds a<br>yp: The evolution of **<br>so of social bondim *<br>so of social bondim *<br>is in young yellow<br>orvus macrohync<br>cimust and a parct<br>of New Caledonian **<br>reat<br>cognition: Are ther<br>ontive and commu *** | Journal<br>Proceedings of the National Acade.<br>Neurobiology of Umwelt: How Livi,<br>Philosophical Transactions of the R.<br>Current Opinion in Neurobiology<br>Philosophical Transactions of the R.<br>PLoS ONE<br>Animal Cognition<br>Animal Cognition<br>Animal Behaviour<br>CBS Sunday Morning<br>Brain, Behavior and Evolution |
| <ul> <li>Online Search</li> <li>Q PubMed (NLM)</li> <li>Q Web of Science (TS) more</li> <li>Find Full Text</li> </ul>               | (0)<br>(0) No References Selected                                                                                                    |                                                                                                    | CAttached PDFs 0                                                                                                    | /0 0 V                                                                                                    |

2. Yeni grup adını girin ve '*Enter*'a basın.

Yeni grup solda bulunan 'Groups' alanında alfabetik olarak listelenecektir.

#### 5.4.3.2 Grup Adını Değiştirme

Kişisel bir grubu yeniden adlandırmanın üç farklı yolu vardır:

- Adı değiştirilmek istenen grup adının üzerine sağ tuş ile tıklayarak açılan menüden '*Rename Group'* kullanılarak
- 'Groups Paneli'nden grup seçildikten sonra 'Groups/Rename Group' menüsü
   kullanılarak
- Adı değiştirilmek istenen grubun üzerine çift tıklanarak grup adı seçili hale geldikten sonra yeni grup adı girilebilir.

#### 5.4.3.3 Grup Silme

Grup silme işlemi için aşağıdaki iki farklı yol izlenebilir:

- Grup adının üzerine sağ tuş ile tıklayarak açılan menüden 'Delete Group' seçilir veya
- 'Groups Paneli'nden grup seçildikten sonra 'Groups/Delete Group' menüsü kullanılabilir.

#### 5.4.3.4 Gruptan Referans Kaydı Silme

Bir referans grubundan bir veya birden f**azla referans kaydı aynı anda silinebilir.** Referans kaydının üzerine tıklayarak tek bir referans kaydını ya da '*Shift'* veya '*Ctrl'* tuşları ile birden fazla referans kaydını seçilebilirsiniz.

Referans kayıt/kayıtları seçildikten sonra silmek için aşağıdaki yollar izlenebilir:

- `*Delete*' tuşu kullanılarak
- `Ctrl+D' tuş kombinasyonu kullanılarak
- *Ctrl+X'* tuş kombinasyonu kullanılarak

# 🗵 Önemli

• Bir '*Custom Grup*'tan silinen referans kaydı kütüphaneden tamamen silinmez (Gruplarda listelenen kayıtlar asıl referans kayıtlarının kısayoludur).

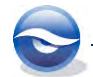

 Bir 'Custom Grup'taki referans kaydını hem kütüphaneden hemde gruptan silmek için referans kayıt veya kayıtları seçildikten sonra sağ tuş menüsünden 'Move References to Trash' seçeneği ya da 'References/Move References to Trash' menüsü kulanılarak silinebilir.

# 5.4.4 Smart (Akıllı) Grup Oluşturma, Yeniden Adlandırma, Düzenleme ve Silme

#### 5.4.4.1 Yeni Bir Smart Grup Oluşturma

Yeni bir grup oluşturmak için iki farklı yol kullanılabilir:

- Menülerden 'Groups/Create Smart Group' seçeneği veya;
- `Groups Paneli'nden sağ tuş menüsünden `Create Smart Group' seçeneği kullanılabilir.

Birinci metod için aşağıdaki işlem sırası takip edilmelidir:

1. Menülerden 'Groups/Create Smart Group' menüsünü seçin.

| 🖌 🌑 💽 Author-Da     | Create Group                          |          | · ·          |                        |                       |               | 🔎 🔹 🛓 Hide Se                | arch Panel       |
|---------------------|---------------------------------------|----------|--------------|------------------------|-----------------------|---------------|------------------------------|------------------|
| Autikana            | Create Smart Group                    |          |              | Create                 | Smart Grou            | ip u se       | çın                          |                  |
| viy Library         | Create From Groups                    |          |              |                        |                       |               | Match Case M                 | atch Word        |
| All References      | Rename Group                          | ł        | Contains     |                        |                       |               |                              | - + (            |
| Trach               | Edit Group                            | ţ        | Contains     | - [                    |                       |               |                              | - +              |
| g tiasit            | Delete Group                          | Ŀ        | Containe     | - [                    |                       |               |                              |                  |
| Avian Intelligence  | Add References To                     | . [      | Contains     |                        |                       |               |                              |                  |
| Avian Cognition     | Remove References From Group          |          | Year         | Title                  |                       | Rating        | Journal                      |                  |
| Corvids             | Renovenderences moin oroup            |          | 2004         | Ecological, taxonomi   | c, and physiologic    |               | Journal of Mammalogy         |                  |
| Corvids & Parrots   | Create Group Set                      | ł        | 2008         | Bat Conservation Inte  | ernational            |               | D. C. D. L                   |                  |
| Parrots             | Delete Group Set                      |          | 2008         | At PLOS ONE we re b    | atty about pats       | 44            | PLOS: PUBLIC LIDIARY OF SCIE | ince<br>al Acade |
| B-Bats              | Rename Group Set                      | V        | 2009         | Intense echolocation   | calls from two 'wh    |               | Journal of Experimental Bio  | ology            |
| My Groups           | Hide Groups                           |          | 2007         | The role of the extern | al ear in vertical so |               | Journal of the Acoustical S  | ociety of        |
| a my croups         | · · · · · · · · · · · · · · · · · · · |          | 2000         |                        |                       |               |                              | · · · ·          |
| Online Search       | Reference Preview                     |          |              |                        | Attached PDFs         | 0             |                              |                  |
| Q PubMed (NLM)      | (0) (2009) Lest-pored bat Encyclope   | adia Bri | itannica En  | suclonardia Britannica |                       | 0             | 1                            |                  |
| Web of science (15) | Online.                               | cula bli | itannica, ch | cyclopaedia britaninea |                       | M 1 1         | 10 0 0 L                     | -                |
| more                |                                       |          |              |                        | There are no PDFs     | attached to t | his reference.               |                  |
| - Find Full Text    |                                       |          |              |                        |                       |               |                              |                  |

2. Açılan 'Smart Group' ekranında 'Smart Group Name' alanına grubunuzun adını girin ve grup altında toplamak istediğiniz referans kayıtları için gerekli kriterleri belirleyin.

| Aut       | hor   |            | - Pepperberg | + |
|-----------|-------|------------|--------------|---|
| And 👻 Any | Field | - Contains | <b>•</b>     | + |
| And 🔻 Any | Field | ✓ Contains | •            | + |

3. *Create'* butonuna bastığınızda belirlenen kriterlere uyan referans kayıtlarını içeren *Smart Grup'*unuz oluşturulacaktır.

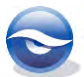

| 💕 🌑 😱 Author-Date   |      |                                       | *       | 1          |                           | 9 3 0 4              | uick Search   | 🔎 🔹 🛨 Hide Search Pane            |
|---------------------|------|---------------------------------------|---------|------------|---------------------------|----------------------|---------------|-----------------------------------|
| My Library          |      | Search Options                        | -       |            |                           | Search Who           | le Group      | ▼ ■ Match Case ■ Match Word       |
| All References      | (78) | Author                                | ÷       | Contains   | ÷ [                       |                      |               | •                                 |
| Trash               | (0)  | And 👻 Year                            | •       | Contains   | • [                       | 1                    |               |                                   |
| Avian Intelligence  |      | And 👻 Title                           | •       | Contains   | - F                       |                      |               | ± (                               |
| Avian Cognition     | (31) | Author                                |         | Year       | Title                     |                      | Rating        | Journal                           |
| Corvids             | (19) | Pepperberg, I. M.                     |         | 1999       | Rethinking syntax: A      | commentary on E      | *             | Animal Learning & Behavior        |
| Corvids & Parrots   | (6)  | Pepperberg, L.M.                      |         | 2001       | In search of King Sole    | omon's ring: Cogni   | **            | 21st Annual Krost Symposium on E  |
| Parrots             | (24) | Pepperberg, I. M.                     |         | 2004       | Cognitive and comm        | nunicative capacitie | ***           | Animal Welfare                    |
| C Dependence        | (10) | Pepperberg, L.M.                      |         | 2006       | Grey parrot (Psittacu     | s erithacus) numeri  | ***           | Journal of Comparative Psychology |
| a ceeppervery       | (TO) | Pepperberg, I. M.                     |         | 2006       | Cognitive and comm        | nunicative abilities |               | Applied Animal Behaviour Science  |
| ⊞-Bats              | (22) | Pepperberg, Irene Maxine              |         | 2008       | 'Alex & me': The hide     | den world of anima   | *             | Fresh Air                         |
| My Groups           | (22) | Pepperberg, Irene M.                  |         | 2009       | Alex & me: How a sc       | ientist and a parrot | ***           |                                   |
| a my croups         | (33) | *                                     |         |            | - 10                      |                      |               | •                                 |
| - Online Search     |      | Reference Preview                     |         |            |                           | Attached PDFs        | 0             |                                   |
| Web of Science (TS) | (0)  | Pepperberg, I. M. (1999). "Rethinking | g synta | x: A comn  | A commentary on E. Kako's |                      |               | /0 0 0 -                          |
| more                | 1-1  | Animal Learning & Behavior 27(1): 3   | 15-17.  | e language | -trained animais .        | There are no PDFs    | attached to t | his reference.                    |
| merca               |      |                                       |         |            |                           |                      |               |                                   |
| Find Full Text      |      |                                       |         |            |                           |                      |               |                                   |
|                     |      |                                       |         |            |                           |                      |               |                                   |

#### 5.4.4.2 Smart Grup Adını Değiştirme (Rename Group)

Bir 'Smart Grup'u yeniden adlandırmanın iki farklı yolu vardır:

- Adı değiştirilmek istenen grup adının üzerine sağ tuş ile tıklayarak açılan menüden '*Rename Group*' kullanılarak;
- 'Groups Paneli'nden grup seçildikten sonra 'Groups/Rename Group' menüsü
   kullanılarak;
- Adı değiştirilmek istenen grubun üzerine çift tıklanarak grup adı seçili hale geldikten sonra yeni grup adı girilebilir.

# 5.4.4.3 Bir Smart Grubu Yeniden Düzenleme (Edit Group)

Bir 'Smart Grup' iki farklı şekilde yeniden düzenlenebilir:

- Düzenlenmek istenen grup adının üzerine sağ tuş ile tıklayarak açılan menüden `*Edit Group*' seçilir ve düzenleme işlemi gerçekleştirilir veya;
- 'Groups Paneli'nden grup seçildikten sonra 'Groups/Edit Group' menüsü kullanılabilir.

'*Smart Group*' ekranından '*Smart Grup*' için belirlenen kriterlerde değişiklik yapılabilir yeni kriterler eklenebilir veya var olan bir kriter kaldırılabilir.

| art Group | Name: Pepperberg |   |          |   |            |    |
|-----------|------------------|---|----------|---|------------|----|
|           | Author           | • | Contains | • | Pepperberg | +- |
| And 👻     | Year             | • | Contains | • | 2006       |    |
|           |                  |   |          |   |            |    |

Bu ekranda daha önceden belirlenen bir kriter üzerinde doğrudan değişiklik yapabilir, yeni kriterler girmek için 🛨 butonunu kullanarak yeni kriter satırları eklenebilir veya var olan bir kriteri kaldırmak için 🖃 butonunu kullanılabilir.

#### 5.4.4.4 Grup Silme

Grup silme işlemi için aşağıdaki iki farklı yol izlenebilir:

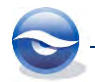

- Grup adının üzerine sağ tuş ile tıklayarak açılan menüden 'Delete Group' seçilir veya;
- *`Groups Paneli'*nden grup seçildikten sonra *`Groups/Delete Group'* menüsü kullanılabilir.

# 5.4.4.5 Gruptan Referans Kaydı Silme

Bir referans grubundan bir veya birden fazla referans kaydı aynı anda silinebilir. Referans kaydının üzerine tıklayarak tek bir referans kaydını ya da '*Shift'* veya '*Ctrl'* tuşları ile birden fazla referans kaydını seçilebilirsiniz.

Referans kayıt/kayıtları seçildikten sonra silmek için aşağıdaki yollar izlenebilir:

- *`Delete'* tuşu kullanılarak
- *Ctrl+D'* tuş kombinasyonu kullanılarak
- *`Edit/Cut'* menüsü kullanılarak
- *Ctrl+X'* tuş kombinasyonu kullanılarak
- `Edit/Clear' menüsü kullanılarak
- Sağ tuş menüsünden 'Move References to Trash' seçeneği kullanılarak
- `References/Move References to Trash' menüsü kulanılarak

# 🗵 Önemli

- Bir '*Smart Grup*'tan silinen referans kaydı '*Custom Grup*'tan farklı olarak kütüphaneden de silinecektir.
- Bir *`Smart Grup'*tan silinen referans kaydı *`All References'* grubunda olduğu gibi *`Trash'* grubunun altına atılacaktır.

# 5.4.5 Combination (Kombinasyon) Grubu Oluşturma, Yeniden Adlandırma, Düzenleme ve Silme

Grup kombinasyonları ile referanslarınızı daha etkin bir şekilde düzenleyebilirsiniz. 'And, Or ve Not' bağlaçları ile mevcut 'Custom' ve 'Smart' gruplarınızda yer alan ortak, farklı veya tüm kayıtları tek bir grup altında toplayabilirsiniz.

# 5.4.5.1 Combination Grubu Oluşturma

Yeni bir 'Combination Grubu' oluşturmak için iki farklı yol kullanılabilir:

- Menülerden 'Groups/Create from Groups...' seçeneği veya;
- `Groups Paneli'nde sağ tuş menüsünden `Create from Groups...' seçeneği kullanılabilir.

Birinci metod için aşağıdaki işlem sırasını takip edebilirsiniz;

- 1. '*Sample\_Library\_X7.enl'* kütüphanesini açın.
- 2. 'Combination Grubu'nu hangi grup setinin altına oluşturacağınızı belirleyin.
- 3. 'Groups' menüsününden 'Create from Groups...'u seçin

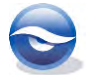

| Muthor-Da                                                                                             | Create Group                                                                                                    |                                                                                                    | 😵 📀 🔞 Quick Search                                                                                                    | P → 🛣 Hide Search Panel                                                                                                    |
|----------------------------------------------------------------------------------------------------|----------------------------------------------------------------------------------------------------|----------------------------------------------------------------------------------------------------|----------------------------------------------------------------------------------------------------|----------------------------------------------------------------------------------------------------|
| My Library                                                                                            | Create From Groups                                                                                                    |                                                                                                    | Search Whole Library                                                                                                    | ▼ ■ Match Case ■ Match Words                                                                                                    |
| All References                                                                                        | Rename Group<br>Edit Group<br>Delete Group                                                                                                    | Contains -<br>Contains -<br>Contains -                                                                                                    |                                                                                                    | * :                                                                                                    |
| Bats Chiroptera Chiroptera Chiroptera Chiroblocation Chiroblocation OR Son Nona My Groups Other South | Add References To<br>Remove References From Group<br>Create Group Set<br>Delete: Group Set<br>Rename Group Set<br>Hide Groups<br>Binfield, Peter | Year Title<br>2009 Leaf-nosed bat<br>2004 Bats: biology, be<br>2008 Flying in silence:<br>2007 Non-stationary v<br>2004 Ecological taxon<br>2008 Bat Conservation<br>2008 At PLoS ONE wel | Rating<br>**<br>Echolocating bats ceas<br>ariogram models for g<br>omic, and physiologic<br>International<br>re batty about bats | Journal<br>Encyclopædia Britannica<br>Proceedings of the National Acar<br>Computers & Geosciences<br>Journal of Mammalogy<br>PLoS: Public Library of Science |
| Q PubMed (NLM) Q Web of Science (TS) more Find Full Text                                              | (0)<br>Reference Preview<br>(0) No References Selected                                                                                           | m                                                                                                    | CAttached PDFs 0                                                                                                    | this reference.                                                                                                    |

4. 'Create from Groups' ekranı açılacaktır.

| ose ules  | e options to create a new Group ba | action the offeria below. | - |
|-----------|------------------------------------|---------------------------|---|
| Group Na  | me: New Group From Groups          |                           |   |
| Include R | eferences in:                      |                           |   |
|           | Select a Group                     | • ±                       | 6 |
| And       | Select a Group                     | • +                       | - |
| And       | Select a Group                     | • +                       | E |
| And       | Select a Group                     | • +                       | 6 |
| And       | Select a Group                     | • +                       | - |

5. '*Grup Name'* alanına grup adını girin. '*Include References in'* bölümünde yer alan listelerden istediğiniz '*Custom'* ya da '*Smart'* grupları belirleyin.

| Use these | e options to create a new Group ba | sed on the criteria below: |
|-----------|------------------------------------|----------------------------|
| Group Na  | me: Chiroptera and Echolocation    | r                          |
| Include R | eferences in:                      |                            |
|           | Chiroptera                         | • ± -                      |
| And       | Echolocation                       | • • •                      |
| And       | Select a Group                     | • •                        |
| And       | Select a Group                     | • + -                      |
| And       | Select a Group                     | • • •                      |

6. *`Create'* butonuna bastığınızda belirlemiş olduğunuz grup setinin altında girdiğiniz kriterlere bağlı olarak grubunuz oluşturulacaktır.

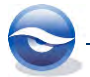

| Kelences on                                                                                               | Jups <u>T</u> o                        | •   E                           | e C                                                                                | 418                                                                                                    | 121                                          |                                                                                                    | 0                                                                                                    | Quick Search                                              | P → ★ Hide Search Panel                                                                                                    |
|----------------------------------------------------------------------------------------------------|----------------------------------------|---------------------------------|------------------------------------------------------------------------------------|----------------------------------------------------------------------------------------------------|----------------------------------------------|----------------------------------------------------------------------------------------------------|----------------------------------------------------------------------------------------------------|-----------------------------------------------------------|----------------------------------------------------------------------------------------------------|
| My Library                                                                                                |                                        | Search                          | Optie                                                                              | ons 🕨                                                                                                    |                                              |                                                                                                    | Search                                                                                                    | Whole Group                                               | Match Case Match Words                                                                                                    |
| 🎽 All References<br>🚍 Unfiled<br>資 Trash                                                                  | (78)<br>(19)<br>(0)                    | And 👻                           | Author<br>Year                                                                     | •                                                                                                    | Contains<br>Contains                         | -                                                                                                    |                                                                                                    |                                                           |                                                                                                    |
| Avian Intelligence                                                                                        | (37)                                   | And                             | nue                                                                                | *                                                                                                    | Contains                                     |                                                                                                    | 1                                                                                                    |                                                           |                                                                                                    |
| Chiroptera<br>Chiroptera and Echolocat<br>Echolocation<br>Echolocation OR Sonar<br>Sonar<br>B - My Groups | (22)<br>(ion (6)<br>(7)<br>(5)<br>(33) | A<br>B<br>H<br>M<br>W<br>W<br>V | nChiu, C.; X<br>iagino, T.; H<br>loss, C. F.; Si<br>/iegrebe, L.<br>ovel, Y.; Frar | an, W.; Moss, C. F.<br>alko, E. K. V.; Surly<br>ryu, S.; Fujioka, S.;.<br>nha, S. R.<br>rz, M. O.; Stilz, P.; | 2008<br>2009<br>2007<br>2003<br>2008<br>2008 | Flying in silence: E<br>Intense echolocati<br>Adaptive SONAR s<br>Neurobiology of e<br>An autocorrelation<br>Plant classification | cholocating bat<br>on calls from tw<br>ounds by echol<br>cholocation in t<br>model of bat s<br>from bat-like e | is ceas<br>vo 'wh<br>ocati<br>bats ★★★★<br>onar<br>scholo | Proceedings of the National Ac<br>Journal of Experimental Biology<br>5th International Symposium o<br>Current Opinion in Neurobiolos<br>Biological Cybernetics<br>PLoS Computational Biology |
| Online Search                                                                                             |                                        | Reference                       | Preview                                                                            |                                                                                                    |                                              |                                                                                                    | Attached                                                                                                    | PDFs                                                      |                                                                                                    |
| Q PubMed (NLM)<br>Q Web of Science (TS)<br>more<br>Find Full Text                                         | (0)<br>(0)                             | No Refe                         | rences Se                                                                          | lected                                                                                                    |                                              |                                                                                                    | C P                                                                                                    | DepDFs attached to thi                                    | /0 O -                                                                                                    |

#### 🗵 Not

- Combination Grup' oluşturulurken kullanılan bağlaçlar;
  - '*And*' bağlacı kullanılan gruplarda aynı referans kayıtlarının grup altında toplanmasını,
  - 'Or' bağlacı kullanılan gruplarda tüm referans kayıtlarının grup altında toplanmasını (her iki grupta yer alan kayıtlardan yalnızca biri oluşturulan grupta görüntülenir),
  - *Not'* bağlacı kullanılan gruplarda bağlaçtan önce gelen gruplar için ortak kullanılan referans kayıtları haricinde kalan kayıtların grup altında toplanmasını

sağlamaktadır.

 'Combination Grup' oluştururken, 'Search (Arama)' kriter satırlarındaki gibi + butonu kullanılarak 10 tane kriter satırı eklenebilir veya var olan bir kriter satırını kaldırmak için - butonu kullanılabilir.

#### 5.4.5.2 Combination Grup Adını Değiştirme

Bir '*Combination Grubu*'nu yeniden adlandırmanın iki farklı yolu vardır:

- Adı değiştirilmek istenen grup adının üzerine sağ tuş ile tıklayarak açılan menüden '*Rename Group*' kullanılarak;
- *Groups Paneli*'nden grup seçildikten sonra 'Groups/Rename Group' menüsü kullanılarak;
- Adı değiştirilmek istenen grubun üzerine çift tıklanarak grup adı seçili hale geldikten sonra yeni grup adı girilebilir.

#### 5.4.5.3 Combination Grubu Yeniden Düzenleme

Bir 'Combination Grubu' iki farklı şekilde yeniden düzenlenebilir:

- Düzenlenmek istenen grup adının üzerine sağ tuş ile tıklayarak açılan menüden `*Edit Group*' seçilir ve düzenleme işlemi gerçekleştirilir veya;
- 'Groups Paneli'nden grup seçildikten sonra 'Groups/Edit Group' menüsü kullanılabilir.

*Create from Groups'* ekranından *Combination Grubu'* için belirlenen kriterlerde değişiklik yapılabilir yeni kriterler eklenebilir veya var olan bir kriter kaldırılabilir.

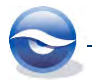

| Group Nam  | e: Chiroptera, Echolocation a | nd Sonar | _   |
|------------|-------------------------------|----------|-----|
| include Re | ferences in:                  |          |     |
|            | Chiroptera                    | •        | + - |
| And 🔻      | Echolocation                  | -        | + - |
| And 🔻      | Sonar                         | •        | £ 0 |
|            |                               |          |     |

Bu ekranda daha önceden belirlenen bir kriter üzerinde doğrudan değişiklik yapabilir, yeni kriterler girmek için 🗄 butonunu kullanarak yeni kriter satırları eklenebilir veya var olan bir kriteri kaldırmak için 🕒 butonu kullanılabilir.

| Quick Search     P • ★     Hide Search Panel       Search Whole Group     ▼     Match Case     Match Words       ⊕     ●     ●     ●       @     ●     ●     ●       @     ●     ●     ●       @     ●     ●     ●       @     ●     ●     ●       @     ●     ●     ●       @     ●     ●     ●       @     ●     ●     ●       @     ●     ●     ●       @     ●     ●     ●       @     ●     ●     ●       @     ●     ●     ●       @     ●     ●     ●       @     ●     ●     ●       @     ●     ●     ●       @     ●     ●     ●       @     ●     ●     ●       @     ●     ●     ●       @     ●     ●     ●       @     ●     ●     ●       @     ●     ●     ●       @     ●     ●     ●       @     ●     ●     ●       @     ●     ●       @     ●     ● </th                                                                                                    |
|----------------------------------------------------------------------------------------------------|
| Search Whole Group    Match Case Match Words     Match Words     Match Words                                                                                                    |
| Rating Journal     Rating Journal     Olocating bats ceas     Proceedings of the National /     Marking Structure Structure     Stick Structure     Stick Structure     Disc Comparison     Disc Comparison     Disc Compa |
| Rating Journal     Olocating bats ceas     Proceedings of the National /     mods by echolocati     Sth International Symposium     vodel of bats sonar     Biological Cybernetics     pot bit los echolo     Di SS Computational Biological                                                                                                    |
| Rating Journal<br>olocating bats ceas Proceedings of the National<br>, inds by echolocati 5th International Symposium<br>vodel of bats sonar Biological Cybernetics<br>one bat like scholo                                                                                                    |
| Rating         Journal           olocating bats ceas         Proceedings of the National J.           inds by echolocati         Sth International Symposium           odel of bat sonar         Biological Cybernetics           on bit like scholo         DLSC Computational Biological Cybernetics                                                                                                    |
| olocating bats ceas Proceedings of the National ,<br>ands by echolocati 5th International Symposium<br>odel of bat sonar Biological Cybernetics<br>on bat like schola Bioloc                                                                                                    |
| ands by echolocati Sth International Symposium<br>nodel of bat sonar Biological Cybernetics                                                                                                    |
| am hat like schola Diological Cybernetics                                                                                                    |
| PLOS COmputational biology                                                                                                    |
| Forder and a second second second second second second second second second second second second second second                                                                                                    |
|                                                                                                    |
|                                                                                                    |
| Attached PDFs                                                                                                    |
|                                                                                                    |
| here are no PDFs attached to this reference                                                                                                    |
|                                                                                                    |
|                                                                                                    |

# 5.4.5.4 Combination Grubu Silme

Grup silme işlemi için aşağıdaki iki farklı yol izlenebilir:

- Grup adının üzerine sağ tuş ile tıklayarak açılan menüden 'Delete Group' seçilir veya;
- `Groups Paneli'nden grup seçildikten sonra `Groups/Delete Group' menüsü kullanılabilir.

#### 5.4.5.5 Combination Grubu'ndan Referans Kaydı Silme

Bir referans grubundan bir veya birden fazla referans kaydı aynı anda silinebilir. Referans kaydının üzerine tıklayarak tek bir referans kaydını ya da '*Shift'* veya '*Ctrl'* tuşları ile birden fazla referans kaydını seçilebilirsiniz.

Referans kayıt/kayıtları seçildikten sonra silmek için aşağıdaki yedi farklı yol izlenebilir:

- *`Delete'* tuşu kullanılarak
- `Ctrl+D' tuş kombinasyonu kullanılarak
- *`Edit/Cut'* menüsü kullanılarak
- *Ctrl+X'* tuş kombinasyonu kullanılarak
- `*Edit/Clear'* menüsü kullanılarak

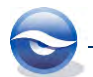

- Sağ tuş menüsünden '*Move References to Trash'* seçeneği kullanılarak
- 'References/Move References to Trash' menüsü kulanılarak

*Combination Grubu*'ndan referans kayıtları silindiğinde bağlı olduğu gruplardaki referans kayıtlarıda silinerek *Smart' (Akıllı)* ve *All References*' grubunda olduğu gibi doğrudan *Trash' (Geri Dönüşüm)* grubunun altına atılacaktır.

# 5.5 Referans Görüntüleme/Gizleme

EndNote kütüphanenizde referanslarla çalışırken, tüm referansları veya alt gruplarda belirli bir bölümünü görüntüleyebilirsiniz. Bu gruplar '*Search Library'*, '*Import'*, '*Show Selected References*' ve '*Hide Selected References*' komutlarının sonucunda oluşturulabilir.

Bir EndNote kütüphanesinde herhangi bir arama işlemi yapıldığında kriterlere uyan kaç kayıt varsa referans listesinde yalnızca bu kayıtlar listelenecektir. Örneğin; arama sonucunda 3 kayıt bu kriterlere uyuyorsa, '*Search Results*' grubunun altında, referans listesinde yalnızca bu 3 kayıt yer alacaktır. Ayrıca arama sonucuna uyan kayıt sayısı '*Groups Paneli*'nde '*Search Results*' grubunun sağında parantez içinde ve kütüphane penceresinin sol alt köşesinde '*Showing 3 of 3 references in Group*'. (All References:95) bilgi teksti içinde belirtilmektedir.

Birçok EndNote komutu '*Kütüphane Penceresi*'nde görüntülenecek kayıtları belirlemek için kullanılabilir (örneğin; *Search Libary, Change and Move Field, Change Text, Sort, Print,* ve *Export*). Burada bu komutlar ve kullanım şekilleri konusunda kısaca bilgiye ulaşabilirsiniz:

- Yalnızca görüntülenen referans kayıtlarında arama yapmak için '*Tools/Search Library*' komutunu kullanabilirsiniz ('*All References*' grubu seçilerek tüm kayıtlarda veya bir grup seçilerek yalnızca seçilen grup içerisinde arama yapabilirsiniz).
- *`All References'* grubu seçilerek tüm gruplarda aynı anda arama yapılabilir (Online arama sonuçları dahil).
- **`Change Text'** ve **`Change Field** and **Move Field'** komutunu kullanarak görüntülenen referans kayıtlarını düzenleyebilirsiniz.
- Terimler listesinde '*Update List'* komutunu kullanılarak terimler listenizi güncelleyebilirsiniz.
- Görüntülenen referanslardan '*Tools/Subject Bibliography*' komutunu kullanarak konu kaynakçaları oluşturabilirsiniz.
- Yalnızca görüntülenen referansları 'Print' veya 'Export' edebilirsiniz.

Örneğin: ekolokasyon ile ilgili tüm kayıtları listelemek için 'Quick Search' kullanılarak 'Search Results' grubu altında aşağıdaki şekilde içerisinde **echolocation** kelimesi geçen kayıtlar listelenebilir.

| Elle Edit References Grou                                                                                                    | aps <u>T</u> ools                                | Window         | Help                                                                                                    |                                                                                                    |                                                                                                    |                                                                                                    |                                                                                                    | - 8                                                                   |
|----------------------------------------------------------------------------------------------------|--------------------------------------------------|----------------|----------------------------------------------------------------------------------------------------|----------------------------------------------------------------------------------------------------|----------------------------------------------------------------------------------------------------|----------------------------------------------------------------------------------------------------|----------------------------------------------------------------------------------------------------|-----------------------------------------------------------------------|
| 💕 🌑 😱 Author-Date                                                                                                    |                                                  | 2 唐            | 00119                                                                                                    | 2 🐚 🗎 🖹                                                                                                    | 🌮 🕝 🚱                                                                                                    | echolocation                                                                                                    | 🛛 🔹 🛨 Hide Sea                                                                                                    | arch Panel                                                            |
| My Library                                                                                                    |                                                  | Search         | Options +                                                                                                    |                                                                                                    | Sear                                                                                                    | th Whole Library 👻                                                                                                    | Match Case Ma                                                                                                    | atch Words                                                            |
| All References                                                                                                    | (78)                                             |                | Author                                                                                                    | Contains                                                                                                    | -                                                                                                    |                                                                                                    |                                                                                                    | - +                                                                   |
| 💽 Search Results                                                                                                    | (9)                                              |                |                                                                                                    | Contains                                                                                                    |                                                                                                    |                                                                                                    |                                                                                                    |                                                                       |
| Dufited Unfited                                                                                                    | (19)                                             | And 👻          | Year                                                                                                    | Contains                                                                                                    | -                                                                                                    |                                                                                                    |                                                                                                    |                                                                       |
| 🗑 Trash                                                                                                    | (0)                                              | And 👻          | Title -                                                                                                    | Contains                                                                                                    | - J                                                                                                    |                                                                                                    |                                                                                                    | ±.                                                                    |
| Avian Intelligence                                                                                                    | (37)                                             | a A A          | author                                                                                                    | Year Title                                                                                                    |                                                                                                    | Rating                                                                                                    | Journal                                                                                                    |                                                                       |
| ∋-Bats<br>Chir Bu grupta                                                                                                    | a Qui                                            | ck Se          | nChiu, C.; Xian, W.; Moss, C. F<br>arch (Hizli Al                                                                         | F. 2008 Flying in si<br>2000 Teterarch<br>rama) ea                                                                                                    | lence: Echolocati<br>nolocation calls fr<br>nd function of th                                                                                                    | ng bats ceas<br>om two 'wh<br>e bat superi                                                                                       | Proceedings of the<br>Journal of Experime<br>Microscopy Resear                                                                      | e Nationa<br>iental Bio<br>rch and T                                  |
| ∃- Bats<br>Chir<br>⊕ Chir<br>⊕ Ech<br>⊗ Ech<br>⊗ Ech<br>⊗ Sonar                                                                                                    | görü                                             | ck Se<br>ntüle | nChiu, C.; Xian, W.; Moss, C. F<br>arch (Hızlı Aı<br>nir.<br>eeling, E. C.; Springer, M. S.; M                            | F. 2008 Flying in si<br>2009 Flying in si<br>rama) E a<br>E a<br>m<br>M. 2005 A molecula                                                                                                    | lence: Echolocati<br>nolocation calls fr<br>nd function of th<br>ONAR sounds by<br>agnetite to detec<br>ogy of echolocati<br>ar phylogeny for l                       | ng bats ceas<br>om two 'wh<br>e bat superi<br>echolocati<br>the earth's<br>on in bats<br>bats illumin                            | Proceedings of the<br>Journal of Experime<br>Microscopy Resear<br>5th International Sy<br>PLoS ONE<br>Current Opinion in<br>Science | e Nationa<br>nental Bio<br>rch and T<br>ymposiu<br>1 Neurob           |
| E Bats<br>Chi<br>Bu grupta<br>Ech<br>Sonuçları<br>R Sonar<br>₩ Sonar<br>My Groups                                                                                                    | <b>a Qui</b><br>görün<br>(5)<br>(33)             | ck Se<br>ntüle | nChiu, C; Xian, W; Moss, C. F<br>Parch (Hizli Ai<br>nir.                                                                  | F. 2008 Flying in si<br>2000 Flying in si<br>rama) E a<br>E a<br>S m<br>old<br>1 2005 A molecula<br>III                                                                                                    | lence: Echolocati<br>nolocation calls fr<br>nd function of th<br>ONAR sounds by<br>agnetite to detec<br>agy of echolocati<br>ar phylogeny for l                       | ng bats ceas<br>om two 'wh<br>e bat superi<br>e cholocati<br>t the earth's<br>on in bats<br>bats illumin                         | Proceedings of the<br>Journal of Experims<br>Microscopy Resear<br>5th International Sy<br>PLoS ONE<br>Current Opinion in<br>Science | e Nation<br>iental Bio<br>rch and <sup>1</sup><br>ymposiu<br>i Neurob |
| Bats Chi Bu grupta Chi Bu grupta Chi Bu gru | Qui<br>görü<br>(5)<br>(33)                       | ck Sentüle     | nChiu, C; Xian, W; Moss, C. F<br>earch (Hizli Ai<br>nir.<br>eeling, E. C; Springer, M. S; M<br>Preview                    | F. 2008 Flying in si<br>2009 Flying in si<br>rama) e a<br>- S<br>- S<br>- S<br>- S<br>- S<br>- S<br>- S<br>- S                                                                                                    | lence: Echolocati<br>nolocation calls fr<br>nd function of th<br>ONAR sounds by<br>agnetite to detec<br>ogy of echolocati<br>ar phylogeny for l                       | ng bats ceas<br>om two 'wh<br>e bat superi<br>e cholocati<br>the earth's<br>on in bats ****<br>ats illumin<br>hed PDFs 0         | Proceedings of the<br>Journal of Experim<br>Microscopy Resear<br>5th International Sy<br>PLOS ONE<br>Current Opinion in<br>Science  | e Nationa<br>eental Bic<br>rch and "<br>ymposiu<br>1 Neurob           |
| Bass Chi Bu grupta Chi Sonuçları Chi Sonuçları Chi Sonar Chi Sonar Chi Search Chi Search Chi Madi (NLM)                                                                                                    | <b>a Qui</b><br>görü<br>(5)<br>(33)              | ck Se<br>ntüle | nchiu, C; Xian, W; Moss, C. F<br>earch (Hizli Ar<br>nir.<br>eeling, E. C; Springer, M. S; M<br>Preview<br>rences Selected | F. 2008 Flying in si<br>rama) Frama<br>A 2005 A molecula<br>III                                                                                                    | lence: Echolocati<br>nolocation calls fr<br>nd function of th<br>ONAR sounds by<br>agnetite to detec-<br>orgy of echolocati<br>ar phylogeny for I                     | ng bats ceas<br>om two Wh<br>e bat superi<br>e cholocati<br>the earth S<br>on in bats ****<br>abs illumin<br>hed PDFs 0          | Proceedings of the<br>Journal of Experim<br>Microscopy Resear<br>5th International Sy<br>PLoS ONE<br>Current Opinion in<br>Science  | e Nation<br>nental Bir<br>rch and<br>ymposiu<br>1 Neurol              |
| Bats Bats Bats Child Bu grupts Child Sandard Child Sandard Child Sandar | <b>a Qui</b><br>görü<br>(3)<br>(3)<br>(0)<br>(0) | ck Se<br>ntüle | nChiu, C; Xian, W; Moss, C. F<br>earch (Hızlı Aı<br>nir.<br>eeling, E. C; Springer, M. S; M<br>Preview<br>rences Selected | F. 2008 Flying in si<br>Frama) Flying in si<br>Family Flying in si<br>Family F | lence: Echolocati<br>nolocation calls fr<br>nd function of th<br>ONAR sounds by<br>agnetite to detec<br>ggy of echolocati<br>ar phylogeny for l<br>CAttac<br>There an | ng bats ces<br>om two wh<br>bat superi<br>echolocati<br>the earth's<br>bats illumin<br>hed PDFs 0<br>= = w PDFs attached to this | Proceedings of the<br>Journal of Experime<br>Microscopy Resear<br>5th International 59<br>PLoS ONE<br>Current Opinion in<br>Science | e Nation<br>rech and '<br>ymposiu<br>1 Neurob                         |

Ekranın alt bölümünde yer alan durum çubuğunda, '*Search Results'* grubunda görüntülenen referans sayısı ve tüm referans sayısına ait bilgi görüntülenir.

# 5.5.1 Tüm Referansları Görüntüleme (Show All References)

*`Kütüphane Penceresi'*nde bulunan tüm referans kayıtlarını görüntülemek için ekranın sol tarafında *`Groups Paneli'*nde bulunan *`All References'* grubuna tıklayın.

| S The Edit Melefences Ord                                                                                                    | ups <u>1</u> ools                                                                                                    | Window H                                                                                                    | Help                                                                                        |                                                                                                    | achalacati                                                                                                    |            | 0 - • •                                                                                                    | - E                                                                                  |
|----------------------------------------------------------------------------------------------------|----------------------------------------------------------------------------------------------------|----------------------------------------------------------------------------------------------------|---------------------------------------------------------------------------------------------|----------------------------------------------------------------------------------------------------|----------------------------------------------------------------------------------------------------|------------|----------------------------------------------------------------------------------------------------|--------------------------------------------------------------------------------------|
| M Classical Author-Date                                                                                                    |                                                                                                    |                                                                                                    |                                                                                             |                                                                                                    | enoican                                                                                                    | 511        | A THUE                                                                                                    | search Patier                                                                        |
|                                                                                                    |                                                                                                    | Search                                                                                                    | Options 🕨                                                                                   |                                                                                                    | Search Whole Library                                                                                                    | •          | Match Case                                                                                                    | Match Words                                                                          |
| All References                                                                                                    | (8)                                                                                                    | 1                                                                                                    | Author 👻                                                                                    | Contains                                                                                                    |                                                                                                    |            |                                                                                                    | +                                                                                    |
| Search Kesute                                                                                                    | (10)                                                                                                    | And 👻                                                                                                    | Year 👻                                                                                      | Contains                                                                                                    |                                                                                                    |            |                                                                                                    | +                                                                                    |
| Trash                                                                                                    | (13)                                                                                                    | And 👻                                                                                                    | Title 👻                                                                                     | Contains                                                                                                    | Í.                                                                                                    |            |                                                                                                    | -                                                                                    |
|                                                                                                    |                                                                                                    |                                                                                                    |                                                                                             |                                                                                                    |                                                                                                    |            |                                                                                                    |                                                                                      |
| <ul> <li>Avian Intelligence</li> <li>Bats</li> <li>Chiroptera</li></ul>                                                                                                    | 37)<br>Dhane<br>Dtülen<br>Tin                                                                                                    | e de bul<br>nek içi                                                                                                    | <sup>ithor</sup><br>Iunan tüm ka<br>in `All Referen                                         | Year Title<br><b>yitlari</b><br><b>ices'a</b><br>gin silence:<br>-stationary v<br>ogical, taxor<br>conservatior                     | havior, and folklore<br>Echolocating bats ceas<br>ariogram models for g<br>omic, and physiologic<br>International                                                                                                    | Rating     | Journal<br>Proceedings of<br>Computers & G<br>Journal of Mam                                                               | the Nationa<br>ieosciences<br>imalogy                                                |
| Avian Intelligence  Sats Chiroptera Chiroptera Chiropt | (37)<br>Ohane<br>Ohane<br>O                                                                                                    | de bul<br>nek içi                                                                                                    | thor<br>Iunan tüm ka<br>in 'All Referen<br>d, C. D; Emery, N. J.                            | Year Title<br>yitlari<br>CCCS'a<br>2009 Insightful proble                                                                           | havior, and folklore<br>Echolocating bats ceas<br>ariogram models for g<br>omic, and physiologic<br>International<br>re batty about bats<br>m solving and creative                                                                                                    | Rating     | Journal<br>Proceedings of<br>Computers & G<br>Journal of Mam<br>PLoS: Public Lib<br>Proceedings of                         | the Nationa<br>ieosciences<br>imalogy<br>prary of Scie<br>the Nationa                |
| Avian Intelligence  Bats Chiroptera Chiroptera Chiropt | (37)<br><b>Ohane</b><br><b>Ohane</b> | de bul<br>nek içi                                                                                                    | tthor<br><b>Iunan tüm ka</b><br>in <b>'All Referen</b><br>d, C. D; Emery, N. J.             | Year Title<br>biology, be<br>g in silence:<br>stationary v<br>ogical, taxor<br>conservatior<br>cos ONE we<br>2009 Insightful proble | havior, and folklore<br>Echolocating bats ceas<br>ariogram models for g<br>omic, and physiologic<br>International<br>re batty about bats<br>m solving and creative                                                                                                    | Rating     | Journal<br>Proceedings of 1<br>Computers & G<br>Journal of Mam<br>PLoS: Public Lib<br>Proceedings of                       | the Nationa<br>leosciences<br>imalogy<br>orary of Scie<br>the Nationa                |
| Avian Intelligence  Bats Chiroptera Chiroptera Chiropt | (37)<br><b>ohane</b><br><b>otülen</b><br>(5)<br>(33)                                                                                                    | Aurona de bun<br>nek içi<br>Bira<br>Reference                                                                                                    | thor<br>Iunan tüm ka<br>in 'All Referen<br>d. C. D.; Emery, N. J.<br>Preview                | Year Title<br>yitlari<br>cces'a<br>istationary<br>ogical taxio<br>conservatio<br>S ONE we<br>Insightful proble                      | havior, and folklore<br>Echolocating bats ceas<br>ariogram models for g<br>omic, and physiologic<br>International<br>re batty about bats<br>m solving and creative                                                                                                    | Rating     | Journal<br>Proceedings of<br>Computers & G<br>Journal of Mam<br>PLoS: Public Lib<br>Proceedings of                         | the Nationa<br>leosciences<br>imalogy<br>orary of Scie<br>the Nationa                |
| Avian Intelligence  Bats Chiroptera Chiroptera Chiotocatio Chiotocatio Chioto | (37)<br><b>ohane</b><br><b>otülen</b><br>(5)<br>(33)<br>(0)                                                                                                    | Aurona Aurona Auro<br>Aurona Aurona Aurona Aurona Aurona Aurona Aurona Aurona Aurona Aurona Aurona Aurona Aurona Aurona Aurona Aurona Aurona Aurona Aurona Aurona Aurona Aurona Aurona Aurona Aurona Aurona Aurona Aurona Aurona Aurona Aurona Aurona Aurona Auro | thor All Referen                                                                            | Vear Title<br>yttlari<br>iCCS'a<br>ign silence<br>stationary vo<br>ogical taxo<br>conservator<br>conservator<br>insightful proble   | havior, and folklore<br>Echolocating bats ceas<br>ariogram models for g<br>omic, and physiologic<br>International<br>re batty about bats<br>m solving and creative<br>Attached PDFs                                                                                                    | Rating     | Journal<br>Proceedings of<br>Computers & G<br>Journal of Mam<br>PLoS: Public Lib<br>Proceedings of                         | the Nationa<br>ieosciences<br>imalogy<br>orary of Scie<br>the Nationa<br>the Nationa |
| Avian Intelligence  Bats Chiroptera, Chiroptera, Chilocatio Chilocatio Chilocatio Nd Groups  Online Search QubMed (NLM) QWeb of Science (TS) more                                                                                                    | (37)<br><b>ohane</b><br><b>otülem</b><br>(11)<br>(3)<br>(3)<br>(0)<br>(0)                                                                                                    | P Au                                                                                                    | thor<br>Iunan tüm ka<br>in 'All Referen<br>d, C. D; Emery, N. J.<br>Prevew<br>mces Selected | Year Title<br>yitlari<br>cces'a<br>sin silence<br>ogical taxor<br>conservation<br>S ONE we<br>Insightful proble                     | havior, and folklore<br>Echolocating bats ceas<br>ariogram models for g<br>omic, and physiologic<br>International<br>re batty about bats<br>m solving and creative<br>Attached PDFs<br>Cattached PDFs<br>Cattached PDFs | Rating *** | Journal<br>Proceedings of<br>Computers & G<br>Journal of Mam<br>PLoS: Public Lib<br>Proceedings of<br>/0 0 0<br>reference. | the Nationa<br>ieosciences<br>imalogy<br>orary of Scie<br>the Nationa<br>+<br>       |

# 5.5.2 Seçilen Referansları Görüntüleme (Show Selected References)

EndNote kütüphanesinde yalnızca seçtiğiniz referans kayıtlarını görüntüleyebilirsiniz.

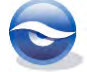

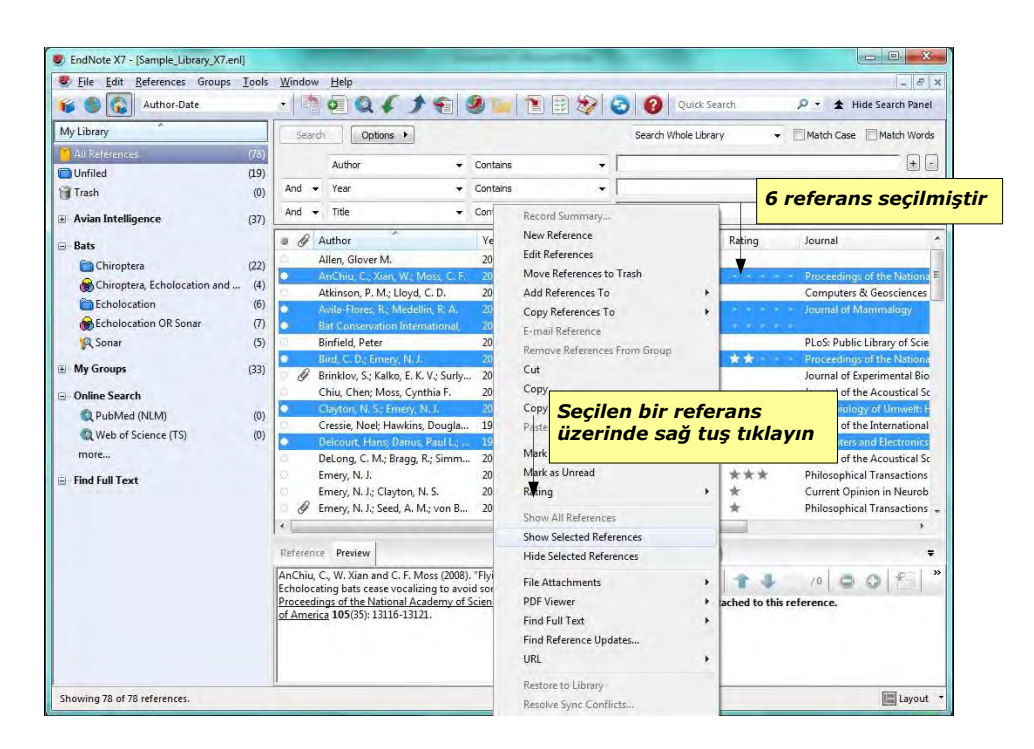

Yalnızca seçtiğiniz referans kayıtlarını görüntülemek için referansları seçin ve sağ-tuş tıklayarak açılan menüden '*Show Selected References*' seçeneğine tıklayın. Bu işlem sonucunda aşağıdaki gibi yalnızca seçtiğiniz referans kayıtlarını görüntüleyebilirsiniz. Benzer şekilde aynı menüden '*Show All References*' seçeneğini kullanarak EndNote kütüphanesinde bulunan tüm referans kayıtlarını görüntüleyebilirsiniz.

| 候 🌑 😱 Author-Date                                                                                                  | obi Teen           |                                                                                                    | 3 🖬 🖹 🗟 🗞                                                                                                    | 2 Quick Search                                                                                                    | P → ★ Hide Search Panel                                                                                                    |
|----------------------------------------------------------------------------------------------------|--------------------|----------------------------------------------------------------------------------------------------|----------------------------------------------------------------------------------------------------|----------------------------------------------------------------------------------------------------|----------------------------------------------------------------------------------------------------|
| My Library                                                                                                    |                    | Search Options                                                                                                    |                                                                                                    | Search Whole Library 👻                                                                                                    | Match Case Match Words                                                                                                    |
| Showing References                                                                                                 | (78)               | Author                                                                                                    | Contains +                                                                                                    |                                                                                                    | + -                                                                                                    |
| Trash                                                                                                    | (19)               | And • Year                                                                                                    | Contains -                                                                                                    |                                                                                                    | +                                                                                                    |
|                                                                                                    | (0)                | And - Title                                                                                                    | Contains                                                                                                    |                                                                                                    | (+) [-                                                                                                    |
| Avian Intelligence                                                                                                 | (37)               | Author                                                                                                    | Year Title                                                                                                    | Rating                                                                                                    | Journal                                                                                                    |
| <ul> <li>My Groups</li> <li>Online Search</li> <li>Q PubMed (NLM)</li> <li>Web of Science (TS)<br/>more</li> </ul> | (33)<br>(0)<br>(0) | <ul> <li>Anchiu, C.; Xian, W.; Moss, C.:</li> <li>Avila-Flores, R.; Medellin, R. A.</li> <li>Bat Conservation Internation</li> <li>Bird, C. D.; Emery, N. J.</li> <li>Clayton, N. S.; Emery, N. J.</li> <li>Delcourt, Hans, Danius, Paul L.</li> </ul> | <ul> <li>2008 Flying in silence:</li> <li>2004 Ecological taxon</li> <li>2008 Bat Conservation</li> <li>2009 Insightful proble</li> <li>Yalnızca seç</li> <li>kavdı görün</li> </ul> | Echolocating bats ceas<br>iomic. and physiologic<br>international<br>m solving and creative **<br>illen 6 referans<br>ttülenecektir | Proceedings of the National     Journal of Mamimalogy     Proceedings of the National     Neurobiology of Umwelt: H     Computers and Electronics |
| ⊡- Find Full Text                                                                                                  |                    | Reference Preview                                                                                                    | inayar geran                                                                                                    | Expanded PDFs                                                                                                    |                                                                                                    |
|                                                                                                    |                    | AnChiu, C., W. Xian and C. F. Moss (200<br>Echolocating bats cease vocalizing to a                                                                                                    | 8). "Flying in silence:<br>roid sonar jamming."                                                                                                    |                                                                                                    | /0 0 0 1                                                                                                    |
| Kütüpha                                                                                                    | nedel              | <mark>ki görüntülenen ve</mark>                                                                                                    | tüm referans                                                                                                    | ların sayısı                                                                                                    | eference.                                                                                                    |

# 5.5.3 Seçilen Referansları Gizle (Hide Selected References)

'*Hide Selected References*' komutu '*Show Selected References*' komutuna benzer şekilde kullanılmaktadır. Bu işlem sonrasında referans kayıtları referans penceresinde geçici olarak gizlenecektir. Gizlenen kayıtlar tekrar görüntülenmek istendiğinde yine sağ tuş menüsünden '*Show All References*' seçeneği kullanılabilir.

# 5.6 EndNote Kütüphanelerinde Arama

EndNote kütüphanelerinde birkaç farklı arama seçeneği mevcuttur:

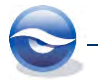

- Bir kolon başlığına tıklayarak referans kayıtlarını hızlı bir şekilde sıralayabilir ve o alanda bulunan kelimelerin ilk veya ilk birkaç harfini yazarak aradığınız referans kaydına ulaşabilirsiniz.
- `Quick Search' (Hızlı Arama).
- 'Search Library' komutunu kullanarak spesifik bir referans veya referans grubuna ulaşabilirsiniz. 'Search Library' komutu ile EndNote kütüphanelerinde, erişilebilen online veri tabanlarında olduğu gibi arama yapabilirsiniz.

# 5.6.1 Kelimelerin İlk Harfini Yazarak Arama

Bu arama şeklinde referans listesinin hangi alana göre sıralandığı önemlidir. Çünkü arama işlemi bu belirlenen alanda yapılır. Buna göre hangi alanda arama yapmak isteniyorsa öncelikle referans kayıtları o alana göre sıralanmalıdır. Örneğin; EndNote kurulumunda gelen '*Sample\_Library\_X7*' kütüphanesinde referans kayıtları default olarak öncelikle yazar alanına sonrasında yıla göre sıralanmaktadır.

Sample\_Library\_X7' kütüphanesinde sıralamayı değiştirmeden klavyeden '**P**' harfine bastığınızda referans listesinde **Author** alanında '**B**' harfi ile başlayan ilk kayıt olan '**Baker**' kaydına gidilecektir. Benzer şekilde farklı bir harfe bastığınızda ise o harfle başlayan ilk referans kaydına gidilecektir. Arda arda '**ber**' yazacak şekilde birkaç harfe bastığınızda ise ard arda bu harfleri içeren ilk kayıt olan '**Berridge**' kaydına gidilecektir.

# 🗵 Not

• EndNote kurulumunda gelen örnek "Sample\_Library\_X7" kütüphanesine

Windows XP işletim sistemine sahipseniz; `C:\Documents and Settings\All Users\Shared Documents\EndNote\Examples'

Windows Vista işletim sistemine sahipseniz; `C:\Users\Public\Public Documents\EndNote\Examples'

Windows 7 işletim sistemine sahipseniz; `C:\Users\Public\Public Documents\EndNote\Examples'

Windows 8 isletim sistemine sahipseniz; `C:\Users\Public\Public Documents\EndNote\Examples'

klasörlerinden ulaşabilirsiniz.

 Kütüphanenizde bulunan referans kayıtlarının hangi alana göre sıralanacağını alan adına tıklayarak belirleyebilirsiniz. Sıralama konusunda ayrıntılı bilgi için Bkz. Bölüm 5.2.3 Ekran Görüntü Seçeneklerinin Kullanılması

*Layout'* seçeneği ile EndNote kütüphane pencerenizin görüntü özelliklerinden faydalanabilirsiniz.

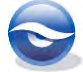

| 🙀 🌒 🕵 Author-Date                                                                                                    | C.Actor                                                                                                    | · SQQFJE                                                                                                    | 9 🖬 🖻 🗑                                                                                                    | 🕝 🔞 Quick Search       | P + 1 Hide Search Panel                                                                                                    |
|----------------------------------------------------------------------------------------------------|----------------------------------------------------------------------------------------------------|----------------------------------------------------------------------------------------------------|----------------------------------------------------------------------------------------------------|------------------------|----------------------------------------------------------------------------------------------------|
| Author-Date   Author-Date  Author-Date  Author-Date  Author-Date  Author-Date  Author-Date  Author  Author  Au | Author<br>Author<br>And Vere<br>And Vere<br>And Title<br>Alten, Glover M.<br>AnChio, C. Stan, W. Mess, C. F.<br>Atlanson, P. M.; Lloyd, C. D.<br>Avite-Flores, R.; Medellin, R.A.<br>Bet Conservation International, | Contains<br>Contains<br>Contains<br>Contains<br>Year Title<br>2004 Bets: biology, bet<br>2007 Non-stabionary v<br>2004 Ecological, taxo<br>2008 Bet Conservation | Search Whole Library  Rahing Rahing R | Match Case Match Words |                                                                                                    |
| My Groups  Offine Search  Dyboline (PubMed (PULM)  Web of Science (TS) more  Find full Text                                                                                                    | (33)<br>(0)<br>(0)                                                                                                    | * I<br>Reference Prevew<br>No References Selected                                                                                                    |                                                                                                    | Attached PDFs   0      | 70 Coups Pand<br>10 Coups Pand<br>10 Cou |

- Grup Panel
  - Left
  - Off
- Reference Panel
  - Right
  - Righth Split
  - Bottom
  - Bottom Split
  - Off

# 5.6.2 PDF Görüntü Seçeneklerinin Kullanılması

Mevcut PDF'lerinizi PDF araç çubuğu üzerindeki '*Open PDF*' butonu ile kütüphane penceresinden ayrı görüntülenmesini sağlayabilirsiniz.

| My Library       Search       Options +         Author       Author         Author       Author         And * Year       And * Title         And * Title       Author         Add * Title       Author         Chinopters       Control test for the second of the second of the se | 🕼 Sample_Library_X7.enl                                                                                                    | ·   * @ Q                                                                                                    | Ø Van Dael, 2003 #2353                                                                                                    |  |
|----------------------------------------------------------------------------------------------------|----------------------------------------------------------------------------------------------------|----------------------------------------------------------------------------------------------------|----------------------------------------------------------------------------------------------------|--|
|                                                                                                    | My Library         (72)           While         (73)           Wrified         (13)           Trash         (0)           Avian Intelligence         (37)           Bats         Cholocation           Cholocation         (6)           Echolocation         (7)           Sonar         (5)           My Groups         (33)           Online Search         (2)           QubMed (NLM)         (0)           We bol Science (TS)         (0)           more         Find Full Text | Author<br>Author<br>And Year<br>And Year<br>And Title<br>And Title<br>And Title<br>And Title<br>And Title<br>And Title<br>And Title<br>And Title<br>And Title<br>And Title<br>And Title<br>Author<br>VanDael, H.; Haazekre<br>The Alex Foundation,<br>Teeling, E.C.; Springer,<br>Taylor, A. H.; Miller, R.; 4<br>Smith, T.; Rana, R. S; Mi<br>Sminrova, A. A.<br>Sherikevorth, S. J.<br>Shanahan, M.<br>Seftel, Joshua<br>Babiczek, L. H.; Emery,<br>Salwiczek, L. H.; Emery, | Contract (Contract (Contra |  |

Sıralama (Sorting).

#### 5.6.3 Hızlı Arama (Quick Search)

Bir EndNote kütüphanesinde '*Quick Search'* işlemi '*Main'* araç çubuğunda bulunan '*Quick Search'* açılır metin kutusuna arama kriteri girildikten sonra '*Enter'* tuşuna

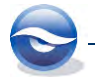

90

basılarak gerçekleştirilebilir. Bu arama şeklinde metin kutusuna girilen kelime referans kayıtlarının tüm alanlarında aranır.

#### 🗵 Not

- Arama kriteri olarak bir kelime veya cümle kullanılabilir. Ancak farklı alanlarda bulunan bilgiler aynı anda aranamaz.
- Arama kriteri olarak '*Quick Search'* metin kutusuna yeni arama kiterleri girilebileceği gibi liste kullanılarak daha önce yapılan aramalardaki kriterlerde kullanılabilir.

| Eile Edit References Groups  | Tools | Window Help                                  |                             |          |                     |                       |                    | - 8                       |
|------------------------------|-------|----------------------------------------------|-----------------------------|----------|---------------------|-----------------------|--------------------|---------------------------|
| 💕 🏐 🚱 Author-Date            |       | • • • •                                      |                             | 3 🗐      | 1 🗉 😂 🕻             | 3 8 echol             | ocation            | 🛛 🔹 🛨 Hide Search Pan     |
| My Library                   |       | Search                                       | Options +                   |          |                     | Search Whole Lit      | arary 👻            | Match Case Match Wor      |
| All References               | (78)  | A                                            |                             | Cantalan |                     | 1                     |                    | D                         |
| Search Results               | (9)   | Author                                       | •                           | Contains | •                   |                       |                    |                           |
| Dufiled                      | (19)  | And 👻 Year                                   | +                           | Contains |                     |                       |                    | *                         |
| 🗃 Trash                      | (0)   | And 👻 Title                                  | Bir ke                      | lime     | veya cün            | nle girin             |                    | *                         |
| - Avian Intelligence         | (37)  | a & Author                                   | ve En                       | ter tu   | şuna bas            | in.                   | Rating             | Journal                   |
| Bats                         |       | AnChiu,                                      | C.; Xian,                   |          | -                   |                       | IS                 | Proceedings of the Nation |
| Chiroptera                   | (22)  | <ul> <li> <i>G</i> Brinklov,     </li> </ul> | S.; Kalko, E. K. V.; Surly. | 2009     | Intense echolocatio | on calls from two 'w  | h                  | Journal of Experimental B |
| Chiroptera, Echolocation and | (4)   | Grothe, B                                    | l.; Park, T. J.             | 2000     | Structure and func  | ion of the bat supe   | <b>1</b>           | Microscopy Research and   |
| Echolocation                 | (6)   | Hagino,                                      | Richard A.: Kirschvink      | 2007     | Bats use magnetite  | to detect the earth'  |                    | PLoS ONE                  |
| Echolocation OR Sonar        | (7)   | Moss, C.                                     | F.; Sinha, S. R.            | 2003     | Neurobiology of ea  | holocation in bats    | ****               | Current Opinion in Neuro  |
| Sonar                        | (5)   | <ul> <li>Teeling, I</li> </ul>               | E. C.; Springer, M. S.; M.  | 2005     | A molecular phylo   | geny for bats illumir | h                  | Science                   |
| My Groups                    | 1221  | *                                            |                             | Ju       | 1                   |                       |                    |                           |
| en wy croups                 | (55)  | Reference Previe                             | w                           |          |                     | Attached PDFs         | A                  |                           |
| Online Search                | -     | No References                                | Selected                    |          |                     | C2 100 E .            |                    | الغام ماي                 |
| Q PubMed (NLM)               | (0)   |                                              | oolootou                    |          |                     | DHE                   |                    |                           |
| Q Web of Science (TS)        | (0)   |                                              |                             |          |                     | There are no PDFs     | attached to this r | eference.                 |
| more                         |       |                                              |                             |          |                     |                       |                    |                           |
| - Find Full Text             |       |                                              |                             |          |                     |                       |                    |                           |
|                              |       | 1                                            |                             |          |                     |                       |                    |                           |

# 5.6.4 EndNote Kütüphanelerinde Arama (Searching EndNote libraries)

EndNote, spesifik referans kayıtları ya da referans grupları oluşturmada 'Search Library' özelliğiyle etkili bir arama sağlamaktadır.Örneğin, kütüphanenizin hepsinde genel bir tarama yapabilir ya da spesifik alanlarla (örneğin; Author veya Keywords) aramalarınızı sınırlandırabilirsiniz. Çeşitli operatörler (örneğin; And, Or, Not, Contains, Is, Is less than, Is less than or equal to, Is greater than, Is greater than or equal to, Field begins with, Field ends with and Word begins with) kullanarak kompleks aramalar yapabilirsiniz.

Aramayı başlatmanın farklı yolları bulunmaktadır :

- Araç çubuğu menüsünde 'Tools/Search Library' komutunu kullanarak.
- *Ctrl+F'* tuş kombinasyonunu kullanarak.
- 'Search' tabını kullanarak.

Aşağıdaki örnekte 'Sample\_Library\_X7' kütüphanesinde '**Pepperberg**' nin '**1999**' da basılmış yayınını araştıracağız.

- 1. 'Sample\_Library\_X7' kütüphanesini açın.
- 'Tools/Search Library' komutunu ya da 'Ctrl+F' tuş kombinasyonunu kullanın.
   'Search' tabı 3 adet boş arama alanı ile aktif hale gelecektir (eğer gerekli ise yeni satır ekleyebilirsiniz).

**'***Options/Restore Default'* kullanılarak default ayarlara geri dönülebilir ve arama kriterleri silinebilir.

Alanları aşağıda görüldüğü gibi girin.
 İlk alanı listeden '*Author*' seçin.
 <Tab> a basıp listeden '*Contains'*i seçin.
 <Tab> a basıp aramak istediğiniz metni (*Pepperberg*) girin.

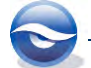

- <Tab> a basıp listeden '**And**' operatörünü seçin.
- <Tab> a basıp listeden `**Year**'ı seçin.
- <Tab> a basıp listeden '*Contains'*i seçin.

<Tab> a basıp arama yapılacak yılı (1999) girin.

| Eile Edit References Groups I                                                                                                    | ools <u>W</u> i                        | indow                                       | Help                                                                                                    |                                                                                                    |                                                                                                    | _ 8 >                                                                                                    |
|----------------------------------------------------------------------------------------------------|----------------------------------------|---------------------------------------------|----------------------------------------------------------------------------------------------------|----------------------------------------------------------------------------------------------------|----------------------------------------------------------------------------------------------------|----------------------------------------------------------------------------------------------------|
| 💕 🌑 🚯 Author-Date                                                                                                    | ÷                                      |                                             | 00619                                                                                                    | 2 🖬 🖹 🖹 🎾                                                                                                    | 2 Quick Search                                                                                                    | 🔎 🔹 🛨 Hide Search Panel                                                                                                    |
| My Library                                                                                                    |                                        | Search                                      | Options +                                                                                                    |                                                                                                    | Search Whole Library 👻                                                                                                    | Match Case Match Words                                                                                                    |
| All References (                                                                                                    | 78)<br>19)                             |                                             | Author 👻                                                                                                    | Contains -                                                                                                    | Pepperberg                                                                                                    |                                                                                                    |
| 🗑 Trash<br>🗉 Avian Intelligence (                                                                                                    | (0) A<br>37) A                         | knd <del>▼</del><br>knd <del>▼</del>        | Year •<br>Title •                                                                                                    | Contains -                                                                                                    | . [1999                                                                                                    | * :                                                                                                    |
| <ul> <li>Bats</li> <li>Chiroptera</li> <li>Chiroptera, Echolocation and</li> <li>Echolocation</li> <li>Echolocation R Sonar</li> <li>Sonar</li> <li>My Groups</li> </ul> | 22)<br>(4)<br>(6)<br>(7)<br>(5)<br>33) | A<br>A<br>A<br>A<br>B<br>B<br>B<br>B        | uthor<br>Jilen, Glover M.<br>Inchiu, C.; Xian, W.; Moss, C. F.<br>tkinson, P. M.; Lloyd, C. D.<br>wila-Flores, R.; Medellin, R. A.<br>at Conservation International,<br>infield, Peter<br>inf. C. D.; Smoor, N. L. | Year Title<br>2004 Bats biology, be<br>2008 Flying in silence<br>2007 Non-stationary v<br>2004 Ecological, texon<br>2008 Bat Conservation<br>2008 At PLoS ONE we | Rating<br>havior, and folklore<br>Echolocating bats cess<br>ariogram models for g<br>omic, and physiologic<br>Unternational<br>re bathy about bats<br>mobiles and seatting | Journal<br>Proceedings of the Nationa<br>Computers & Geosciences<br>Journal of Mammalogy<br>PLoS: Public Library of Scie<br>Desceedings of the Nation                                                                                                    |
| <ul> <li>Online Search</li> <li>Q PubMed (NLM)</li> <li>Web of Science (TS)<br/>more</li> <li>Find Full Text</li> </ul>                                                  | (0) Pej<br>Kal<br>ani                  | eference<br>pperber<br>koʻs "El<br>imals".' | Preview<br>rg, I. M. (1999). "Rethinking synt<br>menets of syntax in the systems<br><u>Animal Learning &amp; Behavior</u> 2                                                                                        | tax: A commentary on E.<br>. of three language-trained<br>7(1): 15-17.                                                                                           | CAttached PDFs 0                                                                                                    | v ( ) v ( ) |
| Showing 78 of 78 references.                                                                                                    | -                                      |                                             |                                                                                                    |                                                                                                    | 44                                                                                                    | Layout                                                                                                    |

4. 'Search' butonuna basın.

# Sonuç

| Eile Edit References Groups           Image: Second Second | Tools                                    | Window    |                             | 2 6 1 8 8 8         | 🔄 🚱 Quick Search 🖉 🔹 🖈 Hide Search Panel                      |
|----------------------------------------------------------------------------------------------------|------------------------------------------|-----------|-----------------------------|---------------------|---------------------------------------------------------------|
| My Library                                                                                                    |                                          | Search    | Options +                   |                     | Search Whole Library - Match Case Match Words                 |
| All References                                                                                                    | (78)                                     |           | Author                      | Contains            | - Dennerhern + -                                              |
| 🔄 Search Results                                                                                                    | (2)                                      | -         |                             | Contains            |                                                               |
| Unfiled                                                                                                    | (19)                                     | And 👻     | Year 👻                      | Contains            | → [1999 (H) []                                                |
| 🗃 Trash                                                                                                    | (0)                                      | And 👻     | Title 🔹                     | Contains            | • )                                                           |
| 🗉 - Avian Intelligence                                                                                                    | (37)                                     | a A A     | uthor                       | Year Title          | Rating Journal                                                |
| - Bats                                                                                                    |                                          | P.        | epperberg, irene wi.        | 1999 Rethinking syn | s: Cognitive and commu * * * * * * Animal Learning & Behavior |
| <ul> <li>Bats</li> <li>Chiroptera</li> <li>Chiroptera, Echolocation and</li> <li>Echolocation</li> <li>Echolocation</li> <li>Echolocation OR Sonar</li> <li>Sonar</li> </ul>                                                                                                    | (22)<br>(4)<br>(6)<br>(7)<br>(5)         | - P       | epperberg, I. M.            | 1999 Rethinking syn | s Lognitive and commu *****<br>Animal Learning & Behavior     |
| <ul> <li>Bats</li> <li>Chiroptera</li> <li>Chiroptera, Echolocation and</li> <li>Echolocation</li> <li>Echolocation OR Sonar</li> <li>Sonar</li> <li>My Groups</li> </ul>                                                                                                    | (22)<br>(4)<br>(6)<br>(7)<br>(5)<br>(33) | Reference | epperberg, I. M.<br>Preview | 1999 Rethinking syn | A commentary on E A Animal Learning & Behavior                |

EndNote'la boş alan araması yapabilirsiniz. Bu örnekte '*Sample\_Library\_X7'* kütüphanesindeki '*abstract'* alanı boş olan referansların araması yapılacaktır.

- *`Tools/ Search Library'* komutunu ya da *`Ctrl+F'* tuş kombinasyonunu kullanın.
   *`Search'* tabı 3 adet arama alanı ile aktif hale gelecektir.
- Alanları aşağıda görüldüğü gibi girin.
   İlk alanı listeden '*Abstract*' seçin.
   <Tab> tuşuna basarak karşılaştırma operatörünü '*Is*' girin.
   Arama alanını (kriterini) boş geçin.

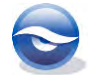

| My Library       Search       Options >       S         All References       (78)       Abstract       Is       >         All References       (78)       And + Title       Contains       >         Trash       (0)       And + Title       Contains       >         And + Title       Contains       >          Bats       Contains       >          Bats       Contains       >          Bats       Contains       >          Chiroptera       Contains       >          Chiroptera, Echolocation and (4)       Athinson, P.N., Uloyd, C. D. 2007       Non-stationary variogram         Binfield, Peter       2008       Bat Conservation International, 2008       Bat Conservation International, 2008         Sonar       (5)       Binfield, Peter       2008       At PLoS ONE were battrange variogram         My Groups       (3)       *       m       m         Online Search       (0)       (0)       No References Selected       M         Web of Science (TS)       (0)       (0)       There       There                                                                                                    | 🔰 🛃 Quick Search 🎾 🗶 🛣 Hide Searc                                                                                                    | ch Panel                                 |
|----------------------------------------------------------------------------------------------------|----------------------------------------------------------------------------------------------------|------------------------------------------|
| Alderence:       (76)         Unfiled       (19)         Trash       (0)         And • Tes:       Contains         Avian Intelligence       (27)         And • Title       Contains         Chiroptera       (22)         Chiroptera       (22)         Chiroptera       (22)         Chiroptera       (22)         Cholocation       (6)         Echolocation (6)       Avias Flores, R, Medelin, R, A.         Echolocation (7)       Est Conservation Internainal, 2008         Echolocation (7)       Est Conservation Internainal, 2008         Ext Conservation Internainal, 2008       Echolocation (7)         My Groups       (33)         Doline Search       (7)         OutMed (NLM)       (0)         We bot Science (TS)       (0)         more       (7)         Externel (7)       (0)         More Erence Selected       (2)                                                                                                    | Search Whole Library   Match Case Match                                                                                                    | th Words                                 |
| Bats     Chiroptera     Chiroptera     Chiropt |                                                                                                    | •                                        |
| My ureaps     (33)     Reference     Preview     Reference     Preview     Reference     Preview     References     Selected     Then     more                                                                                                    | Rating         Journal           ior, and folklore         biolocating bats ceas         Proceedings of the N           ogram models for g         Computers & Geosci.         Journal of Mammalo           ternational         Journal of Mammalo         Photo: Public Library | Vationa<br>iences<br>⊃gy<br>of Scie<br>⊦ |
| Web of Science (TS) (0) There more                                                                                                    | C Attached PDFs   0<br>C 🗎 ≞ ∞   1 4 4 /0   ⊃ ⊙   1                                                                                                    | -<br>61                                  |
| □ Find Full Text                                                                                                    | (here are no PDFs attached to this reference.                                                                                                    |                                          |

3. 'Search' butonuna basın.

EndNote seçilen boş alanlarla ilgili (abstract bilgisi içermeyen) referans kayıtlarını getirecektir.

#### Sonuç

| Eile Edit References Groups    | Tools | <u>Window</u> <u>H</u> elp       |                           | 1                                  | - 8                           |
|--------------------------------|-------|----------------------------------|---------------------------|------------------------------------|-------------------------------|
| 🖇 🚳 👔 Author-Date              |       |                                  | 2 🐚 🖻 😰 📎                 | 2 Quick Search                     | 🔎 🔹 🛨 Hide Search Pane        |
| ly Library                     |       | Search Options +                 |                           | Search Whole Library 👻             | Match Case Match Word         |
| All References                 | (78)  | Abetract                         | Te                        |                                    | F) (                          |
| Search Results                 | (21)  | Abstract                         | 15 4                      |                                    |                               |
| Unfiled                        | (19)  | And • Year •                     | Contains                  |                                    |                               |
| Trash                          | (0)   | And 👻 Title 👻                    | Contains -                | • ]                                | *                             |
| Avian Intelligence             | (37)  | a & Author                       | Year Title                | Rating                             | Journal                       |
| Bats                           |       | Allen, Glover M.                 | 2004 Bats: biology, be    | havior, and folklore               |                               |
| Chiroptera                     | (22)  | Atkinson, P. M.; Lloyd, C. D.    | 2007 Non-stationary v     | ariogram models for g              | Computers & Geosciences       |
| A Chiroptera, Echolocation and | (4)   | Bat Conservation International,  | 2008 Bat Conservation     | n International                    | DL = C. Dublis Library of Cal |
| Echolocation                   | (6)   | Cressie, Noel: Hawkins, Dougla.  | . 1980 Robust estimatio   | n of the variogram: I              | Journal of the Internationa   |
| Echolocation OR Sonar          | (7)   | Delcourt, Hans; Darius, Paul L.; | . 1996 The spatial varial | bility of some aspects o           | Computers and Electronic      |
| Sonar                          | (5)   | *                                | m                         |                                    | +                             |
| My Groups                      | (33)  | Reference Preview                |                           | Attached PDFs                      |                               |
| Online Search                  |       | No References Selected           |                           | CHART                              | 10 00 01                      |
| Q PubMed (NLM)                 | (0)   |                                  |                           | There are no PDFs attached to this | s reference.                  |
| Web of Science (TS)            | (0)   |                                  |                           |                                    |                               |
| more                           |       |                                  |                           |                                    |                               |
| Find Full Text                 |       |                                  |                           |                                    |                               |

Bu örnekte '*Sample\_Library\_X7'* kütüphanesindeki '*abstract'* alanı veri içeren referansların araması yapılacaktır.

- *`Tools/ Search Library'* komutunu ya da *`Ctrl+F'* tuş kombinasyonunu kullanın.
   *`Search'* tabı 3 adet arama alanı ile aktif hale gelecektir.
- 2. Alanları aşağıda görüldüğü gibi girin.
  İlk alanı listeden '*Abstract*' seçin.
  <Tab> a basıp listeden '*Is greater than or equal to*' yu seçin.
  <Tab> a basıp '*a*' girin.
  <Tab> a basıp listeden '*or*' u seçin.
  <Tab> a basıp listeden '*Abstract*' ı seçin.
  <Tab> a basıp listeden '*Is greater than or equal to*' yu seçin.
  <Tab> a basıp listeden '*Is greater than or equal to*' yu seçin.
  <Tab> a basıp listeden '*Is greater than or equal to*' yu seçin.
  <Tab> a basıp listeden '*Is greater than or equal to*' yu seçin.
  <Tab> a basıp listeden '*Is greater than or equal to*' yu seçin.

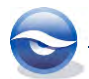

| 🔮 <u>File Edit R</u> eferences Groups <u>I</u><br>🎁 🌑 🌄 Author-Date                           | [ools                            | Window Help                                                                                                    | 1 1 2                                                                                                    |                                                                                                    | College Quick Search                                                                                                    | 으 - 문<br>P - 全 Hide Search Panel                                                                                         |  |
|-----------------------------------------------------------------------------------------------|----------------------------------|----------------------------------------------------------------------------------------------------|----------------------------------------------------------------------------------------------------|----------------------------------------------------------------------------------------------------|----------------------------------------------------------------------------------------------------|----------------------------------------------------------------------------------------------------|--|
| My Library                                                                                    |                                  | Search Options                                                                                                    |                                                                                                    |                                                                                                    | Search Whole Library 👻                                                                                                    | Match Case Match Words                                                                                                   |  |
| All References                                                                                | (78)<br>(19)<br>(0)              | Abstract<br>Or - Abstract<br>And - Title                                                                                                    | <ul> <li>Is great</li> <li>Is great</li> <li>Contain</li> </ul>                                           | er than or equal to 👻<br>er than or equal to 👻                                                                                      | a<br> 1                                                                                                    | •                                                                                                    |  |
| Bats Chroptera Chroptera, Echolocation and Cholocation Cholocation Cholocation OR Sonar Sonar | (22)<br>(4)<br>(6)<br>(7)<br>(5) | Author     Alten, Glover M.     AnChiu, C.; Xian, W     Atkinson, P. M.; Llo     Avila-Flores, R; Me     Bat Conservation In     Binfield, Peter     4 | Year<br>2004<br>(; Moss, C. F. 2008<br>yd, C. D. 2007<br>dellin, R. A. 2004<br>tternational, 2008<br>2008 | Title<br>Bats: biology, bek<br>Flying in silence:<br>Non-stationary v:<br>Ecological, taxon<br>Bat Conservation<br>At PLoS ONE we'n | Rating<br>avior, and folklore<br>Echolocating bats ces<br>forming ann and echo for g<br>omic, and physiologic<br>International<br>e batty about bats | Journal<br>Proceedings of the Nationa<br>Computers & Geosciences<br>Journal of Mammalogy<br>PLoS: Public Library of Scie |  |
| My Groups     Online Search                                                                   | (33)                             | Reference Preview                                                                                                    |                                                                                                    |                                                                                                    | Attached PDFs                                                                                                    |                                                                                                    |  |
| Q PubMed (NLM)     Q Web of Science (TS)     more      Find Full Text                         | No References Selecte            | d                                                                                                    | There are no PDFs attached to this                                                                        |                                                                                                    | /0 0 0 1                                                                                                    |                                                                                                    |  |

3. 'Search' butonuna basın.

#### Sonuç

| Eile Edit References Groups                                                                                                    | Tools                            | Window Help                                                                                                    |                                                                                                    |                                                                                                    | _ 8 >                                                                                                    |
|----------------------------------------------------------------------------------------------------|----------------------------------|----------------------------------------------------------------------------------------------------|----------------------------------------------------------------------------------------------------|----------------------------------------------------------------------------------------------------|----------------------------------------------------------------------------------------------------|
| 💕 🌑 🙀 Author-Date                                                                                                    |                                  |                                                                                                    | ) 🐚 🖹 🗑 🖌                                                                                                    | Quick Search                                                                                                    | P → ★ Hide Search Panel                                                                                                    |
| My Library                                                                                                    |                                  | Search Options +                                                                                                    |                                                                                                    | Search Whole Library 👻                                                                                                    | Match Case Match Words                                                                                                    |
| All References                                                                                                    | (78)                             | Abstract                                                                                                    |                                                                                                    |                                                                                                    |                                                                                                    |
| 🙋 Search Results                                                                                                    | (57)                             | Abstract                                                                                                    | is greater trian or equal to +                                                                                                    | ju<br>Ia                                                                                                    |                                                                                                    |
| Unfiled                                                                                                    | (19)                             | Or • Abstract •                                                                                                    | Is greater than or equal to 👻                                                                                                    | 1                                                                                                    |                                                                                                    |
| 🗑 Trash                                                                                                    | (0)                              | And 👻 Title 👻                                                                                                    | Contains 🔹                                                                                                    |                                                                                                    | (*) [-                                                                                                    |
| ⊞- Avian Intelligence                                                                                                    | (37)                             | Author                                                                                                    | Year Title                                                                                                    | Rating                                                                                                    | Journal                                                                                                    |
| <ul> <li>Bats</li> <li>Chiroptera</li> <li>Chiroptera, Echolocation and</li> <li>Echolocation</li> <li>Echolocation OR Sonar</li> <li>Sonar</li> </ul> | (22)<br>(4)<br>(6)<br>(7)<br>(5) | Anchiu, U.; Jan, W.; Noss, C.F.<br>Avila-Drees, R.; Medlini, R. A.<br>Bird, C. D.; Emery, N. J.<br>Brinklov, S.; Kalko, E. K. V.; Surty<br>Chiu, Chen, Moss, Christia F.<br>Clayton, N. S.; Emery, N. J. | 2004 Ecological, taxono<br>2009 Insightful problem<br>2009 Intense echolocati<br>2007 The role of the ext<br>2009 What do jays know | enrolocating bas cess<br>mis, and physiologic<br>n solving and creative **<br>ion calls from two 'wh<br>tenale arin vertical so<br>w about other minds a | Journal of Mammalogy<br>Proceedings of the Nationa<br>Journal of Experimental Bio<br>Journal of the Acoustical Sc<br>Neurobiology of Umwelt: H |
| My Groups                                                                                                    | (33)                             | Reference Preview                                                                                                    |                                                                                                    | Attached PDFs                                                                                                    | Ŧ                                                                                                    |
| Colline Search  PubMed (NLM)  Web of Science (TS) more  Find Full Text                                                                                 | (0)<br>(0)                       | No References Selected                                                                                                    |                                                                                                    | There are no PDFs attached to this r                                                                                                    | reference.                                                                                                    |

# 🗵 Not

- Bu arama işlemleri '*Integrated Library*&*Online Search Mode*'da gerçekleştirilmiştir.
- Bu arama işlemlerinde herhangi bir veri tabanına bağlanma ihtiyacı duyulmadığından '*Local Library Mode'* kullanılarak da gerçekleştirilebilir.

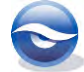

| Author-Date                                                                                                    | 10015                              | -                                   |                                                                                                    | 2                                                    |                                                                                                    | 0 0                                                                                             | Quick Sea                                                                       | irch           | 🔎 🔹 🛔 Hide Searc                                                                                                    | ch Panel                                                         |
|----------------------------------------------------------------------------------------------------|------------------------------------|-------------------------------------|----------------------------------------------------------------------------------------------------|------------------------------------------------------|----------------------------------------------------------------------------------------------------|-------------------------------------------------------------------------------------------------|---------------------------------------------------------------------------------|----------------|----------------------------------------------------------------------------------------------------|------------------------------------------------------------------|
| Library                                                                                                    |                                    | Search                              | Options +                                                                                                    |                                                      |                                                                                                    | Search                                                                                          | Whole Librar                                                                    | y <del>-</del> | Match Case Matc                                                                                                    | ch Words                                                         |
| All References                                                                                                    | (78)                               |                                     | Abstract 🗸                                                                                                    | Is greater                                           | than or equal to 👻                                                                                                    | a                                                                                               |                                                                                 |                |                                                                                                    | · .                                                              |
| E Search Results                                                                                                    | (57)                               | Or 👻                                | Abstract 🗸                                                                                                    | Is greater                                           | than or equal to 👻                                                                                                    | 1                                                                                               |                                                                                 |                |                                                                                                    |                                                                  |
|                                                                                                    | (19)                               |                                     | Title 👻                                                                                                    | Contains                                             |                                                                                                    | 1                                                                                               |                                                                                 |                |                                                                                                    | · FI                                                             |
| Local Library I                                                                                                    | чоа                                | le                                  |                                                                                                    | Maria                                                | 7.4.                                                                                                    | ,                                                                                               |                                                                                 | Detion         | terminet.                                                                                                    |                                                                  |
| <ul> <li>Bats</li> <li>Chiroptera</li> <li>Chiroptera, Echolocation and</li> <li>Echolocation</li> <li>Echolocation OR Sonar</li> <li>Sonar</li> </ul> | (22)<br>. (4)<br>(6)<br>(7)<br>(5) | An<br>Av<br>Bir<br>Bir<br>Ch<br>Cla | Chu, C.; Xian, W.; Moss, C. F.<br>ila-Flores, R.; Medellin, R. A.<br>d, C. D.; Emery, N. J.<br>Aklov, S.; Kalko, E. K. V.; Surly<br>iu, Chen; Moss, Cynthia F.<br>iyton, N. S.; Emery, N. J. | 2008<br>2004<br>2009<br>2009<br>2007<br>2007<br>2009 | Hying in silence<br>Ecological, taxon<br>Insightful probler<br>Intense echoloca<br>The role of the ex<br>What do jays kno | cholocating<br>omic, and ph<br>n solving and<br>ion calls from<br>ternal ear in<br>w about othe | bats ceas<br>hysiologic<br>d creative<br>n two 'wh<br>vertical so<br>er minds a | **             | Proceedings of the I<br>Journal of Mammak<br>Proceedings of the I<br>Journal of Experimer<br>Journal of the Acous<br>Neurobiology of Um | Vationa<br>Vgy<br>Vationa<br>Intal Bio<br>Itical Sc<br>Invelt: H |
| My Groups                                                                                                    | (33)                               | Reference                           | Preview                                                                                                    |                                                      |                                                                                                    | Attach                                                                                          | ed PDFs                                                                         | 1              |                                                                                                    |                                                                  |
| - Find Full Text                                                                                                    |                                    | No Refere                           | ences Selected                                                                                                    |                                                      |                                                                                                    | CH                                                                                              | - 🖂                                                                             | 14             | 10 0 0                                                                                                    | e                                                                |
|                                                                                                    |                                    |                                     |                                                                                                    |                                                      |                                                                                                    | There are                                                                                       | no PDFs att                                                                     | ached to this  | reference.                                                                                                    |                                                                  |

#### 5.6.5 PDF Arama

EndNote, PDF arama özelliği sayesinde size kütüphanenizde bulunan PDF dosyalarının içinde ve bu PDF dosyalarına eklemiş olduğunuz notlarda geçen kelimelerde arama yapma imkanı sağlamaktadır.

Tüm alanlarda, PDF dosyalarının içinde ve PDF'lere eklediğiniz notlarda arama yapmak için;

- 1. Arama yapacağınız EndNote kütüphanenizi açın.
- 2. 'Search' tabında arama yapmak istediğiniz alanı listeden 'Any Field+PDF with Notes' olarak seçin.
- 3. 'Contains' listesinde arama kriterini belirleyin.
- 4. Aramak istediğiniz kelimeyi arama alanına girin.

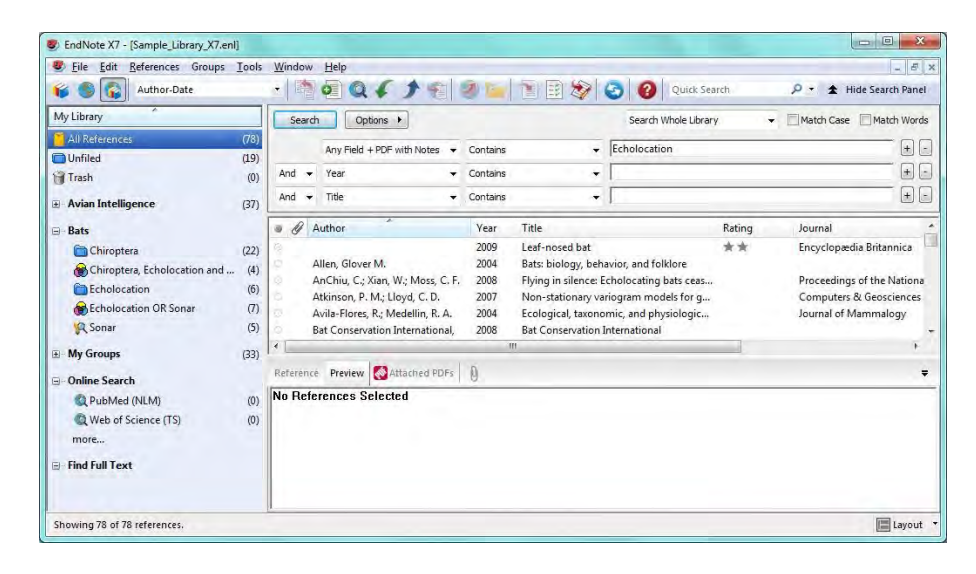

5. 'Search' butonuna basın.

EndNote tüm alanlarda ve PDF dosyalarının içinde geçen kelimeleri tarayarak girmiş olduğunuz arama kriterine uyan kayıtları geçici bir grup olan '*Search Results'* grubunun altında listeleyecektir.

| Eile Edit References Groups                                                                                      | Tools                                    | Window                                                                                                    | Help                                                                                                    |                                                                                                    |                                                                                                    |        | - 8                                                                                                    |
|----------------------------------------------------------------------------------------------------|------------------------------------------|----------------------------------------------------------------------------------------------------|----------------------------------------------------------------------------------------------------|----------------------------------------------------------------------------------------------------|----------------------------------------------------------------------------------------------------|--------|----------------------------------------------------------------------------------------------------|
| 💕 🏐 🙀 Author-Date                                                                                                |                                          |                                                                                                    | @Q{}                                                                                                    | 🤊 🐚 🖹 🖉 🕷                                                                                                    | Co 🕜 Quick Sea                                                                                                    | rch .  | 🔎 🔹 Hide Search Panel                                                                                                    |
| My Library                                                                                                    |                                          | Search                                                                                                    | Options +                                                                                                    |                                                                                                    | Search Whole Library                                                                                                    | -      | Match Case Match Words                                                                                                    |
| All References                                                                                                   | (78)                                     |                                                                                                    | Ann Field + DDE with Makes                                                                                                    | Contribution                                                                                                    | Echolocation                                                                                                    |        |                                                                                                    |
| 💽 Search Results                                                                                                 | (9)                                      |                                                                                                    | Any Heid + PDF with Notes +                                                                                                    | Contains +                                                                                                    | Echolocation                                                                                                    |        |                                                                                                    |
| Dufiled                                                                                                    | (19)                                     | And 👻                                                                                                    | Year 👻                                                                                                    | Contains +                                                                                                    | 1                                                                                                    |        |                                                                                                    |
| 🗃 Trash                                                                                                    | (0)                                      | And 👻                                                                                                    | Title 👻                                                                                                    | Contains +                                                                                                    | 1                                                                                                    |        | (±)                                                                                                    |
| ∃- Avian Intelligence                                                                                            | (37)                                     | · A A                                                                                                    | uthor                                                                                                    | Year Title                                                                                                    |                                                                                                    | Rating | Journal                                                                                                    |
| B- Bats Chiroptera Chiroptera, Echolocation and Cholocation Cholocation Cholocation Cholocation Chonesech Charae | (22)<br>(4)<br>(6)<br>(7)<br>(5)<br>(33) | A B B G G F C A F C A F | nchių, c. z. Xian, W.; Moss, C. F.<br>ninklov, S.; Kako, E. K. V.; Surdy<br>rothe, B.; Park, T. J.<br>agino, T.; J. Hiryu, S.; Fujida, S.;<br>oliand, Richard A.; Krischvink<br>loss, C. F.; Sinha, S. R.<br>Preview Astached PDFs<br>rences Selected | 2008 Flying in silence I<br>2009 Intense echolocat<br>2000 Structure and fun<br>2007 Adaptive SONAR<br>2008 Bats use magnetic<br>2003 Neurobiology of<br>Im | Echolocating bats ceas<br>tion calls from two 'wh<br>ction of the bat superi<br>sounds by echolocati<br>te to detect the earth's<br>echolocation in bats | ****   | Proceedings of the Nationa<br>Journal of Experimental Bio<br>Microscopy Research and 1<br>5th International Symposiu<br>PLoS ONE<br>Current Opinion in Neurob |
| Q Web of Science (TS)<br>more                                                                                    | (0)                                      |                                                                                                    |                                                                                                    |                                                                                                    |                                                                                                    |        |                                                                                                    |

Sadece PDF dosyalarının içinde arama yapmak için;

- 1. Arama yapacağınız EndNote kütüphanenizi açın.
- 2. 'Search' tabında arama yapmak istediğiniz alanı listeden 'PDF' olarak seçin.
- 3. 'Contains' listesinde arama kriterini belirleyin.
- 4. Aramak istediğiniz kelimeyi arama alanına girin.

| Author-Date                                                                                                    | Lools                                    | • Mindow       |                                                                                                    | 2                                                         |                                                                                                    | Colored Quick !                                                                                               | Search            | P → 1 Hide Search Pane                                                                                              |
|----------------------------------------------------------------------------------------------------|------------------------------------------|----------------|----------------------------------------------------------------------------------------------------|-----------------------------------------------------------|----------------------------------------------------------------------------------------------------|----------------------------------------------------------------------------------------------------|-------------------|----------------------------------------------------------------------------------------------------|
| My Library                                                                                                    |                                          | Search         | Options +                                                                                                    | -                                                         |                                                                                                    | Search Whole Lib                                                                                              | rary 👻            | Match Case Match Word                                                                                               |
| All References<br>Thiled<br>Trash                                                                                                    | (78)<br>(19)<br>(0)<br>(37)              | And 👻<br>And 👻 | PDF  Year Title                                                                                                    | Contains<br>Contains<br>Contains                          | •                                                                                                    | Echolocation                                                                                                  |                   | +                                                                                                    |
| <ul> <li>Bats</li> <li>Chiroptera</li> <li>Chiroptera, Echolocation and</li> <li>Echolocation</li> <li>Echolocation</li> <li>Echolocation OR Sonar</li> <li>Ç Sonar</li> <li>M Groups</li> </ul> | (22)<br>(4)<br>(6)<br>(7)<br>(5)<br>(33) |                | uthor<br>illen, Glover M.<br>"nChiu, C.; Xian, W.; Moss, C. F.<br>Kinson, P. M.; Lloyd, C. D.<br>vila-Flores, R.; Medellin, R. A.<br>at Conservation International,<br>Preview, Attached PDFs | Year<br>2009<br>2004<br>2008<br>2007<br>2004<br>2008<br>m | Title<br>Leaf-nosed bat<br>Bats: biology, beh<br>Flying in silence: I<br>Non-stationary va<br>Ecological, taxono<br>Bat Conservation | avior, and folklore<br>cholocating bats cea:<br>riogram models for g<br>mic, and physiologic<br>International | Rating<br>**<br>S | Journal<br>Encyclopædia Britannica<br>Proceedings of the Nationa<br>Computers & Geosciences<br>Journal of Mammalogy |
| Conline Search  Q PubMed (NLM)  Q Web of Science (TS) more  Find Full Text                                                                                                    | (0)<br>(0)                               | No Refe        | rences Selected                                                                                                    | 0                                                         |                                                                                                    |                                                                                                    |                   |                                                                                                    |

5. 'Search' butonuna basın.

EndNote PDF dosyalarının içinde geçen kelimeleri tarayarak girmiş olduğunuz arama kriterine uyan kayıtları geçici bir grup olan '*Search Results'* grubunun altında listeleyecektir.

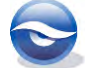

| Eile Edit References Groups    | Tools | Window    | Help                   |                | -        |                      | -1-1                    |        | _ 8 ×                          |
|--------------------------------|-------|-----------|------------------------|----------------|----------|----------------------|-------------------------|--------|--------------------------------|
| 💗 🌑 🙀 Author-Date              |       |           | e Qf                   | ) 121          | 2 [-]    |                      | Quick Sea               | ch     | 🔎 🔹 🛨 Hide Search Panel        |
| My Library                     |       | Search    | Doptions +             | ]              |          |                      | Search Whole Library    |        | Match Case Match Words         |
| All References                 | (78)  |           | DOF                    | -              | Contains |                      | Echolocation            |        |                                |
| C Search Results               | (3)   | _         | PDF                    | -              | Contains | -                    | Echolocation            |        |                                |
| 🔁 Unfiled                      | (19)  | And 👻     | Year                   | *              | Contains | •                    | l                       |        |                                |
| 🗑 Trash                        | (0)   | And 👻     | Title                  | -              | Contains | -                    | 1                       |        | + -                            |
| 🗉 - Avian Intelligence         | (37)  | . A A     | Author                 |                | Year     | Title                |                         | Rating | Journal                        |
| - Bats                         |       | Ø B       | Brinklov, S.; Kalko, E | . K. V.; Surly | 2009     | Intense echolocat    | on calls from two 'wh   |        | Journal of Experimental Biolog |
| Chiroptera                     | (22)  | O & H     | Holland, Richard A.;   | Kirschvink,    | 2008     | Bats use magnetit    | e to detect the earth's |        | PLoS ONE                       |
| 🛞 Chiroptera, Echolocation and | . (4) | O U Y     | (ovel, Y.; Franz, M. ( | D.; Stilz, P.; | 2008     | Plant classification | from bat-like echolo    |        | PLoS Computational Biology     |
| Echolocation                   | (6)   |           |                        |                |          |                      |                         |        |                                |
| Becholocation OR Sonar         | (7)   | 1.000     |                        |                |          |                      |                         |        |                                |
| 🙀 Sonar                        | (5)   | 1         |                        |                |          | m                    |                         |        | )                              |
| My Groups                      | (33)  | Reference | Preview Att            | ached PDFs     | 0        |                      |                         |        | ÷                              |
| Online Search                  |       | No Refe   | rences Selecte         | d              |          |                      |                         |        |                                |
| Q PubMed (NLM)                 | (0)   |           |                        |                |          |                      |                         |        |                                |
| Q Web of Science (TS)          | (0)   |           |                        |                |          |                      |                         |        |                                |
| more                           |       |           |                        |                |          |                      |                         |        |                                |
| Find Full Text                 |       |           |                        |                |          |                      |                         |        |                                |
| - Instantest                   |       |           |                        |                |          |                      |                         |        |                                |

Sadece PDF dosyalarına eklediğiniz notlar içinde arama yapmak için;

- 1. Arama yapacağınız EndNote kütüphanenizi açın.
- 2. 'Search' tabında arama yapmak istediğiniz alanı listeden 'PDF Notes' olarak seçin.
- 3. 'Contains' listesinde arama kriterini belirleyin.
- 4. Aramak istediğiniz kelimeyi arama alanına girin.

| 💕 🏐 🎧 Author-Date                                                                                                    | Tean                                     | ÷ 🛤      | 00419                                                                                                    | 2 🖬 🖻 😥                                                                                                    | 3 Quick Search                                                                                                    | P → ★ Hide Search Panel                                                                                                  |
|----------------------------------------------------------------------------------------------------|------------------------------------------|----------|----------------------------------------------------------------------------------------------------|----------------------------------------------------------------------------------------------------|----------------------------------------------------------------------------------------------------|----------------------------------------------------------------------------------------------------|
| My Library                                                                                                    |                                          | Sear     | h Options                                                                                                    |                                                                                                    | Search Whole Library 👻                                                                                                    | Match Case Match Words                                                                                                   |
| All References<br>Tunfiled<br>Trash<br>B- Avian Intelligence                                                                                                    | (78)<br>(19)<br>(0)<br>(37)              | And •    | PDF Notes   Year  Title                                                                                                    | Contains -<br>Contains -<br>Contains -                                                                                                    | EndNote                                                                                                    | +                                                                                                    |
| <ul> <li>Bats</li> <li>Chiroptera</li> <li>Chiroptera, Echolocation and</li> <li>Echolocation</li> <li>Echolocation OR Sonar</li> <li>Chong Sonar</li> <li>My Groups</li> </ul> | (22)<br>(4)<br>(6)<br>(7)<br>(5)<br>(33) |          | Author<br>Allen, Glover M.<br>AnChiu, C; Xian, W.; Moss, C. F.<br>Atkinson, P. M.; Lloyd, C. D.<br>Avila-Flores, R.; Medellin, R. A.<br>Bat Conservation International,<br>Binfield, Peter | Year Title<br>2004 Bats: biology, bef<br>2008 Flying in silence: I<br>2007 Non-stationary vz<br>2004 Ecological, taxono<br>2008 Bat Conservation<br>2008 At PLoS ONE we'r | Rating<br>avior, and folklore<br>cholocating bats cess<br>nriogram models for g<br>mric, and physiologic<br>International<br>e batty about bats | Journal<br>Proceedings of the Nationa<br>Computers & Geosciences<br>Journal of Mammalogy<br>PLoS: Public Library of Scie |
| <ul> <li>□ Online Search</li> <li>Q PubMed (NLM)</li> <li>Q Web of Science (TS)<br/>more</li> <li>□ Find Full Text</li> </ul>                                                   | (0)<br>(0)                               | There ar | e no PDFs attached to this refe                                                                                                    | 0 0 100% -                                                                                                    | 5 21 <del>- •</del> ) e                                                                                                    | 4 15                                                                                                    |

5. 'Search' butonuna basın.

EndNote PDF dosyalarına girilmiş olan notların içinde geçen kelimeleri tarayarak girmiş olduğunuz arama kriterine uyan kayıtları geçici bir grup olan '*Search Results'* grubunun altında listeleyecektir.

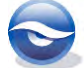

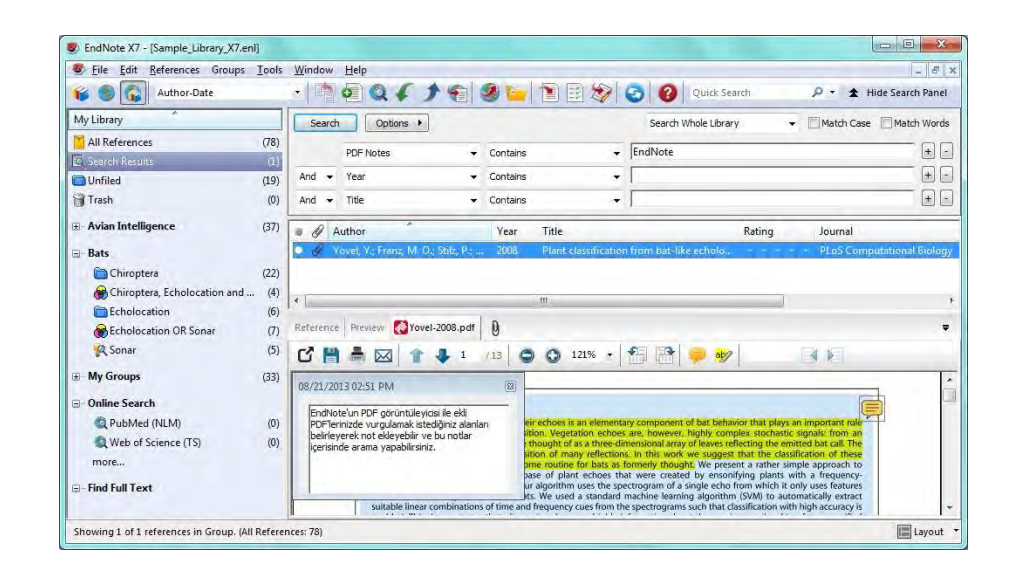

# 5.6.6 Connection Files (Bağlantı Dosyaları) Kullanarak Erişilebilen Veri Tabanlarında Arama Yapma

EndNote'un 'Connect' ve 'Search' komutlarını kullanarak kendi bilgisayarınızdaki EndNote kütüphanelerinizde arama yapar gibi kolayca bibliyografik veri tabanlarında online arama yapabilirsiniz. Arama sonuçları EndNote referansları gibi görüntülenir ve kendi EndNote kütüphanenize depolamak için hazırdır.

EndNote '**Z39.50**' olarak adlandırılan bilgi erişim protokolünü kullanarak uzak kaynaklara erişimi sağlayabilmektedir. '*Z39.50*' tüm dünyada kütüphane kataloglarına ve referans veri tabanlarına erişim için kütüphaneler ve bilgi sağlayıcılar tarafından oldukça yaygın bir şekilde desteklenen uygun bir yöntemdir.

EndNote bağlantı için gerekli bilgileri depolamakta ve bilgileri özel bağlantı dosyalarıyla (**.enz** uzantısıyla) online veri tabanlarında aramaktadır. Önceden düzenlenen bağlantı dosyaları bu kaynakların birçoğunun ihtiyacını karşılamaktadır.

EndNote bu online kaynaklara bağlantı ve arama için gerekli bilgileri kişisel `**Connection Files**'larda saklar. EndNote bünyesinde önceden oluşturulmuş bağlantı dosyalarıyla bu kaynakların bir çoğuna erişim imkanı sağlar.

EndNote, ücretsiz referans veri tabanları ve kütüphane katalogları ile girişte ödeme ve/veya kimlik doğrulaması isteyen veri tabanları için önceden düzenlenmiş bağlantı dosyalarıyla birlikte gelmektedir. Ticari bilgi sağlayıcıları (Ovid, OCLC, DIMDI, SilverPlatter, vb.) tarafından sunulan veri tabanlarının bir çoğuna giriş için kullanıcı kaydı gerekmektedir. Bununla birlikte birçok veri tabana ücretsiz ve kullanıcı kaydı olmaksızın erişim sağlanabilmektedir. İki büyük veri tabanlarına şifre (password) olmaksızın erişim mümkündür. Ayrıca birçok genel kütüphane kataloğuna erişim sınırsızdır.

Uzak veri **tabanından referanslara erişmek için aşağıda beliritilen temel adımları** izleyin:

- *`Tools/Online Search'ü* ya da *`Online Search'* grubunun altından *`more...'u* seçin.
- *Search'* tabında arama kriterini belirleyin.
- *`Search'* butonuna basın.
- Arama sonucunda EndNote kütüphanenizde saklamak istediğiniz referansları mevcut bir gruba ya da yeni bir gruba ekleyebilirsiniz.

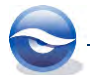

Bu örneğimizde `*Library of Congress'* veri tabanına bağlanılacak ve dinazorlar hakkındaki yayınları araştıracağız. İkinci örneğimizde '*PubMed*' veri tabanına bağlanılacak ve '*Bo,K.*' adlı yazarın yayınlarını araştıracağız.

ADIM 1 - BAĞLANTI DOSYASI (CONNECTION FILE) SEÇİMİ

 'Online Search' grubunun altından 'Library of Congress' 'Tools/Online Search'ü ya da 'Online Search' grubunun altından 'more...' u seçin. 'Choose A Connection' ekranı açılacaktır.

| oose A Connectio                                                          | n                                                            |                                                                |          |  |  |
|---------------------------------------------------------------------------|--------------------------------------------------------------|----------------------------------------------------------------|----------|--|--|
| Name                                                                      |                                                              | Information Provider                                           |          |  |  |
| LegalTrac (Gale)                                                          |                                                              | Gale                                                           |          |  |  |
| Lehigh U                                                                  |                                                              | Library Catalogs                                               |          |  |  |
| Libraries Australia                                                       |                                                              | Library Catalogs                                               |          |  |  |
| Library of Congress                                                       |                                                              | Library Catalogs                                               |          |  |  |
| LISTA (EBSCO)                                                             |                                                              | EBSCO                                                          | 1        |  |  |
| London School of E                                                        | con                                                          | Library Catalogs                                               |          |  |  |
| Louisiana St U-Med                                                        | Ctr                                                          | Library Catalogs                                               |          |  |  |
| Max Planck Inst                                                           |                                                              | Library Catalogs                                               |          |  |  |
| McGill U                                                                  |                                                              | Library Catalogs                                               |          |  |  |
| McMaster U                                                                |                                                              | Library Catalogs                                               |          |  |  |
| Med U South Caroli                                                        | na                                                           | Library Catalogs                                               |          |  |  |
| Medical Coll Georgia                                                      | 3                                                            | Library Catalogs                                               | -        |  |  |
| Quick Search                                                              | •                                                            |                                                                | Find by  |  |  |
| ★Less Info:                                                               |                                                              | Cancel                                                         | Choose   |  |  |
| File Name: Librar<br>Created: 12 Ağ<br>Modified: 19 Ha<br>Based On: Voyag | y of Congress.e<br>ustos 2013 Paz<br>ziran 2012 Salı,<br>jer | enz<br>rartesi, 10:29:37<br>. 11:37:58                         |          |  |  |
| Category: Librar                                                          | y Catalogs                                                   |                                                                |          |  |  |
| Comments: 1. Fo<br>(e.g.                                                  | r wildcard sea<br>'scien?' will re                           | erches, you may use the ? cha<br>etrieve records with the word | science, |  |  |

- İstenilen veri tabanını seçin (*Library of Congress*).
   *`Choose'* butonuna basın.
- 3. 'Search' tabı aktif hale gelecektir.

ADIM 2- UZAK VERİ TABANINDA (REMOTE DATABASE) ARAMA

- 1. İlk alanı listeden 'Any Field' seçin.
  - <Tab> a basıp listeden `*Contains*' i seçin.
  - <Tab> a basıp aramak istediğiniz metni (*dinosaur*) girin.

<Tab> a basıp listeden 'And' parametresini girin.

- <Tab> a basıp listeden `**Year**' ı seçin.
- <Tab> a basıp listeden `*Contains*' i seçin.
- <Tab> a basıp arama yapılacak yılı (2003) girin.
- 2. 'Search' tabı aşağıdaki gibi gözükecektir:

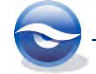

| Eile Edit References Groups To                                                                                                    | ols <u>W</u> indow                                          | Help                          |            |                                                                                                    | - 8 :    |
|----------------------------------------------------------------------------------------------------|-------------------------------------------------------------|-------------------------------|------------|----------------------------------------------------------------------------------------------------|----------|
| 💕 🌑 😱 Author-Date                                                                                                    |                                                             | 00619                         | 2 🖕 🖹 🖹    | 🔄 🕜 Quick Search 🖉 - 🛣 Hide Search                                                                                                    | n Panel  |
| My Library                                                                                                    | Search                                                      | h Options >                   |            | Search Remote Library - Match Case Match                                                                                                    | n Words  |
| All References (7                                                                                                    | B)                                                          | Any Field                     | Contains   | diposaur                                                                                                    | <b>F</b> |
| Unfiled (1                                                                                                    | 9)                                                          | Anyried                       | Contains   | 2007                                                                                                    |          |
| Trash (                                                                                                    | 0) And •                                                    | Year 👻                        | Contains - | 2003                                                                                                    | E C      |
| Avian Intelligence (3                                                                                                    | 7) And 👻                                                    | Title 👻                       | Contains - |                                                                                                    | ±        |
| 🖃 Bats                                                                                                    | 001                                                         | Author                        | Year Title | Rating Journal                                                                                                    |          |
| Chiroptera (2                                                                                                    | 2)                                                          |                               |            |                                                                                                    |          |
|                                                                                                    |                                                             |                               |            |                                                                                                    |          |
| Chiroptera, Echolocation and (                                                                                                    | 4)                                                          |                               |            |                                                                                                    |          |
| Chiroptera, Echolocation and ( Chiroptera, Echolocation                                                                                                    | 4)<br>5)                                                    |                               |            |                                                                                                    |          |
| Chiroptera, Echolocation and (<br>Echolocation (<br>Echolocation OR Sonar ()                                                                                                    | 4)<br>5)<br>7)                                              |                               |            |                                                                                                    |          |
| Chiroptera, Echolocation and (     Echolocation     Comparison     Comparison     Comparison     Comparison                                                                                                    | 4)<br>5)<br>7)<br>5)                                        |                               |            |                                                                                                    |          |
|                                                                                                    | 4)<br>5)<br>7)<br>5)<br>3) <                                |                               | m          |                                                                                                    |          |
| Chiroptera, Echolocation and (     Echolocation (     Echolocation OR Sonar (     Cyc Sonar (     My Groups (     Online Search                                                                                                    | 4)<br>5)<br>7)<br>5)<br>3) <<br>Reference                   | e Preview                     | m          | CAttached PDFs                                                                                                    | -        |
| Chiroptera, Echolocation and (     Chiroptera, Echolocation     Chiroptera, Echolocation     Chiroptera, Echolocation     Chiroptera, Echolocation OR Sonar     Chiroptera, Echolocation OR Sonar     Chiroptera, Echolocation OR Sonar     Chiroptera, Echolocation OR Sonar     Chiroptera, Echolocation and                                                                                                    | 4)<br>5)<br>7)<br>5)<br>8)<br>8)<br>Reference<br>0) No Refe | e Preview                     | m          | CAttached PDFs     0     0     0     0     0     0     0     0     0     0     0     0     0     0     0     0     0     0     0     0     0     0                                                                                                    | -        |
| Chiroptera, Echolocation and ( Chiroptera, Echolocation ( Echolocation OR Sonar ( ( Sconar ( My Groups ( Online Search ( Chilobary of Congress ( QubMed (NLM) ( )                                                                                                    | 4)<br>5)<br>7)<br>5)<br>3)<br>Reference<br>0)<br>No Refe    | e Preview<br>prences Selected | m          | C Attached PDFs       0         C ➡ ➡ ∞       ↑         There are no PDFs attached to this reference.                                                                                                    | -        |
| Chiroptera, Echolocation and         (           Echolocation         (           Scholocation OR Sonar         (           Scholocation OR Sonar         (           My Groups         (3)           Online Search         (           Library of Congress         ()           QubMed (NLM)         ()           We of Science (TS)         ()                                                                                                    | 4)<br>5)<br>7)<br>5)<br>8)<br>Reference<br>9)<br>No Refe    | e Preview<br>rences Selected  | m          | C Attached PDFs 0<br>C His Attached PDFs 0<br>There are no PDFs attached to this reference.                                                                                                    | -        |
| Chiroptera, Echolocation and ( Echolocation () Competendocation OR Sonar () Noroups () Online Search () DubMed (NLM) () QubMed (NLM) () () () () () () () () () () () () ()                                                                                                    | 4)<br>5)<br>7)<br>5)<br>8)<br>Reference<br>7)<br>No Refe    | e Preview<br>rences Selected  | m          | Cattached PDFs 0 10 0 11                                                                                                    | -        |
| Chiroptera, Echolocation and ( Echolocation ( Echolocation Sonar ( Note: Scholocation Sonar ( Online Search ( Online Search ( Online Sear | 4)<br>5)<br>7)<br>5)<br>8)<br>Reference<br>7)<br>No Refe    | e Preview<br>erences Selected | m          | Attached PDFs       Image: Constraint of the second second s |          |

- 3. 'Search' butonuna basın.
- 4. 'Confirm Online Search' ekranı görüntülenecektir. Onaylamak için 'OK' butonuna basın.

| Found 18 records.         | -                |                   |    |
|---------------------------|------------------|-------------------|----|
| Retrieve records from:    | 1                | through           | 18 |
| Clear currently displayed | results before r | etrieving records |    |

5. Uzak veri tabanından download edilen referanslar geçici olarak 'Library Congress' grubu altında görüntülenecektir. Doğrudan '*All References*' grubuna eklenen referanslar için yeni bir '*Custom Group*' ya da '*Smart Group*' oluşturulabilir.

| My Library                                                                                           |                                  | Search Ontione                                                                                                    |                                                                                                    | Search Pemote Library                                                         | Match Care Match Word                                                                   |
|----------------------------------------------------------------------------------------------------|----------------------------------|----------------------------------------------------------------------------------------------------|----------------------------------------------------------------------------------------------------|-------------------------------------------------------------------------------|-----------------------------------------------------------------------------------------|
| All References<br>Unfiled<br>Trash                                                                   | (96)<br>(37)<br>(0)              | And Vear<br>And Title                                                                                                    | Contains     Contains     Contains     Contains                                                                                                  |                                                                               |                                                                                         |
| Bats  Chiroptera Chiroptera, Echolocation and  Echolocation  Echolocation OR Sonar  Sonar  De Common | (22)<br>(4)<br>(6)<br>(7)<br>(5) | Author<br>Penner, Lucille Recht; Barret<br>Ripley, Esther<br>Scott, Peter David; Harris, N<br>Subay, Lisa<br>Torrisi, Cathy; Sperling, Thon<br>Yolen, Jane; Teague, Mark | Year Title<br>2003 Dinosaur babie<br>2003 The big dinosaur<br>2003 Dinosaur<br>2003 Haddy the doo<br>h 2003 The dinosaur d<br>2003 How do dinosa | Rating<br>sr dig<br>rstopasaurus : new jers<br>etective<br>urs get well soon? | Journal<br>Step into reading Step 2<br>DK readers Level 3<br>Fast forward<br>Read-to-me |
|                                                                                                    | (33)                             | Reference Preview                                                                                                    |                                                                                                    | Attached PDFs                                                                 |                                                                                         |
| Se Library of Congress<br>Q PubMed (NLM)<br>Q Web of Science (TS)<br>more<br>B- Find Full Text       | (18)<br>(0)<br>(0)               | No References Selected                                                                                                    |                                                                                                    | C 🗎 🏯 🖂 🎓 🦊<br>There are no PDFs attached to this                             | /0 0 1 1                                                                                |

3. ADIM – REFERANSLARIN KÜTÜPHANEYE KAYDEDİLMESİ

Download edilen referansları kütüphanenizdeki mevcut bir gruba ya da yeni bir gruba ekleyebilirsiniz.

- Grup altına eklemek istediğiniz referansları belirlemek için '*Ctrl*' ya da '*Shift'* tuşlarını, tüm kayıtları seçmek için '*Ctrl+A*' tuş kombinasyonunu kullanabilirsiniz.
- 2. Seçilen referans kayıtları '*sağ tuş'* veya '*References'* menüsünden '*Add References*

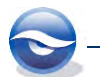

to' seçeneği kullanılarak eklenebilir.

3. Mevcut olan gruplardan birine ya da **yeni oluşturduğunuz gruba eklediğiniz** referans kayıtları aşağıda bulunan ekrandaki gibi görüntülenecektir.

#### Sonuç

| Eile Edit References Group                                                                                                    | c Tools                             | Window He                                                                                       | dn                                                                                                    |                                                      |                                                                                                    |                                                                       |                       |                                                            | -                      |
|----------------------------------------------------------------------------------------------------|-------------------------------------|-------------------------------------------------------------------------------------------------|----------------------------------------------------------------------------------------------------|------------------------------------------------------|----------------------------------------------------------------------------------------------------|-----------------------------------------------------------------------|-----------------------|------------------------------------------------------------|------------------------|
| 💕 🌑 😱 Author-Date                                                                                                    |                                     | •                                                                                               | QITE                                                                                                    | 2                                                    |                                                                                                    | 300                                                                   | Juick Search          | 🔎 - 🚖 Hide Se                                              | earch Panel            |
| My Library                                                                                                    | *                                   | Search                                                                                          | Options >                                                                                                    |                                                      |                                                                                                    | Search Who                                                            | ole Group 👻           | Match Case                                                 | Aatch Words            |
| All References                                                                                                    | (96)                                | Ar                                                                                              | v Field                                                                                                    | Containe                                             |                                                                                                    | dinosaur                                                              |                       |                                                            | -                      |
| Unfiled                                                                                                    | (19)                                |                                                                                                 | y man -                                                                                                    | Corrections                                          |                                                                                                    | 10000                                                                 |                       |                                                            |                        |
| 🗃 Trash                                                                                                    | (0)                                 | And • Ye                                                                                        | ar 👻                                                                                                    | Contains                                             | •                                                                                                    | 2003                                                                  |                       |                                                            | _ =                    |
| Avian Intelligence                                                                                                    | (37)                                | And 👻 Tit                                                                                       | ie 👻                                                                                                    | Contains                                             | -                                                                                                    | 1                                                                     |                       |                                                            | *                      |
| 🖃 - Bats                                                                                                    |                                     | I d Auth                                                                                        | or                                                                                                    | Year                                                 | Title                                                                                                    |                                                                       | Rating                | Journal                                                    | Ê                      |
| Chiroptera<br>Chiroptera, Echolocation a<br>Dinosaur<br>Echolocation<br>Echolocation OR Sonar                                    | (22)<br>(4)<br>(18) E<br>(6)<br>(7) | <ul> <li>Albe</li> <li>Bow</li> <li>Ellert</li> <li>Fore</li> <li>Hern</li> <li>Kran</li> </ul> | e, Sarah; Evans, Nate<br>man, Marian<br>ton, Claire<br>man, Michael<br>nan, Gail; Smath, Jerry<br>z, Peter Michael | 2003<br>2003<br>2003<br>2003<br>2003<br>2003<br>2003 | My new pet is th<br>Goodbye blues<br>Dinosaur : a worl<br>A trip to dinosau<br>Buried in the bac<br>Dinosaurs of the | e greatest<br>d of sticker fun<br>r time<br>kyard<br>District of Colu | mbia                  | Step into reading<br>DK picture stick<br>Science solves it | g Step 2 E<br>ers<br>d |
| 🖗 Sonar                                                                                                    | (5)                                 | *                                                                                               |                                                                                                    | п                                                    | n                                                                                                    |                                                                       |                       |                                                            | Э÷.                    |
| • My Groups                                                                                                    | (33)                                | Reference P                                                                                     | review                                                                                                    |                                                      |                                                                                                    | Attached P                                                            | DFs 0                 |                                                            | Ŧ                      |
| Conline Search Clibrary of Congress Clibrary of Congress Clibrary of Congress Clibrary of Congress Clibrary of Science (TS) more | (18)<br>(0)<br>(0)                  | Albee, S. and<br>Random Hou                                                                     | N. Evans (2003). <u>My new pet</u><br>se.                                                                          | is the grea                                          | <u>test</u> . New York,                                                                                              | C 🗎 🛔                                                                 | PDFs attached to this | 70 O                                                       |                        |

İkinci örnek; **'Pubmed**' veri tabanında '**Bo,K.**' adındaki yazarın '**electromyography**' hakkındaki yayınlarını araştıracağız. '*Pubmed, National Library of Medicine*'nın '*MEDLINE*' veri tabanındaki online erişim versiyonudur.

ADIM 1 - BAĞLANTI DOSYASI (CONNECTION FILE) SEÇİMİ

- *`Tools/Online Search'*ü ya da *`Online Search'* grubunun altından *`more...'*u seçin.
   *'Choose A Connection'* ekranı açılacaktır.
- *PubMed (NLM)*'i seçin.
   *Choose'* butonuna basın.

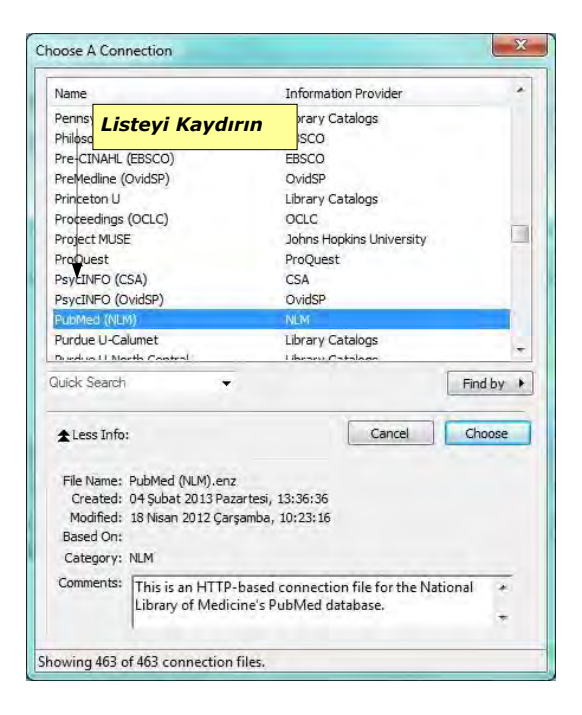

3. 'Search' tabı aktif hale gelecektir.

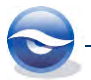

ADIM 2 – UZAK VERİ TABANINDA (REMOTE DATABASE) ARAMA

- İlk alanı listeden '*MeSH Terms*' seçin.
   <Tab> a basıp listeden '*Contains*' i seçin.
   <Tab> a basıp aramak istediğiniz metni (*electromyography*) girin.
   <Tab> a basıp listeden '*And*' parametresini girin.
   <Tab> a basıp listeden '*Author*' u seçin.
   <Tab> a basıp listeden '*Contains*' ı seçin.
   <Tab> a basıp listeden '*Contains*' ı seçin.
   <Tab> a basıp listeden '*Bo,K*) girin.
- 2. 'Search' tabı aşağıdaki gibi gözükecektir:

| The Four Weisiences Out                                                                                                  | oups <u>T</u> ool         | ls <u>W</u> indow <u>H</u> elp |            |     |                       | - 8                     |
|----------------------------------------------------------------------------------------------------|---------------------------|--------------------------------|------------|-----|-----------------------|-------------------------|
| 💕 🏐 😱 Author-Date                                                                                                    |                           |                                | 1 2 2 2 2  | 1   | 2 Quick Search        | 🔎 🔹 🛔 Hide Search Panel |
| My Library                                                                                                    | -                         | Search Options +               |            |     | Search Remote Library | Match Case Match Word:  |
| All References                                                                                                    | (96)<br>(19)              | MeSH Terms                     | - Contains | • E | lectromyography       |                         |
| Trash                                                                                                    | (0)                       | And 👻 Author (Smith, A.B.)     | Contains   | ▼ B | o,K                   | + -                     |
| + Avian Intelligence                                                                                                    | (37)                      | And 👻 Title                    |            | - F |                       | (±)                     |
| <ul> <li>Bats</li> <li>Chiroptera</li> <li>Chiroptera, Echolocation.</li> <li>Dinosaur</li> </ul>                        | (22)<br>(4)<br>(18) =     | Author                         | Year Title |     | Rating                | Journal                 |
| Echolocation                                                                                                    | (6)<br>(7)<br>(5)         |                                |            |     |                       |                         |
| Echolocation<br>Echolocation OR Sonar<br>Sonar<br>My Groups                                                              | (6)<br>(7)<br>(5)<br>(33) | × 1                            | III.       |     |                       |                         |
| <ul> <li>Echolocation</li> <li>Echolocation OR Sonar</li> <li>Sonar</li> <li>My Groups</li> <li>Online Search</li> </ul> | (6)<br>(7)<br>(5)<br>(33) | *<br>Reference <b>Preview</b>  | III.       | € A | ttached PDFs 🛛 🕘      |                         |

- 3. 'Search' butonuna basın.
- 4. 'Confirm Online Search' ekranında 'OK' butonuna basın.

| Found 5 records.          |                  |                   |     |
|---------------------------|------------------|-------------------|-----|
| Retrieve records from:    | Ð                | through           | 5   |
| Clear currently displayed | results before r | etrieving records | i., |

#### Sonuç

| Eile Edit References Groups    | ools Window Help               |                       |                                      | - 8                       |
|--------------------------------|--------------------------------|-----------------------|--------------------------------------|---------------------------|
| 💕 🌑 😭 Author-Date              |                                | S 🔄 🗎 🗒 💐             | 🖗 🙆 🕜 Quick Search                   | 🔎 🔹 🛨 Hide Search Panel   |
| My Library                     | Search Options                 |                       | Search Remote Library                | Match Case Match Word     |
| All References (101)           | MeSH Terms 👻                   | Contains              | - Electromyography                   | •                         |
| Trach (24)                     | And + Author (Smith, A.B.) +   | Contains              |                                      | +                         |
|                                | And Title                      | Contains              | •                                    | +                         |
| Avian Intelligence (37)        |                                | 1 contacto            |                                      | <u> </u>                  |
| Bats                           | Author                         | Year Title            | Rating                               | Journal                   |
| Chiroptera (22)                | Sigurdardottir, T.; Steingrims | 2009 Test-retest int  | tra-rater reliability of va          | Acta Obstet Gynecol Scand |
| 🛞 Chiroptera, Echolocation (4) | Messelink, B.; Benson, T.; Ber | 2005 Standardizatio   | on of terminology of pel             | Neurourol Urodyn          |
| Dinosaur (18)                  | Bo, K.; Sherburn, M.           | 1994 Clinical and ure | odvnamic assessment of               | Obstet Gynecol            |
| Echolocation (6)               | Bo, K.; Stien, R.              | 1994 Needle EMG r     | egistration of striated u            | Neurourol Urodyn          |
| Echolocation OR Sonar (7)      |                                |                       | Second Second                        | and the second            |
| 🙀 Sonar (5)                    | • [                            | _111                  |                                      |                           |
| • My Groups (33)               | Reference Preview              |                       | Attached PDFs                        |                           |
| Online Search                  | No References Selected         |                       | CHAM +                               | 10 0 0 -                  |
| Q Library of Congress (0)      |                                |                       | There are no PDFs attached to this r | eference.                 |
| ( PubMed (NLM) (5)             |                                |                       |                                      | cherencer                 |
| Q Web of Science (TS) (0)      |                                |                       |                                      |                           |
| more                           |                                |                       |                                      |                           |
| Find Full Tout                 | 3.0                            |                       |                                      |                           |

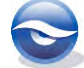

ADIM 3 – REFERANSLARIN KÜTÜPHANEYE KAYDEDİLMESİ

Download edilen referansları kütüphanenizdeki mevcut bir gruba ya da yeni bir gruba ekleyebilirsiniz.

- Grup altına eklemek istediğiniz referansları belirlemek için 'Ctrl' ya da 'Shift' tuşlarını, tüm kayıtları seçmek için 'Ctrl+A' tuş kombinasyonunu kullanabilirsiniz.
- 2. Seçilen referans kayıtları '*sağ tuş'* veya '*References'* menüsünden '*Add References to*' seçeneği kullanılarak eklenebilir.
- 3. Mevcut olan gruplardan birine ya da **yeni oluşturduğunuz gruba eklediğiniz referans kayıtları aşağıda bulunan ekrandaki gibi görüntülenecektir.**

#### Sonuç

| Eile Edit References Group                                                                                                    | s <u>T</u> ools <u>W</u> indo                                                                                                    | w <u>H</u> elp                                                             |                                                                                                    |                                                                                                    | _ 8 1                        |
|----------------------------------------------------------------------------------------------------|----------------------------------------------------------------------------------------------------|----------------------------------------------------------------------------|----------------------------------------------------------------------------------------------------|----------------------------------------------------------------------------------------------------|------------------------------|
| 💕 🏐 🚱 🙀 Author-Date                                                                                                    |                                                                                                    |                                                                            | 🧶 🐚 📄 🔡 🕯                                                                                                    | 💱 🙆 🕜 Quick Search                                                                                                    | 🔎 🔹 🛣 Hide Search Panel      |
| My Library                                                                                                    | Searce                                                                                                    | h Options +                                                                |                                                                                                    | Search Whole Group                                                                                                    | ▼ ■ Match Case ■ Match Words |
| All References (1                                                                                                    | 01)                                                                                                    | Any Field 👻                                                                | Contains                                                                                                    | + Electromyography                                                                                                    |                              |
| Unfiled (                                                                                                    | 19) And •                                                                                                    | Author                                                                     | Contains                                                                                                    | - Bo K                                                                                                    |                              |
| Trash                                                                                                    | (0)                                                                                                    | TH.                                                                        | Contains                                                                                                    |                                                                                                    | QC                           |
| Avian Intelligence                                                                                                    | (37) Anu                                                                                                    | ilide 🔹                                                                    | Contaris                                                                                                    | •1                                                                                                    |                              |
| 🖃 - Bats                                                                                                    | 00                                                                                                    | Author                                                                     | Year Title                                                                                                    | Rating                                                                                                    | Journal                      |
| Chiroptera (<br>Chiroptera, Echolocation<br>Chiroptera, Echolocation<br>Echolocation<br>Echolocation OR Sonar<br>Childectromyography | (22)     ■     Bo, K; Sherburn, M.     2005     Evaluation of location       (4)     ■     Bo, K; Stien, R.     1994     Needle EMG       (18)     ■     Messelink, B; Benson, T; Ber     2005     Standardizat       (6)     ■     Sigurdardottir, T; Steingrims     2009     Test-retest i       1 Sonar     (7) |                                                                            | n of female pelvic-floor mus Phys Ther<br>WG registration of striated u Neurourol Urody<br>d urodynamic assessment of Obstet Gynecol<br>ization of terminology of pel Neurourol Urody<br>st intra-rater reliability of va Acta Obstet Gyn |                                                                                                    |                              |
| Set 20191                                                                                                    | (3)                                                                                                    | 1                                                                          | m                                                                                                    | 1.000 million (1.000 million (1.000 |                              |
| My Groups                                                                                                    | (33) Reference                                                                                                    | e Preview                                                                  |                                                                                                    | Attached PDFs                                                                                                    |                              |
| <ul> <li>Online Search</li> <li>Q Library of Congress</li> <li>Q PubMed (NLM)</li> <li>Q Web of Science (TS)<br/>more</li> </ul>     | (0)<br>(5)<br>(0)                                                                                                    | d M. Sherburn (2005), "Evaluatio<br>unction and strength." <u>Phys The</u> | of famale pelvic-floor<br>85(3): 269-282.<br>There are no PDFs attached to this ref                                                                                                    |                                                                                                    | /0   O O - ) ,               |

#### 🗵 Not

- Bu arama işlemleri '*Integrated Library&Online Search Mode*'da gerçekleştirilmiştir.
- Bu arama işlemleri online olarak yapıldığından '*Online Search Mode (Temporary Library)'* kullanılarak gerçekleştirilebilir.

| File Edit References Group | ps Tools Window H                  | eln                 |             |                     |                                               |            |               |
|----------------------------|------------------------------------|---------------------|-------------|---------------------|-----------------------------------------------|------------|---------------|
| Author-Date                | · 1000 11000 1                     | QIJA                | 1 🧶 🖕 🐨 Bit | 200                 | Quick Search                                  | 🔎 🔹 🛨 Hide | Search Panel  |
| y Library                  | Search                             | Options +           |             | Searc               | h Remote Library                              | Match Case | ] Match Words |
| Online References          | (0) MeS                            | H Terms +           | Contains    | - Electromy         | ography                                       |            | + -           |
| Online Trash               | (0)                                | r (Smith, A.B.) -   | Contains    | ■ Bo,K              |                                               |            | +-            |
| Online Online Sea          | irch Mode                          | +                   | Contains    | •                   |                                               |            | +-            |
| (Temporar                  | ry Library)                        |                     | Year Title  |                     | Rating                                        | lournal    |               |
| more                       |                                    |                     |             |                     |                                               |            |               |
| more                       | 21                                 |                     | 11          |                     |                                               | 7          |               |
| more                       | <                                  | view                | m           | Attached P          | DFs 0                                         |            | -             |
| more                       | <<br>Reference Pre<br>No Reference | view<br>es Selected | IT.         | 🖏 Attached P        | DFs 0                                         | 10 0 0     |               |
| more                       | Reference Pre                      | view<br>es Selected | m           | Attached P<br>C P + | DFs   0<br>DFs   1<br>DFs attached to this re | /0 0 0 C   | *             |

PubMed örneğini 'Online Search Mode' kullanarak gerçekleştirdiğinizde sonuç aşağıdaki gibi görüntülenecektir.

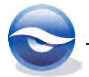

| Eile Edit References Group | ps <u>T</u> ools <u>W</u> | (indow <u>H</u> elp                                                           |                                                                            |                                                                |                                     | - 8 :                                                                  |
|----------------------------|---------------------------|-------------------------------------------------------------------------------|----------------------------------------------------------------------------|----------------------------------------------------------------|-------------------------------------|------------------------------------------------------------------------|
| 💕 🎒 🎧 Author-Date          |                           | A CT I                                                                        | ору то Local                                                               | Library                                                        | Quick Search                        | 🔎 🔹 🛨 Hide Search Panel                                                |
| My Library                 |                           | Search Options                                                                |                                                                            | Search Re                                                      | emote Library                       | Match Case Match Words                                                 |
| Conline References         | (5)                       | MeSH Terms -                                                                  | Contains                                                                   | - Electromyogra                                                | aphy                                | + -                                                                    |
|                            | An                        | d 👻 Author (Smith, A.B.) 👻                                                    | Contains                                                                   | ▼ Bo,K                                                         |                                     |                                                                        |
| Library of Congress        | (0) An                    | d 🕶 Title 👻                                                                   | Contains                                                                   | •                                                              |                                     | ± -                                                                    |
| C Publied (NLM)            | (5)                       | Author *                                                                      | Year Title                                                                 |                                                                | Rating                              | Journal                                                                |
| more                       |                           |                                                                               | Statistication                                                             | n or cerminology (                                             | or bern                             | Neurourol Urodyn                                                       |
|                            | 000                       | Bo, K.; Sherburn, M.<br>Bo, K.; Stien, R.; Kulseng-Hans<br>Bo, K.; Stien, R.  | 2005 Evaluation of f<br>1994 Clinical and uro<br>1994 Needle EMG re        | emale pelvic-floo<br>dynamic assessme<br>egistration of stria  | r mus<br>ent of                     | Neurourol Urodyn     Phys Ther     Obstet Gynecol     Neurourol Urodyn |
|                            |                           | Bo, K.; Sherburn, M.<br>Bo, K.; Stien, R.; Kulseng-Hans,<br>Bo, K.; Stien, R. | 2005 Evaluation of f<br>1994 Clinical and uro<br>1994 Needle EMG re        | emale pelvic-floo<br>dynamic assessmo<br>egistration of stria  | n pela.<br>r mus<br>ent of<br>ted u | Neurourol Urodyn     Phys Ther     Obstet Gymecol     Neurourol Urodyn |
|                            | G<br>G<br>Refu            | Bo, K.; Sherburn, M.<br>Bo, K.; Stien, R.; Kubeng-Hans,<br>Bo, K.; Stien, R.  | 2005 Evaluation of f<br>1994 Clinical and uro<br>1994 Needle EMG re<br>III | emale pelvic-floor<br>dynamic assessme<br>agistration of stria | ent of                              | Neurourol Urodyn     Phys Ther     Obstet Gynecol     Neurourol Urodyn |

Referans kayıtlarını seçtikten sonra '*Copy to Local Library'* butonunu kullanarak arama sonuçlarını kütüphanenize kaydedebilirsiniz. Kopyalanan referanslar '*Integrated Library&Online Search Mode'* ve '*Local Library Mode'* bölümünde geçici bir grup olan '*Copied References'*da görüntülenecektir.

| Eile Edit References Gr                                                      | oups <u>T</u> oo    | ols <u>W</u> indow <u>H</u> elp                                                                                                    |                                                                                                    |                                                                                                    | - 8                                                                                              |  |
|------------------------------------------------------------------------------|---------------------|----------------------------------------------------------------------------------------------------|----------------------------------------------------------------------------------------------------|----------------------------------------------------------------------------------------------------|--------------------------------------------------------------------------------------------------|--|
| 💕 🏐 🙀 Author-Date                                                            |                     | · · · · · · · · · · · · · · · · · · ·                                                                                                    | 🧐 🐚 🗎 🖉                                                                                                    | 💱 🙆 🕜 Quick Search                                                                                                    | 🔎 🔹 🛣 Hide Search Panel                                                                          |  |
| My Library                                                                   |                     | Search Options +                                                                                                    |                                                                                                    | Search Whole Library                                                                                                    | ▼ Match Case Match Words                                                                         |  |
| All References                                                               | (106)               | Any Field                                                                                                    | Contains                                                                                                    | - Electromyography                                                                                                    | F.                                                                                               |  |
| Copied References                                                            | (5)                 | and take                                                                                                    | Contains                                                                                                    | P. V                                                                                                    |                                                                                                  |  |
| Dufiled                                                                      | (24)                | And V Author V                                                                                                    | Contains                                                                                                    | •  60,N                                                                                                    |                                                                                                  |  |
| Trash                                                                        | (0)                 | And - Title -                                                                                                    | Contains                                                                                                    | •                                                                                                    | (±)                                                                                              |  |
| ∃ Avian Intelligence                                                         | (37)                | Author                                                                                                    | Year Title                                                                                                    | Rating                                                                                                    | Journal                                                                                          |  |
| Bats (45)     My Groups (33)     Online Search     Q Library of Congress (0) | (45)<br>(33)<br>(0) | <ul> <li>Bo, K.; Sherburn, M.</li> <li>Bo, K.; Stien, R.</li> <li>Bo, K.; Stien, R.; Kulseng-Hans</li> <li>Messelink, B.; Benson, T.; Ber</li> <li>Sigurdardottir, T.; Steingrims</li> </ul> | 2005         Evaluation of           1994         Needle EMG           1994         Clinical and un           2005         Standardizati           2009         Test-retest in | female pelvic-floor mus<br>registration of striated u<br>odynamic assessment of<br>on of terminology of pel<br>tra-rater reliability of va | Phys Ther<br>Neurourol Urodyn<br>Obstet Gynecol<br>Neurourol Urodyn<br>Acta Obstet Gynecol Scand |  |
| Q PubMed (NLM)                                                               | (5)                 | (*)                                                                                                    | ш                                                                                                    |                                                                                                    |                                                                                                  |  |
| more                                                                         | (0)                 | Reference Preview                                                                                                    |                                                                                                    | Attached PDFs                                                                                                    | -                                                                                                |  |
| 🖃 Find Full Text                                                             |                     | No References Selected                                                                                                    |                                                                                                    |                                                                                                    | /0 0 0 -                                                                                         |  |
|                                                                              |                     |                                                                                                    |                                                                                                    | There are no PDFs attached to this                                                                                                    | reference.                                                                                       |  |
| Showing 5 of 5 references in Grou                                            | ıp. (All Refe       | rences: 106)                                                                                                    |                                                                                                    | 11                                                                                                    | Layout                                                                                           |  |

Mevcut olan gruplardan birine ya da **yeni oluşturduğunuz gruba eklediğiniz referans kayıtları aşağıda bulunan ekrandaki gibi görüntülenecektir.** 

| File Edit Keterences Groups To                                                             | ois <u>w</u> indol<br>•           |                                                                                                    |                              |                                                                                  | 30                                                                        | Quick Search                           | P → ★ Hide Search Panel                                                             |
|--------------------------------------------------------------------------------------------|-----------------------------------|----------------------------------------------------------------------------------------------------|------------------------------|----------------------------------------------------------------------------------|---------------------------------------------------------------------------|----------------------------------------|-------------------------------------------------------------------------------------|
| My Library                                                                                 | Search                            | h Options                                                                                                    |                              |                                                                                  | Search V                                                                  | Whole Group                            | Match Case Match Words                                                              |
| All References (106)                                                                       |                                   | Any Field 👻                                                                                                    | Contains                     | ÷                                                                                | Electromyogr                                                              | aphy                                   |                                                                                     |
| E Copied References (5)                                                                    | And 👻                             | Author 👻                                                                                                    | Contains                     |                                                                                  | Bo,K                                                                      | 100                                    |                                                                                     |
| Trash (0)                                                                                  | And 👻                             | Title 👻                                                                                                    | Contains                     | ÷                                                                                | [                                                                         |                                        | +                                                                                   |
| ±- Avian Intelligence (37)                                                                 | 000                               | Author                                                                                                    | Year                         | Title                                                                            |                                                                           | Rating                                 | Journal                                                                             |
| Chiroptera (22)     Chiroptera, Echolocation an (4)     Dinosaur (18)     Echolocation (6) | 0 E<br>0 E<br>0 N<br>0 S          | Bo, K.; Stien, R.<br>Bo, K.; Stien, R.; Kulseng-Hans<br>Messelink, B.; Benson, T.; Ber<br>Sigurdardottir, T.; Steingrims | 1994<br>1994<br>2005<br>2009 | Needle EMG regi<br>Clinical and urody<br>Standardization o<br>Test-retest intra- | stration of stri<br>mamic assessm<br>of terminology<br>-rater reliability | ated u<br>ient of<br>of pel<br>y of va | Neurourol Urodyn<br>Obstet Gynecol<br>Neurourol Urodyn<br>Acta Obstet Gynecol Scand |
| Echolocation OR Sonar (7)                                                                  | *                                 |                                                                                                    |                              | m.                                                                               |                                                                           |                                        |                                                                                     |
| Sonar (5)                                                                                  | Reference                         | e Preview                                                                                                    |                              |                                                                                  | Attached PDF:                                                             | s ()                                   |                                                                                     |
| My Groups (33)                                                                             | ups (3)<br>No References Selected |                                                                                                    |                              | Cor 🗎<br>There are no                                                            |                                                                           | C 💾 📥 🖂 🎓 🦆 🕫 🔘 💽                      |                                                                                     |
| Find Full Text                                                                             |                                   |                                                                                                    |                              |                                                                                  |                                                                           |                                        |                                                                                     |

# 5.6.7 Duplicate (Çift) Referans Kayıtlarını Bulma

Çift kayıtlı referansları belirlemek amacıyla EndNote '*Find Duplicates*' komutunu sunmaktadır. Bu komut '*Kütüphane Penceresi*'nde görüntülenen referansları tarayarak çift kayıtları belirlemektedir. (Çift kayıt kriterleri '*Preferences'*dan belirlenmektedir, Bkz. Bölüm *7.4 Duplicates (Çift*) Kayıtlar)).

Default olarak referanslarda; eşleşen '*Author*, *Year* ve *Title*' alanları ile aynı (örneğin; Dergi makalesi (Journal Article), ya da Kitap (Book)) referans tiplerine sahip olan kayıtlar dikkate alınmaktadır.

Çift kayıtları belirlemek için kullanılan kriterler '*Edit/Preferences/Duplicates'* menüsünden değiştirilebilmektedir.

Kütüphanenizdeki tüm çift kayıtlı referansları bulmak için aşağıdaki işlem sırasını takip edin:

- 1. Çift kayıtlı referansları bulmak istediğiniz kütüphaneyi açın.
- 2. Tüm referans kayıtlarını görüntülemek için 'References/Show All References'ı seçin.
- 3. 'References/Find Duplicates'i seçin.
- 4. EndNote, açılan '*Find Duplicates'* ekranında kütüphanenizde bulunan çift kayıtları kolayca karşılaştırmanız için yan yana görüntüleyecek ve kayıtta farklı verilerin bulunduğu alanları seçili olarak gösterecektir (İlk kayda alınan referans ekranın sol kolonunda yer almaktadır).
- 5. EndNote 'Find Duplicates' karşılaştırma ekranında kayıt altında tutacağınız referans kaydı üzerinde bilgi girişi ya da mevcut veriler üzerinde değişiklik yapma imkanı sunmaktadır. Bilgi girişini tamamlayıp diğer kayda geçiş yaptığınızda yapmış olduğunuz değişiklikler otomatik olarak kaydedilecektir.

| Comparing 1 and 2 of 2 duplicates.                                       |         | Skip Cance                                                     | 1   |
|--------------------------------------------------------------------------|---------|----------------------------------------------------------------|-----|
| elect the record to keep. The record not selected will be moved to the T | rash. S | Select Skip to go to the next set of duplicates.               |     |
| Keep This Record                                                         |         | Keep This Record                                               |     |
| o, 2005 #2398                                                            |         | Bo, 2005 #2403                                                 |     |
| ef Type: Journal Article                                                 |         | RefType: Journal Article                                       |     |
| Author                                                                   | *       | Author                                                         | -   |
| Bo, K.<br>Sherburn, M.                                                   | =       | Bo, K.<br>Sherburn, M.                                         | 111 |
| Year                                                                     |         | Year                                                           |     |
| 2005                                                                     |         | 2005                                                           |     |
| Title                                                                    |         | Title                                                          |     |
| Evaluation of female pelvic-floor muscle function and strength           |         | Evaluation of female pelvic-floor muscle function and strength |     |
| Journal                                                                  |         | Journal                                                        |     |
| Phys Ther                                                                |         | Physical Therapy                                               |     |
| Volume                                                                   |         | Volume                                                         |     |
| 85                                                                       |         | 85                                                             |     |
| Issue                                                                    |         | Issue                                                          |     |
| 3                                                                        |         | 3                                                              |     |
| Pages                                                                    |         | Pages                                                          |     |
| 269-82                                                                   | -       | 269-82                                                         |     |

- 6. Her çift kayıt için;
  - Keep This Record butonunu kullanarak kayıt altında tutmak istediğiniz referans kaydını kütüphanenizde tutabilir diğer kaydı '*Trash*' grubuna gönderebilirsiniz (Bu komutu kullanmadan önce silmek istediğiniz çift kayıtlı referansın kayıt numarasıyla bu referansa ait makalenizde atıf yapılıp yapılmadığını kontrol edin).
  - **Skip** butonunu kullanarak çift kayıtlı referansın kütüphanenizde kalmasını sağlayabilirsiniz. Bu şekilde kütüphanede tutulan çift kayıtlı referanslar geçici bir grup olan **Duplicate References'** grubunun altında görüntülenecektir.
    - Cancel butonunu kullanarak çift kayıt referans karşılaştırma işlemini

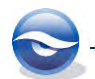

durdurabilirsiniz. Bu durumda tüm çift kayıtlı referanslar '*Duplicate References'* grubunun altında görüntülenecektir.

7. *`Trash'* grubunda bulunan kayıtları silmek için *`References/Delete Trash References* (*Ctrl+D*)' komutunu kullanın. Onaylamak için *`Tamam'*a basın.

Çift kayıtların belirlenmesindeki kriterler '*EndNote Preferences'* ekranında '*Duplicates'* ayarlarından değiştirilebilmektedir:

- 1. 'Edit/Preferences/Duplicates'i seçin.
- 2. 'EndNote Preferences' ekranı görüntülenir:

Çift kayıtlar bulunurken EndNote'un karşılaştırma yapabilmesi için alan adlarının solundaki onay kutularının seçili olması gerekmektedir. Default olarak EndNote; kütüphanedeki çift kayıtlı referansları, eşleşen '*Author, Year* ve *Title*' alanları ile aynı referans tiplerine sahip olan kayıtlara göre belirlemektedir.

| Change Case<br>Display Fields                                                                                        | Compare references based on the following fields:                                                                    |
|----------------------------------------------------------------------------------------------------|----------------------------------------------------------------------------------------------------|
| Display Fonts     Duplicates     Find Full Text     Folder Locations     Formatting     Libraries     PDF Handling   | Author Year Year Scondary Title (Journal) Volume Issue Panes Y                                                       |
| Read / Unread<br>Reference Types<br>Sorting<br>Spell Check<br>Sync<br>Temporary Citations<br>Term Lists<br>The Lists | Citena<br>Exact Match<br>Ignore spacing and punctuation<br>Online Search Results<br>Automatically discard duplicates |
|                                                                                                    |                                                                                                    |

3. 'Tamam'a basın.

#### 🗵 Not

• Çift kayıtlı referanslarınız '*Skip'* ya da '*Cancel'* butonunu kullandığınızda seçili olarak görüntülenecektir.

| 🖲 Eile Edit References Gro | oups <u>T</u> oo | ols <u>W</u> indov      | w Help                                                                 | <b>3</b> 1   |                  | 0 3                | Quick Search           |                                    | Panel |
|----------------------------|------------------|-------------------------|------------------------------------------------------------------------|--------------|------------------|--------------------|------------------------|------------------------------------|-------|
| My Library                 | -                | Search                  | Options +                                                              | -            |                  | Search             | Whole Library          | ✓ Match Case Match                 | Word  |
| All References             | (106)            |                         | Landrin (1)                                                            | Contains     |                  |                    |                        |                                    |       |
| RI Duplicate References    | (14)             |                         | Author                                                                 | Contains     |                  | •                  |                        |                                    |       |
| Unfiled                    | (25)             | And 🔻                   | Year 👻                                                                 | Contains     |                  | • I                |                        |                                    | 1     |
| 🗃 Trash                    | (0)              | And 👻                   | Title 👻                                                                | Contains     |                  | •                  |                        |                                    | +     |
| Avian Intelligence         | (37)             | 0 Ø P                   | Author                                                                 | Year         | Title            |                    | Rating                 | Journal                            |       |
| - Bats                     |                  | 0 E                     | 3o, K.; Sherburn, M.                                                   | 2005         | Evaluation of f  | emale pelvic-flo   | or mus                 | Phys Ther                          |       |
| Chirontera                 | (22)             | 96 E                    | 3o, K.; Sherburn, M.                                                   | 2005         | Evaluation of f  | emale pelvic-flo   | or mus • • • •         | Physical Therapy                   |       |
|                            | (22)             | 0 E                     | lo, K.; Stien, R.                                                      | 1994         | Needle EMG re    | egistration of str | iated u                | Neurourol Urodyn                   |       |
| Chiroptera, Echolocation.  | (4)              | 97 E                    | 3o, K.; Stien, R.                                                      | 1994         | Needle EMG r     | egistration of str | iated u                | Neurourol Urodyn                   |       |
| Dinosaur                   | (18)             | 0 E                     | Bo, K.; Stien, R.; Kulseng-Hans                                        | . 1994       | Clinical and uro | odynamic assessn   | nent of                | Obstet Gynecol                     | _     |
| Echolocation               | (6)              | Ø 6                     | 3o, K.; Stien, R.; Kulseng-Hans                                        | 1994         | Clinical and uro | odynamic assessm   | nent of                | <ul> <li>Obstet Gynecol</li> </ul> |       |
| Echolocation OR Sonar      | (7)              | *                       |                                                                        |              | III              |                    |                        |                                    | F.    |
| Electromyography           | (4)              | Reference               | Preview                                                                |              |                  | Attached PDF       | s 0                    |                                    |       |
| R Sonar                    | (5)              | In K                    |                                                                        |              |                  |                    |                        |                                    | - 1   |
| 14. C                      | (77)             | Bo, K. and<br>muscle fu | I M. Sherburn (2005). "Evaluation<br>Inction and strength." Physical T | herany 85/   | 3): 269-282      | 0 🗎 着              | 🖂 🕯 🦊                  | 10 0 0 .                           | •     |
| E My Groups                | (33)             |                         |                                                                        | transfer and |                  | There are no PD    | Fs attached to this re | ference.                           |       |
| - Online Search            | (5)              |                         |                                                                        |              |                  |                    |                        |                                    |       |
| Find Full Text             |                  |                         |                                                                        |              |                  |                    |                        |                                    |       |

Kayıtlarınızı silmeden önce kontrol etmenizi öneriyoruz. Kayıtları inceleyip istediğiniz kayıtlar olduğunu doğruladıktan sonra belirlenen referansları silmek

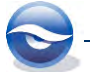

için 'References' menüsünden ya da sağ tuş menüsünden 'Show Selected References'ı seçebilir ve menülerden 'References/Move References to Trash (Ctrl+D)' seçeneğini ya da 'Delete' tuşunu kullanabilirsiniz. Kayıtlar 'Trash' grubunun altına atılacaktır. 'Trash' grubunda bulunan kayıtları silmek için menülerden 'References/Delete Trash References (Ctrl+D)' seçeneğini ya da 'Delete' tuşunu kullanabilirsiniz.

• Çift kayıtları silmeden önce dokümanınıza atıfı gerçekleştirilen referansları silmediğinizden emin olmak için kayıt numaralarını kontrol edin. *'Kütüphane Penceresi'*nde kayıt numaralarını görüntülemek için *'Edit/Preferences/Display Fields'* ayarlarını kullanabilirsiniz.

# 5.7 Yazdırma (Printing)

Referans listesini yazdırmak için birkaç farklı yöntem kullanabilirsiniz:

- Referans listesini doğrudan '*File*' menüsünden yazdırabilirsiniz.
- **`Subject Bibliography**'i yazdırabilirsiniz.
- Word dokümanındaki bibliyografyaları yazdırabilirsiniz.
   Kütüphanedeki referansları kopyalamak için '*Edit/Copy Formatted*'ı seçin ve
   Word dokümanına yapıştırın (Bkz. Bölüm *5.7.3 Copy Formatted (Biçimlendirilmiş Kopya) Komutu ile Word'te Yazdırma*).
- Word dokümanınızda '*Cite While You Write*' özelliğini kullanarak atıflardan oluşan bibliyografyalar oluşturabilirsiniz (Bkz. Bölüm *10. Cite While You Write Özelliği*).

Yazdırma sırasında önemli noktalar:

- *Kütüphane Penceresi'* görüntülendiğinde listede bulunan seçili referansları ya da tüm referansları yazdırabilirsiniz.
- Eğer incelemek için tek bir referans açıksa EndNote alan etiketleriyle ekranda görüntülenen spesifik referans kaydını print edecektir.
- Referanslar seçilen 'Output Style' tarafından belirlenen düzene göre yazdırılacaktır. Eğer sıralama düzenini değiştirmek isterseniz, 'Output Style'ını düzenlemeniz gerekmektedir. Eğer referansları geçerli kütüphane penceresinde listelenen sıraya bağlı olarak export etmek isterseniz, 'Output Style' sıralama düzen ayarını 'Order of appearance' olarak değiştirebilirsiniz.
- Eğer yazı tipi (*font*) '*True Type font*' ise print edilen referansların yazı tipi (*font*) ve boyut (*size*) ayarları '*General Display Font*' dan belirlenebilir; aksi halde yazı tipi değişikliği yapılacaktır. Eğer gerekli ise yazı tipi ve boyut ayarlarını değiştirmek için '*Edit/Preferences/Display Fonts*' seçin. Yazı tipi adının solundaki çift '*T*' '*True Type font*' olduğunu belirtmektedir.
- Seçilen referanslar sıralandıkları düzende print edilirler. '*Sort References'* komutu seçili referanslarla birlikte seçili olmayanlarada uygulanır, bu yüzden gerekli ise seçtiğiniz referansları birarada görüntülemek için sıralamadan önce '*Show Selected References'* komutunu kullanın.

# 5.7.1 EndNote File Menüsünden Yazdırma

Bağımsız bibliyografyada, doğrudan EndNote sonuçlarında listelenen referanslar yazdırılabilir. EndNote sayfada bulunan atıflara dayanarak bibliyografyada düzenleme yapmamaktadır; bunun yerine bibliyografya sayfadan bağımsız olarak düzenlenmektedir.

Bu örnekte, **'Echolocation**' 'keyword'ünü içeren referans kayıtlarının alfabetik olarak listesini yazdıracağız.

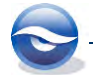

- 1. Yazdırmak istediğiniz bütün referansların seçili olduğundan ya da görüntülendiğinden emin olun.
- 2. '*Tools/Search Library'* komutunu ya da '*Ctrl+F'* tuş kombinasyonunu kullanın.
- 'Search' tabı aktif hale gelecektir.
   İlk alanı listeden 'Keywords' seçin.
   <Tab> a basıp listeden 'Contains' i seçin.
   Arama alanına 'Echolocation' girin.
   'Search' butonuna basın.

| Eile Edit References Groups I                                                                                                    | ools <u>W</u> indow <u>H</u> elp                                                                                                    |                                                                                                    |                                                                                                    | _ 8 >                                                                                                    |
|----------------------------------------------------------------------------------------------------|----------------------------------------------------------------------------------------------------|----------------------------------------------------------------------------------------------------|----------------------------------------------------------------------------------------------------|----------------------------------------------------------------------------------------------------|
| 💗 🌑 😭 Author-Date                                                                                                    |                                                                                                    | 2 I I I I I I I I I I I I I I I I I I I                                                                                                    | 창 🚱 🕜 Quick Search                                                                                                    | 🔎 🔹 🛨 Hide Search Panel                                                                                           |
| My Library                                                                                                    | Search Options +                                                                                                    |                                                                                                    | Search Whole Library                                                                                                    | Match Case Match Words                                                                                            |
| 🞽 All References (100                                                                                                    | Keywords -                                                                                                    | Contains                                                                                                    | + Echolocation                                                                                                    |                                                                                                    |
| Untiled (25                                                                                                    | And Year Y                                                                                                    | Contains                                                                                                    | •                                                                                                    |                                                                                                    |
| () trash                                                                                                    | And - Title -                                                                                                    | Contains                                                                                                    | •                                                                                                    | + -                                                                                                    |
| Avian Intelligence (3)                                                                                                    | )                                                                                                    | Very Tale                                                                                                    | Patien                                                                                                    | laurad                                                                                                    |
| Chiroptera (22)<br>Chiroptera (22)<br>Chiroptera, Echolocation an (4)<br>Echolocation (18)<br>Echolocation (06)<br>Echolocation OR Sonar (7)<br>Electromyography (4) | g)         Albee, Sarah; Evans, Nate           d)         Allen, Glover M.           anChiu, C; Xian, W; Moss, C. F.           d)         AnChiu, C; Xian, W; Moss, C. F.           d)         Atkinson, P. M; Lloyd, C. D.           avia-Flores, R; Medellin, R. A.           Bat Conservation International, | 2003         My new pet           2004         Bats: biolog           2008         Flying in sile           2007         Non-station           2004         Ecological, t           2008         Bat Conserv | is the greatest<br>y, behavior, and folklore<br>ence Echolocating bats ceas<br>any variogram models for g<br>axonomic, and physiologic<br>ation International | Step into reading Step 2 book<br>Proceedings of the National /<br>Computers & Geosciences<br>Journal of Mammalogy |
| R Sonar (S                                                                                                    | ) Reference Preview                                                                                                    |                                                                                                    | Attached PDFs                                                                                                    |                                                                                                    |
| My Groups (33)     Online Search (5)     Find Full Text                                                                                                    | No References Selected (                                                                                                    |                                                                                                    | There are no PDfs attached to this reference.                                                                                                    |                                                                                                    |
| Showing 106 of 106 references.                                                                                                    | p                                                                                                    |                                                                                                    | -11                                                                                                    | Layout                                                                                                    |

4. Arama sonuçları aşağıdaki gibi görüntülenecektir.

Araç çubuğundaki stil listesini kullanarak stili seçin. Referansları sıralamak için *`Tools/Sort Library'* komutunu va da kolo

Referansları sıralamak için '*Tools/Sort Library*' komutunu ya da kolon başlıklarını kullanın.

Yazdırmak istediğiniz referansları seçin.

| 🖌 The East References Groups 100                                                                                                    |                                                                                                    | 9 🖬 🖻 🕸                                                                                                    | Quick Search                                                                                           | P → ★ Hide Search Panel                                                                                                    |
|----------------------------------------------------------------------------------------------------|----------------------------------------------------------------------------------------------------|----------------------------------------------------------------------------------------------------|----------------------------------------------------------------------------------------------------|----------------------------------------------------------------------------------------------------|
| My Library                                                                                                    | Search Options >                                                                                                    |                                                                                                    | Search Whole Library                                                                                   | ▼ Match Case Match Words                                                                                                    |
| All References (106)                                                                                                    | Keywords -                                                                                                    | Contains -                                                                                                    | Echolocation                                                                                           | +.                                                                                                    |
| Search Results (5)                                                                                                    | And a Var                                                                                                    | Contains -                                                                                                    |                                                                                                    |                                                                                                    |
| Unfiled (25)                                                                                                    |                                                                                                    | • • •                                                                                                    |                                                                                                    |                                                                                                    |
| (U) (U)                                                                                                    | And V litte V                                                                                                    | Contains •                                                                                                    |                                                                                                    |                                                                                                    |
| Avian Intelligence (37)                                                                                                    | Author                                                                                                    | Year Title                                                                                                    | Rating                                                                                                 | Journal                                                                                                    |
| Bats     Ant. Till, C, Alati, W:     Chiroptera     Chiroptera     Chiroptera, Echolocation an     (4)     Tecling, E. C; Spring     Echolocation     (6) | Brinklov, S.; Kalko, E. K. V.; Surly<br>Grothe, B.; Park, T. J.<br>Teeling, E. C.; Springer, M. S.; M<br>Wiegrebe, L.                                                                                                    | 2009         Intense echolocal           2000         Structure and fun           2005         A molecular phyl           2008         An autocorrelation | tion calls from two 'wh<br>Indian of the bat superi<br>ogeny for bats illumin<br>on model of bat sonar | Forcesands of the National Act<br>Journal of Experimental Biology<br>Microscopy Research and Techr<br>Science<br>Biological Cybernetics |
| Echolocation OR Sonar (7)                                                                                                    |                                                                                                    | m                                                                                                    |                                                                                                    | •                                                                                                    |
| Electromyography (4)                                                                                                    | Reference Preview                                                                                                    | 1                                                                                                    | Attached PDFs                                                                                          | Ŧ                                                                                                    |
| R Sonar (5)                                                                                                    | No References Selected                                                                                                    |                                                                                                    |                                                                                                    | /0 0 0 · · · ·                                                                                                    |
| My Groups (33)                                                                                                    | and the second second sec | т                                                                                                    | There are no PDFs attached to this reference.                                                          |                                                                                                    |
| Online Search (5)                                                                                                    |                                                                                                    |                                                                                                    |                                                                                                    |                                                                                                    |
| Find Full Text                                                                                                    |                                                                                                    |                                                                                                    |                                                                                                    |                                                                                                    |

- 'File/Print' komutunu ya da 'Ctrl+P' tuş kombinasyonunu kullanın.
   'Yazdır' (Print) ekranı görüntülenecektir.
   Seçenekleri belirleyin.
- *`Tamam'a* basın. Sonuç aşağıdaki gibi görüntülenecektir.

#### 🗵 Not

Bibliyografya dosya gibi kaydedilebilmektedir.

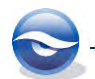

*Yazdır'* (*Print*) ekranında *Dosyaya yazdır'* (*Print to File*) onay kutusunu seçebilirsiniz.

*'Dosyaya Yazdır'* (*Print to File*) ekranında dosyanın adını girin. *'Kaydet'* butonuna basın.

Her yazdırılan sayfa 1-inç kenar boşluğuna sahiptir, metin sola yanaşıktır, sol üst köşede kütüphanenin adının yer aldığı sayfa başlığı ve sağ üst köşede sayfa numarası yer alır. Yazıcı çıktısında kenar boşluklarına, sayfa başlıklarına ve sayfa dipnotu düzenlenmesine ait seçenek bulunmamaktadır. Yazılı çıktınızda görünüm ayarlarını değiştirmeniz gerekirse bağımsız bibliyografyanızı oluşturmak için kullandığınız seçeneklerden birini kullanabilirsiniz.

#### Sonuç

```
      Sample_Library_X7.enl
      Page 1

      AnChiu, C., W. Xian and C. F. Moss (2008). "Flying in silence: Echolocating bats cease vocalizing to avoid sonar jamming." <u>Proceedings of the National Academy of Sciences of the United States of America</u> 105(35): 13116-13121.

      Brinklov, S., E. K. V. Kalko and A. Surlykke (2009). "Intense echolocation calls from two 'whispering' bats, Artibeus jamaicensis and Macrophyllum macrophyllum iPhyllostomidae)." Journal of Experimental Biology 212(1): 11-20. Grothe, B. and T. J. Park (2000). "Structure and function of the bat superior olivary complex." <u>Microscopy Research and Technique</u> 51(4): 382-402.

      Teeling, E. C., M. S. Springer, O. Madsen, P. Bates, S. J. O'Brien and W. J. Murphy (2005). "A molecular phylogeny for bats illuminates biogeography and the fossil record." <u>Science</u> 307(5709): 580-584.

      Wiegrebe, L. (2008). "An autocorrelation model of bat sonar." <u>Biological Cybernetics</u> 98(6): 587-595.
```

# 5.7.2 Subject Bibliography (Konu Bibliyografyası) Yazdırılması

'General Bibliyography' belirli düzende atıfların sürekli listelenmesidir. 'Subject Bibliography' farklı başlıklar altında görüntülenen daha küçük listeleri desteklemektedir. 'Subject Bibliography' herhangi bir 'Reference Manager' alanı ya da alanların kombinasyonlarına dayandırılmaktadır. 'Subject Bibliography' dergi özetlerinin (journal absracts) üretilmesi; güncel listelerden haberdar olma; konu indeksleri ya da kategorilere göre tutulan listeleri içeren farklı kullanımlara sahiptir. Tipik 'Subject Bibliography' başlıkları 'Author, Keyword, Journal Name vb. olmaktadır.

#### 5.7.2.1 Subject Bibliography (Konu Bibliyografyası) Oluşturma

Bu örnekte anahtar kelimelerin konu bibliyografyalarını yazdıracağız. Bunun için *Sample\_Library\_X7'* kütüphanesini kullanacağız.

- 1. Listede sağ tuş yapın ve menüden 'Show All References' komutunu seçin.
- 2. Kütüphanenizdeki bütün referansları seçmek için '*Ctrl+A*' tuş kombinasyonunu kullanın.
- 3. 'Tools/Subject Bibliography' komutunu seçin.
- 4. 'Subject Fields' ekranı görüntülenecektir.
   Konu başlıkları gibi kullanmak istediğiniz '*Keywords*' alanını seçin.
   'OK'ye basın.

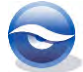

| Selected Fields:                                                 |      | Select All      |
|------------------------------------------------------------------|------|-----------------|
| Custom 7<br>Custom 8<br>Accession Number<br>Call Number<br>Label | Clea | ar Selection(s) |
| Keywords                                                         |      |                 |
| Abstract                                                         | Y I  |                 |
| Notes<br>Research Notes                                          |      |                 |
| IRI                                                              |      |                 |
| File Attachments                                                 |      |                 |
| Author Address                                                   |      |                 |
| Figure                                                           | =    |                 |
| Caption                                                          |      |                 |
| Access Date                                                      |      |                 |
| Translated Author                                                |      |                 |
|                                                                  |      | OK              |
| Vilist each author senarately                                    |      |                 |

 'Subject Terms' penceresi görüntülenecektir. 'bats, behavior, big brown bat, birds fiction, echolocation' seçin.

`*OK'* ye basın.

| Selected Terms        | # Records | Select All       |
|-----------------------|-----------|------------------|
| avian social learning | 2         | Class Cale King  |
| awareness             | 1         | Clear Selection( |
| basal ganglia         | 1         |                  |
| bats                  | 3         |                  |
| Bayes Theorem         | 1         |                  |
| behavior              | 5         |                  |
| Behavior evolution.   | 1         |                  |
| big brown bat.        | 2         |                  |
| big brown bats        | 1         |                  |
| Biodiversity          | 1         |                  |
| Biological Evolution  | 1         |                  |
| birds                 | 7         |                  |
| Birds Fiction.        | 1         |                  |
| blue                  | 1         | -                |
| Brain                 | 2         | + OK             |
| *m                    | · · ·     | Cancel           |

- 6. Öncelikle konu bibliyografyanız istediğiniz gibi ayarlanmaktadır, listeyi görüntüleyebilir, yazdırabilir, kaydedebilir ya da vazgeçebilirsiniz.
  - Yazıcıdan çıktı almak için 'Print' butonuna basın.
  - Kaydetmek için 'Save' butonuna basın.
  - Belirlediğiniz terim seçimlerini değiştirmek için '*Terms'* butonuna basın.
  - Konu başlıkları özelliklerini değiştirmek isterseniz '*Layout'* butonuna basın.

- Bibliyografyanın biçimlendirilmiş sayfa görüntüsünü görmek için '*Print Preview'* butonuna basın.

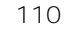
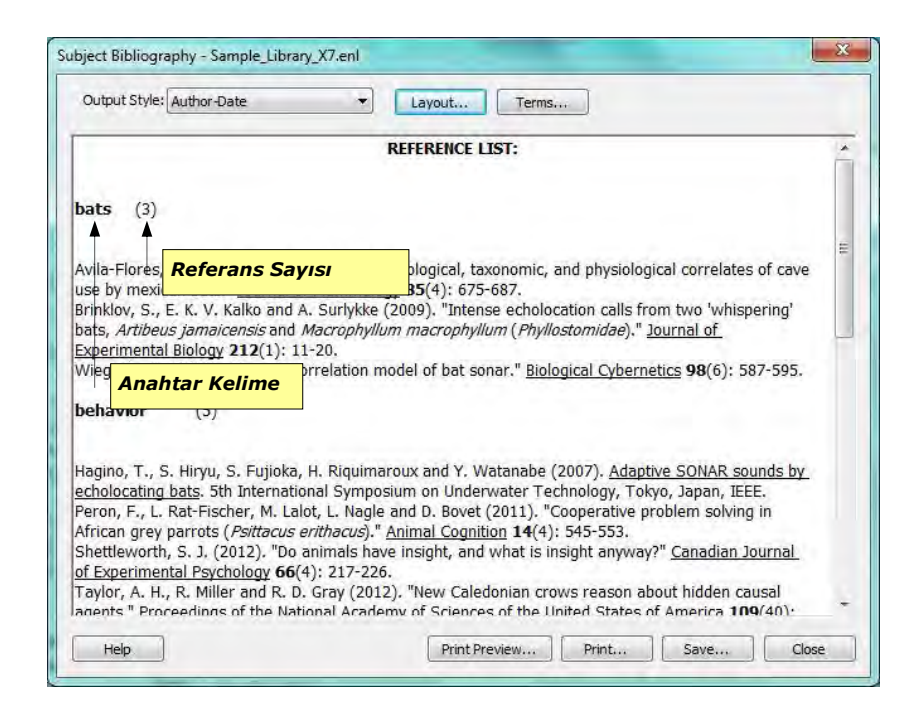

### Sonuç (Önizleme)

|       | REFERENCE LIST:                                                                                                    |
|-------|----------------------------------------------------------------------------------------------------|
| bats  | ; (3)                                                                                                    |
| Avila | -Flores, R. and R. A. Medellin (2004). "Ecological, taxonomic, and physiological correlates of                                                                                                    |
| Brin  | cave use by mexican bats." <u>Journal of Mammalogy</u> 85(4): 675-687. dov, S., E. K. V. Kalko and A. Surlykke (2009). "Intense echolocation calls from two 'whispering'<br>bats, Artibeus jamaicensis and Macrophyllum macrophyllum (Phyllostomidae)." <u>Journal of</u><br>Experimental Biology 212(1): 11-20. |
| Wieg  | prebe, L. (2008). "An autocorrelation model of bat sonar." <u>Biological Cybernetics</u> 98(6): 587-595                                                                                                    |
| beh   | avior (5)                                                                                                    |
| Hagi  | no, T., S. Hiryu, S. Fujioka, H. Riquimaroux and Y. Watanabe (2007). <u>Adaptive SONAR sounds b</u><br><u>echolocating bats</u> . 5th International Symposium on Underwater Technology, Tokyo, Japan,<br>IEEE.                                                                                                   |
| Pero  | n, F., L. Rat-Fischer, M. Lalot, L. Nagle and D. Bovet (2011). "Cooperative problem solving in<br>African grey parrots ( <i>Psittacus erithacus</i> )." Animal Cognition <b>14</b> (4): 545-553.                                                                                                    |
| Shet  | tleworth, S. J. (2012). "Do animals have insight, and what is insight anyway?" <u>Canadian Journal</u><br>of Experimental Psychology 66(4): 217-226.                                                                                                    |
| Tayl  | or, A. H., R. Miller and R. D. Gray (2012). "New Caledonian crows reason about hidden causal<br>agents." <u>Proceedings of the National Academy of Sciences of the United States of America</u><br>109(40): 16389-16391.                                                                                         |
| Yove  | I, Y., M. O. Franz, P. Stilz and H. U. Schnitzler (2008). "Plant classification from bat-like<br>echolocation signals." <u>PLoS Computational Biology</u> 4(3): e1000032.                                                                                                    |
| big l | brown bat (2)                                                                                                    |
| AnCl  | niu, C., W. Xian and C. F. Moss (2008). "Flying in silence: Echolocating bats cease vocalizing to<br>avoid sonar jamming." <u>Proceedings of the National Academy of Sciences of the United State</u><br>of America <b>105</b> (35): 13116-13121.                                                                |
| Wieg  | prebe, L. (2008). "An autocorrelation model of bat sonar." <u>Biological Cybernetics</u> <b>98</b> (6): 587-595                                                                                                    |
| Bird  | s Fiction. (1)                                                                                                    |
| Mon   | cure, J. B. and C. McEwan (2003). Word Bird's dinosaur days. Chanhassen, MN, Child's World.                                                                                                    |
| echo  | plocation (5)                                                                                                    |
| AnCl  | hiu, C., W. Xian and C. F. Moss (2008). "Flying in silence: Echolocating bats cease vocalizing to<br>avoid sonar jamming." <u>Proceedings of the National Academy of Sciences of the United State</u><br>of America <b>105</b> (35): 13116-13121.                                                                |
| Brink | dov, S., E. K. V. Kalko and A. Surlykke (2009). "Intense echolocation calls from two 'whispering'<br>bats, Artibeus jamaicensis and Macrophyllum macrophyllum (Phyllostomidae)." Journal of<br>Experimental Biology 212(1): 11-20.                                                                               |
| Grot  | he, B. and T. J. Park (2000). "Structure and function of the bat superior olivary complex."<br><u>Microscopy Research and Technique</u> 51(4): 382-402.                                                                                                    |
| Teeli | Ing, E. C., M. S. Springer, O. Madsen, P. Bates, S. J. O'Brien and W. J. Murphy (2005). "A<br>molecular phylogeny for bats illuminates biogeography and the fossil record." <u>Science</u><br><b>307</b> (5709): 580-584.                                                                                        |
| Wieg  | prebe, L. (2008). "An autocorrelation model of bat sonar." <u>Biological Cybernetics</u> <b>98</b> (6): 587-595                                                                                                    |

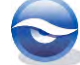

#### 5.7.2.2 Konu Bibliyografya Düzenlemesi (Subject Bibliography Layout)

Konu başlıkları özelliklerini değiştirmek isterseniz, aşağıdaki yolu takip edin:

- 1. 'Print Preview' ekranını kapatmak için 'Close' butonuna basın.
- 2. 'Subject Bibliography' ekranı tekrar görüntülenecektir.
- 3. 'Layout' butonuna basın.
- 4. '*Subject Bibliography Setup'* penceresi görüntülenecektir. Seçenekleri belirleyin.

| Include<br>Include<br>Inc | Term Counts<br>ecord IDs<br>me Line<br>xt Line<br>y:<br>w Paragraph ^p<br>w Line ~1<br>o t |
|----------------------------------------------------------------------------------------------------|--------------------------------------------------------------------------------------------|
| ayout Prefix: Ke<br>Alphabetical ^p Ne<br>Inverse Alphabetical Ne<br>ount - Ascending Suffix: Tai                                                                                                    | y:<br>w Paragraph ^p<br>w Line 시<br>b ^t                                                   |
| ount - Descending ^p^p<br>s: ØBold Italic Underlin<br>Gounts: Bold ØItalic Underlin<br>IDs: Bold ØItalic Underlin                                                                                                    | e 🗍 UpperCase<br>e<br>e                                                                    |
|                                                                                                    | OK                                                                                         |

- 5. 'Tamam' butonuna basın.
- 6. Sonuç aşağıdaki gibi görüntülenecektir.

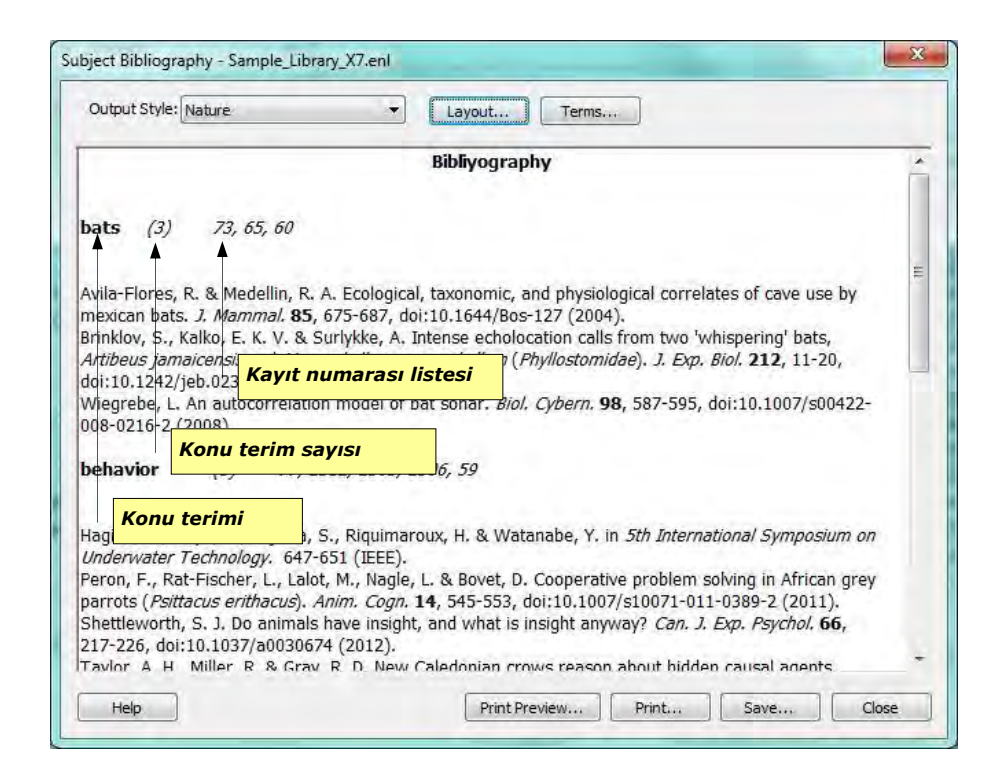

7. Eğer '*Save'* butonuna basarsanız '*Subject Bibliyography' .rtf* dosyası olarak kaydedilecektir.

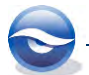

#### Sonuç (Word'te .rtf dosyası olarak açıldıktan sonra)

| Bibliye            | ograp                          | ohy                                             |                                                                                                    |
|--------------------|--------------------------------|-------------------------------------------------|----------------------------------------------------------------------------------------------------|
| bats               | (3)                            | 73, 65                                          | 5, 60                                                                                                    |
| Avila-F<br>Brinklo | lores,<br>mexi<br>v, S.,       | R. & Med<br>can bats.<br>Kalko, E.              | ellin, R. A. Ecological, taxonomic, and physiological correlates of cave use by<br><i>J. Mammal.</i> <b>85</b> , 675-687, doi:10.1644/Bos-127 (2004).<br>K. V. & Surlykke, A. Intense echolocation calls from two 'whispering' bats, <i>Artibe</i>         |
|                    | jama<br>doi::                  | <i>aicensis</i> ar<br>10.1242/j                 | nd Macrophyllum macrophyllum (Phyllostomidae). J. Exp. Biol. 212, 11-20,<br>eb.023226 (2009).                                                                                                    |
| Wiegre             | be, L.<br>doi::                | An autoc<br>10.1007/s                           | orrelation model of bat sonar. <i>Biol. Cybern.</i> <b>98</b> , 587-595,<br>;00422-008-0216-2 (2008).                                                                                                    |
| behav              | ior                            | (5)                                             | 77, 2312, 2303, 2306, 59                                                                                                    |
| Hagino             | , T., H<br>Und                 | liryu, S., I<br>erwater T                       | Fujioka, S., Riquimaroux, H. & Watanabe, Y. in <i>5th International Symposium on<br/>echnology.</i> 647-651 (IEEE).                                                                                                    |
| Peron,<br>Shettle  | F., Ra<br>parro                | t-Fischer,<br>ots ( <i>Psitta</i><br>, S. J. Do | L., Lalot, M., Nagle, L. & Bovet, D. Cooperative problem solving in African grey<br>acus erithacus). Anim. Cogn. 14, 545-553, doi:10.1007/s10071-011-0389-2 (201:<br>animals have insight, and what is insight anyway? Can. J. Exp. Psychol. 66.           |
| Taylor,            | 217-<br>A. H.                  | 226, doi:<br>, Miller, R                        | 10.1037/a0030674 (2012).<br>. & Gray, R. D. New Caledonian crows reason about hidden causal agents. <i>Proc.</i>                                                                                                    |
| Yovel,             | Natl<br>Y., Fra<br>PLos        | . Acad. Sc<br>anz, M. O.<br>S Comput.           | <ol> <li>U. S. A. 109, 16389-16391, doi:10.1073/pnas.1208724109 (2012).</li> <li>Stilz, P. &amp; Schnitzler, H. U. Plant classification from bat-like echolocation signals.<br/>Biol. 4, e1000032, doi:DOI 10.1371/journal.pcbi.1000032 (2008).</li> </ol> |
| big br             | own l                          | bat (2)                                         | 68, 60                                                                                                    |
| AnChiu             | , C., )<br>jamr<br>(200        | (ian, W. 8<br>ning. <i>Pro</i><br>(8).          | Moss, C. F. Flying in silence: Echolocating bats cease vocalizing to avoid sonar<br><i>c. Natl. Acad. Sci. U. S. A.</i> <b>105</b> , 13116-13121, doi:10.1073/pnas.0804408105                                                                              |
| Wiegre             | be, L.<br>doi::                | An autoc<br>10.1007/s                           | orrelation model of bat sonar. <i>Biol. Cybern.</i> <b>98</b> , 587-595,<br>;00422-008-0216-2 (2008).                                                                                                    |
| Birds              | Fictio                         | n. <i>(1)</i>                                   | 2383                                                                                                    |
| Moncur             | e, J. I                        | B. & McEv                                       | van, C. Word Bird's dinosaur days. (Child's World, 2003).                                                                                                    |
| echolo             | ocatio                         | on <i>(5)</i>                                   | 68, 65, 67, 69, 60                                                                                                    |
| AnChiu             | , C., )<br>jamr<br>(200        | (ian, W. 8<br>ning. <i>Pro</i> .<br>18).        | Moss, C. F. Flying in silence: Echolocating bats cease vocalizing to avoid sonar<br><i>c. Natl. Acad. Sci. U. S. A.</i> <b>105</b> , 13116-13121, doi:10.1073/pnas.0804408105                                                                              |
| Brinklo            | v, S.,<br><i>jama</i><br>doi:: | Kalko, E.<br><i>aicensis</i> ar<br>10.1242/j    | K. V. & Surlykke, A. Intense echolocation calls from two 'whispering' bats, Artibe<br>and Macrophyllum macrophyllum (Phyllostomidae). J. Exp. Biol. 212, 11-20,<br>aeb.023226 (2009).                                                                      |
| Grothe             | , B. &<br>51,                  | Park, T. J<br>382-402,                          | J. Structure and function of the bat superior olivary complex. <i>Microsc. Res. Tech.</i> doi:10.1002/1097-0029(20001115)51:4<382::AID-JEMT7>3.0.CO;2-7(2000).                                                                                             |
| Teeling            | , E. C<br>Sciel                | . et al. A i<br>nce <b>307</b> ,                | molecular phylogeny for bats illuminates biogeography and the fossil record. 580-584, doi:10.1126/science.1105113 (2005).                                                                                                    |
| Wiegre             | be, L.                         | An autoc<br>10.1007/s                           | orrelation model of bat sonar. <i>Biol. Cybern.</i> <b>98</b> , 587-595,<br>;00422-008-0216-2 (2008).                                                                                                    |

### 5.7.3 Copy Formatted (Biçimlendirilmiş Kopya) Komutu ile Word'te Yazdırma

'Copy Formatted' komutunu bibliyografyayı kopyalayıp Word, WordPad ya da WordPerfect dokümanınıza yapıştırmak ve daha hızlı üretmek için kullanabilirsiniz. Referanslar seçilen stil kurallarına göre biçimlendirilir ve sıralanırlar.

'*Copy Formatted*' komutu için kullanılan yazı tipi ve boyutu '*Edit/Preferences/Display Fonts*' seçilerek '*General*' tabının altından belirlenebilir. Bibliyograftayı '*RTF*' (*Rich Text Format*) olarak adlandırılan programa yapıştırırken tüm metin stil bilgisi (örneğin; kalın ve italik) tutulmaktadır.

- 1. EndNote kütüphanesini açın ve kopyalamak istediğiniz referansları seçin.
- 2. Gerekli ise 'Styles' listesinden stili belirleyin.
- 3. Seçilen referansları kopyalamak için '*Edit/Copy Formatted*' komutunu ya da '*Ctrl+K*' tuş kombinasyonunu kullanın.
- 4. Word **dokümanını açın ve imleci referansların görüntülenmesini istediğiniz yere** koyun.

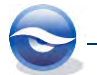

5. *`Edit/Paste'* komutunu ya da *`Ctrl+V'* tuş kombinasyonunu kullanın.

#### Sonuç

```
Style: APA 6th
```

| Allen, G. M. (2004). Bats: biology, behavior, and folklore. Mineola, N.Y.: Dover Publications.                                                                                                    |
|----------------------------------------------------------------------------------------------------|
| Binfield, P. (2008, September 9). At PLoS ONE we're batty about bats [Web log message]. Retrieved from<br>http://www.plos.org/cms/trackback/398                                                                                                    |
| Bo, K., & Sherburn, M. (2005). Evaluation of female pelvic-floor muscle function and strength. <i>Phys Ther</i> , 85(3), 269-282.                                                                                                    |
| Brinklov, S., Kalko, E. K. V., & Surlykke, A. (2009). Intense echolocation calls from two 'whispering' bats, Artibeus<br>jamaicensis and Macrophyllum macrophyllum (Phyllostomidae). Journal of Experimental Biology, 212(1), 11-<br>20, doi: 10.1242/jeb.023226                                                                                       |
| Cressie, N., & Hawkins, D. M. (1980). Robust estimation of the variogram: I. Journal of the International Association for<br>Mathematical Geology. 12(2), 115-125.                                                                                                    |
| DeLong, C. M., Bragg, R., & Simmons, J. A. (2008). Evidence for spatial representation of object shape by echolocating<br>bats ( <i>Eptesicus fuscus</i> ), <i>Journal of the Acoustical Society of America</i> , 123(6), 4582-4598, doi:<br>10.1121/1.2912450                                                                                         |
| Emery, N. J. (2006). Cognitive ornithology: The evolution of avian intelligence. Philosophical Transactions of the Royal<br>Society of London. Series B: Biological Sciences, 361(1465), 23-43. doi: 10.1098/rstb.2005.1736                                                                                                    |
| Ericeira, D. R., Silva, A. C., de Paiva, A. C., & Gattass, M. (2013). Detection of masses based on asymmetric regions of<br>digital bilateral mammograms using spatial description with variogram and cross-variogram functions.<br><i>Computers in Biology and Medicine</i> , 43(8), 987-999. doi: http://dx.doi.org/10.1016/j.compbiomed.2013.04.019 |
| Funk, M. S. (2002). Problem solving skills in young yellow-crowned parakeets (Cyanoramphus auriceps). Animal<br>Cognition, 5(3), 167-176. doi: 10.1007/s10071-002-0149-4                                                                                                    |
| Greenhall, A. M. (1982). <i>House bat management</i> . (08JUL03). Jamestown, ND: Northern Prairie Wildlife Research Center<br>Online Retrieved from http://www.npwrc.usgs.gov/resource/mammals/housebat/index.htm.                                                                                                    |

Style: Numbered

| x, 368, [26] p. of                               |
|--------------------------------------------------|
| . Web log message.                               |
| ys Ther, 2005. <b>85</b> (3);                    |
| bats, Artibeus<br>Biology, 2009. <b>212</b> (1): |
| ational Association                              |
| ape by echolocating<br>2-4598.                   |
| actions of the Royal                             |
| nammograms using<br>nd Medicine, 2013.           |
| ceps). Animal                                    |
| Online: Jamestown,                               |
|                                                  |

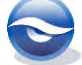

# 6 Referansları Düzenleme (Editing References)

Referansları düzenleyeceğiniz zaman bir referansı ya da birçok referansı düzenlemek arasındaki farkın bilinmesi gerekmektedir.

# 6.1 Tek Bir Referansı Düzenleme

Tek bir referans kaydını iki şekilde düzenleyebilirsiniz:

- Referans kaydına çift tıkladığınızda açılan ekranda değişiklikleri yaparak;
- Tab panelinde '*Reference'* tabını kullanarak

### 6.1.1 Referans Kaydına Çift Tıklayarak Düzenleme

EndNote '*Kütüphane Penceresi*'nde görüntülenen referans kaydınız üzerinde değişiklik yapmak için:

- 1. Düzenlenecek olan referansın üzerindeyken iki kez tıklayın ya da Referans listesinden referansı belirleyin ve *'References/Edit References'*ı seçin.
- 2. 'Edit Reference' penceresi görüntülenir.
- 3. *Previous Reference'* ve *Next Reference'* komutu ile referanslarınıza hızlı bir şekilde göz atabilir ve önceki ya da sonraki referansları da düzenleyebilirsiniz.
- 4. *`File/Close Reference (Ctrl+W)'* ya da ekranın sağ üst köşesindeki ekranı kapama butonuna basın.

Yaptığınız değişiklikleri kaydetmek için ekranı kapatmadan önce '*File/Save* (*Ctrl+S*)' komutunu ya da ekranı kapatırken açılan '*EndNote*' uyarı ekranında '*Yes*' butonuna basın.

### 6.1.2 Reference ve PDF Tabını Kullanarak Düzenleme

Tab panelinde bulunan '*Reference'* tabını kullanarak EndNote '*Kütüphane Penceresi*'nden seçeceğiniz referans kaydınızı açmadan anında değişiklikler yapabilir ve '*PDF Viewer*' bölümünde bu kayda ait mevcut PDF eki varsa bu PDF'i görüntüleyerek üzerinde bazı düzenlemeler yapabilirsiniz (örn: belirli bir alanı vurgulamak, not eklemek vb.).

Referans kaydınızda değişiklik yapmak için;

- 1. 'Sample\_Library\_X7.enl' kütüphanesini açın.
- 2. Kütüphane penceresinden değişiklik yapmak istediğiniz referans kaydını seçin.
- 3. Tab panelinde '*Reference'* tabını seçin.

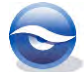

| EndNote X7 - Sample_Library                                                                                                    | X7.en[]      |                                                              |                                                     |                     |                           |                                             |         |              |                                                                                                    |                                                                                                    | (imit)                                                                                                    |                    |
|----------------------------------------------------------------------------------------------------|--------------|--------------------------------------------------------------|-----------------------------------------------------|---------------------|---------------------------|---------------------------------------------|---------|--------------|----------------------------------------------------------------------------------------------------|----------------------------------------------------------------------------------------------------|----------------------------------------------------------------------------------------------------|--------------------|
| Eile Edit Seferences Gro                                                                                                    | ups Ico      | s <u>W</u> indov                                             | v Help                                              |                     |                           |                                             |         |              |                                                                                                    |                                                                                                    |                                                                                                    | - 0                |
| 🐞 📵 🚮 Author-Date                                                                                                    |              |                                                              | Q(I)                                                |                     | 31                        | 1002                                        | 0       | 0            | Quick Search                                                                                                 | 🔎 🔹 🛨 Hide Search Panel                                                                                                    |                                                                                                    |                    |
| My Library                                                                                                    |              | - Spyrit                                                     | Options >                                           |                     | -                         |                                             |         |              |                                                                                                    | Search Whole Library                                                                                                    | Match Case Mat                                                                                                | tch Word           |
| Constant and a search Results Constant and Constant and C | (0)<br>(25)  | And +                                                        | Author<br>Yéar                                      | •                   | Contains<br>Contains      |                                             | -       |              |                                                                                                    |                                                                                                    |                                                                                                    |                    |
| Tresh                                                                                                    | (0)          | And 🔻                                                        | Title                                               |                     | Contaro                   | •                                           |         |              |                                                                                                    |                                                                                                    |                                                                                                    |                    |
| e - Avian Intelligence<br>+- Bats                                                                                                    | (37)<br>(44) | o d' A<br>b B<br>o B                                         | udhor<br>Iowman, Marian<br>Ireteler, J. K.; Tam, J. | 5: Jit              | Year<br>2003<br>2013      | Title<br>Goodbye blues<br>Efficacy and effe | ctivene | ss of se     | Rating                                                                                                    | Journal<br>Vaccine                                                                                                    | Last Updated<br>21.08,2013<br>16.09,2013                                                                      | Refe<br>Aud<br>Jou |
| - Online Search                                                                                                    | (0)          | Reference                                                    | Wattes                                              |                     |                           |                                             |         | en<br>Calena | nklov-2009 Intensie ech                                                                                      | otocation.pot 0                                                                                                    |                                                                                                    | ,                  |
| USTA (EBSCO)     Q PubMed (NLM)     Q Web of Science (TS)     more                                                                                                    | (0)<br>(5)   | Reference<br>Author<br>Brinklov,<br>Kalko, E. I<br>Surtykke, | t Type: Journal Article<br>S.<br>K. V.<br>A.        |                     | ·                         | 00                                          | - á     | C            | Intense ochoiscatic<br>Ma                                                                                    | a calls from two 'whispering' bats, An crophylium macrophylius (Phyliostor                                                                                                    | These participants and mideo)                                                                                 | 145                |
|                                                                                                    |              | Year<br>2009<br>Title<br>Intense en<br>Jomaicent<br>Journal  | cholocation calls from<br>sis and Mocrophyllum      | two whi<br>mocrophy | spenng' ba<br>dium (Physi | ts, Artibeus<br>Iostomidae)                 |         |              | Signs II<br>"Younge if Bridge Oromoty o<br>Samage Delevation of Dec Alexa<br>Rain use adhesication to angula | Instein <sup>1</sup> - Elesatori S. V. Kihol <sup>13</sup> and American<br>Electrical Directory (COL, Derspace) (Col, Dia Colorento<br>Instructure Directory (COL, Derspace) (Col, Directory (Col)<br>Instructure (Col) (Col) (Col) (Col) (Col) (Col)<br>Millia (Ottor Directory American Electrical and of<br>Anterparticipation of Color (Col)<br>(Col) (Col) (Col) (Col) (Col) (Col) (Col)<br>(Col) (Col) (Col) (Col) (Col) (Col) (Col)<br>(Col) (Col) (Col) (Col) (Col) (Col) (Col) (Col)<br>(Col) (Col) ( | n Gurtyska<br>Dimensi Standist of Oppinismu<br>Dimensi Nameri Standak (* 15 Rus<br>Standard Rus Stagaroup Jan |                    |

- 4. '*Reference'* penceresinde referans kaydında değişiklik yapmak istediğiniz alanı bulun.
- 5. Terimleri girerken girdiğiniz kayıt terimler listesinde yer alıyorsa otomatik tamamlama özelliğini etkin olarak kullanabilirsiniz. Ayrıca '*Reference'* penceresinde penceresinde sağ tuş menü özelliklerini kullanabilirsiniz.
- 6. *PDF Viewer'* bölümünde PDF'te vurgulamak istediğiniz yeri belirleyin ve PDF araç çubuğunda *Highligth Text'* butonuna basın.
- 7. Not eklemek için PDF araç çubuğunda '*Sticky Note'* butonuna basın ve notunuzu ekleyin.

| endrivose Ar - Sample Library     | Avenil   |                                                                                                    | Creation of                                                                                                    | -     |
|-----------------------------------|----------|----------------------------------------------------------------------------------------------------|----------------------------------------------------------------------------------------------------|-------|
| Eile Edit Beferences Gr           | oups Ice | Mindow Help                                                                                                    | 1                                                                                                    | 8     |
| 🐞 🌒 🕵 Author-Date                 |          | 🔸 🦄 👰 🧔 🎸 🌶 🐑 🧶 📴 🖹 🧏 🎯 🚱 🚱 🚱 Quick Search 🤉 🖉 🕈 Hide Search Panel                                                                                                    |                                                                                                    |       |
| My Library                        |          | Coptons > Search Whole Library +                                                                                                    | Match Case Match V                                                                                                    | Nords |
| all - Uniting -                   | (106)    | Adhar - Pashin -                                                                                                    |                                                                                                    | 216   |
| Search Results                    | (0)      | Adres - Centers -                                                                                                    |                                                                                                    | 200   |
| Unfiled                           | (25)     | And • Year • Contains •                                                                                                    |                                                                                                    |       |
| Trash                             | (0)      | And • Tide • Contains •                                                                                                    | 1                                                                                                    | 16    |
| Avian Intelligence                | (37)     | a Author Year Title Rating Journal                                                                                                    | Last Updated                                                                                                    | Refe  |
| 8 Bats                            | (44)     | Bowman, Marian 2003 Goodbye blues                                                                                                    | 21.08.2013                                                                                                    | Aud   |
| My Groups                         | 640      | Breteler, J. K.; Tam, J. S.; Jit, 2013 Efficacy and effectiveness of seasonal Vaccine                                                                                                    | 16.09.2013                                                                                                    | Jou   |
|                                   | and a    |                                                                                                    | 1 365052615 3                                                                                                    |       |
| <ul> <li>Online Search</li> </ul> |          |                                                                                                    |                                                                                                    |       |
| Library of Congress               | (0)      | Reference Preview Coll Brinklov 2009 Intense echolocation.pdf                                                                                                    |                                                                                                    |       |
| LISTA (EBSCO)                     | (0)      | Keywords * 🖸 💾 🚔 🖂 👚 🦆 1 10 🗢 🔿 33%                                                                                                    | - 41 🕞 🧼 😽                                                                                                    | 8     |
| Q PubMed (NLM)                    | (5)      | bats echolocation                                                                                                    | sole yanged and preamy defines                                                                                                    | T     |
| Web of Science (15)               | (0)      | field tecordings 00/30/2013 01-88 PM 107 more pasts full time against year time against year time agai | mouth. Necordings were made from                                                                                                    |       |
| more_                             |          | This is my first note we will state a A destate A power                                                                                                    | much inside they a whope, &                                                                                                    |       |
| Find Full Text                    |          | Abstract provide a provide a construction of publicity and front turner to be provide a provide a provide  | manue of local paths and longs subject                                                                                                    |       |
|                                   |          | Much research has documented how frequency-time features of                                                                                                    |                                                                                                    |       |
|                                   |          | echolocation calls are adapted to acoustic constraints imposed by habitat memory are adapted to acoustic constraints imposed by habitat memory are adapted to acoustic constraints imposed by habitat                                                                                                    | Serphiness al., rWD However, Josephiness and other vehicers in the last solution                                                                                                    |       |
|                                   |          | from the family of Phyliotomidae have been categorised as low intensity                                                                                                    | is more meaned assessment toold at                                                                                                    |       |
|                                   |          | (whispering) gleaners, assumed to emit echolocation calls with low the battle is to be the second and the second and the secon | ing Subscripted (nor interest, separate<br>ing Subscripted at the contents, Newly of<br>Phylicity and the second states of the second states of the second states |       |
|                                   |          | Source reves (approximately vuodos), measure laternine intersites "biologia di prosene est en laterni este intersites "biologia di prosene est estato di anter est estato di anter est estato di anter est estato di anter est estato di anter est estato di anter est estato di anter estato di anterestato di anterestato di anterestato di a | mained parameter produces many cluster<br>and innovate a supported by low result                                                                                                    |       |
|                                   |          |                                                                                                    | 1000                                                                                                    | -     |

8. '*Reference' ya da 'PDF Viewer'* pencereleri dışına tıkladığınızda biri referans ve diğeri PDF değişikliklerini kaydetmek isteyip istemediğinizi soran iki ayrı EndNote ekranı açılacaktır.

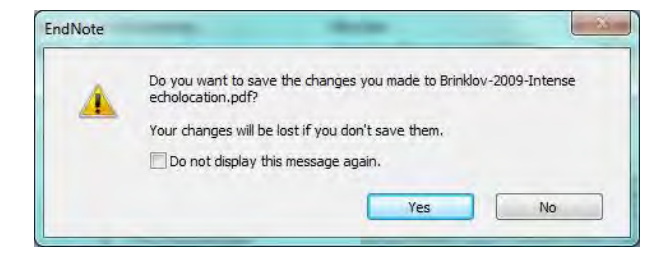

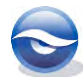

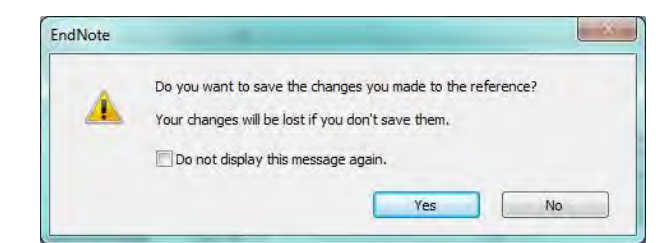

9. İki ekranı onayladığınızda referans kaydınızda ve ekli PDF dosyanızda yapmış olduğunuz değişiklikler kaydedilecektir. Eğer '*EndNote'* ekranının her kayıt değişikliğinde açılmasını istemiyorsanız '*Do not display this message again'* onay kutusunu işaretleyebilirsiniz, ancak önerilen bu onay kutusunun hatalı yapılan değişikliklerin kaydedilmesini önlemek için seçilmemesidir.

#### 🗵 Not

'*Reference*' penceresinde '*Tab*' tuşunu bir sonraki alana geçmek için, '*Shift+Tab*' tuş kombinasyonunu ise bir önceki alana geçmek için kullanabilirsiniz. Ayrıca '*F*6' tuşu ile paneller arasında geçiş sağlayabilirsiniz.

#### 6.1.3 Otomatik Referans Güncelleme

EndNote X7 ile online olarak eksik bilgi içeren referans kayıtlarını bularak değişiklikleri görüntüleyecektir. Sizin tüm yapmanız gereken sadece boş alanları güncellemek ya da tüm alanları değiştirmek isteyip istemediğinize karar vermek olacaktır. Referans kaydını güncellemek için;

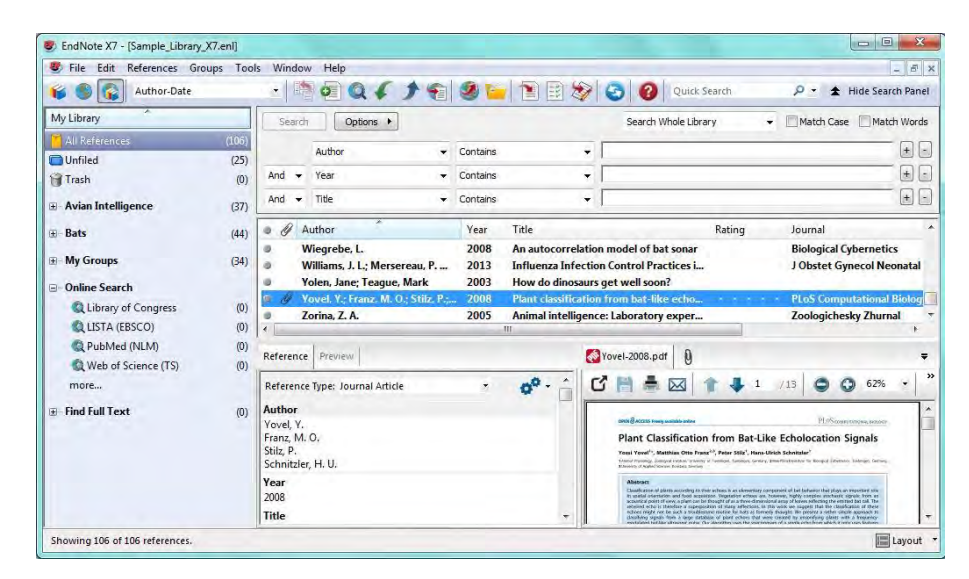

1. Referans kaydını kütüphane penceresinden seçin.

- 2. 'References' menüsünden 'Find Reference Updates...' komutuna basın.
- 3. EndNote seçmiş olduğunuz referans kaydına ait güncelleme varsa bu güncellemeleri '*Rewiev Avaible Updates*' ekranında yan yana görüntüleyecektir.

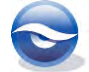

| he available updates are shown on the left and highli<br>hything already existing in the field(s) in My Reference<br>so be manually copied and pasted into fields. | ghted in blue. "Upda<br>ce. "Update Empty F | ate All Fields" copies every up<br>Fields" copies available update | dated field from the Available Updates to My Reference, replacing<br>as only when the corresponding field in My Reference is blank. Text ca |
|----------------------------------------------------------------------------------------------------|---------------------------------------------|--------------------------------------------------------------------|----------------------------------------------------------------------------------------------------|
| vailable Updates                                                                                                    |                                             |                                                                    | My Reference                                                                                                    |
| lype of Article                                                                                                    | *                                           | Update All Fields ->                                               | Type of Article                                                                                                    |
| Short Title                                                                                                    | -                                           | Update Empty Fields ->                                             | Short Title                                                                                                    |
| Alternate Journal                                                                                                    | =                                           |                                                                    | Alternation for second                                                                                                    |
| PLoS computational biology                                                                                                    |                                             |                                                                    | PLoS Comput Riol                                                                                                    |
| ISSN                                                                                                    |                                             |                                                                    | ICCN                                                                                                    |
| 1553-7358 (Electronic)<br>1553-734X (Linking)                                                                                                    |                                             |                                                                    | 1553-734X                                                                                                    |
|                                                                                                    |                                             |                                                                    | DOI                                                                                                    |
| 10.1371/journal.pcbi.1000032                                                                                                    |                                             |                                                                    | DOI 10.1371/journal.pcbi.1000032                                                                                                    |
| Driginal Publication                                                                                                    |                                             |                                                                    | Original Publication                                                                                                    |
| Reprint Edition                                                                                                    |                                             |                                                                    | Reprint Edition                                                                                                    |
| Reviewed Item                                                                                                    | -                                           |                                                                    | Reviewed Item                                                                                                    |

 'Update All Fields' butonu ile kütüphanenizde bulunan referans kaydındaki tüm alanları ya da 'Update Empty Fields' butonu ile sadece boş alanları güncelleyebilirsiniz.

#### 🗵 Not

- EndNote kütüphanenizdeki bir referans kaydını güncellemek için ayrıca; sağ tuş menüsünden '*Find Reference Updates...'* komutunu ya da güncellenecek referans kaydına çift tıkladıktan sonra açılan '*Edit Reference'* penceresindeki '*Find Reference Updates'* butonunu kullanabilirsiniz.
- Eğer bu referans kaydı Word dokümanınıza atıf olarak ekli ise güncelleme için EndNote X7 tabında '*Citations'* grubunda Edit & Manage Citation(s) butonuna ya da sağ tuş menüsünden '*Edit Citations>More...*'a basın. Açılan '*EndNote X7 Edit & Manage Citations'* ekranındaki '*Edit Reference*' açılır listesinden '*Find Reference Updates...*' komutunu kullanarak gerçekleştirebilirsiniz (Bkz. Bölüm 10.3.1 Atıfları Düzenleme).

# 6.2 Birden Fazla Referans Kaydı Düzenleme

Genel düzenleme komutları birden fazla referans kaydını aynı anda düzenlemenizi kolaylaştırır ve referans verilerinizin tutarlı, standart olmasını sağlar. Dört komut sizin için bu işi yapmaktadır: '*Find and Replace'*, '*Change Text'*, '*Change Field*' ve '*Move Field*'.

#### 6.2.1 Find and Replace (Bul ve Değiştir)

*`Find and Replace'* komutu ile kütüphanenizde metin araması, metin silinmesi ve sizin belirttiğiniz metinle yer değiştirme işlemleri gerçekleştirilmektedir.

Referansınızdaki değişiklikler belli alanlarla sınırlandırılabilir; hatta '*Match Case'* (*büyük-küçük harfe duyarlı*) ve '*Match* Words' (*kelime eşlemesi*) kısıtlamalarını da kullanabilirsiniz. '*Find and Replace'* komutu sadece kütüphane penceresinde görüntülenenen referanslar için uygulanır.

Aşağıdaki örnekte, '*Author'* alanında bulunan '**Mitchell**'yi '**Michael**' olarak değiştireceğiz.

- 1. *`Edit/ Find and Replace (Ctrl+R)'*i seçin.
- 2. *'Find and Replace'* ekranı görüntülenecektir. Seçenekleri belirleyin: Arama yapılacak alanı '*In'* listesinden seçin.

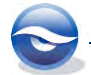

Değiştirilecek metni 'Search for' alanına girin.

Eğer gerekliyse '*Match Case'* ya da '*Match Words'* ayarlarını değiştirin. '*Change the text to'* alanına orjinal metinle yer değiştirecek metni girin. '*Insert Special'* butonunu '*Tab'* ya da '*Carriage return'* için kullanabilisiniz. Belirlenen metni aramak için '*Change'* butonuna basın.

| Find:<br>Mitchell<br>Match Case I Match Words<br>Replace with: | 1: Author             | •       | Insert Special 🔸 | Tab<br>Carriage return |
|----------------------------------------------------------------|-----------------------|---------|------------------|------------------------|
| Match Case I Match Words                                       | Find:                 |         |                  |                        |
| Match Case     Ø Match Words  Replace with:                    | MICCHEI               |         |                  |                        |
| Replace with:                                                  | Match Case            | Match V | <u>N</u> ords    |                        |
|                                                                | Replace with:         |         |                  |                        |
| Michael                                                        | Michael               |         |                  |                        |
|                                                                | Rotain Capitalization |         |                  |                        |

3. Bilgiler doğru ise '*Tamam' (OK)* butonuna basın ve yeni metinle yer değiştirin.

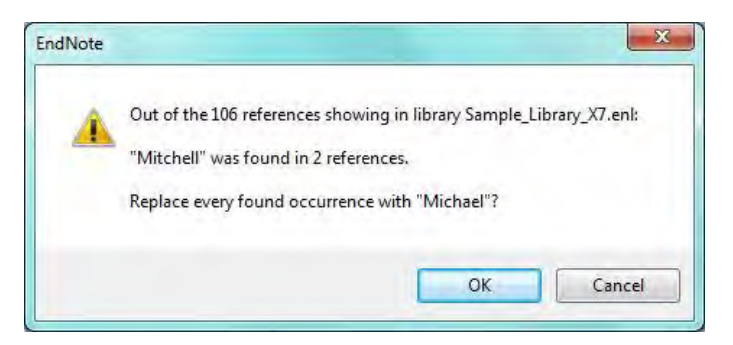

4. EndNote metni değiştirecek ve değiştirilen kayıtların sayısı görüntülenecektir.

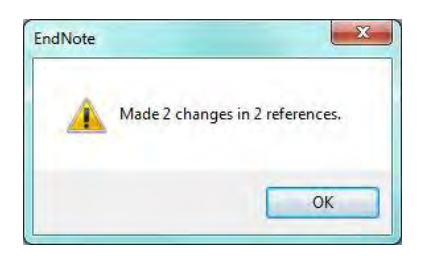

#### 🗵 Not

- *`Find and Replace'* komutu sadece kütüphane penceresinde görüntülenen referanslar için uygulanır.
- Eğer '*Replace with'* alanı boş bırakılırsa arama terimi silinecektir.
- *`Undo'* komutu *`Find and Replace'* komutu sonucunda kullanılamamaktadır. Değişiklik yapmadan önce yedek aldığınızdan emin olun.
- *`Find and Replace'i* kullanırken yeni metin değiştirilen metnin ilk karakterinin metin stilini benimsemektedir. Örneğin; değiştirilen kelime italik ise yeni metinde italik olacaktır.

### 6.2.2 Change Field (Alan Değişikliği)

*Change Fields'* komutu ile kütüphanenizde, girilen metin alanın başında veya sonunda olsa dahi düzenleme yapılabilir, alanın tüm içeriğini farklı bir metinle değiştirebilir ya da alanın içeriğini silebilirsiniz.

Aşağıdaki örnekte `*Sample\_Library\_X7'* kütüphanesindeki kitapları araştıracağız ve '*Notes'* alanına veri girişi yapacağız.

- 1. Kütüphane listesinde sağ tuş yapın ve 'Show All References' ı seçin.
- 2. 'Tools/ Search Library (Ctrl+F)' komutunu ya da 'Search' tabını kullanın.
- 3. Aşağıda gösterilen seçenekleri girin (Reference Type, Contains-Book).

| 😺 📵 😱 Author-Date                                                                                                    | · · · · · · · · · · · · · · · · · · ·                                                                                                    | 👔 📰 🎯 🥝 😧 Quick Search 🖉 • 🔹 Hide Search Panel                                                                                                    |
|----------------------------------------------------------------------------------------------------|----------------------------------------------------------------------------------------------------|----------------------------------------------------------------------------------------------------|
| My Library 100<br>All References 100<br>Unfiel 02<br>Trach 02<br>a Avias Intelligence (3<br>a Bats (44<br>a My Groups (24) | Search Options +<br>Reference Type + Contains<br>Ard + Year + Contains<br>Ard + Tife - Contains<br>Ard + Tife - Contains<br>Ball Conservation International. 2008 Ball<br>Ball Conservation International. 2008 Ball                                 | Search Whole Library - Match Case Match Wave                                                                                                    |
| Online Search  Library of Congress (C  LISTA (EBSCO)  PubMed (NLM)  O  Not of Science (TS)                                 | #         Bird, C, D; Emery, N, J.         2009         Insig           #         Bo, K; Sherburn, M.         2005         Eval           #         Bo, K; Sherburn, R.         1994         Nee           #         France         France         m | htful problem solving and creative tool modification _ * *<br>ation of temale pelvic-floor muxice function and str<br>life IEMG registration of striated urethral wall and pelv<br>QAttactived POri ] |
| more                                                                                                    | Reference Type: Journal Article · · · · · · · · · · · · · · · · · · ·                                                                                                    | There are no PDFs attached to this reference.                                                                                                    |

- 4. '*Search'* butonuna basın.
- 5. Arama sonuçları pencerede görüntülenecektir.

| Author-Date                                                 | -                   |           | N N N N N                                                                                                    | 18 - 3                                                                         |                                                                    | ( Olick Sector                                                                                      | P . I . | ide search Panel                                                 |
|-------------------------------------------------------------|---------------------|-----------|----------------------------------------------------------------------------------------------------|--------------------------------------------------------------------------------|--------------------------------------------------------------------|----------------------------------------------------------------------------------------------------|---------|------------------------------------------------------------------|
| My Library                                                  |                     | Search    | Options +                                                                                                    |                                                                                |                                                                    | Search Whole Library                                                                                | + 1     | Natch Case Match Word                                            |
| All References                                              | (106)               |           | Dafaranza Tuma                                                                                                    | Pastune                                                                        | -                                                                  | Rent                                                                                                |         | E                                                                |
| Search Results                                              | (23)                |           | Actoriace inter                                                                                                    | Corners                                                                        |                                                                    | - DOOK                                                                                              |         |                                                                  |
| Unfiled                                                     | (25)                | And •     | Year •                                                                                                    | Contains                                                                       | •                                                                  | 1                                                                                                   |         |                                                                  |
| Trash                                                       | (0)                 | And +     | Tide +                                                                                                    | Contains                                                                       |                                                                    | 1                                                                                                   |         | +                                                                |
| Avian Intelligence                                          | (37)                | A         | uthor                                                                                                    | Year Title                                                                     |                                                                    |                                                                                                    | Rating  | Journal                                                          |
| Bats<br>My Groups<br>Online Search<br>Q Library of Congress | (44)<br>(34)<br>(0) |           | layton, N. S.; Emery, N. J.<br>lierton, Claire<br>oreman, Michael<br>erman, Gail; Smath, Jerry<br>ranz, Peter Michael | 2009 What d<br>2003 Dinosa<br>2003 A trip t<br>2003 Buried<br>2003 Dinosa<br>" | o jays kno<br>ar : a work<br>o dinosau<br>in the bac<br>ars of the | w about other minds and other times?<br>d of sticker fun<br>t time<br>kyard<br>District of Columbia |         | Neurobiology of Umv<br>DK picture stickers<br>Science solves it! |
| DubMed (MIM)                                                | (0)                 | Reference | Preview                                                                                                    |                                                                                | Atta                                                               | hed PDFs                                                                                            |         |                                                                  |
| Web of Science (TS)                                         | (0)                 | Reference | Type: Journal Article                                                                                                 | ·                                                                              | 121                                                                | Dal                                                                                                 | 0       | र कि 💷 📷                                                         |
| more                                                        |                     |           |                                                                                                    |                                                                                | There a                                                            | e no PDFs attached to this reference.                                                               | -       |                                                                  |
| - Find Full Text                                            | (0)                 | No Actore | ures secretes                                                                                                    |                                                                                |                                                                    |                                                                                                    |         |                                                                  |

- 6. Değişiklik yapmak için referans listesini seçin ve *`Tools/Change/Move/Copy Fields'* komutunu kullanın.
- 'Change/Move/Copy Fields' ekranı açılacaktır.
  'In' listesinden 'Notes'u seçin.
  'Insert after field's text'i seçin.
  Satırbaşı yapmak için 'Insert Special' butonunu kullanabilirsiniz. Metni girin.

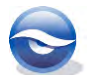

| hange Fields Move/Copy Fields                                                                                                    |                                                                      |
|----------------------------------------------------------------------------------------------------|----------------------------------------------------------------------|
| In: Notes                                                                                                    | ▼ Insert Special ►                                                   |
| Change  Insert after field's text:  Carlot Insert before field's text:  Carlot Replace whole field with:  Carlot Change case  Sentence case.                                                                                                    | my-july 2013                                                         |
| Include a space before the new<br>Include a space after the new to the space after the new to the new to the new to the new to t | $\begin{array}{c c} I \\ I \\ I \\ I \\ I \\ I \\ I \\ I \\ I \\ I $ |

- 8. 'Tamam' (OK) butonuna basın.
- 9. İşlemi doğrulamak için açılan ekranda '*Tamam' (OK)* butonuna basın.

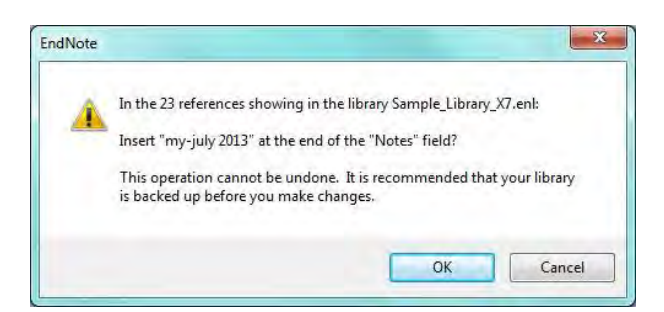

10. EndNote işlemi gerçekleştirecek ve veri girişi yapılan kayıtların sayısı görüntülenecektir.

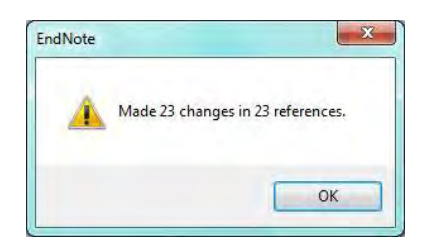

İkinci örneğimizde '*Abstract'* alanının içeriğini sileceğiz.

- 1. 'Sample\_Library\_X7' kütüphanesini açın.
- 2. Tüm referansları görüntülemek için '*References/Show All References (Ctrl+M)'* komutunu kullanın.
- 3. Değişiklik yapmak için referans listesini seçin ve *`Tools/Change/Move/Copy Fields'* komutunu kullanın.
- 4. 'Change/Move/Copy Fields' ekranı açılacaktır.
- 5. 'Change Fields' tabı üzerindeyken aşağıdaki işlemleri takip edin:
  - 'In' listesinde 'Abstract' alanını seçin.
  - `Clear field'ı seçin.

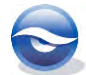

| hange Fields Move/Copy Fields       |                                                                                      |
|-------------------------------------|--------------------------------------------------------------------------------------|
| In: Abstract 🔹                      | Insert Special 🕨                                                                     |
| Change                              |                                                                                      |
| 🔘 Insert after field's text:        |                                                                                      |
| Insert before field's text:         |                                                                                      |
| Replace whole field with:           |                                                                                      |
| Clear field                         |                                                                                      |
| Change case                         |                                                                                      |
| Sentence case.                      |                                                                                      |
| Include a space before the new text | <b>B</b> $I \ \underline{U} \ \mathbf{P} \ \mathbf{A}^{1} \ \mathbf{A}_{1} \ \Sigma$ |

- 6. *`Tamam' (OK)* butonuna basın.
- 7. İşlemi doğrulamak için açılan ekranda 'Tamam' (OK) butonuna basın.

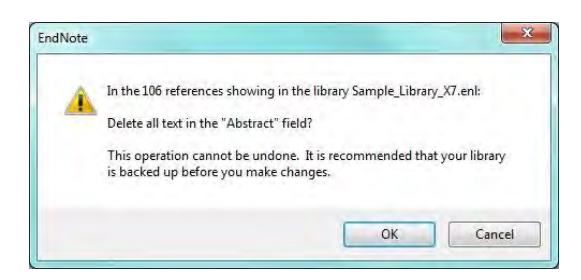

8. EndNote işlemi gerçekleştirecek ve içeriği silinen kayıtların sayısı görüntülenecektir.

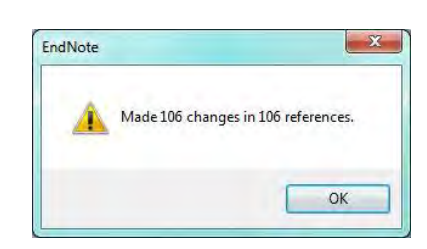

#### 6.2.3 Move Fields (Alanları Taşıma)

'*Move/Copy Fields*' sekmesini kullanarak referans içerisindeki bir alanın içeriğini başka bir alanla değiştirebilirsiniz. Bu komut kütüphane penceresinde görüntülenen tüm referanslara uygulanır. Aşağıdaki örnekte veriyi '*Custom 3*' alanından '*Custom 4*'e taşıyacağız.

- 1. *`Sample\_Library\_X7'* kütüphanesini açın.
- 2. Düzenlemek istediğiniz referansı belirleyin. Bu referansların kütüphane penceresinde bulunduğundan emin olun.
- 3. 'Tools/Change/Move/Copy Fields' i seçin.
- 4. 'Change/Move/Copy Fields' ekranı açılacaktır.
  'Move/Copy Fields' tabını seçin.
  'From' listesinden veriyi taşımayı istediğiniz alanı seçin.
  'To' listesinden veriyi taşıyacağınız alanı girin.
  Üç seçenekten birini girin.

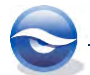

| inge Fie | ds Move/Copy Fields                                                                                             |                         |
|----------|----------------------------------------------------------------------------------------------------|-------------------------|
| @ M      | ove Field                                                                                                    |                         |
| © c      | opy Field                                                                                                    |                         |
| From:    | Custom 3                                                                                                    | *                       |
| To:      | Custom 4                                                                                                    |                         |
|          | <ul> <li>Insert After Field's Text</li> <li>Insert Before Field's Text</li> <li>Replace Entire Field</li> </ul> | Don't Move Empty Fields |

- 5. 'Tamam' (OK) butonuna basın.
- 6. Doğrulamak için '*Tamam' (OK)* butonuna basın.

| A | In the 106 references showing in the library Sample_Library_X7.enl:                                           |
|---|----------------------------------------------------------------------------------------------------|
|   | Replace the "Custom 4" field with the "Custom 3" field?                                                       |
|   | This operation cannot be undone. It is recommended that your library<br>is backed up before you make changes. |

7. EndNote işlemi gerçekleştirecek ve içeriği taşınan kayıtların sayısı görüntülenecektir.

| Made 1 | 06 chang | es in 106 re | ferences. |
|--------|----------|--------------|-----------|
|        |          |              |           |
|        |          | E            | OK        |

#### 🗵 Not

- Hedef alanda taşınacak metni verinin önüne veya arkasına ekleme seçeneğine sahip olduğunuz gibi hedef alanın bütün içeriğini değiştirebilirsiniz. Ayrıca, boş alanları taşıyıp taşımıyacağınıza dair ek bir seçeneğede sahipsiniz. Eğer 'Don't move empty fields' onay kutusunu işaretlemezseniz boş kaynak alana sahip olan her referansta hedef alanda karşılığı olan içerikler silinecektir (ve öylece alan olduğu gibi boş yapılacaktır). Eğer bu seçenek seçili olduğunda, kaynak alan boş ise hedef alanın içeriği silinmeyecektir.
- Eğer '*Custom'* alanları aklınızda canlandıramıyorsanız, bu alanları '*Edit/Preferences/Reference Types/Modify Reference Types'* ı seçerek ekleyebilirsiniz.

### 6.3 Referansları Silme

Referans kayıt/kayıtları seçildikten sonra silmek için aşağıdaki yedi farklı yol izlenebilir:

`*Delete'* tuşu kullanılarak

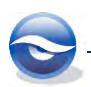

- *Ctrl+D'* tuş kombinasyonu kullanılarak
- `*Edit/Cut*' menüsü kullanılarak
- *Ctrl+X'* tuş kombinasyonu kullanılarak
- `*Edit/Clear*' menüsü kullanılarak
- Sağ tuş menüsünden '*Move References to Trash'* seçeneği kullanılarak
- `References/Move References to Trash' menüsü kulanılarak

### 🗵 Not

- *`Trash'* grubundan referans kaydını silmek için aynı komutlar kullanılır.
- *`Trash'* grubundan silinen kayıt geri alınamaz.
- Referanslarınızda düzenleme yaparken kütüphanenizin yedeğini almanız önerilir.

# 6.4 Kütüphanelere Referans Kopyalama

Kütüphaneleri birleştirmenin üç yolu bulunmaktadır: Bir kütüphaneden diğerine;

- Referans import;
- Referans kopyalama;
- Sürükleyip bırakma.

Aşağıdaki örnekte seçilen kayıtları '*Sample\_Library\_X7'* kütüphanesinden '*Test'* kütüphanesine kopyalayacağız.

- 1. 'Sample\_Library\_X7' kütüphanesini açın (=kaynak kütüphane)
- 2. Hedef veri tabanına kopyalamak istediğiniz referansları *Ctrl'* veya *Shift'* tuşları ile ya da tüm referans kayıtları için *Edit/Select All'* menüsünü veya *Ctrl+A'* tuş kombinasyonunu kullanarak seçin.
- 3. Referansları kopyalamak için *'Edit/Copy'* komutunu veya *'Ctrl+C'* tuş kombinasyonunu kullanın.
- 4. Referansları eklemek istediğiniz '*Test'* kütüphanesini açın (= hedef kütüphane).
- 5. Kütüphane penceresine referansları yapıştırmak için *'Edit/Paste'* komutunu veya *'Ctrl+V'* tuş kombinasyonunu kullanın.

### 🗵 Not

- Kütüphaneye referans eklemek istediğinizde, yeni eklenen referanslar yeni kayıt numaralarıyla eklenecektir.
- Kütüphaneleri birleştirmeden önce, referansları transfer ettiğiniz kütüphanenin yedeğini almanız önerilmektedir.

# 6.5 Term Lists (Terimler Listesi)

### 6.5.1 Tanımlama

EndNote terimler listesi '*keywords*, '*author names* ya da *journal names*' gibi alışılmış terimleri depolamak için kullanılmaktadır. Depolanmış terimler referanslar girilirken kütüphanenizdeki tutarlılığı ve bilgi doğruluğunu sağlamak için kullanılmaktadır. '*Journal term list*' (dergi terimler listesi) EndNote içerisinde, bibliografyada tam dergi ismi yerini alabilen kısaltılmış dergi isimlerini depolamak için kullanımaktadır.

• Terimler listesi kütüphane ile birlikte depolanmaktadır, bu yüzden sadece o kütüphaneye özgüdür. Default olarak her EndNote kütüphanesi alanlarla bağımlı

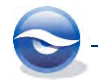

üç 'Term Lists'e sahiptir: Authors, Journals, Keywords.

- Terimler listesi açık ya da kapalı 'Auto-entry' özelliğiyle kullanılabilmektedir.
   Default olarak bu seçenek açık olarak gelir, bu yüzden EndNote siz referansı oluştururken en yakın eşleşen terimi önermektedir.
- Eğer referansları manuel olarak girecekseniz, yayıncı ve şehir adı gibi bilgileri bulmanız 'new term lists' (*yeni terim listesi*) oluştururken yardımcı olacaktır. Her kütüphanede 31 terim listesi oluşturulabilmektedir.
- Terimler listesi belirli alanlarla bağlantılıdır, bu yüzden EndNote düzenlediğiniz alanla doğru terimler listesini birleştirmektedir.
- Default olarak terimler listesi, referanslarınızda girilen terimlerle otomatik olarak güncelleştirilmektedir. Referans penceresinde yeni terimler kırmızı metin olarak gözükecektir. Bu özellik EndNote '*Preferences'* kullanılarak kapatılabilmektedir.
- Bir terim 253 karakter uzunluğuna sahiptir.
- Bibliyografyalar oluşturulurken kullanılan '*journal*' adları çeşitli formlarda dergi terim listesinde depolanır. EndNote, EndNote kütüphanelerinizde kullanmak için import edilmiş 3 dergi listesi sağlamaktadır (*Humanities, Medical ve Chemistry*)
- Terimleri eklemek, düzenlemek veya silmek için '*Tools/Open Term Lists'*i kullanın.

### 6.5.2 Terim Listelerini Kullanma

### 6.5.2.1 Suggest (Öneri) Özelliğini Kullanarak Terimleri Ekleme

Eğer terim listesi ile bağlantılı bir alana metin giriyorsanız, EndNote listedeki ilk uygun terimi bulacak ve girmek istediğiniz terimi önerecektir. Listeden önerilen metin, imleçten sonra seçili olarak gözükecektir. EndNote doğru terimi önerene kadar yazmaya devam edin ve önerilen terimi kabul etmek için '*Enter*' ya da '*Tab*' tuşuna basın.

EndNote bir terim önerdiğinde, klavyeden aşağı veya yukarı yön tuşlarını kullanarak terim listesinden önerilen metinden bir sonraki veya bir önceki muhtemel uygun metine geçiş yapabilirsiniz.

Terim listesinde yer almayan bir terim girdiğiniz zaman, terimin yeni olduğunu belirtmek için kırmızı olarak gözükecektir. Yeni terim referans kaydını kapatığınızda veya kaydettiğinizde terimler listesine eklenir ve artık kırmızı olarak gözükmeyecektir.

Aşağıdaki örnekte 'Author' adı Brinklov olan yeni bir referans girelim.

- Yeni bir referans kaydı girmek için: Araç çubuğundan 'New Reference' butonunu, 'References/New Reference' komutunu, ya da 'Ctrl+N' tuş kombinasyonunu kullanın.
- 2. Klavyeden **B** harfine bastığınızda EndNote 'Baibekov, I. M.'yi önerecektir.

| Y Plain Siz |       |              |                     |
|-------------|-------|--------------|---------------------|
| 110111-512  | e · B | 1 <u>U</u> P | $A^1 A_1 \Sigma Aa$ |
|             |       |              | 00.                 |
|             |       |              |                     |
|             |       |              |                     |
|             |       |              |                     |
|             |       |              |                     |
|             |       |              |                     |

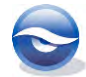

3. Klavyeden **R** harfine bastığınızda EndNote 'Bragg, R.'yi önerecektir.

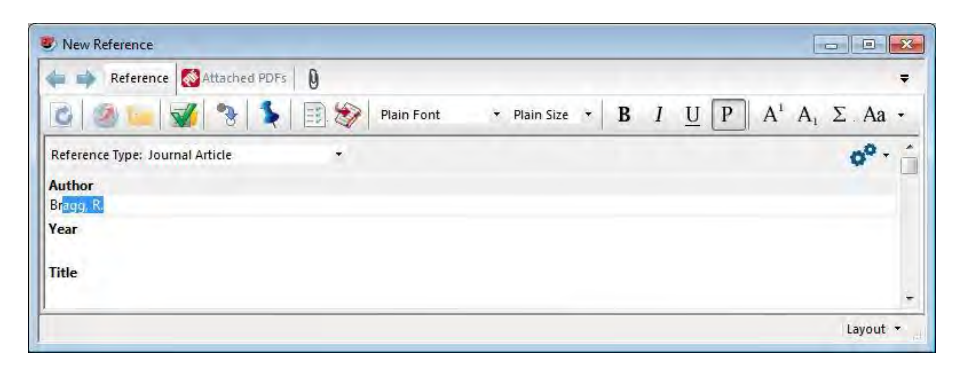

4. Klavyeden **İ** harfine bastığınızda EndNote 'Brinklov, S.'yi önerecektir.

| 🖕 📫 Reference 🔯 Attached PDFs   | 0          |              |     |   |                             |                     | -     |
|---------------------------------|------------|--------------|-----|---|-----------------------------|---------------------|-------|
| 0 0 0 0 0 0 0                   | Plain Font | ▼ Plain Size | • B | 1 | $\underline{U}$ $P$ $A^{1}$ | Α <sub>1</sub> Σ. Α | ∙∙    |
| Reference Type: Journal Article | •          |              |     |   |                             | 0                   |       |
| Author                          |            |              |     |   |                             |                     | -     |
| Brinklov, S.                    |            |              |     |   |                             |                     |       |
| Year                            |            |              |     |   |                             |                     |       |
| Title                           |            |              |     |   |                             |                     |       |
|                                 |            |              |     |   |                             |                     |       |
|                                 |            |              |     |   |                             | Layo                | out - |

 Brinklov, S. ismi görüntülendiğinde, yeni yazar adını girmek için 'Enter'a basın ya da 'Tab' tuşuna basıp sonraki alana geçin. Pencere aşağıdaki gibi görüntülenecektir:

| ⊨ 📫 Reference 🔯 Attached P      | DFs 0            |                |            |                             | -                 |
|---------------------------------|------------------|----------------|------------|-----------------------------|-------------------|
| ) 😵 📁 😼 😜                       | 💺 📄 🐲 Plain Font | ▼ Plain Size ▼ | <b>B</b> 1 | $\underline{U} \ P \ A^{i}$ | $A_1 \Sigma Aa *$ |
| Reference Type: Journal Article | -                |                |            |                             | 00.               |
| Author                          |                  |                |            |                             |                   |
| Brinklov, S.                    |                  |                |            |                             |                   |
| lear                            |                  |                |            |                             |                   |
| litle                           |                  |                |            |                             |                   |

#### 6.5.2.2 Suggest (Öneri) Özelliğini Kullanmadan Terimleri Ekleme

Default olarak 'Suggest Terms as you type' seçeneği açık olarak gelir (Edit/Preferences/Term Lists). Eğer 'Suggest Terms as you type' seçeneğini kapatırsanız referanslarınızdaki terimleri manuel olarak girmeniz gerekmektedir. Terim listesi penceresinden terim girmek için:

- Araç çubuğundan 'New Reference' butonunu, 'References/New Reference' komutunu, ya da 'Ctrl+N' tuş kombinasyonunu kullanın. Terimi eklemek istediğiniz yerin konumunu belirtin.
   Yasala (Onen Term Lista'i gen ve istenen listeni sesin (Authors Term Lista')
- 'Tools/Open Term Lists'i açın ve istenen listeyi seçin (Authors Term List (Ctrl+1), Journals Term List ya da Keywords Term List).
   'DefineTerm Lists' ekranını etkinleştirmek için 'Tools/DefineTerm Lists' komutunu

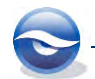

ya da 'Ctrl+4' tuş kombinasyonunu kullanabilirsiniz.

- 3. Terim eklemek için methodlardan birini seçin ve *'Terms'* tabına basın;
  - a) Terimi referansınıza doğrudan eklemek için çift klik yapın;

b) Bir ya da **daha fazla terimi seçin ve 'I**nsert Term' butonuna basın, birden fazla terimi seçebilmek için 'Shift' ya da 'Ctrl' tuşlarını kullanabilirsiniz.

4. Terimlerin her biri referansınızda alfebetik olarak listelenecektir.

### 6.5.3 Terim Listelerini Düzenleme

Kütüphanedeki referansların herhangi birini ya da terim listeleri ve alanlar arasındaki bağlantıların herhangi birini etkilemeden terim listesindeki her bir terimi düzenleyebilir ya da silebilirsiniz. Terim listesinde bir terimi düzenlemek için:

- 'Tools/Open Term Lists'i açın ve düzeltme yapılacak terimi içeren listeyi seçin (Authors Term List) ya da 'Ctrl+4' tuş kombinasyonunu kullanarak 'Lists' tabını aktif hale getirin.
- 2. '*Term Lists'* ekranı görüntülenecektir.

'*Terms*' tabında yazar isimleri alfebetik olarak listelenir. '*Lists*' tabında default olarak üç terim listesi bulunmaktadır (*Authors, Journals, Keywords*).

| erms Lists                                                       |                          | Terms Lists                                         |             |
|------------------------------------------------------------------|--------------------------|-----------------------------------------------------|-------------|
| 22 Terms in the Authors List:                                    |                          | Sample_Library_X7.enl                               | Create List |
| a Nijeholt, G. L.<br>Abarca-Hernandez, F.                        | New Term                 | Authors<br>Keywords                                 | Rename List |
| Ahrens, K.<br>Akhmedov, A. A.<br>Akseľrod, V. G.<br>Albee, Sarah | Edit Term<br>Delete Term | Journals                                            | Delete List |
| Alimov, A. T.<br>Alimov, A. V.                                   | InsertTerm               | Delimiters                                          | Update List |
| Alimov, D. T.                                                    | -                        |                                                     | Import List |
| * m                                                              | P                        | Carriage return is always used as a term delimiter. | Export List |
| Hint: Hold the Ctrl key to select multiple terms                 |                          |                                                     | Link Lists  |

#### 6.5.3.1 Terms (Terimler)

'Terms' tabında aşağıdaki seçenekler kullanılabilir:

- New Term: Bu buton listeye yeni terimler eklemek için kullanılır.
- Edit Term: Bu buton seçilen terimleri düzenlemek için kullanılır.
- Delete Term: Bu buton seçilen terimleri silmek için kullanılır.
- *Insert term*: Bu buton seçilen terimleri doğrudan açık olan referansa eklemek için kullanılr.

#### 6.5.3.2 Lists (Listeler)

'Lists' tabında aşağıdaki seçenekler kullanılabilir:

- Create List: Bu buton, yeni terim listesi oluşturmak için kullanılır.
- *Rename List*: Bu buton, seçilen terim listesinin adını düzenlemek için kullanılır. Terim listeleri, referans alanlarındaki ya da terimlerdeki bağlantılarda değişiklik olmadan yeniden adlandırılabilirler.
- Delete List: Bu buton, seçilen terim listesini silmek için kullanılır.
- *Update List*: Bu buton, kullanılan kütüphanede bağlı alanlardan terimlerle birlikte seçilen terim listesini güncelleştirmek için kullanılır. Terimler listenizde otomatik güncellemenin kapatılması halinde, terimler listesi olmadan iş arkadaşınızdan

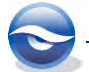

kütüphane aldığınızda ya da terim listesi silindiğinde tekrardan oluşturmak istediğinizde yararlı olacaktır.

- *Import List*: Bu buton, tekst dosyasından seçilen listeye mevcut terimler listesini import etmek için kullanılır.
- *Export List*: Bu buton, terimleri seçilen listeden tekst dosyası olarak export etmek için kullanılır. Bu tekst dosyası diğer kütüphanelere import edilebilir ya da word dokümanı olarak açılabilir.
- *Link Lists*: Bu buton, terim listesini bir ya da **daha fazla alanla bağlamak için** kullanılır.

#### Aşağıdaki örnekte '**Binfield, Peter**'i '**Binfield, P.**' olarak değiştireceğiz:

- 1. Eğer gerekli ise '*Sample\_Library\_X7'* kütüphanesini açın.
- 2. Kütüphanede sağ tuş yapın ve 'Show All References'ı seçin.
- 3. 'Edit/Find and Replace'i seçin.
- 4. 'In' listesinden 'Author'u seçin.
  'Find' alanına Binfield, Peter yazın.
  'Replace with' alanına Binfield, P. yazın.

| n: Author             | •       | Insert Special 🕨 |
|-----------------------|---------|------------------|
| Find:                 |         |                  |
| Binfield, Peter       |         |                  |
| Match Case            | 📝 Match | 1 Words          |
| Replace with:         |         |                  |
| Binfield, P.          |         |                  |
| Retain Capitalization |         |                  |

- 5. 'Change' butonuna basın.
- 6. Değişikliği onaylamak için '*Tamam' (OK)* butonuna basın. EndNote işlemi gerçekleştirecek ve değişiklik yapılan kayıtların sayısı görüntülenecektir.
- 7. Kütüphane listesinde isim doğru olarak gözükecektir.
- 8. 'Tools/Open Term Lists/Authors Term List'i seçin.
- 'Terms' tabında Bin yazın.
   Terim listesinde hala iki isim gözükecektir.
   Yanlış yazılan Binfield, Peter ismini seçin.
   'Delete Term' butonuna basın.
   İsim listeden kaldırılacaktır.

| Batyrov, DSh<br>Benson, T. |
|----------------------------|
| Edit Term                  |
| Biller, J. Delete Terr     |
| Binfield, P.               |
| Bird, C. D. Insert Tern    |
| Bleck, T.                  |
| Во, К.                     |
| Boeckie, M.                |
| * III •                    |
|                            |
|                            |

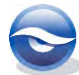

10. 'Close' butonuna basın.

### 6.5.4 Journal Term (Dergi Terim) Listesi

'*Journal Term'* listesinden referansa dergi adı ekleyeceğiniz zaman, dergi adı ilk kayıt girdisidir. Bununla beraber makaleyi biçimlendirmek için kullanılacak stili düzenlerken terimler listesindeki herhangi bir kısaltmayı kullanarak bibliyografya oluşturabilirsiniz.

Veri girişinde kullanmak için sağlanan dergi başlık listelerinden birini yükleyebilirsiniz. Bu listeler alternatif çıktı için dergi kısaltmaları içermektedir ve kesin çıktı stilleri tarafından kullanılırlar. EndNote X7 terim listeleri dosyasında tutulan bu listeler: Anthropology.txt, Archaeology.txt, Astronomy and Astrophysics.txt, BioScience.txt, Chemical.txt, Economics.txt, Humanities.txt, Korean Medical Terms.txt, Law.txt, Medical.txt, Philosophy.txt, Physics.txt, Religion.txt and Zoological Records.txt. Bu listeler;

*C:\Program Files\EndNoteX7\Terms Lists' C:\Program Files (x86)\EndNote X7\Terms Lists (64-bit Windows versiyonları için)'* 

klasöründe bulunmaktadır.

*`Sample\_Library\_X7'* kütüphanesinde *`Journal Term Listesi'*ni inceleyelim.

- 1. 'Sample\_Library\_X7' kütüphanesini açın.
- 2. 'Tools/Open Term Lists'i açın ve 'Journals Term List'i seçin.
- 3. 'Terms' tabında dergi adları alfebetik liste olarak görüntülenecektir.

| 607 Journals in the Journals List:                                                                                                    |                                                                                                    |                              |                      |
|----------------------------------------------------------------------------------------------------|----------------------------------------------------------------------------------------------------|------------------------------|----------------------|
| Full Journal<br>Microcirculation, Endothelium, and<br>Micron<br>Microscopia Electronica y Biologia<br>Microscopica Acta<br>Microscopica Acta, Supplement | Abbreviation 1<br>Microcirc. Endothel<br>Micron<br>Microsc. Electron. I<br>Microsc. Acta<br>Microsc. Acta. Supp | A New T<br>Edit Tr<br>Delete | erm<br>erm<br>? Term |
| Microscopy Research and Technique<br>Microsurgery<br>Microvascular Research<br>Middle East Dentistry and Oral He<br>III                                  | Microsurgery<br>Microvasc. Res.<br>Middle East Dent. (<br>▶                                                     | -                            |                      |

- 4. Mic yazın ve listeden 'Microscopy Research and Technique'i seçin.
- *`Edit Term'* butonuna basın.
   *`Edit Journal'* ekranında aynı dergi adını bir terim altında farklı şekillerde girmek için kısaltma bölümlerini kullanabilirsiniz.

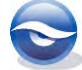

| it Journal              |           |
|-------------------------|-----------|
| Full Journal:           |           |
| Microscopy Research and | Technique |
| Abbreviation 1:         |           |
| Mic. Res. and Tech.     |           |
| Abbreviation 2:         |           |
| Abbreviation 3:         |           |
|                         |           |
|                         | OK Cancel |

# 6.6 Referans Export İşlemi

Export komutunu takip eden formatlardan herhangi biri için serbest-kalıcı bibliyografya oluşturmak için kullanabilirsiniz:

### RTF (Rich Text Format)

Word processor kullanırken düzenlenebildiğinden ya da print edilebildiğinden serbest-kalıcı bibliyografya oluşturmada en ideal yol '*RTF'* exporttur. Bu format bütün popüler word processor'lerde açılabilmekte, yazı tipi ve metin stili bilgilerini koruyabilmektedir.

#### • Text only

*`Text Only'* export seçeneği taslak amacıyla ya da export edilen referansların başka bir veri tabanına import edilmesinde kullanılması uygundur.

#### • HTML

Dokümanların *HTML* (*HyperText Markup Language*) olarak export edilmesi, '*World Wide Web*'de referans listesini otomatik sınamanın en kolay yoludur. Web browser'ınız, şifreleme ayarlarını export edilen dokümanda genişletilmiş unicode karakterlerine uygun olarak görüntülenmesini '*Unicode-UTF 8*'le sağlamaktadır.

• XML

XML seçeneği tescilli EndNote 'XML' formatında export edilmektedir.

'*Export'* komutu, yeni EndNote kütüphanesine referanslar import edildikten sonra sıralı kayıt numaraları oluşturmanın en hızlı yoludur.

### 6.6.1 İşlem Sırası (Export için)

EndNote'dan bibliyografyaların export edilmesi kolay ve kullanışlıdır. Kütüphaneden export işlemi gerçekleştirilirken EndNote seçilen stile göre referans kayıtlarını içeren bir dosya oluşturur.

Bir sonraki örnekte 'Sample\_Library\_X7' kütüphanesinden referansları RIS formatında export edeceğiz. Export edilen RIS dosyası yeni bir kütüphaneye ya da Reference Manager veri tabanına import edilebilir. Sonuç olarak 'Import' işlemi aşağıdaki gibi görünecektir (Bkz. Bölüm 4.3 Tekst Dosyası Import İşlemi).

Örneğe başlamadan önce 'EndNote'da 'File/New...' menüsünü kullanarak;

Windows XP işletim sistemine sahipseniz;

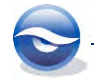

'C:\Documents and Settings\All Users\Shared Documents\EndNote\Examples'

Windows Vista işletim sistemine sahipseniz; `C:\Users\Public\Public Documents\EndNote\Examples'

Windows 7 işletim sistemine sahipseniz; `C:\Users\Public\Public Documents\EndNote\Examples'

Windows 8 isletim sistemine sahipseniz; `C:\Users\Public\Public Documents\EndNote\Examples'

klasörünün altına boş bir kütüphane oluşturun ve `*EndNote'*da `*Edit/Preferences'* menüsünü açın. '*Preferences'* ekranında `*Libraries'* bölümünde `*When EndNote starts'* açılır listesinden '*Promt to select a library'*i seçin.

- 1. Export işlemini gerçekleştireceğiniz kütüphaneyi açın.
- 2. Export edeceğiniz referansları belirleyin.
- 3. Listede sağ tuşa basın ve 'Show Selected References' seçin.
- 4. '*Main toolbar*' stil listesinden '*RefMan (RIS) Export'* stilini seçin. Kolon başlığında sıralama için '*Author'* alanına basın.

| File Edit References Groups                                                                                               | Tools Wind                       | dow Help                                                                                                    |                                                                                                    | - 8                                           |
|----------------------------------------------------------------------------------------------------|----------------------------------|----------------------------------------------------------------------------------------------------|----------------------------------------------------------------------------------------------------|-----------------------------------------------|
| 🎽 🏐 👔 RefMan (RIS) Expor                                                                                                  | t 💽                              | 004198                                                                                                    | 들 🗈 🖻 🐲 🕻                                                                                                    | 🗿 👩 Quick Search 🖉 🔹 🖈 Hide Search Pane       |
| ly Library                                                                                                    |                                  | Search Options                                                                                                    |                                                                                                    | Search Whole Library - Match Case Match Word  |
| All References                                                                                                    | (106)                            | Author 👻                                                                                                    | Contains                                                                                                    | •                                             |
| Unfiled                                                                                                    | (25)                             | And 👻 Year 👻                                                                                                    | Contains                                                                                                    | -                                             |
| Avian Intelligence                                                                                                    | (37)                             | And 🕶 Title 👻                                                                                                    | Contains                                                                                                    | •                                             |
| Bats                                                                                                    | (44)                             | Author                                                                                                    | Year Title                                                                                                    | Rating                                        |
| My Groups<br>Online Search<br>& Library of Congress<br>& LISTA (EBSCO)<br>& PubMed (NLM)<br>& Web of Science (TS)<br>more | (32)<br>(0)<br>(0)<br>(0)<br>(0) | Po K.; Stien, R.; Kuloeng-Hans.,<br>Bowman, Mark, Kuloeng-Hans.,<br>Breteler, J. K.; Tam, J. S.; Jit,<br>Chambers, C. D.; Johnson, D.;<br>Chiu, Chen Moss, Cynthis,<br>Chyo, Chen Moss, Cynthis,<br>Clayton, N. S.; Emery, N. J.<br>Ellerton, Claire m<br>Reference Preview | 1994     Clinical and un       2003     Goodbye blue       2013     Efficacy and ei       2013     Risks and safe       2007     The role of th       2009     What do jays i       2003     Dinosaur : a w | odynamic assessment of nulliparous young      |
| Find Full Text                                                                                                    | (0)                              | Reference Type: Journal Article<br>Author<br>Chiu, Chen<br>Moss, Cynthia F.<br>Year<br>2007                                                                                                    | • o <sup>o</sup> • ć                                                                                                    | There are no PDFs attached to this reference. |

5. *`File/Export...'*u seçin.

6. 'Export File Name' penceresi açılır.
'Dosya Adı' (File Name) alanına dosyanın adını girin (*.ris* uzantısı ile birlikte).
'Kayıt Türü' (Save as type) alanında 'Text File' (\*.txt) seçili olsun.

| Save in:            | Examples                    |                                          | • | 00 | • 🔝 🥙 |      |
|---------------------|-----------------------------|------------------------------------------|---|----|-------|------|
| Recent Places       | Sample_Lib<br>Test.Data     | rary_X7.Data<br>sult.txt                 |   |    |       |      |
| Desktop             |                             |                                          |   |    |       |      |
|                     |                             |                                          |   |    |       |      |
| Libraries           |                             |                                          |   |    |       |      |
| Computer            |                             |                                          |   |    |       |      |
| Computer            |                             |                                          |   |    |       |      |
| Computer<br>Network | File name:                  | Sample_Library_X7.ris                    |   |    | •     | Save |
| Computer<br>Network | File name:<br>Save as type: | Sample_Library_X7.ris<br>Text File (*bt) |   |    | •     | Save |

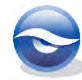

7. 'Kaydet' (Save) butonuna basın.

Bu örnekte RIS dosyası kaydedildi. İkon şu şekilde gözükecektir: 📝

 RIS dosyasına iki kez tıkladığınızda 'Choose Destination' ekranı açılacaktır. Bu ekrandan EndNote ya da Reference Manager'ı seçip export işlemine devam edin. 'OK' butonuna basın.

| xport to:                                                 | OK     |
|-----------------------------------------------------------|--------|
| ixport to:<br>EndNote<br>EndNote Web<br>Reference Manager | Cancel |

9. EndNote'ta 'Edit/Preferences/Libraries'de EndNote başlatma listesinde 'Do nothing' seçeneği seçili ise açılacak olan 'Select a Reference Library' ekranından export edilen referansları eklemek istediğiniz kütüphaneyi seçebilirsiniz. Bu seçenek seçili değil ise export edilen referanslar etkin EndNote kütüphanesine import edilecektir.

|                                                                                                    |                                                              | 55 * 🛄 🕷            |
|----------------------------------------------------------------------------------------------------|--------------------------------------------------------------|---------------------|
| <ul> <li>➢ Favorites</li> <li>➢ Libraries</li> <li>➢ Documents</li> <li>➢ Music</li> <li>➢ Pictures</li> <li>☑ Videos</li> </ul> | Sample_Library_X7.Data<br>Test.Data<br>Sample_Library_X7.enl | — Kütüphaneyi Seçin |
| Computer<br>Local Disk (C:)<br>HP_RECOVERY (I<br>HP_TOOLS (E:)                                                                   |                                                              |                     |

10. 'Aç' (Open) butonuna basın.

Veri doğrudan seçmiş olduğunuz kütüphaneye import edilecektir.

#### Sonuç (Import Sonrası) Başka Bir EndNote Kütüphanesi

| 🥙 File Edit References Grou                                                                                                    | s Tools Window Help<br>rt 🔹 🏝 🤕 🖉 🌶 🌮                                                                                                    | 🧶 🐚 🖹 🕃 🏷 🔕 🙆 Quick Se                                                                                                    | earch 🔎 🔹 🛨 Hide Search Panel                                                                         |
|----------------------------------------------------------------------------------------------------|----------------------------------------------------------------------------------------------------|----------------------------------------------------------------------------------------------------|----------------------------------------------------------------------------------------------------|
| My Library All References (5<br>Imported References (5<br>Unfiled (5<br>Trash (0)                                                                  | Starch         Options            Author <ul> <li>Contains</li></ul>                                                                                                    | Search Whole Librar<br>s •<br>s •<br>s •                                                                                                    | y • Match Case Match Words                                                                            |
| My Groups     Online Search     QLibrary of Congress     QLISTA (EBSCO)     (0     Q.PubMed (NLM)     (0     Q.Web of Science (TS)     (0     more | Author Year<br>Bo, K.; Stien, R.; Kubeng-Hans 1994<br>Bowman, Marian 2003<br>Breteler, J. K.; Tam, J. S.; Jit, M 2013<br>Chambers, C. D.; Johnson, D.; X 2013<br>Chiu, Chen; Moss, Cynthia F. 2007 | Title<br>Clinical and urodynamic assessment of nullipar<br>Goodbye blues<br>Efficacy and effectiveness of seasonal and pan<br>Risks and safety of pandemic hIn1 influenza v<br>The role of the external ear in vertical sound L | Record Number Journal<br>1 Obstet Gynecol<br>2<br>3 Vaccine<br>4 Vaccine<br>5 Journal of the Acoustic |
| ⊟-Find Full Text                                                                                                    | Reference Preview References Selected Kayıt n                                                                                                    | ©Attached PDFs 0<br>wmaraları aralıksızdır                                                                                                    | to this reference.                                                                                    |

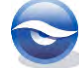

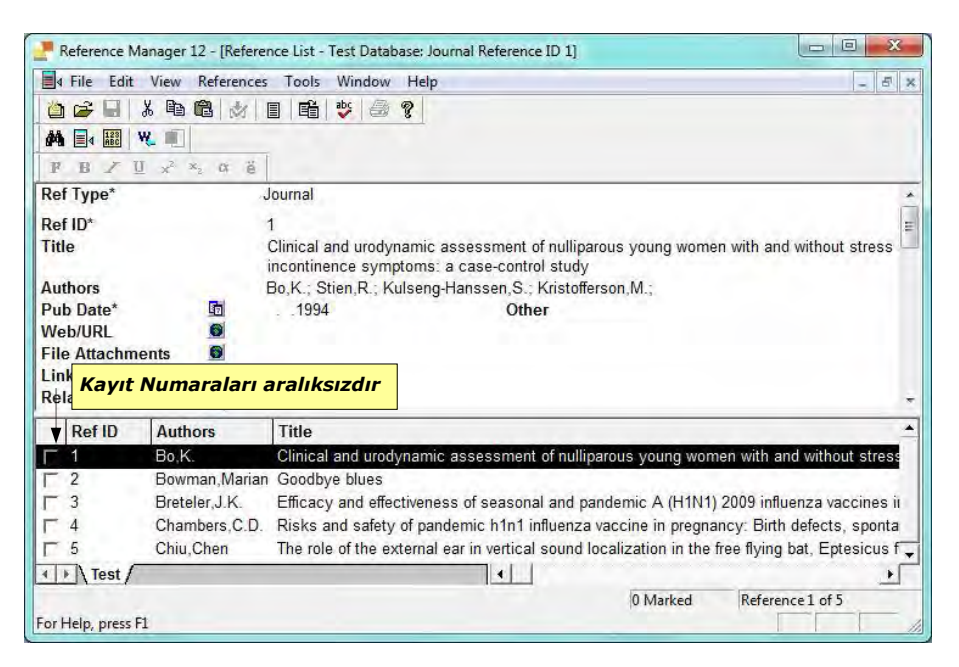

#### 🗵 Not

- Referansları export etmeden önce '*Style'* ve '*Sort order*'ınızı belirleyin.
- *Export* komutu sadece metinleri export etmektedir, imajları içermemektedir. Bununla birlikte; eğer EndNote kütüphanesine referansları geri import edecekseniz, orjinal kütüphanenin *.DATA* klasöründeki imaj dosyalarını yeni kütüphanenin *.DATA* imaj klasörüne kopyalayın.
- Eğer referansları HTML formatında export ederseniz, referans listeniz doğrudan Web sitenizde kullanılmaya hazır olacaktır. Web browser'ınız, şifreleme ayarlarını genişletilmiş unicode karakterlere uygun olarak görüntülenmesini 'Unicode-UTF 8' ile sağlamaktadır.
- Eğer referansları *RIS* formatında export ederseniz, tekst dosyasını *RIS* filtresi kullanarak *Reference Manager*, *ProCite* ya da *EndNote* veri tabanına import edebilirsiniz. Eğer dosyanın uzantısını *.ris* olarak değiştirdiyseniz ikon şu şekilde gözükecektir:

### 2

Bu dosyaya iki kez tıkladığınızda dosyayı hangi veri tabanına import etmek istediğinizi belirtebileceğiniz '*Choose Destination'* ekranı açılacaktır.

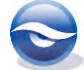

# 7 Preferences (Tercihler)

EndNote'la çalışmaya başlamadan önce, program ayarlarını özelleştirmenin yararlarını öğrenmelisiniz. EndNote görüntü yapılandırması, tercihlerin biçimlendirilmesi ve diğer seçenekler EndNote programında '*Preferences*' bölümünden yapılmaktadır.

EndNote Preferences'a girmek için:

- 1. Menüden '*Edit/Preferences'*i seçin.
- 2. 'EndNote Preferences' ekranında pencerenin sol tarafında kullanılabilir tercih panelleri bulunmaktadır. Listedeki panelin ismine tıkladığınızda değiştirmek istediğiniz ayarlar görüntülenmektedir. Bütün tercih panel seçenekleri aşağıda yeralmaktadır:
- *EndNote Defaults:* Sadece geçerli olan panelde orjinal EndNote ayarlarına geri dönmek için kullanılır.
- *Revert Pane:* Geçerli panelde, son kaydedildiği andan itibaren yapılan değişiklikleri kaldırmak için kullanılır.

# 7.1 Change Case (Harf Değişikliği)

EndNote stilleri yazar isimlerinin ve başlıkların büyük harfe çevrilme değişikliğini düzenleyebilir. EndNote başlıklar ya da yazarlar için harfin büyük küçük olma durumunu değiştirirse, düzenleme yapılmaması gereken kelimeler listesi için '*Change Case'* özelliğini kullanın. '*Change Case'* özelliği, büyük harf kullanılması tutarlılık gerektiren özel kısaltmalar, denklemler, özel isimler ya da bileşik isimler için kullanılabilir.

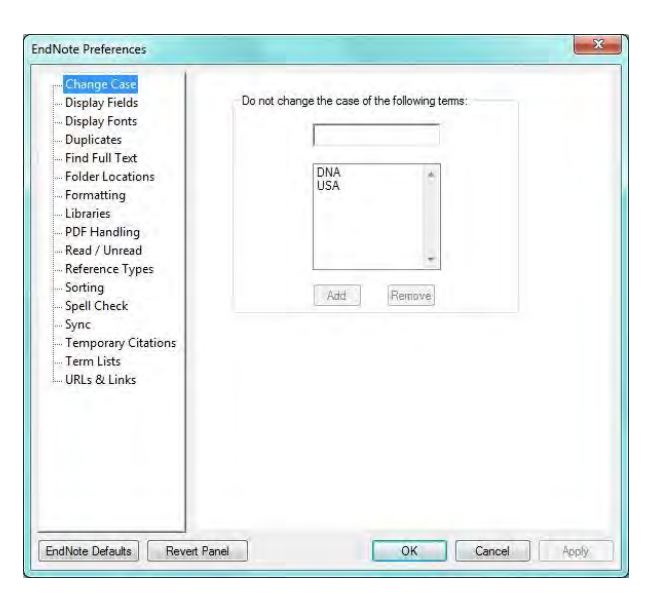

# 7.2 Display Fields (Alanların Görüntülenmesi)

Aşağıdaki değişiklikler için 'Display Fields' tercihlerini kullanın:

 'Library Window'da kolonların sırası (default olarak: Read/Unread Status, File Attachments, Author, Year, Title, Rating, Journal Title, Last Updated, Reference Type);
 Kolonların sayısı (maximum 10)

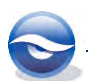

Alan adı yerine *[Do not display]* seçilirse dokuz alandan azı gösterilebilir. *`Field'* ve *`Heading'* değerlerinin gösterimi.

Bu ayarlar bilgisayar açıldığında tüm kütüphanelere uygulanır.

| Change Case                                       | Fields to di                                          | splay in the library window                                                   |           |                                                                  |
|---------------------------------------------------|-------------------------------------------------------|-------------------------------------------------------------------------------|-----------|------------------------------------------------------------------|
| Display Fonts                                     | Position                                              | Field                                                                         |           | Heading                                                          |
| Duplicates                                        | Column 1:                                             | Read/Unread Status                                                            | -         |                                                                  |
| Find Full Text<br>Folder Locations                | Column 2:                                             | File Attachments                                                              | •         | 1                                                                |
| Formatting                                        | Column 3:                                             | Author                                                                        | *         | Author                                                           |
| PDF Handling                                      | Column 4:                                             | Year                                                                          | •         | Year                                                             |
| Read / Unread<br>Reference Types                  | Column 5:                                             | Title                                                                         | •         | Title                                                            |
| Sorting                                           | Column 6:                                             | Rating                                                                        | -         | Rating                                                           |
| Spell Check<br>Sync                               | Column 7:                                             | Journal/Secondary Title                                                       | *         | Journal                                                          |
| Temporary Citations<br>Term Lists<br>URLs & Links | Col Au<br>Col göl<br>Col vote: Selec<br>h the library | thor alanında<br>rüntülemek iç<br>ting the 'Figure' and 'File Atta<br>window. | tü<br>cin | im yazar adları<br>kullanılır<br>ent'fields will display an icon |

# 7.3 Display Fonts (Görüntülenen Yazı Tipleri)

EndNote'la yazdığınız ya da düzenlediğiniz herhangi bir metin default olarak '9 point Segoe UI' yazı tipi olarak görüntülenir. EndNote tercihlerinde 'General' görüntüleme yazı tipi seçeneklerini kullanarak yazı tipi ve/veya boyutunu değiştirebilirsiniz.

'General' görüntüleme yazı tipinde yapılan değişiklikler EndNote'da yazılan diğer bütün metinlerde görüntülenir (örneğin; Referans ya da Stil penceresinde). 'General' görüntüleme yazı tipi daha çok EndNote'ta önizlemeler ve bilgi panellerinde kullanıldığı gibi bibliyografyalar doğrudan EndNote'dan print, export ve kopya edilebilir.

'Display Fonts'ta yapılan değişiklikler bilgisayarda açık olan tüm EndNote kütüphanelerinde uygulanır; kelime işlemcinizde bibliyografyaları biçimlendirirken kullanılan yazı tiplerini etkilememektedir. Bunun için dokümanın normal yazı tipi ayarları kullanılmaktadır. 'General' görüntüleme yazı tipinde gerçekleştirilen basit değişiklikleri EndNote dokümanın 'Plain Font' ve 'Plain Size' ayarlarında kullanmaktadır. Referanslarınızda yapmayı tasarladığınız yazı tipi değişiklikleri 'Display Font' tarafından etkilenmemektedir.

'Display Fonts' değişiklikleri için:

- 1. 'Edit/Preferences'ı seçin.
- 2. 'Display Fonts' seçeneğini seçin.
- Her tabda 'Change Font' butonuna basın, farklı yazı tipi ve/veya boyutları yazı tipi ekranındaki listeden seçin. Yazı tipi ekranını kapatmak için 'Tamam' (OK) butonuna basın ve seçilen yazı tipi ve boyutu örnek metinde görüntüleyin.
   Library: Kütüphane penceresinde listelenen referansların yazı tipi ve boyutlarının belirlendiği alandır.
   General: EndNote'da yazılan birçok metnin (örneğin; Referans ya da Style

penceresinde) görüntülenmesinde kullanılan yazı tipi ve boyut değişikliklerinin yapıldığı alandır. '*General'* görüntüleme yazı tipi daha çok EndNote önizlemede ve bilgi panelinde kullanıldığı gibi bibliyografyalar doğrudan EndNote'dan print ve kopya edilebilir.

Fields: Referans penceresindeki alan etiketleri için kullanılan yazı tipi ve boyutların

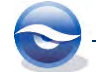

belirlendiği alandır.

**Search**: Arama penceresinde kullanıcının girdiği metne uygulanan yazı tipi ve boyutların belirlendiği alandır.

 'Uygula' (Apply) butonuna basın ve açık olan EndNote penceresindeki değişiklikleri görün. Bu değişiklikleri kaydetmek için 'Tamam' (OK) butonuna basın ve 'Preferences' ekranını kapatın.

| Deplay Fort<br>Unrey General Labels Search<br>Segoe UI, 34 Change Fort.<br>These settings change the fort and size of the text<br>displayed in the Library windows. | Change Case     Display Fields     Orapication Fields     Outplicates     Find Full Text     Polder Locations     Pormatting     Ubraries     PDF Handling     Reference Types     Sorting     Spelt Check     Syne     Temporary Citations     Term Lots     UBLS & Links                                                                                                    | Deploy Fort<br>Library Green Labels South<br>Segue UI, 34 Orange Fort<br>These semings change the display of all text entered in the<br>Plan Fort and Plan Size.                                                                                                    |
|----------------------------------------------------------------------------------------------------|----------------------------------------------------------------------------------------------------|----------------------------------------------------------------------------------------------------|
| Deplay Fort<br>(Jamy) General Labels South<br>Segue UI 34<br>These settings change the display of all test in the field<br>Labels of the Reference window.          | EndNote Preference.<br>EndNote Preference.<br>Change Case<br>Duploy Freds<br>Duploy Freds<br>Duploy Freds<br>Duploy Freds<br>Duploy Freds<br>Duploy Freds<br>Frind Full Test<br>Formatting<br>Change Case<br>Frind Full Test<br>Formatting<br>Change Case<br>PDF Handing<br>Read / Unread<br>Reference Types<br>Softing<br>Spell Check<br>Sync<br>Temporery Citations<br>Tem Lists<br>URIS & Links | Doplay Fore<br>Identy Gone<br>Identy General Labels Search<br>Search UI 391<br>These settings change the display of all text entered in the<br>Search References dulog.                                                                                                    |
|                                                                                                    | Draply Fort UNYY Sensed Labels Search Segue UI 34 Change the fort and size of the test displayed in the Library window.  et Panel OK Cancel Synth  Explay Fort Draply Fort Decement Labels Search Segue UI 34 Change the display of all test in the field Labels of the Reference window.                                                                                                    | Draysy fort         Draysy fort           UPay / General Labels Samih         Drags fort           Signe UI.34         Drags fort           These settings change the font and size of the text         Drags finds           displayed in the Library window.         POH Handing           Poelaw fort         Sync           Base settings change the font and size of the text         Drags finds           POH Handing         Read / Uncade           Reference Types         Stations           Option finds         Option finds           Option finds         Sync           Temperary Citations         Temperary Citations           URits & Library         Temperary Citations           Deplay fort         Sync           Deplay fort         Sync           Deplay fort         Sync           Deplay fort         Deplay fort           Deplay fort         Sync           Deplay fort         Deplay fort           Deplay fort         Search           Deplay fort         Deplay fort           Deplay fort         Deplay fort           Deplay fort         Deplay fort           Deplay fort         Deplay fort           Deplay fort         Deplay fort           < |

# 7.4 Duplicates (Çift) Kayıtlar

'*Duplicates'* tercihler paneli '*References'* menüsünde bulunan '*Find Duplicates'* komutu ile uyumludur.

Default olarak, EndNote kütüphanesinde '*Author*, *Year* ve *Title*' alanlarıyla eşleşen çift referans kayıtlarını belirlemektedir. Bu paneli EndNote'un çift referans kayıtlarını belirlemek için kullandığı kriterleri özelleştirmek için kullanabilirsiniz.

| Change Case<br>Display Fields                                                                                                    | Compare references based on the following fields:                                                                                                    |
|----------------------------------------------------------------------------------------------------|----------------------------------------------------------------------------------------------------|
| Display Foots     Display Foots     Couplicates     Find Full Text     Folder Locations     Formatting     Libraries     PDF Handling     Read / Unread     Reference Types     Sorting     Spell Check     Sync     Termporay Citations     Term Lists     URLs & Links | Author     Year     Year     Year     Year     Year     Title     Secondary Title (Journal)     Volume     Issue     Panes      Criteria     Exact Match     Ignore spacing and punctuation  Online Search Results     Automatically discard duplicates |
|                                                                                                    |                                                                                                    |

# 7.5 Find Full Text

EndNote sayesinde kurumunuzun veya üniversite kütüphanenizin kaynaklarını etkin bir şekilde kullanabilirsiniz. '*EZProxy*' ayarları ve '*proxy*' doğrulaması ile kurumunuzun veya üniversitenizin erişimi bulunan kaynaklara kolaylıkla erişme imkanı bulabilirsiniz. Bu ayarlar için öncelikle kurumunuz/üniversiteniz için '*OpenURL*' adresi ve '*URL*' doğrulama bilgilerini öğrenmeniz gerekmektedir.

EndNote tam metin yayımları arama sırasında aşağıdaki metodları kullanabilmektedir:

- Web of Knowledge Full Text Links
- EndNote Web Services
- DOI (Digital Object Identifier)
- PubMed LinkOut
- OpenURL

Tam metin arama ayarlarınızı girmek için;

- *`Edit'* menüsünden *`Preferences'*ı seçin.
- *`EndNote Preferences'* ekranında '*Find Full Text'* panelini açın.

| Change Case                                             | The Find Full Text feature uses several technologies to maximize the<br>chances that EndNote will find all available PDFs. Use this screen to |
|---------------------------------------------------------|----------------------------------------------------------------------------------------------------|
| Display Fonts                                           | control these full text search options:                                                                                                    |
| Find Full Text                                          | Web of Knowledge Full Text Links                                                                                                    |
| Folder Locations                                        | OI (Digital Object Identifier)                                                                                                    |
| Libraries                                               | PubMed LinkOut (U.S. National Library of Medicine)                                                                                            |
| PDF Handling                                            | Ø OpenURL                                                                                                    |
| - Reference Types                                       | OpenURL Path:                                                                                                    |
| Sorting                                                 | Authenticate with:                                                                                                    |
| Sync                                                    | URL:                                                                                                    |
| - Temporary Citations<br>- Term Lists<br>- URLs & Links | Examples: https://login.ezproxy.library.myuniversity.edu/login<br>http://auth.universityname.edu/authentication                               |
|                                                         |                                                                                                    |

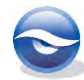

Default olarak, Web of Knowledge Full Text Links, DOI ve OpenURL seçili gelmektedir.

 Kurumunuzun/üniversitenizin kütüphanesinde arama yapmak için OpenURL'in seçili ve kurumunuzun/üniversitenizin OpenURL adresinin girilmiş olduğundan emin olun. Eğer proxy doğrulaması gerekli ise sayfaya giriş için doğrulama URL'ini girin.

Bu ayarlar yapıldıktan sonra iki şekilde tam metin araması yapabilirsiniz:

- 'References/ Find Full Text/Authenticate' menüsü kullanılarak tam metin aramasına başlamaksızın doğrudan kurumunuzun/üniversitenizin web sayfasına giriş ekranına yönlendirilirsiniz. Ancak tam metin aramaları için kısmen 'References/Find Full Text/Find Full Text' menüsünü kullanmanız gerekmektedir.
- 2. 'References/Find Full Text/Find Full Text' menüsü kullanılarak 'OpenURL' adresi ve doğrulama 'URL'i girilmiş ise EndNote sizi doğrudan kurumunuzun web sayfası giriş ekranına yönlendirecek ve açılan 'EndNote Find Full Text copyright and usage notice' ekranında 'OK' butonuna bastığınızda seçilen referans kayıtları için tam metin makaleleri aramaya başlayacaktır.

### 🗵 Not

EndNote'la bağlantı dosyalarını kullanarak download etmiş olduğunuz ya da kütüphanenizde bulunan referans kayıtlarının tam metinlerini download etmek için;

- 1. Tam metinlerini indirmek istediğiniz referansları seçin,
- 2. Seçilen kayıtların üzerinde sağ tuş menüsünden 'Show Selected References'i ya da menülerden 'References/ Show Selected References' seçin,
- 3. Kayıtlar seçili iken sağ tuş menüsünden '*Find Full Text/Find Full Text'*ı ya da menülerden '*References/Find Full Text/Find Full Text'*ı seçin,

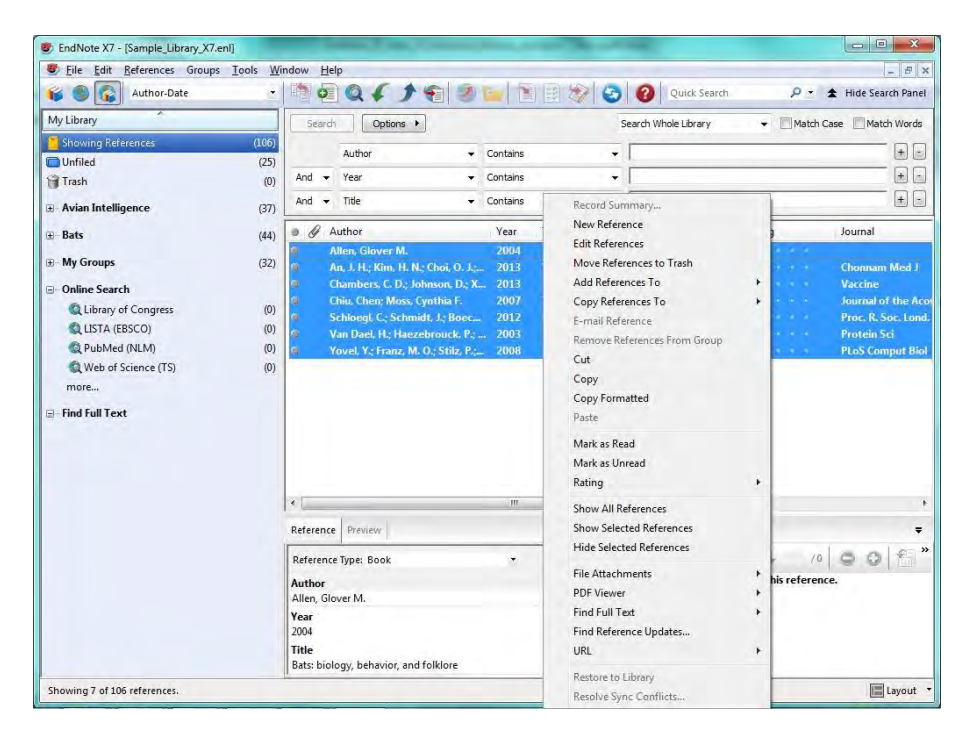

 Açılan 'EndNote Find Full Text copyright and usage notice' ekranında 'OK' butonuna basın. EndNote arama işlemini sizin için gerçekleştirecek arama sonucunda bulunan PDF, URL adresi ve bulunmayan kayıtları aşağıdaki gibi görüntüleyecektir.

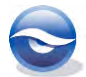

| Eile Edit References Groups                                                                                                    | <u>Tools</u> <u>W</u> indow <u>H</u>                                      | delp                                                                                                    |                                                                                                    |                                                                         |                                                                                            |                                                                                                    |                     | - 5                                                                                              |
|----------------------------------------------------------------------------------------------------|---------------------------------------------------------------------------|----------------------------------------------------------------------------------------------------|----------------------------------------------------------------------------------------------------|-------------------------------------------------------------------------|--------------------------------------------------------------------------------------------|----------------------------------------------------------------------------------------------------|---------------------|--------------------------------------------------------------------------------------------------|
| 💕 🌒 👔 Author-Date                                                                                                    | · 🖻                                                                       |                                                                                                    | 1                                                                                                    | 1                                                                       | 1                                                                                          | Quick Search                                                                                                    | . م                 | ✿ Hide Search Pan                                                                                |
| My Library                                                                                                    | Sea                                                                       | rdh Options                                                                                                    | •                                                                                                    |                                                                         | S                                                                                          | earch Whole Library                                                                                                    | ✓ Match             | Case 🕅 Match Word                                                                                |
| Showing References                                                                                                    | (106)                                                                     | Author                                                                                                    | - Cont                                                                                                    | vins                                                                    |                                                                                            | -                                                                                                    |                     |                                                                                                  |
| Dufiled                                                                                                    | (25)                                                                      |                                                                                                    | - Cont                                                                                                    |                                                                         |                                                                                            |                                                                                                    |                     |                                                                                                  |
| 🗃 Trash                                                                                                    | (0) And                                                                   | <ul> <li>Year</li> </ul>                                                                                                    | ✓ Cont                                                                                                    | ains                                                                    |                                                                                            | L                                                                                                    |                     | (± (                                                                                             |
| Avian Intelligence                                                                                                    | (37) And                                                                  | Title                                                                                                    | ✓ Cont                                                                                                    | ains                                                                    | •                                                                                          | 1                                                                                                    |                     |                                                                                                  |
|                                                                                                    | (44) 🥥 🖉                                                                  | Author                                                                                                    | Ye                                                                                                    | ar Title                                                                |                                                                                            |                                                                                                    | Rating              | Journal                                                                                          |
| <ul> <li>Hy Groups</li> <li>Online Search</li> <li>Library of Congress</li> <li>LISTA (EBSCO)</li> <li>PubMed (NLM)</li> <li>Web of Science (TS)<br/>more</li> </ul> | (32)<br>(0)<br>(0)<br>(0)<br>(0)<br>(0)<br>(0)<br>(0)<br>(0)<br>(0)<br>(0 | An, J. H.; Kim, H. I<br>Chambers, C. D.; J<br>Chin, Chen; Moss,<br>Schloegl, C.; Schn<br>Van Dael, H.; Hae<br>Yovel, Y.; Franz, N | N; Choi, O, J; 20<br>ohnson, D;; X 20<br>Cynthia F. 20<br>nidt, J; Boec 20<br>zebrouck, P; 20<br>L. O; Stilz, P; 20 | 13 Was 2<br>13 Risks<br>07 The r<br>12 Grey  <br>03 Equilit<br>08 Plant | 1009 Pander<br>and safety o<br>ole of the e<br>parrots use<br>brium and k<br>classificatio | nic Influenza A (H1N.<br>of pandemic h1n1 inf<br>kternal ear in vertica.<br>inferential reasoning-<br>inetic studies on fold.<br>n from bat-like echo |                     | Chonnam Med J<br>Vaccine<br>Journal of the A<br>Proc. R. Soc. Lo<br>Protein Sci<br>PLoS Comput B |
| d - Find Full FEXT<br>Found PDF<br>U Found URL<br>Not found                                                                                                    | (4) Referen<br>(2) Author<br>(1) Allen, (<br>Year<br>2004<br>Title        | Slover M.                                                                                                    |                                                                                                    | · 0°                                                                    | •• î   1<br>T                                                                              | 😚 💾 🚔 🖂 🛛                                                                                                    | ned to this referen | □   ● ●   ¶<br>nce.                                                                              |

# 7.6 Folder Locations (Dosya Yerleri)

'Folder Locations' tercihler panelinde 'Styles, Import Filters ve Connection Files' default yer ayarlarını yapabilirsiniz. Default olarak EndNote; stiller, filtreler ve bağlantı dosyalarını EndNote program klasöründe tutmaktadır.

Bütün stil, filtre ya da bağlantı dosyaları belirlenen '*Style',' Filter'* ve '*Connection Managers*'da seçilmiş klasörlerde depolanmaktadır. Bu işlemler EndNote'la sık kullandığınız kişisel dosyaları seçmenize izin verir.

| Display Fields                                    | Style Folder:                           |               |
|---------------------------------------------------|-----------------------------------------|---------------|
| Display Fonts<br>Duplicates                       | C:\Users\User\Documents\EndNote\Styles  | Select Folder |
| Find Full Text<br>Folder Locations                | Filter Folder:                          |               |
| Formatting<br>Libraries                           | C:\Users\User\Documents\EndNote\Filters | Select Folder |
| PDF Handling<br>Read / Unread                     | Connections Folder:                     |               |
| Sorting<br>Spell Check<br>Sync                    | C:\Users\User\Documents\EndNote\Conne   | Select Folder |
| Temporary Citations<br>Term Lists<br>URLs & Links |                                         |               |
|                                                   |                                         |               |
|                                                   |                                         |               |
|                                                   |                                         |               |

# 7.7 Formatting (Biçimlendirme)

Bu ayarlara girmek için '*Edit'* menüsüne gidin, '*Preferences'*ı seçin ve listeden '*Formatting'*i tıklayın.

'Formatting' tercih paneli aşağıdaki seçenekleri içermektedir:

- Doküman tipi desteklenmesine rağmen EndNote'un Cite While You Write eklenti biçimlerini önermesi
- Geçici atıfdan kaldırılmasına rağmen biçimlendirilmiş atıfta yazar ve/veya yıl atlanmak istenirse

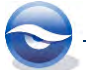

• Bibliyografyada çift kayıtların birleştirilmesi

| dNote Preferences Change Case Display Fields Display Fonts Duplicates Find Full Text Folder Locations Formatting Ubraries PDF Handling Read / Unread | Suggest formatting with EndNote's Cite While You Write / Add-in if<br>the document type is supported  Omit Author and/or Year from formatted citation if removed from<br>temporary citation  Merge duplicates in bibliography |       |
|----------------------------------------------------------------------------------------------------|----------------------------------------------------------------------------------------------------|-------|
| - Reference Types<br>- Sorting<br>- Spell Check<br>- Sync<br>- Temporary Citations<br>- Term Lists<br>- URLs & Links                                 |                                                                                                    |       |
| EndNote Defaults                                                                                                    | at Panel OK Cancel                                                                                                    | Apply |

#### 🗵 Not

• *Duplicates'* tercih ayarları bu özellikte uygulanmamaktadır. Bu kriter çift kayıtları belirlemek için *Merge Duplicates in Bibliography'* ayarından belirlenmektedir.

### 7.8 Libraries (Kütüphaneler)

EndNote'la başlarken '*Libraries'* seçeneğini kullanarak kütüphanenizin açılış ayarlarını yapabilirsiniz.

| Display Eiglds                                                                                                    | When EndNote starts: | Open the most recently used library | - |
|----------------------------------------------------------------------------------------------------|----------------------|-------------------------------------|---|
| Display Fonts                                                                                                    | Libraries:           |                                     |   |
| Duplicates<br>Find Full Text<br>Folder Locations<br>Formatting                                                       |                      |                                     | * |
| Libraries<br>PDF Handling<br>Read / Unread<br>Reference Types                                                        |                      |                                     | - |
| - Reference Types<br>- Sorting<br>- Spell Check<br>- Sync<br>- Temporary Citations<br>- Term Lists<br>- URLs & Links | Show Library Nam     | e in Reference Window               |   |
|                                                                                                    |                      |                                     |   |

### 7.9 PDF Handling

'PDF Handling' tercihler panelinde mevcut PDF'leriniz ve yeni PDF'leriniz için oluşturacağınız bir dosya ile otomatik olarak PDF dosyalarınızı import edebilirsiniz. Ayrıca import edeceğiniz PDF'lerinize daha kolay erişim sağlamak için yeniden adlandırma imkanı sunmaktadır.

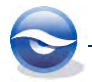

| Change Case<br>Display Fields<br>Display Fonts<br>Duplicates<br>Find Full Text                                                                                                    | PDF Auto Renaming Options<br>@ Don't Rename     @ Author + Year + Tale                                                         |
|----------------------------------------------------------------------------------------------------|----------------------------------------------------------------------------------------------------|
| - End Full Jext<br>- Folder Locations<br>- Formatting<br>- Libraries<br>- PDF Handling<br>- Read / Unread<br>- Reference Types<br>- Sorting<br>- Spell Check<br>- Sync<br>- Temporage Citations | Author + Title     Author + Year     Title     Custom     Inte     Custom     Note: Filenames may be up to 50 characters long. |
| - Term Lists<br>- URLs & Links                                                                                                    | -PDF Auto Import Folder  Enable automatic importing  Select Folder                                                             |

# 7.10 Okundu/Okunmadı (Read/Unread)

Bu ayarlara girmek için '*Edit'* menüsüne gidin, '*Preferences'*ı seçin ve listeden '*Read/Unread'*i tıklayın.

'Read/Unread' tercih paneli aşağıdaki seçenekleri içermektedir:

Referans kaydının okundu durumu seçenekleri;

- Referans kaydı, referans penceresinde görüntülendiğinde okundu olarak işaretlenmesi
- Kütüphane penceresinde referans kaydının, 'Referans, PDF ya da önizleme' panelinde görüntülendiğinde okundu olarak işaretlenmesi

Kütüphane Penceresi;

Okunmayan referansları koyu olarak gösterilmesi

| Display Fields     Display Fields     Display Fields     Duplicates     Find Full Text     Folder Locations     Formatting     Ubraries     POF Handling     Reference Types     Sorting     Spell Check     Sync     Temporary Citations     Term Lists     URLs & Links | Mark a reference as read upon:<br>✓ Vewing it in a stand-alone Reference window.<br>✓ Vewing it in the Reference, PDF, or Preview within the Library<br>window.<br>✓ Changing its rating.<br>Library Window<br>✓ Show unread references in bold text. |
|----------------------------------------------------------------------------------------------------|----------------------------------------------------------------------------------------------------|
| EndNote Defaults Rever                                                                                                    | Panel OK Cancel Apply                                                                                                    |

# 7.11 Reference Types (Referans Tipleri)

Default Referans Type: EndNote kütüphanenizde yeni bir referans oluştururken

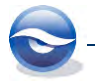

default olarak 'Journal Article' seçilidir. Eğer yeni referansınızda otomatik olarak kitap, rapor ya da başka bir referans tipinin görüntülenmesini tercih ediyorsanız 'Default Reference Type' ayarlarını değiştirmeniz gerekmektedir.

**Modify Reference Types...**: Herhangi bir EndNote alanını ya da referans tipini değiştirmeniz gerekiyorsa '*Modify Reference Types*' butonuna basın. Açılan ekranda EndNote referans tiplerini ve alanlarını ekleyebilir, silebilir ve tekrardan adlandırabilirsiniz. Referans tiplerini özelleştirmek hakkında bilgi için Bkz. Bölüm 8 *Referans Tiplerinin Düzenlenmesi (Customizing Reference Types)*.

Geçerli referans tipleri tablosu geçerli kullanıcı hesabı altında açılmış tüm kütüphanelerde uygulanır. Değişiklikler '**RefTypeTable.xml**' dosyasında tutulur. Eğer dosyanızı diğerleri ile paylaşmak isterseniz ekrandaki '*Export*' ve '*Import*' butonlarını kullanabilirsiniz.

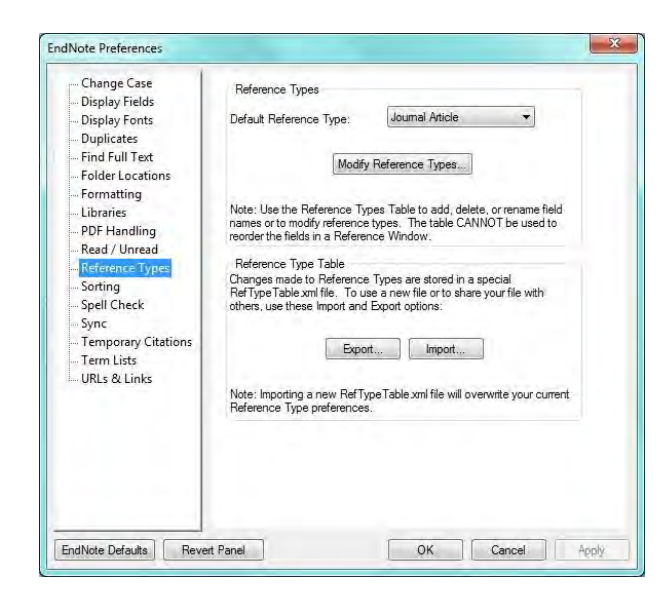

# 7.12 Sorting (Sıralama)

EndNote '*author names* ve *titles'*ı sıralarken kelimeleri ya da isimleri sıralama amacına göre yoksayabilirsiniz.

'Author Field' listesi düzenlenirken sıralama amacına göre yazar ismi ihmal edilebilir, bu yüzden yazar ismini parça parça girebilirsiniz. Örneğin; isimlerdeki edatlar mesela '*von, van* ve *de*' soyadının bir parçası olabilir, fakat sıralama amacına göre ismin parçası dikkate alınmaz. '*Author Field*' listesi büyük küçük harfe duyarlıdır. Eğer '*von*' olarak giriş yaparsanız '*von*' olarak uygulanır '*Von*' olarak uygulanmaz.

Terimler `*Title Field*' listesine eklendiğinde, başlığın başında gözüktüklerinde sıralama yordamı bu terimleri yoksaymaktadır. Bu kelimeler için büyük harf olması önemli değildir. Yani kelime `*the*' girilebilir (küçükharf) ve `*The*' olarak uygulanır.

Kısaltmalar için kesme işareti kullanılmaz. Bu yüzden, '*l'avenir'* terimini '*avenir'* olarak sıralamak için listeye kesme işareti olmadan '*L*' girilir.

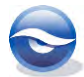

| Change Case         | Ignore the following words when s | orting references:                               |
|---------------------|-----------------------------------|--------------------------------------------------|
| Display Fonts       | Author Field                      | Title Field                                      |
| Duplicates          |                                   |                                                  |
| Find Full Text      |                                   |                                                  |
| Folder Locations    |                                   | a                                                |
| Libraries           |                                   | the                                              |
| PDF Handling        |                                   |                                                  |
| Read / Unread       |                                   |                                                  |
| Reference Types     | -                                 | -                                                |
| Snell Check         | Add Remove                        | Add Bemove                                       |
| Sync                | (instruction)                     | ( ) Series ( ) ( ) ( ) ( ) ( ) ( ) ( ) ( ) ( ) ( |
| Temporary Citations |                                   |                                                  |
| Term Lists          |                                   |                                                  |
| URLs & Links        |                                   |                                                  |
|                     |                                   |                                                  |
|                     |                                   |                                                  |
|                     |                                   |                                                  |
|                     |                                   |                                                  |
|                     |                                   |                                                  |

# 7.13 Spell Check (Sözcük Kontrolü)

'Spell Check' tercihler panelinde, 'Options'la genel sözcük kontrolünü ve 'Dictionaries'le sözlük seçimi ve düzenlemesini yapabilirsiniz.

| Change Case<br>Display Fields<br>Display Fonts<br>Duplicates<br>Find Full Text<br>Folder Locations<br>Formatting<br>DF Handling<br>Read / Unread<br>Reference Types<br>Sorting<br>Spell Check<br>Sync<br>Term Dists<br>URLs & Links | Spel Check Preferences Options Dictionaries |
|----------------------------------------------------------------------------------------------------|---------------------------------------------|
| EndNote Defaults Revert Pa                                                                                                    | anel OK Cancel Apply                        |

# 7.14 Sync

*Sync*' tercih paneli EndNote Web'e bağlanmak için gerekli kayıt bilgilerini bulundurmaktadır.

Email adresini ve parolayı kaydetmenize gerek yoktur, EndNote Web'e her bağlandığınızda bu bilgileri girebilirsiniz.

Eğer henüz EndNote Web kaydınızı oluşturmadıysanız, default tarayıcınızı başlatmak için '*Enable Sync*' butonunu kullanın ve kaydınızı oluşturun.

EndNote Web eklentisini **EndNote içerisinden '***Help/Download EndNote Web Plug-in'* **komutunu kullanarak download edebilirsiniz.** 

EndNote Web üyelik bilgilerini girmek için:

EndNote Web sitesini açın; <u>http://www.myendnoteweb.com</u>

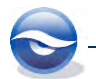

- Kullanıcı bilgilerinizin olduğu email adresinizi girin
- EndNote Web şifrenizi girin

Bu bilgiyi birkez kaydedip 'Uygula' (Apply) ya da 'Tamam' (OK) butonuna bastığınızda bu bilgileri EndNote Web tercihlerini tekrar değiştirene kadar girmeniz gerekmemektedir.

| Change Case<br>Display Fields                                                                                                    | Synchronize your data with your EndNote Web account. Learn more                                        |
|----------------------------------------------------------------------------------------------------|----------------------------------------------------------------------------------------------------|
| Display Fonts<br>Duplicates<br>Find Full Text<br>Folder Locations<br>Formatting                                                                                                | Upgrade or create your two-year EndNote Web account to get the latest<br>features and enable Sync.     |
| – Libraries<br>– PDF Handling<br>– Read / Unread<br>– Reference Types<br>– Sorting<br>– Spell Check<br>– Spell Check<br>– Temporary Citations<br>– Term Lits<br>– URLs & Links | EndNote Web Account Credentials E-mail Address: Password: Sync this EndNote Library Sync Automatically |
| ndNote Defaults Reve                                                                                                    | rt Panel OK Cancel Acc                                                                                 |

# 7.15 Temporary Citations (Geçici Atıflar)

'*Temporary Citation'* biçimlendirilmemiş atıftır. Word 2010'da 'Citations' grubunda '*Find Citation(s)'* ya da '*Insert Citation(s)'* komutlarını kullandığınızda ya da bir atıfı '*Copy'* ve '*Paste'* yaptığınızda EndNote bu atıfları kelime işlemci dokümanınıza eklemektedir. Hatta geçici atıfları dokümanınıza yazabilirsiniz. Geçici atıf EndNote'un sonradan biçimlendirilmiş atıfa çevirebildiği birer semboldür (örneğin; 'Smith et al., 1999').

Default olarak geçici atıf ilk yazarın soyadı, yıl ve EndNote kayıt numarasını içermekte kıvırcık parantezlede kapatılmaktadır:

#### {Smith, 2007 #70}

Eğer gerekli ise geçici atıfın ayırıcılarını bu panel ayarlarını kullanarak değiştirebilirsiniz.

| Change Case<br>— Change Case<br>— Display Fields<br>— Display Fonts<br>— Duplicates<br>— Find Full Text<br>— Folder Locations<br>— Formatting<br>— Libraries<br>— PDF Handling<br>— Read / Unread<br>— Reference Types<br>— Sopell Check<br>— Sync<br>— Temporary Citations<br>— Term Lists<br>— URLs & Links | Temp Citation Delimiters: ( )<br>Record Number Marker: #<br>Use field instead of record number: Label -<br>Citation Prefix Marker:<br>Indicate Notes With: NOTE:<br>Examples of Temporary Citations<br>Typical Citation: {Smith.1997 #71}<br>Citation with Prefix: (See also Vones, 1997, #117)<br>Text Note Citation: {NOTE:Special recognition given to} | ×     |
|----------------------------------------------------------------------------------------------------|----------------------------------------------------------------------------------------------------|-------|
| EndNote Defaults Re                                                                                                    | vert Panel OK Cancel                                                                                                    | Apply |

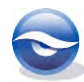

# 7.16 Term Lists (Terim Listeleri)

Default olarak her yeni EndNote kütüphanesi üç terimle ilişkilendirilmiştir : '*Authors'*, '*Journals'* ve '*Keywords'*. Terim listeleri kütüphanenize referansları girdiğinizde otomatik olarak güncellenmektedir. Bu listedeki terimler '*Suggest Terms as You Type'* özelliği kullanılarak veri girişini kolaylaştırmaktadır. Bu özellik terimler listesindeki alanları doldururken önerilerde bulunmaktadır.

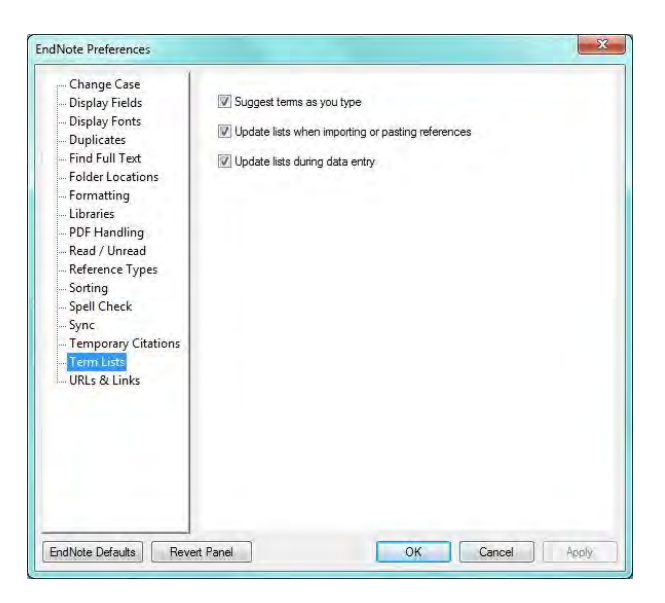

# 7.17 URLs & Links (URLs & Bağlantılar)

*URLS & Links* referans panelinde : '*OpenURL*' ayarları ve '*PDF*' dosyalarının eklenmesi için default ayarlar bulunmaktadır. Bu ayarları için '*Edit/Preferences*'e girin ve '*Preferences*' ekranında '*URLs & Links*'i seçin.

### Connection Log File (Bağlantı Log Dosyası)

Online veri tabanına bağlanmak için 'Online Search' komutu kullanıldığında, EndNote alınan tüm referansların copyasını aynı veri tabanında başka bir arama ya da EndNote kapatılana kadar 'Connect.log' dosyasında tutmaktadır. Erişilen referanslara tekrar ulaşmak istediğinizde yeni bir arama ve download etmeden kullanmak için 'Connect.log' dosyasını kaydederek import etmeniz yeterli olacaktır.

Default olarak 'Connect.log' dosyası:

Windows XP: C:\Documents and Settings\[UserName]\Application Data\EndNote

Windows Vista: C:\Users\[UserName]\App Data\Roaming\EndNote Folder]:Library:Application Support:EndNote

Windows 7: C:\Users\[UserName]\App Data\Roaming\EndNote

Windows 8: C:\Users\[UserName]\App Data\Roaming\EndNote

ISI Base URL

Referansları Web of Science'tan EndNote'a export ederken, EndNote her referansın 'URL' alanı için bir 'Go to ISI' bağlantısını oluşturmaktadır. Bu bağlantılar ilgili referansların, times cited (verilen atıf) sayısı ve diğer bilgilerin bulunduğu 'ISI' kaynak kayıtlarına yönlendirir. Eğer EndNote'un önceki versiyonlardan güncellediyseniz, 'ISI

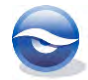

Base URL'i güncellemek için 'EndNote Defaults' butonuna basmanız gerekmektedir.

#### **OpenURL Link Argument**

kılabilirsiniz.

'URL>Open URL Link' komutu default web tarayıcınızda 'References' menüsünden başlatılmaktadır ve tarama penceresinde bağlantılı kayıt linkleri görüntülenmektedir. Bu komut ile 'Open URL' standart sunucuya bağlanır ve EndNote kaydınızdaki veri ile bağlantılı online referansları bulmak için 'Open URL' tecihleri kullanılır.

Dosyanıza link eklemek için References menüsünden '*File Attachments>Attach File'*ı seçtiğinizde sizin için uygun iki seçenek bulunmaktadır:

- PDF dosyasını bağlı link olarak eklemek.
  - Bu durumda EndNote orjinal *PDF* dosyasının kopyasını oluşturmaktadır ve bu kopya EndNote veri tabanınızın bir parçası olan *DATA/ PDF* klasöründe tutulmaktadır. Veri tabanınızı meslektaşlarınızla paylaştığınızda bile EndNote bu dosyaya daima erişebilecektir. Ancak bilgisayarınızdaki orjinal dosyayı değiştirirseniz, bu değişiklikler EndNote'a yansıtılmayacaktır. Bu durumda EndNote kütüphanenizde bulunan referans kaydınızdan *PDF* dosyasını silip yeniden eklemeniz gerekecektir.
- PDF'i salt (absolute path) olarak eklemek
   Bu durumda EndNote eklenen dosya için daima orjinal klasöre gidecektir. Orjinal
   PDF dosyasını düzenlemeyi planladığınızda ve tüm değişikliklerin EndNote'a
   yansıtılmasını istediğinizde bu size yardımcı olacaktır. Bununla birlikte, eğer
   orjinal klasörün yerini değiştirirseniz EndNote referansınızdan PDF dosyasını silip
   yeniden eklemedikçe EndNote dosyaya erişemeyecektir. Veri tabanınızı
   meslektaşınıza gönderdiğinizde PDF dosyası kullanılamayacaktır.
   Default olarak 'Copy new file attachment to the default file attachment folder
   and create a relative link' kutusu seçilidir, bu yüzden EndNote PDF dosyasını
   DATA/PDF klasörüne link edecektir. Dosyayı salt olarak kaydetmek için bu
   kutudaki onayı kaldırabilirsiniz. Bu default ayarları dosyayı eklerkende geçersiz

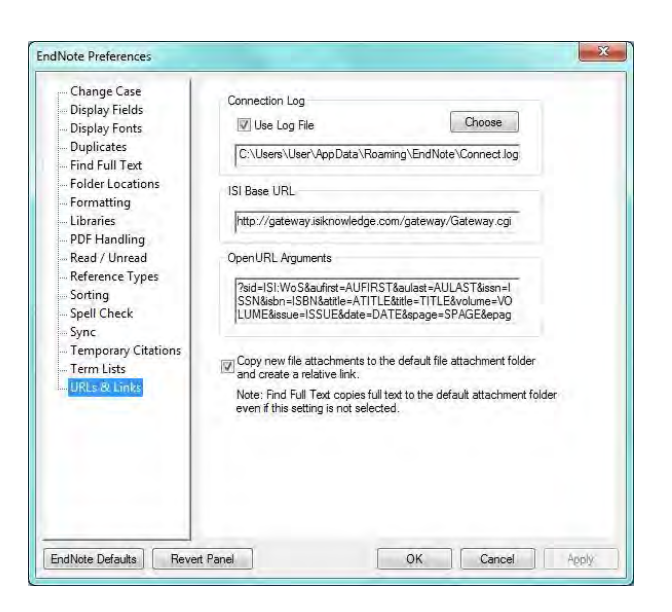

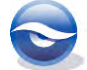
8

# Referans Tiplerinin Düzenlenmesi (Customizing Reference Types)

'*Generic'* haricindeki bütün referans tipleri '*Reference Types'* tercihleri kullanılarak düzenlenebilmektedir. Referans tipinde değişiklik yapacağınız zaman stillerinizi de değiştirmeli ve yeni ya da düzenlenmiş referans tiplerinin doğru formatta olduğundan emin olmalısınız.

EndNote kütüphaneniz farklı kaynakların çeşitili referanslarını içermektedir (örneğin; 'books', 'journal articles' ve 'newspaper articles'). Bu farklı kaynaklar **Reference Types** olarak adlandırılmaktadır. EndNote bu ve diğer ortak referans tipleri için yerleşik formlar sağlamaktadır.

Ayrıca EndNote 'Generic' referans tipinin sahip olduğu bütün içeriğe sahiptir:

• 3 kullanılmayan referans tipi ve

51 önceden tanımlanmış referans tipleri: Aggregated Database (Birleştirilmiş Veri Tabanı), Antik Metin (Ancient Text), Sanat Çalışması (Artwork), Görsel İşitsel Materyal (Audiovisual Material), Tasarı (Bill), Blog, Kitap (Book), Kitap Bölümü (Book Section), Olay (Case), Katalog (Catalog), Grafik ya da Tablo (Chart or Table), Klasik Çalışma (Classical Work), Bilgisayar Programı (Computer Program), Konferans Makalesi (Conference Paper), Konferans Tutanağı (Conference Proceedings), Veri Kümesi (Dataset), Sözlük (Dictionary), Düzenlenmiş Kitap (Edited Book), Elektronik Makale (Electronic Article), Elektronik Kitap (Electronic Book), Elektronik Kitap Bölümü (Electronic Book Section), Ansiklopedi (Encyclopedia), Denklem (Equation), Şekil (Figure), Film ya da Tv/ Radyo Yayını (Film or Broadcast), Genel (Generic), Hükümet Dokümanı (Government Document), Ödül (Grant), Oturum (Hearing), Röportaj (Interview), Dergi Makalesi (Journal Article), Yasal Kural ya da Düzenleme (Legal Rule or Regulation), Magazin Makalesi (Magazine Article), Manuscript (Taslak), Harita (Map), Müzik (Music), Gazete Makalesi (Newspaper Article), Online Veri Tabanı (Online Database), Online Multimedya (Online Multimedia), Broşür (Pamphlet), Patent, Kişisel İletişim (Personal Communication), Podcast, Basın Bülteni (Press Release), Rapor (Report), Dizi (Serial), Standart (Standard), Kanun (Statute), Tezler (Thesis), Yayımlanmamış Çalışma (Unpublished Work) ve Web Sayfası (Web Page).

# Referans Tipleriyle İlgili Önemli Hususlar:

- Kütüphanenize girilen her referans için özel referans tipleri belirleyebilirsiniz.
- Doğrudan EndNote '*Preferences*'tan erişilebilen '*Reference Types*' tercihleri ile her farklı referans tipi için **hangi alanların kullanılacağı** belirlenmektedir.
- *`Reference Types'* tercihleri 54 farklı referans tipine kadar izin vermekte ve 54 alana (referans tipinin adını içeren) kadar destek verebilmektedir.
- *Generic'* tipinin haricindeki 54 referans tipinin tümü düzenlenebilmektedir.
- 'Reference Types' tercihlerini alanları eklemek, silmek veya yeniden adlandırmak için kullanabilirsiniz. Hatta referans tipleri ekleyebilir ya da tamamen gizleyebilirsiniz.
- Referans tiplerini düzenleyeceğiniz ya da oluşturacağınız zaman Generic referans tipini kılavuzdaki gibi kullanmalısınız. *Yazarlar için ayrılan satırlar sadece isimler için kullanılmalıdır*.
- `Referans Types' tercihlerinde yapılan değişiklikler her kullanıcı için `Documents and Settings \UserName \Application Data \EndNote' klasöründe RefTypeTable.xml dosyasında saklanmaktadır. Bu değişiklikler geçerli kullanıcı

hesabı altında açıldığında bütün kütüphanelerde uygulanır.

- Eğer kütüphanenizi farklı bir bilgisayara taşırsanız diğer kullanıcı tercihlerlerine EndNote X7 klasöründeki '*EndNote Prefs'* dosyasının kopyasını transfer etmedikçe referanslarınız o bilgisayardaki geçerli kullanıcı hesabının '*Referans Types'* tercihlerindeki düzeni takip edecektir.
- Referans verinizi '*Referans Types'* tercihlerine girmeyin. Bu pencere sadece referans alanlarındaki isimleri depolamak için tasarlanmıştır.

# 8.1 Default Referans Tip Ayarı

Default olarak, yeni referans gireceğiniz zaman referans tipi '*Journal Article'* olarak görüntülenir. Default ayarları değiştimek istediğinizde belirlenen referans tipini veri girişi sırasında değiştirebilirsiniz. Bunun için aşağıdaki işlemleri takip edin:

- 1. 'Edit/Preferences' ı seçin.
- 2. '*Reference Types'* a basin.
- 3. 'Default Reference Type' listesini açın ve uygun referans tiplerinden birini seçin.

| Change Case                                                                                                    | Reference Types                                                                                                    |
|----------------------------------------------------------------------------------------------------|----------------------------------------------------------------------------------------------------|
| Display Fields<br>Display Fonts<br>Duplicates<br>Find Full Text<br>Folder Locations                                                                                                    | Default Reference Type: Journal Article  Modify Reference Types                                                                                                    |
| - Find Full Text<br>- Folder Locations<br>- Formatting<br>- Libraries<br>- PDF Handling<br>- Read / Unread<br>- Reference Types<br>- Sorting<br>- Spell Check<br>- Sync<br>- Temporary Citations<br>- Term Lists<br>- URLs & Links | Note: Use the Reference Types Table to add, delete, or rename field<br>names or to modify reference types. The tar<br>reorder the fields in a Reference Window:<br>Reference Type Table<br>Changes mode to Reference Types are stored in a special<br>Ref Type Table and the. To use a new file or to share your file with<br>others, use these import and Export options.<br>Export Import<br>Note: Importing a new Ref Type Table xml file will overwrite your current<br>Reference Type preferences. |
| ndNote Defaults Reve                                                                                                    | Panel OK Carriel Archi                                                                                                    |

4. Değişiklikleri kaydetmek için 'Uygula' (Apply) butonuna basın.

# 8.2 Referans Tiplerini Gizleme

İstenmeyen referans tipini gizleme:

- 1. 'Edit/Preferences' ı seçin.
- 2. Tercihler listesinden '*Reference Types'* seçeneğini seçin ve Reference Types tercihlerini açmak için '*Modify Reference Types'* butonuna basın.
- 3. Gizlemek istediğiniz referans tipini listeyi kullanarak bulun.
- 4. Kolon başında referans tipinin isminden önce nokta ekleyin. EndNote bu öğeyi referans penceresindeki '*Reference Type'* listesinden ve diğer yerlerden kaldıracaktır. Yinede kalıcı bu durum sonrasında gizlediğiniz referans tipini nokta işaretini kaldırarak yineleyebilirsiniz.

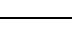

148

| Reference Type:                           | Bill                                                       | - | Reference Type: Bill                                      |                                                        |        |
|-------------------------------------------|------------------------------------------------------------|---|-----------------------------------------------------------|--------------------------------------------------------|--------|
| To hide an unwant<br>(e.g., ".Map") in th | Audiovisual Material<br>Bill<br>Blog                       |   | To hide an unwanted refer<br>(e.g., ".Map") in the column | ence type, add a period before the<br>n heading below. | e name |
| Generic                                   | Book Section                                               |   | Generic                                                   | Bill                                                   |        |
| Author                                    | Case                                                       |   | Author                                                    |                                                        |        |
| Year                                      | Chart or Table                                             |   | Year                                                      | Year                                                   | 3      |
| Title                                     | Classical Work                                             |   | Title                                                     | Title                                                  |        |
| Secondary Auth                            | Conference Paper                                           | E | Secondary Author                                          |                                                        |        |
| Secondary Title                           | Conference Proceedings                                     |   | Secondary Title                                           | Code                                                   |        |
| Place Published                           | Dictionary                                                 |   | Place Published                                           |                                                        |        |
| Publisher                                 | Edited Book                                                |   | Publisher                                                 |                                                        |        |
| Volume                                    | Electronic Book                                            |   | Volume                                                    | Code Volume                                            |        |
| Number of Volu                            | Electronic Book Section                                    |   | Number of Volumes                                         |                                                        |        |
| Number                                    | Equation                                                   |   | Number                                                    | Bill Number                                            |        |
| Pages                                     | Figure<br>Film or Broadcast                                |   | Pages                                                     | Code Pages                                             |        |
| Section                                   | Government Document                                        |   | Section                                                   | Code Section                                           |        |
| Tertiary Author                           | Grant<br>Hearing                                           |   | Tertiary Author                                           |                                                        |        |
| Tertiary Title                            | Interview                                                  |   | Tertiary Title                                            | Legislative Body                                       |        |
| EndNote Default                           | Legal Rule or Regulation<br>Magazine Article<br>Manuscript | - | EndNote Defaults                                          | Apply to All Re                                        | fTypes |

- 5. '*Reference Types'* için '*Preferences'* penceresine '*OK'* butonuna basarak geri dönebilirsiniz.
- 6. Değişiklikleri kaydetmek için '*Tamam' (OK)* butonuna basın.

# 8.3 Referans Tiplerini Düzenleme

Aşağıdaki örnekte 'Newspaper Article' referans tipini özelleştireceğiz (Bkz. Bölüm 4.1.1 Farklı Bibliyografya Formatlarının Oluşturulabilmesi İçin Minimum Girilmesi Gerekli Alanlar).

- *`Edit/Preferences'* seçin.
   *`EndNote Preferences'* ekranı görüntülenecektir.
- 2. Tercihler listesinden **Reference Types'ı seçin. Modify Reference Types** butonuna basın.

| Change Case                     | Reference Types                                                                               |
|---------------------------------|-----------------------------------------------------------------------------------------------|
| Display Fields<br>Display Fonts | Default Reference Type: Journal Article                                                       |
| Duplicates                      |                                                                                               |
| Find Full Text                  | Modify Reference Types                                                                        |
| Folder Locations                |                                                                                               |
| Formatting                      | Note: Like the Reference Types Table to add, delate, or rename field                          |
| PDF Handling                    | names or to modify reference types. The table CANNOT be used to                               |
| Read / Unread                   | reorder the fields in a Reference Window.                                                     |
| Reference Types                 | Reference Type Table                                                                          |
| Soming                          | Changes made to Reference Ilypes are stored in a special<br>RefTypeTable.xml file. To use a r |
| Spell Check                     | others, use these Import and Expo                                                             |
| Sync<br>Temporary Citations     |                                                                                               |
| Term Lists                      | Export Import                                                                                 |
| URLs & Links                    |                                                                                               |
| Reference                       | mi file will overwrite your current                                                           |
| Kereren                         |                                                                                               |
|                                 |                                                                                               |
|                                 |                                                                                               |
|                                 |                                                                                               |
|                                 |                                                                                               |
|                                 |                                                                                               |

3. 'Modify Reference Types' ekranı görüntülenecektir. Reference Type listesinden Newspaper Article'ı seçin.

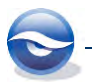

| To hide an unwanted refere<br>(e.g., ".Map") in the column | per Article<br>ence type, ada<br>heading below. | period before the name | 2             |
|------------------------------------------------------------|-------------------------------------------------|------------------------|---------------|
| Generic                                                    | Newspape                                        | r Article              | *             |
| Author                                                     | Reporter                                        |                        |               |
| Year                                                       | Year                                            |                        | E             |
| Title                                                      | Title                                           |                        |               |
| Secondary Author                                           |                                                 |                        |               |
| Secondary Title                                            | Newspaper                                       |                        |               |
| Place Published                                            | Place Published                                 |                        |               |
| Publisher                                                  | Publisher                                       |                        |               |
| Volume                                                     | Volume                                          |                        |               |
| Number of Volumes                                          | Frequency                                       | Mawanana               | Article' cosi |
| Number                                                     | Start Page                                      | Newspaper              | Article seçi  |
| Pages                                                      | Pages                                           |                        |               |
| Section                                                    | Section                                         |                        |               |
| Tertiary Author                                            |                                                 |                        |               |
| Tertiary Title                                             |                                                 |                        | -             |

4. Alanlar: *Reporter, Year, Title, Newspaper, City, Pages, Edition* ve *Issue Date* değiştirilmez. Diğer alan adları silinebilir.

| Reference Type: Newspaper Article                         |                            |                                      | * |
|-----------------------------------------------------------|----------------------------|--------------------------------------|---|
| To hide an unwanted refer<br>(e.g., ".Map") in the columr | ence type, a<br>heading be | add a period before the name<br>Now. |   |
| Generic                                                   | Newsp                      | aper Article                         |   |
| Author                                                    | Reporte                    | er                                   | 1 |
| Year                                                      | Year                       |                                      | - |
| Title                                                     | Title                      |                                      |   |
| Secondary Author                                          |                            |                                      | 1 |
| Secondary Title                                           | Newspaper                  |                                      |   |
| Place Published                                           | Place Published            |                                      |   |
| Publisher                                                 | Publish                    | er                                   |   |
| Volume                                                    | Volume                     |                                      |   |
| Number of Volumes                                         | Frequency                  |                                      |   |
| Number                                                    | Start Pa                   | ige                                  |   |
| Pages                                                     | Pages                      |                                      |   |
| Section                                                   | Section                    | Secin ve Silin                       |   |
| Tertiary Author                                           |                            | Seçin ve Silli                       |   |
| Tertiary Title                                            |                            |                                      | • |
| EndNote Defaults                                          |                            | Apply to All RefType                 | s |

5. 'OK' butonuna basın.

## Sonuç

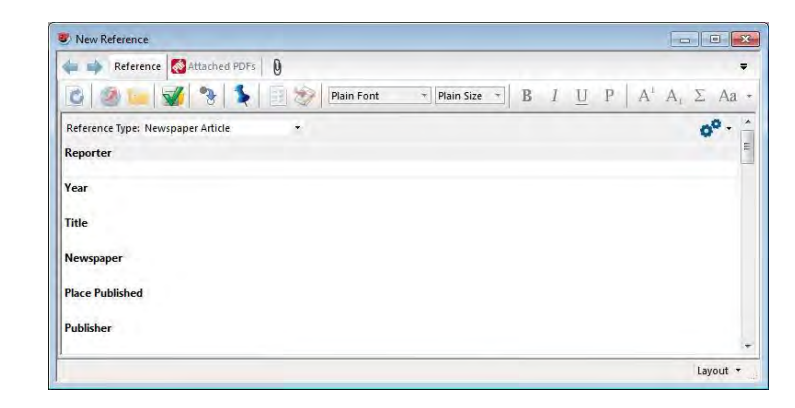

# Output Styles (Çıktı Stilleri)

**Output Style** (ya da sadece '*style*') terimi çalışmanızı biçimlendirmenin özel yöntemini belirlemek için kullanılır. Her bir stil, metin içi atıflarınızı (*in-text citations*), dipnot atıflarınızı (*footnote citations*) ve bibliyografyalarınızı (*bibliographies*) biçimlendirme ve sıralanmak için tam bir çözüm olarak tasarlanmıştır.

EndNote birbirinden farklı 5.000'den fazla bibliyografik stil içermektedir. Bu stillerin her biri EndNote klasörünüzde '*Styles*' klasörü içinde saklanmaktadır. Stilin adı bibliyografik format olarak tanımlanan dergi ya da yayımcı adına bağlı olarak adlandırılmaktadır. Örneğin; '*Nature*' stili, '*Journal Nature*' tarafından gerekli olan biçimlendirmeye dayanmaktadır ve '*Chicago*' stili '*Chicago Manual of Style*'dan sonra adlandırılmıştır. Export sınıfındaki stiller, örneğin '*RIS*' bibliyografik stil değildir ancak tercihen export stilleri EndNote verisinin başka veri tabanlarına transferi sırasında yardımcı olmaktadır.

Örneğin; '*Harvard'* ya da '*Nature'* stili ile biçimlerndirilmiş bir referans aşağıdaki gibi görünecektir:

#### Harvard

9

AVILA-FLORES, R. & MEDELLIN, R. A. 2004. Ecological, taxonomic, and physiological correlates of cave use by mexican bats. *Journal of Mammalogy*, 85, 675-687.

#### Nature

 Avila-Flores, R. & Medellin, R. A. Ecological, taxonomic, and physiological correlates of cave use by mexican bats. *Journal of Mammalogy* 85, 675-687 (2004).

'*EndNote Style Manager*' ile stiller düzenlenebilir ve yeni stiller oluşturulabilir. Default olarak, '*Output Styles*' menünüzde EndNote'un dört standart bibliyografik stili bulunmaktadır.

- Annotated: Özetlerle 'Author-Date' stil bibliyografyasını oluşturmaktadır.
- *Author-Date*: Yazar adına göre alfabetik sıralamakta; yazar ve yıl bilgisiyle metin atıflarında bibliyografyaları düzenlemektedir.
- *Numbered*: Numaralandırılmış metin atıflarıyla uyan numaralandırılmış bibliyografyaları oluşturmaktadır.
- Show All: Tüm alanları ve alanların isimlerini içeren referans listesini oluşturmaktadır.

# 9.1 Output Style'ları Açma

Stilin nasıl çalıştığını anlamanın en iyi yolu bir tanesini açıp incelemektir.

*`Edit/Output Styles/Open Style Manager'*ı seçin.
 *`EndNote Styles'* penceresi görüntülenecektir.

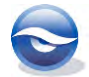

| <sup>ne</sup> <mark>'Less Info' ve 'More in<br/>ve seçilen stille ilgili ek bi<br/>ve ya da gizleyebilirsiniz</mark>                                             | fo' yu kullanarak<br>Igiyi görüntüleyebilir       | ve kategorinizi seçin                                      |
|----------------------------------------------------------------------------------------------------|---------------------------------------------------|------------------------------------------------------------|
| Nano Today                                                                                                    | Physics                                           |                                                            |
| Vature                                                                                                    | Sdeno                                             |                                                            |
| Nature Cell Biology<br>Nature Genetics<br>Nature Immunology<br>Nature Medicine<br>Nature Reviews                                                                 | `Style Info<br>Preview' ai<br>yapın               | rasında seçim                                              |
|                                                                                                    | Get1                                              | More on the Web Mark All Unmark All Find by                |
| Less Info:                                                                                                    |                                                   | Style Info/Preview Edit                                    |
| File Name: Nature.ens<br>Created: 02 Ekim 2013 Çarşamba, 12:14:17<br>Modified: 20 Nisan 2010 Salı, 12:16:40<br>Jased On: Nature Style Guide<br>Category: Science |                                                   |                                                            |
| omments: Author Guidelines:<br>This style is for the journal Nature published                                                                                    | d by Nature Publishing. Author guidelines were gr | raciously provided by the editorial department. (see notes |

- 2. Output Style (Nature) seçin.
- 3. 'Edit' butonuna basın.

'Edit Style' penceresi görüntülenecektir.

Stil düzenlemesi için bütün farklı seçenekler stil penceresinin sol tarafında listelenmektedir. İlk dört öğe (*About this Style, Puntuation, Anonymous Works, Page Numbers, Journal Names* ve *Sections*) atıflar, bibliyografyalar ve dipnot atıflarına uygulanmaktadır. Stil penceresinde geride kalan seçenekler aşağıdaki dört başlıktan birinin altında gruplandırılır: *Citations, Bibliography, Footnotes* ve *Figures & Tables.* 

### 9.1.1 General Options (Genel Seçenekler)

İlk beş öğe atıflar, bibliyografyalar ve dipnot atıf bilgilerinde kullanılır:

• *About this Style*: Bir stil tanımlarken kategorilere ayırabilirsiniz. Bu sayede, varolan EndNote kategorileri kullanabilir ya da yeni bir tane oluşturabilirsiniz.

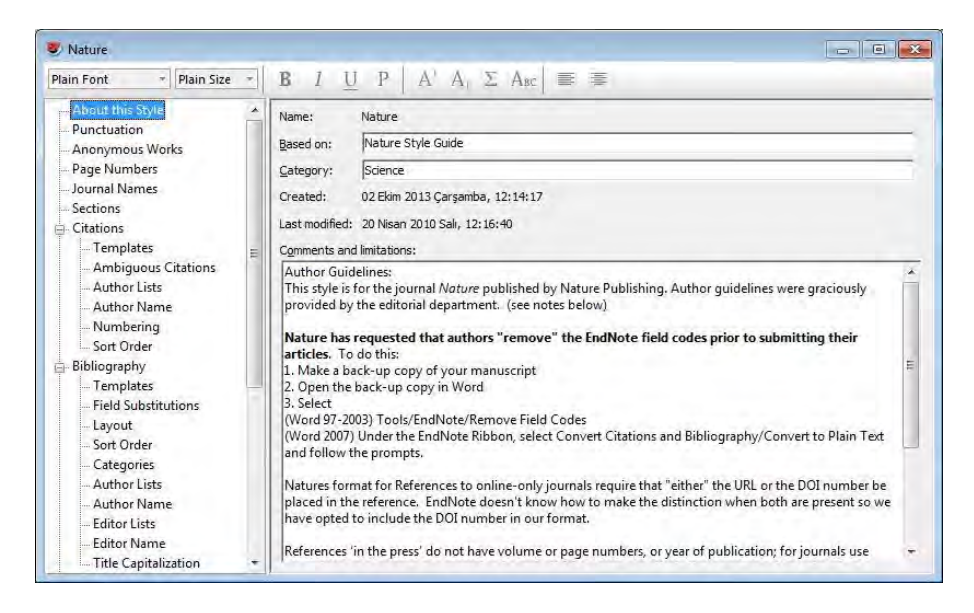

*Punctuation:* Kullanılan dile bağlı olarak çok parçalı noktalama işaretlerinden önceki boşluklarla ilgili bilginin yer aldığı paneldir.

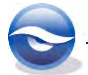

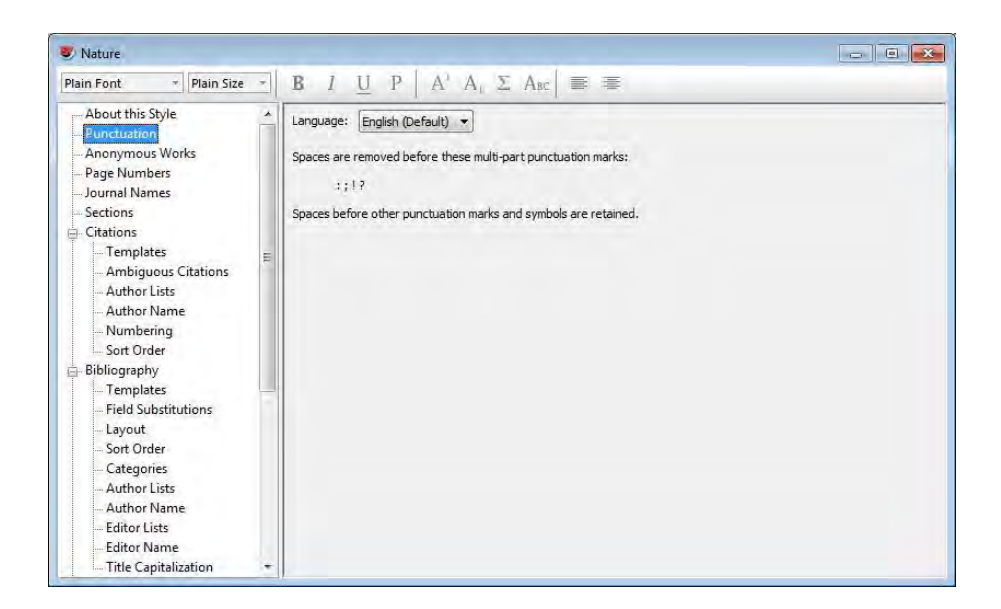

 Anonymous Works (Anonim Çalışmalar): 'Author' alanlarındaki boşlukların olduğu yerlerde 'Anonymous Works', referanslar gibi EndNote tarafından tanımlanmaktadır. 'Anonymous Works' panelindeki ayarlar stilin bütün bölümlerinde uygulanır (Citations, Bibliography ve Footnotes).

| 🕏 Nature                                                                                                    |                                                                                                    |
|----------------------------------------------------------------------------------------------------|----------------------------------------------------------------------------------------------------|
| Plain Font    Plain Size                                                                                                    | $\mathbf{B}  I  \underline{U}  \mathbf{P} \mid \mathbf{A}^{i}  \mathbf{A}_{i}  \boldsymbol{\Sigma}  A_{BC} \mid \equiv \equiv$                                                                                                    |
| About this Style About this Style Punctuation Anonymous Work Page Numbers Journal Names Citations Citations Citations Citations Author Lists Author Name Field Substitutions Layout Soft Order Categories Author Lists Author Name Editor Lists Cutor Subsection Editions Citations Citations | When Formatting or Sorting Anonymous Works: <ul> <li>Leave author blank</li> <li>Use full title in place of author</li> <li>Use short title in place of author</li> <li>Use APA specifications</li> <li>Insert text: Anonymous</li> </ul> |
| - Editor Name<br>- Title Capitalization *                                                                                                    |                                                                                                    |

• *Page Numbers*: Bu pencerede referans sayfa numaralarının nasıl biçimlendirileceğini belirleyebilirsiniz.

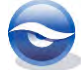

٠

| Nature Nature                                                                                                    |                                                                                                    |  |
|----------------------------------------------------------------------------------------------------|----------------------------------------------------------------------------------------------------|--|
| Plain Font 🔹 Plain Size 👻                                                                                                    | $\begin{bmatrix} \mathbf{B} & I & \underline{\mathbf{U}} & \mathbf{P} \end{bmatrix} \mathbf{A}^{1} \mathbf{A}_{1} \mathbf{\Sigma} \mathbf{A}_{BC} \equiv \equiv$                                                                                                    |  |
| About this Style Punctuation Anonymous Works Page Numbers Sections Citations - Templates - Ambiguous Citations - Author Lists - Author Name Numbering - Sort Order Bibliography - Templates - Field Substitutions - Layout - Sort Order Categories - Author Name - Editor Lists - Author Name - Editor Lists - Author Name - Editor Lists - Author Name - Editor Name - Title Capitalization - Title Capitalization - Title C | Page Number Format Don't change page numbers Show only the first page number (e.g. 123) Abbreviate the last page, number (e.g. 123-5) Abbreviate the last page, keeping two digits (e.g. 123-25) Show only the first page for journals, full range for others Show only the first page for journals, full range for others |  |

*Journal Names*: Bu pencerede Journ**al isimlerinin nasıl biçimlendirileceğini** belirleyebilirsiniz.

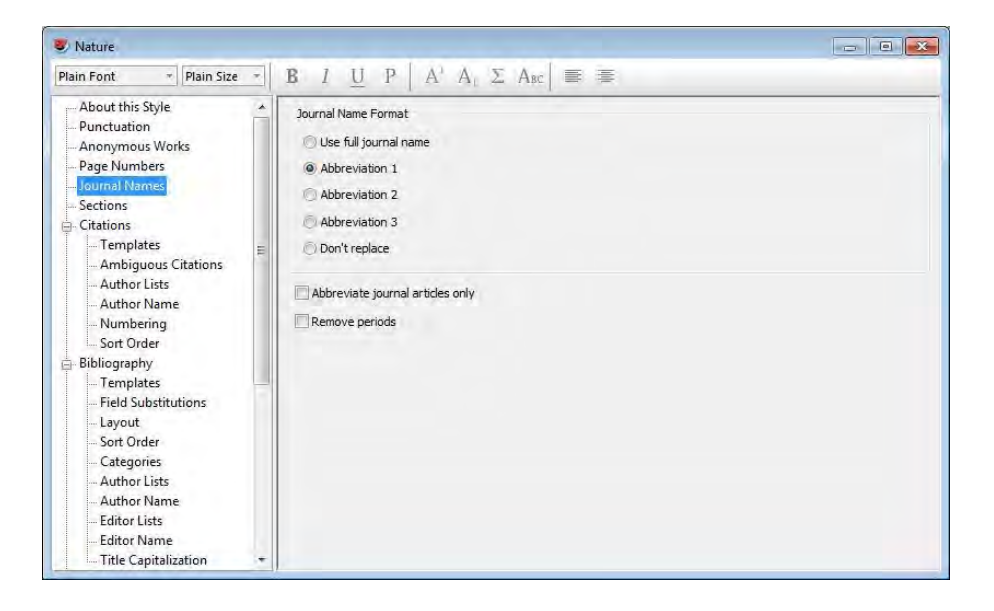

• Sections: Dokümanda oluşturulacak bibliyografyanın bölüm, doküman ya da her ikisinin sonunda oluşturulma ayarlarını belirleyebilirsiniz.

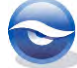

| V Nature                                                                                                    |                                                                                                    |  |
|----------------------------------------------------------------------------------------------------|----------------------------------------------------------------------------------------------------|--|
| Plain Font 🔹 Plain Size 👻                                                                                                    | $\mathbf{B}  I  \underline{\mathbf{U}}  \mathbf{P}  \left  \begin{array}{c} \mathbf{A}^{\mathrm{a}}  \mathbf{A}_{\mathrm{b}}  \boldsymbol{\Sigma}  \mathbf{A}_{\mathrm{BC}} \right  \equiv \equiv$                                                                                                    |  |
| About this Style Punctuation Anonymous Works Page Numbers Journal Names Citations Citations Citations Author Lists Author Lists Author Name Numbering Soft Order Bibliography Templates Field Substitutions Layout Soft Order Categories Author Lists Author Lists Liste Editor Name Editor Name Editor Name Editor Name Editor Name Editor Name Editor Name Editor Name Editor Name Editor Name The Capitalization | These options allow you to create multiple bibliographies in a single Microsoft Word<br>document when using Cite While You Write (CW/W). According to the type of style you are<br>working with, choose how citations should appear for each section and document.<br>Sections<br>Create a complete bibliography at the end of the document<br>Create a bibliography for each section<br>Continue numbering, or apply settings for disambiguation and repeated<br>citations across sections<br>Create a bibliography for each section and a complete bibliography at the<br>end of the document<br>Numbering will continue, and settings for disambiguation and repeated<br>citations will be applied across sections. |  |

#### 9.1.2 Citations (Atıflar)

Atıf ya da metin içi atıf, metin yapınızda bibliyografyada tüm referansa karşılık gelen kısa bibliyografik bilgidir. Bu parantez içinde bibliyografya numarasını (sayısal atıf (numeric citation)) ya da yazar ve yılı içermektedir.

#### 9.1.2.1 Templates (Şablonlar)

Şablonlar sayfa yapınızda metin atıflarını EndNote'un nasıl biçimlendireceğini belirtir. Örneğin; '*Numbered*' stili metin içi atıflarda bibliyografya numaralarında parantez kullanılmaktadır. Atıf şablonunda '*author-year*' stil tipinde muhtemelen (*Author, Year*) görüntülenecektir.

İstenmeyen alan adlarını, noktalama işaretlerini silebilir ya da istediğiniz noktalama işaretlerini yazarak şablonu değiştirebilir ve '*Insert Field*' butonunu kullanarak da yeni alanlar ekleyebilirsiniz. Aşağıda görüldüğü gibi '*Nature*' stilinin metin içi atıfları nümeriktir.

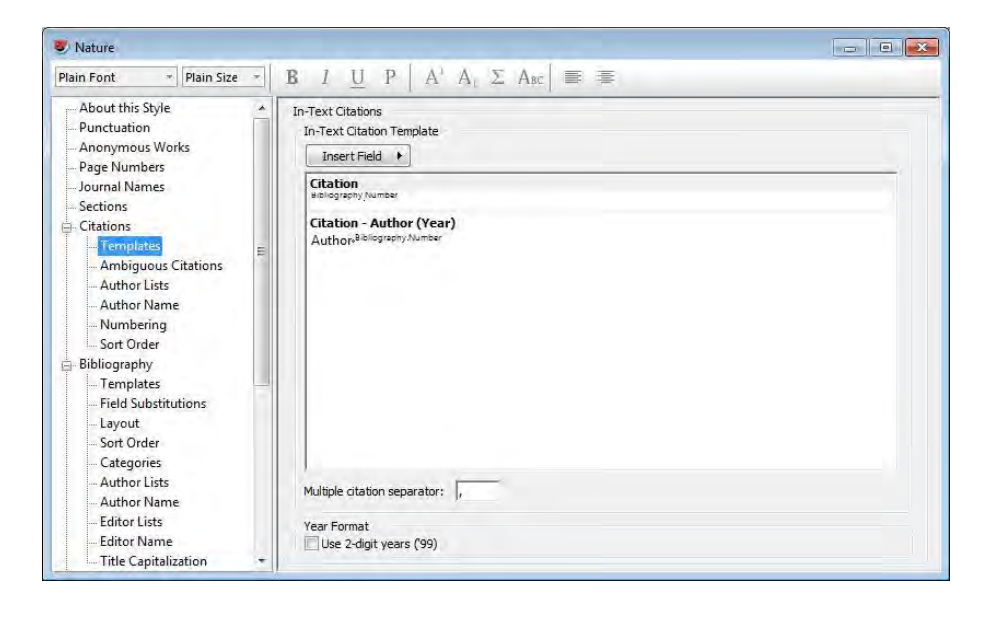

#### 9.1.2.2 Ambiguous Citations (Belirsiz Atıflar)

Eğer aynı yazar ya da yazarlar aynı soyadına sahipse referanslar benzer metin içi atıflara sahip olabilir. Bu atıflarda belirsizliğe neden olmakta ve makalenizde okuyucu tarafından hangi referansdan bahsedildiğini anlamasını imkansız hale getirmektedir. EndNote atıflarınızda bu belirsizliği önlemek için çeşitli yollar sunmaktadır. Bu ayarlar metin içi atıflarında yazarı yoksaymak için kullanılmaktadır. Bu metin içi atıflar için kullanılan bibliyografya numaraları stilleriyle ilgili değildir, atıflar eşşiz olarak numaralandırıldığında belirsizlik olması muhtemel değildir.

| 😻 Nature                                                                                                    |                                                                                                    |  |
|----------------------------------------------------------------------------------------------------|----------------------------------------------------------------------------------------------------|--|
| Plain Font - Plain Size -                                                                                                    | $\begin{vmatrix} \mathbf{B} & l & \underline{U} & P \end{vmatrix} A^{1} A_{1} \Sigma A_{BC} \end{vmatrix} \equiv \equiv$                                                                                                    |  |
| About this Style  About this Style  Punctuation  Anonymous Works  Page Numbers  Journal Names  Citations  Citations  Citations  Citations  Ambiguous Citations  Author Name  Numbering Sort Order  Bibliography  Templates  Field Substitutions  Layout Sort Order  Categories  Author Name  duthor Name  duthor Name  duthor Name  duthor Name  duthor Name  duthor Name  duthor Name  duthor Name  duthor Name  duthor Name  duthor Name  duthor Name  duthor Name  duthor Name  duthor Name  duthor Name  duthor Vame  duthor Lists | To Differentiate Ambiguous Citations:<br>To Differentiate Ambiguous Citations:<br>To Dufferentiate Ambiguous Citations:<br>Add more author initials or full name in otation<br>Name format: Full Names<br>Add more authors until the citation is unique<br>Add the title for different works by the same author<br>Title format: Full Title<br>Add a letter after the year<br>Letter format: 2000a, tx |  |
| Title Capitalization                                                                                                    |                                                                                                    |  |

# 9.1.2.3 Author Lists (Yazar Listeleri)

'*Author Lists'* paneli biçimlendirilmiş metin içi atıflarda yazarların nasıl görüntülendiklerini kesin olarak belirtmenize izin vermektedir.

| 10000                                                                                                    |                                                                                                    | (                                                                                    |                                                    |
|----------------------------------------------------------------------------------------------------|----------------------------------------------------------------------------------------------------|--------------------------------------------------------------------------------------|----------------------------------------------------|
| Plain Font • Plain Size •                                                                                                    | $\mathbf{B}  I  \underline{\mathbf{U}}  \mathbf{P} \mid \mathbf{A}^*  \mathbf{A}_1  \mathbf{\Sigma}  \mathbf{A}_{\mathbf{B}}$                                                                                                    |                                                                                      |                                                    |
| About this Style  Punctuation Anonymous Works Page Numbers Journal Names Sections                                                                                                    | Author Separators           Number of Authors         between           1         to         100         ,           100         to         100         ,                                                                                                    | before last<br>and<br>and                                                            | before last in format: Author (Year)<br>and<br>and |
| Citations  Citations  Citations  Author Lots  Author Name  Numbering  Soft Order  Bibliography  Templates  Field Substitutions  Layout  Soft Order  Categories  Author Lists  Author Name  Editor Lists  Editor Name  Editor Name | Abbreviated Author List - First Appearance<br>Ust all author names<br>If J or more authors, list the first<br>and abbreviate with: [, et al.<br>Abbreviated Author List - Subsequent Appeara<br>List all author names<br>If J or more authors, list the first<br>and abbreviate with: [, et al. | 1     author(s)       Inces     Italic       1     author(s)       Italic     Italic |                                                    |

# 9.1.2.4 Author Name (Yazar Adı)

İsim biçimlendirme bölümü yazar adının nasıl gözükeceğine, adı ya da soyadının ilk olarak görüntüleneceği ve soyadından sonra virgül olup olmayacağını belirtmenize

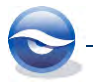

olanak \***sağlar.** 

| Vature                                                                                                    |                                                                                                    |
|----------------------------------------------------------------------------------------------------|----------------------------------------------------------------------------------------------------|
| Plain Font 🔹 Plain Size                                                                                                    | $\mathbf{E} = \begin{bmatrix} \mathbf{B} & \mathbf{I} & \mathbf{U} & \mathbf{P} \end{bmatrix} \begin{bmatrix} \mathbf{A}^T & \mathbf{A}_T & \boldsymbol{\Sigma} & \mathbf{A}_{BC} \end{bmatrix} \equiv \mathbf{E}$                                                                                                    |
| About this Style Punctuation Anonymous Works Page Numbers Journal Names Cataions Ambiguous Citations Author Lists Author Lists Numbering Sort Order Bibliography Templates Field Substitutions Layout Sort Order Categories Author Lists Author Lists Editor Lists Editor Lists Categories Author Lists Categories Author Lists Categories Author Lists Categories Author Lists Categories Author Lists Categories Author Lists Categories Author Lists Categories Author Lists Categories Author Lists Categories Categories Categor | Name Format         First author:       Jane Smith         Other authors:       John Doe         Capitalization:       As Is         Capitalize only the author's last name         Initials:       Last Name Only         Use initials only for primary authors with the same name         Consecutive Citations by the Same Author         Omit repeated authors (e.g. Smith 1999, 2000)         Separate these diations with:         Don't omit authors from citations that have suffixes |
| Intle Capitalization                                                                                                    |                                                                                                    |

#### 9.1.2.5 Numbering (Numaralama)

Atıfta '*Numbering'* panel ayarları sadece bibliyografya numaraları atıf şablonunda kullanıldığında uygulamaktadır. Bu sayfanın metninde eşşiz numaralandırılmasını sağlar; numaralar bibliyografyalarda girişlerle uyumludur.

| - David and a second second se |                                                                                                    |  |
|----------------------------------------------------------------------------------------------------|----------------------------------------------------------------------------------------------------|--|
| Plain Font    Plain Size                                                                                                    | $\begin{vmatrix} \mathbf{B} & I & \underline{\mathbf{U}} & \mathbf{P} & \mathbf{A}' & \mathbf{A}_{\mathbf{I}} & \boldsymbol{\Sigma} & \mathbf{A}_{\mathbf{BC}} \end{vmatrix} \equiv \equiv$ |  |
| About this Style  Punctuation  Anonymous Works  Page Numbers  Journal Names  Catations  Templates  Ambiguous Citations  Author Name Numbering Bibliography Templates Field Substitutions Layout Sort Order Categories Author Lists Author Name Editor Lists Editor Lists  | Citation Sort Order<br>Same as bibliography<br>Author + Title<br>Year + Author<br>Don't sort<br>Other                                                                                       |  |

9.1.2.6 Sort Order (Sıralama Düzeni)

*Citations'* başlığının altındaki *Sort'* paneli metin içi atıflarda stil kullanımında birçok sıralama için düzenleme ayarı yapılmasına izin verir.

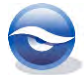

| 🖏 Nature                                                                                                    |                                                                                                    |  |
|----------------------------------------------------------------------------------------------------|----------------------------------------------------------------------------------------------------|--|
| Plain Font 🔹 Plain Size                                                                                                    | $B I \underline{U} P   A^{i} A_{i} \Sigma A_{BC}$                                                     |  |
| About this Style  About this Style  Punctuation  Anonymous Works  Page Numbers  Journal Names  Citations  Citations  Author Lists  Author Name  Bibliography  Templates  Author Name  Editor Name  Editor Name  Field Substitutions  Layout  Soft Order  Title Capitalization | Citation Sort Order<br>Same as bibliography<br>Author + Title<br>Year + Author<br>Don't sort<br>Other |  |

# 9.1.3 Bibliography (Bibliyografya)

'*Bibliography'* başlığı altındaki '*Templates'* alanında referansların nasıl biçimlendirileceği görüntülenmektedir.

#### 9.1.3.1 Templates (Şablonlar)

'Generic' şablona sahip olan dipnot ve bibliyografya şablonları için ve diğer belirlenmiş referans tipi spesifik şablonları, bibliyogarafyada çeşitli referans tiplerini biçimlendirmede kullanılmaktadır. 'Generic' şablonu 'Generic' referans tipini kullanan ya da stilde kendilerine ait şablonları olmayan referansları biçimlendirmek için kullanılmaktadır. Bundan sonra stildeki şablonların spesifik referans tiplerini nasıl biçimlendireceklerini EndNote belirlemektedir. Örneğin; dergiler, kitaplar ve kitap bölümleri.

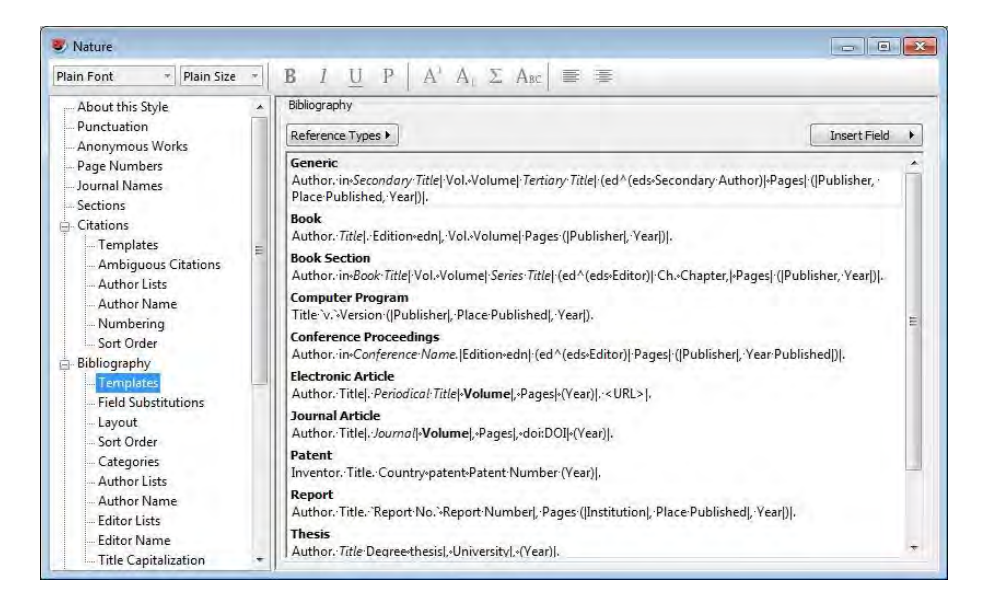

#### 9.1.3.2 Field Substitutions (Alan Değişiklikleri)

*`Field Substitutions'* panelinde referans kaydında boş olan alanların yerine uygun alanların kullanılmasına olanak sağlamaktadır.

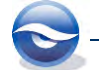

| V Nature                                     |                                                                                                    |                |
|----------------------------------------------|----------------------------------------------------------------------------------------------------|----------------|
| Plain Font 🔹 Plain Size 👻                    | $  \mathbf{B} \ \mathbf{I} \ \underline{\mathbf{U}} \ \mathbf{P}   \mathbf{A}^{\mathrm{i}} \mathbf{A}_{\mathrm{i}} \Sigma \mathbf{A}_{\mathrm{BC}}   \equiv \equiv$ |                |
| About this Style Punctuation Anonymous Works | Field Substitutions                                                                                                    |                |
| Page Numbers                                 | I, doi:URL                                                                                                    | Insert Field 💌 |
| - Journal Names                              | Tf the PMCID field is empty. use:                                                                                                    |                |
| - Citations                                  |                                                                                                    |                |
| Templates                                    | I, NIHMSID                                                                                                    | Insert Field 🔻 |
| - Ambiguous Citations                        | If the Volume and Pages fields are empty, use:                                                                                                    |                |
| Author Lists                                 | LOOT                                                                                                    | Toward Diald   |
| - Author Name                                | heor                                                                                                    | Diserchield 7  |
| Numbering                                    | If the editor and translator are the same individual, use:                                                                                                    |                |
| Bibliography                                 | ), edited and translated by Editor                                                                                                    | Insert Field 💌 |
| Templates                                    |                                                                                                    |                |
| - Field Substitutions                        |                                                                                                    |                |
| - Layout                                     |                                                                                                    |                |
| - Sort Order                                 |                                                                                                    |                |
| - Categories                                 |                                                                                                    |                |
| Author Lists                                 |                                                                                                    |                |
| - Author Name                                |                                                                                                    |                |
| - Editor Lists                               |                                                                                                    |                |
| Title Capitalization                         |                                                                                                    |                |

9.1.3.3 Layout (Düzen)

'*Bibliography'* başlığının altında, bibliyografyada her referanstan önce ya da sonra metin girilmesini bununla birlikte satırbaşı boşluğu bırakılmasını sağlayan '*Layout'* seçeneği bulunmaktadır.

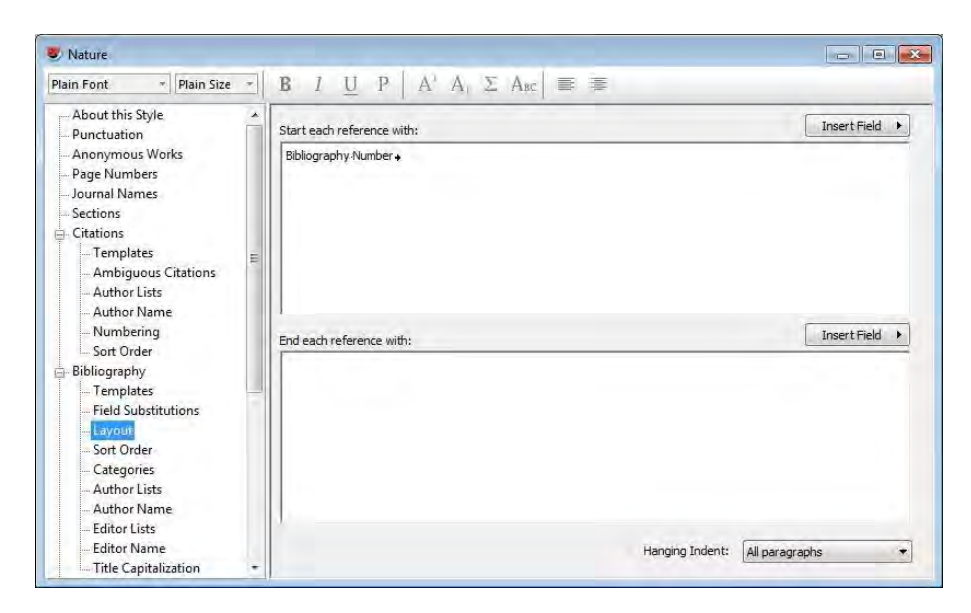

9.1.3.4 Sort Order (Sıralama Düzeni)

*`Bibliography'* başlığının altındaki *`Sort Order'* paneli bibliyografyadaki stil kullanımında farklı sıralama seçenekleri ile düzenleme ayarı yapılmasına izin verir.

| 🖲 Nature                                                                                                    |                                                                                                    |  |
|----------------------------------------------------------------------------------------------------|----------------------------------------------------------------------------------------------------|--|
| Plain Font - Plain Size -                                                                                                    | $  \mathbf{B} \ \mathbf{I} \ \underline{\mathbf{U}} \ \mathbf{P}   \mathbf{A}^{i} \mathbf{A}_{i} \Sigma \mathbf{A}_{BC}   \equiv \equiv$                                                                                 |  |
| About this Style Punctuation Anonymous Works Page Numbers Journal Names Citations Citations Citations Author Lists Author Name Numbering Sort Order Bibliography Field Substitutions Layout Sort Order Categories Author Lists Author Name Editor Lists | Bibliography Sort Order  Order of appearance Author + Title Author + Year + Title First Author + Year + Other Authors First Author + # of Authors + Year Other Sort edited works after original works by the same author |  |
|                                                                                                    |                                                                                                    |  |

#### 9.1.3.5 Categories

*Categories'* panelinde kategori seçenekleri kullanılarak bibliyografya biçim ayarlarının yapılması sağlanmaktadır. Aynı zamanda kişisel kategoriler için kullanıcı seçenekleri sunmaktadır.

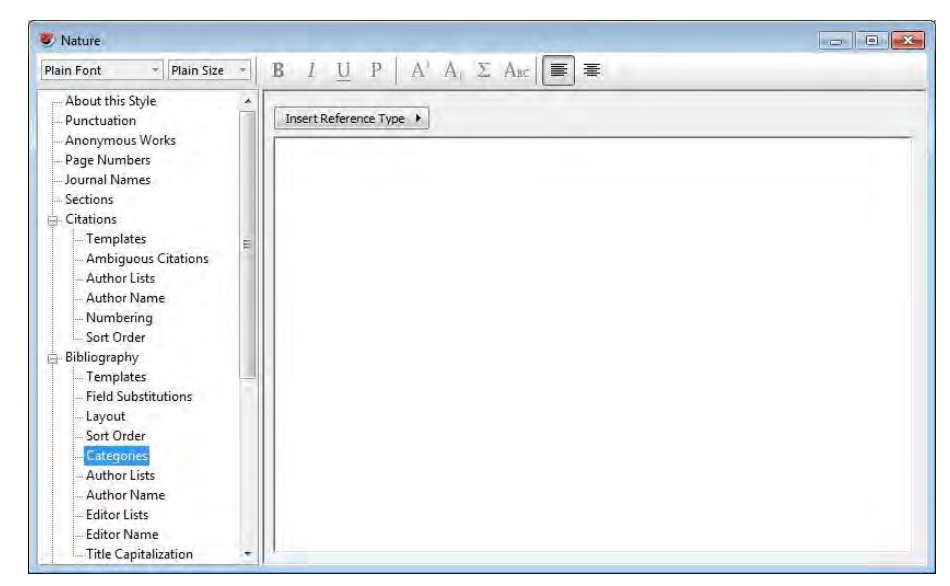

9.1.3.6 Author Lists (Yazar Listeleri)

'*Author Lists'* paneli biçimlendirilmiş bibliyografyada yazarların nasıl görüntülendiklerini kesin olarak belirtmenize izin vermektedir.

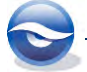

| Plain Font - Plain Size -                                                                                                    | <b>B</b> $I$ U P A' A $\Sigma$ Asc $\Xi \equiv$                                                                                                    |  |
|----------------------------------------------------------------------------------------------------|----------------------------------------------------------------------------------------------------|--|
| About this Style Anonymous Works Page Numbers Journal Names Sections Citations Citations Citations Author Lists Author Lists Author Name Bibliography Templates Field Substitutions Layout Sort Order Bibliography Templates Field Substitutions Layout Sort Order Categories Author Lists Author Name Editor Lists Editor Name | Author Separators         Number of Authors         I       to         I       to </th <th></th> |  |

9.1.3.7 Author Name (Yazar Adı)

İsim biçimlendirme bölümü yazar adının nasıl gözükeceğine, adı ya da soyadının ilk olarak görüntüleneceği ve soyadından sonra virgül olup olmayacağını belirtmenize olanak sağlar.

| Plain Font * Plain Size *                                                                                                    | <b>B</b> $I$ U P A' A $\Sigma$ Asc $\equiv \equiv$                                                                                                    |  |
|----------------------------------------------------------------------------------------------------|----------------------------------------------------------------------------------------------------|--|
| About this Style About this Style Anonymous Works Page Numbers Journal Names Citations Citations Citations Author Lists Author Name Numbering Sort Order Bibliography Templates Field Substitutions Layout Sort Order Categories Author Lists Author Name Editor Lists Editor Name Editor Lists Editor Name Editor Lists Editor Name | Name Format<br>First author: Smth, Jane<br>Other authors: Doe, John<br>Capitalization: As Is<br>Capitalize only the author's last name<br>Initials: A. B. |  |

9.1.3.8 Editor Lists (Editör Listeleri)

*'Editor Lists'* paneli biçimlendirilmiş bibliyografyada editörlerin nasıl görüntülendiklerini kesin olarak belirtmenize izin vermektedir.

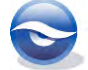

| 😻 Nature                                                                                                    |                                                                                                    |
|----------------------------------------------------------------------------------------------------|----------------------------------------------------------------------------------------------------|
| Plain Font - Plain Size -                                                                                                    | $\mathbf{B}$ 1 $\underline{U}$ P $ $ A' A <sub>1</sub> $\Sigma$ A <sub>BC</sub> $ $ $\equiv$ $\equiv$                                                                                                    |
| About this Style  About this Style  Punctuation  Anonymous Works  Page Numbers  Journal Names  Citations  Citations  Author Lists  Author Name Author Name  Field Substitutions  Layout Soft Order  Categories  Author Lists  Author Lists  Categories  Author Lists  Categories  Author Lists  Categories  Author Lists  Categories  Categories  Cate | Editor Separators         Number of Editors       between       before last         1       to       2       1       &         3       to       100       1       .       .         Abbreviated Editor List |

### 9.1.3.9 Editor Name (Editör Adı)

'Editor Name' paneli editör adının nasıl görüntüleneceğini belirtmenize olanak sağlar.

| Plain Font <ul> <li>Plain Size</li> <li>B</li> <li>I</li> <li>P</li> <li>A'A</li> <li>A Anc</li> <li>A Anc</li></ul>                                                                                                    |                                                                                                    |                                                                                                    |  |
|----------------------------------------------------------------------------------------------------|----------------------------------------------------------------------------------------------------|----------------------------------------------------------------------------------------------------|--|
| About this Style Punctuation Anonymous Works Page Numbers Journal Names Gettions Citations Citations Author Lists Author Name Numbering Soft Order Bibliography Templates Field Substitutions Layout Soft Order Categories Author Lists Author Lists Categories Author Lists Categories Author Lists Categories Author Lists Categories Categories Ca | Plain Font   Plain Size                                                                                                    | $   \mathbf{B} I \underline{U} P    \mathbf{A}' \mathbf{A}_1 \Sigma \mathbf{A}_{BC}   \equiv \equiv$                                                         |  |
| - Editor Lists<br>Editor Name<br>Title California                                                                                                    | About this Style About this Style Anonymous Works Journal Names Gettions Citations Author Lists Author Lists Author Name Numbering Soft Order Bibliography Templates Field Substitutions Layout Soft Order Categories Author Lists Author Lists Categories Author Lists Categories Author Lists Author Same Editor Lists Categories Author Lists Categories Author Lists Categories Categories Author Lists Categories Categories | Name Format<br>First editor: Jane Smith<br>Other editors: John Doe<br>Capitalization: As Is<br>Capitalize only the editor's last name<br>Initials: Full Name |  |

9.1.3.10 Title Capitalization (Başlığı Büyük Harfle Yazma)

Bibliyografik referanslarınızda başlıklar için bir stilin büyük harfle yazılmasına ve referansların, dipnotlarda görüntülendiğinde diğer biçimlendirmesine izin vermektedir.

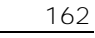

| 😻 Nature                                                                                                    |                                                                                                    |  |
|----------------------------------------------------------------------------------------------------|----------------------------------------------------------------------------------------------------|--|
| Plain Font * Plain Size *                                                                                                    | $ \mathbf{B} \ l \ \underline{U} \ P   A^{1} A_{1} \Sigma A_{BC}  \equiv \equiv$                             |  |
| About this Style Punctuation Anonymous Works Page Numbers Journal Names Sections Citations Citations Citations Author Lists Author Name Numbering Sort Order Bibliography Templates Field Substitutions Layout Sort Order Categories Author Lists Author Name Editor Lists Categories Cathor Lists Cathor Name Editor Lists Cathor Name Editor Lists Cathor Name Editor Lists Cathor Name Editor Lists Cathor Name Editor Lists Cathor Name Editor Lists Cathor Name Cathor Lists Cathor Name Cathor Lists Cathor Name Cathor Lists Cathor Name Cathor Lists Cathor Name Cathor Lists Cathor Lists Cathor List | Title Capitalization   Leave titles as entered  Headline style capitalization  Sentence style capitalization |  |
| Editor Lists     Editor Name     Title Capitalization                                                                                                    |                                                                                                    |  |

## 9.1.4 Footnotes (Dipnotlar)

Dipnotlardaki referansların nasıl biçimlendirildiklerinin şablonlarını görmek için *`Footnotes'* başlığının altındaki *`Templates'* e tıklayın.

#### 9.1.4.1 Templates (Şablonlar)

Şablonlar, referansların seçilen stile ve referans türüne bağlı olarak dipnotlarda nasıl görüntüleneceklerini belirlemektedir.

| Plain Font 🔹 Plain Size 🔹                                                                                                    | $\mathbf{B}  I  \underline{\mathbf{U}}  \mathbf{P}  \left  \begin{array}{c} \mathbf{A}^{\mathrm{a}}  \mathbf{A}_{\mathrm{b}}  \boldsymbol{\Sigma}  \mathbf{A}_{\mathrm{BC}} \right  \equiv \equiv$ |                          |
|----------------------------------------------------------------------------------------------------|----------------------------------------------------------------------------------------------------|--------------------------|
| Bibliography  Templates Field Substitutions Layout Soft Order Categories Author Lists Editor Name Editor Lists Editor Name Field Substitutions Author Lists Editor Lists Editor Lists Editor Lists Field Substitutions Author Lists Editor Lists Editor Lists Editor Name Editor Lists Editor Name Editor Lists Editor Name Editor Lists Editor Name Figures & Tables Figures Editor Lists Editor Name Editor Lists Editor Name Editor Name Editor Name E | Format citations in footnotes: Same as bibliography                                                                                                    | tation<br>Insert Field ≯ |

9.1.4.2 Field Substitutions (Alan Değişiklikleri)

*`Field Substitutions'* panelinde referans kaydında boş olan alanların yerine uygun alanların kullanılmasına olanak sağlamaktadır.

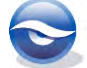

| Vature Nature                                                                                                    |                                                                                                    |                                                             |
|----------------------------------------------------------------------------------------------------|----------------------------------------------------------------------------------------------------|-------------------------------------------------------------|
| Plain Font - Plain Size - B                                                                                                    | $I  \underline{U}  P \mid A^{i}  A_{i}  \Sigma  A_{BC} \mid \equiv \equiv$                                                                                                    |                                                             |
| Bibliography Templates Field Substitutions Layout Sort Order Categories Author Name Editor Lists Editor Name Title Capitalization Figures & Tables Figures & Tables Figures & Tables Figures & Tables Figures Figures | Id Substitutions         If the DOI field is empty, use:         \[/_URL         If the PMCID field is empty, use:         \[/_NIHMSID         If the Volume and Pages fields are empty, use:         \[/_POIL         If the editor and translator are the same individual, use:         \[/_POIL | Insert Field * Insert Field * Insert Field * Insert Field * |

#### 9.1.4.3 Repeated Citations (Tekrarlanan Atıflar)

Dipnotlarda birçok kompleks biçimlendirme sadece beşeri bilimlerle ilgilidir. Dipnotlarda alıntı yapılan referanslar için kapsamlı çeşitlilikte biçimlendirmeler bulunmaktadır. Bu seçenekler '*Footnote'* başlığının altındaki '*Repeated Citations'* panelinde sunulmaktadır.

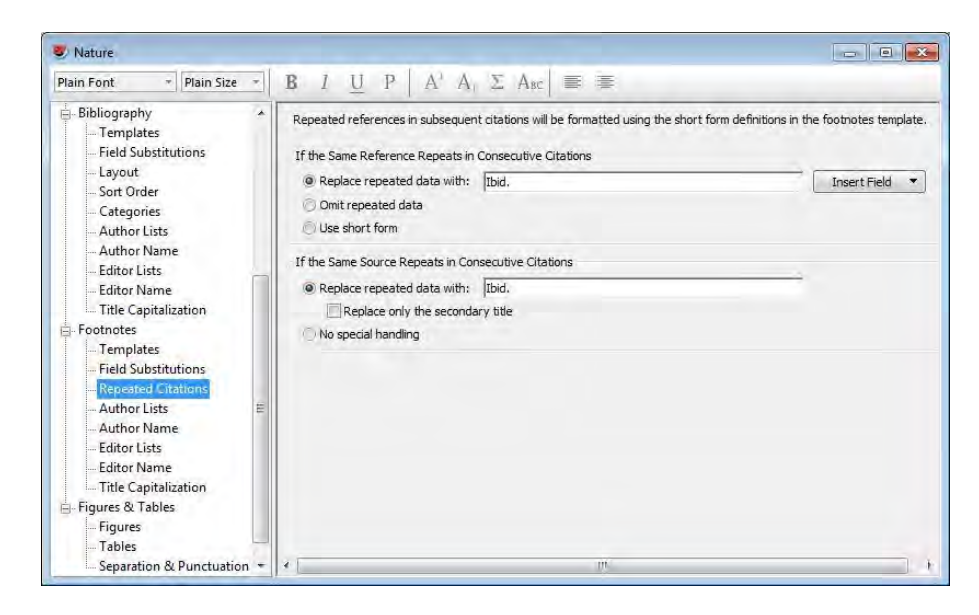

9.1.4.4 Author Lists (Yazar Listeleri)

'*Author Lists'* paneli biçimlendirilmiş dipnot atıflarda yazarların nasıl görüntüleneceklerini belirtmenize izin vermektedir.

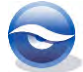

| 💐 Nature                                                                                                    |                                                                                                    |  |
|----------------------------------------------------------------------------------------------------|----------------------------------------------------------------------------------------------------|--|
| Plain Font - Plain Size -                                                                                                    | $\mathbf{B}  I  \underline{\mathbf{U}}  \mathbf{P}  \left  \begin{array}{c} \mathbf{A}^{\mathrm{a}}  \mathbf{A}_{\mathrm{b}}  \boldsymbol{\Sigma}  \mathbf{A}_{\mathrm{BC}} \right  \equiv \mathbf{E}$                                                                                                    |  |
| Bibliography     Templates     Field Substitutions     Layout     Sort Order     Categories     Author Lists     Editor Lists     Editor Name     Title Capitalization     Footnotes     Templates     Field Substitutions     Author Losts     Author Losts     Author Losts     Editor Lists     Editor Lists     Editor     Editor List     Editor | Author Separators         Number of Authors       between       before last         1       to       100       ,       and         100       to       100       ,       and         100       to       100       ,       and         Abbreviated Author List       Image: Compare authors, list the first       1       author(s)         If       3       or more authors, list the first       1       author(s)         and abbreviate with:       , et al.       Italic         Abbreviated Author List - Short Form       Ist all author names       Italic         If       3       or more authors, list the first       1       author(s)         and abbreviate with:       , et al.       Italic         Abbreviate with:       , et al.       Italic         For Subsequent Works by the Same Author       Italic         Print the author list as defined above       Omit the author list       Italic         Replace repeated authors with: |  |

9.1.4.5 Author Name (Yazar Adı)

İsim biçimlendirme bölümü yazar adının nasıl görüntüleneceğini belirtmenize olanak sağlar.

| Plain Font * Plain Size *                                                                                                    | <b>B</b> 1 U P $  A^{1} A \Sigma A_{BC}   \equiv \equiv$                                                                                                    |  |
|----------------------------------------------------------------------------------------------------|----------------------------------------------------------------------------------------------------|--|
| Bibliography       →         - Templates       - Field Substitutions         - Layout       - Sort Order         - Sort Order       - Categories         - Author Lists       - Author Lists         - Editor Lists       - Editor Lists         - Editor Name       - Title Capitalization         - Footnotes       - Templates         - Field Substitutions       - Repeated Citations         - Author Name       - Editor Lists         - Editor Name       - Title Capitalization         - Field Substitutions       - Repeated Citations         - Author Name       - Title Capitalization         - Figures & Tables       - Figures & Tables | Name Format       First author:     Jane Smith       Other authors:     John Doe       Capitalization:     As is       Capitalize only the author's last name       Initials:     Last Name Only       Name Format - Short Form       First author:     Jane Smith       Other authors:     John Doe       Other authors:     John Doe       Capitalizetion:     As is       Capitalizetion:     As is       Initials:     Last Name Only |  |

9.1.4.6 Editor Lists (Editör Listeleri)

'*Editor Lists*' paneli biçimlendirilmiş dipnotta editörlerin nasıl görüntülendiklerini kesin olarak belirtmenize izin vermektedir.

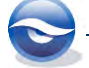

| Plain Font - Plain Size -                                                                                                    | <b>B</b> 1 U P A' A $\Sigma$ ABC $\equiv \equiv$                                                                                                    |
|----------------------------------------------------------------------------------------------------|----------------------------------------------------------------------------------------------------|
| Bibliography     Templates     Field Substitutions     Layout     Sort Order     Categories     Author Lists     Author Name     Editor Lists     Editor Name     Trite Capitalization     Footnotes     Field Substitutions     Repeated Citations     Author Name     Editor Name     Editor Name     Field Substitutions     Repeated Citations     Author Name     Editor Name     Editor Name     Editor Name     Title Capitalization     Fournes     Author Name     Editor Second Second | Editor Separators       Number of Editors     between     before last       1     to     100     ,       and     and   Abbreviated Editor List       Ist all editor names       If 3     or more editors, list the first       1     editor (s)       and abbreviate with:     , et all.   It 3 or more editors, list the first 1 editor(s)       and abbreviate define names   It 5 or more editors, list the first 1 editor(s)       and abbreviate with:     , et all. |

# 9.1.4.7 Editor Name (Editör Adı)

'Editor Name' paneli editör adının nasıl görüntüleneceğini belirtmenize olanak sağlar.

| Nature                                                                                                    |                                                                                                    |  |
|----------------------------------------------------------------------------------------------------|----------------------------------------------------------------------------------------------------|--|
| Plain Font * Plain Size *                                                                                                    | $\mathbf{B}  I  \underline{\mathbf{U}}  \mathbf{P}  \left  \begin{array}{c} \mathbf{A}^{T}  \mathbf{A}_{T}  \boldsymbol{\Sigma}  \mathbf{A}_{BC} \right $                                                                                                    |  |
| <ul> <li>Bibliography</li> <li>Templates</li> <li>Field Substitutions</li> <li>Layout</li> <li>Sort Order</li> <li>Categories</li> <li>Author Lists</li> <li>Author Name</li> <li>Editor Ists</li> <li>Editor Name</li> <li>Title Capitalization</li> <li>Footnotes</li> <li>Field Substitutions</li> <li>Repeated Citations</li> <li>Author Lists</li> <li>Author Lists</li> <li>Editor Lists</li> <li>Editor Lists</li> <li>Editor Lists</li> <li>Editor Lists</li> <li>Editor Lists</li> <li>Footnotes</li> <li>Title Capitalization</li> <li>Field Substitutions</li> <li>Repeated Citations</li> <li>Author Lists</li> <li>Editor Lists</li> <li>Editor Lists</li> <li>Editor Lists</li> <li>Editor Lists</li> <li>Figures &amp; Tables</li> <li>Separation &amp; Punctuation *</li> </ul> | Name Format First editor: Jane Smith Other editors: John Doe Capitalization: As Is Capitalize only the editor's last name Initials: Last Name Only First editor: Jane Smith First editor: John Doe Capitalization: As Is Capitalize only the editor's last name Initials: Last Name Only Capitalize only the editor's last name Initials: Last Name Only |  |

9.1.4.8 Title Capitalization (Başlığı Büyük Harfle Yazma)

Bibliyografik referanslarınızda başlıklar için bir stilin büyük harfle yazılmasına ve referansların, dipnotlarda görüntülendiğinde diğer biçimlendirmesine izin vermektedir.

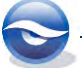

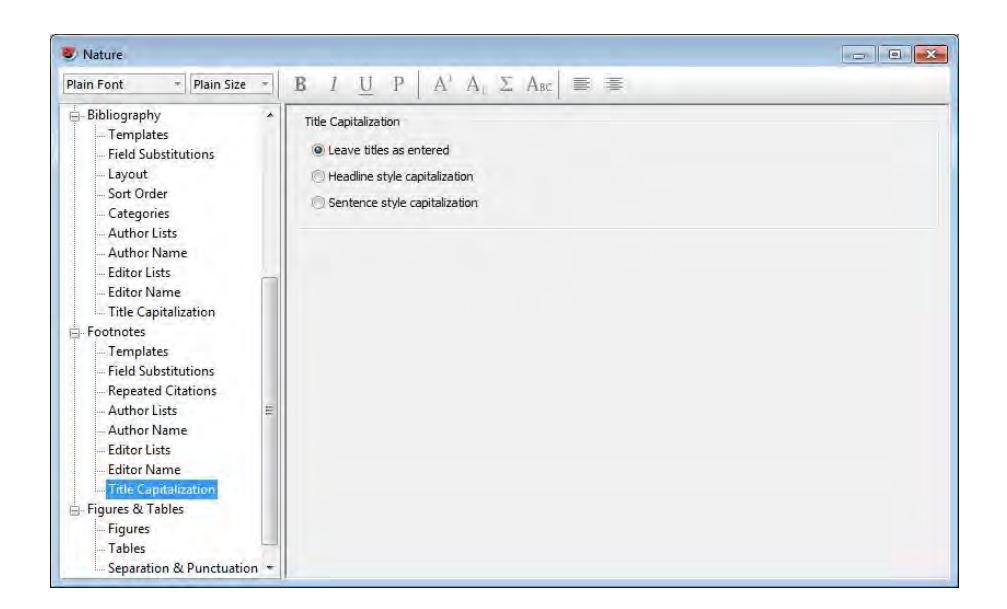

#### 9.1.5 Figures & Tables (Şekiller & Tablolar)

*`Figures & Tables'* başlığının altında *`Output Style'* editorünün sol kolonunda *`Figures'* ya da *`Tables'*ı seçin. Tablolar, *`Chart/Table'* referans tipindeki *`Image Field'* alanından eklenen görüntülerdir. *`Figures'* herhangi EndNote referans tipinin *`Image Field'* alanından eklenen görüntülerdir. Aynı özellikler her birinin altında bulunmaktadır ve şekillerin tablolardan farklı olarak yerleştirilmesine izin vermektedir.

#### 9.1.5.1 Figures (Şekiller)

Placement (Yerleştirme):

- Şekilleri metin içine eklerken şeklin referansa yakın olması (şekil yazılan satırın altına eklenir)
- Şekillerin dokümanın sonuna liste olarak eklenmesi

Captions (Şekil Yazısı):

- Şekil yazısının şeklin üzerine yerleştirilmesi
- Şekil yazısının şeklin altına yerleştirilmesi
- Etiket ve şekil yazısının çizgilerle ayrılması

| Plain Font 🔹 Plain Size 👻 | $\mathbf{B}  I  \underline{\mathbf{U}}  \mathbf{P}  \mathbf{A}'  \mathbf{A}_{\mathrm{I}}  \boldsymbol{\Sigma}  \mathbf{A}_{\mathrm{BC}}  \equiv  \equiv  \equiv $                                                                                                 |
|---------------------------|----------------------------------------------------------------------------------------------------|
|                           | Figures<br>Placement<br>Insert figures in-text near the reference to the figure<br>Insert figures as list at the end of the document<br>Captions<br>Place caption above the figure<br>Place caption below the figure<br>Place label and caption on separate lines |

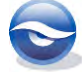

#### 9.1.5.2 Tables (Tablolar)

Placement (Yerleştirme):

- Tabloları metin içine eklerken tablonun referansa yakın olması (tablo yazılan satırın altına eklenir)
- Tabloların dokümanın sonuna liste olarak eklenmesi

Captions (Şekil Yazısı):

- Şekil yazısının tablonun üzerine yerleştirilmesi
- Şekil yazısının tablonun altına yerleştirilmesi
- Etiket ve şekil yazısının çizgilerle ayrılması

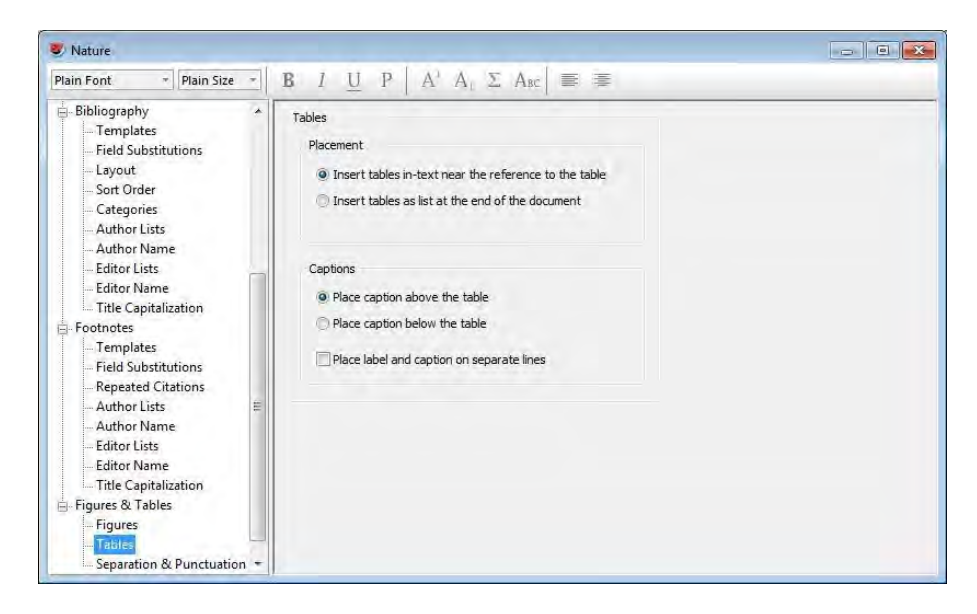

9.1.5.3 Separation & Punctuation (Ayraç & Noktalama İşareti)

'*Image Separation'* altında, eklenen doküman metni ve dokümanın altında listelenen görüntüler için ayraç belirleyebilirsiniz. Bu paneldeki ayarlar şekiller ve tabloların her ikisinide etkilemektedir.

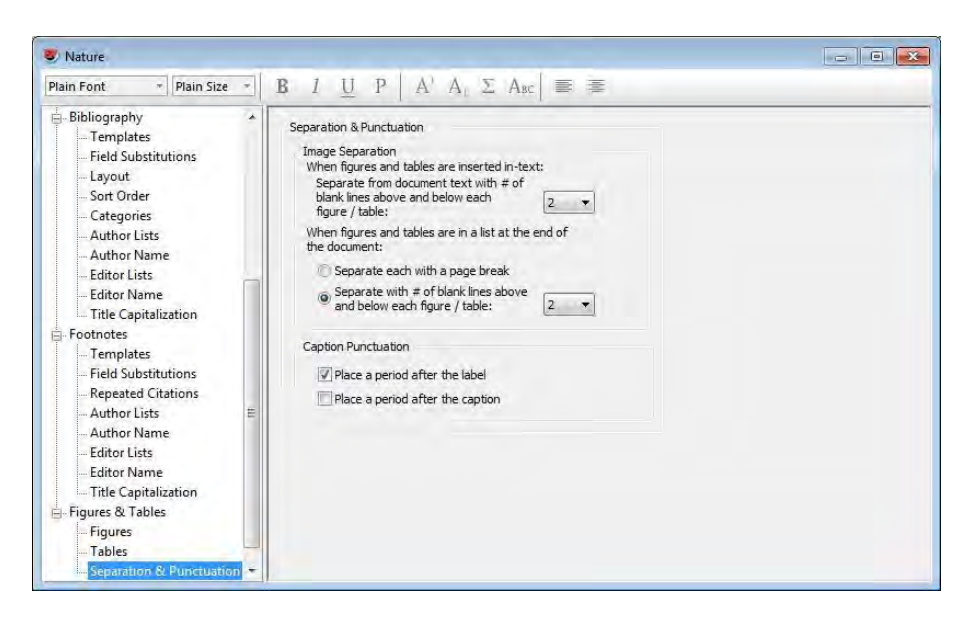

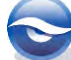

# 9.2 Output Styles (Çıktı Stilleri) Oluşturma

'Output Style' oluşturmanın iki farklı yolu bulunmaktadır:

- Yeni bir 'Output Style' oluşturmak;
- Varolan bir '*Output Style'*ı düzenlemek.

İhtiyacınız olan bir '*Output Style'* için sıfırdan yeni bir stil oluşturmak yerine varolan bir bibliyografik stil üzerinde düzenleme yapmak çok daha kolay olacaktır.

Yapı şablonlarıyla bir bibliyografik stil oluşturarak makalenizdeki atıf ve referansların nasıl görüntülenmesini istiyorsanız o şekilde eklenmesini sağlayabilirsiniz. Stil tanımlarken belirleyeceğiniz ayarlar ile yazarları, başlıkları, sayfaları ve diğer alanları isteklerinize uygun olarak biçimlendirebilirsiniz.

## 9.2.1 Stil Şablonlarıyla Çalışma Kuralları

Bir stil şablonu oluşturulurken alan adlarının, metinlerin ve boşlukların birbirleriyle nasıl ilişkilendirileceği dört temel kurala dayanmaktadır:

#### • Kural 1: Temel Bağlılık

Alan isminden boşlukla ayrılmayan herhangi metin ya da noktalama işareti bitişik alana bağlıdır.

Bu bağlamda, 'bağlılığın' anlamı, eğer bitişik alan veri içeriyorsa metin ya da noktalama işareti bir alana bitişikse yalnızca bibliyografyanızda görüntülenecektir. Örneğin; bu pasajda:

### Volume (Issue) (Cilt (Basım))

Eğer referans için basım numarası varsa, '*Basım'* etrafındaki parantezler sadece biçimlendirilmiş referansda gözükecektir.

#### Kural 2: Önde olan alanın takip eden alandan önce gelmesi

Boşluklar olmadan iki alan arasında noktalama işareti varsa bu önceki alanla bağımlılığı gösterir.

Bu örnekte;

#### Volume:Issue (Cilt (Basım))

İki nokta üst üste cilt alanıyla bağımlıdır. Bunun anlamı, eğer referansta cilt yoksa iki nokta üst üste gözükmeyecektir. Eğer cilt varsa iki nokta üst üste gözükecektir.

## Kural 3: Alandan sonra gelen ilk boşluk bu alana bağlıdır. İlave boşluklar bağımsızdır.

Alanı takip eden ilk boşluk daima bu alanla bağımlıdır. Sonrasında ardarda gelen boşluklar bağımsızdır ve biçimlendirilmiş referansların içinde görüntülenecektir.

Örneğin; eğer EndNote bir şablon kullanarak anonim bir kitabı biçimlendiriyorsa yazar alanını takip eden bir boşluk ve başlık alanı gelir:

#### Author.\_Title (Yazar.\_Başlık)

Son biçimlendirilmiş referansta başlık boşluktan önce gelmeyecektir, çünkü boşluk yazar alanıyla bağımlı bir noktalamadır. Bununla birlikte yazar ve başlık arasında iki boşluk varsa:

#### Author.\_\_Title (Yazar.\_Başlık)

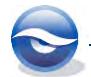

Bütün anonim referanslar için başlıktan önce bir boşluk gelecektir. İlk boşluk yazar alanıyla ilgilidir, yazar yoksa gözükmeyecektir. Ancak ikinci boşluk herhangi bir alanla ilgili değildir, bundan dolayı biçimlendirilmiş referansta görüntülenecektir.

#### Kural 4: Bağımsız metin daima bibliyografyada görüntülenir

Alan adıyla ilgili olmayan herhangi metin ya da noktalama işareti daima biçimlendirilmiş referansta görüntülenmektedir. Örneğin,

#### Edition ed. (Yayın ed.)

Örneğin; bir kitap şablonu için girilen stilde, referansın '*Edition'* alanının veri içerip içermediğine bakılmaksızın bibliyografik künyede '*Edition'* alanı ile ilgili bir metni (*ed.*) her zaman görüntülemek için eklenen metin, ilgili alan adından boşluk kullanarak ayrılmalıdır.

EndNote, stil şablonlarında noktalama işaretleri ile alanları gruplayarak, esneklik ve doğruluk kazandırmak için özel biçimlendirme karakterlerine sahiptir.

*Link Adjacent Text (Bağlantılı komşu metinler)* ('*Ctrl+Alt+Space'* kullanarak = bölünemez boşluk). Bir alandaki bilgiye herhangi bir noktalama işareti veya metin bağlanmak istenirse '*Link Adjacent Text'* karakteri (♦) kullanılır. Eğer alan veri içermiyorsa bu eklenen noktalama işareti veya metin bibliyografik künyede yeralmayacaktır.

'*Templates*' panelinde '*Insert Field*' listesinden '*Link Adjacent Text*'i seçerek ya da '*Ctrl+Alt+Space*' tuşlarına basarak bölünemez boşluk girebilirsiniz. Ekranda küçük bir elmas şeklinde görüntülenecektir.

Örnek: vol♦Volume (vol=metin ve Volume=alan adı)

Book Section Author.·in*·Book·Title*[·Vol.·Volume]*·Series·Title*[·(ed^(eds•Editor)]·Ch.•Chapter, ]•Pages[·(]Publisher,·Year])].

Bölünemez Boşluk

**Forced Separation** (*Dikey Çubuk Kullanımı*). Bir noktalama işareti ya da metin bibliyografik künyede, öncesindeki ya da sonrasındaki alana bağlı olmaksızın her zaman görüntülenmek istenirse '*Forced Separation'* (|) karakteri kullanılılır.

Örnek: (Year)]. (dikey çubuktan sonra gelen nokta işareti, '(Year)' alanın veri içerip içermediğine bakılmaksızın her zaman görüntülenecektir).

|                                                             | Forced separation |
|-------------------------------------------------------------|-------------------|
| Journal Article                                             |                   |
| Author. Title[. Journal •Volume],•Pages],•doi:DOI[•(Year)]. |                   |

**Field Names in Bibliographies** (metinden önce ve sonra 'accent grave' (`) kullanımı). Bibiliyografik künye içerisinde EndNote'da alan adı olarak kullanılan bir metin görüntülenmek istendiğinde 'accent grave' (`) karakteri kullanılır. Bu sayade bibliyografik künyede alanın içerdiği veri yerine alan adı görüntülenecektir. Alan adı ile alanın içerdiği veriyi birbirine bağlamak için '*Link Adjacent Text*' karakteri (•) kullanılmalıdır.

Örnek: `Version` Version (`Version`=text and Version=fieldname).

 Accent grave

 Computer Program

 Title: 'v.-Version·(|Publisher|,·Place·Published|,·Year|).

**Singular/Plural** (Terimlerde tekil ve çoğul formlar arasındaki ayrım). Bibliyografik künye içerisinde görütülenmek istenen verinin tekil veya çoğul

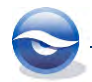

olması durumlarına göre farklı biçimlerde yer alması için inceltme işareti (^) kullanılır. Örneğin; sayfa numaraları veya editörler için benzer bir görüntüleme şekline ihtiyaç duyulabilir. İnceltme işaretinden öncesi verinin tek olduğu durum için sonrası ise çoğul olduğu durumlar için kullanılır.

| ek: editor. ^ (editors.)                                                      | Singular/Plural                                        |
|-------------------------------------------------------------------------------|--------------------------------------------------------|
| Book                                                                          |                                                        |
| Author. Title . Edition ed . Series Editor. edi<br>Date . Number of Pages p . | itor`^`editors` .•Place Published :•Publisher; Year  · |

#### 9.2.2 Yeni Bir Output Style Oluşturma (Newspaper Article)

Aşağıdaki örnekte '*Newspaper Article'* referans tipi için yeni bir '*Output Style'* oluşturacağız. Bunun için '*Nature'* stilini düzenleyeceğiz.

- 1. *`Edit/Output Styles/Open Style Manager'*ı seçin.
- 2. 'EndNote Styles' yöneticisinden 'Nature'i seçin.
- 3. 'Edit' butonuna basın.

| Name                            | Category                                |
|---------------------------------|-----------------------------------------|
| Monthly Notices RAS             | Astronomy                               |
| Nano Letters                    | Chemistry                               |
| Nano Today                      | Physics                                 |
| V Nature                        | Science                                 |
| Nature Biotechnology            | Biotechnology                           |
| Nature Cell Biology             | Cell Biology                            |
| Nature Genetics                 | Genetics                                |
| Nature Immunology               | Immunology                              |
| Get More on the Web             | Mark All Unmark All Find by +           |
| ★Less Info:                     | Style Info/Preview Edit                 |
| File Name: Nature.ens           |                                         |
| Created: 02 Ekim 2013 Çarşar    | mba, 12:14:17                           |
| Modified: 20 Nisan 2010 Salı, 1 | 12:16:40                                |
| Based On: Nature Style Guide    |                                         |
| Category: Science               |                                         |
| Comments: Author Guidelines     | 5. *                                    |
| This style is for the           | e journal Nature published by Nature    |
| D. J. California A. Alexandre   | an anidelines were are signish provided |

- 4. 'Nature' stil penceresi görüntülenecektir.
  'Based On' kutusuna orjinal stil adını girin.
  'Category' kutusuna bir kategori girebilirsiniz.
  'Comments and Limitations' kutusuna yorum ve bilgi girebilirsiniz.
- 5. 'Bibliography' başlığının altındaki 'Templates'e tıklayın.
   'Reference Types' butonuna basın ve 'Newspaper Article'ı seçin.

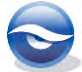

| Plain Font 🔹 Plain Size 🔹                          | $ \mathbf{B} \ I \ \underline{\bigcup} \ \mathbf{P}    \ \mathbf{A}^* \ \mathbf{A}_1 \ \boldsymbol{\Sigma} \ \mathbf{A}_{BC}   \equiv \equiv$ |               |
|----------------------------------------------------|----------------------------------------------------------------------------------------------------|---------------|
| About this Style<br>Punctuation<br>Anonymous Works | Bibliography Reference Types  In                                                                                                    | ısert Field 🕨 |
| Page Numbers<br>Journal Names                      | Conference Proceedings<br>Author. in- <i>Conference Name</i> . [Edition-edn]·(ed^(eds-Editor)]·Pages]·(]Publisher[, 'Year Published])].       |               |
| Sections     Otations                              | Electronic Article<br>Author. Title . <i>Periodical: Title</i>  . <b>Volume</b>  . <i>P</i> ages . (Year)]. < URL> .                          |               |
| Bibliography                                       | Journal Article<br>Author: Title . <i>Journal</i>  . <b>Volume</b>  , <i>P</i> ages , +doi:DOI +(Year) .                                      |               |
| - Field Substitutions                              | Patent<br>Inventor. Title. Country-patent-Patent Number (Year)].                                                                              | [             |
| Sort Order<br>Categories                           | Report<br>Author: Title. "Report: No Report: Number , Pages ([Institution], Place: Published], 'Year])].                                      |               |
| - Author Lists<br>Author Name                      | Thesis<br>Author. <i>Title</i> : Degree-thesis],-University],-(Year)],                                                                        | -             |
| Editor Lists                                       | Unpublished Work<br>Author. Title of Work ([`Catalogue: No. 'Number , Institution , 'Place Published , 'Year]) .                              |               |
| Title Capitalization                               | Web Page<br>Author. <i>Title</i> , <url>+(Year)].</url>                                                                                       |               |
| Figures & Tables                                   | Newspaper Article                                                                                                    |               |

Stili tanımlamak için '*Insert Field'* butonunu kullanın. Stili biçimlendirmek için '*Format'* araç çubuğunu kullanın. Oluşturduğunuz '*Output Style'* '*Newspaper Article'* referans tipine uygulanacaktır.

1. 'Insert Field' butonuna basın.

'Reporter'ı seçin.
Nokta koyun.
Boşluk bırakın.
Tırnak açın.

- 'Insert Field' butonuna basın.
   'Title'ı seçin. Boşluk bırakın. Tırnağı kapatın. Boşluk bırakın.
- 3. 'Insert Field' butonuna basın.

`Newspaper'ı seçin.
Seçmek için 'Newspaper' alanına iki kez tıklayın.
Başlığı italik yapmak için 'Italics' butonuna basın.
Alandan sonra italiği kapatın.

- 'Insert Field butonuna basın.
   'Forced Separation'ı seçin. Virgül koyun.
- 'Insert Field' butonuna basın.
   'Link Adjacent Text'i seçin.
- 'Insert Field' butonuna basın.
   'Issue Date'i seçin.
- 'Insert Field' butonuna basın.
   'Forced Separation'ı seçin.
- *`Insert Field'* butonuna basın.
   *`Link Adjacent Text'*i seçin.
- Insert Field butonuna basın.
   'Year' ı seçin.
- 'Insert Field' butonuna basın.
   'Forced Separation'ı seçin. Virgül koyun.
- 11. '*Insert Field*' butonuna basın. '*Link Adjacent Text*'i seçin.
- 12. **`Insert Field'** butonuna basın. **`Pages'**ı seçin.

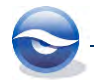

 'Insert Field' butonuna basın.
 'Forced Separation'ı seçin. Nokta koyun.

14. Pencereyi kapatmak için '*Close'* butonuna basın.

15. Değişiklikleri kaydetmek için '*Evet' (Yes)* butonuna basın stilinizi yeni bir isimle kaydedin.

|                       | Italic               | Forced Separation |
|-----------------------|----------------------|-------------------|
| Newspaper Article     |                      | v                 |
| Reporter. 'Title' New | vspaperl, «Issue Dat | el-Yearl, Pagesl. |

## 9.2.3 Footnotes (Dipnotlar) İçin Stil Şablonunu Düzenleme

Stillerde dipnot olarak gerçekleştirilen atıfların nasıl biçimlendirileceğine dair çeşitli alternatifler bulunmaktadır. Bu alternatiflerle ilgili olarak '*Dipnot'* (*Footnote*)'un en üstünde yer alan '*Templates*' paneli farklı seçenekler sunmaktadır.

Bazı stillerde dipnot atıfları, metin içi (makalenin ana metni içinde yeralan) atıflar gibi biçimlendirilebilmektedir. Bu durumda, dipnotlar için özel şablonlar oluşturmaya ihtiyaç yoktur. Basitçe dipnot biçim seçeneklerinde 'Same as citations'ı kullanabilirsiniz.

Benzer olarak bazı makalelerde dipnot atıfları, referans listesinde görüntülendiği gibi tüm bibliyografik bilgileri içerecek şekilde eklenmektedir. Bu stiller için dipnot biçim seçeneklerini '*Same as bibliography*' olarak ayarlayabilirsiniz.

Ancak makalenizi göndereceğiniz dergi kendi özel dipnot biçimlerini kullanmanızı isterse (beşeri bilimlerin birçoğu bunu istemektedir) '*Using footnote* format' seçeneğini kullanarak özel bir dipnot formatı oluşturabilirsiniz. Bu seçenekte dipnottaki atıfların

nasıl biçimlendirileceğini şablonlarla belirlemelisiniz.

Takip eden örnekte 'Vancouver' output style'ını düzenleyeceğiz.

- 1. 'Edit/Output Styles/Open Style Manager'ı seçin.
- 2. 'EndNote Styles' penceresi görüntülenecektir.
  - `Vancouver'ı seçin.

'Edit' butonuna basın.

| Name                                                                                                    | Category                                       | *            |
|----------------------------------------------------------------------------------------------------|------------------------------------------------|--------------|
| Trends Molecular Medicine                                                                                                    | Medicine                                       |              |
| Trends Plant Science                                                                                                    | Botany                                         |              |
| Turabian Bibliography                                                                                                    | Humanities                                     |              |
| Value in Health                                                                                                    | Medicine                                       |              |
| Vancouver                                                                                                    | Medicine                                       |              |
| Vet Anaesth Analg                                                                                                    | Veterinary Medicine                            |              |
| Vet Microbiology                                                                                                    | Veterinary Medicine                            |              |
| Vet Parasitology                                                                                                    | Veterinary Medicine                            | 7            |
| Get More on the Web                                                                                                    | Mark All Unmark All Eind<br>Style Info/Preview | iby ►<br>dit |
| File Name: Vancouver.ens<br>Created: 02 Ekim 2013 Çarşam<br>Modified: 22 Şubat 2013 Cuma,<br>Based On: Uniform Requirement<br>Category: Medicine | ba, 12:14:18<br>,09:32:22<br>S                 |              |
| Comments: Author Guidelines:<br>http://www.nlm.ni                                                                                                | h.gov/bsd/uniform_requirements.ht              | m _          |

3. *`File/Save as'*i seçin.

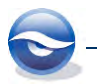

Stili '*Styles'* klasörüne kaydetmek için '*Save'* butonuna basın.

| Style name: | Vancouver Copy | Save   |
|-------------|----------------|--------|
|             |                | Cancel |

4. 'Footnotes' başlığının altında yer alan 'Templates'e tıklayın.
'Format citations in footnotes' listesinden formatınızı seçin.
Eğer tekstinizin sonunda bibliyografyanın görünmesini istemiyorsanız, 'Include citations in bibliography' kutusunu boş bırakın.

| Plain Font 🔹 Plain Size                                                                                                    | $\mathbf{E}  \mathbf{B}  \mathbf{I}  \mathbf{U}  \mathbf{P}  \mathbf{A}^{\prime}  \mathbf{A}_{\mathrm{I}}  \boldsymbol{\Sigma}  \mathbf{A}_{\mathrm{BC}}  \equiv \equiv \equiv$                                                                                                    |
|----------------------------------------------------------------------------------------------------|----------------------------------------------------------------------------------------------------|
| About this Style<br>- Punctuation<br>- Anonymous Works<br>- Page Numbers<br>- Journal Names<br>- Sections<br>- Citations<br>- Bibliography<br>- Footnotes                                | Format diations in footnotes:       Same as bibliography         Inglude diations in bibliograph       Same as bibliography         Same as bibliography       Same as bibliography         Same as bibliography       Same as bibliography         Same as bibliography       Same as bibliography         Same as diations       Using footnote format         When using the ghort form, include the title field only when needed to disambiguate a diation       'Format citations in'         Reference Types >       Istenizden formatınızı seçin |
| - Templates     - Field Substitutions     - Repeated Citations     - Author Lists     - Author Name     - Editor Lists     - Editor Name     - Title Capitalization     Figures & Tables | Ge Tekstin sonunda bibliyografyanın<br>Ge görünmesini istemiyorsanız bu<br>kutucuğu boş bırakın                                                                                                    |

5. 'Bibliography' öğesinin altından 'Layout'u seçin.
'Bibliography Number'i kaldırın. Sekme (+) kalacaktır.

| Plain Font 🔹 Plain Size 🔹                                                                                                    | $\begin{vmatrix} \mathbf{B} & I & \underline{\mathbf{U}} & \mathbf{P} \end{vmatrix} A^{1} A_{1} \Sigma A_{BC} \end{vmatrix} \equiv \equiv$ |                |
|----------------------------------------------------------------------------------------------------|----------------------------------------------------------------------------------------------------|----------------|
| About this Style<br>- Punctuation<br>- Anonymous Works<br>- Page Numbers<br>- Journal Names<br>- Sections<br>- Citations<br>- Bibliography                                 | Start each reference with:                                                                                                    | Insert Field   |
| - Templates<br>- Field Substitutions<br>- Layout<br>- Sort Order<br>- Categories<br>- Author Lists<br>- Author Lists<br>- Editor Lists<br>- Editor Lists<br>- Editor Lists | End each reference with:                                                                                                    | Insert Field ) |
| Title Capitalization<br>Footnotes<br>Figures & Tables                                                                                                    | Hanging Indent: None                                                                                                    |                |

- 6. 'Styles' penceresini kapatmak için 'Close' butonuna basın ve değişiklikleri kaydedin.
- 7. 'Style Manager' penceresini kapatmak için 'Close' butonuna basın.

### 🗵 Not

 10.2.4 Dipnotlarda ya da Sonnotlarda Atıf Yapma' bölümünde dipnotlara nasıl atıf yapılacağı gösterilmektedir.

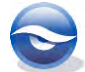

# **10** Cite While You Write Özelliği

*`Cite While You Write'* (*CWYW*) özelliği ile Microsoft Word 2007, 2010 ve 2013 ile kolay, hızlı ve hatasız bir şekilde atıflar gerçekleştirebilirsiniz. Ayrıca siz referans, şekil ve tablolara atıflarınızı gerçekleştirirken referans, şekil ve tablo listeleriniz otomatik olarak oluşturulacaktır. *`Cite While You Write'* biçimlendirme komutlarına ve EndNote referanslarına erişmek için Word 2007, 2010 ve 2013 *`EndNote X7'* tabını kullanabilirsiniz.

Atıf, makalenizde yeralan bibliyografyadaki (kaynakçadaki) referansa atfen verilen kısa bibliyografik bilgidir. Atıf, parantez içinde bibliyografya numarası ya da yazar adı ve yılı şeklinde bilgiler içermektedir. Atıflar bir dokümanda biçimlendirilmiş ya da biçimlendirilmemiş olarak görüntülenebilir. EndNote'un '*Cite While You Write'* özelliği siz Word'de makalenizi yazarken, belirleyeceğiniz biçimlerde atıflar yapma ve referans listeleri oluşturma gibi birçok özellik içermektedir. Ayrıca bütün bu EndNote özelliklerini Word'ün bir parçası gibi kullanmanıza olanak sağlamaktadır.

*`Cite While You Write'* biçimlendirilmiş atıfları oluştururken Word alan kodlarını kullanmaktadır. Bu gizli kodlar, Word'de atıf ve referans listelerini EndNote ile biçimleme, biçimlemeyi kaldırma ya da yeniden biçimlendirmeyi sağlamaktadır. Bu alan kodları atıf yapılan referansların bir *`Traveling Library'*sini içermektedir. Referans verisi notlar ve özet dışındaki tüm alanlarla birlikte veri tabanı ismi ve yer bilgisini saklamaktadır. Bu size veri tabanınızın herhangi bir kopyasını tutmadan dokümanı bilgisayarınızda kullanmanıza olanak sağlar.

Bütün '*CWYW*' araçları Word 2007, 2010 ve 2013'de EndNote tab olarak sunulacaktır. EndNote'u yüklediğinizde bu eklentiler otomatik olarak yüklenecektir.

# 10.1 Troubleshooting Cite While You Write (Cite While You Write Sorun Giderme)

EndNote'un kurulması sürecinde '*Cite While You Write'* dosyaları otomatik olarak '*Word startup folder*'ına atılır. Bütün '*CWYW'* komutları '*EndNote'* araç çubuğunda, Word 2007, 2010 ve 2013'de EndNote tabı olarak görüntülenir.

*Microsoft Word 2007*'de '*EndNote'* tabı görüntülenmezse aşağıdaki işlem sırasını takip edin:

- 1. Word'ün sol üst köşesindeki 'Office' butonuna basın.
- 2. Açılan ekranın altında 'Word Seçenekleri' (Word Options) butonuna basın.
- 'Word Seçenekleri' penceresinin solundaki listeden 'Eklentiler' (Add-ins) butonuna basın. 'Cite While You Write' eklentisini 'Etkin Olmayan Uygulama Eklentileri' (Disabled Aplication Add-ins) listesinde görebilirsiniz. Alt kısımdaki 'Yönet' (Manage) açılır listesinden 'COM Eklentileri' (COM Add-ins) yerine 'Devre Dışı Öğeler' (Disabled Items) seçin ve 'Git' (Go) butonuna basın.
- 4. Açılan ekranda '*EndNote cwyw.dll'* seçin ve '*Etkinleştir'* (*Enable*) butonuna basın.
- 5. Word 2007'yi kapatıp açtığınızda EndNote X7 tabı eklenmiş olacaktır.

Eğer hala EndNote tabınızı görmüyorsanız, EndNote kurulum paketini çalıştırarak ya da 'Başlat/Denetim Masası/Program Ekle veya Kaldır' (Start/Control

*Panel/Programs/Uninstall a program*) EndNote X7'yı seçtikten sonra '*Değiştir'* (*Change*) butonuna basarak kur**ulum aşamasında '***Repair'* **veya '***Modify'* **seçeneklerinden birini** tercih etmeniz gerekecektir.

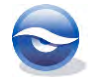

*Microsoft Word 2010*'da '*EndNote'* tabı görüntülenmezse aşağıdaki işlem sırasını takip edin:

- 1. Word'te '*Dosya'* (*File*) tabına basın.
- 2. Açılan listeden '*Seçenekler'* (*Options*) butonuna basın.
- 'Word Seçenekleri' penceresinin solundaki listeden 'Eklentiler' (Add-ins) butonuna basın. 'Cite While You Write' eklentisini 'Etkin Olmayan Uygulama Eklentileri' (Disabled Aplication Add-ins) listesinde görebilirsiniz. Alt kısımdaki 'Yönet' (Manage) açılır listesinden 'COM Eklentileri' (COM Add-ins) yerine 'Devre Dışı Öğeler' (Disabled Items) seçin ve 'Git' (Go) butonuna basın.
- 4. Açılan ekranda '*EndNote cwyw.dll'* seçin ve '*Etkinleştir'* (*Enable*) butonuna basın.
- 5. Word 2010'u kapatıp açtığınızda EndNote X7 tabı eklenmiş olacaktır.

Eğer hala EndNote tabınızı görmüyorsanız, EndNote kurulum paketini çalıştırarak ya da 'Başlat/Denetim Masası/Program Ekle veya Kaldır' (Start/Control Panel/Programs/Uninstall a program) EndNote X7'yı seçtikten sonra 'Değiştir' (Change) butonuna basarak kurulum aşamasında 'Repair' veya 'Modify' seçeneklerinden birini tercih etmeniz gerekecektir.

*Microsoft Word 2013*'da '*EndNote'* tabı görüntülenmezse aşağıdaki işlem sırasını takip edin:

- 1. Word'te 'Dosya' (File) tabına basın.
- 2. Açılan listeden 'Seçenekler' (Options) butonuna basın.
- 'Word Seçenekleri' penceresinin solundaki listeden 'Eklentiler' (Add-ins) butonuna basın. 'Cite While You Write' eklentisini 'Etkin Olmayan Uygulama Eklentileri' (Disabled Aplication Add-ins) listesinde görebilirsiniz. Alt kısımdaki 'Yönet' (Manage) açılır listesinden 'COM Eklentileri' (COM Add-ins) yerine 'Devre Dışı Öğeler' (Disabled Items) seçin ve 'Git' (Go) butonuna basın.
- 4. Açılan ekranda '*EndNote cwyw.dll'* seçin ve '*Etkinleştir'* (*Enable*) butonuna basın.
- 5. Word 2013'ü kapatıp açtığınızda EndNote X7 tabı eklenmiş olacaktır.

Eğer hala EndNote tabınızı görmüyorsanız, EndNote kurulum paketini çalıştırarak ya da 'Başlat/Denetim Masası/Program Ekle veya Kaldır' (Start/Control Panel/Programs/Uninstall a program) EndNote X7'yı seçtikten sonra 'Değiştir' (Change) butonuna basarak kurulum aşamasında 'Repair' veya 'Modify' seçeneklerinden birini tercih etmeniz gerekecektir.

# 10.2 Atıflar & Şekiller Ekleme

EndNote, makalelerinizi yayımcılara elektronik olarak sunmanızı kolaylaştıran daha önceden tanımlanmış birçok Microsoft Word manuscript (makale) şablonları içermektedir. Bu şablonlardan birini kullanarak makalenizi yazmaya başladığınızda makalenizin birçok biçimsel ayarları, örneğin kenar boşlukları, başlıklar, numaralandırma, satır aralığı, başlık sayfası, özet sayfası, grafiklerin yerleşimi, yazı tipi ve boyutu gibi ayarlar hedef yayınınıza uygun şekilde önceden ayarlanacaktır. Bütün bu ayarlardan sonra atıflarınızı makalenize ekleyebilir ve daha önceden tanımlı olan yüzlerce bibliyografik stili kullanarak veya kendi bibliyografik stilinizi oluşturarak atıf ve referanslarınızı düzenleyebilirsiniz. Bibliyografya stillerinin bulunduğu listeden sizin için uygun bibliyografya stilini seçerek makalenizi yazarken kolay, hatasız bir şekilde atıflarınızı yapabilir ve otomatik olarak referans listenizi oluşturabilirsiniz. Hatta EndNote kütüphanenizde bulunan şekil ve tablolarınızı ekleyebilirsiniz.

Atıflarınızı Word dokümanınıza, duruma bağlı olarak *biçimlendirilmiş* ya da *biçimlendirilmemiş* şekilde eklemenin üç farklı yolu bulunmaktadır:

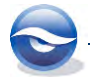

- EndNote X7 tabındaki '*Find Citation(s)'* subtonunu veya '*Insert Citation'* listesinden '*Insert Citation...'* komutunu kullanın (Bkz. Bölüm 10.2.1 '*Find Citation(s)'* Özelliğinin Kullanımı).
- EndNote X7 tabında 'Insert Citation' listesinden 'Insert Selected Citation(s)'
   komutunu veya EndNote içerisinden 'Insert Citation' Subtonunu kullanın (Bkz. Bölüm 10.2.2 'Insert Selected Citation(s)' Özelliğinin Kullanımı)
- Kesin kurallara göre manuel olarak *'temporary citations'* (geçici atıf) girin (Bkz. Bölüm *10.2.5 Manuel Olarak Atıf Yapma*).

# 10.2.1 'Find Citation(s)' Özelliğinin Kullanımı

Default olarak 'Instant Formatting' özelliği açıktır. Bunun anlamı her atıf eklediğinizde dokümanınız anında biçimlendirilmekte ve dokümanınızın sonunda bulunan referans listeniz otomatik olarak güncellenmektedir. 'Instant Formatting' özelliğini etkinleştirmek ya da devre dışı bırakmak için EndNote X7 tabında 'Bibliyography' grubunda 'Instant Formatting is Off/On' butonuna basın.

- 1. Atıf yapmak istediğiniz referansları içeren kütüphane ya da kütüphaneleri açın.
- 2. Microsoft Word'ü başlatın ve yazdığınız dokümanı açın.
- 3. İmleç, metinde atıfı koymak istediğiniz yerde olmalıdır.
- 4. 'Find Citation(s)' & butonuna veya'Insert Citation' listesinden 'Insert Citation...'
   komutunu kullanın.
   Önceki arama sonuçlarının bulunduğu 'EndNote X7 Find & Insert My References' ekranı görüntülenecektir.
- 5. *'Find'* kutusuna belirlenen metni girin (*Echolocation*) ve *'Search'* butonuna basın. EndNote uygun referansları getirecektir.
- 6. EndNote belirlenen metinleri referanslarınızda karşılaştıracak ve eşleşenleri listeleyecektir. Eklemek istediğiniz referansı belirleyin ve '*Insert*' butonuna basın.

| Echolocation                                                                                 |                                                                                                 | ✓ Find                                                                                                 |
|----------------------------------------------------------------------------------------------|-------------------------------------------------------------------------------------------------|----------------------------------------------------------------------------------------------------|
| Author                                                                                       | Year                                                                                            | тіве                                                                                                   |
| AnChiu                                                                                       | 2008                                                                                            | Flying in silence: Echolocating bats cease vocalizing to avoid sonar jamming                           |
| Brinklov                                                                                     | 2009                                                                                            | Intense echolocation calls from two 'whispering' bats, Artibeus jamaicensis and Macrophyllu            |
| Grothe                                                                                       | 2000                                                                                            | Structure and function of the bat superior olivary complex                                             |
| Hagino                                                                                       | 2007                                                                                            | Adaptive SONAR sounds by echolocating bats                                                             |
| Moss                                                                                         | 2003                                                                                            | Neurobiology of echolocation in bats                                                                   |
| Teeling                                                                                      | 2005                                                                                            | A molecular phylogeny for bats illuminates biogeography and the fossil record                          |
| Wiegrebe                                                                                     | 2008                                                                                            | An autocorrelation model of bat sonar                                                                  |
| Yovel                                                                                        | 2008                                                                                            | Plant dassification from bat-like echolocation signals                                                 |
|                                                                                              |                                                                                                 |                                                                                                    |
| <[                                                                                           |                                                                                                 | W                                                                                                    |
| • Reference Type:                                                                            | Journal Ar                                                                                      | tide                                                                                                   |
| Reference Type:<br>Record Number:<br>Author:                                                 | Journal Art<br>59<br>Yovel, Y.                                                                  | tit<br>ticle                                                                                           |
| Reference Type:<br>Record Number:<br>Author:                                                 | Journal Ari<br>59<br>Yovel, Y.<br>Franz, M. (                                                   | ni<br>tide                                                                                             |
| ∢<br>Reference Type:<br>Record Number:<br>Author:                                            | Journal Art<br>59<br>Yovel, Y.<br>Franz, M. (<br>Stilz, P.                                      | m<br>tide<br>0.                                                                                        |
| Reference Type:<br>Record Number:<br>Author:                                                 | Journal Art<br>59<br>Yovel, Y.<br>Franz, M.<br>Stilz, P.<br>Schnitzler,<br>2008                 | 111<br>tide<br>0.<br>, H. U.                                                                           |
| Reference Type:<br>Record Number:<br>Author:<br>Year:<br>Title:                              | Journal Ari<br>59<br>Yovel, Y.<br>Franz, M. I<br>Stilz, P.<br>Schnitzler,<br>2008<br>Plant dass | tide<br>O.<br>, H. U.<br>sification from bat-like echolocation signals                                 |
| <ul> <li>Reference Type:<br/>Record Number:<br/>Author:</li> <li>Year:<br/>Title:</li> </ul> | Journal Ari<br>59<br>Yovel, Y.<br>Franz, M. I<br>Stilz, P.<br>Schnitzler,<br>2008<br>Plant dass | TIT<br>Title<br>O.<br>, H. U.<br>sification from bat-like echolocation signals<br>Insert T Cancel Help |

7. Yeni bir atıf yapmak için 4, 5 ve 6'ıncı adımları tekrarlayın.

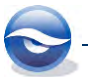

#### Sonuç

| 1 3 7 0 -                                                                                               | Find Citation.docx - Microsoft                                                                                                    | t Word                                       |                               |                                     | I X      |
|----------------------------------------------------------------------------------------------------|----------------------------------------------------------------------------------------------------|----------------------------------------------|-------------------------------|-------------------------------------|----------|
| File Home Insert Page l                                                                                 | ayout References Mailings Re                                                                                                    | eview View                                   | EndNote X7                    | PDF                                 | 0        |
| So to EndNote<br>Edit & Manage Citation(s)<br>Insert<br>Itation + Kelit Library Reference(s)            | Style: ACS *<br>Update Citations and Bibliography<br>Convert Citations and Bibliography *                                                                                | Categorize R                                 | eferences *<br>atting is On * | Export to En<br>Preferences<br>Help | ndNote * |
|                                                                                                    |                                                                                                    |                                              |                               |                                     |          |
|                                                                                                    |                                                                                                    |                                              |                               |                                     |          |
| <i>Find Citation(s)</i> butor<br>ekleyebilirsiniz. <sup>1</sup>                                         | nunu kullanarak atıf yapmak istediğiniz                                                                                                    | referansları bu                              | labilir ve mak                | alenize                             |          |
| Find Citation(s) butor<br>ekleyebilirsiniz. <sup>1</sup>                                                | nunu kullanarak atıf yapmak istediğiniz<br>Reference List                                                                                                    | referansları bu                              | labilir ve mak                | alenize                             |          |
| Find Citation(s) buton<br>ekleyebilirsiniz. <sup>1</sup><br>1. Yovel, Y.; Fran<br>echolocation signals. | nunu kullanarak atıf yapmak istediğiniz<br>Reference List<br>nz, M. O.; Stilz, P.; Schnitzler, H. U., Pla<br>PLoS Comput. Biol. <b>2008,</b> 4 (3), e10000               | referansları bu<br>nt classification<br>132. | labilir ve mak                | alenize                             |          |
| Find Citation(s) buton<br>ekleyebilirsiniz. <sup>1</sup><br>1. Yovel, Y.; Frar<br>echolocation signals. | nunu kullanarak atıf yapmak istediğiniz<br>Reference List<br>nz, M. O.; Stilz, P.; Schnitzler, H. U., Pla<br><i>PLoS Comput. Biol.</i> <b>2008,</b> <i>4</i> (3), e10000 | referanslari bu<br>nt classification<br>132. | labilir ve mak                | alenize                             | *        |

## 🗵 Not

- 'Instant Formatting' özelliği default olarak açıktır. Bunun anlamı her atıf eklediğinizde otomatik olarak biçimlendirilecek ve referans listeniz güncellenecektir.
- EndNote kütüphaneniz içerisinde aradığınız metin, arama sonucunda ulaşılan referans kayıtlarında bir yazarın soyadı, makalenin yılı, bir anahtar kelime, kayıt numarası ya da terimlerin diğer kombinasyonlarından herhangi biri olabilir.
- Word ile çalışırken *Citations'* grubunda <sup>EN Go to EndNote</sub> butonuna basarak EndNote'u çalıştırabilir veya EndNote ekranına geçiş yapabilirsiniz.</sup>
- Eğer atıflarınız otomatik olarak biçimlendirilmiyorsa ve bibliyografyanız her atıf eklendiğinde otomatik olarak güncellenmiyorsa '*Bibliyography'* grubunda
   Update Citations and Bibliography butonuna basın.
- Atıflarınızın ve bibliyografyalarınızın stilinde düzenleme ya da değişiklik yapmak
   için 'Bibliyography' grubunda 'Bibliyography Preferences' butonunu
   kullanabilirsiniz.
- Referanslarınızı ekledikten sonra o referans üzerinde bazı değişiklikleri yapabileceğiniz gibi '*Find Citation(s)'* komutuyla referansı dokümanınıza eklerken '*Insert'* butonunun yanındaki açılır listedeki komutlar ile kullanacağınız stile bağlı olarak bu değişiklikleri gerçekleştirebilirsiniz. Burada kullanacağınız komutlar sadece eklenecek olan referans ve/veya referans kayıtlarına uygulanır tüm dokümana uygulanmaz.

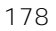

| echolocation                                                                        |                                                                                                    |                                                                                                    |                                                                                                    |  |  |
|-------------------------------------------------------------------------------------|----------------------------------------------------------------------------------------------------|----------------------------------------------------------------------------------------------------|----------------------------------------------------------------------------------------------------|--|--|
| Author                                                                              | Year                                                                                                    | Title                                                                                                    |                                                                                                    |  |  |
| AnChiu                                                                              | 2008                                                                                                    | Flying in silence: Echolocating bats cease v                                                                                                    | ocalizing to avoid sonar jamming                                                                               |  |  |
| Brinklov                                                                            | 2009                                                                                                    | Intense echolocation calls from two 'whispe                                                                                                    | ering' bats, Artibeus jamaicensis and Macrophyllu                                                              |  |  |
| Grothe                                                                              | 2000                                                                                                    | Structure and function of the bat superior                                                                                                    | ior olivary complex                                                                                            |  |  |
| Moss                                                                                | 2003                                                                                                    | Neurobiology of echolocation in bats                                                                                                    |                                                                                                    |  |  |
| Teeling                                                                             | 2005                                                                                                    | A molecular phylogeny for bats illuminates                                                                                                    | biogeography and the fossil record                                                                             |  |  |
|                                                                                     |                                                                                                    |                                                                                                    |                                                                                                    |  |  |
| Wiegrebe                                                                            | 2008                                                                                                    | An autocorrelation model of bat sonar                                                                                                    |                                                                                                    |  |  |
| Wiegrebe<br>Yovel                                                                   | 2008<br>2008                                                                                                    | An autocorrelation model of bat sonar<br>Plant classification from bat-like echolocation                                                                            | on signals                                                                                                    |  |  |
| Wiegrebe<br>Yovel                                                                   | 2008<br>2008                                                                                                    | An autocorrelation model of bat sonar<br>Plant classification from bat-like echolocation                                                                            | on signals                                                                                                    |  |  |
| Wiegrebe<br>Yovel                                                                   | 2008<br>2008<br>:: Journal Art                                                                                             | An autocorrelation model of bat sonar<br>Plant classification from bat-like echolocation                                                                            | on signals                                                                                                    |  |  |
| Wiegrebe<br>Yovel<br>« Reference Type<br>Record Number:<br>Author:                  | 2008<br>2008<br>:: Journal Art<br>: 59<br>Yovel, Y.                                                                        | An autocorrelation model of bat sonar<br>Plant classification from bat-like echolocation                                                                            | in signals                                                                                                    |  |  |
| Wiegrebe<br>Yovel<br>«<br>Reference Type<br>Record Number:<br>Author:               | 2008<br>2008<br>* Journal Art<br>; 59<br>Yovel, Y.<br>Franz, M. (<br>Stilp D                                               | An autocorrelation model of bat sonar<br>Plant classification from bat-like echolocation<br>III<br>icle                                                             | Insert<br>Insert & Display as: Author (Vear)                                                                   |  |  |
| Wiegrebe<br>Yovel<br>Reference Type<br>Record Number:<br>Author:                    | 2008<br>2008<br>* Journal Art<br>5 59<br>Yovel, Y.<br>Franz, M. (<br>Stilz, P.<br>Schnitzler,                              | An autocorrelation model of bat sonar<br>Plant classification from bat-like echolocatio                                                                             | in signals<br>Insert<br>Insert & Display as: Author (Year)                                                     |  |  |
| Wiegrebe<br>Yovel<br>Reference Type<br>Record Number:<br>Author:<br>Year:           | 2008<br>2008<br>* Journal Art<br>5 59<br>Yovel, Y.<br>Franz, M. (<br>Stilz, P.<br>Schnitzler,<br>2008                      | An autocorrelation model of bat sonar<br>Plant classification from bat-like echolocation<br>III<br>ide<br>0.<br>H. U.                                               | in signals<br>Insert<br>Insert & Display as: Author (Year)<br>Insert & Exclude Author                          |  |  |
| Wiegrebe<br>Yovel<br>Reference Type<br>Record Number:<br>Author:<br>Year:<br>Title: | 2008<br>2008<br>2008<br>* Journal Art<br>59<br>Yovel, Y.<br>Franz, M. (<br>Stilz, P.<br>Schnitzler,<br>2008<br>Plant dassi | An autocorrelation model of bat sonar<br>Plant classification from bat-like echolocatio<br>III<br>ide<br>0.<br>H. U.<br>fication from bat-like echolocation signals | on signals<br>Insert<br>Insert & Display as: Author (Year)<br>Insert & Exclude Author<br>Insert & Exclude Year |  |  |

Insert: Atıf ve/veya atıfları dokümana eklemek için kullanılır.

**Insert & Display as: Author (Year)**: Atıf ve/veya atıflarınızda yazar adını parantez dışında görüntülemek için kullanılan komuttur.

*Insert & Exclude Author*: Atıf ve/veya atıflarınızda yazar adının görüntülenmemesi için kullanılan komuttur.

**Insert & Exclude Year**: Atıf ve/veya atıflarınızda yıl bilgisinin görüntülenmemesi için kullanılan komuttur.

**Insert in Bibliography Only**: Atıf ve/veya atıfların görüntülenmeden doğrudan referans listesine eklenmesi için kullanılan komuttur.

#### 10.2.2 'Insert Selected Citation(s)' Özelliğinin Kullanımı

EndNote kütüphane listesinden istediğiniz sayıda referans kayıdını belirledikten sonra bu kayıtları Word ile hazırladığınız makalenizde istediğiniz yere ekleyebilirsiniz. Seçilen atıflar EndNote ya da Word'den eklenebilmektedir.

- EndNote'da 'Main' araç çubuğundan 'Insert Citation' butonuna basın ya da
- Microsoft Word'de EndNote tabında 'Insert Citation' listesinden 'Insert Selected Citation(s)' butonuna basın.

Aşağıdakileri işlem sırasını takip edin:

- Eğer Microsoft Word' le çalışıyorsanız, EN Go to EndNotel butonuna basın.
   EndNote kütüphanenizdeki istenen referanslar seçili olarak gözükecektir.
- EndNote 'Main' araç çubuğunda 'Insert Selected Citation(s)' Subutonuna basın. EndNote sonuçları Word'de görüntüleyecektir.

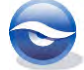

# 10.2.3 'Find Figures' Özelliğinin Kullanımı

Word dokümanınıza resim ve grafikler eklemek için EndNote kütüphanelerinizde referansınızın imaj ve ekli dosya alanında arama yapabilir ve dokümanınıza resim ve grafik dosyaları ekleyebilirsiniz. '*Caption'* (*Resim Yazısı*) alanı (resim eklendiğinde doğrudan resmin altında veya üstünde görüntülenecektir) resim dosyalarınızı ararken size kolaylık sağlayacaktır. Bu alan resim ya da dosyanın kısa bir açılaması için kullanılmaktadır.

Word dokümanına '*Cite While You Write*' özelliği ile EndNote'dan bir resim dosyası eklediğinizde, sayfanızda resimin üstünde ya da altında resim yazısı otomatik olarak görüntülenecektir (eklenen resim yazılarının resmin altında mı yoksa üstünde mi yer alacağı seçilen '*Output Style*'a göre belirlenmektedir). Bir EndNote referansında saklanan bir grafik ya da dosyayı eklemek için:

- 1. Eklemek istediğiniz şeklin bulunduğu kütüphaneyi açın.
- 2. Microsoft Word dokümanını açın ve şekil atıfının görüntülenmesini istediğiniz yeri imleç ile belirleyin.
- 3. *`Citations'* grubunda *`Insert Citation'* listesinden *`Insert Figure...'* 🕵 butonuna basın.

'EndNote X7 Find Figure(s)' ekranı görüntülenecektir.

4. *'Find'* metin kutusuna, içinde resmin bulununduğu referans kaydını belirlemek için metni girin.

'Find' butonuna basın.

5. EndNote '*Author, Year, Title* ve *Caption'* alanları ile eşleşen referans kayıtlarını görüntüleyecektir.

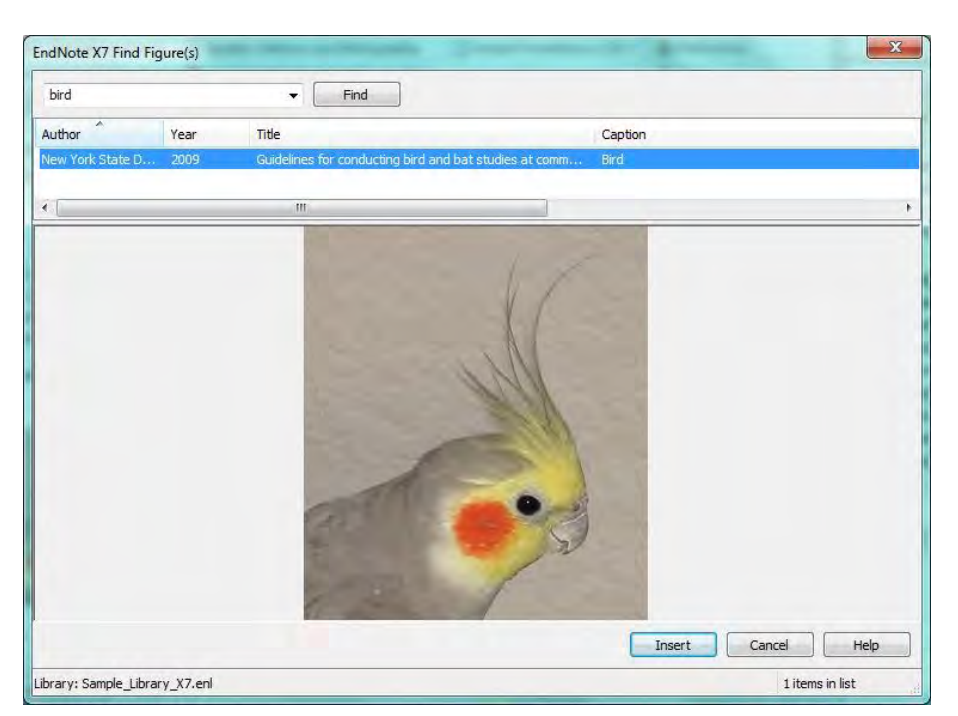

Uygun şekli listeden belirleyin ve 'Insert' butonuna basın.

EndNote şekil atıfını metin içinde imlecin bulunduğu yere, resmin kendisini ve resim yazısını metnin hemen altına veya şekiller listesine ekleyecektir (eklenen resim ve resim yazılarının dokümanda nerede yer alacağı seçilen '*Output Style*'a göre belirlenmektedir).

#### Sonuç

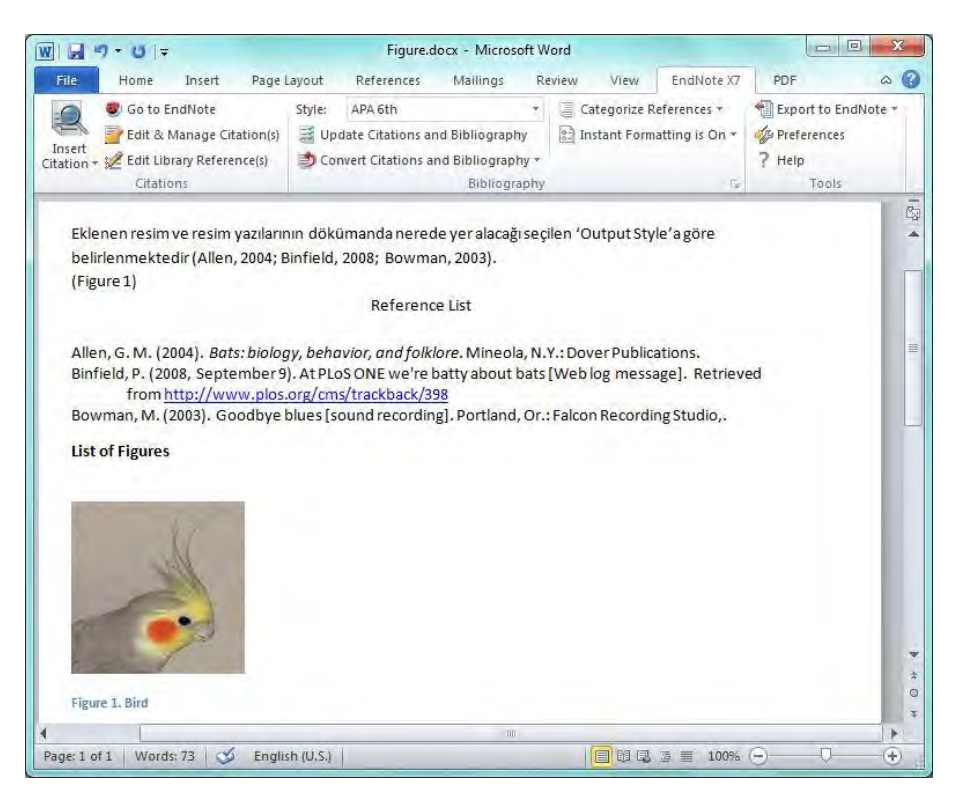

#### 🗵 Not

- Bibliyografyalara uygulanan '*Instant Formatting*' şekillere uygulanmaz. Metin içi şekil atıfları, şekil dokümana eklendiğinde biçimlendirilir, ancak metin içerisinden şekil atıfları siler ya da taşırsanız, dokümanızdaki şekil atıfları ve numaralandırmasını güncellemek için, Word 2007, 2010 ve 2013 için '*Update Citations and Bibliography*' butonlarını kullanmanız gerekmektedir.
- EndNote, imajları resim yazısı ile birlikte paragraftan hemen sonra otomatik olarak eklemektedir. Tabloların ve şekillerin dokümana yerleştirilmesi ve resim yazısı ile ilgili düzenlemeleri, '*Output Style*'da '*Figures & Tables*' seçeneğinden düzenleyebilirsiniz.

#### 10.2.4 Dipnotlarda ya da Sonnotlarda Atıf Yapma

Word'te dipnot ya da sonnot oluşturduktan sonra doküman içerisinde yaptığınız gibi dipnot ya da sonnot atıflarınızı gerçekleştirebilirsiniz.

Dipnotta (ya da sonnotta) referans atıf işlemi için:

- 'Başvurular' (References) tabında 'Dipnotlar' (Footnotes) grubunda 'Dipnot Ekle' (Insert Footnotes) butonuna basın.
- 'Dipnot ve Sonnot' ile ilgili biçim değişiklileri için iletişim penceresini açmak isterseniz 'Dipnotlar' grubunda 'Dipnot ve Sonnot' (Footnote and Endnote)
   butonuna basın.

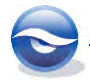

| Location       |                 |
|----------------|-----------------|
| Footnotes:     | Bottom of page  |
| 🔘 Endnotes:    | End of document |
|                | Convert         |
| Format         |                 |
| Number format: | 1, 2, 3,        |
| Custom mark:   | Symbol          |
| Start at:      | 1               |
| Numbering:     | Continuous      |
| Apply changes  |                 |
|                | Whole document  |

- 3. *Dipnot ve Sonnot'*ta atıflarınızı gerçekleştirirken imleç, atıf yapmak istediğiniz yerde bulunmalıdır.
- 4. **Standart atıf ekleme işlemlerini kullanarak '***Dipnot ve Sonnot'* **atıflarınızı** ekleyebilirsiniz.

Dipnot ve sonnottaki atıfların nasıl biçimlendirileceği seçilen stil'e göre belirlenmektedir. EndNote bu atıfları, metin içi atıflar gibi ya da referans listesinde görüntülendiği şekliyle biçimlendirebilir. Atıf dipnot ya da sonnotta referanslarda olduğu gibi kısaltmalar ve diğer özellikleri için spesifik biçimlendirmeler oluşturulabilir.(output style tanımlamaları için Bkz. Bölüm *0* 

Footnotes (Dipnotlar) İçin Stil Şablonunu Düzenleme)

#### Sonuç

| File Home Insert Page                                                                   | Layout References Mailings                                                                                                    | Review View         | EndNote X7                    | PDF                                  |        |
|-----------------------------------------------------------------------------------------|----------------------------------------------------------------------------------------------------|---------------------|-------------------------------|--------------------------------------|--------|
| Go to EndNote<br>P Edit & Manage Citation(s)<br>Citation + 22 Edit Library Reference(s) | Style:     Author-Date       Image: Style:     Author-Date       Image: Style:     Style:       Image: Style:     Style:   < | Categorize F        | eferences *<br>atting is On * | Export to End<br>Preferences<br>Help | Note * |
| Citations                                                                               | Bibliograph                                                                                                    | iy.                 | 15                            | Tools                                |        |
| Bu örnekte dipnota                                                                      | eklenen bir atıf görüntülenmektedir <sup>i</sup>                                                                                                    | anda N.V. Davias B  |                               |                                      |        |
| <sup>1</sup> Allen, G. M. (2004).                                                       | bats, biology, benavior, and tolklore, with                                                                                                    | eola, N.1., Dover P | ublications.                  |                                      |        |
| <sup>1</sup> Allen, G. M. (2004). J                                                     | oats, Diology, Genavior, and Tokkorg, win                                                                                                    | eola, N.1., Dover P | ublications.                  |                                      |        |

#### 10.2.5 Manuel Olarak Atıf Yapma

#### 10.2.5.1 Kesin Kurallara Göre Eklemek (Inserting according strict rules)

Word dokümanınızda atıflar biçimlendirilmiş ya da biçimlendirilmemiş olarak görüntülenebilir.

Biçimlendirilmemiş atıfta geçici semboller kullanılmakta ve son çıktıya yansımamaktadır. Aşağıdaki işlemler sırasını takip ederek bu atıflarınızı sizin için uygun olan formatta biçimlendirebilirsiniz :

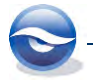
- Atıf(ları) bulun ve ekleyin
   Seçili atıf(ları) ekleyin
- Atıfları EndNote' tan Word'e sürükleyip bırakın ya da kopyalayın ve yapıştırın.
- Atıflarınızı formatsız olarak ekleyin ya da
- Biçimlendirilmemiş atıfları manuel olarak girin.

EndNote, bibliyografyada bulunan referansların hangisi olduğunu belirlemede geçici atıflara güvenmektedir.

- Metni tanımlarken '*delimiters'* (*ayraçlar*) kullanılmaktadır. Örneğin {kıvırcık parantezler} ya da [köşeli parantezler].
- Her biçimlendirilmemiş atıf açık olan kütüphanede EndNote referansında karşılığı olan ve eşsiz bilgi içermektedir.
- Biçimlendirilmemiş atıf tipik olarak; ilk yazarın soyadı, yıl ve metni tanımlamak için atıf sınırlayıcılarıyla EndNote kayıt numarasını içermektedir: Örneğin: {Volckaert, 2008 #13} ya da {Volckaert, 2008 #13; Tuzgöl, 2006 #8}.
- Tanımlanan metin önek ya da sonek içerebilmektedir.
   Örneğin: {See \Volckaert, 2008 #13}
   Örneğin: {Volckaert, 2008 #8 p.120}

#### 🗵 Not

Eğer '*Instant Formatting*' özelliği açıksa biçimlendirilmemiş atıfları göremeyebilirsiniz. '*Instant Formatting*' default olarak açıktır. Kapatmak için EndNote X7 tabında '*Bibliyography*' grubunda '*Bibliyography*' grubunda '*Instant Formatting is Off/On*' butonuna basın.

Aşağıdaki örnekte 'Instant Formatting' disable edilmiştir.

1. 'Geçici Atıfları' ları girin.

{Allen, 2004 #80}, {Binfield, 2008 # 79}, {Yovel, 2008 #59}

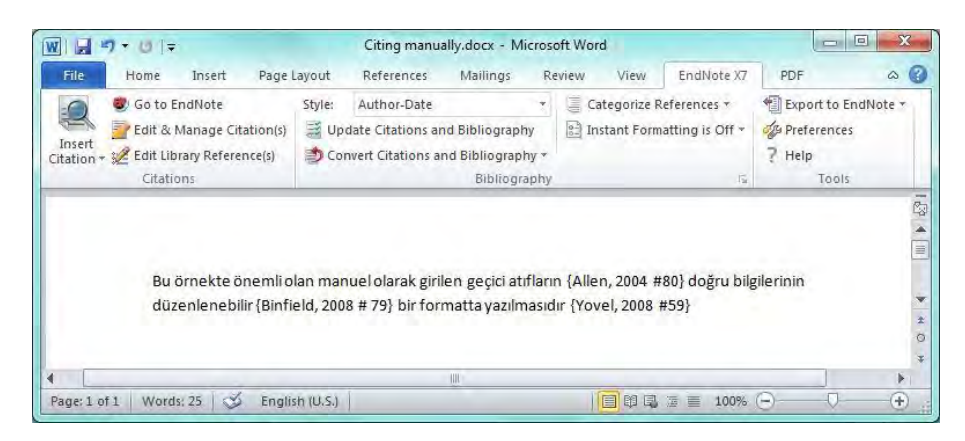

2. EndNote X7 tabında '*Bibliyography'* grubunda '*Bibliyography Preferences'* butonuna basın. Açılan '*EndNote X7 Format Bibliography'* ekranında '*Output Style'*ınızı belirleyin ve '*Tamam'* (*OK*) butonuna basın.

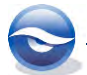

| mat Bibliography  | Layout                                                               |
|-------------------|----------------------------------------------------------------------|
| rmat document:    | Citing manually, docx                                                |
| ith output style: | APA 6th 🔹 Browse                                                     |
| Left: {           | Right: }                                                             |
| Link in-text dita | itions to references in the bibliography<br>linked in-text citations |
| Link in-text dta  | itions to references in the bibliography<br>linked in-text citations |

'*Tamam' (OK)* butonuna bastıktan sonra bütün geçici atıflar biçimlendirilmiş atıflara çevrilecektir. Bu işlemi '*Bibliyography'* grubunda Update Citations and Bibliography butonuna basarak da gerçekleştirebilirsiniz. Biçimlendirme son '*Output Style*'a göre gerçekleştirilecektir.

Kullanmak istediğiniz stil '*With output style'* listesinde bulunmuyorsa '*Browse...'* butonuna basarak açılan '*EndNote X7 Styles'* ekranında kullanacağınız stili belirleyebilirsiniz.

Atıflarınızı biçimlendirdikten sonra herhangi bir stil değişikliği gerçekleştirecekseniz '*Bibliyography*' grubunda '*Style*' listesinden kullanmak istediğiniz stili belirleyebilirsiniz. Kullanmak istediğiniz stil '*Style*' listesinde bulunmuyorsa '*Select Another Style...*' seçeneğini kullanarak açılan '*EndNote X7 Styles*' ekranında kullanacağınız stili belirleyebilirsiniz.

#### Sonuç

Style: APA 6th

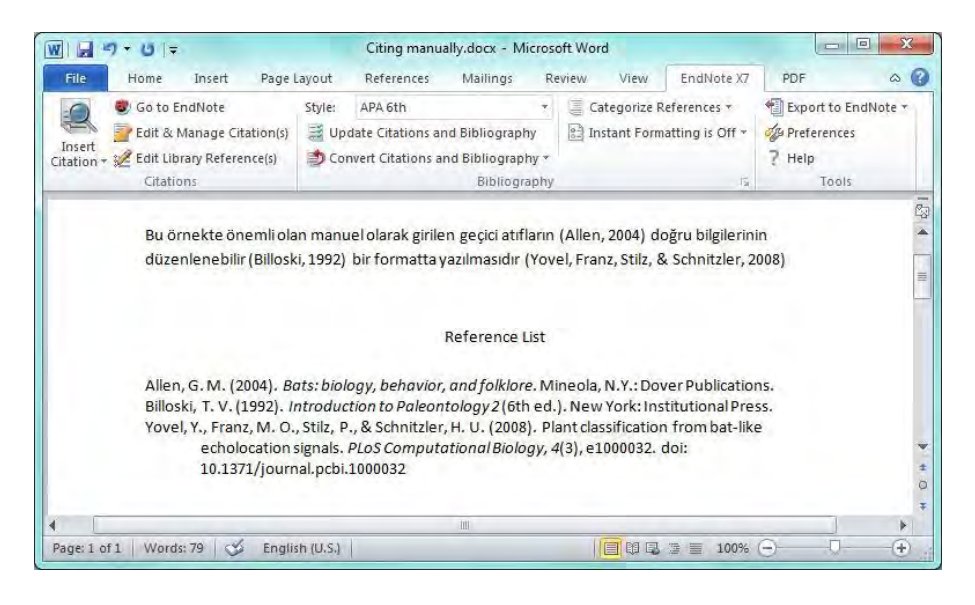

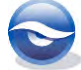

#### Style: Numbered

|                                                                                                    | Citing manu                                                                                              | ally.docx - Micr                                                         | osoft Word                                                      |                                                      |                                               |          |
|----------------------------------------------------------------------------------------------------|----------------------------------------------------------------------------------------------------|--------------------------------------------------------------------------|-----------------------------------------------------------------|------------------------------------------------------|-----------------------------------------------|----------|
| File Home Insert Page l                                                                                                    | Layout References                                                                                        | Mailings                                                                 | Review View                                                     | EndNote X7                                           | PDF                                           | 0        |
| 🧕 🧶 Go to EndNote                                                                                                    | Style: Numbered                                                                                          |                                                                          | • 🧧 Categorize F                                                | References *                                         | Export to Er                                  | ndNote 🔻 |
| Edit & Manage Citation(s)                                                                                                    | Update Citations an                                                                                      | nd Bibliography                                                          | 11 Instant Form                                                 | natting is Off *                                     | 29 Preferences                                |          |
| ation + 💒 Edit Library Reference(s)                                                                                                    | Convert Citations a                                                                                      | nd Bibliography                                                          | *                                                               |                                                      | ? Help                                        |          |
| Citations                                                                                                    |                                                                                                    | Bibliograp                                                               | ny                                                              | .15                                                  | Tools                                         |          |
|                                                                                                    |                                                                                                    |                                                                          |                                                                 |                                                      |                                               |          |
|                                                                                                    |                                                                                                    | Reference Lis                                                            |                                                                 |                                                      |                                               |          |
| 1. Allen, G.M., B<br>368 [26] n. d                                                                                                    | ats: biology, behavior                                                                                   | Reference Lis<br>r, and folklore.                                        | t<br>2004, Mineola, N                                           | .Y.: Dover Pub                                       | olications. x,                                |          |
| 1. Allen, G.M., B<br>368, [26] p. of<br>2. Billoski, T.V., 1                                                                             | ats: biology, behavior<br>plates.<br>ntroduction to Paleor                                               | Reference Lis<br>r, and folklore.<br>ntology 2. 6th (                    | t<br>2004, Mineola, N<br>:d. 1992, New Yor                      | .Y.: Dover Pub                                       | olications. x,<br>al Press. 212.              |          |
| 1. Allen, G.M., B<br>368, [26] p. of<br>2. Billoski, T.V., J<br>3. Yovel, Y., et al                                                      | ats: biology, behavioi<br><sup>†</sup> plates.<br>introduction to Paleoi<br>., Plant classification j    | Reference Lis<br>r, and folklore.<br>htology 2.6th (<br>from bat-like e  | t<br>2004, Mineola, N<br>ed. 1992, New Yor<br>cholocation signa | .Y.: Dover Pub<br>rk: Institutiona<br>als. PLoS Comp | olications. x,<br>al Press. 212.<br>put Biol, |          |
| <ol> <li>Allen, G.M., B</li> <li>368, [26] p. of</li> <li>Billoski, T.V., I</li> <li>Yovel, Y., et al</li> <li>2008. 4(3): p.</li> </ol> | ats: biology, behavior<br>plates.<br>Introduction to Paleor<br>., Plant classification j<br>e1000032.    | Reference Lis<br>r, and folklore.<br>ntology 2. 6th o<br>from bat-like e | t<br>2004, Mineola, N<br>td. 1992, New Yor<br>cholocation signe | .Y.: Dover Pub<br>rk: Institutiona<br>7/s. PLoS Comp | olications. x,<br>al Press. 212.<br>out Biol, |          |
| <ol> <li>Allen, G.M., B<br/>368, [26] p. of</li> <li>Billoski, T.V., J</li> <li>Yovel, Y., et al<br/>2008. 4(3): p.</li> </ol>           | ats: biology, behavioi<br>i plates.<br>introduction to Paleoi<br>I., Plant classification j<br>e1000032. | Reference Lis<br>r, and folklore.<br>ntology 2. 6th c<br>from bat-like e | t<br>2004, Mineola, N<br>ed. 1992, New Yor<br>cholocation signc | .Y.: Dover Pub<br>rk: Institutiona<br>rls. PLoS Comp | olications. x,<br>al Press. 212.<br>out Biol, |          |
| <ol> <li>Allen, G.M., B<br/>368, [26] p. of</li> <li>Billoski, T.V., J</li> <li>Yovel, Y., et al<br/>2008. 4(3): p.</li> </ol>           | ats: biology, behavior<br>i plates.<br>introduction to Paleor<br>., Plant classification j<br>e1000032.  | Reference Lis<br>r, and folklore.<br>htology 2. 6th (<br>from bat-like e | t<br>2004, Mineola, N<br>ed. 1992, New Yor<br>cholocation signe | .Y.: Dover Pub<br>rk: Institutiona<br>rls. PLoS Comp | olications. x,<br>al Press. 212.<br>put Biol, |          |

10.2.5.2 Kopyalama ve Yapıştırma

Aşağıdaki işlem sırasını izleyerek '*biçimlendirilmemiş'* ya da '*geçici atıf*'lar gerçekleştirebilirsiniz:

- 1. EndNote'dan eklemek istediğiniz referansları seçin ve '*Ctrl* + *C*' tuş kombinasyonu ile referansları kopyalayın.
- 2. Word'e gidin ve '*Ctrl* + *V*' tuş kombinasyonunu kullanarak referansları yapıştırın.

Referanslar '*biçimlendirilmemiş'* ya da '*geçici atıf*' formunda dokümanınızda yer alacaktır.

EndNote'dan Word'e referansların sürüklenip bırakılması da referansların '*geçici atıf*' formunda **dokümanınızda yer almasını sağlamaktadır.** 

#### 10.2.6 Referanslar Listesine Not Ekleme

Bazı dergi stillerinde (örneğin; bilim dergilerinde) dokümanın sonunda alıntı çalışmasının listesiyle birlikte not girilmesi gerekebilir. Böyle bir durumda, notlar atıflar gibi numaralandırılmaktadır ve bibliyografik referanslarla birlikte referans listesine sırasıyla eklenmektedir.

Makaleniz not içeriyorsa *numaralalı* bir stille makalenizi biçimlendirmeniz daha mantıklı olacaktır.

Referans listesine numaralanmış not gibi metin eklemek için:

- 1. İmlecin metninizdeki yeri, numaralandırmak istediğiniz notu belirtmektedir.
- 2. `Insert Note' 🃁 butonuna basın.
- 'EndNote X7 Insert Note' ekranı görüntülenir. Metin kutusuna notu yazın (metnin uzunluğu ile ilgili sınırlama yoktur). 'OK' butonuna basın.

| Note:                 | OK       |
|-----------------------|----------|
| This is my first note | <u> </u> |
|                       | Cancel   |
|                       | Help     |

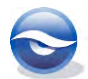

4. EndNote X7 tabında 'Bibliyography' grubunda 'Style' listesinden 'Numbered'ı seçin.

#### Sonuç

| LAN                                                 |                                                                                                    |                                                                          |                                                                       |                                                                                  |                               |                                                       |                                                                   | -                                               |          |       |
|-----------------------------------------------------|----------------------------------------------------------------------------------------------------|--------------------------------------------------------------------------|-----------------------------------------------------------------------|----------------------------------------------------------------------------------|-------------------------------|-------------------------------------------------------|-------------------------------------------------------------------|-------------------------------------------------|----------|-------|
| ile Home                                            | Insert Page                                                                                                    | Layout                                                                   | References                                                            | Mailings                                                                         | Reviev                        | w View                                                | EndNote X7                                                        | PDF                                             |          | 0     |
| Go to                                               | EndNote                                                                                                    | Style:                                                                   | Numbered                                                              |                                                                                  | • 3                           | Categorize F                                          | References +                                                      | Export :                                        | to EndNo | ote - |
| 🛋 📄 Edit &                                          | Manage Citation(s)                                                                                                    | 📑 Up                                                                     | date Citations a                                                      | nd Bibliograpi                                                                   | y e                           | Instant Form                                          | natting is Off *                                                  | De Prefere                                      | nces     |       |
| iert                                                | brary Reference(s)                                                                                                    | D Co                                                                     | onvert Citations a                                                    | nd Bibliograp                                                                    | nv *                          |                                                       |                                                                   | 7 Help                                          |          |       |
| Citat                                               | ions                                                                                                    | - Car                                                                    |                                                                       | Bibliogr                                                                         | phy                           |                                                       | 15                                                                | Te                                              | ools     |       |
| EndNo<br>yerala<br><i>Note</i> 'u                   | ite ile makalenize<br>caktır [2] Makale<br>ı kullanabilirsiniz                                                                                   | notlare<br>nize not<br>[3]                                               | eklemek olduk<br>teklemek için '                                      | ça kolaydır [:<br><i>Citations</i> ' gr                                          | ] Eklene<br>ubunda            | en notlar rei<br>'Insert Cital                        | ferans listeniz<br>t <i>ions</i> ' listesind                      | de sırayla<br>len ' <i>Insert</i>               |          |       |
| EndNo<br>yerala<br><i>Note</i> 'u                   | ote ile makalenize<br>caktır [2] Makale<br>I kullanabilirsiniz                                                                                   | notlar e<br>nize not<br>[3]                                              | eklemek olduk<br>teklemek için '<br>Re                                | ça kolaydır [:<br><i>Citations</i> ' gr<br>eference List                         | ] Eklene<br>ubunda            | en notlar rei<br>'Insert Citai                        | ferans listeniz<br>tions' listesind                               | de sırayla<br>len ' <i>Insert</i>               |          |       |
| EndNo<br>yerala<br><i>Note</i> 'u<br>1.             | ote ile makalenize<br>caktır [2] Makale<br>ı kullanabilirsiniz<br>This is my first r                                                             | notlar e<br>nize not<br>[3]<br>note                                      | eklemek olduk<br>t eklemek için '<br>Re                               | ça kolaydır [:<br><i>Citations'</i> gr<br>eference List                          | ] Eklene<br>ubunda            | en notlar rei<br>'Insert Citat                        | ierans listeniz<br>t <i>ions'</i> listesind                       | de sırayla<br>len ' <i>Insert</i>               |          |       |
| EndNc<br>yerala<br><i>Note</i> 'u<br>1.<br>2.       | ote ile makalenize<br>caktır [2] Makale<br>ı kullanabilirsiniz<br>This is my first ı<br>Allen, G.M., Ba<br>368, [26] p. of p                     | notlare<br>nize not<br>[3]<br>note<br>ts: biolog<br>plates.              | eklemek olduk<br>teklemek için '<br>Re<br>gy, behavior, a             | ça kolaydır [:<br><i>Citations'</i> gr<br>eference List<br><i>Ind folklore</i> . | ] Eklene<br>ubunda<br>2004, M | en notlar ref<br><i>'Insert Citat</i><br>ineola, N.Y. | ferans listeniz<br>tions <sup>,</sup> listesind<br>: Dover Public | de sırayla<br>len ' <i>Insert</i><br>ations. x, |          |       |
| EndNo<br>yerala<br><i>Note</i> ʻu<br>1.<br>2.<br>3. | ote ile makalenize<br>caktır [2] Makale<br>ı kullanabilirsiniz<br>This is my first r<br>Allen, G.M., Ba<br>368, [26] p. of p<br>This is my secor | e notlar e<br>nize not<br>[3]<br>note<br>ts: biolog<br>lates,<br>nd note | eklemek olduk<br>t eklemek için <sup>4</sup><br>Re<br>gy, behavior, a | ça kolaydır [:<br><i>Citations'</i> gr<br>eference List<br>and folklore.         | ] Eklend<br>ubunda<br>2004, M | en notlar rei<br>'Insert Citai<br>ineola, N.Y.        | ferans listeniz<br><i>tions'</i> listesind<br>: Dover Public      | de sırayla<br>len ' <i>Insert</i><br>ations. x, |          |       |

#### 🗵 Not

- Bu özelliği anlamlı bir şekilde kullanabilmek için, '*Output Style'* olarak numaralı bir stil gereklidir; aksi halde not sayfanızda metin gibi görüntülenecektir.
- Yalnızca metni girin. Grafikler, eşitlikler ya da semboller girmeyin.

### 10.3 Editing (Düzenleme)

#### 10.3.1 Atıfları Düzenleme

Makalenizde yeralan atıflarınızda düzenleme işlemi yapmak istediğinizde, doğrudan kütüphanenizde yeralan kayıt üzerinde değişiklik yapmak yerine '*Edit Citation'* özelliğini kullanarak yalnızca istenen atıf üzerinde düzenleme işlemi yapabilirsiniz. Bu sayede yaptığınız değişiklikler aynı referans kaydına yapacağınız bir sonraki atıfta yer almayacaktır.

Makalenizdeki bir atıfı düzenlemek için '*Edit Citation'* özelliğinde yer alan tanımlı düzenleme seçenekleri (Prefix, Suffix,... vb) kullanılarak ihtiyacınız olan değişiklikleri gerçekleştirebilirsiniz. Bu düzenleme işlemi için aşağıdaki işlem sırasını izleyin (örnekte uygulanan stil **APA 6th**'dır).

1. Değiştirmek istediğiniz atıfın üzerine tıklayın. (*Ripley, E. 2003*)

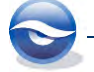

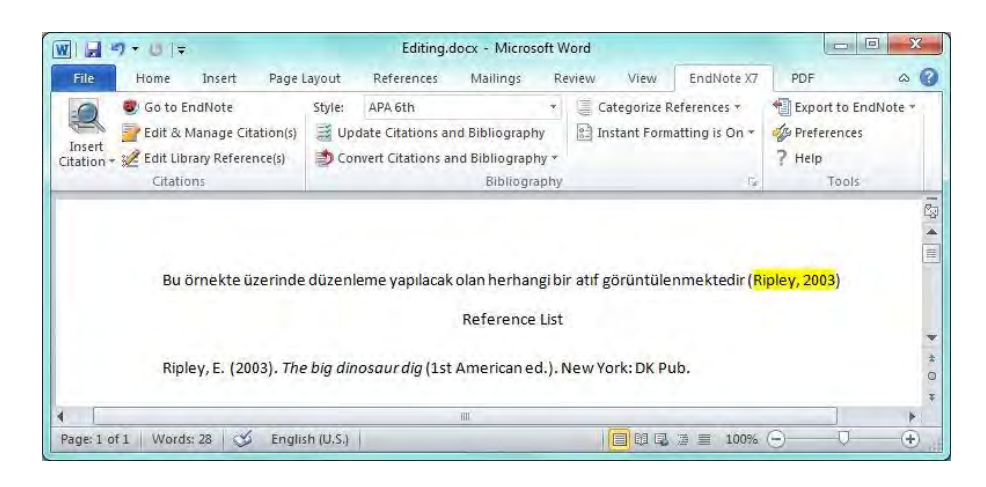

 EndNote X7 tabında 'Citations' grubunda Etdit & Manage Citation(si) butonuna ya da sağ tuş menüsünden 'Edit Citations>More...'a basın. Dokümanda bütün alıntı yapılmış referanslar açılan ekranda listelenir. Ekrandaki listeden düzenleme yapmak istediğiniz atıfı seçin ve takip eden değişiklikleri yapın:

*Prefix:* **Bkz.** (boşluk ve noktalama işaretleri önemlidir) *Suffix:* **: 15-20** (boşluk ve noktalama işaretleri önemlidir)

| Citation                  | *            | Count | Library           |                |
|---------------------------|--------------|-------|-------------------|----------------|
| (Ripley, 2003)            |              |       |                   |                |
| 📑 🛃 Ripley                | , 2003 #2386 |       | Sample_Library_X7 | Edit Reference |
|                           |              |       |                   |                |
|                           |              |       |                   |                |
| Edit Citation P           | oference     |       |                   |                |
|                           | cicicice     |       | 1                 |                |
| Formatting:               | Default      | •     |                   |                |
| Prefix: Bkz.              |              |       |                   |                |
|                           | )            |       |                   |                |
| Suffix: : 15-2            |              |       |                   |                |
| Suffix: : 15-2            |              |       |                   |                |
| Suffix: : 15-20<br>Pages: |              |       |                   |                |
| Suffix: : 15-2<br>Pages:  |              |       | _                 |                |

3. 'OK' butonuna basın.

#### Sonuç

| Go to EndNote                                                                      | Style: APA 6th                                     |                                                     | Categorize                                   | References T                      | Export to E  | ndNote - |
|------------------------------------------------------------------------------------|----------------------------------------------------|-----------------------------------------------------|----------------------------------------------|-----------------------------------|--------------|----------|
| Edit & Manage Citation(s)                                                          | Update Citations and                               | d Bibliography                                      | Instant For                                  | natting is On *                   | Preference   | s        |
| Insert<br>Litation + 🖉 Edit Library Reference(s)                                   | Denvert Citations an                               | d Bibliography                                      | r                                            |                                   | ? Help       |          |
| Citations                                                                          |                                                    | Bibliograph                                         | iy                                           | 15                                | Tools        |          |
| Bu örnekte üzerinde                                                                | düzenleme yapılacak o                              | olan herhangi                                       | bir atıf görüntüle                           | enmektedir <mark>(B</mark>        | ikz. Ripley, |          |
| Bu örnekte üzerinde<br><mark>2003: 15-20</mark> )                                  | düzenleme yapılacak o                              | olan herhangi                                       | bir atıf görüntüle                           | enmektedir <mark>(B</mark>        | ikz. Ripley, |          |
| Bu örnekte üzerinde<br><mark>2003: 15-20</mark> )                                  | düzenleme yapılacak o                              | olan herhangi<br>Reference Li                       | bir atıf görüntüle<br>st                     | enmektedir <mark>(B</mark>        | ikz. Ripley, |          |
| Bu örnekte üzerinde<br><mark>2003: 15-20</mark> )<br>Ripley, E. (2003). <i>The</i> | düzenleme yapılacak o<br>big dinosaurdig (1st /    | olan herhangi<br>Reference Li:<br>American ed.)     | bir atıf görüntüle<br>st<br>. New York: DK P | enmektedir <mark>(B</mark><br>ub. | ikz. Ripley, |          |
| Bu örnekte üzerinde<br>2003: 15-20)<br>Ripley, E. (2003). The                      | düzenleme yapılacak o<br>9 big dinosaur dig (1st 4 | olan herhangi<br>Reference Li<br>American ed.)<br>Ⅲ | bir atıf görüntüle<br>st<br>. New York: DK P | enmektedir <mark>(B</mark><br>ub. | ikz. Ripley, |          |

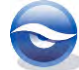

#### 🗵 Not

• *Edit Reference'* butonuna bastığınızda aşağıdaki özellikleri kullanabilirsiniz:

**Edit Reference** : Referansınızı seçtikten sonra bu buton ile doğrudan '*Referans Penceresi'* açabilir ve referans bilgilerinde gerekli değişiklikleri yapabilirsiniz.

**Edit Library Reference**: Referansınızı seçtikten sonra '*Edit Reference*' listesinden bu komut ile doğrudan '*Referans Penceresi*'ni açabilir ve referans bilgilerinde gerekli değişiklikleri yapabilirsiniz.

*Find Reference Updates...*: Referansınızı seçtikten sonra bu buton ile kaynak veri tabanlarından referansla ilgili varsa güncellemeleri alabilirsiniz.

**Remove Citation**: Referansınızı seçtikten sonra '*Edit Reference'* listesinden bu komut ile o referansı dokümanınızdan silebilirsiniz.

**Insert Citation**: 'Edit Reference' listesinden bu komutu seçtiğinizde açılan 'EndNote X7 Find & Insert My References' ekranında aynı set içine yeni referans kayıtları ekleyebilirsiniz.

**Update from My Library...**: 'Edit Reference' listesinden bu komutu seçtiğinizde açılan 'EndNote X7 Find & Insert My References' ekranında eklemiş olduğunuz referansları farklı bir kütüphanedeki başka bir referansla değiştirebilirsiniz.

| Citation      | *                       | Count Library       |                                                                     |
|---------------|-------------------------|---------------------|---------------------------------------------------------------------|
| Bkz. Ripley,  | 2003: 15-20)            |                     |                                                                     |
| 😤 🍝 B         | cz. \Ripley, 2003 #238. | 1 Sample_Library_X7 | Edit Reference                                                      |
|               |                         |                     | Edit Library Reference<br>Find Reference Updates<br>Remove Citation |
| Edit Citation | Reference               |                     | Insert Citation                                                     |
| Formatting    | Default                 | •                   | Update from My Library                                              |
| Prefix: Bk    | Ζ.                      |                     |                                                                     |
| Suffix: : 1   | 5-20                    |                     |                                                                     |
| Pages:        |                         |                     |                                                                     |
|               |                         |                     |                                                                     |
| Tools         | •                       |                     | OK Cancel Help                                                      |
|               |                         |                     |                                                                     |

**Edit Citation Tab**: Biçimlendirilecek atıf üzerinde yapılacak değişikliklerin gerçekleştirileceği ekrandır.

Formatting açılır listesindeki;

Default: Biçimlendirilen atıfın default ayarları ile kullanılması için kullanılır. Display as: Author (Year): Biçimlendirilen atıfta yazar adının parantez dışında görüntülenmesi için kullanılır.

*Exclude author*: Biçimlendirilen atıfta yazar adının görüntülenmemesi için kullanılır.

*Exclude year*: Biçimlendirilen atıfta tarihin görüntülenmemesi için kullanılır. *Show Only in Bibliography*: Biçimlendirilen atıfın sadece bibliyografyanızda görüntülenmesi için kullanılır.

*Prefix*: Biçimlendirilen atıfa ön ek eklemek için kullanılır.*Suffix*: Biçimlendirilen atıfa son ek eklemek için kullanılır.*Pages*: Biçimlendirilen atıfa sayfa numarası eklemek için kullanılır.

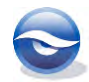

| Citation        | *                                                | Count | Library           |                |
|-----------------|--------------------------------------------------|-------|-------------------|----------------|
| Bkz. Ripley, 20 | 03: 15-20)                                       |       |                   |                |
| Bkz             | Ripley, 2003 #238                                | 1     | Sample_Library_X7 | Edit Reference |
|                 |                                                  |       |                   |                |
|                 |                                                  |       |                   |                |
|                 |                                                  |       |                   |                |
|                 |                                                  |       |                   |                |
| Edit Citation   | Reference                                        |       |                   |                |
| Formatting:     | Default                                          | *     | 1                 |                |
| -               | Default                                          |       |                   |                |
| Prefix: Bkz.    | Display as: Author (Ye                           | ar)   |                   |                |
| Suffix: : 15    | Exclude Year                                     |       |                   |                |
| Pages*          | Exclude Author & Year<br>Show Only in Bibliogram | hv    |                   |                |
| , ugest         |                                                  |       |                   |                |
|                 |                                                  |       |                   |                |
|                 |                                                  |       |                   | × 1-           |

**Reference Tab**: Referans tabını kullanarak listeden seçili olan referansla ilgili ayrıntılı bilgiyi görüntüleyebilirsiniz.

| Citation                                                                                                    |                                                                                           | Count          | Library           |                |
|----------------------------------------------------------------------------------------------------|-------------------------------------------------------------------------------------------|----------------|-------------------|----------------|
| Bkz. Ripley, 2003: 15                                                                                         | -20)                                                                                      |                |                   |                |
| 📑 🍝 Bkz. (Riple                                                                                               | y, 2003 #238                                                                              | 1              | Sample_Library_X7 | Edit Reference |
|                                                                                                    |                                                                                           |                |                   |                |
|                                                                                                    |                                                                                           |                |                   |                |
|                                                                                                    |                                                                                           |                |                   |                |
| Edit Citation Refere                                                                                          | ence                                                                                      |                |                   |                |
| Reference Type:                                                                                               | Book                                                                                      |                |                   |                |
| Record Number:                                                                                                | 2386<br>Dipley Esther                                                                     |                |                   |                |
|                                                                                                    | NUEV, LAURI                                                                               |                |                   |                |
| ear:                                                                                                    | 2003                                                                                      |                |                   |                |
| /ear:<br>fitle:                                                                                               | 2003<br>The big dinosau                                                                   | ır dig         |                   |                |
| Author:<br>/ear:<br>Fitle:<br>Series Title:                                                                   | 2003<br>The big dinosau<br>DK readers Lev                                                 | ur dig<br>el 3 |                   |                |
| Yean:<br>Fitle:<br>Series Title:<br>Place Published:<br>Publisher:                                            | 2003<br>The big dinosau<br>DK readers Lev<br>New York<br>DK Pub                           | ur dig<br>el 3 |                   |                |
| Auchor:<br>Year:<br>Title:<br>Series Title:<br>Place Published:<br>Publisher:<br>Number of Pages:             | 2003<br>The big dinosau<br>DK readers Lev<br>New York<br>DK Pub.<br>48 p.                 | ır dig<br>el 3 |                   |                |
| Year:<br>Title:<br>Series Title:<br>Place Published:<br>Publisher:<br>Number of Pages:<br>Edition:            | 2003<br>The big dinosau<br>DK readers Lev<br>New York<br>DK Pub.<br>48 p.<br>1st American | ur dig<br>el 3 |                   |                |
| Author:<br>Year:<br>Title:<br>Series Title:<br>Place Published:<br>Publisher:<br>Number of Pages:<br>Edition: | 2003<br>The big dinosau<br>DK readers Lev<br>New York<br>DK Pub.<br>48 p.<br>1st American | ır dig<br>el 3 |                   |                |

'Tools' butonuna bastığınızda aşağıdaki özellikleri kullanabilirsiniz:

**Update Citations and Bibliyography**: Bu özellik ile EndNote bibliyografya ve atıf biçiminde geçerli bulunan seçilmiş stili kullanır.

*Format Bibliyography*: Bu özellik ile çıktı stilleri, atıf ayraçları ve anında biçimlendirme özelliklerinde değişiklik yapabilirsiniz.

**Export Traveling Library**: Bu özellik ile dokümanınızda kullandığınız referans kayıtlarını mevcut ya da yeni bir kütüphaneye aktarabilirsiniz. Referanslarınızı mevcut bir kütüphaneye aktarırken default olarak çift kayıtlar kütüphanye aktarılmayacaktır.

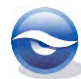

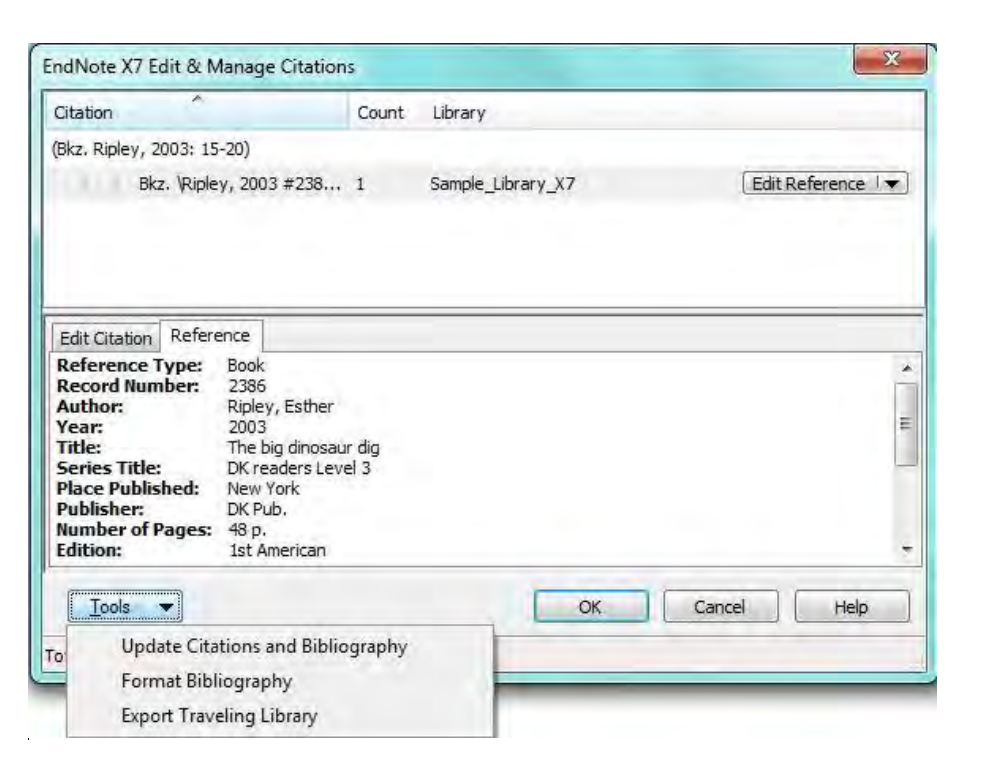

### 10.3.2 Kütüphane Referanslarını Düzenleme

Word dokümanınızda bibliyografik metin içi atıflarınızdan, ilgili EndNote referanslarınıza hızlı bir şekilde geçebilir ve bazı düzenlemeler yapabilirsiniz (çıktı stilinde **APA 6th** kullanılmıştır):

- 1. EndNote kütüphanesinin açık olduğundan emin olun.
- 2. Word dokümanınızdaki atıfı seçili hale getirin.

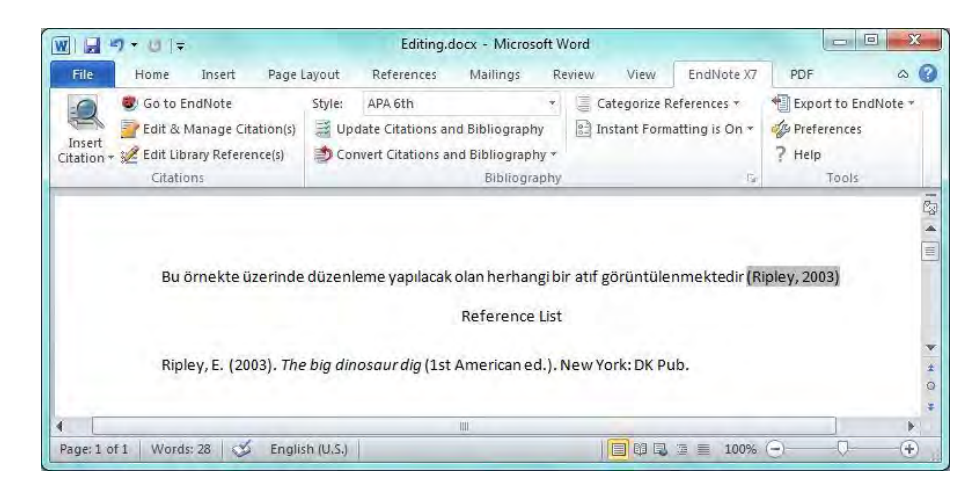

- 3. EndNote X7 tabında '*Citations'* grubunda 📈 Edit Library Reference(s) butonuna basın.
- 4. EndNote düzenleme için ilgili referansları açacaktır. Bazı değişiklikler yapın:

Year: 2003, 2004 haline getirin.Edition: `1', `2' haline getirin ve değişiklikleri kaydedin.

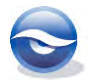

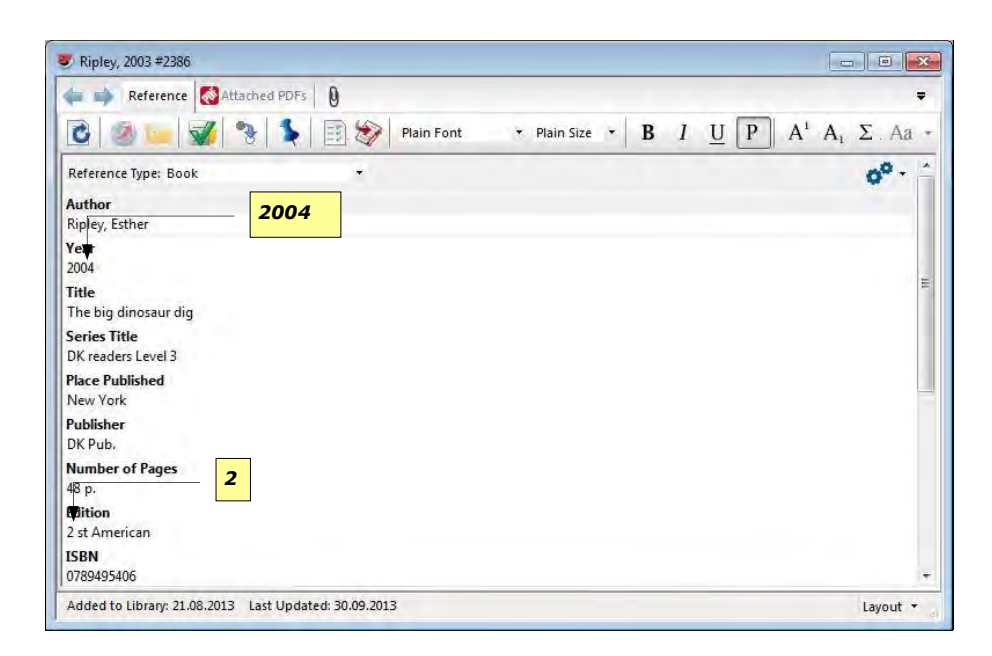

- 5. Word dokümanını etkinleştirin.
- 6. EndNote X7 tabında '*Bibliyography'* grubunda Update Citations and Bibliography butonuna basın.

#### Sonuç

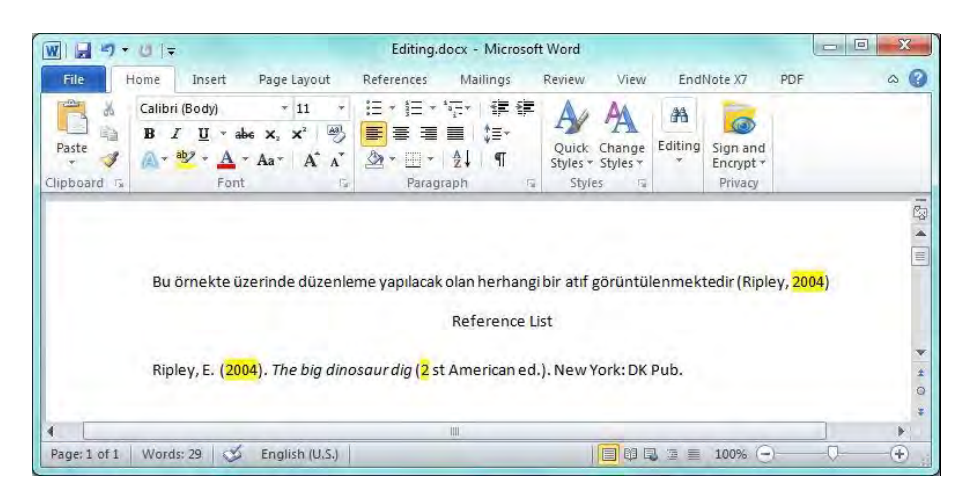

## 10.4 Atıf ve Bibliyografyaları Biçimlendirme

#### 10.4.1 Bibliyografyayı Biçimlendirme

Makalenizin yazma işlemini tamamen bitirmiş ya da atıf ekleme işleminin bir kısmını tamamlamış olabilirsiniz. '*Instant Formatting*' özelliğini etkinleştirebilir veya bu özelliği devre dışı bırakarak atıflarınızı manuel olarak ekleyebilirsiniz. Hangi seçeneği kullandığınız önemli değildir. Atıflarınızı girdiğiniz sürece, dokümanınızı istediğiniz zaman biçimlendirebilirsiniz. Birçok atıf ekledikten, stil ya da düzenleme ayarlarını değiştirdikten sonra bile biçimlendirme yapabilirsiniz.

Öncelikle bir atıfı biçimlendirmek için, ilgili EndNote kütüphanesi açık olmalıdır. Sonrasında EndNote referans bilgisi için '*Traveling Library'*yi kullanabilirsiniz.

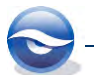

Atıfları biçimlendirmek ve bibliyografyayı oluşturmak için:

- 1. EndNote X7 tabında '*Bibliyography'* grubunda '*Bibliyography Preferences'* butonuna basın.
- 'EndNote X7 Format Bibliography' ekranı görüntülenecektir.
   Farklı sekmelerden ayarları değiştirebilir veya var olan ayarları kullanabilirsiniz.
- 'Tamam' (OK) butonuna bastığınızda yapılan değişiklikler dokümanınıza uygulanacaktır.

| Format Bibliography | Layout                                  | Format Bibliography Layout                  |             |
|---------------------|-----------------------------------------|---------------------------------------------|-------------|
| Format document:    | Document1                               | Font:                                       | Size:       |
| With output style:  | APA 6th                                 | Bibliography title:                         |             |
| Temporary citation  | n delimiters                            | Reference List                              | Text Format |
| Link in-text cita   | tions to references in the bibliography | Start with bibliography number: 1           |             |
| Underline           | linked in-text citations                | First line indent: 0.000 cm Line spacing: S | ingle 🔻     |
|                     |                                         | Hanging indent: 1.270 cm Space after: N     | one 🔻       |
|                     |                                         |                                             |             |

### 10.4.2 Remove Field Codes (Alan Kodlarını Kaldırmak)

Dokümanınızı yayımcı ya da iş arkadaşlarınızla paylaşmak için *`Cite While You Write'* alan kodlarını kaldırmanız gerekebilir.

- EndNote X7 tabında 'Bibliyography' grubunda Convert Citations and Bibliography'
   butonuna bastığınızda açılan listeden 'Convert Citations and Bibliyography'
   komutunu kullandığınızda yapmış olduğunuz atıflar biçimlendirilmemiş atıflara çevirebilirsiniz.
- EndNote X7 tabında 'Bibliyography' grubunda Convert Citations and Bibliography butonuna bastığınızda açılan listeden 'Convert to Plain Text' komutu; Word'deki 'Cite While You Write' alan kodlarını silmek, biçimlendirilmiş atıfları ve bibliyografyaları metin olarak kaydetmek için kullanılır. Bu işlemle yalnızca Cite While You Write alan kodları kaldırlır, makalenizde bulunan diğer Word alan kodlarını etkilemez.
- EndNote X7 tabında 'Bibliyography' grubunda Convert Citations and Bibliography butonuna bastığınızda açılan listeden 'Convert Word Citations to EndNote' komutu ile Word ile yapılan atıfları EndNote formuna çevirebilirsiniz.
- Alan kodları kaldırıldığı zaman metin içi şekil atıfları artık EndNote referansına ya da şekil listesine bağlı değildir. Metin içi şekil atıfları düz metin haline gelir. Şekil listesindeki resimler sanki dokümana kopyalanıp yapıştırılmış gibi GIF dosyaları haline gelir.
- **'***Convert to Plain Text'* **komutu bir kez kullanıldığında** EndNote ya **da '***Cite While You Write'* **özelliği artık makalenizi biçimlendiremeyecektir. Çünkü bu işlem makalenizi yeniden biçimlendirilemez** kodsuz bir kopya haline getirir.

## 10.5 Hyperlink ve Atıf Raporu Özelliği

Metin içi atıflar ile EndNote X7 ve Microsoft Word içerisindeki bibliyografyalar arasında bağlantılar oluşturabileceğiniz '*auto-hyperlink'* özelliğini kullanarak daha fazla zaman

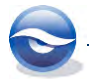

kazanabilirsiniz.

- 1. Örnek için kullanacağınız yeni bir Word dokümanı ve '*Sample\_Library\_X7.enl'* kütüphanesini açın.
- 2. Dokümanınıza eklemek istediğiniz referans kayıtlarını aşağıda gösterildiği gibi ekleyin.

|                                                                                                    |                                                                                                    | Hyperlin                                                                                                    | k.docx - Micro                                                                                                    | soft Word                                                                      |                                                                              |                                                                                        |                                                 |                |
|----------------------------------------------------------------------------------------------------|----------------------------------------------------------------------------------------------------|----------------------------------------------------------------------------------------------------|----------------------------------------------------------------------------------------------------|--------------------------------------------------------------------------------|------------------------------------------------------------------------------|----------------------------------------------------------------------------------------|-------------------------------------------------|----------------|
| File Home Insert                                                                                                    | Page Layout                                                                                                    | References                                                                                                    | Mailings                                                                                                    | Review                                                                         | View                                                                         | EndNote X7                                                                             | PDF                                             | \$             |
| Go to EndNote                                                                                                    | Style:<br>(tion(s) 📑 Up<br>(ce(s) 🔊 Cor                                                                                                  | APA 6th<br>date Citations a<br>nvert Citations a                                                                      | nd Bibliograph<br>and Bibliograph<br>Bibliograph                                                                          | ★ C<br>y B<br>iny ★<br>oby                                                     | ategorize F<br>Istant Forn                                                   | References *<br>natting is On *                                                        | Export to E<br>Preference<br>Help               | EndNote ≠<br>s |
| Citations                                                                                                    |                                                                                                    |                                                                                                    | Bibliogra                                                                                                    | phy                                                                            |                                                                              | G.                                                                                     | Tools                                           | 5              |
| Hyperlink özelliğin<br>kazanabilirsiniz (C<br>Makalenizde, met<br>olusturabilirsiniz (                                                   | i kullanarak (E<br>hiu & Moss, 2(<br>in içi atıflarınız<br>Brinklov, Kalke                                                               | Binfield, 2008)<br>007; Smith et<br>ile (Greenha<br>5, & Surlykke,                                                    | makale yazı<br>al., 2007; Yov<br>all, 1982) refe<br>2009; Penne                                                           | m aşaması<br>el, Franz,<br>rans listen<br>r & Barret                           | nda daha<br>Stilz, & So<br>izdeki ka<br>t, 2003; R                           | i fazla zaman<br>chnitzler, 2008<br>yitlar arasında<br>ipley, 2004).                   | i).<br>bağlantı                                 |                |
|                                                                                                    |                                                                                                    | Re                                                                                                    | eference List                                                                                                    |                                                                                |                                                                              |                                                                                        |                                                 |                |
| from http:<br>Brinklov, S., Kalko,<br>bats, Artit<br>Experimer<br>Chiu, C., & Moss, (<br>fiying bat,<br>10.1121/1<br>Greenhall, A. M. (1 | ://www.plos.c<br>, E. K. V., & Surbeus jamaicens<br>ntal Biology, 2:<br>C. F. (2007). Th<br>Eptesicus fuse<br>.2434760<br>1982). House t | org/cms/track<br>rlykke, A. (200<br>sis and Macro<br>12(1), 11-20.<br>he role of the<br>cus. Journal o<br>pat managem | <u>(back/398</u><br>09). Intense e<br>phyllum mac<br>doi: 10.1242/j<br>external ear i<br>f the Acoustic<br>pent. (08JUL0: | cholocatic<br>rophyllum<br>eb.023220<br>n vertical<br>al Society<br>3). Jamest | on calls fro<br>( <i>Phyllosi</i><br>5<br>sound loc<br>of Americ<br>own, ND: | om two 'whisp<br>tomidae). Jour<br>calization in th<br>ca, 121(4). doi<br>Northern Pra | pering'<br><i>mal of</i><br>e free<br>:<br>irie |                |
| Wildlife Rr<br>http://ww<br>Penner, L. R., & Ba<br>Ripley, E. (2004). 7<br>Smith, T., Rana, R.<br>( <i>Chiropte</i> :<br>10.1007/s       | esearch Cente<br><u>w.npwrc.usg</u><br>arrett, P. (2003)<br>The big dinosa<br>S., Missiaen, I<br>ra) diversity in<br>00114-007-028       | er Online Retri<br>5.gov/resource<br>4). Dinosaur bi<br>ur dig (2 st Ar<br>P., Rose, K. D.<br>the Early Eoc<br>30-9   | eved from<br>e/mammals/l<br>abies. New Yo<br>nerican ed.).<br>, Sahni, A., Sir<br>ene of India.                           | housebat/<br>ork: Rando<br>New York:<br>ngh, H., &<br>Naturwiss                | index.htr<br>om House<br>DK Pub.<br>Singh, L.<br>senschaft                   | <u>n</u> .<br>2.<br>(2007). High b<br><i>en, 94</i> , 1003-1(                          | at<br>009. doi:                                 |                |
|                                                                                                    | I. O., Stilz, P., 8                                                                                                    | & Schnitzler, H                                                                                                    | H. U. (2008). F                                                                                                    | lant classi                                                                    | fication f                                                                   | rom bat-like                                                                           |                                                 |                |
| Yovel, Y., Franz, M<br>echolocat<br>10.1371/jo                                                                                           | ion signals. <i>PL</i><br>ournal.pcbi.10                                                                                                 | oS Computati<br>00032                                                                                                 | ionai Biology,                                                                                                    | 4(5), 2100                                                                     |                                                                              |                                                                                        |                                                 |                |

- 3. Default olarak aktif olan '*auto-hyperlink'* özelliği sayesinde metin içi atıflarınızın üzerine gelip '*Ctrl*' tuşuna basılıyken mouse sol tuşuna basıtığınızda üzerinde bulunduğunuz metin içi atıfın, referans listesinde yer alan ilgili kaydına yönlendirileceksiniz. Bu özelliği metin içi atıflarda altı çizili olarak göstermek için aşağıdaki işlem sırasını izleyin.
- 4. Word'te EndNote sekmesinde `*Bibliyography*' grubunun sağ alt köşesinde bulunan `*Bibliyography Preferences*' <sup>□</sup> butonuna basın.
- 5. Açılan '*EndNote X7 Format Bibliyography*' ekranında '*Underline linked in-text citation*' onay kutusunu işaretleyin.

| ormat Bibliography | Layout                                                  |               |        |
|--------------------|---------------------------------------------------------|---------------|--------|
| Format document:   | Hyperlink.docx                                          |               |        |
| With output style: | APA 6th                                                 | •             | Browse |
| Link in-text cita  | ations to references in the<br>linked in-text citations | e bibliograph | у      |
| Underline          |                                                         |               |        |

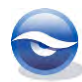

- W . . . . . . . . Hyperlink.docx - Microsoft Word Home 00 File Insert Page Layout References Mailings Review View EndNote X7 PDF Co to EndNote Style: APA 6th \* 🧧 Categorize References 🛪 Export to EndNote -Edit & Manage Citation(s) De Preferences 🖹 Instant Formatting is On 🕶 Insert Citation + 😢 Edit Library Reference(s) ? Help Citations Bibliography 2 Hyperlink özelliğini kullanarak (Binfield, 2008) makale yazım asamasında daha fazla zaman kazanabilirsiniz (Chiu & Moss, 2007; Smith et al., 2007; Yovel, Franz, Stilz, & Schnitzler, 2008). Makalenizde, metin içi atıflarınız ile (<u>Greenhall, 1982</u>) referans listenizdeki kayıtlar arasında bağlantı oluşturabilirsiniz (Brinklov, Kalko, & Surlykke, 2009; Penner & Barrett, 2003; Ripley, 2004). Reference List Binfield, P. (2008, September 9). At PLoS ONE we're batty about bats [Web log message]. Retrieved from http://www.plos.org/cms/trackback/398 Brinklov, S., Kalko, E. K. V., & Surlykke, A. (2009). Intense echolocation calls from two 'whispering' bats, Artibeus jamaicensis and Macrophyllum macrophyllum (Phyllostomidae). Journal of Experimental Biology, 212(1), 11-20. doi: 10.1242/jeb.023226 Chiu, C., & Moss, C. F. (2007). The role of the external ear in vertical sound localization in the free flying bat, Eptesicus fuscus. Journal of the Acoustical Society of America, 121(4). doi: 10.1121/1.2434760 Greenhall, A. M. (1982). House bat management. (08JUL03). Jamestown, ND: Northern Prairie Wildlife Research Center Online Retrieved from http://www.npwrc.usgs.gov/resource/mammals/housebat/index.htm. Penner, L. R., & Barrett, P. (2003). Dinosaur babies. New York: Random House. Ripley, E. (2004). The big dinosaur dig (2 st American ed.). New York: DK Pub. Smith, T., Rana, R. S., Missiaen, P., Rose, K. D., Sahni, A., Singh, H., & Singh, L. (2007). High bat (Chiroptera) diversity in the Early Eocene of India. Naturwissenschaften, 94, 1003-1009. doi: 10.1007/s00114-007-0280-9 Yovel, Y., Franz, M. O., Stilz, P., & Schnitzler, H. U. (2008). Plant classification from bat-like echolocation signals. PLoS Computational Biology, 4(3), e1000032. doi: 0 10.1371/journal.pcbi.1000032 Page: 1 of 1 Words: 1 🕉 English (U.S.) | 🗐 🕼 🕞 🗏 100% 🕞
- 6. 'Tamam' (OK) butonuna basın. Dokümanınız aşağıdaki gibi görüntülenecektir:

7. Oluşturmuş olduğunuz dokümanda bulunan referanslara ait atıf raporuna EndNote içerisinde '*Grup Paneli*'nde dokümanın adı ile otomatik olarak oluşturulan geçici grupta görüntüleyebilirsiniz.

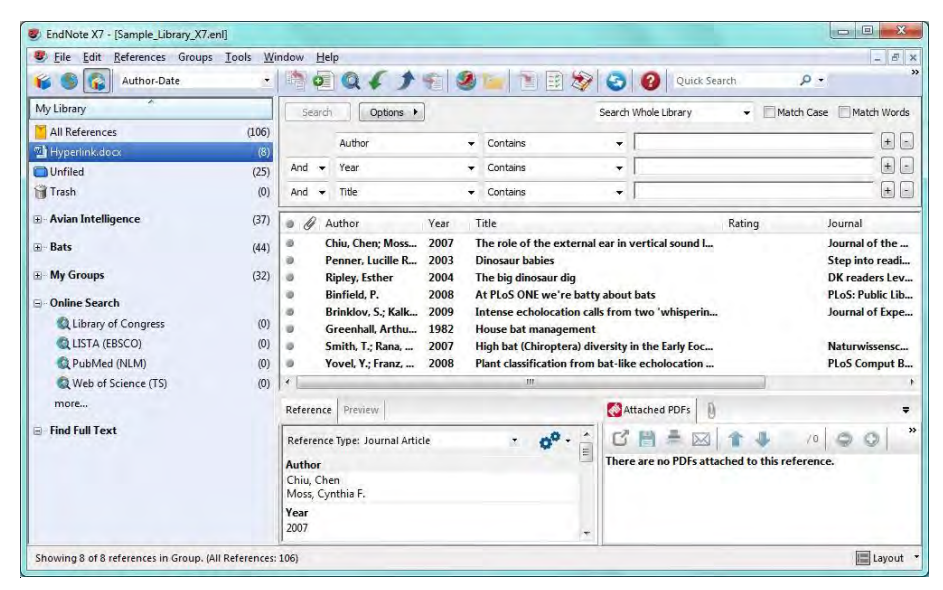

#### 🗵 Not

- Makalenizde birden fazla referans listesi varsa (örneğin; biri bölüm sonunda ve diğeri dokümanın sonunda), metin içi atıflar ile bölüm sonunda bulunan referans kayıtları arasında bağlantı oluşturabilirsiniz.
- Grup atıflarda, her bir yazar, yıl ve numaralandırılmış atıfın bağlantısı farklı/ilgili referans kaydına oluşturulur.

 Hyperlink özelliğini kapatmak için 'Format Bibliography' (Microsoft Word'de) ekranında 'Link in-text citations to references in the bibliyography' onay seçeneğini kaldırmanız yeterli olacaktır.

## 10.6 Categorize References (CWYW Kategori Bibliyografyası)

Microsoft Word dokümanınıza belirli referans tipleri ile ilişkili konu kategorilerini belirleyebileceğiniz '*Categorize References'* özelliği ile konular bazında bibliyografyalar oluşturabilirsiniz.

- 1. Örnek için kullanacağınız yeni bir Word dokümanı ve '*Sample\_Library\_X7.enl'* kütüphanesini açın.
- 2. Dokümanınıza eklemek istediğiniz referans kayıtlarını aşağıda gösterildiği gibi ekleyin.

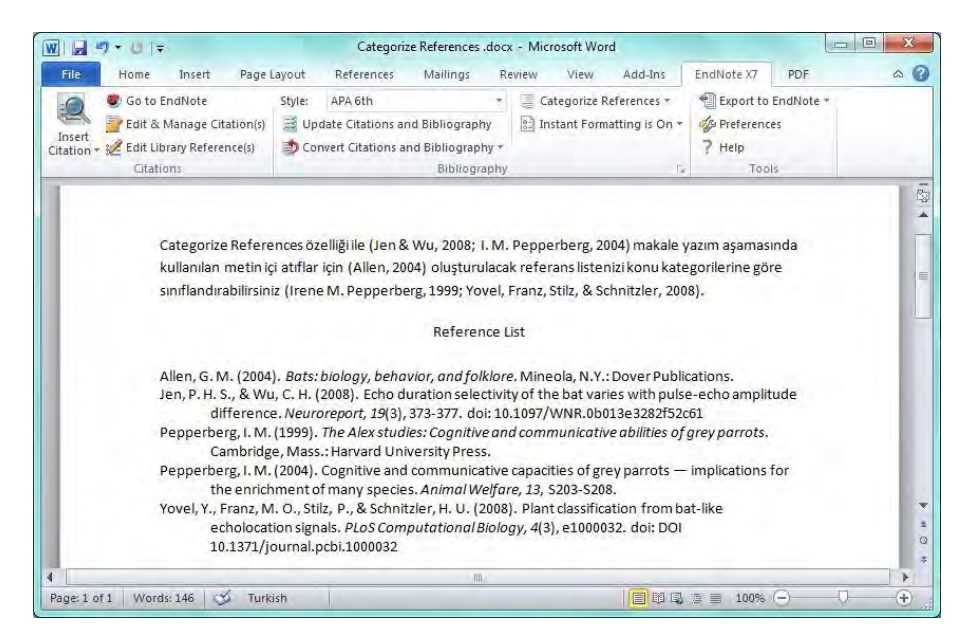

3. 'Bibliyography' grubunda 'Categorize References' listesinden 'Configure Categories...' komutuna tıklayın. 'Configure Categories' ekranı açılacaktır.

| - Course of the durings                                                                                                  |                                                                         |                                      | Search References                                                                                                    |                                                                       | 3.37(0) |
|----------------------------------------------------------------------------------------------------|-------------------------------------------------------------------------|--------------------------------------|----------------------------------------------------------------------------------------------------|-----------------------------------------------------------------------|---------|
| References                                                                                                    | Author                                                                  | Year                                 | Title                                                                                                    | Reference Type                                                        |         |
| All References in Dir (9)<br>Uncategorized Refe (5)<br>Category Headings<br>Primary Sources (0)<br>Secondary Sources (0) | Allen<br>Jen<br>Pepperb<br>Pepperb<br>Yovel                             | 2004<br>2008<br>1999<br>2004<br>2008 | Bats: biology, behavior, and folk<br>Echo duration selectivity of the<br>The Alex studies: Cognitive and<br>Cognitive and communicative ca<br>Plant classification from bat-like | Book<br>Journal Article<br>Book<br>Journal Article<br>Journal Article |         |
|                                                                                                    | Reference                                                               | Type                                 | III                                                                                                    |                                                                       |         |
|                                                                                                    | menerence                                                               | . ipc.                               | Allen Glover M                                                                                                    |                                                                       |         |
|                                                                                                    | Author:<br>Year:<br>Title:<br>City:<br>Publisher:<br>Number of<br>ISBN: | Pages:                               | 2004<br>Bats: biology, behavior, and folklore<br>Mineola, N.Y.<br>Dover Publications<br>:x, 368, [26] p. of plates<br>0486433838 (pbk.)                                          |                                                                       |         |

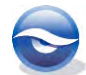

- 5. Sürükle-bırak ile referanslarınızı olması gereken kategorilere taşıyın.

| References                                                                                                    | Author                                                                               | Year                                 | Title                                                                                                    | Reference Type                                                     |   |
|----------------------------------------------------------------------------------------------------|--------------------------------------------------------------------------------------|--------------------------------------|----------------------------------------------------------------------------------------------------|--------------------------------------------------------------------|---|
| Uncategorized Refe (0)<br>Category Headings<br>Primary Sources (0)<br>Secondary Sources (0)<br>Journal Article (3)<br>Book (2) | Allen<br>Jen<br>Pepperb<br>Pepperb<br>Yovel                                          | 2004<br>2008<br>1999<br>2004<br>2008 | Bats: biology, behavior, and folk<br>Echo duration selectivity of the<br>The Alex studies: Cognitive and<br>Cognitive and communicative ca<br>Plant dassification from bat-like | Book<br>Journal Artide<br>Book<br>Journal Artide<br>Journal Artide |   |
|                                                                                                    | Reference<br>Author:<br>Year:<br>Title:<br>City:<br>Publisher:<br>Number of<br>ISBN: | Type:<br>Pages                       | III<br>Book<br>Allen, Glover M.<br>2004<br>Bats: biology, behavior, and folklore<br>Mineola, N.Y.<br>Dover Publications<br>stx, 368, (26) p. of plates<br>0486433838 (pbk.)     |                                                                    | t |

6. 'Tamam' (OK) butonuna basın. Dokümanınız aşağıdaki gibi görüntülenecektir:

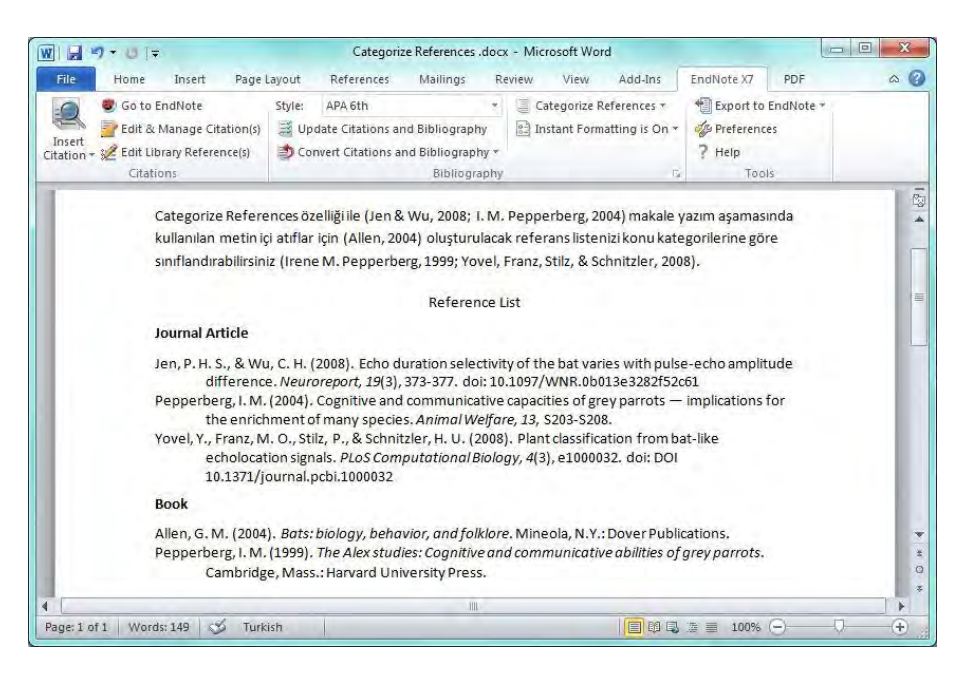

#### 🗵 Not

• Kategorilerinizin üzerine gelip sağ tuş menüsünü kullandığınızda '*Delete'* komutu ile kategorinizi silebilir, '*Rename'* komutu ile yeniden adlandırabilirsiniz.

## 10.7 EndNote Hazır Makale Şablonlarının (Manuscript Templates) Kullanımı

EndNote'un hazır Microsoft Word manuscript (makale) şablonları ile bir makale hazırlamak için aşağıdaki işlem sırasını izleyin:

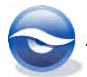

- 1. EndNote'u açın.
- 2. Menülerinden Tools/Manuscript Templates...'i seçin.
- 3. Tüm şablonların bulunduğu 'Manuscript Templates' ekranı görüntülenecektir.

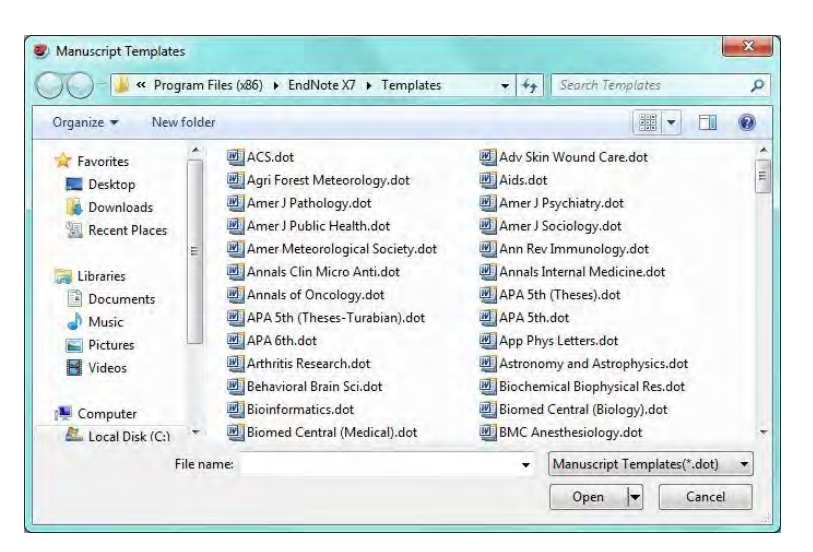

- 4. Makalenizi göndereceğiniz dergiye ait şablonu (örneğin APA 6th.dot) seçin.
- Yeni bir Microsoft Word dokumanı açılacaktır. İlk defa manuscript özelliğini kullanıyorsanız office uygulamanız makro güvenliği ile ilgili bir uyarı verebilir. Bu durumda makroların çalıştırılmasına izin verin.
- 6. *`EndNote Manuscript Wizard'* ekranı görüntülenecektir. Makalenizde bulunması gereken genel bilgilerin girişini kolaylaştıran *`EndNote Manuscript Wizard'*ın ilk ekranını *`İleri'* (Next) butonu ile geçin.

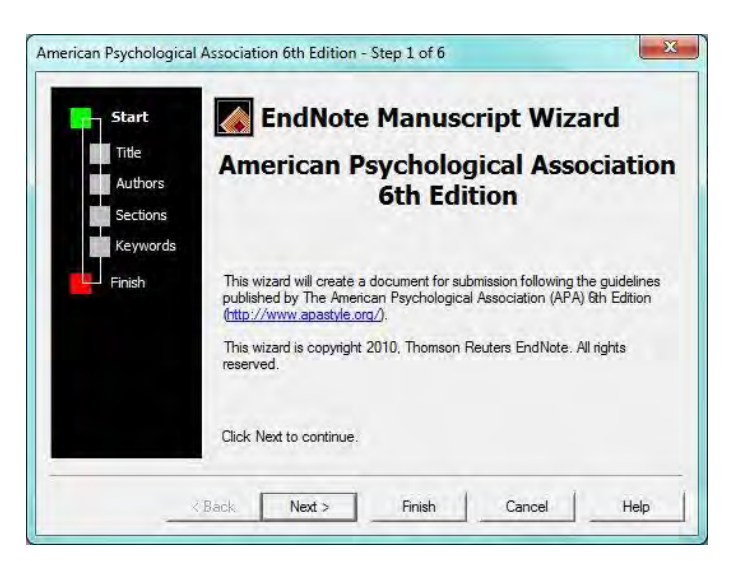

7. Diğer ekranlar seçtiğiniz şablona bağlı olarak dokümanınızda kullanılacak bazı bilgilerin (full title, short title...) girilmesi ile ilgilidir.

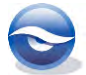

| - Start              | Title                                                                                                    |
|----------------------|----------------------------------------------------------------------------------------------------|
| Title                | The full title for this paper, optionally including a short title for the running<br>head and a page header. |
| Authors              | Enter the full title for this paper:                                                                         |
| Sections<br>Keywords | EndNote Hazır Makale Şablonlannın (Manuscript Templates) Kullanımı                                           |
| hish                 | Enter the short title (running head) for this paper:                                                         |
|                      | Manuscript Templates                                                                                         |
|                      |                                                                                                    |
|                      |                                                                                                    |
|                      |                                                                                                    |

Makale başlığınızı girdikten sonra gelen '*Authors'* ekranında bulunan '*Add Author*' butonu ile daha önce bilgilerini girdiğiniz yazarları seçebilir veya yeni yazarlara ait bilgileri girebilirsiniz.

| Aut<br>The list of authors contributing to this<br>each corresponding author. | <b>hors</b><br>paper. Place a checkmark next to |
|-------------------------------------------------------------------------------|-------------------------------------------------|
| Authors of this document:                                                     | Add Author.                                     |
|                                                                               | Edit                                            |
|                                                                               | Delete                                          |
|                                                                               | Move Up                                         |
|                                                                               | Move Down                                       |

8. Daha önce bilgilerini girdiğiniz yazarları listeden seçmek ve listeye yeni yazar eklemek için '*Add Author'* butonuna tıklayın.

| <u>N</u> ew | Edit | Delete | Import from Outlook |
|-------------|------|--------|---------------------|

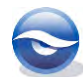

- 9. Yeni bir yazar eklemek için '*New'* butonuna tıklayın.
- 10. Açılan 'Add Author' ekranından yazar bilgilerini girin ve 'OK' butonuna tıklayın .

|              | tion                              |               |            |      |  |
|--------------|-----------------------------------|---------------|------------|------|--|
| First Name:  | Hakan                             | M.I.          | Last Name: | Uyar |  |
| Title:       | Dr.                               | Degree(s):    |            |      |  |
| Affiliation: |                                   |               |            |      |  |
| Contact info | mation for correspo               | nding authors |            |      |  |
| Address:     | Researchsoftwar<br>Ankara/Türkiye | e             |            |      |  |
| E-Mail:      | hakan@research                    | isoftware.com |            |      |  |
| Telephone    | +90 (312) 476 54                  | 00            |            |      |  |
| relephone    |                                   |               |            |      |  |

- 11. Girilen kayıt listede görüntülenecektir. Listeden yazarı seçebilir veya yeni bir yazar kaydı girmek için '*New'* butonunu kullanabilirsiniz.
- 12. Yazarları tek tek seçebileceğiniz gibi '*Ctrl'* ve '*Shift'* tuşları yardımıyla birden çok yazarı aynı anda seçebilirsiniz.

| Tuzgöl, Suat<br>Uyar, Hakan |  |  |
|-----------------------------|--|--|
|                             |  |  |
|                             |  |  |
|                             |  |  |

- 13. Yazarları seçtikten sonra '*OK'* butonuna tıklayarak '*Authors'* ekrana geri dönün
- 14. Artık makalenizde bulunması gereken yazarları ve sırasını bu ekranda belirleyebilirsiniz. Seçim ve sıralamasını belirledikten sonra '*İleri'* (Next) butonuna tıklayın.

| . Place a checkmark next to |
|-----------------------------|
|                             |
| Add Author.                 |
| Edit                        |
| Delete                      |
| Move Up                     |
| Move Down                   |
|                             |

15. Açılan '*Sections'* ekranından makalenizde bulunan bölümleri seçin ve '*İleri'* (Next) butonuna tıklayın.

|                | Sections                                                       |                    |
|----------------|----------------------------------------------------------------|--------------------|
| Start<br>Title | Place a checkmark next to each section that should b<br>paper. | e included in this |
| Authors        | Which sections do you want to include in this paper?           |                    |
| cuons          | ✓ cover letter                                                 |                    |
| words          | Author Note                                                    |                    |
| :h             | Abstract                                                       |                    |
|                | ✓ introductory text                                            |                    |
|                | Example of Level 2 Heading                                     |                    |
|                |                                                                |                    |
|                | Appendices                                                     |                    |
|                | ✓ Footnotes                                                    | -                  |
|                | ✓ Table                                                        |                    |
|                | I table title                                                  |                    |

16. Anahtar kelimelerinizi gireceğiniz '*Keywords'* ekranı gelecektir. Anahtar kelimelerinizi girin ve '*İleri'* (Next) butonuna tıklayın.

| Authors<br>Sections <u>K</u> eywords:<br>Anahtar Kelimeler<br>Keywords<br>Finish |  |
|----------------------------------------------------------------------------------|--|
| Finish                                                                           |  |
|                                                                                  |  |
|                                                                                  |  |
|                                                                                  |  |

17. Gerekli bilgilerin girişini tamamladığınızda 'Son' (Finish) butonuna tıklayın.

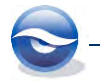

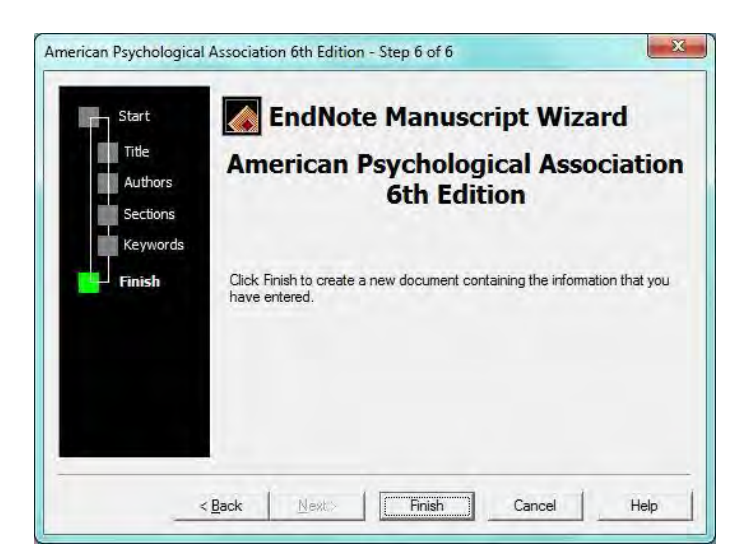

Girilen tüm bilgiler ilgili bölümlere veya alanlara yerleştirilecek ve makalenizi yazmanız için tüm biçimsel ayarlar yapılacaktır.

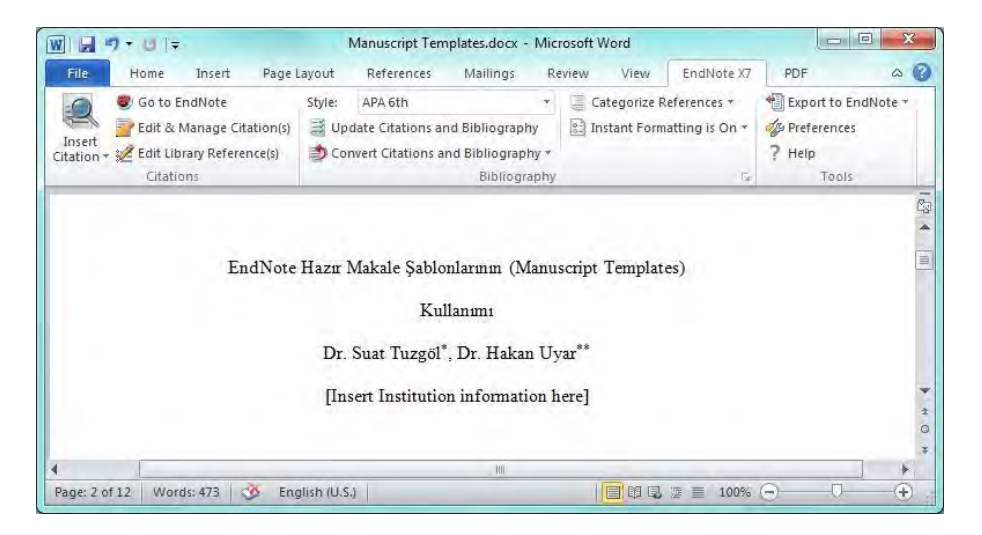

Bundan sonra yapmanız gereken makalenizin ilgili bölümlerini şablon üzerinde doldurmak olacaktır. Ayrıca EndNote ile yapacağınız atıflar ve referans listesi seçtiğiniz dergi şablonuna uygun olarak biçimlendirilecektir.

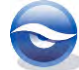

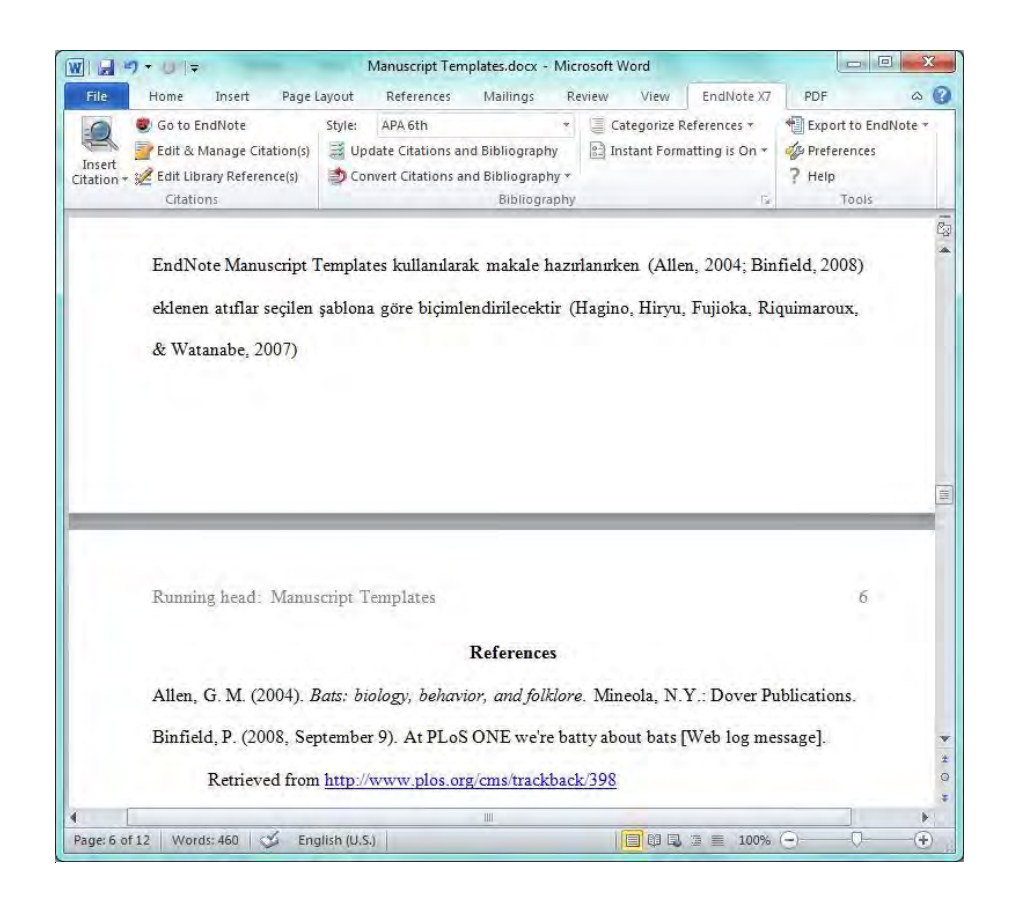

## 10.8 Traveling Library (Gezici Kütüphane) Özelliği

EndNote ile gerçekleştirdiğiniz her atıf Word dokümanınızda referans verisi ve alan kodlarıyla birlikte saklanır. Yani makaleniz, yapılan atıfların bulunduğu bir '*Traveling Library*' içerir. Bir atıf ilk kez biçimlendirilirken, EndNote açık olan kütüphanede arama yapar ve ilgili referans kaydını bulur. Daha sonra bu referans kaydı için yeniden biçimlendirme yapamak isterseniz, EndNote yine atıfın gerçekleşirildiği kütüphanede aramaya çalışacaktır, kütüphane açık değilse otomatik olarak kütüphaneyi açacaktır. Ancak kütüphaneye erişilemiyorsa referans bilgisi için EndNote'un '*Traveling Library*' özelliğini kullanabilirsiniz.

Her yazarda aynı EndNote kütüphanesi olmaksızın bir makale üzerinde birden fazla yazar birlikte çalışabilir, çünkü referans verisi her biçimlendirilmiş atıfla birlikte tutulmaktadır.

Her bir atıf ile birlikte referans verisi olarak; notlar, özet, imaj ve resim yazısı haricindeki bütün alanlara ait bilgiler saklanır.

Word dokümanından EndNote kütüphanesine referansları export etmek için aşağıdaki işlem sırasını takip edin:

- 1. Word dokümanını açın.
- 2. EndNote X7 tabında '*Tools'* grubunda Export to EndNote ' butonuna bastığınızda açılan listeden '*Export Traveling Library*' komutunu kullanın.

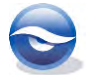

| Export Traveling Library | X      |
|--------------------------|--------|
| Export Library to:       |        |
| Sample_Library_X7        | Browse |
| OK Cancel                | Help   |

3. '*ExportTraveling Library*' ekranında kullanmış olduğunuz referansları;

*`An existing EndNote Library'* seçeneğini kullanarak *`Browse'* butonuna bastığınızda mevcut bir kütüphaneye export işlemini gerçekleştirebilirsiniz. *`A new EndNote library'* seçeneğini kullanarak yeni bir EndNote kütüphanesine export işlemini gerçekleştirebilirsiniz.

Biz export işlemini yeni kütüphaneye yapmanızı tavsiye ediyoruz bu sayede mevcut kütüphaneye ekleme yapmadan önce kayıtları gözden geçirme şansınız olacaktır.

#### 🗵 Not

- *`Export Traveling Library'* komutunu kullandığınızda, export edilen referanslar tekrar numaralandırılır ve kendi orjinal referans numaralarını alamazlar.
- EndNote X7 tabında 'Tools' grubunda <sup>Export to EndNote \*</sup> butonuna bastığınızda açılan listeden 'Export Word Citations' komutuyla Word özellikleri ile oluşturulmuş atıfları export edebilirsiniz.
- EndNote X7 tabında 'Tools' grubunda Export to EndNote ' butonuna bastığınızda açılan listeden 'Export Word Master List' Word özellikleri ile oluşturulmuş atıfları 'Master List' olarak export edebilirsiniz.

## 10.9 PowerPoint Atıf Özelliği

EndNote eklentisini kullanarak PowerPoint'e atıfları ya da bibliyografya kayıtlarını ekleyebilirsiniz.

- 1. Örnek için kullanacağınız PowerPoint dokümanı ve '*Sample\_Library\_X7.enl'* kütüphanesini açın.
- 2. Atıfı yapacağınız yere imleci koyun EndNote X7 tabında '*Insert Citation*' butonuna basın.

Önceki arama sonuçlarının bulunduğu 'EndNote Find & Insert My Citations' ekranı görüntülenecektir.

 'Find' kutusuna belirlenen metni girin (Echolocation) ve 'Search' butonuna basın. EndNote uygun referansları getirecektir.

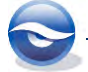

| Echolocation                                                   |                                                                                                    | - Find                                                                                                    |          |
|----------------------------------------------------------------|----------------------------------------------------------------------------------------------------|----------------------------------------------------------------------------------------------------|----------|
| Author                                                         | Year                                                                                                    | Тійе                                                                                                    |          |
| AnChiu                                                         | 2008                                                                                                    | Flying in silence: Echolocating bats cease vocalizing to avoid sonar jamming                                                                                                    |          |
| Brinklov                                                       | 2009                                                                                                    | Intense echolocation calls from two 'whispering' bats, Artibeus jamaicensis and Mac                                                                                                    | rophyllu |
| Grothe                                                         | 2000                                                                                                    | Structure and function of the bat superior olivary complex                                                                                                    |          |
| Hagino                                                         | 2007                                                                                                    | Adaptive SONAR sounds by echolocating bats                                                                                                    |          |
| Moss                                                           | 2003                                                                                                    | Neurobiology of echolocation in bats                                                                                                    |          |
| Teeling                                                        | 2005                                                                                                    | A molecular phylogeny for bats illuminates biogeography and the fossil record                                                                                                    |          |
| Wiegrebe                                                       | 2008                                                                                                    | An autocorrelation model of bat sonar                                                                                                    |          |
|                                                                |                                                                                                    |                                                                                                    |          |
| Yovel                                                          | 2008                                                                                                    | Plant classification from bat-like echolocation signals                                                                                                    |          |
| Yovel                                                          | 2008                                                                                                    | Plant classification from bat-like echolocation signals                                                                                                    |          |
| Yovel  Keference Type: Record Number:                          | 2008<br>Journal Art                                                                                                    | Plant dassification from bat-like echolocation signals                                                                                                    |          |
| Yovel  Reference Type: Record Number: Author:                  | 2008<br>Journal Art<br>65<br>Brinklov, S                                                                                | Plant classification from bat-like echolocation signals                                                                                                    |          |
| Yovel                                                          | 2008<br>Journal Art<br>65<br>Brinklov, S<br>Kalko, E. K                                                                 | Plant classification from bat-like echolocation signals                                                                                                    | [        |
| Yovel<br>Reference Type:<br>Record Number:<br>Author:<br>Year: | 2008<br>Journal Ari<br>65<br>Brinklov, S<br>Kalko, E. K<br>Surlykke, A<br>2009                                          | Plant classification from bat-like echolocation signals  TI  TI  TI  TI  TI  TI  TI  TI  TI  T                                                                                                    | [        |
| Yovel                                                          | 2008<br>Journal Ari<br>65<br>Brinklov, S<br>Kalko, E. K<br>Surlykke, <i>I</i><br>2009<br>Intense ec<br><i>macrophyl</i> | Plant classification from bat-like echolocation signals  III  ticle  C. V. A.  cholocation calls from two 'whispering' bats, <i>Artibeus jamaicensis</i> and <i>Macrophyllum illum (Phyllostomidae</i> )       | (        |
| Yovel  Reference Type: Record Number: Author: Year: Title:     | 2008<br>Journal Ari<br>65<br>Brinklov, S<br>Kalko, E. K<br>Surlykke, <i>I</i><br>2009<br>Intense ec<br><i>macrophyl</i> | Plant classification from bat-like echolocation signals  TIT  ticle    c. V.  A.  cholocation calls from two 'whispering' bats, Artibeus jamaicensis and Macrophyllum  llum (Phyllostomidae)  Insert  Cancel H | leip     |

4. EndNote belirlenen metinleri referanslarınızda karşılaştıracak ve eşleşenleri listeleyecektir. Eklemek istediğiniz referansı belirleyin ve '*Insert*' butonuna basın.

| Insert Insert Selected<br>Citation Citation(s)<br>Citations | Insert Insert Sele<br>Reference Reference<br>References | style: APA 6th<br>cted<br>e(s) Formatting                                                    | Tools                                          |   |
|-------------------------------------------------------------|---------------------------------------------------------|----------------------------------------------------------------------------------------------|------------------------------------------------|---|
|                                                             | En<br>ati<br>(Bi                                        | dNote eklentisini kullanara<br>fları ya da referans listesin<br>inklov, Kalko, & Surlykke, 2 | ak PowerPoint'e<br>i ekleyebilirsini<br>2009). | Z |
|                                                             |                                                         |                                                                                              |                                                |   |

- Referans listenizi oluşturacağınız yere imleci koyun. EndNote tabında 'Insert Reference' butonuna basın.
   Önceki arama sonuçlarının bulunduğu 'EndNote Find & Insert My Citation' ekranı görüntülenecektir.
- 'Find' kutusuna belirlenen metni girin (*Echolocation*) ve 'Search' butonuna basın. EndNote uygun referansları getirecektir.

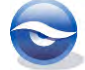

| Echolocation                                                                                                    |                                                                                                    |                                                               |                                                                                                    |                          |             |
|----------------------------------------------------------------------------------------------------|----------------------------------------------------------------------------------------------------|---------------------------------------------------------------|----------------------------------------------------------------------------------------------------|--------------------------|-------------|
| Author                                                                                                    | Year                                                                                                    | Title                                                         |                                                                                                    |                          |             |
| AnChiu                                                                                                    | 2008                                                                                                    | Flying in silence: Echolocating bats ceas                     | e vocalizing to avoid so                                                                                                    | onar jamming             |             |
| Brinklo∨                                                                                                    | 2009.                                                                                                    | Intense echolocation calls from two 'whi                      | spering' bats, Artibeus                                                                                                    | jamaicensis and M        | lacrophylit |
| Grothe                                                                                                    | 2000                                                                                                    | Structure and function of the bat superi                      | or olivary complex                                                                                                    |                          |             |
| Hagino                                                                                                    | 2007                                                                                                    | Adaptive SONAR sounds by echolocatin                          | g bats                                                                                                    |                          |             |
| Moss                                                                                                    | 2003                                                                                                    | Neurobiology of echolocation in bats                          |                                                                                                    |                          |             |
| Teeling                                                                                                    | 2005                                                                                                    | A molecular phylogeny for bats illuminat                      | es biogeography and t                                                                                                    | he fossil record         |             |
| Wiegrebe                                                                                                    | 2008                                                                                                    | An autocorrelation model of bat sonar                         |                                                                                                    |                          |             |
| Yovel                                                                                                    | 2008                                                                                                    | Plant classification from bat-like echolog                    | and the second second se |                          |             |
|                                                                                                    |                                                                                                    | France dassification from bacility conord                     | ation signals                                                                                                    |                          |             |
| •                                                                                                    | III                                                                                                    |                                                               | ation signais                                                                                                    |                          |             |
| <                                                                                                    | III<br>Journal Article                                                                                                    |                                                               | ation signais                                                                                                    |                          |             |
| < Reference Type:<br>Record Number:<br>Author:                                                                                                    | Journal Article<br>65<br>Brinklov, S                                                                                                |                                                               | ation signais                                                                                                    |                          |             |
| < Classifier Control Control C | Journal Article<br>65<br>Brinklov, S.<br>Kalko, E. K. V.                                                                            |                                                               | ation signals                                                                                                    |                          |             |
| < Reference Type:<br>Record Number:<br>Author:                                                                                                    | Journal Article<br>65<br>Brinklov, S.<br>Kalko, E. K. V.<br>Surlykke, A.                                                            |                                                               | ation signals                                                                                                    |                          |             |
| Ceference Type: Record Number: Author: //ear: Ittle:                                                                                                    | Journal Article<br>65<br>Brinklov, S.<br>Kalko, E. K. V.<br>Surlykke, A.<br>2009<br>Intense echolo                                  | ration calls from two 'whitepartion' hats.                    | the is ismainencic and                                                                                                    | I Macrophullium          |             |
| ←<br>Reference Type:<br>Record Number:<br>Author:<br>'ear:<br>Title:                                                                                                    | Journal Article<br>65<br>Brinklov, S.<br>Kalko, E. K. V.<br>Surlykke, A.<br>2009<br>Intense echolo<br>macrophyllum                  | cation calls from two 'whispering' bats, A                    | tibon signals                                                                                                    | I Macrophyllum           |             |
| ∢<br>Reference Type:<br>Record Number:<br>Author:<br>Year:<br>Title:                                                                                                    | Journal Article<br>65<br>Brinklov, S.<br>Kalko, E. K. V.<br>Surlykke, A.<br>2009<br>Intense echolo<br><i>macrophyllum</i> (         | cation calls from two 'whispering' bats, A                    | tbon signals                                                                                                    | I Macrophyllum<br>Cancel | Help        |
| <<br>Reference Type:<br>Record Number:<br>Author:<br>Year:<br>Title:                                                                                                    | Journal Article<br>65<br>Brinklov, S.<br>Kalkov, S.<br>Surlykke, A.<br>Surlykke, A.<br>Dug<br>Intense echolo<br><i>macrophyllum</i> | cation calls from two 'whispering' bats, A<br>Phyllostamidae) | tibeus jamaicensis and                                                                                                    | I Macrophyllum<br>Cancel | Help        |

7. EndNote belirlenen metinleri referanslarınızda karşılaştıracak ve eşleşenleri listeleyecektir. Eklemek istediğiniz referansı belirleyin ve '*Insert*' butonuna basın.

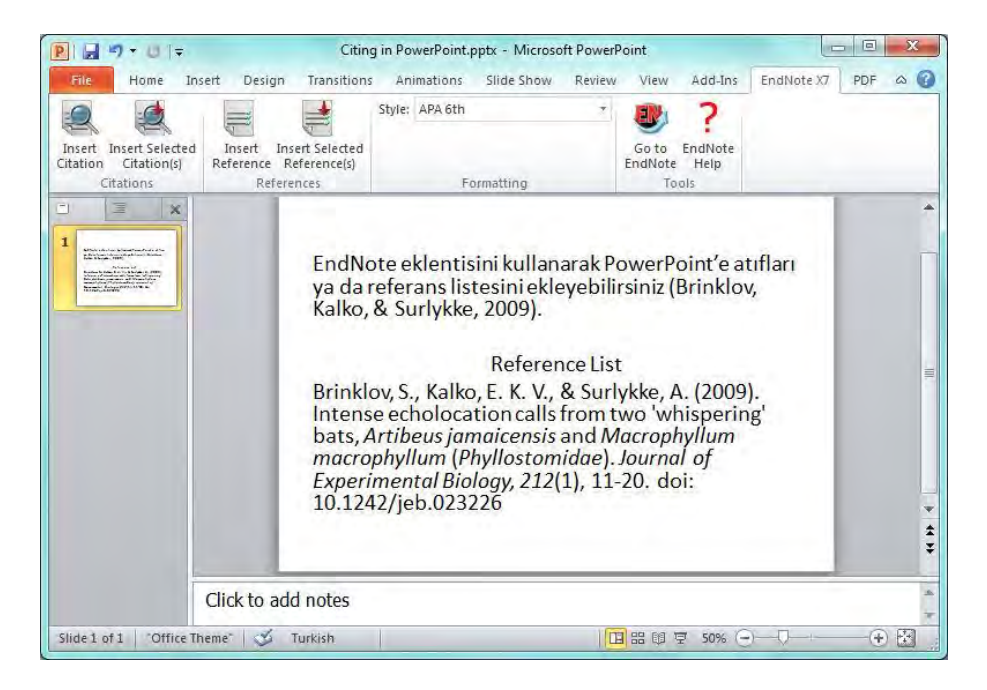

#### 🗵 Not

- Atıf ekleme ve referans listesi oluşturma 'Cite While You Write' gibi çalışmamaktadır. Eklenen atıflar için dokümanın sonunda referans listesi oluşturulmayacaktır.
- Atıf ekleme ve referans listesini oluşturmadan önce 'Styles' listesinden kullanacağınız stili seçmeniz gerekmektedir.
- Atıf ve referans kaydı ekleme EndNote içerisinden gerçekleştirmek için;
  - 1. PowerPoint EndNote tabında '*Go to EndNote'* butonuna basın.
  - 2. Atıf işlemi gerçekleştireceğiniz referansı ya da referansları belirleyin ve PowerPoint'i açın.
  - 3. 'Insert Selected Citation(s)' butonuna basın.
  - 4. **Referans listesi için 'Insert Selected References' butonunu** kullanabilirsiniz.

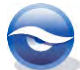

# **11 EndNote Web**

EndNote Web, web tabanlı referans arama ve makale yazımını kolaylaştıran bir bibliyografya aracıdır. EndNote Web '*Safari*' dahil bütün popüler tarayıcılar ile birlikte kullanılabilmektedir. Özellikle EndNote'da bulunan kapsamlı özelliklere ve esnekliğe ihtiyaç duymayan ancak profesyonel rapor, makale ve tez hazırlayan üniversite öğrencileri için tavsiye edilmektedir. Ayrıca EndNote ile entegre bir şekilde kullanılabilen EndNote Web, EndNote kullanan profesyonel araştırmacılar ve akademisyenler için EndNote'u tamamlayan birçok özelliğe sahiptir.

EndNote Web ile;

- *`PubMed, ISI Web of Knowledge'* gibi farklı online kaynaklarda referans kaydı arayabilir ve doğrudan veya metin dosyası olarak kaydederek EndNote Web kütüphanenize aktarabilrsiniz.
- Referanslarınızı gruplar oluşturarak düzenleyebilirsiniz
- Ortak çalışmalarınızda oluşturduğunuz grupları çalışma arkadaşlarınızla kolaylıkla paylaşabilirsiniz.
- Microsoft Word'de makalenizi hazırlarken '*Cite While You Write*' özelliği ile atıf yapabilir ve referans listenizi oluşturabilirsiniz.
- Kullanıcı adı ve şifrenizle internet erişimi olan her yerden kayıtlarınıza ulaşabilirsiniz.

Ayrıca EndNote X7'ya sahipseniz;

- EndNote Web hesabınızda 50.000 referans kaydını saklayabilir ve 5 GB'lık dosya eki depolama alanına sahip olabilirsiniz.
- EndNote ve EndNote Web kütüphanelerinizde bulunan referans kayıtlarınızı ve dosya eklerini iki uygulama arasında kolaylıkla senkronize edebilirsiniz.
- Aynı dokümanda hem EndNote hem de EndNote Web kütüphanelerinizden makalelerinize atıf işlemleri gerçekleştirebilirsiniz.

## 11.1 EndNote Web'e Giriş

EndNote Web'in EndNote X7 ile gelen özelliklerini kullanabilmek ve referans kayıtlarını senkronize etmek için;

1. *`Edit/Preferences/Sync'*i açın.

206

| Change Case<br>Display Fields                                                                                                    | Synchronize your data with your EndNote Web account. Learn more                                                          |
|----------------------------------------------------------------------------------------------------|----------------------------------------------------------------------------------------------------|
| Display Fonts<br>Duplicates<br>Find Full Text<br>Folder Locations                                                                                       | Upgrade or create your two-year EndNote Web account to get the latest features and enable Sync.                          |
| Libraries<br>PDF Handling<br>Read / Unread<br>Reference Types<br>Sorting<br>Spell Check<br>Sorting<br>Temporary Citations<br>Term Lists<br>URLs & Links | EndNote Web Account Credentials Email Address: Password: Sync this EndNote Library Sync Automatically Sync Automatically |
|                                                                                                    |                                                                                                    |

- 2. *`Enable Sync'* butonuna basın.
- 3. 'Sign Up' butonuna basın.

| sync. more inform                              | ation                                               | e library in |
|------------------------------------------------|-----------------------------------------------------|--------------|
| Create a new En                                | dNote Web Account                                   |              |
| If you don't h<br>aren't sure, t               | ave an EndNote Web account or<br>hen click Sign Up. | Sign Up      |
| EndNote Web Ac                                 | count Credentials                                   |              |
| EndNote Web Ac<br>E-mail Address:<br>Password: | count Credentials                                   |              |

4. E-mail adresinizi girin ve Submit butonuna basın.

| JIE WED                                                                                       |  |
|-----------------------------------------------------------------------------------------------|--|
| ENDNOTE*                                                                                      |  |
| Using an EndNote account makes it easy to keep your EndNote library in sync. more information |  |
| Please enter your e-mail address.                                                             |  |
| E-mail Address: info@researchsoftware                                                         |  |
| Retype E-mail Address: info@researchsoftware                                                  |  |
| Submit                                                                                        |  |
| Submit Cancer                                                                                 |  |
|                                                                                               |  |
|                                                                                               |  |
|                                                                                               |  |
|                                                                                               |  |
|                                                                                               |  |
|                                                                                               |  |
|                                                                                               |  |
|                                                                                               |  |

5. Açılan ekranda yeralan zorunlu alanları (\*) doldurduktan sonra CAgree butonuna

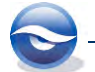

|                                                     |                                                                                                    | and a start of the      |
|-----------------------------------------------------|----------------------------------------------------------------------------------------------------|-------------------------|
| User Registration: To create your EndNo             | te account, enter your information below. Fields with an asteri                                                                                                    | sk are required.        |
| E-mail Address:                                     | info@researchsoftware.com                                                                                                    |                         |
| - First Name:                                       |                                                                                                    |                         |
| * Last Name:                                        |                                                                                                    |                         |
| Middle Initial:                                     |                                                                                                    |                         |
| * Password:                                         | <u>b</u>                                                                                                    |                         |
| * Datuma Danawardu                                  | Password Guidelines.                                                                                                    |                         |
| Retype Password.                                    |                                                                                                    |                         |
| Phone Number:                                       |                                                                                                    |                         |
| * Address 1:                                        |                                                                                                    |                         |
| Address 2                                           |                                                                                                    |                         |
| Address 3:                                          |                                                                                                    |                         |
| Address 3.                                          |                                                                                                    |                         |
| City.                                               |                                                                                                    |                         |
| State/Province:                                     |                                                                                                    |                         |
| * Postal Code:                                      |                                                                                                    |                         |
| * Country:                                          | Please select one                                                                                                    |                         |
| * Type of Organization:                             | Select One V                                                                                                    |                         |
| * Drimony Data Citi                                 | Colort y                                                                                                    |                         |
| Primary Role/Tide.                                  |                                                                                                    |                         |
| Subject Area.                                       | Select                                                                                                    |                         |
| * How did you hear about Thomson<br>products:       | Select One                                                                                                    |                         |
| * Have you registered an EndNote product<br>before? | ○ Yes<br>○ No                                                                                                    |                         |
| * Opt in/Opt out:                                   | <ul> <li>Send me information about Thomson Reuters products and se<br/>EndNote.</li> </ul>                                                                                                    | rvices related to       |
|                                                     | <ul> <li>Do not send me information about Thomson Reuters products<br/>EndNote.</li> </ul>                                                                                                    | and services related to |
|                                                     | Diases read this Agreement carefully hafare                                                                                                    | -                       |
|                                                     | accessing or using the Thomson Reuters<br>(Scientific) LLC product known as EndNote Web. By<br>accessing or using EndNote Web, you agree to be<br>bound by the terms and conditions set forth<br>below. If you do not wish to be bound by these<br>terms and conditions, you may not access or use<br>EndNote Web. Thomson Reuters (Scientific) LLC<br>("TRS LLC") may modify this Agreement from time<br>to time upon notice to End User. |                         |
|                                                     | I Agree I Decline                                                                                                    |                         |
|                                                     | © 2013 THOMSON REUTERS                                                                                                    |                         |
| Calles -                                            |                                                                                                    |                         |
| THOMSON REUTERS                                     |                                                                                                    |                         |
| Published by Thomson Reuters                        |                                                                                                    |                         |

#### 🗵 Not

- Eğer EndNote desktop kullanmıyorsanız EndNote Web'de kullanıcı hesabı oluşturmak için <u>www.myendnoteweb.com</u> adresinden '*Sign Up'* linkine tıklayarak kayıt işleminizi gerçekleştirebilirsiniz.
- EndNote X7'ya sahip değilseniz EndNote Web'in yeni bazı etkin özelliklerine sahip olamayacaksınız.

### 11.2 EndNote Web Menüleri

EndNote Web'e <u>www.myendnoteweb.com</u> adresinde kullanıcı adı ve şifrenizle giriş yaptıktan sonra tüm özelliklerine 5 ana menüden erişebilirsiniz:

- My References
- Collect
- Organize

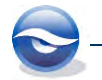

- Format
- Options

### 11.2.1 My References Menüsü

*My References'* menüsü sizin tüm referans kayıtlarınızın ve gruplarınızın bulunduğu ekrandır. Bu ekranda;

- Tüm referans kayıtlarınızda ya da herhangi bir grubun altında '*Quick Search'* alanından hızlı bir arama yapabilirsiniz.
- Gruplara ayırdığınız referansları görüntüleyebilirsiniz.
- Referans kaydında '*Title'* linkine tıkladığınızda o referans kaydı ile ilgili düzenlemeleri yapabileceğiniz bir ekrana yönlendirileceksiniz.
- Eğer referans kaydınızı '*Web of Knowledge*' veri tabanından aktardınız ise '*Source Record*' linkine tıklayarak kaynak kayıda ulaşabilirsiniz. '*Related Sources*' ile benzer kayıtlara ulaşabilirsiniz. '*Times Cited*' bölümünde o referansa ait olan atıf sayısını görebilirsiniz.
- Ekranın sağında bulunan '*Show/Hide Panel'* butonuna bastığınızda '*Quick Search'* ve grupların listelendiği panelin gizlenmesini veya görüntülenmesini sağlayabilirsiniz.
- Tam metni bulunan kayıtları '*Full Text'* butonuna basarak görüntüleyebilirsiniz.
- 'Author, Year, Title' linklerine tıklayarak referanslarınızı sıralayabilirsiniz.
- Dosya butonu referansın hangi grupta bulunduğunu görüntülemek için kullanılmaktadır.
- Ataş butonu referansa ait dosya eklentisini görüntülemek ve yeni bir dosya eklemek için kullanılmaktadır.
- Şekil butonu referansa ait şekil eklentisini görüntülemek ve yeni bir şekil eklemek için kullanılmaktadır.

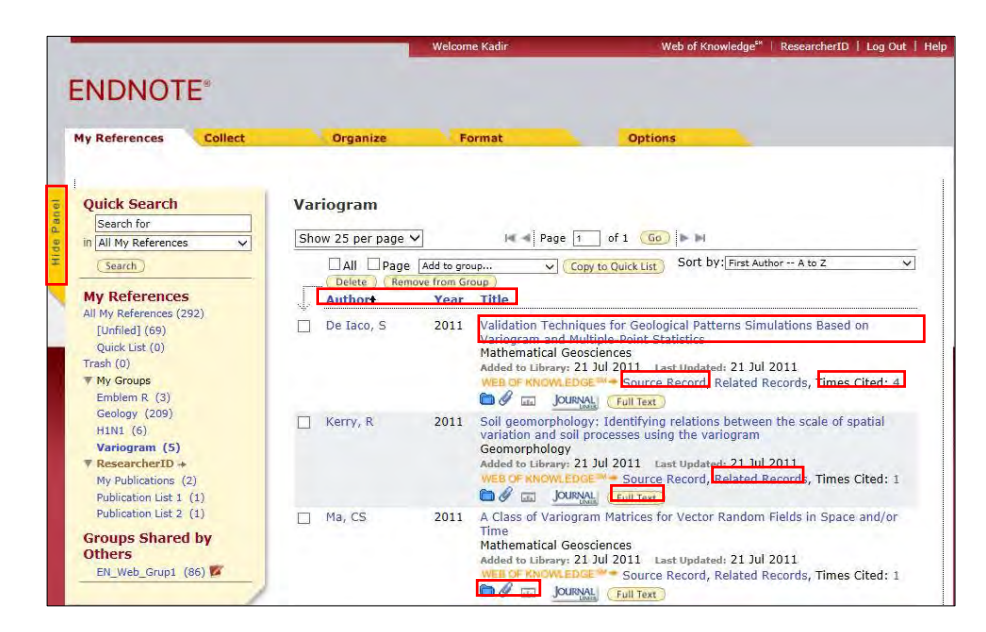

### 11.2.2 Collect Menüsü

*Collect'* menüsü online veri tabanlarında arama işlemi, yeni referans kaydı girişi ve referans importu için kullanılan ekranlara ulaşmak için kullanılan ana menüdür.

|               |                      |                   | Welcome Kadir | Web of Knowledge <sup>s</sup> | *   ResearcherID   Log Ou | t i Hel |
|---------------|----------------------|-------------------|---------------|-------------------------------|---------------------------|---------|
| NDNOT         | 'E*                  |                   |               |                               |                           |         |
| My References | Collect              | Organize          | Format        | Options                       |                           |         |
| Online Search | New Reference        | Import References |               |                               |                           |         |
| Online Sea    | arch                 |                   |               |                               |                           |         |
| Step 1        |                      |                   |               |                               |                           |         |
| Select dat    | abase or library cat | alog connection.  |               |                               |                           |         |
| Select        | ✓ Select Fa          | vorites           |               |                               |                           |         |
| Connec        |                      |                   |               |                               |                           |         |
|               |                      |                   |               |                               |                           |         |

*Collect'* menüsü *Online Search'*, *New Reference'* ve *Import References'* olmak üzere 3 alt menü içermektedir.

- **Online Search:** Online veri tabanları ve kütüphane kataloglarında arama yapmak için kullanılan ekrandır.
- **New Reference:** Manuel olarak referans kaydı girmek için kullanılan ekrandır.
- **Import References:** Farklı kaynaklardan export edilmiş referans kayıtlarının import filtreleri yardımıyla EndNote Web kütüphanenize aktarmak için kullanılan ekrandır.

### 11.2.3 Organize Menüsü

'Organize' menüsü EndNote Web içerisinde oluşturduğunuz gruplarınızın yönetimini (paylaşım, yeniden adlandırma ve silme) gerçekleştirebileceğiniz, sizinle paylaşılan referans kayıtlarının ve kütüphanenizde bulunan çift kayıtların listelerine erişebileceğiniz bir ana menüdür.

|                                            |                 | Welcome Kadin      |            | Web of Knowledge <sup>se</sup> | ResearcherID   Log Out |
|--------------------------------------------|-----------------|--------------------|------------|--------------------------------|------------------------|
| NDNOTE*                                    |                 |                    |            |                                |                        |
| References Collect                         | Organize        | Format             |            | Options                        |                        |
| Manage My Groups Others' Groups            | Find Duplicates | Manage Attachments | 1          |                                |                        |
| Manage My Groups                           |                 |                    |            |                                |                        |
| My Groups <del>t</del>                     | Number of       | Share              |            |                                |                        |
| JEmblem R                                  | 3               | Manage Sharing     | Rename     | ( Delete )                     |                        |
| Geology                                    | 209             | Manage Sharing     | ( Rename ) | Delete                         |                        |
| H1N1                                       | 6               | Manage Sharing     | (Rename)   | Delete                         |                        |
| Variogram                                  | 5               | Manage Sharing     | (Rename)   | Delete                         |                        |
| My ResearcherID Groupst<br>My Publications | 2               | Manage Sharing     |            |                                |                        |
| Publication List 1                         | 1               | Manage Sharing     | (Rename)   | (Delete )                      |                        |
| Publication List 2                         | 1               | Manage Sharing     | Rename     | (Delete)                       |                        |
|                                            | 1               |                    | 1          | 1                              |                        |

*`Organize'* menüsü *`Manage My Groups'*, *`Others' Groups'*, *`Find Duplicates'* ve *`Manage Attachments'* olmak üzere 4 alt menü içermektedir.

- **Manage My Groups:** EndNote Web içerisinde oluşturulan grupların yönetimi (paylaşım, yeniden adlandırma ve silme) için kullanılan ekrandır.
- **Others' Groups:** Diğer EndNote Web kullanıcılarının sizinle paylaştığı grupları görüntülemek için kullanılan ekrandır.
- **Find Duplicates:** EndNote Web kütüphanenizde yeralan çift referans kayıtlarını listelemek, düzenlemek ve silmek için kullanılan ekrandır.
- Manage Attachments: EndNote Web kütüphanenizde bulunan dosya eklerini düzenlemek için kullanılan ekrandır.

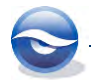

### 11.2.4 Format Menüsü

EndNote Web kütüphanenizde bulunan referans kayıtlarını farklı bibliyografik formatlarda düzenlemek ve export etmek için kullanılan alt menülere ulaşmak için kullanılan ana menüdür.

|                                          | -                                                                            | Wei                              | lcome Kadir       | Web of Knowledge⁵* | ResearcherID | Log Out | He |
|------------------------------------------|------------------------------------------------------------------------------|----------------------------------|-------------------|--------------------|--------------|---------|----|
|                                          | TE*                                                                          | Organize                         | Format            | Ontions            |              |         |    |
| Bibliography                             | Cite While You Write™ P                                                      | lug-In Format Paper              | Export References |                    |              |         |    |
| <b>Bibliogra</b><br>R<br>Bibliogra<br>Fi | phy<br>eferences: Select<br>phic style: Select<br>ile format: Select<br>Save | v<br>v<br>E-Mail ) (Preview & Pr | Select Favorites  |                    |              |         |    |

*`Format'* menüsü *`Bibliography'*, *`CiteWhile You Write Plug-In'*, *`Fortmat Paper'* ve *`Export References'* olmak üzere 4 alt menü içermektedir.

- **Bibliography**: EndNote Web kütüphanenizde bulunan grupları belirleyeceğiniz bibliyografik biçimde farklı dosya formatlarında (html, txt, rtf) kaydetmenizi, email olarak gondermenizi veya yazdırmanıza olanak sağlayan ekrandır.
- **CiteWhile You Write Plug-In**: Makalenizde Cite While You Write özelliklerini kullanmanız için gerekli olan araç çubuğunu indirebileceğiniz ekrandır.
- **Fortmat Paper**: rtf (Rich Text Format) dosya formatında oluşturulmuş, biçimlendirilmemiş atıflar içeren makalenizdeki atıfları belirleyeceğiniz bibliyografik stile göre biçimlendirip referans listenizi oluşturabileceğiniz ekrandır.
- **Export References**: EndNote Web kütüphanenizde yeralan referansları export yapmak için kullanılan ekrandır.

### 11.2.5 Options Menüsü

EndNote Web hesabınız ile ilgili kişisel bilgi, parola ve EndNote Web ayarlarınızı değiştirebileceğiniz ana menüdür.

|                 |                                             |                      | Welc     | ome Kadir           | Web of Know         | wiedge <sup>se</sup>   Resea | rcherID   Log Out   Hel |
|-----------------|---------------------------------------------|----------------------|----------|---------------------|---------------------|------------------------------|-------------------------|
| ENDNO           | TE*                                         |                      |          |                     |                     |                              |                         |
| My References   | Collect                                     | Organize             |          | Format              | Options             |                              |                         |
| Password        | E-mail Address                              | Profile Information  | Language | Download Installers | Account Information |                              |                         |
| Change I<br>Cur | Password<br>rent Password:<br>New Password: | Password Guidelines. |          |                     |                     |                              |                         |
| Retype          | New Password:                               | Save                 |          |                     |                     |                              |                         |

## 11.3 EndNote Web Arama Özelliği

EndNote Web "Quick Search" ve "Online Search" iki farklı arama özelliği içermektedir.

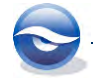

### 11.3.1 EndNote Web Quick Search Özelliği

Tüm referans kayıtlarınızda ya da herhangi bir grubunuzda arama yapmak için '*Quick Search'*ü kullanabilirsiniz:

- 1. 'My References' menüsünü açın.
- 2. 'Search for' alanına arama yapmak istediğiniz kelimeyi girin (Billoski).
- 3. '*in'* alanında arama yapmak istediğiniz grubu belirleyin (**All My References**).
- 4. 'Search' butonuna basın.

Girmiş olduğunuz kriterlere bağlı olarak arama sonuçlarınız aşagıdaki gibi görüntülenecektir.

|                                                                                   |                    | Welcome Kadir                                          | Web of Knowledge <sup>se</sup>   ResearcherID   Lo                                                  | g Out |
|-----------------------------------------------------------------------------------|--------------------|--------------------------------------------------------|----------------------------------------------------------------------------------------------------|-------|
| NDNOTE*                                                                           |                    |                                                        |                                                                                                    |       |
| Ay References Collect                                                             | Organize           | Format                                                 | Options                                                                                             |       |
| Quick Search                                                                      | Ouick Search: 8    | results for 'Billos                                    | ski'                                                                                                |       |
| Search for                                                                        |                    | a car anna an an anna an                               |                                                                                                    |       |
| in All My References 🗸                                                            | Show 25 per page 🗸 | Hat 利 Pag                                              | ge 1 of 1 (Go) 🕨 🕨                                                                                  |       |
| (Search)                                                                          | All Page [         | Add to group 🗸                                         | Copy to Quick List Sort by: First Author A to Z                                                     | ~     |
| My References                                                                     | Authort            | Year Title                                             |                                                                                                    |       |
| All My References (292)<br>[Unfiled] (69)<br>Quick List (0)<br>Trash (0)          | Billoski, T.V.     | 1987 Triceratops ex<br>Science<br>Added to Librar      | xtinction linked to asteroid collision<br>ry: 26 Jan 2009 Last Updated: 26 Jan 2009                 |       |
| ♥ My Groups<br>Emblem R (3)<br>Geology (209)<br>H1N1 (6)                          | Billoski, T.V.     | 1988 A stochastic n<br>Paleontology<br>Added to Librar | model of the predator-prey ratio in late jurassic Asia<br>ry: 26 Jan 2009 Last Updated: 26 Jan 2009 |       |
| Variogram (5)<br>ResearcherID +<br>My Publications (2)<br>Publications List 1 (1) | Billoski, T.V.     | 1992 Introduction t<br>Added to Librar                 | to Paleontology 2<br>ry: 16 Jul 2009 Last Updated: 16 Jul 2009<br>JOURYAL                           |       |
| Publication List 2 (1)<br>Groups Shared by<br>Others                              | 🔲 Billoski, T.V.   | 1993 Debate II<br>Science<br>Added to Librar           | ry: 26 Jan 2009 Last Updated: 26 Jan 2009                                                           |       |
| EN_Web_Grupi (86)                                                                 | Billoski, T.V.     | 1997 Debate over r<br>Science<br>Added to Librar       | nemesis theory grows<br>ry: 26 Jan 2009 Last Updated: 26 Jan 2009<br>Joursval                       |       |

#### 🗵 Not

- Arama sonuçlarındaki kayıtlara daha hızlı ulaşabilmek için istediğiniz kayıtları seçerek '*Copy to Quick List'* butonuna basın. Seçmiş olduğunuz kayıtlar '*Quick List'* grubuna eklenecektir
- Kayıtlarınızda yazar adının bulunduğu linke tıkladığınızda bulunduğunuz grupta o yazarla ilgili tüm referans kayıtlarına ulaşabilirsiniz.

### 11.3.2 EndNote Web Online Search Özelliği

'*Collect'* menüsünün altında yeralan '*Online* Search' özelliğini kullanarak '*ISI Web of Knowledge, PubMed*' gibi birçok veri tabanında ve kütüphane kataloglarında online arama yapabilir, arama sonuçlarınızı EndNote Web kütüphanenizde saklayabilirsiniz.

Online arama için aşağıdaki işlem sırasını takip edin;

- 1. 'Collect' menüsünden 'Online Search' linkine tıklayın.
- 2. Bağlanmak istediğiniz veri tabanını seçin (PubMed(NLM)).

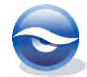

|               |                     |                   | Welcome Kadır | Web of Knowledge <sup>et</sup> | ResearcherID   Log Out   Help |
|---------------|---------------------|-------------------|---------------|--------------------------------|-------------------------------|
| ENDNOT        | LE.                 |                   |               |                                |                               |
| My References | Collect             | Organize          | Format        | Options                        |                               |
| Online Search | New Reference       | Import References |               |                                |                               |
| Online Sea    | arch                |                   |               |                                |                               |
| Step 1        |                     |                   |               |                                |                               |
| Select dat    | abase or library ca | talog connection. |               |                                |                               |
| PubMed (NI    | M) V Select F       | avorites          |               |                                |                               |
| Connec        | 1                   |                   |               |                                |                               |

- 3. **Connect** butonuna basın.
- 4. İlk alana yazarın adını girin (*Joniau*) ve '*in*' alanından '*Author (Smith AB)*'yi seçin.
- 5. İkinci alana yılı girin (**2001**) ve '*in'* alanından '*Year'*ı seçin. Ekran aşağıdaki gibi görüntülenecektir.

| y References  | Collect       | Organize                | Format                                    | Options |  |
|---------------|---------------|-------------------------|-------------------------------------------|---------|--|
| Online Search | New Reference | Import References       |                                           |         |  |
| 0004          |               | 10 I I/                 |                                           |         |  |
| 2001          | i             | n: Year<br>n: Any Field | <ul><li>✓ And ✓</li><li>✓ And ✓</li></ul> |         |  |

 Bu ekranda *retrieve all records'* seçeneği ile tüm kayıtları ekleyebilieceğiniz gibi *select a range of records to retrieve'* seçeneği ile arama sonuçlarında belirli bir kayıt aralığı belirlemeniz mümkündür. <a>Search</a> butonuna basın.

|                                                                                                    | Welcome                                                                        | e Kadir Web of Knowledge <sup>#</sup>   ResearcherID   Log Out                                                                                                    |
|----------------------------------------------------------------------------------------------------|--------------------------------------------------------------------------------|----------------------------------------------------------------------------------------------------|
| ENDNOTE*                                                                                                    |                                                                                |                                                                                                    |
| My References Collect                                                                                        | Organize For                                                                   | rmat Options                                                                                                    |
| Online Search New Reference                                                                                  | Import References                                                              |                                                                                                    |
| Quick Search       Search for       in All My References       Search                                        | Online Search Results<br>PubMed MEDLINE 1 - 2<br>((Joniau) in Author (Smith, A | 2 of 2 results<br>A.B.)) and ((2001) in Year)                                                                                                    |
| My References                                                                                                | Show 25 per page ∨                                                             | H A Page 1 of 1 Go F H (All results retrieved                                                                                                    |
| All My References (292)<br>[Unfiled] (69)<br>Quick List (0)                                                  | All Page Add to g                                                              | group V<br>Copied Title                                                                                                    |
| Trash (0)<br>W Groups<br>Emblem R (3)<br>Geology (209)<br>H1N1 (6)                                           | 🗌 Joniau, M. 2001 -                                                            | <ul> <li>Structural basis for the appearance of a molten globule state in<br/>chimeric molecules derived from lysozyme and alpha-lactalbumin<br/>Proteins<br/>Online Links Go to URL<br/>JOURY (FullText)</li> </ul>                   |
| Variogram (5)<br>▼ ResearcherID →<br>My Publications (2)<br>Publication List 1 (1)<br>Publication List 2 (1) | 🗌 Noyelle, K. 2001 -                                                           | <ul> <li>The fast folding pathway in human lysozyme and its blockage by appropriate mutagenesis: a sequential stopped-flow fluorescence study</li> <li>J Mol Biol</li> <li>Online Link+ Go to URL</li> <li>Journal FullText</li> </ul> |
| Groups Shared by<br>Others<br>EN_Web_Grup1 (86) 💕                                                            | Show 25 per page V                                                             | H ≪ Page 1 of 1 Go ⊨ H                                                                                                    |

7. EndNote Web'e aktarmak istediğiniz kayıtları 'Add to group...' listesinde yeralan daha önceden oluşturduğunuz bir gruba ya da 'New group' seçeneğini kullanarak yeni bir gruba ekleyebilirsiniz.

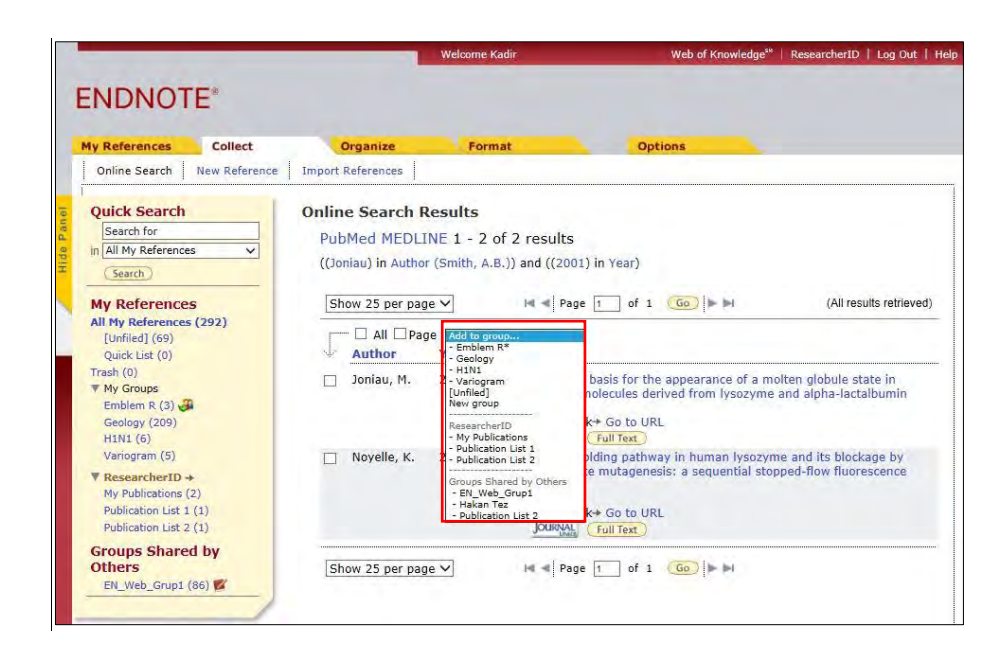

#### ➢ Not :

'Select Favorites' linkine tıklayarak 'All' alanında bulunan veri tabanlarından ençok kullandığınız veri tabanlarını seçerek 'Copy to Favorites' butonuna bastığınızda 'My Favorites' alanına ekleyerek kendi veri tabanı listenizi oluşturabilirsiniz.

|                                 | -                   |                   | Welcome Kadir                                                                                                    | Web of Knowledge <sup>s#</sup>                                                                                             | ResearcherID   Log Out |
|---------------------------------|---------------------|-------------------|----------------------------------------------------------------------------------------------------|----------------------------------------------------------------------------------------------------|------------------------|
| NDNOT                           | 'E*                 |                   |                                                                                                    |                                                                                                    |                        |
| References                      | Collect             | Organize          | Format                                                                                                    | Options                                                                                                    |                        |
| Online Search                   | New Reference       | Import References |                                                                                                    |                                                                                                    |                        |
| Step 1<br>Select data<br>Select | ibase or library ca | talog connection. | All:<br>Aarhus Kommunes Biblio<br>Aberdeen U<br>Abergetwyth U<br>Ablene Christian U<br>Abliene Ub Cenorotium<br>Ablene Public Library<br>Acad Beijica<br>Acad Geijica | My Favorites:<br>PubMed (NUM)<br>Web of Science (TS)                                                                       | Hide                   |
|                                 |                     |                   | Copy to Favorites<br>Add to my list (25 limit):<br>1. Select one or more.<br>2. Click the "Copy to Favorites"<br>button.                                              | Remove from Favorites<br>Remove from my list:<br>1. Select one or more.<br>2. Click the "Remove from<br>Favorites" button. |                        |

### 11.4 Referans Transferi

EndNote programını kullanırken EndNote Web kütüphanenizde bulunan grupları EndNote Desktop'a ve aynı şekilde EndNote Desktop içinde bulunan referansları dosya eklentileri ile birlikte EndNote Web'e transfer edebilirsiniz. Bunun için öncelikle EndNote Web hesap bilgilerinizi EndNote Desktop'ta girmiş olmanız gerekmektedir (Bkz. Bölüm 7.14 Sync).

EndNote Desktop'tan Web'e ya da Web'ten Desktop'a referans transferi yapmak için,

- 1. EndNote Desktop'ı açın.
- 2. '*Tools/Sync'* ya da araç çubuğunda '*Sync with EndNote Web*' butonuna basın.
- 3. *`EndNote Web'* bilgileriniz girilmiş ise kayıtlar otomatik olarak aktarılmaya başlanacaktır. Eğer bu bilgiler girilmemişse sizden bu bilgilerin girilmesi istenecektir. Eğer *`EndNote Web'* için hesap oluşturmadıysanız yine bu

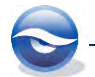

aşamada web hesabınızı oluşturabilirsiniz.

4. Transfer işlemini ilk kez gerçekleştiriyorsanız kütüphanenizin sıkıştırılmış bir yedeğinin alınmasının önerilmektedir.

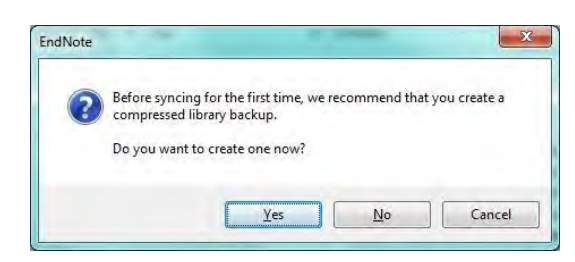

5. Transfer edilen referanslar EndNote Desktop'ta aşağıdaki gibi görüntülenecektir.

| 🕏 File Edit References Gro<br>Kathor-Date                                                               | ups Tools W                                | ndow Help                                                                                                    | - 🗗                                                          |
|----------------------------------------------------------------------------------------------------|--------------------------------------------|----------------------------------------------------------------------------------------------------|--------------------------------------------------------------|
| My Library                                                                                              | *                                          | Search Options Search Whole Group Set                                                                                                    | latch Case 🔲 Match Words                                     |
| 🎽 All References<br>🗊 Sync Status                                                                       | (398)                                      | Author   Contains                                                                                                    | •                                                            |
| Dufiled                                                                                                 | (94)                                       | And 🕶 Year 👻 Contains 👻                                                                                                    | (*)                                                          |
| 🗃 Trash                                                                                                 | (0)                                        | And - Title - Contains -                                                                                                    | *                                                            |
| Unfiled Groups                                                                                          |                                            | Author Year Title Rating                                                                                                    | Journal                                                      |
| Geology<br>Geology<br>GHINI<br>My Publications<br>Publication List 1<br>Publication List 2<br>Variogram | (209)<br>(6)<br>(2) ≡<br>(1)<br>(1)<br>(5) | Allen, J.R.L. 1988 Modern-period muddy sediments in t     Alvarez, W.; R.A. Muller 1994 Evidence from crater ages for periodi     American Museum of Natural 2002 Vertebrate Evolution     Angell, J.K. 1998 Relation of Antarctic 100 mb temper     Apollonov, M.K.; chugaeva, M 1988 Battyraby section. South Kazakistan,     Archaeos Projects. 1999 Preliminary Site Report of the Orient     Michael M. 100 | Sedimentary G<br>Nature<br>Geophysical Re:<br>Geological Mag |
| Avian Intelligence                                                                                      | (37)                                       | Reference Preview Statched PDFs                                                                                                    |                                                              |
| Bats                                                                                                    | (49)                                       | Reference Type: Journal Article 🚽 🧬 🗸 🖸 💾 💻 😭 🛊 🦊                                                                                                    | 10 0 0                                                       |
| ⊞- My Groups                                                                                            | (39)                                       | No References Selected There are no PDFs attached to this ref                                                                                                    | ierence.                                                     |
| Online Search                                                                                           | (0)                                        |                                                                                                    |                                                              |
| Find Full Text                                                                                          | (0)                                        |                                                                                                    |                                                              |

6. Transfer edilen referanslar EndNote Web'te aşağıdaki gibi görüntülenecektir.

|                                                                                              | Welcome Kädir                                                                                                    | ResearcherID   Log Out                          |  |
|----------------------------------------------------------------------------------------------|----------------------------------------------------------------------------------------------------|-------------------------------------------------|--|
|                                                                                              |                                                                                                    |                                                 |  |
|                                                                                              | aprone optimistic optimistic                                                                                                    | Show Getting Started G                          |  |
| Quick Search<br>Search for                                                                   | All My References                                                                                                    |                                                 |  |
| in All My References V<br>(Search)<br>My References                                          | Object poge     Author Year Titlet                                                                                                    | by: Title A to Z 🗸                              |  |
| All My References (398)<br>[Unfiled] (94)<br>Quick List (0)<br>Trash (0)<br>V My Groups      | Pepperberg, Irene 2008 'Alex & me': The hidden world of anim:<br>Maxine Adde to Library: 22 Oct 2013 Last Upd<br>Online Link- Go to URL                   | al minds<br><sub>atted:</sub> 22 Oct 2013       |  |
| Chiroptera (22)<br>Corvids (19)<br>Dinosaur (18)<br>Echolocation (6)<br>Electromyography (4) | ☐ Fukao, S. 1999 1st VHF radar observation of midlatitur<br>irregularities<br>Geophysical Research Letters<br>Added to Library: 26 Jan 2009 Last Upd<br>@ | de F-region field-aligned<br>ated: 26 Jan 2009  |  |
| Emblem R (3)<br>Geology (209)<br>H1N1 (6)<br>Parrots (24)                                    | Chipperfield, M.P. 1988 2-dimensional modelling of the antarct<br>Geophysical Research Letters<br>Added to Library 26 Jan 2009 Last Upd                   | ic lower stratosphere<br>ated: {Go to reference |  |
| Variogram (5)<br>▼ ResearcherID +<br>My Publications (2)<br>Publications (1) (1)             | Trivette, Don 1994 3-D Dinosaur Adventure brings Jurassi<br>PC Magazine<br>Added to Library: 26 Jan 2009 Last Upd                                         | c age to life<br>ated: 26 Jan 2009              |  |

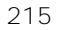

# 12 Ekler

## 12.1 Online Veri Tabanları

- ScienceDirect <u>http://www.sciencedirect.com/</u>
- PubMed <u>http://www.ncbi.nlm.nih.gov/PubMed/</u>
- FEBS Journal (Formerly known as European Journal or Biochemistry) <u>http://www.febs.org/</u>
- Biomedcentral
   <u>www.biomedcentral.com</u>
- Directory veya Ücretsiz Erişimi Olan Dergiler www.doaj.org
- Ingenta <u>www.ingenta.com</u>
- Article@INIST <u>http://services.inist.fr/public/fre/conslt.htm</u>

## 12.2 EndNote

- Homepage DISC <u>http://www.researchsoftware.com</u>
- Homepage EndNote
   <u>http://www.endnote.com</u>
- Güncellemeler & Yamalar
   <u>http://www.researchsoftware.com/enfreetr</u>
- SSS <u>http://www.researchsoftware.com/faqtr</u>
- Output Stilleri
   <u>http://www.endnote.com/support/enstyles.asp</u>
- Import filtreleri
   <u>http://www.endnote.com/support/enfilters.asp</u>
- Connection (Bağlantı) Dosyaları
   <a href="http://www.endnote.com/support/enconnections.asp">http://www.endnote.com/support/enconnections.asp</a>
- Homepage ISI ResearchSoft
   <u>http://www.isiresearchsoft.com/</u>

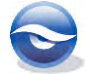